# Manuel d'Installation

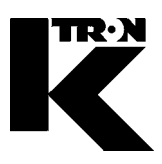

| Client:               | IMA KILIAN GmbH & Co. KG |
|-----------------------|--------------------------|
| No. projet du client: | 4500651348               |
| No. projet KS:        | 07 1 7668                |

# MODE D' EMPLOI

Chapitre 1: Régulateur Moteur et de Vibrateur

Chapitre 2: Doseur / Périphérique

# MAINTENANCE-/INSTRUCTIONS-<br/>TECHNIQUES(langue: anglais)

**Chapitre 3:** Régulateur / Moteur et de Vibrateur

Chapitre 4: Maintenance Instructions techniques (Doseur+mécanique)

- Chapitre 5: Instructions techniques généraux
- Chapitre 6: Technologie de la pesage
- Chapitre 7: Pièces de rechanges
- Chapitre 8: Programmation
- Chapitre 9: Software installation
- Chapitre 10: Fiches techniques
- Chapitre 11: Schéma mécanique
- Chapitre 12: Schéma électrique
- Chapitre 13: Installation électrique
- Chapitre 14: Certificats / Protocole / Adresses
- Chapitre 15: Annexe

# Manuel d'Installation

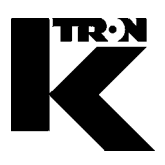

Client: IMA KILIAN GmbH & Co. KG

No. projet du client: 4500651348

No. projet KS: 07 1 7668

Chapitre 1

# Régulateur Moteur et de Vibrateur

•1: KSU-II/KCM-KD

0490020611

# MODE D'EMPLOI

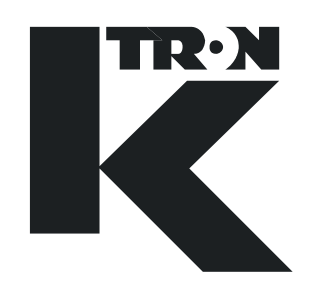

# KSU-II/KCM-KD Commande pour les applications LWF/WBF/PID/SFM/VOL

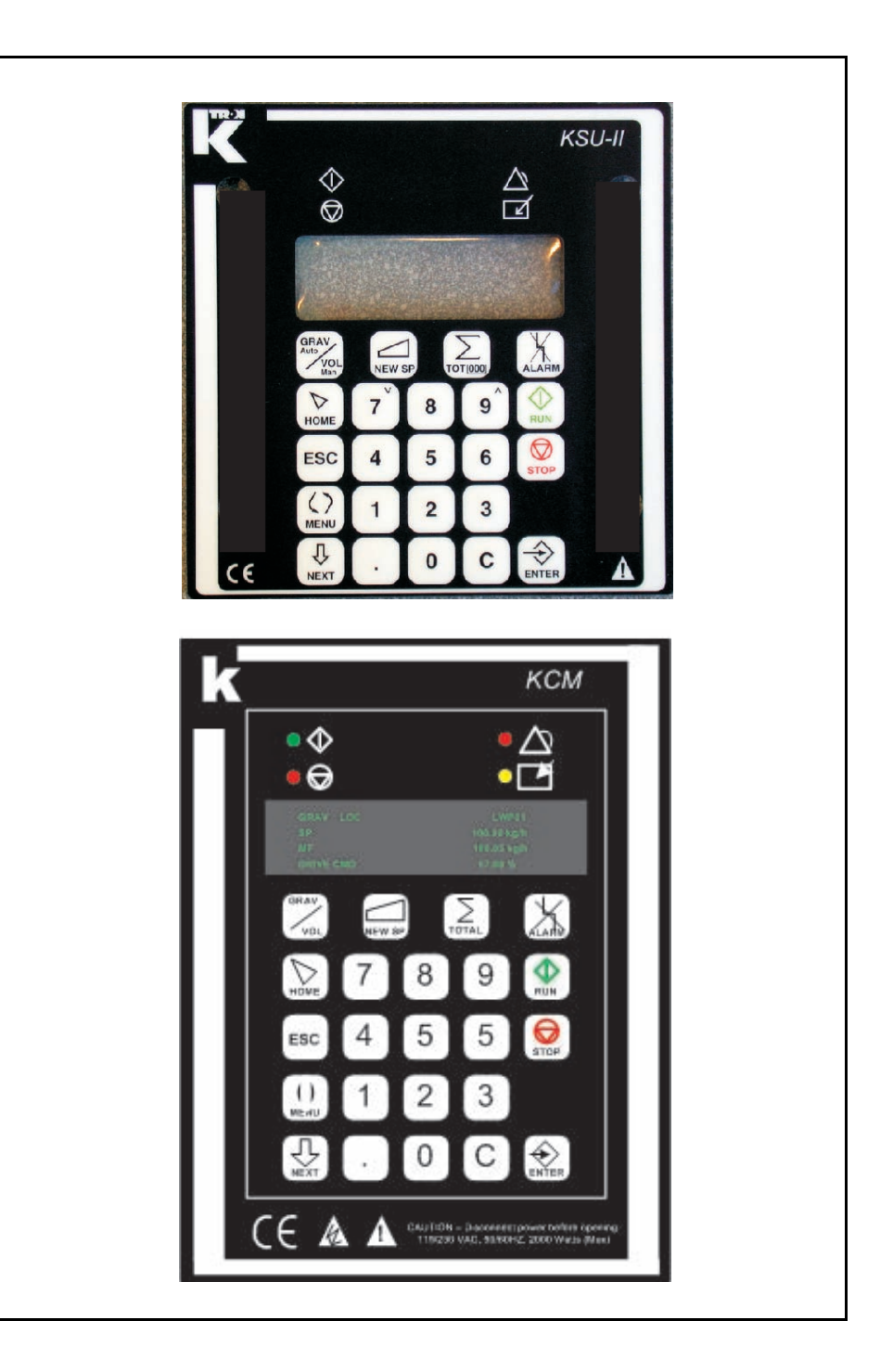

Lisez ce document avant la mise en service de l'appareil.

Ce document contient toutes les consignes de sécurité et indications d'avertissement.

# 0490020611-FR Rév. 1.5.1

#### Service

Si vous avez besoin d'aide, veuillez appeler votre point de service après-vente local ou:

| K-TRON (Switzerland) AG | Tél. 0041 (0) 62 / 885 71 71 |
|-------------------------|------------------------------|
|-------------------------|------------------------------|

| ndustrie Lenzhard  | Fax 0041 (0) 62 / 885 71 80  |
|--------------------|------------------------------|
| CH-5702 Niederlenz |                              |
| K-TRON (U.S.A)     | Tél. 001 (0) 856 / 589 90 83 |
| Rt 55 et Rt 553    | Fax 001 (0) 856 / 589 56 64  |
| Pitman, NJ 08071   |                              |
| Web:               | http://www.ktron.com         |

#### Avant d'appeler...

- → Avez-vous des indications d'alarme? Pouvez-vous remédier à leurs causes?
- → Avez-vous modifié quelque chose à l'installation, au produit ou au mode d'exploitation?
- → Avez-vous essayé de remédier au dérangement en suivant les indications du mode d'emploi?
- → Notez le numéro de projet ou de commande à six chiffres. Vous le trouverez sur la machine ou dans votre mode d'emploi.
  - Exemple: 403214

#### Explication des symboles utilisés:

- → Cette flèche est utilisée pour identifier des actions à exécuter en une fois.
- 1. Les nombres dans une liste identifient les tâches impliquant des séquences que vous devez suivre.
- ▲ Cette icône indique une note générale de prudence.

Référence à un autre mode d'emploi.

### U

Informations importantes.

Cette icône indique que de l'outillage est nécessaire pour les tâches suivantes.

Cette icône indique que des données ou des états doivent être contrôlés.

N° de commande: 0490020611-FR Date: 2007/07/09 Original:0490020611-EN N° de projet KIT: 362,531 Document change notice: 822 "K-Tron n'assume aucune responsabilité pour les dommages résultant de l'utilisation incorrecte des appareils ou de la négligence de la part des opérateurs. De plus, pour une explication des circonstances dans lesquelles certaines garanties concernant les appareils de l'entreprise ne sont accordées que de manière limitée ou sont exclues, il est fait référence au bon de commande, la confirmation de commande ou tout autre document qui contient le rejet exprès de garanties par K-Tron . Sauf mention contraire expresse fournie par K-Tron dans un tel document, K-TRON NE DONNE AUCUNE GARANTIE D'UTILISATION NI D'APTITUDE POUR UN BUT PARTICULIER, NI AUCUNE AUTRE GARANTIE, EXPRESSE OU IMPLICITE, CONCERNANT LES APPAREILS."

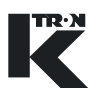

# Table des matières

| 1                     | Consignes de sécurité                                                    | 1        |
|-----------------------|--------------------------------------------------------------------------|----------|
| 1.1<br>1.1.1<br>1 1 2 | Explication des symboles de sécurité<br>Electrocution<br>Mise à la terre | 1        |
| 1.1.2                 | Danger d'écrasement                                                      | .2       |
| 1.1.4                 | Mettre l'appareil hors service                                           | .2       |
| 1.2                   | Utilisation conforme                                                     | .3       |
| 1.3                   | Mesures organisationnelles                                               | 3        |
| 1.4                   | Obligations de l'exploitant                                              | .3       |
| 1.5                   | Travailler en étant conscient de la sécurité                             | 3        |
| 1.6                   | Dispositifs de sécurité                                                  | .4       |
| 1.7                   | Haute tension                                                            | 4        |
| 1.8                   | Equipements complémentaires                                              | 4        |
| 1.9                   | Service après-vente et réparations                                       | 4        |
| 1.10                  | Mise hors service                                                        | 5        |
| 1.11                  | Garantie                                                                 | .5       |
| 2                     | Possibilités d'utilisation et structure                                  | 6        |
| 2.0.1                 | Conventions                                                              | 6        |
| 2.0.2                 | Informations complémentaires de programmation                            | .6       |
| 2.1                   | Utilisation dans des installations de dosage                             | .0       |
| 2.1.1                 | Dosage en continu                                                        | .8       |
| 2.1.2                 | Dosage de charges                                                        | .8       |
| 2.2                   | Modes de fonctionnement d'appareil de dosage pour le KCM                 | .9       |
| 2.2.1                 | I WE avec commande intégrée de convoyeur à air aspiré                    | .9<br>11 |
| 2.2.3                 | Mode de fonctionnement WBF balance de bande                              | 12       |
| 2.2.4                 | Mode de fonctionnement PID                                               | 14       |
| 2.2.5                 | Mode de fonctionnement SFM                                               | 15<br>15 |
| 2.2.0                 | Fonction de touche KSU-II/KCM-KD                                         | 16       |
| 2.3.1                 | LED et leurs fonctions                                                   | 16       |
| 2.3.2                 | Fonction de touche                                                       | 17       |
| 2.4                   | Caractéristiques techniques                                              | 19       |
| 3                     | Commande et programmation                                                | 21       |
| 3.1                   | Niveau de commande menu HOME                                             | 22       |
| 3.1.1                 | Affichage KSU-II/KCM-KD – menu HOME                                      | 22       |
| 3.1.2                 | Entrée de valeur de consigne NEW SP                                      | 22<br>22 |
| 3.1.3                 | Commutation GRAV/VOL                                                     | 23<br>23 |
| 3.1.5                 | Touche d'alarme                                                          | 23       |

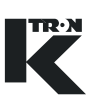

| 3.1.6<br>3.1.7    | Régler la luminosité de l'affichage<br>Economiseur d'écran  | 23<br>23        |
|-------------------|-------------------------------------------------------------|-----------------|
| 3.2               | Niveau de programmation menu principal                      | 24              |
| 3.3               | Sélectionner l'appareil de dosage pour l'affichage          | 25              |
| 3.4<br>3.4.1      | Programmation de sécurité<br>Sélection du menu de sécurité  | 26<br>26        |
| 3.5               | Sélectionner la langue d'affichage                          | 26              |
| 3.6               | Vue d'ensemble du menu pour toutes les applications         | 27              |
| <b>4</b><br>4 0 1 | Mise en service et hors service de l'installation de dosage | <b>28</b><br>28 |
| л.<br>л.1         | Mise en service                                             | 20              |
| 4.1<br>12         | Mise en service                                             | 20<br>28        |
| 4.2               |                                                             | 20              |
| 5                 | START/STOP du dosage                                        | 29              |
| 5.1               | Contrôler les paramètres de dosage                          | 29              |
| 5.2<br>5.2.1      | Contrôler la ligne d'état<br>Paramètres de la ligne d'état  | 29<br>29        |
| 5.3               | Démarrer l'appareil de dosage                               | 31              |
| 5.4               | Arrêter l'appareil de dosage                                | 31              |
| 5.5<br>5.5.1      | LED d'état RUN/STOP<br>Codage de la LED RUN/STOP            | 31<br>32        |
| 5.6               | Appareil de dosage arrêté par                               | 32              |
| 5.6.1             | Sous-menu Alarm setup                                       | 32              |
| 6                 | Commande du mode de fonctionnement LWF                      | 33              |
| 6.1               | Paramètres LWF niveau de commande <home></home>             | 33              |
| 6.2               | Programmation LWF                                           | 34              |
| 6.2.1             | LWF Menu <produit></produit>                                | 34              |
| 6.2.2             | LWF Menu <calibration></calibration>                        |                 |
| 6.2.3             | LWF Sous-menu <calibration></calibration>                   |                 |
| 625               | I WE <facteur dos=""> sous-menu vibrateur</facteur>         | 40<br>41        |
| 6.3               | Vider l'appareil de dosage LWF                              |                 |
| 7                 | Commande du mode de fonctionnement WBF                      | 43              |
| 71                | Paramètres WBE niveau de commande <home></home>             | 43              |
| 72                | Programmation WBF                                           | 45              |
| 7.2.1             | WBF Menu <produit></produit>                                |                 |
| 7.2.2             | Menu WBF <calibration></calibration>                        | 48              |
| 7.3               | WBF Vider l'appareil de dosage                              | 50              |
| 8                 | Commande du mode de fonctionnement PID                      | 51              |
| 0                 |                                                             |                 |
| 8.1               | Paramètres PID niveau de commande <home></home>             | 51              |

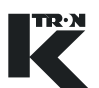

| 8.2.1<br>8.2.2 | PID Menu <produit><br/>Menu <calibration> PID</calibration></produit>  | 52<br>54 |
|----------------|------------------------------------------------------------------------|----------|
| 9              | Commande du mode de fonctionnement SFM                                 | 55       |
| 9.1            | Paramètres SFM niveau de commande <home></home>                        | 55       |
| 9.2            | Programmation SFM                                                      |          |
| 9.2.1          | SFM Menu <produit></produit>                                           | 56       |
| 9.2.2          | SFM Menu <calibration></calibration>                                   | 57       |
| 10             | Commande du mode de fonctionnement VOL                                 | 59       |
| 10.1           | Paramètres VOL niveau de commande <home></home>                        | 59       |
| 10.2           | Programmation VOL                                                      | 60       |
| 10.2.1         | VOL Menu <produit></produit>                                           | 60       |
| 10.2.2         | VOL Menu <calibration></calibration>                                   | 61       |
| 11             | Calibrage                                                              | 62       |
| 11.0.1         | Travaux de calibrage                                                   |          |
| 11.0.2         | Limites de conversion                                                  |          |
| 11.0.5         |                                                                        |          |
| 11.1           | Test de frottement (reproductibilité) pour I WF                        | 63<br>63 |
| 11.1.2         | Tarage LWF                                                             | 64       |
| 11.1.3         | Calibrage de la balance avec des poids d'étalonnage pour LWF           | 64       |
| 11.1.4         | Facteur de dosage initial LWF                                          | 65       |
| 11.1.5         | Calibrage de la balance a l'aide de prelevement d'echantillon pour LWF |          |
| 11.1.7         | Calibrage de la balance par la méthode du totalisateur                 |          |
| 11.2           | Calibrage de la balance de bande                                       | 68       |
| 11.2.1         | Tarage WBF/SWB                                                         |          |
| 11.2.2         | Calibrage de débit à l'aide de prélèvement d'échantillon pour WBF      | 68       |
| 11.2.3         | WBF Calibrage de débit à l'aide de la fonction de calibrage auto       |          |
| 11.2.4         | WBF Calibrage de debit par la methode du totalisateur                  |          |
| 11.3           |                                                                        | 71       |
| 11.3.1         | SEM Calibrage de débit                                                 |          |
| 11 <i>A</i>    |                                                                        | 72       |
| 11.4.1         | PID Calibrage de débit                                                 |          |
| 11.5           | Calibrage de débit à l'aide de la fonction de calibrage auto           | 73       |
| 11.5.1         | Déroulement du calibrage de débit                                      | 73       |
| 11.5.2         | SFM Calibrage de débit avec linéarisation                              | 74       |
| 11.6           | Calibrage de débit par la méthode du totalisateur                      | 76       |
| 11.7           | Précision de dosage                                                    | 77       |
| 11.8           | Calibrage VOL                                                          | 78       |
| 11.8.1         | Réinitialisation du calibrage VOL                                      | 79       |
| 12             | Alarmes - Que faire?                                                   | 80       |
| 12.1           | Fonction d'alarme KSU-II/KCM-KD                                        | 80       |
| 12.1.1         | Niveau 1- Préalarme                                                    | 80       |

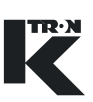

| 12.1.2<br>12.1.3 | Niveau 2- Alarme                                               | 30<br>31 |
|------------------|----------------------------------------------------------------|----------|
| 13               | Messages d'alarme - Cause et remède                            | 32       |
| 13.1             | Alarmes système                                                | 32       |
| 13.2             | Introduction de messages de défaut                             | 38       |
| 13.3             | L'appareil de dosage ne démarre pas - Affichage d'état         | 38       |
| 13.4             | L'appareil de dosage n'est pas en fonctionnement gravimétrique | 38       |
| 13.5<br>13.5.1   | Alarmes LWF                                                    | 39<br>91 |
| 13.6             | Alarmes WBF                                                    | 92       |
| 13.6.1           | Variations de débit pour dosage WBF                            | ЭЗ       |
| 13.7<br>13.7.1   | Alarmes PID                                                    | 94<br>94 |
| 13.8             | Alarmes SFM                                                    | 95       |
| 13.8.1           | Variations de débit pour applications SFM                      | 96       |
| 13.9<br>13.9.1   | Alarmes VOL                                                    | 96<br>96 |

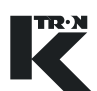

# 1 Consignes de sécurité

| <b>Ex</b>     | Pour les appareils qui sont utilisés dans des zones à risques d'explo-<br>sion, respecter également les consignes de sécurité et indications<br>d'avertissement pour appareils antidéflagrants.                                                                         |  |
|---------------|----------------------------------------------------------------------------------------------------|--|
|               | L'installation, la programmation et la première mise en service du KCM et de l'équipement supplémentaire correspondant peuvent uniquement être effectuées par du personnel qualifié.                                                                                    |  |
|               | 1.1 Explication des symboles de sécurité                                                                                                    |  |
| Â             | ▲ Ceci est l'indication d'avertissement de sécurité. Le symbole est<br>utilisé pour avertir de dangers d'accident possibles. Toutes les<br>consignes de sécurité qui suivent ce symbole sont absolument à<br>respecter afin d'éviter des accidents (également mortels). |  |
| PRUDENCE      | PRUDENCE attire l'attention sur une situation potentiellement<br>dangereuse, susceptible de provoquer des dommages matériels.                                                                                                    |  |
|               | PRUDENCE avec symbole d'avertissement de sécurité attire<br>l'attention sur une situation potentiellement dangereuse, suscepti-<br>ble de donner lieu à des accidents peu graves.                                                                                       |  |
| AVERTISSEMENT | ▲ AVERTISSEMENT attire l'attention sur une situation potentielle-<br>ment dangereuse qui peut entraîner la mort ou des accidents<br>graves.                                                                                                    |  |
|               | DANGER attire l'attention sur une situation extrêmement<br>dangereuse qui entraîne la mort ou des accidents graves.                                                                                                    |  |

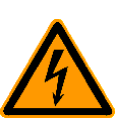

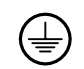

#### 1.1.1 Electrocution

Avertissement pour tension électrique. Danger de choc électrique pour les personnes. Couper l'interrupteur principal en cas de travaux sur les appareils électriques. Seuls des électriciens sont habilités à ouvrir de tels appareils.

#### 1.1.2 Mise à la terre

Identifie un raccordement de terre ou de conducteur de protection.

#### 1.1.3 Danger d'écrasement

Ne pas mettre la main dans des pièces en mouvement.

#### 1.1.4 Mettre l'appareil hors service

Mettre la machine hors service, tirer la fiche de la prise et couper l'air comprimé.

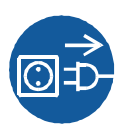

| 1.2 Utilisation conf | orme |
|----------------------|------|
|----------------------|------|

- Utiliser le KSU-II et le KCM uniquement avec des appareils de dosage de K-TRON.
- N'exploiter le KSU-II et le KCM qu'en fonction des caractéristiques techniques indiquées.
- Utiliser les appareils uniquement pour le but prescrit par le fabricant.

#### **1.3 Mesures organisationnelles**

- ▲ Respecter les consignes de sécurité du fabricant sur la commande de moteur raccordée et l'appareil de dosage.
- En complément au mode d'emploi, respecter les stipulations légales en vigueur et les autres règles de sécurité ainsi que les procédures de prévention des accidents et de protection de l'environnement.
- ▲ Tenir le mode d'emploi à disposition au lieu d'utilisation du KSU-II. Veiller à ce qu'il soit toujours complet et lisible.

#### **1.4** Obligations de l'exploitant

- Vérifier que seul du personnel formé et initié travaille avec le KSU-II.
- ▲ Définir les compétences pour la commande et la réparation.
- ▲ S'assurer que le personnel a lu et compris les instructions de service concernant toutes les composantes de l'installation et en particulier ces consignes de sécurité.
- ▲ L'exploitant est tenu de remplacer immédiatement les pièces endommagées ou manquantes.
- ▲ L'exploitant du KSU-II est responsable du respect des règles en vigueur de prévention des accidents et de sécurité.

### **1.5** Travailler en étant conscient de la sécurité

Signaler immédiatement au responsable toutes les modifications (y compris du comportement en fonctionnement) qui affectent la sécurité.

- ▲ Effectuer tous les travaux en étant conscient de la sécurité.
- Ne pas effectuer de réglages internes au KSU-II lorsque l'appareil de dosage est en service. Un dispositif de verrouillage est nécessaire pour les composants d'entraînement.

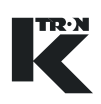

#### 1.6 Dispositifs de sécurité

- ▲ L'exploitation de l'appareil de dosage sans dispositifs de sécurité constitue un danger de blessure et de mort pour l'utilisateur ou des tierces personnes ou de détérioration des composants de l'installation ou d'autres biens.
- ▲ Ne jamais faire fonctionner le KSU-II ou le KCM avec le capot ouvert.
- Remplacer immédiatement les branchements ou câbles endommagés.
- ▲ Ne faire fonctionner les appareils de dosage que si tous les dispositifs de sécurité sont en place et fonctionnels.
- Vérifier quotidiennement le fonctionnement des dispositifs de sécurité de l'appareil de dosage.
- Pendant le fonctionnement de l'appareil de dosage, ne pas ouvrir ni retirer de couvercles ou de capots.

#### 1.7 Haute tension

# 

Mettre le KCM hors tension et attendre trois minutes avant:
 – tous travaux de démontage, maintenance et réparation.

▲ Une haute tension alternative de 230 V est présente au KCM.

- Démontage du moteur.
- Seuls des électriciens qualifiés peuvent travailler sur le KSU-II et le KCM.
- A Protéger le KSU-II et le KCM de l'humidité.

#### **1.8 Equipements complémentaires**

- Il est interdit de modifier le KSU-II ou le KCM.
   L'exploitant est responsable du respect des prescriptions de sécurité relatives aux appareils de dosage.
   1.9 Service après-vente et réparations
  - Faire effectuer les réparations sur le KSU-II/KCM uniquement

     par le service après-vente K-TRON compétent
     ou
     par du personnel qualifié formé par K-TRON.

     N'utiliser que des pièces de rechange d'origine K-TRON pour les réparations.

### 1.10 Mise hors service

|             | <ul> <li>Avant la mise hors service, mettre le KSU-II et le KCM hors tension.</li> <li>L'exploitant est responsable de la mise hors service dans les règles du KSU-II et du KCM.</li> </ul> |
|-------------|----------------------------------------------------------------------------------------------------|
|             | 1.11 Garantie                                                                                                    |
| $\triangle$ | Voir les spécifications de projet et les documents de vente pour les<br>stipulations de garantie.                                                                                           |

TR·N

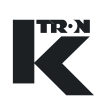

## 2 Possibilités d'utilisation et structure

#### 2.0.1 Conventions

Les conventions d'écriture suivantes sont utilisées dans ce document:

- Nom de paramètre, <NOM PARAM>
- Valeur de paramètre, <VALEUR PARAM>
- Nom de menu: <Menu NOM>
- Message d'alarme, <Message d'alarme>
- Affichage ou résultat d'une action, <AFFICHAGE>
- Boîte de dialogue dans la zone d'affichage, <Dialogue>
- Touche ou commutateur, TOUCHE

#### 2.0.2 Informations complémentaires de programmation

Dans les documents suivants, vous trouverez des informations plus détaillées sur la programmation:

- LWF 0590020601 WBF - 0590020602 PID - 0590020603 SFM - 0590020604
- VOL 0590020605

#### 2.0.3 Abréviations et terminologie

- Config port = interface de diagnostic KCM
- CPU = Central Processing Unit, microprocesseur
- Drive-MDU = désignation de tous les blocs de puissance dans le KCM (moteur à courant continu 450/1600 watts, bloc de puissance pour moteurs d'entraînement externes, moteur pas à pas, entraînement de vibrateur)
- HCU = commande de séparateur PCS
- Host Channel = couplage de données série au maître
- HSU = unité de commande PCS de séparateur
- HMI = interface homme-machine (Human Machine Interface)
- Internal Channel = couplage de données série à la commande de moteur, à la balance et à la commande de séparateur HCU
- KCM = K-Tron Control Module, appareil de commande d'appareil de dosage SmartConnex II
- KCM-KD = KCM avec unité de commande locale
- KCM-SD = KCM avec LED d'affichage d'état

- kgr = fichier de configuration de communication au maître dans le KCM
- KSC = K-Tron Smart Commander appareil de commande pour maximum 30 appareils de dosage
- KSL = appareil de commande K-Tron pour maximum 8 appareils de dosage
- K-Net = réseau KCM vers KSU-II, KSL ou KSC
- K-Port 1 et K-Port 2 = interfaces K-Tron avec KCM et appareils périphériques
- KSU-II = appareil de commande K-Tron Single Unit vers KCM
- LWF = balance doseuse différentielle
- pcb = carte de circuits imprimés
- PID = commande proportionnelle, intégrale, différentielle
- SCADA = Supervisory, Control and Data Aquisition System
- Smart Connex II = système KCM
- SFM = Smart Flow Meter
- SFT = cellule de pesée Smart Force Transducer
- VOL = commande d'appareil de dosage volumétrique
- WBF = balance de bande

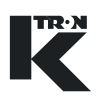

#### 2.1 Utilisation dans des installations de dosage

Les appareils de commande KSU-II/KCM-KD et KCM peuvent être utilisés dans le système de dosage Smart Connex II avec les appareils de dosage K-Tron pour le dosage en continu et le dosage de charges. Les unités de commande KSU-II/KCM-KD permettent l'accès à un dosage. La KSU-II est un bloc de commande détaché du KCM. Le KCM/KD est un bloc de commande intégré dans le KCM.

Ce mode d'emploi décrit la commande du KSU-II et du KCM-KD dans l'ensemble SmartConnex II (Fig. 2.1).

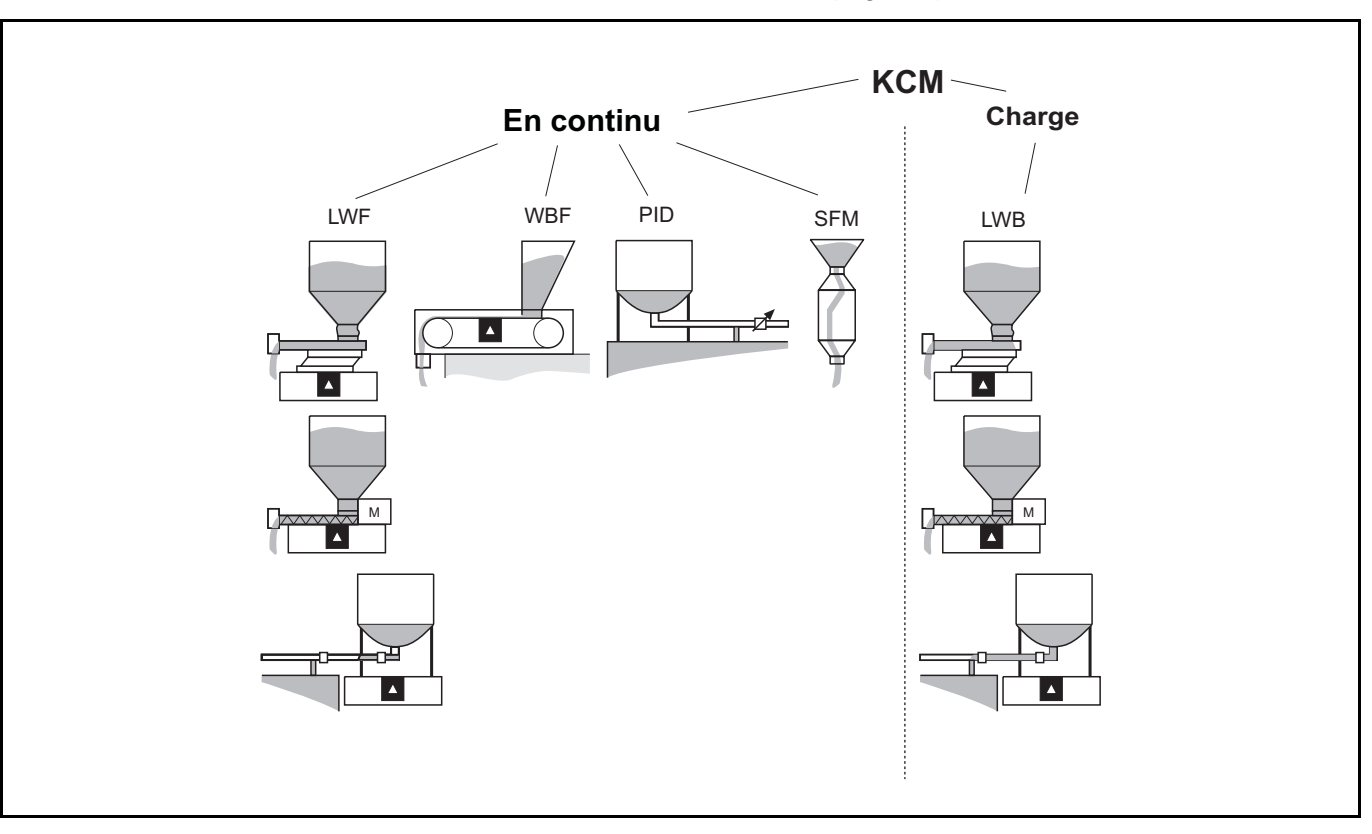

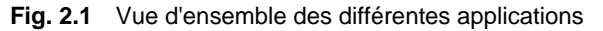

#### 2.1.1 Dosage en continu

Lors du dosage en continu, des produits à doser sont ajoutés sans interruption à un processus.

#### 2.1.2 Dosage de charges

Lors du dosage de charges, une quantité prédéfinie de produit à doser est ajoutée à un moment déterminé à un processus.

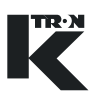

### 2.2 Modes de fonctionnement d'appareil de dosage pour le KCM

#### 2.2.1 Mode de fonctionnement LWF balance doseuse différentielle

Le mode de fonctionnement LWF (Loss-in-weight-feeding) s'utilise dans les systèmes de dosage gravimétriques. L'appareil de dosage et la réserve de produit se trouvent sur une balance.

A brefs intervalles (temps de mesure), le poids sur la balance est déterminé et transmis au régulateur. La vitesse de dosage actuelle (débit) découle de la diminution de poids au cours du temps.

A partir de la comparaison entre consigne et débit, on calcule le signal de commande et on le communique à la commande de moteur. La tension d'alimentation de l'entraînement est proportionnelle au signal de commande et est générée dans la commande de moteur.

La vitesse de rotation du moteur ou l'amplitude du vibrateur est surveillée et évaluée pour la comparaison entre consigne et débit dans la commande de moteur. En cas de différences, la tension de commande de l'entraînement est adaptée.

En cas de différences entre la consigne et le débit, le régulateur adapte le signal de commande pour la commande de moteur. Les deux circuits de régulation sont ainsi bouclés.

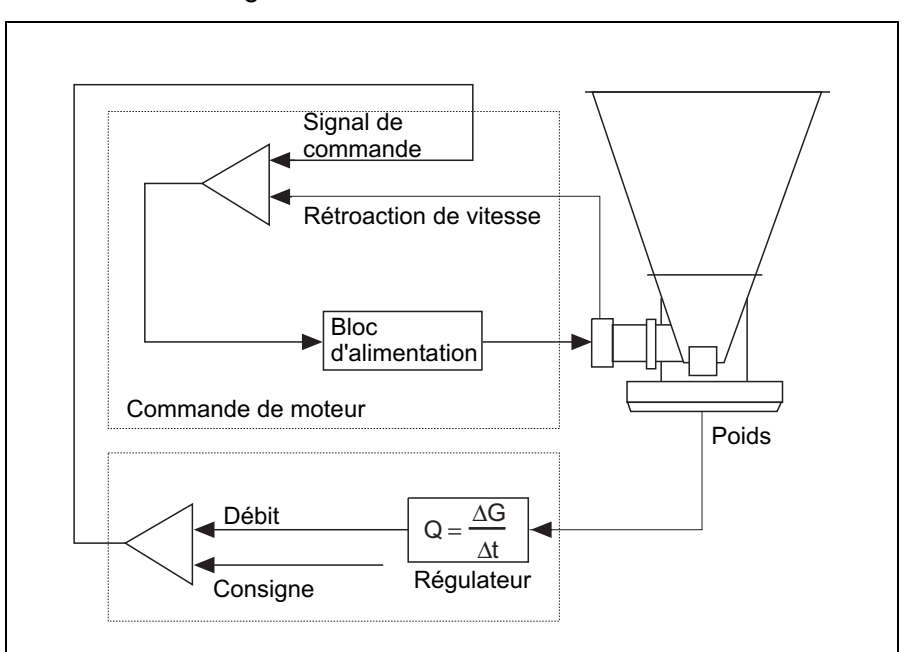

Fig. 2.2 Régulation LWF

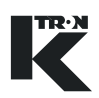

#### Réalimentation

Lors du dosage dans le mode de fonctionnement LWF, le produit est extrait en continu et doit être périodiquement réalimenté. Le déclenchement de la réalimentation se fait automatiquement lorsque la quantité de remplissage minimale programmée est atteinte.

Aucune diminution de poids ne peut être mesurée pendant la réalimentation. Pour cette raison, le régulateur commute en fonctionnement volumétrique. L'appareil de dosage fonctionne alors avec la vitesse de rotation moyenne du moteur durant le fonctionnement gravimétrique précédent.

Lorsque la quantité de remplissage maximale programmée est atteinte, le régulateur met fin à la réalimentation et revient peu après au fonctionnement gravimétrique.

Pour les produits pour lesquels le taux de remplissage de la vis sans fin change en fonction de la réserve dans la l'entonnoir, la vitesse du moteur peut être mémorisée dans un registre en fonction du poids de remplissage pendant le dosage (Fig 2.3).

Lors de la réalimentation, ces vitesses de rotation peuvent être reproduites par les différents poids de remplissage afin d'obtenir des écarts de débit les plus petits possibles.

#### Indications

- Afin d'éviter un surremplissage, la valeur de poids d'arrêt de la réalimentation doit être adaptée à la vitesse de réalimentation.
- Afin de garantir un taux de remplissage suffisant des vis sans fin, la valeur de poids de déclenchement de la réalimentation ne peut pas être choisie trop faible; ceci vaut en particulier pour les produits ayant tendance à fluidiser.
- Les variations des conditions de pression pendant la réalimentation doivent être compensées.

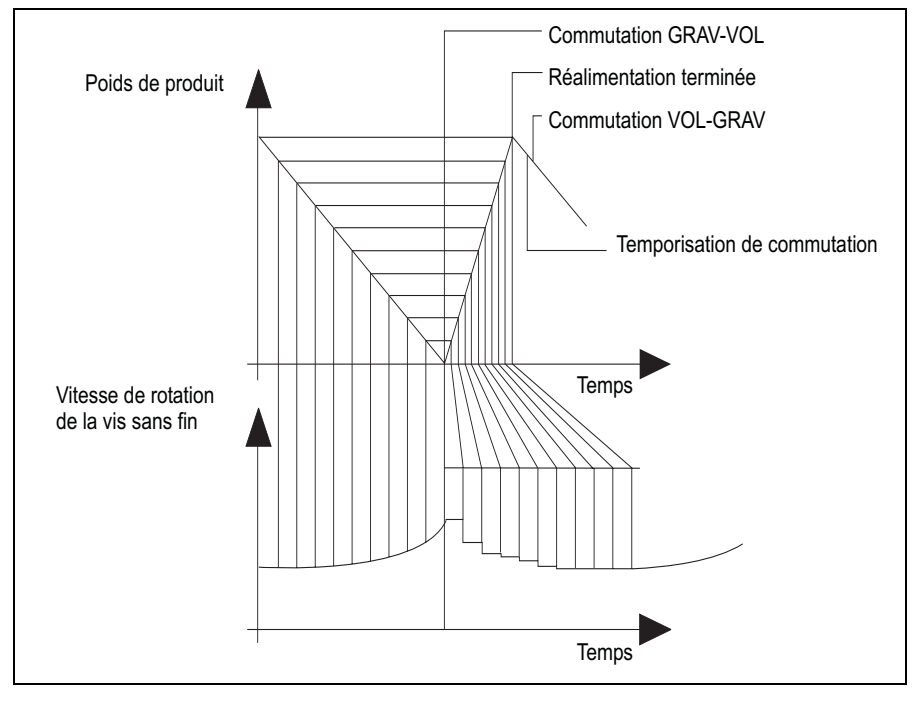

Fig. 2.3 Processus de réalimentation

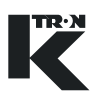

#### 2.2.2 LWF avec commande intégrée de convoyeur à air aspiré

La Fig.2.4 illustre un exemple d'utilisation d'une HCU avec un KCM.

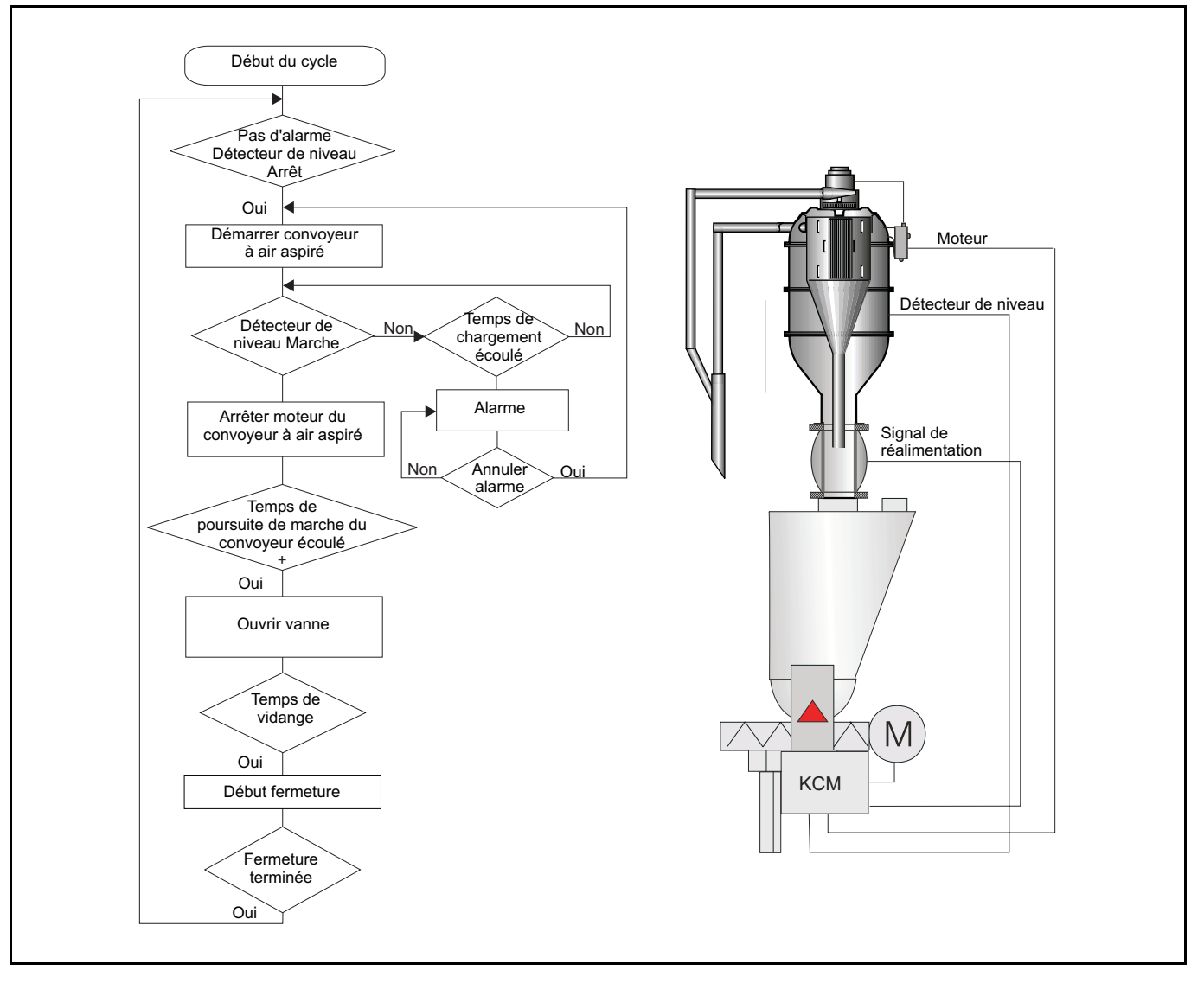

Fig. 2.4 Commande de convoyeur à air aspiré avec KCM

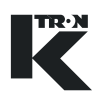

#### 2.2.3 Mode de fonctionnement WBF balance de bande

Le mode de fonctionnement WBF (weight-belt-feeding) est spécialement adapté au dosage en continu avec la balance de bande doseuse. Au contraire du dosage LWF, l'utilisation d'une balance de bande doseuse ne connaît pas de perturbations dues à la réalimentation.

A brefs intervalles (temps de mesure), le poids sur la bande est déterminé et transmis au régulateur. La vitesse de dosage actuelle (débit) découle du produit du poids sur la bande et de la vitesse de la bande.

A partir de la comparaison entre consigne et débit, on calcule le signal de commande et on le communique à la commande de moteur. La tension d'alimentation de l'entraînement est proportionnelle au signal de commande et est générée dans la commande de moteur.

La vitesse de rotation du moteur est surveillée et évaluée pour la comparaison entre consigne et débit dans la commande de moteur. En cas de différences, la tension d'alimentation de l'entraînement est adaptée.

En cas de différences entre la consigne et le débit, le régulateur adapte le signal de commande pour la commande de moteur. Les deux circuits de régulation sont ainsi bouclés (Fig. 2.5).

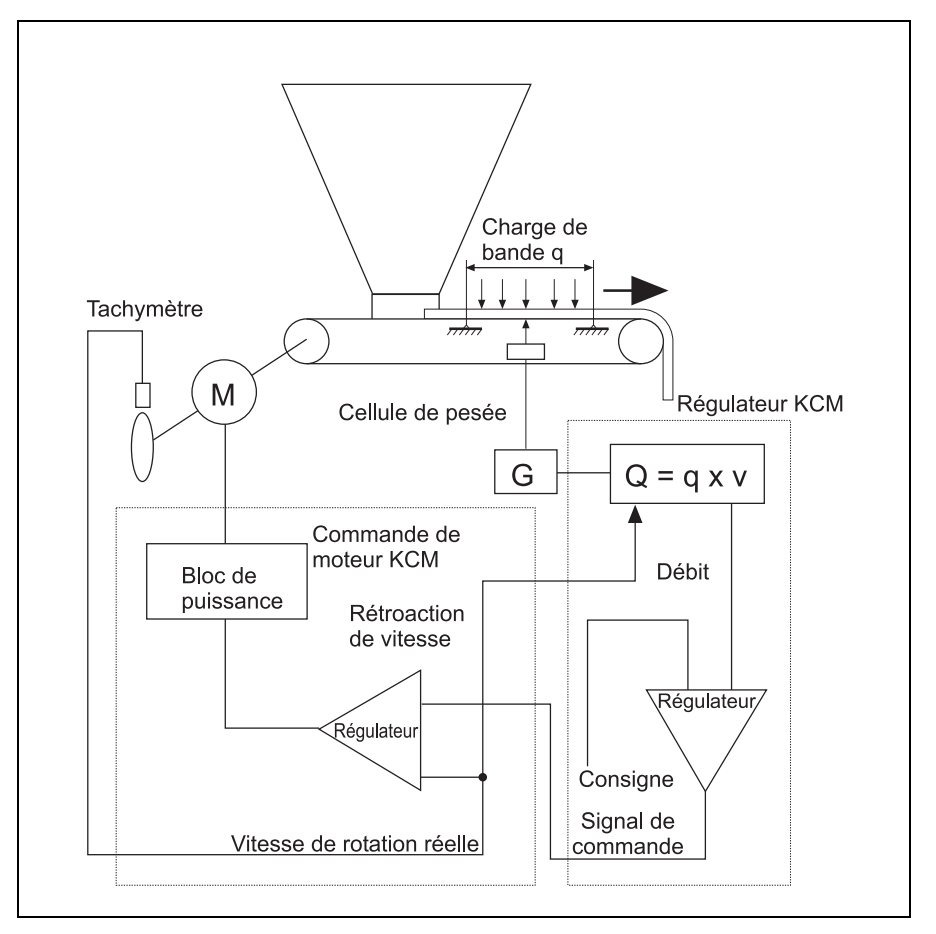

Fig. 2.5 Régulation WBF avec une unité de pesage

#### Régulation WBF avec deux unités de pesage

Ce mode de fonctionnement augmente la stabilité à long terme, réduit les intervalles de nettoyage et améliore la précision pour les petites vitesses de dosage.

Le poids de la bande est mesuré en continu par la deuxième plateforme de pesage, qui se trouve en dehors de la zone de produit sur la bande peseuse. Les valeurs de poids de la bande sont envoyées dans le registre à décalage, où elles sont temporisées par le signal d'horloge de décalage. Le poids de la bande mesuré est soustrait du poids de la bande et du produit, à savoir exactement au moment où le segment correspondant se trouve sur la première plate-forme de pesage (Fig. 2.6).

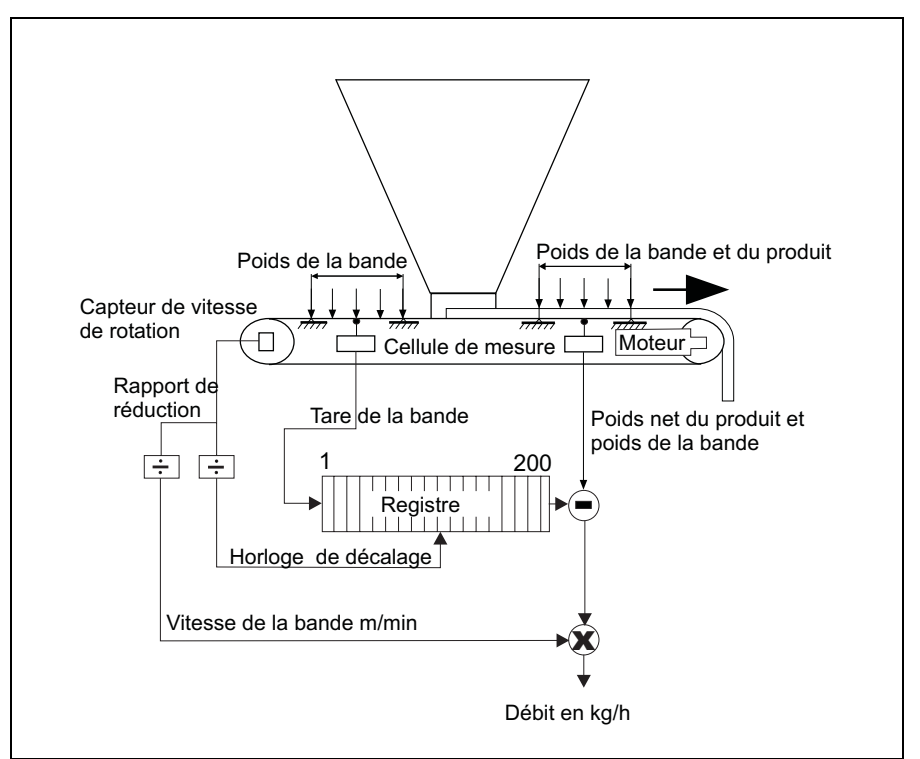

Fig. 2.6 Régulation WBF avec deux unités de pesage

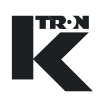

#### 2.2.4 Mode de fonctionnement PID

Dans le mode de fonctionnement PID, le régulateur fonctionne comme régulateur Proportionnel-Intégrateur-Différentiel pour dosages volumétriques. Ce mode de fonctionnement convient particulièrement au dosage de produits à doser dont la densité ne varie pas, p. ex. des liquides.

La valeur de consigne est transformée par le régulateur en un signal de commande, lequel est transmis à la commande de moteur. Il en découle la tension d'alimentation du moteur, qui entraîne p. ex. une pompe transportant le liquide à doser.

Le débitmètre détermine le débit et renvoie celui-ci au régulateur. Le régulateur effectue la comparaison débit/valeur de consigne et calcule à partir de là un nouveau signal de commande. Le circuit de régulation est bouclé.

Comme rétroaction de débit, on peut également utiliser des signaux de capteur de vitesse de rotation ou de tachymètre. Ceci permet de réguler également des appareils de décharge motorisés (Fig.2.7).

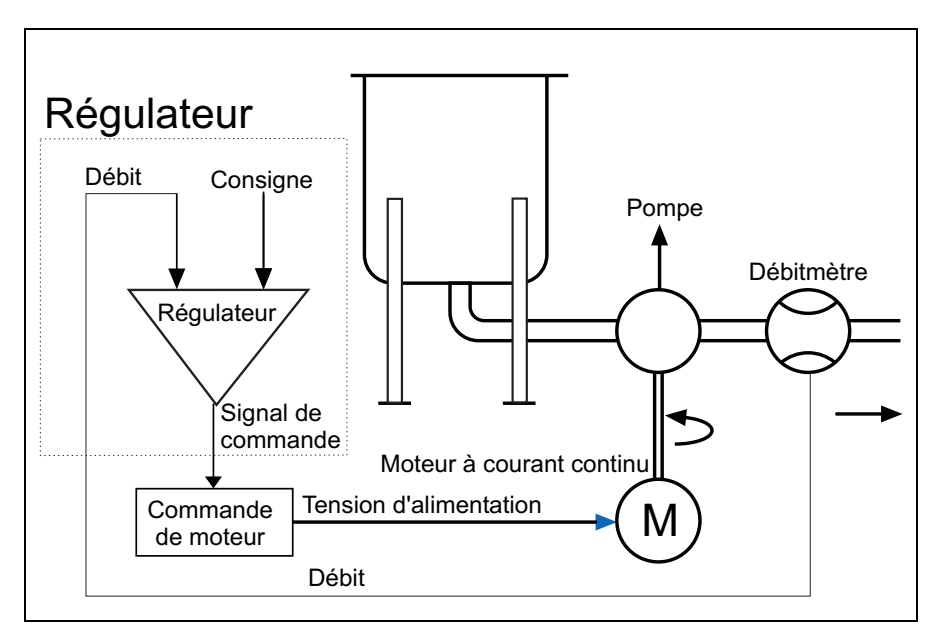

Fig. 2.7 Régulation PID

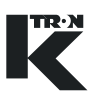

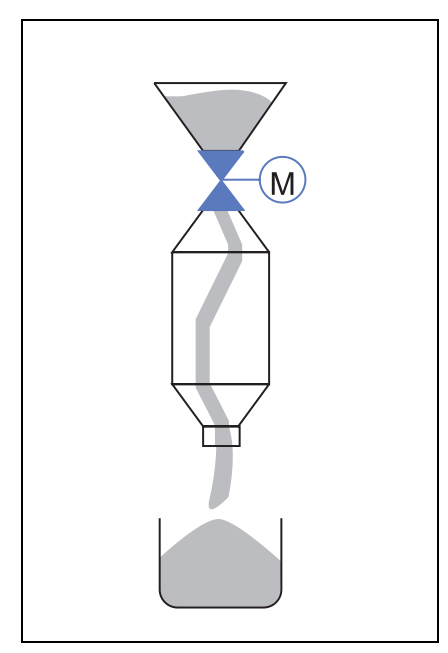

2.2.5 Mode de fonctionnement SFM

Dans le mode de fonctionnement Flow Meter, on utilise un Flow Meter SFM combiné avec un dispositif de dosage tel qu'un doseur à vis ou une vanne pneumatique.

Le SFM est utilisé pour les applications suivantes:

Fonctionnement volumétrique: Le débit est mesuré et additionné, mais pas régulé.

Fonctionnement gravimétrique: Le débit est mesuré. Afin de maintenir le débit constant, la commande de l'appareil de dosage d'amont se fait via le régulateur KCM avec rétroaction de débit du SFM.

Fig. 2.8 Mode de conduite SFM

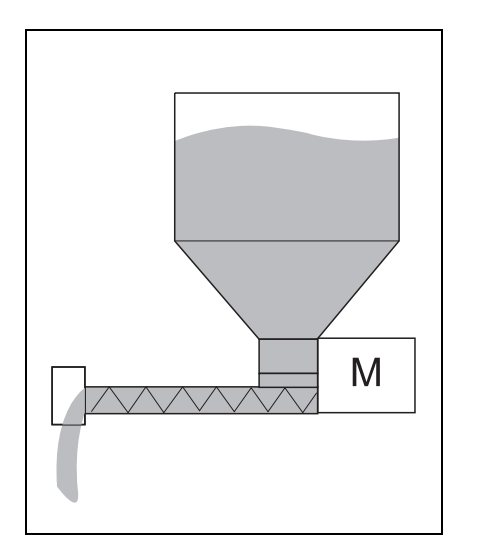

Fig. 2.9 Mode de conduite VOL

#### 2.2.6 Mode de fonctionnement commande VOL

Le KSU-II avec KCM peur également commander un appareil de dosage volumétrique, le débit estimé étant alors affiché. La vitesse de rotation du moteur de l'appareil de dosage constitue ici la grandeur réglante.

Un procédé de calibrage spécial facilite le calibrage et la linéarisation du débit. Le circuit de régulation fermé utilise la vitesse de rotation du moteur fournie par un tachymètre comme variable de processus.

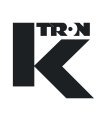

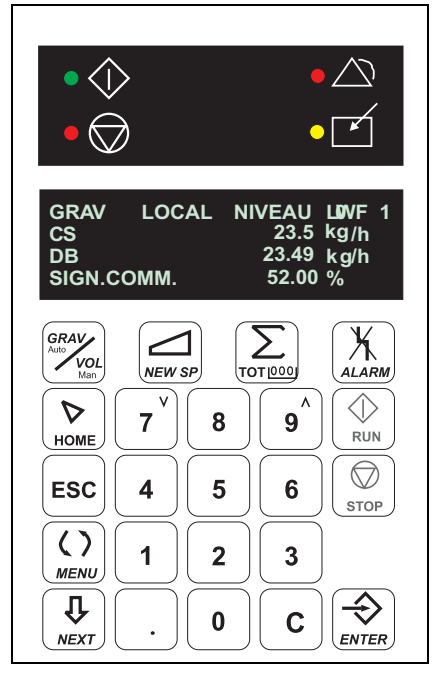

### 2.3 Fonction de touche KSU-II/KCM-KD

Les unités de commande KSU II et KCM-KD ont le même affichage et le même clavier (Fig. 2.10).

- Affichage LED (état)
- L'affichage alphanumérique FL affiche sur quatre lignes les données de processus de l'appareil de dosage, l'information d'état et les données de programmation.
- Clavier

Fig. 2.10 Panneau frontal KSU-II\_KD

| LED              | Nom de la LED                      | Fonctions                                                                                                    |
|------------------|------------------------------------|----------------------------------------------------------------------------------------------------|
| $\Diamond$       | LED RUN                            | s'allume lorsque l'installation est en service.                                                                                                    |
| $\bigcirc$       | LED STOP                           | Contrôle secteur; s'allume lorsque l'installa-<br>tion de dosage est enclenchée, mais<br>qu'aucun dosage n'est en cours.                                                                                         |
| $\bigtriangleup$ | LED ALARM                          | S'allume en cas de dérangements; à l'expi-<br>ration du délai de temporisation d'alarme, la<br>LED clignote pour indiquer l'alarme. En cas<br>de programmation correspondante, le relais<br>d'alarme est activé. |
|                  | LED MODE DE<br>FONCTIONNE-<br>MENT | S'allume lorsque l'appareil de commande<br>KCM se trouve dans le mode LOCAL et est<br>ainsi exploité comme appareil individuel.                                                                                  |

| Touche | Nom de la touche | Fonction                                                                                                    |
|--------|------------------|----------------------------------------------------------------------------------------------------|
| Grav   | GRAV/VOL         | Touche de commutation entre mode de con-<br>duite gravimétrique et volumétrique.                                           |
| New SP | NEW SP           | Pour l'introduction de la valeur de consigne<br>d'exploitation dans le mode de fonctionne-<br>ment LOCAL et PROPORTIONNEL. |
|        | TOT <u>10001</u> | Lecture, effacement et traitement de la valeur du totalisateur (quantité dosée cumu-<br>lée).                              |
| Alarm  | ALARM            | Afficher, acquitter et effacer des alarmes.                                                                                |
|        | HOME             | Retour au niveau de commande ou niveau d'utilisateur.                                                                      |
| ESC    | ESC              | Quitter un élément de menu ou un niveau de programmation d'un niveau.                                                      |
|        | Menu             | Accès au niveau de programmation.                                                                                          |
|        |                  | Niveau opérateur: affiche les données de<br>l'appareil de dosage<br>pertinentes pour le<br>processus.                      |
|        |                  | Niveau de programmation:<br>accès à toutes les<br>données de l'appareil<br>de dosage,<br>paramètres de pro-<br>gramme.     |
|        | NEXT             | Sélection du paramètre suivant dans le menu ou la valeur.                                                                  |

#### 2.3.2 Fonction de touche

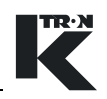

| Touche | Nom de la touche | Fonction                                                                                                    |
|--------|------------------|----------------------------------------------------------------------------------------------------|
| ENTER  | ENTER            | Des valeurs introduites sont mémorisées ou<br>des commandes sont exécutées.                                                |
| RUN    | RUN              | Démarre l'appareil de dosage lorsque toutes<br>les libérations et conditions d'exploitation<br>sont remplies.              |
| STOP   | STOP             | Arrête l'appareil de dosage.                                                                                               |
|        | 0 à 9            | Pavé numérique.                                                                                                    |
|        | С                | Efface le dernier caractère introduit. Par-<br>court en outre l'affichage dans le sens<br>opposé à la touche <b>NEXT</b> . |

# 2.4 Caractéristiques techniques

Tableau: 1 Caractéristiques techniques KSU-II

| Spécification                               | Données                                                          | Observations                                                                                                |
|---------------------------------------------|------------------------------------------------------------------|----------------------------------------------------------------------------------------------------|
| Nom                                         | KSU-II                                                           |                                                                                                    |
| Fabricant                                   | K-Tron                                                           |                                                                                                    |
| Identification                              | CE                                                               |                                                                                                    |
| Tension d'alimentation                      | 10-40 VDC, maximum 300 mA                                        | La valeur normale est<br>2,7 W                                                                              |
| Dimensions                                  | H x L x P, 120 x 120 x 82 mm                                     | Laisser au moins<br>150 mm<br>libres derrière le KSU(II)<br>pour les travaux de<br>câblage (voir Fig. 3.1). |
| Découpe de l'armoire                        | H x L, 122 x 122 mm                                              | Epaisseur maximale de<br>la plaque de base<br>6,0 mm.                                                       |
| Classe de protection                        | IP-65, Nema 4                                                    |                                                                                                    |
| Température de service                      | -20 à +60° C                                                     |                                                                                                    |
| Température de stockage                     | -20 à +70° C                                                     |                                                                                                    |
| Humidité de l'air maximale                  | 95% à 25° C sans condensation                                    |                                                                                                    |
| Ventilation                                 | Pas nécessaire                                                   |                                                                                                    |
| Degré d'encrassement                        | 1                                                                |                                                                                                    |
| Interface avec KCM                          | Protocole K-Net KMB, 4 fils RS 485, 38,4 kbauds<br>Canal interne |                                                                                                    |
| Caractéristiques techniques supplémentaires | Voir document 0490020604 pour<br>informations complémentaires.   |                                                                                                    |

#### 2.4 Caractéristiques techniques

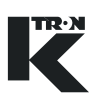

#### Tableau: 2 Caractéristiques techniques KCM/KD

| Spécification                              | Données                                                        | Observations |
|--------------------------------------------|----------------------------------------------------------------|--------------|
| Nom                                        | KCM/KD, KCM avec écran local                                   |              |
| Fabricant                                  | K-Tron                                                         |              |
| Identification                             | CE                                                             |              |
| Tension d'alimentation                     | 85-265 VAC, 47-63 Hz, monophasé,<br>2000 watts                 |              |
| Dimensions                                 | H x L x P, 275 x 310 x 155 mm                                  |              |
| Classe de protection                       | IP-65, Nema 4                                                  |              |
| Température de service                     | -20 à +50° C                                                   |              |
| Température de stockage                    | -20 à +70° C                                                   |              |
| Humidité de l'air maximale                 | 95% à 25° C sans condensation                                  |              |
| Ventilation                                | Pas nécessaire                                                 |              |
| Degré d'encrassement                       | 1                                                              |              |
| Informations techniques<br>supplémentaires | Voir document 0490020605 pour<br>informations complémentaires. |              |

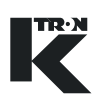

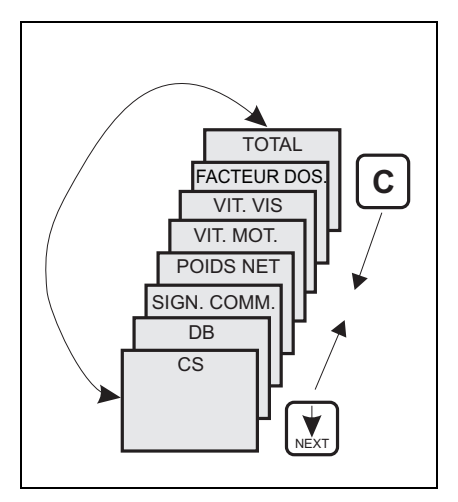

Fig. 3.1 Niveau opérateur

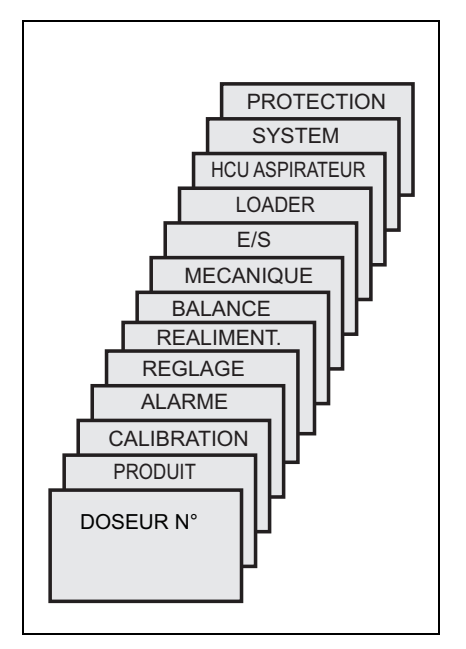

Fig. 3.2 Niveau de programmation

# 3 Commande et programmation

Le KSU-II/KCM-KD fonctionne sur deux niveaux:

#### Niveau opérateur (menu HOME)

- Appuyer sur HOME pour l'accès au menu. Les valeurs caractéristiques de processus pour la surveillance du système sont affichées, telles que p. ex. valeur de consigne de la charge, débit, signal de commande, vitesse de rotation et totalisateur.L'introduction de la consigne, la remise à zéro du totalisateur, la suppression des messages d'alarme ainsi que le démarrage et l'arrêt du dosage se font dans le niveau de commande, si ces opérations n'ont pas été verrouillées dans le menu PROTECTION.
- Feuilleter l'affichage vers l'avant et vers l'arrière avec la touche **NEXT** ou **C**.

#### Niveau de programmation (menu principal)

 Appuyer sur HOME pour l'accès au menu. Tous les appareils de dosage et paramètres système servent à la configuration du KSU-II/KCM-KD.

Le menu principal comporte 8 à 10 sous-menus.

- Feuilleter l'affichage vers l'avant et vers l'arrière avec la touche **NEXT** ou **C**.
- Appuyer sur **ESC** pour quitter un menu ou un sous-menu et effacer une entrée.

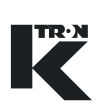

### 3.1 Niveau de commande menu HOME

# 3.1.1 Affichage KSU-II/KCM-KD – menu HOME Indication:

Les données LWF sont utilisées comme exemple d'affichage.

L'affichage du niveau de commande est structuré comme suit: Ligne 1 ligne d'état:

- Affichage de fonctionnement gravimétrique ou volumétrique.
- Affichage du mode de valeur de consigne <LOC>, <LN>, <Proportionnel> ou <Direct>.
- Affichage de réalimentation, calibrage, mise hors service d'alarme, etc.
- Affiche le type d'appareil de dosage et l'adresse.

#### Lignes 2 à 4:

Affichage des valeurs caractéristiques de processus telles que p.ex. valeur de consigne, débit et signal de commande.

 Feuilleter l'affichage vers l'avant et vers l'arrière avec la touche NEXT ou C.

#### 3.1.2 Entrée de valeur de consigne NEW SP

- 1. Appuyer sur la touche NEW SP.
- 2. Introduire la valeur de consigne désirée et confirmer avec la touche **ENTER**.

L'édition de la valeur de consigne est uniquement possible si CS est libéré dans le menu <PROTECTION>.

Entrée acceptée <ACCEPTE>

La valeur de consigne introduite est affichée.

GRAV LOCAL RFAI LWF01 2 CS 23.50 kg /h 3 DB 23.53 kg/h SIGN.COMM. 4 29.43 %

Fig. 3.3 Menu opérateur

| CONSIGNE  | 45.7 kg/h |
|-----------|-----------|
| NOUVEAU = |           |

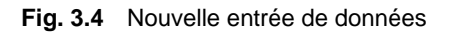

| ACCEPTE |  |  |
|---------|--|--|
|         |  |  |

#### Fig. 3.5 Entrée acceptée

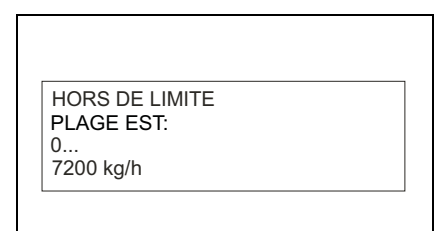

Fig. 3.6 Rejeter l'entrée

Entrée non acceptée <HORS DE LIMITE>.

Contrôler le paramètre <CS MAX> dans le menu MECANIQUE. La valeur de fonctionnement <DB> doit être inférieure ou égale à la valeur <CS MAX>. Dans le cas contraire, l'erreur illustrée à la Fig. 3.6 est affichée.

La plage de valeurs autorisée est affichée si elle est connue.

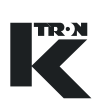

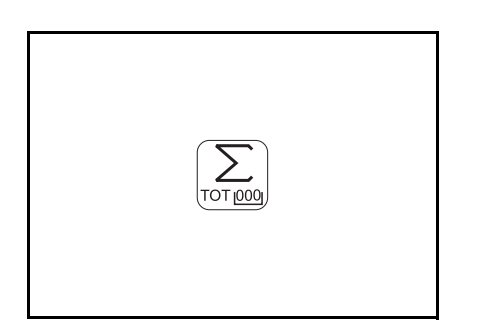

Fig. 3.7 Touche Totalisateur

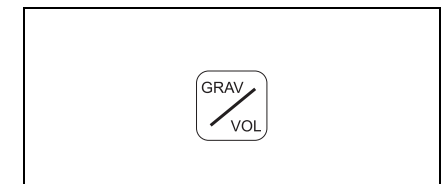

Fig. 3.8 Touche Grav/Vol

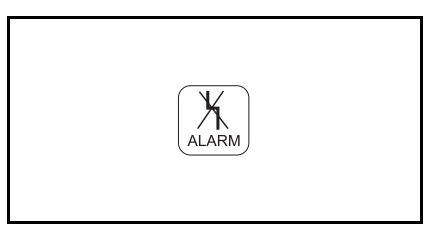

Fig. 3.9 Touche Alarm

#### 3.1.3 Totalisateur éditer

→ Appuyer sur la toucheTOT, lire, effacer ou éditer la valeur du totalisateur.

Sélectionner l'accès au totalisateur via le menu <PROTECTION>.

- Aucun: Pas d'accès à la touche TOTAL.
- Effacer: Appuyer sur ENTER pour effacer le totalisateur
- Uniquement lecture: le totalisateur ne peut pas être effacé
- Introduction: entrée numérique, entrée <0> pour effacer le totalisateur, ensuite appuyer sur la touche **ENTER** pour confirmer.

#### 3.1.4 Commutation GRAV/VOL

→ Mettre le régulateur dans le mode de fonctionnement désiré en appuyant sur la touche GRAV/VOL. Le premier champ dans la ligne d'état indique le mode de fonctionnement sélectionné.

Uniquement possible si l'affichage est dans le niveau opérateur menu <HOME>.

#### 3.1.5 Touche d'alarme

Si la lampe LED ALARME s'allume ou clignote:

- 1. Appuyer sur la touche **ALARM**.
- 2. Lire le message d'alarme.
- 3. Acquitter le message d'alarme en appuyant sur la touche ALARM.
- 4. Effacer le message d'alarme en appuyant à nouveau sur la touche **ALARM**.
- 5. Pour revenir à l'affichage normal, appuyer sur la touche **ESC** ou **HOME**.

Pour le traitement des alarmes, voir chapitre 12.

#### 3.1.6 Régler la luminosité de l'affichage

Les touches **ESC** et 7v diminuent, les touches **ESC** et  $9^{n}$  augmentent la luminosité.

#### 3.1.7 Economiseur d'écran

L'économiseur d'écran est activé par défaut.

La valeur peut être éditée dans le menu <MECANIQUE>, sous-menu <GENERAL>.

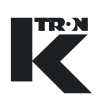

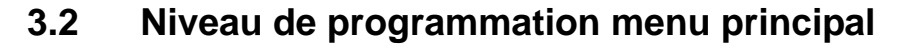

#### Indication:

- Feuilleter l'affichage vers l'avant et vers l'arrière avec la touche NEXT ou C.
- Le pointeur '>' indique le menu actif ou la valeur active.

Passage au niveau de programmation:

- 1. Appuyer sur la touche **MENU**. Le menu principal est affiché.
- 2. Sélectionner le sous-menu désiré avec la touche NEXT ou C.
- 3. Confirmer la sélection avec la touche ENTER.

MENU PRINCIPAL > PRODUIT ALARM REGLAGE

#### Fig. 3.10 Menu E/S

|          | MENU PRODUIT |
|----------|--------------|
| > REALIM | ENT:         |
| NIVEAU.  | MAX          |
| NIVEAU.  | MIN          |

Fig. 3.11 Sélection du sous-menu

| REALIMENTATION | ARRET |
|----------------|-------|
| NOUV. = MARCHE |       |
| NOUV. = MARCHE |       |

Fig. 3.12 Nouvelle sélection de paramètre

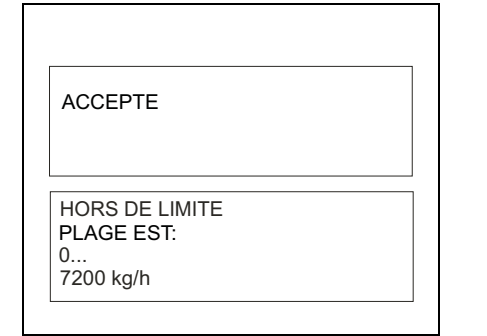

Fig. 3.13 Entrée de message

Sélection d'un paramètre déterminé:

- 1. Sélectionner le paramètre de programme avec la touche NEXT.
- 2. Confirmer la sélection avec la touche ENTER.

Edition du paramètre:

- Pour les valeurs numériques, introduire un nouveau chiffre ou sélectionner un des paramètres prédéfinis avec la touche NEXT ou C.
- 2. Confirmer la sélection avec la touche **ENTER** ou la quitter avec la touche **ESC.**

Après la confirmation de la nouvelle valeur, l'affichage indique pendant env. 2 secondes <ACCEPTE> et revient ensuite au sous-menu.

Si l'entrée n'a pas été acceptée, le message <HORS DE LIMITE> apparaît

- → Sélectionner le nouveau paramètre de programme avec la touche NEXT ou quitter le sous-menu sélectionné avec la touche ESC et sélectionner un autre sous-menu.
- → Appuyer sur la touche ESC pour quitter la programmation niveau par niveau.
- → Appuyer sur la touche HOME pour arriver directement au niveau de commande/niveau d'ensemble.

Page 24

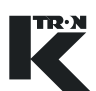

|             | 3.3 Sélectionner l'appareil de dosage pour<br>l'affichage                                                                                                    |
|-------------|----------------------------------------------------------------------------------------------------|
| PRUDENCE    | Si ce paramètre est modifié de manière incorrecte, la fonction<br>Démarrer/Arrêt et d'autres paramètres sont affectés à un autre appa-<br>reil de dosage.                                                                                                    |
|             | Pour éviter les accidents:                                                                                                    |
|             | → N'octroyer l'accès à ce paramètre qu'à des opérateurs écolés.                                                                                                    |
|             | → Toujours masquer le paramètre <doseur n°=""> lorsqu'il n'est pas<br/>utilisé.</doseur>                                                                                                    |
|             | Si le KSU II est raccordé à d'autres régulateurs KCM via le réseau<br>K-Net, ceux-ci peuvent être affichés en sélectionnant le numéro de<br>l'appareil de dosage de la manière suivante. Le KSU affiche alors les<br>paramètres pour l'appareil de dosage sélectionné.<br>Pour obtenir l'accès, cette fonction doit être mise sur <libre> dans<br/>le menu <protection>.</protection></libre> |
|             | Pour sélectionner un appareil de dosage déterminé, exécuter les éta-<br>pes suivantes:                                                                                                    |
|             | 1. Appuyer sur la touche <b>MENU</b> .                                                                                                    |
|             | <ol> <li>Sélectionner le paramètre <doseur n°="">.</doseur></li> </ol>                                                                                                    |
| DOSEUR N° 1 | 3. Appuyer sur la touche ENTER.                                                                                                    |
| NOUV. =     | 4. Introduction du numéro de l'appareil de dosage.                                                                                                    |
| L           | 5. Confirmer avec ENTER.                                                                                                    |

L'appareil de dosage désiré est affiché.

Fig. 3.14 Sélection du numéro de l'appareil de dosage

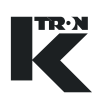

#### 3.4 Programmation de sécurité

Pour régler la sécurité, la fonction de blocage de données du KSU-II doit être désactivée. Pour plus d'informations, voir Manuel technique KSU-II 0490020604.

Pour la commande KCM-KD, la fonction de blocage de données est désactivée par défaut <Data Lock> = <Off>. Pour des informations complémentaires, voir manuels de programmation.

#### 3.4.1 Sélection du menu de sécurité

Pour régler la sécurité d'accès, exécuter les étapes suivantes:

- 1. Appuyer sur la touche MENU.
- 2. Sélectionner le menu <PROTECTION> avec la touche **NEXT**.
- 3. Appuyer sur la touche ENTER.
- 4. Pour chaque menu, sélectionner une des actions suivantes:
  - <Aucune> masquer
  - <Libre> lire/écrire
  - <Lire> uniquement afficher
- 5. Après chaque sélection, appuyer sur la touche ENTER.
- 6. Appuyer sur la touche **ESC** lorsque la sélection est terminée.

Pour l'accès à la touche du totalisateur, voir chapitre 3.1.3.

#### 3.5 Sélectionner la langue d'affichage

Pour sélectionner la langue de dialogue du KSU-II/KCM-KD, exécuter les étapes suivantes:

- 1. Appuyer sur la touche **MENU**.
- 2. Sélectionner <MECANIQUE>.
- 3. Sélectionner <GENERAL> dans le sous-menu.
- 4. Sélectionner le paramètre <LANGUE>.
- 5. Sélectionner la langue désirée dans la liste suivante:
  - <Anglais>
  - <Allemand>
  - <Français>
  - <Espagnol>
  - <Italien>
- 6. Appuyer sur la touche ENTER lorsque la sélection est terminée.
- 7. Appuyer sur la touche **HOME** pour quitter le menu.

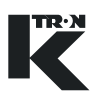

# 3.6 Vue d'ensemble du menu pour toutes les applications

- Produit
- Calibration
  - Sous-menu Facteur Dos. (uniquement LWF)
- Alarme
  - Sous-menu Alarm Limits
  - Sous-menu Alarm Setup
- Réglage (uniquement LWF, WBF, PID, SFM)
- Réaliment. (uniquement LWF)
- Balance (uniquement LWF, WBF, SFM)
  - Sous-menu Général
  - Sous-menu SFT
- Mécanique
  - Sous-menu Général
  - Sous-menu Mécanique (uniquement WBF, SFM)
  - Sous-menu Motor
  - Sous-menu Service Setup
  - Sous-menu Performance
- E/S
  - Sous-menu Process Input (uniquement PID)
  - Sous-menu Digital Input
  - Sous-menu Digital Output
  - Sous-menu Setpoint Input
  - Sous-menu Analog Output
  - Sous-menu Modbus I/O
- Loader (uniquement LWF)
- HCU Aspirateur
- System
  - Sous-menu Communication
  - Sous-menu SW Versions
  - Sous-menu Parameter Backup
- Sécurité

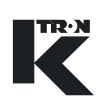

# 4 Mise en service et hors service de l'installation de dosage

| AVERTISSEMENT                                                                                                    | <ul> <li>Danger d'accident par démarrage soudain de la machine.</li> <li>Avant de démarrer le dosage, s'assurer que personne ne travaille<br/>sur les parties mobiles de l'appareil de dosage.</li> </ul>                                                                                                    |
|----------------------------------------------------------------------------------------------------|----------------------------------------------------------------------------------------------------|
| PRUDENCE                                                                                                    | <ul> <li>Avant l'enclenchement, s'assurer qu'aucune réalimentation automatique n'est en cours.</li> <li>S'assurer que toutes les connexions et tous les dispositifs sont en ordre.</li> </ul>                                                                                                    |
|                                                                                                    | La plupart des réglages sont effectués pour le KCM lorsque<br>l'appareil de dosage n'est pas en service. Pour certains tests,<br>l'appareil de dosage doit être en service.                                                                                                    |
|                                                                                                    | <ul> <li>4.0.1 Contrôle avant la première mise en exploitation</li> <li>S'assurer que tous les dispositifs de sécurité fonctionnent correctement.</li> <li>S'assurer que l'alimentation vers chaque machine est désactivée.</li> <li>S'assurer que toutes les connexions électriques sont sécurisées et en ordre.</li> <li>S'assurer que personne ne travaille sur les parties mobiles.</li> <li>Vérifier toutes les consignes de sécurité avant le démarrage de l'installation de dosage.</li> <li>Tenir les modes d'emploi à disposition au lieu d'utilisation de l'appareil de commande.</li> </ul> |
| GRAV         LOCAL         NIVEAU         LWF01           CS         23.50         kg /h           DB         23.53         k g/h           SIG.COMM.         29.43         % | <ul> <li>4.1 Mise en service</li> <li>→ Mettre l'installation en service à l'aide de l'interrupteur principal.<br/>Après la mise en service, l'affichage apparaît avec les données du<br/>KCM raccordé comme à la Fig. 4.1.</li> <li>En cas d'alarme, appuyer sur la touche ALARM  pour appeler</li> </ul>                                                                                                    |

Fig. 4.1 Menu principal

les message de défaut (voir chapitre 12).

### 4.2 Mettre hors service

→ Mettre l'installation hors service à l'aide de l'interrupteur principal.

S'assurer que les systèmes de réalimentation tels qu'appareil de prédosage, séparateur etc. sont désactivés.
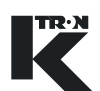

## 5 START/STOP du dosage

| AVERTISSEMENT           | Avant le démarrage du dosage, vérifier que personne ne manipule<br>l'appareil de dosage et qu'il n'y a pas de corps étranger dan<br>l'entonnoir de l'appareil de dosage. S'assurer que tous les dispo<br>sitifs de sécurité fonctionnent correctement. |  |  |  |
|-------------------------|----------------------------------------------------------------------------------------------------|--|--|--|
|                         | 5.1 Contrôler les paramètres de dosage                                                                                                    |  |  |  |
| PRUDENCE                | → Pour le fonctionnement sûr de l'appareil de dosage, n'accorder<br>l'accès aux paramètres de programmation qu'à des opérateurs ini-<br>tiés et écolés.                                                                                                |  |  |  |
|                         | <ol> <li>Introduction des paramètres de la machine selon la fiche techni-<br/>que de la machine (voir également les manuels de programma-<br/>tion).</li> </ol>                                                                                        |  |  |  |
|                         | <ol> <li>Introduction des paramètres dans le menu <produit> selon la recette et le produit à doser.</produit></li> </ol>                                                                                                    |  |  |  |
|                         | En cas d'alarme, appuyer sur la touche <b>ALARM</b> pour appeler les message de défaut (voir chapitre 12).                                                                                                    |  |  |  |
|                         | <ol> <li>Si nécessaire, exécuter la fonction <calibration> (voir chapitre 11).</calibration></li> </ol>                                                                                                    |  |  |  |
|                         | 4. Appuyer sur la touche <home> et contrôler l'état de la machine.</home>                                                                                                    |  |  |  |
|                         | 5.2 Contrôler la ligne d'état                                                                                                    |  |  |  |
| GRAV LOCAL NIVEAU LWF01 | Vérifier si la ligne d'état affiche le mode de fonctionnement désiré.                                                                                                    |  |  |  |

Fig. 5.1 Exemple d'affichage d'état:

| Affichage d'état | Description                                                                                                    |
|------------------|----------------------------------------------------------------------------------------------------|
| GRAV             | Le réglage gravimétrique manuel est activé.                                                                                                    |
| VOL              | Le réglage gravimétrique automatique est désactivé.                                                                                                    |
| LOC              | Introduction de la valeur de consigne de l'appareil de dosage en<br>poids/temps (p. ex. kg/h) via les unités de commande KSU-II,<br>KCM-KD, KSL, KSC ou le système de commande. |

#### 5.2.1 Paramètres de la ligne d'état

5 START/STOP du dosage5.2 Contrôler la ligne d'état

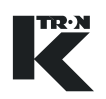

| Affichage d'état | Description                                                                                                    |
|------------------|----------------------------------------------------------------------------------------------------|
| RATIO            | La valeur de consigne de l'appareil de dosage est introduite via une entrée analogique et convertie via la valeur de consigne d'entrée en pour cent (%). |
| DIR              | La valeur de consigne de l'appareil de dosage est introduite via une entrée analogique et convertie via la valeur de consigne nominale.                  |
| LN(No.)          | La valeur de consigne de l'appareil de dosage est introduite dans la recette via la commande de ligne KSC ou KSL.                                        |
| STOP             | Appareil de dosage arrêté.                                                                                                    |
| RUN              | L'appareil de dosage est en fonctionnement.                                                                                                    |
| PERT(LWF)        | Instabilité de poids.                                                                                                    |
| REFILL(LWF)      | La réalimentation est en cours.                                                                                                    |
| TARE(WBF)        | Le tarage automatique de bande est en cours.                                                                                                    |
| DISA             | L'appareil de dosage est verrouillé par le verrouillage externe (Inter-<br>lock) ou la libération (Run Enable).                                          |
| ALSH             | Une alarme a arrêté l'appareil de dosage.                                                                                                    |
| CALIB            | Le calibrage automatique est en cours.                                                                                                    |
| WAIT             | L'appareil de dosage n'est pas en fonctionnement. Causes suivan-<br>tes:                                                                                 |
|                  | Pas de valeur de consigne introduite.                                                                                                    |
|                  | • Le facteur de dosage est <0>.                                                                                                    |
|                  | L'appareil de dosage est verrouille.                                                                                                    |
| EMPTY FDR        | L'appareil de dosage effectue une fonction de vidange. Appuyer sur la touche <b>STOP</b> pour interrompre le processus.                                  |
| LOAD             | Le convoyeur à air aspiré est en fonctionnement.                                                                                                    |
|                  |                                                                                                    |

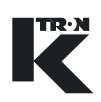

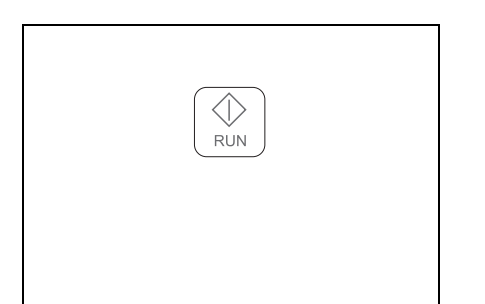

Fig. 5.2 Touche Run

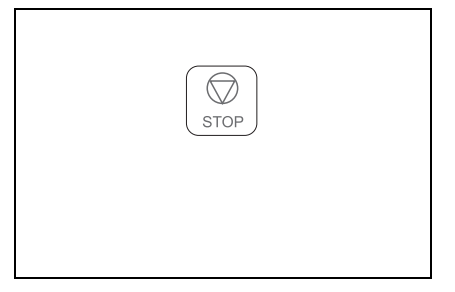

Fig. 5.3 Touche d'arrêt

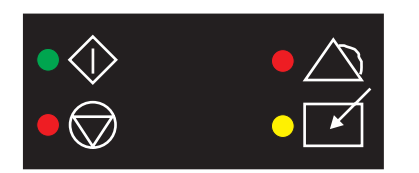

Fig. 5.4 LED d'affichage

### 5.3 Démarrer l'appareil de dosage

- 1. Introduire une valeur de consigne.
- Appuyer sur la touche GRAV/VOL pour mettre le régulateur sur GRAV.
- 3. Totalisator überprüfen, wenn nötig zurück setzten.
- 4. Appuyer sur la touche **RUN**.

**Indication:** Lorsque le moteur de l'appareil de dosage tourne, la LED RUN s'allume.

### 5.4 Arrêter l'appareil de dosage

→ Appuyer sur la touche **STOP**.

#### Indication:

- Lorsque le moteur de l'appareil de dosage s'arrête, la LED RUN clignote et la LED STOP s'allume.
- Pour les appareils LWF, lorsqu'une réalimentation a été démarrée, l'appareil de dosage est réalimenté jusqu'à ce que la valeur maximale de réalimentation programmée soit atteinte.

### 5.5 LED d'état RUN/STOP

- La LED supérieure gauche est verte lorsque l'appareil de dosage tourne.
- La LED inférieure gauche est rouge lorsque l'appareil de dosage est arrêté.

Voir chap. 5.5.1 pour plus d'informations.

- La LED supérieure droite est rouge lorsqu'une alarme est active.
- La LED inférieure droite est jaune pour le mode de valeur de consigne "Local".

| LED rouge     | LED verte     | Action                                                                                                    |
|---------------|---------------|----------------------------------------------------------------------------------------------------|
| ALLU-<br>MEE  | ETEINTE       | Machine à l'arrêt, pas prête parce qu'aucune libération <disa> ni<br/>désactivation d'alarme <alsh> n'est active. Si on essaie de démar-<br/>rer la machine, une alarme est émise.</alsh></disa> |
| ALLU-<br>MEE  | CLI-<br>GNOTE | Machine à l'arrêt, prête à fonctionner ou verrouillage <disa> actif.<br/>La machine peut cependant être démarrée avec <b>RUN</b>.</disa>                                                         |
| ETEINTE       | ALLU-<br>MEE  | La machine tourne.                                                                                                    |
| CLI-<br>GNOTE | ALLU-<br>MEE  | La fonction de vidange est active. La machine se met automatique-<br>ment hors service lorsque la fonction est terminée.                                                                         |
| ETEINTE       | CLI-<br>GNOTE | La fonction de calibrage est active. La machine se met automatique-<br>ment hors service lorsque la fonction est terminée.                                                                       |
| ALLU-<br>MEE  | ALLU-<br>MEE  | La machine a été démarrée, mais ne tourne pas parce qu'un verrouillage est actif ou que la valeur de consigne = 0. Etat <wait>.</wait>                                                           |

#### 5.5.1 Codage de la LED RUN/STOP

### 5.6 Appareil de dosage arrêté par

#### 5.6.1 Sous-menu Alarm setup

Le paramètre <STOP BY> dans le menu ALARM affiche la cause du dernier arrêt.

| Paramètre | Description                                                                                                    |
|-----------|----------------------------------------------------------------------------------------------------|
| STOP BY   | Réinitialisation de la carte-mère: p. ex. après l'enclenchement<br>Affichage local: touche STOP enfoncée sur le KCM-KD, KSU-II<br>Affichage externe: touche STOP enfoncée sur le KSL, KSC<br>Arrêt d'alarme: entrée numérique progr. activée<br>Libération: entrée numérique progr. ou entrée de libération MDU<br>activée<br>Entrée d'arrêt: entrée numérique progr. activée<br>MDU DISA: interrupteur de sécurité du MDU activé<br>Valeur de consigne=0: l'appareil de dosage a démarré et la valeur<br>de consigne=0<br>Vidange: la fonction de vidange est terminée<br>Interverrouillage: entrée numérique progr. activée<br>Calib: la fonction de calibrage est terminée<br>Tare: la fonction de tarage pour la balance de bande est terminée |
|           |                                                                                                    |

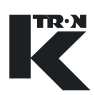

### 6 Commande du mode de fonctionnement LWF

• Pour le démarrage/arrêt du dosage, voir chapitre 5.

### 6.1 Paramètres LWF niveau de commande <HOME>

Pour le contrôle du fonctionnement LWF, on peut appeler les paramètres suivants.

| Paramètre             | Description                                                                                                    |  |
|-----------------------|----------------------------------------------------------------------------------------------------|--|
| CS                    | Valeur de consigne actuelle en poids/temps (débit de dosage).                                                                                                    |  |
| ou                    | <prop. cs="" de=""> est uniquement affiché si le paramètre<br/><mode cond.=""> a été mis sur proportion.</mode></prop.>                                                                                            |  |
|                       | Plage d'entrée: 0 à paramètre <cs max=""></cs>                                                                                                    |  |
| PROP. DE CS           | Indication: Régler les unités dans le paramètre<br><unites lect.=""> dans le menu MECANIQUE, sous-<br/>menu GENERAL.</unites>                                                                                      |  |
| DB                    | Débit actuel en poids/temps du débit de dosage.                                                                                                    |  |
| SIGN.COMM.            | Réglage momentané de la sortie du signal de commande<br>en pour cent. Le signal définit la vitesse de rotation du<br>moteur ou le débattement du vibrateur.                                                        |  |
| PDS.NET               | Poids net momentané du produit sur la balance.                                                                                                    |  |
| VIT. MOT. ou DISPLACE | Vitesse de rotation momentanée du moteur en t/min ou UPM ou débattement du vibrateur en µm.                                                                                                    |  |
| VIT. VIS.             | Affiche la vitesse de rotation momentanée de la vis sans<br>fin en t/min, si le rapport de transmission a été introduit<br>dans le paramètre <reduct tot=""> dans le menu<br/>MECANIQUE, sous-menu MOTOR.</reduct> |  |
| FACTEUR DOS.          | Facteur de dosage momentané déterminant la vitesse de rotation en fonctionnement volumétrique.                                                                                                    |  |
|                       | La valeur montre le débit à attendre pour un signal de commande de 100%. Pour la régulation de doseurs vibrants, ce paramètre n'est pas affiché.                                                                   |  |
| TOTAL                 | Quantité de produit extraite.                                                                                                    |  |
|                       | Appuyer sur la touche $\sum_{\text{TOT 1000}}$ pour éditer le totalisateur (voir chap. 3.1.3).                                                                                                    |  |
|                       |                                                                                                    |  |

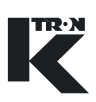

### 6.2 Programmation LWF

Indication: Les PARAMETRES IMPRIMES EN CARACTERES GRAS sont des actions de commande dans le menu KSU-II/KCM-KD.

- → Régler le menu <PRODUIT >en fonction des exigences.
- → Si nécessaire, exécuter la fonction <CALIBRATION> (voir chapitre 11).

Introduire le paramètre <F.DOS.INIT.> dans le menu <PRODUIT> afin que l'appareil de dosage tourne.

#### 6.2.1 LWF Menu <PRODUIT>

| Paramètre   | Description                                                                                   |                                                                                                    | Réglages                                                                     |
|-------------|-----------------------------------------------------------------------------------------------|----------------------------------------------------------------------------------------------------|------------------------------------------------------------------------------|
| REALIMENT.  | MARCHE                                                                                        | Réglage pour réalimentation automatique. La limite d'alarme de poids net est active.                                                  | Réglage normal:<br><marche></marche>                                         |
|             | ARRET                                                                                         | L'entonnoir de dosage peut être vidé<br>sans qu'il n'y ait de réalimentation. La<br>limite d'alarme de poids net est désacti-<br>vée. |                                                                              |
|             | SI MARCHE                                                                                     | Si l'appareil de dosage tourne et qu'une<br>réalimentation est nécessaire, la réali-<br>mentation est activée.                        |                                                                              |
|             | Par défaut: A                                                                                 | RRET                                                                                                    |                                                                              |
| NIVEAU MAX. | Entrée de la limite supérieure de réalimentation, pour laquelle la réalimentation se termine. |                                                                                                    | Valeurs indicatives:<br>0,75 x volume de l'enton-                            |
|             | Attention:                                                                                    |                                                                                                    | noir x masse volumique<br>ou                                                 |
|             | Lors de l'intr<br>mentation, no<br>ou de la bala                                              | oduction de la limite supérieure de réali-<br>e pas dépasser la capacité de l'entonnoir<br>Ince.                                      | 0,75 x (plage de pesée-<br>tare), selon la valeur qui<br>est la plus petite. |
| NIVEAU MIN. | Entrée de la la la la la la la la la la la la la                                              | limite inférieure de réalimentation, pour alimentation démarre.                                                                       | Réglage initial:<br>NIVEAU MIN. =                                            |
|             | Attention:                                                                                    |                                                                                                    | 0,4 x NIVEAU MAX.                                                            |
|             | Une limite de<br>le comporte<br>devrait être r                                                | e réalimentation trop faible peut influencer<br>ment de dosage. L'agitateur horizontal<br>ecouvert de produit.                        |                                                                              |
|             | Page de tab                                                                                   | leau 1 de 4                                                                                                    |                                                                              |

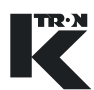

| Paramètre  | Description                                                                                                    | Réglages                                                                                                   |
|------------|----------------------------------------------------------------------------------------------------|----------------------------------------------------------------------------------------------------|
| GEARSWITCH | Définit comme le rapport de transmission pour les réducteurs K2M avec commutation de vitesse.                                                                                                    | Est uniquement affiché<br>si:<br>• Les commandes de                                                        |
|            | Sélection:                                                                                                    | moteur KCM sont utili-<br>sées.                                                                            |
|            | <ul> <li>High sélectionne la basse vitesse de rotation/rap-<br/>port de transmission élevé et convertit le facteur de<br/>dosage en conséquence.</li> </ul>                                        | <ul> <li>L'entrée numérique<br/>avec la fonction<br/><hilowgear><br/>ost programmée</hilowgear></li> </ul> |
|            | • <b>High</b> sélectionne la haute vitesse de rotation/rapport de transmission bas et convertit le facteur de dosage en conséquence.                                                               | est programmee.<br>Introduire les données<br>correctes de réducteur<br>dans le menu<br>MECANIQUE.          |
|            | Auto Hi ou Auto Lo                                                                                                    |                                                                                                    |
|            | <ul> <li>Pour une introduction de valeur de consigne avec un<br/>signal de commande résultant de plus de 50% et un<br/>rapport de transmission Auto Lo, on commute sur<br/>Auto High.</li> </ul>   |                                                                                                    |
|            | <ul> <li>Pour une introduction de valeur de consigne avec un<br/>signal de commande résultant de moins de 10% et<br/>un rapport de transmission Auto High, on commute<br/>sur Auto Low.</li> </ul> |                                                                                                    |
| AUTO TARE  | Cette commande permet la mise à zéro du Poids Net<br>et met à jour la valeur de la <tara>.</tara>                                                                                                  |                                                                                                    |
|            | Désactiver le remplisage avant d'effecteur un tarage                                                                                                    |                                                                                                    |
|            | → Sélectionner < AUTOTARE >                                                                                                    |                                                                                                    |
|            | → Appuver sur la touche ENTER                                                                                                    |                                                                                                    |
|            | Note:                                                                                                    |                                                                                                    |
|            | <ul> <li>La fonction <auto tare=""> est utilisée pour con-<br/>naître le poids du doseur à vide.</auto></li> </ul>                                                                                 |                                                                                                    |
|            | <ul> <li>Si la TARE est la valeur du poids du doseur à vide,<br/>le Poids Net représente le poids du produit dans la<br/>trémie.</li> </ul>                                                        |                                                                                                    |
| TARE       | Vour pouvez entrer la valeur de tare du doseur à l'aide du clavier, si elle est connue.                                                                                                    | Echelle : 0 à Echelle Ma-<br>xi de la balance                                                              |
|            | Cette variable est mise à jour automatiquement lor-<br>sque que la commande <autotarage> est<br/>exécutée.</autotarage>                                                                            |                                                                                                    |
| POIDS NET. | Représente la valeur du poids du produit dans la trémie du doseur.                                                                                                    |                                                                                                    |
|            | Page de tableau 2 de 4                                                                                                    |                                                                                                    |

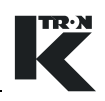

| Paramètre   | Description                                                                                                    | Réglages                                                                                                    |
|-------------|----------------------------------------------------------------------------------------------------|----------------------------------------------------------------------------------------------------|
| F.DOS.INIT. | Introduction du facteur de dosage initial pour la déter-<br>mination de la vitesse de rotation du moteur. Le signal<br>de commande se calcule comme suit:<br>Consigne<br>Facteur de dosage initial $x 100 =$ Signal de commande  | Comme aide au démar-<br>rage, introduire un fac-<br>teur de dosage initial de<br>l'ordre de <cs max=""><br/>dans le menu<br/>MECANIQUE.</cs> |
|             | Le facteur de dosage initial peut également être calculé<br>avec la commande <calibration>.<br/>Une valeur de &lt;0&gt; provoque une alarme de facteur de<br/>dosage et l'appareil de dosage <b>ne tourne pas</b>.</calibration> |                                                                                                    |
| CALIBRATION | La commande calcule le facteur de dosage initial en fonctionnement volumétrique (vitesse de rotation constante).                                                                                                    |                                                                                                    |
|             | <ul> <li>Le signal de commande de calibrage peut être modi-<br/>fié dans le paramètre <calib.drive cmd="">.</calib.drive></li> </ul>                                                                                             |                                                                                                    |
|             | <ul> <li>Le temps de calibrage peut être modifié dans le<br/>paramètre <temps calib="">.</temps></li> </ul>                                                                                                    |                                                                                                    |
|             | <ul> <li>La quantité de produit dosé est affichée dans le<br/>paramètre <cal fed="" prod="">.</cal></li> </ul>                                                                                                    |                                                                                                    |
|             |                                                                                                    |                                                                                                    |
|             | La commande fait démarrer l'appareil de dosage.<br>S'assurer que personne ne travaille sur la machine.                                                                                                    |                                                                                                    |
|             | → Sélectionner la fonction <calibration></calibration>                                                                                                    |                                                                                                    |
|             | → Appuyer sur la touche ENTER                                                                                                    |                                                                                                    |
|             | → Appuyer sur la touche RUN                                                                                                    |                                                                                                    |
|             |                                                                                                    |                                                                                                    |
|             | • La fonction <calibration> peut etre interrompue avec la touche <b>STOP</b>.</calibration>                                                                                                    |                                                                                                    |
|             | <ul> <li>Le calibrage peut être uniquement être lancé si<br/>l'appareil de dosage ne tourne pas.</li> </ul>                                                                                                    |                                                                                                    |
|             | <ul> <li>Les réalimentations et les perturbations de la<br/>balance durant le calibrage mettent le paramètre<br/><f.dos.init.> à &lt;0&gt; et activent l'alarme</f.dos.init.></li> <li><f.dosage err="">.</f.dosage></li> </ul>  |                                                                                                    |
|             | Page de tableau 3 de 4                                                                                                    |                                                                                                    |
|             |                                                                                                    |                                                                                                    |

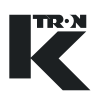

| Paramètre | Description                                                                                                    | Réglages |
|-----------|----------------------------------------------------------------------------------------------------|----------|
| EMPTY FDR | La commande vide l'appareil de dosage avec un signal<br>de commande de 70% et arrête automatiquement<br>lorsqu'il n'y a plus de perte de poids mesurée. |          |
|           | Indication:                                                                                                    |          |
|           | La commande peut être adaptée avec le paramètre<br><empty dc=""> dans le menu MECANIQUE, sous-menu<br/>SERVICE SETUP.</empty>                           |          |
|           |                                                                                                    |          |
|           | La commande fait démarrer l'appareil de dosage.<br>S'assurer que personne ne travaille sur la machine.                                                  |          |
|           | → Sélectionner la fonction <empty fdr=""></empty>                                                                                                    |          |
|           | → Appuyer sur la touche ENTER                                                                                                    |          |
|           | → Appuyer sur la touche RUN                                                                                                    |          |
|           | Indication:                                                                                                    |          |
|           | <ul> <li>La fonction <empty fdr=""> peut être interrompue<br/>avec la touche STOP.</empty></li> </ul>                                                   |          |
|           | <ul> <li>Lorsque <empty fdr=""> est terminée, l'alarme<br/><poids net.<limit=""> est signalée.</poids></empty></li> </ul>                               |          |
|           | Page de tableau 4 de 4                                                                                                    |          |
|           |                                                                                                    |          |

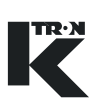

#### 6.2.2 LWF Menu <CALIBRATION>

Ce menu est divisé en deux sous-menus.

#### Indication:

- Chapitre 6.2.4 pour appareil de dosage à moteur.
- Chapitre 6.2.5 pour appareil de dosage à vibrateur.

#### 6.2.3 LWF Sous-menu <CALIBRATION>

Ce menu permet le calibrage simple de l'appareil de dosage.

| Paramètre    | Description                                                                                                    | Réglages                                       |  |
|--------------|----------------------------------------------------------------------------------------------------|------------------------------------------------|--|
| F.DOS.INIT.  | Voir chapitre 6.2.1                                                                                                    |                                                |  |
| F.DOSAGE     | Le facteur de dosage définit la vitesse de rotation en fonctionnement volumétrique. La valeur affiche le débit attendu pour un signal de commande de 100% et est calculée comme suit: |                                                |  |
|              | Débit<br>Signal de commande                                                                                                    |                                                |  |
|              | Le facteur de dosage représente la capacité réelle de<br>l'appareil de dosage. Il dépend des caractéristiques du<br>produit en vrac et de l'appareil de dosage.                       |                                                |  |
|              | Indication:                                                                                                    |                                                |  |
|              | <ul> <li>Une valeur de &lt;0&gt; provoque une alarme de facteur<br/>de dosage et l'appareil de dosage ne tourne pas.</li> </ul>                                                       |                                                |  |
|              | <ul> <li>Ce paramètre n'est pas affiché pour les appareils de<br/>dosage à vibrateur.</li> </ul>                                                                                      |                                                |  |
| CALIBRATION  | Voir chapitre 6.2.1                                                                                                    |                                                |  |
| CAL PROD FED | Affiche la quantité de produit extraite lors du calibrage.                                                                                                    |                                                |  |
| ACT PROD FED | Lorsque le calibrage est terminé, introduire le poids de produit réellement dosé dans cette variable. Le para-<br>mètre <correction> est automatiquement calculé.</correction>        | Introduire la quantité<br>d'échantillon pesée. |  |
|              | Page de tableau 1 de 2                                                                                                    |                                                |  |

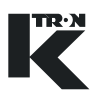

| Paramètre       | Description                                                                                                    | Réglages                                                             |
|-----------------|----------------------------------------------------------------------------------------------------|----------------------------------------------------------------------|
| CORRECTION      | Convertit l'affichage de poids et corrige en consé-<br>quence l'affichage de débit. La plage optimale est de<br>l'ordre de 1.000. Des corrections trop importantes indi-<br>quent un problème de la balance.                                                             | Plage: 0.1 à 10.0<br>Par défaut: 1.000                               |
|                 | Indication:                                                                                                    |                                                                      |
|                 | <ul> <li>Cette valeur est automatiquement calculée si une<br/>valeur est écrite dans <act fed="" prod=""> après le<br/>calibrage.</act></li> </ul>                                                                                                    |                                                                      |
|                 | <ul> <li>Le paramètre <correction> peut également être<br/>introduit manuellement.</correction></li> </ul>                                                                                                    |                                                                      |
|                 | Pour les détails de calibrage, voir chapitre11.                                                                                                    |                                                                      |
| CAL CORRELA.    | Est calculée automatiquement lors du calibrage. La valeur indique la fiabilité des données de calibrage. Une valeur de 100% signifie que les échantillons de débit prélevés lors du calibrage sont extrêmement homogènes et indiquent une décharge de produit régulière. | De bonnes valeurs sont<br>supérieures à 90%                          |
| CAL CORR. LIMIT | Si la <cal correla.=""> est inférieure à cette valeur, le calibrage est interrompu et une <feedfactor alarm=""> est affiché.<br/>Indication:</feedfactor></cal>                                                                                                    | Démarrer avec 80% et<br>augmenter jusqu'à 90% si<br>possible.        |
|                 | Cette valeur se corrige d'elle-même après chaque pro-<br>cessus de calibrage effectué.                                                                                                    |                                                                      |
| CAL DC          | Introduction du signal de commande de calibrage.                                                                                                    | 0 à 100%<br>Utiliser 40-60% ou selon<br>spécification.               |
| TEMPS CALIB     | Introduction de la permanent du calibrage automati-<br>que.                                                                                                    | 0 à 999 secondes<br>Utiliser 300 secondes ou<br>selon spécification. |
|                 | Page de tableau 2 de 2                                                                                                    |                                                                      |

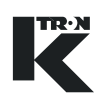

# 6.2.4 LWF Sous-menu <F.DOSAGE> pour fonctionnement avec moteur

Ce menu programme la mémoire de facteur de dosage pour les appareils de dosage motorisés.

| Paramètre               | Description                                                                                                    |                                                                                                    | Réglages                                                                                                    |
|-------------------------|----------------------------------------------------------------------------------------------------|----------------------------------------------------------------------------------------------------|----------------------------------------------------------------------------------------------------|
| MEMOIRE<br>FACTEUR DOS. | MARCHE                                                                                                    | Mémoire de réalimentation activée. En fonctionnement gravimétrique, les valeurs de facteur de dosage sont enregistrées dans la mémoire en fonction du niveau de remplissage. Lors de la réalimentation, les facteurs de dosage mémorisés sont utilisés pour le réglage de la vitesse du moteur. | <ul> <li>Mettre sur <marche>:</marche></li> <li>Pour un temps de réalimentation de plus de 15 secondes</li> <li>En cas de déviation de plus de 10% entre les facteurs de dosage Plein et Vide.</li> </ul> |
|                         | ARRET                                                                                                    | Mémoire de réalimentation désacti-<br>vée. La dernière vitesse de rotation<br>avant la réalimentation est utilisée<br>pour la commande du dosage lors de<br>la réalimentation.                                                                                                    |                                                                                                    |
|                         | Pas utilisé pour                                                                                                    | la commande de vibrateur.                                                                                                    |                                                                                                    |
|                         | Affichage des valeurs de facteur de dosage dans les<br>mémoires de réalimentation. Ces facteurs sont calcu-<br>lés en fonctionnement gravimétrique et utilisés lors de<br>la réalimentation en fonctionnement volumétrique, si<br>les mémoires de réalimentation sont activées. |                                                                                                    |                                                                                                    |
| F.DOSAGE 9              | Plein(9) = 10%<br>réalimentation.                                                                                                    | en dessous de la limite supérieure de                                                                                                    |                                                                                                    |
| F.DOSAGE 5              | Moyen(5) = 50% en dessous de la limite supérieure de réalimentation.                                                                                                    |                                                                                                    |                                                                                                    |
| F.DOSAGE 1              | Vide(1) = 10% au-dessus de la limite inférieure de réa-<br>limentation.                                                                                                    |                                                                                                    |                                                                                                    |
|                         | Indication:                                                                                                    |                                                                                                    |                                                                                                    |
|                         | De petites dévia<br>téristique d'écou<br>sont idéales. Po<br>erreurs de débit<br>dant la réalimen<br>de réalimentation<br>tion.                                                                                                    | ations des valeurs indiquent une carac-<br>ulement régulière du produit en vrac et<br>pur les déviations plus importantes, des<br>t plus grandes peuvent intervenir pen-<br>ntation. Dans ce cas, vérifier les limites<br>on et utiliser la mémoire de réalimenta-                              |                                                                                                    |

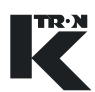

#### 6.2.5 LWF <FACTEUR DOS.> sous-menu vibrateur

 Les paramètres suivants sont uniquement affichés si un doseur vibrant est raccordé.

| Paramètre    | Description                                                                  |
|--------------|------------------------------------------------------------------------------|
| DB @ 8% DC   | Ces valeurs sont calculées automatiquement par la fonction<br>"CALIBRATION". |
| DB @ 12% DC  | Indication:                                                                  |
|              | Pour le réglage du débattement du vibrateur, voir manuel KCM                 |
| DB @ 17% DC  | 0490020605.                                                                  |
|              |                                                                              |
| DB @ 23% DC  |                                                                              |
|              |                                                                              |
| DB @ 33% DC  |                                                                              |
|              |                                                                              |
|              |                                                                              |
| DB @ 70% DC  |                                                                              |
|              | Uniquement efficience                                                        |
| DB @ 100% DC |                                                                              |
|              | Cette valeur est calculee automatiquement par la fonction<br>"CALIBRATION".  |
|              |                                                                              |

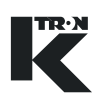

### 6.3 Vider l'appareil de dosage LWF

#### Indication:

Si le même produit à doser doit être redosé plus tard, noter les paramètres de fonctionnement sur la fiche de programmation. Lors de l'exécution de cette procédure, <REALIMENT.> est automatiquement <Verrouillé>. Veiller à ce que <Réalimentation active> ne puisse pas être activé de l'extérieur.

#### Vidange LWF:

- 1. Sélectionner le menu PRODUIT.
- 2. Sélectionner la fonction <EMPTY FDR>.
- 3. Appuyer sur la touche ENTER.

principal est sur "ARRET".

- 4. Appuyer sur la touche **RUN**.
  - L'appareil de dosage tourne à vitesse de rotation constante jusqu'à ce que le poids net ne diminue plus et s'arrête automatiquement.
- 5. Mettre l'installation de dosage hors service à l'aide de l'interrupteur principal.

Nettoyer uniquement l'installation de dosage lorsque l'interrupteur

6. L'appareil de dosage peut maintenant être nettoyé.

# **AVERTISSEMENT**

Mettre la variable <REALIMENT.> de <Verrouillé> sur <Activé> lorsque l'appareil de dosage est de nouveau prêt avec du produit en vrac.

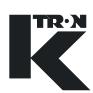

### 7 Commande du mode de fonctionnement WBF

Le mode de contrôle WBF peut être appliqué aux fonctionnements suivants:

#### • Doseur pondéral à bande

Le régulateur maintient un débit constant selon une valeur directive de consigne par un contrôle permanant de la vitesse de bande.

#### • Weigh Meter (Débitmètre)

Ĭ

Le régulateur fonctionne à une vitesse de bande constante et mesure le débit.

Pour le démarrage/arrêt du dosage, voir chapitre 5

### 7.1 Paramètres WBF niveau de commande <HOME>

Pour le contrôle du fonctionnement WBF, on peut appeler les paramètres suivants.

| Paramètre    | Description                                                                                                    |
|--------------|----------------------------------------------------------------------------------------------------|
| CS           | Valeur de consigne actuelle en poids/temps (débit de dosage).                                                                 |
|              | <prop. cs="" de=""> est uniquement affiché si le paramètre<br/><mode cond.=""> a été mis sur proportion.</mode></prop.>       |
| FROF. DE CS  | Plage d'entrée: 0 à paramètre <cs max=""></cs>                                                                                |
|              | Indication: Régler les unités dans le paramètre<br><unites lect.=""> dans le menu MECANIQUE, sous-<br/>menu GENERAL.</unites> |
| DB           | Débit actuel en poids/temps du débit de dosage.                                                                               |
| SIGN.COMM.   | Réglage momentané de la sortie du signal de commande<br>en pour cent. Le signal définit la vitesse de rotation du<br>moteur.  |
| CHARGE BANDE | Valeur momentanée de la charge de bande en kg/m ou<br>lb/ft sur une bande peseuse tarée.                                      |
| VIT. BANDE   | Vitesse de la bande peseuse en m/min ou ft/min.                                                                               |
| VIT.MOT.     | Vitesse de rotation momentanée du moteur en t/min.                                                                            |
|              |                                                                                                    |

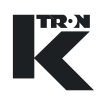

| Paramètre | Description                                                                                                    |
|-----------|----------------------------------------------------------------------------------------------------|
| TOTAL     | Quantité de produit extraite.<br>Appuyer sur la touche $\sum_{\text{TOT B00}}$ pour éditer le totalisateur (voir chap. 3.1.3). |
|           |                                                                                                    |

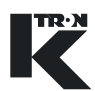

### 7.2 Programmation WBF

Indication: Les PARAMETRES IMPRIMES EN CARACTERES GRAS sont des actions de commande dans le menu KSU-II/KCM-KD.

- → Régler le menu <PRODUIT >en fonction des exigences.
- → Si nécessaire, exécuter la fonction <CALIBRATION> (voir chapitre 11).

#### 7.2.1 WBF Menu <PRODUIT>

| Paramètre      | Description                                                                                                    | Réglages                                                           |
|----------------|----------------------------------------------------------------------------------------------------|--------------------------------------------------------------------|
| BELTLOAD SP    | Une valeur de consigne de charge de bande doit être introduite.                                                                                                    | Comme aide au démar-<br>rage:                                      |
|                | En mode volumétrique, doseur à bande utilisé en débit-<br>mètre par exemple, la vitesse de bande est fonction de<br>la consigne de charge de bande et de la consigne<br>directrice.             | 2 x masse volumique de<br>produit x aire d'ouverture<br>du tiroir. |
|                | Vitessedebande[m/min] = (Valeurdeconsigne)[kg/h]<br>(deChargedebande)[kg/m]x60                                                                                                    |                                                                    |
|                | La consigne de charge de bande sert de référemce aux alarmes hautes et basses.                                                                                                    |                                                                    |
|                | Indication:                                                                                                    |                                                                    |
|                | Après que l'appareil de dosage a été configuré, calibré<br>et est prêt à fonctionner, copier la valeur momentanée<br>de la charge de bande dans la valeur de consigne de la<br>charge de bande. |                                                                    |
| CHARGE BANDE   | Affiche la charge de bande momentanée.                                                                                                    |                                                                    |
| DO STATIC TARE | Cette commande lance la fonction de tarage statique de bande.                                                                                                    |                                                                    |
|                | La bande ne tourne pas pendant cette opération. Un tarage statique doit être effectué avant la fonction <do dynamic="" tare=""> afin d'obtenir une valeur de référence.</do>                    |                                                                    |
|                | → Sélectionner la fonction <do static="" tare=""></do>                                                                                                    |                                                                    |
|                | → Appuyer sur la touche ENTER.                                                                                                    |                                                                    |
|                | Indications:                                                                                                    |                                                                    |
|                | La bande doit être vide.                                                                                                    |                                                                    |
|                | <ul> <li>Lorsque l'appareil de dosage tourne et que le tarage<br/>est effectué, le message <doseur en="" service=""> appa-<br/>raît.</doseur></li> </ul>                                        |                                                                    |
|                | Page de tableau 1 de 3                                                                                                    |                                                                    |

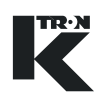

| Paramètre           | Description                                                                                                    | Réglages                                      |
|---------------------|----------------------------------------------------------------------------------------------------|-----------------------------------------------|
| TARAGE<br>DYNAMIQUE | Cette commande lance la fonction de tarage dynami-<br>que de bande.                                                                                                    | Exécuter au préala-<br>ble le tarage statique |
|                     | La bande tourne à une vitesse de 4 m/min.                                                                                                    |                                               |
|                     | <b>Indication:</b> Le message d'erreur <belt failed="" tare=""><br/>est généré si la valeur de tare est en dehors de la tolé-<br/>rance.</belt>                                                    |                                               |
|                     |                                                                                                    |                                               |
|                     | La commande fait démarrer l'appareil de dosage.<br>S'assurer que personne ne travaille sur la machine.                                                                                             |                                               |
|                     | → Sélectionner la fonction <dynamic tare=""></dynamic>                                                                                                    |                                               |
|                     | → Appuyer sur la touche ENTER.                                                                                                    |                                               |
|                     | → Appuyer sur la touche RUN.                                                                                                    |                                               |
|                     | Indication:                                                                                                    |                                               |
|                     | <ul> <li>Il ne peut pas y avoir de produit sur la bande.</li> </ul>                                                                                                    |                                               |
|                     | <ul> <li>La fonction <tarage> peut être interrompue avec<br/>la touche STOP.</tarage></li> </ul>                                                                                                   |                                               |
|                     | <ul> <li>Si la fonction <static tare=""> n'est pas exécutée<br/>avant la fonction <dynamic tare="">, le message<br/>d'erreur <belt empty="" not=""> apparaît.</belt></dynamic></static></li> </ul> |                                               |
|                     | <ul> <li>Lorsque l'appareil de dosage tourne et que le tarage<br/>est effectué, le message <doseur en="" service=""> appa-<br/>raît.</doseur></li> </ul>                                           |                                               |
| CORRECTION          | voir chapitre 7.2.2.                                                                                                    |                                               |
|                     | Page de tableau 2 de 3                                                                                                    |                                               |
|                     |                                                                                                    |                                               |

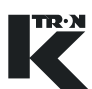

| Paramètre | Description                                                                                                    | Réglages |
|-----------|----------------------------------------------------------------------------------------------------|----------|
| EMPTY FDR | Commande de vidange de l'appareil de dosage.<br>L'appareil de dosage tourne avec un signal de com-<br>mande de 75% et arrête automatiquement lorsqu'il n'y<br>a plus de charge de bande mesurée. |          |
|           | Indication:                                                                                                    |          |
|           | Le signal de commande peut être adapté avec le para-<br>mètre <empty fdr=""> dans le menu MECANIQUE,<br/>sous-menu SERVICE SETUP.</empty>                                                        |          |
|           |                                                                                                    |          |
|           | La commande fait démarrer l'appareil de dosage.<br>S'assurer que personne ne travaille sur l'appareil de<br>dosage.                                                                              |          |
|           | → Sélectionner la fonction <empty fdr="">.</empty>                                                                                                    |          |
|           | → Appuyer sur la touche ENTER.                                                                                                    |          |
|           | → Appuyer sur la touche RUN.                                                                                                    |          |
|           | Indication:                                                                                                    |          |
|           | <ul> <li>Il ne peut pas y avoir de produit sur la bande.</li> </ul>                                                                                                    |          |
|           | <ul> <li>La fonction <empty fdr=""> peut être interrompue<br/>avec la touche STOP.</empty></li> </ul>                                                                                            |          |
|           | Page de tableau 3 de 3                                                                                                    |          |
|           |                                                                                                    |          |

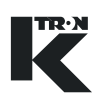

#### 7.2.2 Menu WBF <CALIBRATION>

Ce menu permet le calibrage simple de l'appareil de dosage.

| Paramètre         | Description                                                                                                    | Réglages                                       |
|-------------------|----------------------------------------------------------------------------------------------------|------------------------------------------------|
| AUTO<br>CALIBRATE | La commande calcule la quantité de produit extraite en fonctionnement volumétrique (vitesse de rotation constante).                                                            |                                                |
|                   | <ul> <li>Le signal de commande de calibrage peut être modi-<br/>fié dans le paramètre <cal dc="">.</cal></li> </ul>                                                            |                                                |
|                   | <ul> <li>Le temps de calibrage peut être modifié dans le<br/>paramètre <temps calib="">.</temps></li> </ul>                                                                    |                                                |
|                   | <ul> <li>La quantité de produit dosé est affichée dans le para-<br/>mètre <cal fed="" prod="">.</cal></li> </ul>                                                               |                                                |
|                   |                                                                                                    |                                                |
|                   | La commande fait démarrer l'appareil de dosage.<br>S'assurer que personne ne travaille sur la machine.                                                                         |                                                |
|                   | → Sélectionner la fonction <auto calibrate="">.</auto>                                                                                                    |                                                |
|                   | → Appuyer sur la touche ENTER.                                                                                                    |                                                |
|                   | → Appuyer sur la touche RUN.                                                                                                    |                                                |
|                   | Indication:                                                                                                    |                                                |
|                   | <ul> <li>La fonction <auto calibrate=""> peut être inter-<br/>rompue avec la touche STOP.</auto></li> </ul>                                                                    |                                                |
|                   | <ul> <li>Le calibrage peut être uniquement être lancé si<br/>l'appareil de dosage ne tourne pas.</li> </ul>                                                                    |                                                |
| CAL PROD FED      | Affiche la quantité de produit extraite lors du calibrage.                                                                                                    |                                                |
| ACT PROD FED      | Lorsque le calibrage est terminé, introduire le poids de produit réellement dosé dans cette variable. Le para-<br>mètre <correction> est automatiquement calculé.</correction> | Introduire la quantité<br>d'échantillon pesée. |
| CORRECTION        | Corrige l'affichage de débit. La plage optimale est de l'ordre de 1.000. Des corrections trop importantes indiquent un problème de la balance.                                 | Plage 0,1 à 10,0<br>Par défaut: 1.000          |
|                   | Indication:                                                                                                    |                                                |
|                   | <ul> <li>Cette valeur est automatiquement calculée si une<br/>valeur est écrite dans <act fed="" prod=""> après le<br/>calibrage.</act></li> </ul>                             |                                                |
|                   | <ul> <li>Le paramètre <correction> peut également être<br/>introduit manuellement.</correction></li> </ul>                                                                     |                                                |
|                   | Pour les détails de calibrage, voir chapitre11.                                                                                                    |                                                |
|                   | Page de tableau 1 de 2                                                                                                    |                                                |

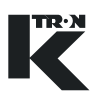

Paramètre

CAL CORRELA.

|                 | débit prélevés lors du calibrage sont extrêmement<br>homogènes et indiquent une décharge de produit régu-<br>lière.                             |                                                                      |
|-----------------|----------------------------------------------------------------------------------------------------|----------------------------------------------------------------------|
| CAL CORR. LIMIT | Si la <cal correla.=""> est inférieure à cette valeur, le calibrage est interrompu et une <feedfactor alarm=""> est affiché.</feedfactor></cal> | Démarrer avec 80% et<br>augmenter jusqu'à 90% si<br>possible.        |
|                 | Indication:                                                                                                    |                                                                      |
|                 | Cette valeur se corrige d'elle-même après chaque pro-<br>cessus de calibrage effectué.                                                          |                                                                      |
| CAL DC          | Introduction du signal de commande de calibrage                                                                                                 | 0 à 100%<br>voir chapitre 11                                         |
| TEMPS CALIB     | Introduction de la permanent du calibrage automati-<br>que.                                                                                     | 0 à 999 secondes<br>Utiliser 180 secondes ou<br>selon spécification. |
|                 | Page de tableau 2 de 2                                                                                                    |                                                                      |

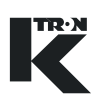

### 7.3 WBF Vider l'appareil de dosage

#### Indication:

Si le même produit à doser doit être dosé à nouveau plus tard, noter les paramètres de fonctionnement sur la fiche de programmation.

#### Vidange LWF:

- 1. Arrêter l'arrivée de produit
- 2. Sélectionner le menu PRODUIT.
- 3. Sélectioner la fonction < EMPTY FDR.
- 4. Appuyer sur la touche ENTER.
- 5. Appuyer sur la touche **RUN**.
  - L'appareil de dosage tourne à vitesse de rotation constante jusqu'à ce qu'aucune charge de bande ne soit plus affichée et s'arrête automatiquement.
- 6. Mettre l'installation de dosage hors service à l'aide de l'interrupteur principal.
- 7. L'appareil de dosage peut maintenant être nettoyé.

# **AVERTISSEMENT**

Nettoyer uniquement l'installation de dosage lorsque l'interrupteur principal est sur "ARRET".

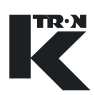

### 8 Commande du mode de fonctionnement PID

• Pour le démarrage/arrêt du dosage, voir chapitre 5.

### 8.1 Paramètres PID niveau de commande <HOME>

Pour le contrôle du fonctionnement PID, on peut appeler les paramètres suivants.

| Paramètre   | Description                                                                                                    |
|-------------|----------------------------------------------------------------------------------------------------|
| CS<br>ou    | Valeur de consigne actuelle en poids/temps (débit de dosage).                                                                 |
|             | <prop. cs="" de=""> est uniquement affiché si le paramètre<br/><mode cond.=""> a été mis sur proportion.</mode></prop.>       |
| TROP. DE CO | Plage d'entrée: 0 à paramètre <cs max=""></cs>                                                                                |
|             | Indication: Régler les unités dans le paramètre<br><unites lect.=""> dans le menu MECANIQUE, sous-<br/>menu GENERAL.</unites> |
| DB          | Débit actuel en poids/temps du débit de dosage.                                                                               |
| SIGN.COMM.  | Réglage momentané de la sortie du signal de commande en pour cent.                                                            |
| VIT.MOT.    | Vitesse de rotation momentanée du moteur en t/min.                                                                            |
| TOTAL       | Quantité de produit extraite.                                                                                                 |
|             | Appuyer sur la touche $\sum_{\text{TOT } \underline{000}}$ pour éditer le totalisateur (voir chap. 3.1.3).                    |
| F.DOSAGE    | Facteur de dosage momentané déterminant la vitesse de rotation en fonctionnement volumétrique.                                |
|             | La valeur montre le débit à attendre pour un signal de commande de 100%.                                                      |
| PV-IN%      | Valeur de processus momentanée en pour cent du signal d'entrée nominal (signal de mesure de débit).                           |
|             |                                                                                                    |

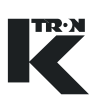

### 8.2 **Programmation PID**

Indication: Les PARAMETRES IMPRIMES EN CARACTERES GRAS sont des actions de commande dans le menu KSU-II/KCM-KD.

- → Régler le menu <PRODUIT> en fonction des exigences.
- → Si nécessaire, exécuter la fonction <CALIBRATION> (voir chapitre 11).

#### 8.2.1 PID Menu <PRODUIT>

| CORRECTION       Voir chapitre 8.2.2.         F.DOS.INIT.       Introduction du facteur de dosage initial pour la détermination de la vitesse de rotation du moteur. Le signal de commande se calcule comme suit:       Comme aide au démarage, introduire un facteur de dosage initial de lordre de <cs max=""> dans le menu         <u>Consigne</u>       x 100 =       Signal de commande         Facteur de dosage initial       Le facteur de dosage initial peut également être calculé avec la commande <calibration>.       MECANIQUE.         FACTEUR DOS.       Définit la vitesse de rotation en fonctionnement volumétrique. La valeur affiche le débit attendu pour un signal de commande de 100% et est calculée comme suit:       Débit         <u>Débit</u>       x 100 =       Facteur de dosage.         Indication:       Une valeur affiche le débit attendu pour un signal de commande de 100% et est calculée comme suit:         <u>Débit</u>       x 100 =       Facteur de dosage         Le facteur de dosage représente la capacité réelle de l'appareil de dosage.       Le facteur de dosage.         Indication:       Une valeur de &lt;0&gt; provoque une alarme de facteur de dosage         Une valeur de dosage représente la capacité réelle de l'appareil de dosage.       Le facteur de dosage.         Indication:       Une valeur de &lt;0&gt; provoque une alarme de facteur de dosage et l'appareil de dosage.         Indication:       Une valeur de &lt;0&gt; provoque une alarme de facteur de dosage et l'appareil de dosage.         Indication:</calibration></cs>                                                                                                    | Paramètre    | Description                                                                                                    | Réglages                                                                                                    |
|----------------------------------------------------------------------------------------------------|--------------|----------------------------------------------------------------------------------------------------|----------------------------------------------------------------------------------------------------|
| F.DOS.INIT.       Introduction du facteur de dosage initial pour la détermination de la vitesse de rotation du moteur. Le signal de commande se calcule comme suit:       Comme aide au démarrage, introduire un facteur de dosage initial de commande se calcule comme suit:       Comme aide au démarrage, introduire un facteur de dosage initial de commande se calcule comme suit:       Comme aide au démarrage, introduire un facteur de dosage initial de commande se calcule comme suit:       Comme aide au démarrage, introduire un facteur de dosage initial de commande se calcule comme suit:       Comme aide au démarrage, introduire un facteur de dosage initial de commande se calcule comme suit:       Value se signal de commande       Comme aide au démarrage, introduire un facteur de dosage initial de commande se calculé avec la commande <calibration>.       MecANIQUE:         Indication:       Une valeur de <o> provoque une alarme de facteur de dosage et l'appareil de dosage ne tourne pas.       MecANIQUE:         FACTEUR DOS.       Définit la vitesse de rotation en fonctionnement volumétrique. La valeur affiche le débit attendu pour un signal de commande de 100% et est calculée comme suit:       Débit         Débit       x 100 = Facteur de dosage       Le facteur de dosage représente la capacité réelle de l'appareil de dosage.         Indication:       Une valeur de &lt;0&gt; provoque une alarme de facteur de dosage       Une valeur de &lt;0&gt; provoque une alarme de facteur de dosage         Une valeur de &lt;0&gt; provoque une alarme de facteur de dosage et l'appareil de dosage ne tourne pas.       Une valeur de &lt;0&gt; provoque une alarme de facteur de dosage         Une valeur de &lt;0&gt; provoque u</o></calibration> | CORRECTION   | Voir chapitre 8.2.2.                                                                                                    |                                                                                                    |
| Une valeur de <0> provoque une alarme de facteur de dosage et l'appareil de dosage ne tourne pas.         FACTEUR DOS.       Définit la vitesse de rotation en fonctionnement volumétrique. La valeur affiche le débit attendu pour un signal de commande de 100% et est calculée comme suit: <u>Débit</u> <u>Débit</u> <u>Signal de commande</u> x 100 = Facteur de dosage             Le facteur de dosage représente la capacité réelle de l'appareil de dosage.<br>Indication:             Une valeur de <0> provoque une alarme de facteur de dosage et l'appareil de dosage ne tourne pas.          Page de tableau 1 de 2                                                                                                    | F.DOS.INIT.  | Introduction du facteur de dosage initial pour la déter-<br>mination de la vitesse de rotation du moteur. Le signal<br>de commande se calcule comme suit:<br><u>Consigne</u><br>Facteur de dosage initial<br>Le facteur de dosage initial peut également être calculé<br>avec la commande <calibration>.<br/>Indication:</calibration> | Comme aide au démar-<br>rage, introduire un facteur<br>de dosage initial de<br>l'ordre de <cs max=""><br/>dans le menu<br/>MECANIQUE.</cs> |
| FACTEUR DOS.       Définit la vitesse de rotation en fonctionnement volu-<br>métrique. La valeur affiche le débit attendu pour un signal de commande de 100% et est calculée comme suit: <u>Débit</u> <u>Débit</u> <u>Signal de commande</u> x 100 = Facteur de dosage             Signal de commande             Le facteur de dosage représente la capacité réelle de l'appareil de dosage.<br>Indication:             Une valeur de <0> provoque une alarme de facteur de dosage et l'appareil de dosage ne tourne pas.          Page de tableau 1 de 2                                                                                                    |              | Une valeur de <0> provoque une alarme de facteur de dosage et l'appareil de dosage <b>ne tourne pas</b> .                                                                                                    |                                                                                                    |
| Débit       x 100 = Facteur de dosage         Signal de commande       x 100 = Facteur de dosage         Le facteur de dosage représente la capacité réelle de l'appareil de dosage.         Indication:         Une valeur de <0> provoque une alarme de facteur de dosage et l'appareil de dosage ne tourne pas.         Page de tableau 1 de 2                                                                                                    | FACTEUR DOS. | Définit la vitesse de rotation en fonctionnement volu-<br>métrique. La valeur affiche le débit attendu pour un<br>signal de commande de 100% et est calculée comme<br>suit:                                                                                                    |                                                                                                    |
| Signal de commande       X 100 = "Pacteur de dosage"         Le facteur de dosage représente la capacité réelle de l'appareil de dosage.         Indication:         Une valeur de <0> provoque une alarme de facteur de dosage et l'appareil de dosage ne tourne pas.         Page de tableau 1 de 2                                                                                                    |              | Débit                                                                                                    |                                                                                                    |
| Le facteur de dosage représente la capacité réelle de<br>l'appareil de dosage.<br>Indication:<br>Une valeur de <0> provoque une alarme de facteur de<br>dosage et l'appareil de dosage <b>ne tourne pas</b> .<br>Page de tableau 1 de 2                                                                                                    |              | Signal de commande                                                                                                    |                                                                                                    |
| Indication:<br>Une valeur de <0> provoque une alarme de facteur de<br>dosage et l'appareil de dosage <b>ne tourne pas</b> .<br>Page de tableau 1 de 2                                                                                                    |              | Le facteur de dosage représente la capacité réelle de l'appareil de dosage.                                                                                                    |                                                                                                    |
| Une valeur de <0> provoque une alarme de facteur de dosage et l'appareil de dosage <b>ne tourne pas</b> .<br><b>Page de tableau 1 de 2</b>                                                                                                    |              | Indication:                                                                                                    |                                                                                                    |
| Page de tableau 1 de 2                                                                                                    |              | Une valeur de <0> provoque une alarme de facteur de dosage et l'appareil de dosage <b>ne tourne pas</b> .                                                                                                    |                                                                                                    |
|                                                                                                    |              | Page de tableau 1 de 2                                                                                                    |                                                                                                    |

| Paramètre   | Description                                                                                                    | Réglages |
|-------------|----------------------------------------------------------------------------------------------------|----------|
| CALIBRATION | La commande calcule le facteur de dosage initial en fonctionnement volumétrique (vitesse de rotation constante).    |          |
|             | <ul> <li>Le signal de commande de calibrage peut être modi-<br/>fié dans le paramètre <cal dc="">.</cal></li> </ul> |          |
|             | <ul> <li>Le temps de calibrage peut être modifié dans le<br/>paramètre <temps calib="">.</temps></li> </ul>         |          |
|             | <ul> <li>La quantité de produit dosé est affichée dans le para-<br/>mètre <cal fed="" prod="">.</cal></li> </ul>    |          |
|             |                                                                                                    |          |
|             | La commande fait démarrer l'appareil de dosage.<br>S'assurer que personne ne travaille sur la machine.              |          |
|             | → Sélectionner la fonction <auto calibrate="">.</auto>                                                              |          |
|             | → Appuyer sur la touche ENTER.                                                                                      |          |
|             | → Appuyer sur la touche RUN.                                                                                        |          |
|             | Indication:                                                                                                    |          |
|             | <ul> <li>La fonction <auto calibrate=""> peut être inter-<br/>rompue avec la touche STOP.</auto></li> </ul>         |          |
|             | <ul> <li>Le calibrage peut être uniquement être lancé si<br/>l'appareil de dosage ne tourne pas.</li> </ul>         |          |

Page de tableau 2 de 2

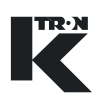

#### 8.2.2 Menu <CALIBRATION> PID

∎ La ré

La compensation automatique pendant l'alimentation de calibrage est réglée si la variable de service <SelfTune> vaut <1>.

Utiliser ce menu pour calibrer la boucle de contrôle PID.

| Paramètre         | Description                                                                                                    | Réglages                                                             |
|-------------------|----------------------------------------------------------------------------------------------------|----------------------------------------------------------------------|
| AUTO<br>CALIBRATE | Voir chapitre 8.2.1.                                                                                                    |                                                                      |
| CAL PROD FED      | Affiche la quantité de produit extraite lors du calibrage.                                                                                                    |                                                                      |
| ACT PROD FED      | Lorsque le calibrage est terminé, introduire le poids de produit réellement dosé dans cette variable. Le para-<br>mètre <correction> est automatiquement calculé.</correction>                                                                                                    | Introduire la quantité<br>d'échantillon pesée.                       |
| CORRECTION        | <ul> <li>Corrige l'affichage de débit et convertit le signal d'entrée du débitmètre.</li> <li>Indication: <ul> <li>Cette valeur est automatiquement calculée si une valeur est écrite dans <act fed="" prod=""> après le calibrage.</act></li> <li>Le paramètre <correction> peut également être introduit manuellement.</correction></li> </ul> </li> <li>Pour les détails de calibrage, voir chapitre11.</li> </ul> | Plage:<br>0.001 à 999.0<br>Par défaut: 1.000                         |
| CAL CORRELA.      | Est calculée automatiquement lors du calibrage. La valeur indique la fiabilité des données de calibrage. Une valeur de 100% signifie que les échantillons de débit prélevés lors du calibrage sont extrêmement homogènes et indiquent une décharge de produit régulière.                                                                                                    | De bonnes valeurs sont<br>supérieures à 90%                          |
| CAL CORR. LIMIT   | Si la <cal correla.=""> est inférieure à cette valeur, le<br/>calibrage est interrompu et une <feedfactor alarm=""> est<br/>affiché.<br/>Indication:<br/>Cette valeur se corrige d'elle-même après chaque pro-<br/>cessus de calibrage effectué.</feedfactor></cal>                                                                                                    | Démarrer avec 80% et<br>augmenter jusqu'à 90% si<br>possible.        |
| CAL DC            | Introduction du signal de commande de calibrage                                                                                                    | 0 à 100%<br>voir chapitre 11                                         |
| TEMPS CALIB       | Introduction de la permanent du calibrage automati-<br>que.                                                                                                    | 0 à 999 secondes<br>Utiliser 120 secondes ou<br>selon spécification. |

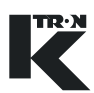

#### Commande du mode de 9 fonctionnement SFM

- Pour le démarrage/arrêt du dosage, voir chapitre 5.
- Pour le demanageration du decese,
  Les paramètres avec l'indication ^ ne sont pas utilisés pour l'application SFM comme débitmètre.

#### 9.1 Paramètres SFM niveau de commande <HOME>

Pour le contrôle du fonctionnement SFM, on peut appeler les paramètres suivants.

| Paramètre   | Description                                                                                                    |  |
|-------------|----------------------------------------------------------------------------------------------------|--|
|             | Valeur de consigne actuelle en poids/temps (débit de dosage).                                                                 |  |
|             | <prop. cs="" de=""> est uniquement affiché si le paramètre<br/><mode cond.=""> a été mis sur proportion.</mode></prop.>       |  |
| FROF. DE C3 | Plage d'entrée: 0 à paramètre <cs max=""></cs>                                                                                |  |
|             | Indication: Régler les unités dans le paramètre<br><unites lect.=""> dans le menu MECANIQUE, sous-<br/>menu GENERAL.</unites> |  |
| DB          | Débit actuel en poids/temps du débit de dosage.                                                                               |  |
| SIGN.COMM.^ | Réglage momentané de la sortie du signal de commande en pour cent.                                                            |  |
| VIT.MOT.^   | Vitesse de rotation momentanée du moteur en t/min.                                                                            |  |
| TOTAL       | Quantité de produit extraite.                                                                                                 |  |
|             | Appuyer sur la touche $\sum_{\text{TOT DOD}}$ pour éditer le totalisateur (voir chap. 3.1.3).                                 |  |
|             |                                                                                                    |  |

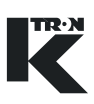

### 9.2 Programmation SFM

Indication: Les PARAMETRES IMPRIMES EN CARACTERES GRAS sont des actions de commande dans le menu KSU-II/KCM-KD.

- → Régler le menu <PRODUIT >en fonction des exigences.
- → Si nécessaire, exécuter la fonction <CALIBRATION> (voir chapitre 11).

#### 9.2.1 SFM Menu <PRODUIT>

| Paramètre                   | Description                                                                                                    | Réglages         |
|-----------------------------|----------------------------------------------------------------------------------------------------|------------------|
| TARE AUTO                   | <marche>: Les unités de pesage sont tarées en con-<br/>tinu, pour autant qu'aucun débit ne soit mesuré. (poids<br/>en dessous du seuil de poids)</marche>                    |                  |
|                             | <arret>: Fonction de tarage désactivée.</arret>                                                                                                    |                  |
|                             | Réglage standard: ARRET                                                                                                    |                  |
| TARAGE                      | Cette fonction tare la glissière et le conduit de renvoi.<br>Les valeurs <tare glissière=""> et <tare renvoi=""> sont affi-<br/>chées.</tare></tare>                         |                  |
|                             | → Sélectionner la fonction <tarage>.</tarage>                                                                                                    |                  |
|                             | → Appuyer sur la touche ENTER.                                                                                                    |                  |
| TARE GLISSIERE              | Tare de la glissière.                                                                                                    |                  |
| TARE RENVOI                 | Tare du conduit de renvoi.                                                                                                    |                  |
| SEUIL GLIS-<br>SIERE        | Si le poids net sur le conduit de la glissière est inférieur<br>à cette valeur, le débit est mis à <0>. Lorqu'il est activé,<br>la fonction Tare auto est également activée. | 0,01 kg          |
| SEUIL RENVOI                | Si le poids net sur le conduit de renvoi est inférieur à cette valeur, le débit est mis à <0>. Lorsqu'il est activé, la fonction Tare auto est également activée.            | 0,01 kg          |
| BYPASS VALVE                | <marche>: Bascule le clapet en position "tarage"<br/>pour des tests. Pas d'écoulement de produit à travers<br/>la glissière et le conduit de renvoi.</marche>                |                  |
|                             | <arret>: Fonction normale</arret>                                                                                                    |                  |
|                             | Réglage standard: ARRET                                                                                                    |                  |
| INTERVALLE DE<br>DERIVATION | Intervalle de temps en secondes pour la fonction de tarage automatique.                                                                                                    | 0-99999 secondes |
| CORRECTION                  | Voir chapitre 9.2.2.                                                                                                    |                  |
|                             |                                                                                                    |                  |

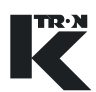

### 9.2.2 SFM Menu <CALIBRATION>

Ce menu permet le calibrage simple du Flow Meter.

| Paramètre         | Description                                                                                                    | Réglages                                       |
|-------------------|----------------------------------------------------------------------------------------------------|------------------------------------------------|
| CAL MODE          | Mode de calibrage:<br><linpt 1-3=""> avec linéarisation<br/><overall> sans linéarisation<br/>Pour des informations complémentaires, voir</overall></linpt>                        |                                                |
|                   | chapitre 11.                                                                                                    |                                                |
| AUTO<br>CALIBRATE | La commande calcule la quantité de produit extraite en fonctionnement volumétrique (vitesse de rotation constante).                                                               |                                                |
|                   | <ul> <li>Le signal de commande de calibrage peut être modi-<br/>fié dans le paramètre <cal dc="">.</cal></li> </ul>                                                               |                                                |
|                   | <ul> <li>Le temps de calibrage peut être modifié dans le<br/>paramètre <temps calib="">.</temps></li> </ul>                                                                       |                                                |
|                   | <ul> <li>La quantité de produit dosé est affichée dans le<br/>paramètre <cal fed="" prod="">.</cal></li> </ul>                                                                    |                                                |
|                   |                                                                                                    |                                                |
|                   | La commande fait démarrer l'appareil de dosage.<br>S'assurer que personne ne travaille sur la machine.                                                                            |                                                |
|                   | → Sélectionner la fonction <auto calibrate="">.</auto>                                                                                                    |                                                |
|                   | → Appuyer sur la touche ENTER.                                                                                                    |                                                |
|                   | → Appuyer sur la touche RUN.                                                                                                    |                                                |
|                   | Indication:                                                                                                    |                                                |
|                   | <ul> <li>La fonction <auto calibrate=""> peut être inter-<br/>rompue avec la touche STOP.</auto></li> </ul>                                                                       |                                                |
|                   | <ul> <li>Le calibrage peut être uniquement être lancé si<br/>l'appareil de dosage ne tourne pas.</li> </ul>                                                                       |                                                |
| CAL PROD FED      | Affiche la quantité de produit extraite lors du calibrage.                                                                                                    |                                                |
| ACT PROD FED      | Lorsque le calibrage est terminé, introduire le poids de<br>produit réellement dosé dans cette variable. Le para-<br>mètre <correction> est automatiquement calculé.</correction> | Introduire la quantité<br>d'échantillon pesée. |
|                   | Page de tableau 1 de 2                                                                                                    |                                                |

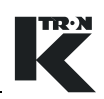

| Paramètre       | Description                                                                                                    | Réglages                                                             |
|-----------------|----------------------------------------------------------------------------------------------------|----------------------------------------------------------------------|
| CORRECTION      | Corrige l'affichage de débit.<br>Indication:                                                                                                    | Plage: 0.1 à 10.0<br>Par défaut: 1.000                               |
|                 | <ul> <li>Cette valeur est automatiquement calculée si une<br/>valeur est écrite dans <act fed="" prod=""> après le<br/>calibrage.</act></li> </ul>                                                                                                    |                                                                      |
|                 | <ul> <li>Le paramètre <correction> peut également<br/>être introduit manuellement.</correction></li> </ul>                                                                                                    |                                                                      |
|                 | Pour les détails de calibrage, voir chapitre11.                                                                                                    |                                                                      |
| CAL CORRELA.    | Est calculée automatiquement lors du calibrage. La valeur indique la fiabilité des données de calibrage. Une valeur de 100% signifie que les échantillons de débit prélevés lors du calibrage sont extrêmement homogènes et indiquent une décharge de produit régulière. | De bonnes valeurs sont<br>supérieures à 90%                          |
| CAL CORR. LIMIT | Si la <cal correla.=""> est inférieure à cette valeur,<br/>le calibrage est interrompu et une <feedfactor alarm=""><br/>est affiché.</feedfactor></cal>                                                                                                    | Démarrer avec 80% et<br>augmenter jusqu'à 90%<br>si possible.        |
|                 | Indication:                                                                                                    |                                                                      |
|                 | Cette valeur se corrige d'elle-même après chaque pro-<br>cessus de calibrage effectué.                                                                                                    |                                                                      |
| CAL DC          | Introduction du signal de commande de calibrage.                                                                                                    | 0 à 100%<br>voir chapitre 11                                         |
| TEMPS CALIB     | Introduction de la permanent du calibrage automati-<br>que.                                                                                                    | 0 à 999 secondes<br>Utiliser 180 secondes ou<br>selon spécification. |
| A0/A1/A2        | Coefficients de linéarisation pour SFM (voir chapitre 11).                                                                                                    |                                                                      |
|                 | Page de tableau 2 de 2                                                                                                    |                                                                      |

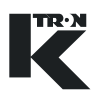

### 10 Commande du mode de fonctionnement VOL

### 10.1 Paramètres VOL niveau de commande <HOME>

Pour le contrôle du fonctionnement VOL, on peut appeler les paramètres suivants.

| Paramètre   | Description                                                                                                    |  |
|-------------|----------------------------------------------------------------------------------------------------|--|
| CS<br>ou    | Valeur de consigne actuelle en poids/temps (débit de dosage).<br><prop. cs="" de=""> est uniquement affiché si le paramètre <mode<br>COND.&gt; a été mis sur proportion.</mode<br></prop.> |  |
| PROP. DE CS | Plage d'entrée: 0 à paramètre <cs max=""></cs>                                                                                                    |  |
|             | Indication: Régler les unités dans le paramètre<br><unites lect.=""> dans le menu MECANIQUE, sous-menu<br/>GENERAL.</unites>                                                               |  |
| MF          | Sortie momentanée du régulateur, unités basées sur la CONSIGNE.                                                                                                    |  |
| SIGN.COMM.  | Réglage momentané de la sortie du signal de commande en pour cent.                                                                                                    |  |
| VIT.MOT.    | Vitesse de rotation momentanée du moteur en t/min.                                                                                                    |  |
| TOTAL       | Estimation de la quantité de produit extraite.                                                                                                    |  |
|             | Appuyer sur la touche $\sum_{\text{TOT (000)}}$ pour éditer le totalisateur (voir chap. 3.1.3).                                                                                            |  |
|             |                                                                                                    |  |

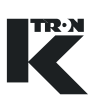

### **10.2 Programmation VOL**

Indication: Les **PARAMETRES IMPRIMES EN CARACTERES GRAS** sont des actions de commande dans le menu KSU-II/KCM-KD.

- → Régler le menu <PRODUIT >en fonction des exigences.
- → Si nécessaire, exécuter la fonction <CALIBRATION> (voir chapitre 11).

#### 10.2.1 VOL Menu <PRODUIT>

| Paramètre | Description                                                                                                    | Réglages |
|-----------|----------------------------------------------------------------------------------------------------|----------|
| DENSITY   | Introduction de la masse volumique du produit en kg/m <sup>3</sup> ou lb/ft <sup>3</sup> . Réglage standard: 0,5 kg/m <sup>3</sup> ou 31,214 lb/ft <sup>3</sup> . Si la masse volumique du produit change après le calibrage, introduire simplement la nouvelle valeur de la masse volumique et le DEBIT 100% est à nouveau déterminé. Le signal de commande en découlant est modifié en fonction du changement. |          |
| 100% RATE | Cette valeur est automatiquement calculée lorsque le cycle de calibrage est terminé.                                                                                                    |          |
|           |                                                                                                    |          |

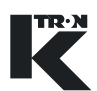

#### 10.2.2 VOL Menu <CALIBRATION>

Ce menu permet le calibrage simple de l'appareil de dosage.

| Paramètre   | Description                                                                                                    | Réglages |
|-------------|----------------------------------------------------------------------------------------------------|----------|
| CALIBRATION | La commande fait démarrer la fonction de calibrage.<br>L'affichage de débit est converti selon les prélèvements<br>d'échantillons.          |          |
|             |                                                                                                    |          |
|             | La commande fait démarrer l'appareil de dosage.<br>S'assurer que personne ne travaille sur la machine.                                      |          |
|             | → Sélectionner la fonction <auto calibrate="">.</auto>                                                                                      |          |
|             | → Appuyer sur la touche ENTER.                                                                                                    |          |
|             | → Appuyer sur la touche RUN.                                                                                                    |          |
|             |                                                                                                    |          |
|             | avec la touche <b>STOP</b> .                                                                                                    |          |
|             | <ul> <li>Le calibrage peut être uniquement être lancé si<br/>l'appareil de dosage ne tourne pas.</li> </ul>                                 |          |
| CAL 1 DC%   | Introduire le poids du premier prélèvement d'échantillon<br>lorsque l'appareil de dosage s'arrête après l'exécution<br>pour CAL 1 DC%.      |          |
| CAL 2 DC%   | Introduire le poids du deuxième prélèvement d'échan-<br>tillon lorsque l'appareil de dosage s'arrête après l'exé-<br>cution pour CAL 2 DC%. |          |
| CAL 1 WT    | Signal de commande pour l'exécution du premier pré-<br>lèvement d'échantillon pour CAL 1 WT.<br>Réglage standard: 40%.                      |          |
| CAL 2 WT    | Signal de commande pour l'exécution du premier pré-<br>lèvement d'échantillon pour CAL 2 WT.<br>Réglage standard: 80%.                      |          |
| TEMPS CALIB | Signal de commande pour l'exécution du cycle de cali-<br>brage pour chaque entrée CAL 2 WT.<br>Réglage standard: 90 secondes.               |          |
|             |                                                                                                    |          |

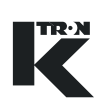

### 11 Calibrage

Les différents calibrages sont exécutés périodiquement en fonction des exigences de processus. Ils sont effectués après les travaux de maintenance et en particulier après le remplacement de composants du système de pesage.

- Tous les travaux doivent être exécutés en <MODE COND.> =
   <Local> avec toutes les libérations de dosage externes.
  - Noter toutes les données de calibrage telles que tare, correction et facteur de dosage pour utilisation ultérieure.

#### 11.0.1 Travaux de calibrage

- Tarage de balance pour LWF, WBF, SFM
- Test de frottement des balances (reproductibilité, poids statique) pour LWF
- Calibrage de facteur de dosage pour LWF
- Calibrage de débit (correction de pente) par:
  - Comparaison de l'affichage de poids net avec poids d'étalonnage pour LWF.
  - Comparaison des échantillons prélevés avec la valeur calculée du régulateur (utilisé pour tous les types d'appareil de dosage).

Les méthodes suivantes peuvent être utilisées pour la mesure:

- fonction de calibrage automatique
- totalisateur (pas pour doseur vibrant)
- Test de précision de dosage (reproductibilité par prélèvements d'échantillons)

#### 11.0.2 Limites de conversion

Limites de correction recommandées pour les différents appareils:

- Système de pesage 3 points SFT, balance à plateau SFS: 0,99 à 1,01
- Balance à plateau D/B/H4, balance K2G/K4G: 0,95 à 1,05
- Appareil de dosage à bande SWB, WBF: 0,80 à 1,20
- SFM: 0,5 à 2,00 non linéarisé

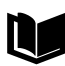

Pour des indications de tolérance spécifiques, voir le protocole éventuellement présent de test de poids (12.23-0009) dans le dossier de projet.

#### 11.0.3 Classe de précision des poids d'étalonnage

- Poids d'étalonnage M2, ANSI sit. E617- classe 4 (<0,02% 1 50 kg)
- La résolution de la balance de contrôle doit être un centième de la taille d'échantillon (précision <0,02%).

### 11.1 Calibrage LWF

#### 11.1.1 Test de frottement (reproductibilité) pour LWF

La reproductibilité de l'affichage de poids est contrôlée avec un petit poids (max. 2% de la capacité de la balance).

Le test est effectué avant le contrôle de linéarisation, la correction et après des travaux sur l'appareil de dosage, p. ex. travaux de maintenance, changement de produit, nettoyage, changement de vis, afin de garantir qu'il n'intervienne pas de frottement ou seulement un frottement très faible.

Le frottement intervient du fait de:

- Connexions flexibles trop tendues ou tordues (soufflets)
- Câblage trop tendu ou câbles et lignes rigides vers l'appareil de dosage
- Dégazage de l'entonnoir bouché
- · Surpression et dépression dans des systèmes fermés
- Système de pesage défectueux

#### Déroulement du test de frottement

- 1. Interrompre l'arrivée de produit (réalimentation) vers l'appareil de dosage.
- 2. Noter le poids net momentané pour référence ultérieure.
- 3. Mettre un faible poids sur la balance.
- 4. Après 5 s, enlever le poids.
- 5. Comparer le poids net <POIDS NET.> avec le poids précédent.
- La reproductibilité du poids devrait être de +/- 0,01% de la capacité de la balance.
- 7. Pour les balances à plateau, le test doit être effectué à entonnoir vide et entonnoir plein, pour un contrôle complet pour 25, 50, 75% de la plage de la balance.
- Si le poids net dévie de plus de +/- 0,01% de la capacité de la balance sur une période de 30 minutes, contrôler la balance pour frottement mécanique ou vibrations environnantes élevées.

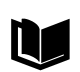

Pour des informations complémentaires, voir le protocole éventuellement présent de test de poids (12.23-0009) dans le dossier de projet.

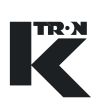

#### 11.1.2 Tarage LWF

- 1. Vider l'appareil de dosage (voir chap. 6.3).
- 2. Si nécessaire, effectuer le test de frottement (voir chap. 11.1.1).
- 3. Dans le menu <BALANCE>, sélectionner le paramètre <TARAGE>.
- Appuyer sur la touche ENTER pour tarer. L'appareil de dosage est maintenant taré. La valeur de tare actuelle est affichée au paramètre <TARE>.
- 5. Noter la valeur de tare pour utilisation ultérieure.
- Dans le menu <BALANCE>, contrôler la valeur <POIDS NET.>. Le poids net affiché doit aller vers <0,00> (+/- 0,01% de la capacité de la balance).

#### 11.1.3 Calibrage de la balance avec des poids d'étalonnage pour LWF

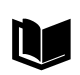

Le système de pesage doit être linéaire selon les tolérances spécifiques à l'usine. Pour des informations complémentaires, voir le protocole de test de poids (12.23-0009) dans le dossier de projet ou contacter K-TRON.

Le calibrage corrige l'affichage de poids par comparaison avec des poids d'étalonnage ou des échantillons de produit pesés.

Le test est exécuté après un remplacement de composants de la balance.

#### Accessoires

Poids d'étalonnage ou produit pour au moins 10% de la plage de pesée.

Plage de pesée = capacité de la balance - tare

#### Déroulement

- 1. Tarer la balance (voir chap. 11.1.2).
- Placer des poids de contrôle (le plus près possible du centre de l'appareil de dosage) remplir l'axe ou l'entonnoir avec un échantillon de produit pesé.
- Noter le nouveau poids net <POIDS NET.> et déterminer le facteur de correction comme suit:

Poids d'étalonnage

Nouvelle correction = Correction affichée x Poids net affiché

- 4. Nouvelle correction <SPAN> introduire la nouvelle valeur.
- 5. Enlever les poids et contrôler si le poids net va vers <0,00> (+/- 0,01% de la capacité de la balance).
#### 11.1.4 Facteur de dosage initial LWF

Le régulateur LWF calcule le facteur de dosage initial lors du calibrage. Le facteur de dosage montre le débit maximal calculé pour un signal de commande de 100%. Le signal de commande au démarrage de l'appareil de dosage est calculé à partir du facteur de dosage initial et de la valeur de consigne.

Le facteur de dosage optimal est recalculé en permanence en fonctionnement gravimétrique.

Ce calibrage est effectué en cas de changement de produit ou de changement de configuration de la machine.

Le facteur de dosage peut, s'il est connu, également être introduit manuellement.

- ▲ Le calibrage ne peut pas être effectué en cours de dosage.
- $\triangle$
- ▲ Le calibrage est perturbé par des vibrations élevées ou la réalimentation et est automatiquement interrompu.
- ▲ Après la correction de la pente, répéter le calibrage du facteur de dosage.

#### Préparation:

- Quantité appropriée de produit à doser.
- Récipient pour recueillir le produit.

#### **Exécution:**

- 1. Remplir l'entonnoir de produit.
- Entrer le facteur de dosage initial <F.DOS.INIT.> = 100 dans le menu <CALIBRATION>, sous-menu <CALIBRATION>.
- 3. Introduction de la valeur de consigne  $\langle CS \rangle = 50$ .
- 4. Mettre l'appareil de dosage en fonctionnement volumétrique <VOL> en appuyant sur la touche **GRAV/VOL**.
- 5. Appuyer sur la touche **RUN** pour démarrer l'appareil de dosage.
- Laisser tourner l'appareil de dosage pendant environ 30 secondes, jusqu'à ce que la sortie se soit remplie et que le produit à doser sorte de manière régulière.
- 7. Appuyer sur la touche **STOP** pour arrêter l'appareil de dosage.
- 8. Lancer **CALIBRATION** dans le menu <CALIBRATION>, sousmenu <CALIBRATION> (voir chapitre 6.2.3).
- Pour les doseurs à vis, le signal de commande de calibrage de 10% et le temps de calibrage de 30 s sont réglés par défaut.
  - Pour les doseurs vibrants, on utilise des signaux de commande de calibrage de 8 à 70%. Le temps de calibrage est d'environ 1 minute.
  - 9. Mettre l'appareil de dosage en fonctionnement gravimétrique <GRAV> en appuyant sur la touche **GRAV/VOL**.

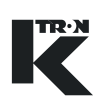

#### Contrôle

Pour la plage de dosage, le signal de commande devrait se situer entre 5% et 95%, sinon vérifier le produit/la configuration de l'appareil de dosage.

#### 11.1.5 Calibrage de la balance à l'aide de prélèvement d'échantillon pour LWF

#### Préparation

Pour un calibrage correct:

- 1. Déterminer la taille d'échantillon minimale, la balance de référence et la taille du récipient de collecte.
- 2. Déterminer le signal de commande de calibrage.
- 3. Déterminer le temps de calibrage

Les valeurs suivantes doivent être connues:

- Capacité de la balance
- Plage de capacité de fonctionnement
- Facteur de dosage pour le produit à doser (voir chap. 11.1.4)

1. Calculer la taille d'échantillon

Taille d'échantillon minimale = 0,1 x capacité de la balance

2. Calculer le signal de commande de calibrage

Signal de commande de calibrage [%] = Vitesse de dosage attendue [kg/h] Facteur de dosage

De manière simplifiée, on peut également régler un signal de commande de calibrage de 40 à 60%.

3. Calculer le temps de calibrage

Temps de calibrage [s] =

Capacité de la balance [kg(lb)] x 36000

Facteur de dosage x signal de commande de calibrage [%]

De manière simplifiée, on peut également régler un temps de calibrage de 300 s.

#### 11.1.6 Calibrage de la balance à l'aide de la fonction de calibrage auto

La pente est corrigée par comparaison du produit effectivement extrait avec la quantité de décharge affichée (voir chap. 11.5).

#### 11.1.7 Calibrage de la balance par la méthode du totalisateur

La pente est corrigée par comparaison du produit effectivement extrait avec l'affichage du totalisateur (voir chap. 11.6).

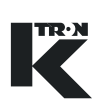

### 11.2 Calibrage de la balance de bande

#### 11.2.1 Tarage WBF/SWB

- 1. Arrêter l'arrivée de produit sur la bande.
- 2. Vider la balance de bande (voir chap. 7.3).
- 3. Lorsque la bande est vide, mettre le moteur hors tension et nettoyer la bande peseuse. Après le nettoyage, rebrancher le moteur.
- 4. Exécuter la fonction <STATIC TARE>.
- 5. Exécuter la fonction <DYNAMIC TARE>.
  - La balance de bande tourne et la bande est mesurée sur toute sa périphérie et une valeur moyenne est enregistrée pour la tare.
- Sélectionner le menu <BALANCE>, sous-menu <GENERAL>, noter les valeurs <TARE> et <TARE 2>. La tare affichée doit se situer entre 300 et 1000 g, sinon vérifier les réglages de l'unité de pesage.
- 7. Dans le menu <BALANCE>, contrôler la valeur <POIDS NET.>. Le poids net affiché doit être 0,000 kg +/- 2 g.
- 8. Introduire les valeurs <TARE> et <TARE 2> dans un diagramme d'évolution de la tare pour référence ultérieure.

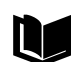

Pour le réglage de la balance de bande, voir

- SWB300/600 manuel de maintenance 0490014601
- WF300/600 manuel de maintenance 4501

#### 11.2.2 Calibrage de débit à l'aide de prélèvement d'échantillon pour WBF

#### Préparation

 Taille d'échantillon d'au moins deux longueurs de bande <TEMPS CALIB> = 180 s pour une charge de bande min. de 1 kg/m.

Pour SWB 300/600, introduire le signal de commande de calibrage comme suit:

- Rapport de transmission 80:1, <CAL DC> = 100%
- Rapport de transmission 40:1, <CAL DC> = 50%
- Rapport de transmission 20:1, <CAL DC> = 25%

Pour WBF 300/600, introduire le signal de commande de calibrage comme suit:

- Rapport de transmission 81:1 à 130:1, <CAL DC> = 100%
- Rapport de transmission 41 à 80:1, <CAL DC> = 50%
- Rapport de transmission 10:1 à 40:1, <CAL DC> = 25%
- Balance de contrôle et taille de récipient de collecte:

Taille d'échantillon minimale = 22 x charge de bande

#### 11.2.3 WBF Calibrage de débit à l'aide de la fonction de calibrage auto

La pente est corrigée par comparaison du produit effectivement extrait avec la quantité de décharge affichée (voir chap. 11.5).

#### 11.2.4 WBF Calibrage de débit par la méthode du totalisateur

La pente est corrigée par comparaison du produit effectivement extrait avec l'affichage du totalisateur (voir chap. 11.6).

Pour tout doseur à bande, SPAN- et TAREVALEUR noter. (Fig 11.2).

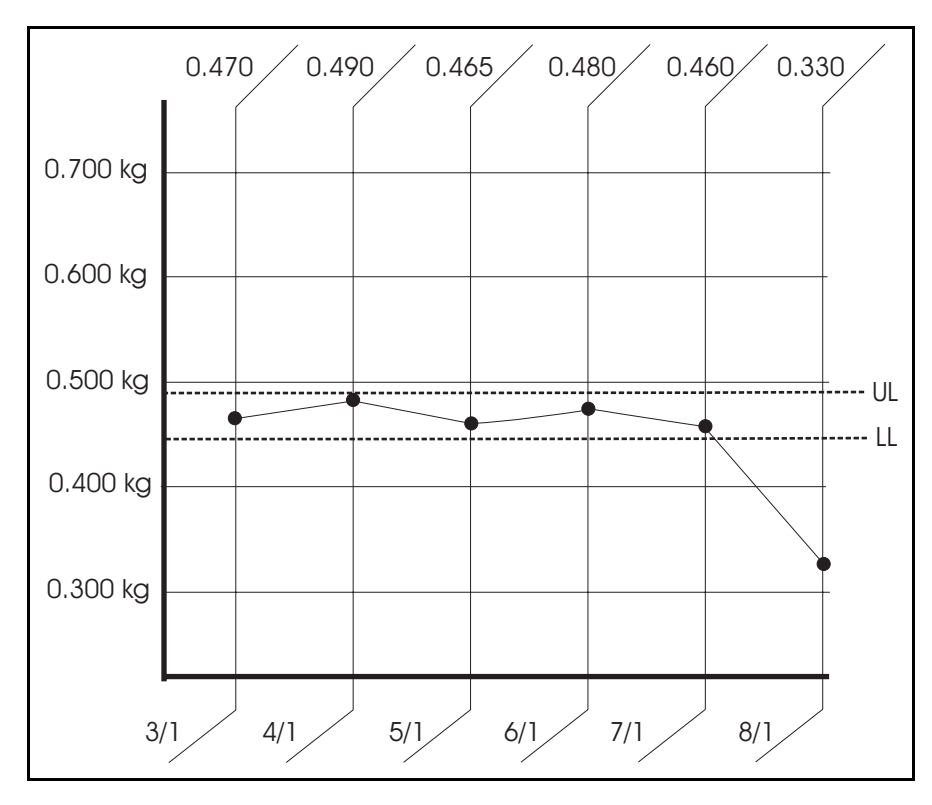

Fig. 11.1 WBF/SWB

La data ainsi que la valeur du tarage sont reportées dans le tableau ci-dessus. Cette graphique met ensuite en évidence les différentes valeurs de tare. Au delà des limites définies, rechercher la cause avant de remettre le doseur en service.

Si la tare 1 et la tare 2 sont enregistrées, définir 2 lignes sur la graphique, une pour chaque.

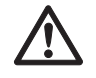

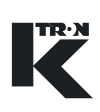

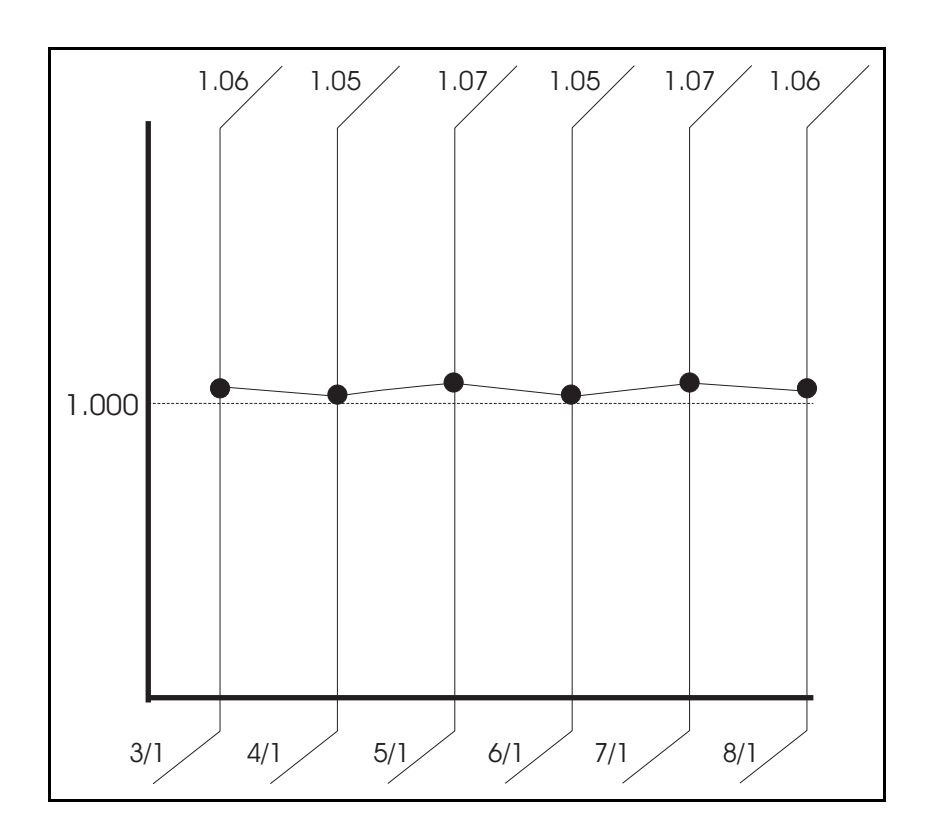

Fig. 11.2 WBF/SWB

La data de la calibration ainsi que la valeur de la justesse sont sont reportées dans le tableau ci-dessus. Cette graphique met ensuite en évidence les différentes valeurs. Au delà des limites définies, rechercher la cause avant de remettre le doseur en service.

### 11.3 Calibrage SFM

#### 11.3.1 Tarage SFM

- 1. Arrêter l'arrivée de produit au Flow-Meter.
- 2. Nettoyer la glissière et le conduit de renvoi.
- 3. Exécuter la fonction de tarage <TARAGE>.
- Dans le menu <BALANCE>, sous-menu <GENERAL>, contrôler les paramètres <NET WEIGHT CHUTE> et <NET WEIGHT DIVERT>.
   Le poids pet doit indiguer 0.000 kg ±/- 1 g, sinon contrôler les

Le poids net doit indiquer 0,000 kg +/- 1 g, sinon contrôler les réglages du conduit de renvoi et de la glissière.

5. Noter les valeurs <TARE GLISSIERE> et <TARE RENVOI> pour référence ultérieure.

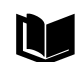

Pour le réglage du Flow Meter, voir manuel de maintenance 0490016603.

#### 11.3.2 SFM Calibrage de débit

#### Préparation

- Quantité de produit de calibrage
  - Temps de calibrage <TEMPS CALIB> = minimum 120 s.
  - Signal de commande de calibrage <CAL DC> = minimum 30% (plage linéaire)

Si le Flowmeter est utilsié dans une plage de fonctionnement déterminée, la correction de pente doit être linéarisée (voir chap. 11.5).

• Balance de contrôle et taille de récipient de collecte:

Débit normal [kg/h] x signal de commande [%] x temps de calibrage [s]

Quantité [kg] =

3600 x 100

#### SFM Calibrage de débit à l'aide de la fonction de calibrage auto

La pente est corrigée par comparaison du produit effectivement extrait avec la quantité de décharge affichée (voir chap. 11.5).

#### SFM Calibrage de débit par la méthode du totalisateur

La pente est corrigée par comparaison du produit effectivement extrait avec l'affichage du totalisateur (voir chap. 11.6).

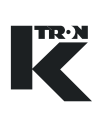

#### 11.4 **Calibrage PID**

#### 11.4.1 PID Calibrage de débit

#### **Préparation**

- Quantité de produit de calibrage
  - Temps de calibrage <TEMPS CALIB> = minimum 120 s.
  - Signal de commande de calibrage <CAL DC> = minimum 10%
- Balance de contrôle et taille de récipient de collecte

#### PID Calibrage de débit à l'aide de la fonction de calibrage auto

La pente est corrigée par comparaison du produit effectivement extrait avec la quantité de décharge affichée (voir chap. 11.5).

#### PID Calibrage de débit par la méthode du totalisateur

La pente est corrigée par comparaison du produit effectivement extrait avec l'affichage du totalisateur (voir chap. 11.6).

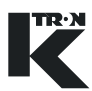

# 11.5 Calibrage de débit à l'aide de la fonction de calibrage auto

La correction de pente de la balance est effectuée sur le système de pesage après les travaux de maintenance et de réparation.

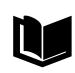

Pour plus d'informations, voir protocole de test de poids ou les manuels techniques ou de maintenance.

- Si une erreur intervient pendant le calibrage ou si la valeur <CAL CORRELA.> est en dehors de <CAL CORR. LIMIT>, le facteur de dosage est mis à 0 et la correction n'est pas recalculée. Contrôler le fonctionnement de dosage et calibrer à nouveau.
  - Si la <CORRECTION> est en dehors de <AutoSpanLimit>, la fonction est interrompue. Faire vérifier la balance par un technicien qualifié.

#### 11.5.1 Déroulement du calibrage de débit

La fonction calcule le facteur de dosage pour l'application LWF et la correction pour les applications LWF, WBF, SFM et PID.

#### Réglages:

- 1. Sélectionner le menu <CALIBRATION>.
- 2. Pour SFM comme Flow Meter, mettre <CALIB MODE> sur <Overall>.
- Régler le temps de calibrage <TEMPS CALIB> de façon à avoir suffisamment de produit (voir chap. calibrage pour le type d'appareil de dosage spécifique).
- Régler le signal de commande de calibrage <CAL DC> au moins sur 10% de façon à avoir suffisamment de produit. (voir chap. calibrage pour le type d'appareil de dosage spécifique).
- 5. Pour LWF, SFM, régler le facteur de dosage initial <SIGN.COMM.> sur 100.
- 6. Régler <CAL CORR. LIMIT> sur 90%.
- 7. Noter la <CORRECTION> momentanée.
- 8. Régler la variable de service <AutoSpanLimit> comme décrit au chap. 11.0.2.

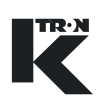

#### Exécution:

- 1. Exécuter la fonction <CALIBRATION>.
- 2. Lorsque la fonction est terminée et l'appareil de dosage arrêté, peser l'échantillon.
- 3. Introduire la taille d'échantillon dans <ACT PROD FED>.

#### Contrôle:

Le calibrage est terminé avec succès lorsque le paramètre <CORRECTION> a été recalculé.

#### 11.5.2 SFM Calibrage de débit avec linéarisation

Cette méthode de calibrage est utilisée pour un SFM comme appareil de dosage avec une plage de fonctionnement plus large. Réglages:

La Fig. 11.1 montre une courbe d'erreur SFM typique (1). Afin d'améliorer la précision, prélever un échantillon pour trois débits différents dans la plage de fonctionnement.

Points de calibrage par défaut:

- Pt1 @ signal de commande 20%
- Pt2 @ signal de commande 40%
- Pt3 @ signal de commande 60%

Afin de linéariser la pente de la courbe dans la plage de fonctionnement (2),

régler en conséquence les signaux de commande de calibrage <Cal DC>.

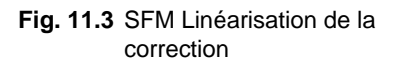

- 1. Sélectionner le menu <CALIBRATION>.
- 2. Régler <CALIBRATION> sur <Lin Pt1>.
- Régler le temps de calibrage <TEMPS CALIB> sur minimum 120 s.
- 4. Régler le signal de commande de calibrage <CAL.DC> sur 20%.
- 5. Régler le facteur de dosage initial <SIGN.COMM.> sur 100.
- 6. Régler <CAL CORR. LIMIT> sur 90%.
- 7. Noter la <CORRECTION> momentanée.
- 8. Régler la variable de service <AutoSpanLimit> comme décrit au chap. 11.0.2.

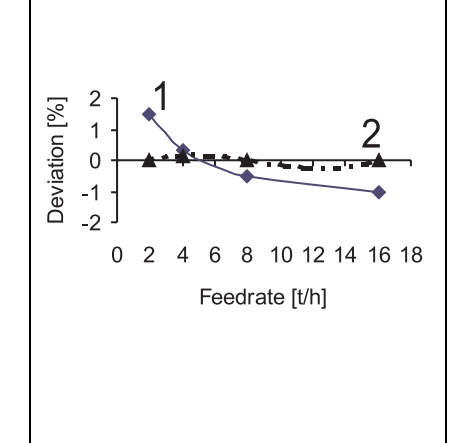

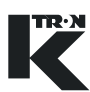

#### **Exécution:**

- 1.
- 2.
- 3.
- 4. Exécuter la fonction <CALIBRATION>.
- 5.
- 6.
- 7. Lorsque la fonction est terminée et l'appareil de dosage arrêté, peser l'échantillon.
- 8. Introduire la taille d'échantillon dans <ACT PROD FED>.
- 9. Régler <CALIBRATION> sur <Lin Pt2>
- 10. Régler le signal de commande de calibrage <CAL.DC> sur 40%
- 11. Exécuter les étapes 4 à 8
- 12. Régler <CALIBRATION> sur <Lin Pt3>.
- 13. Régler le signal de commande de calibrage <CAL.DC> sur 60%.
- 14. Exécuter les étapes 4 à 8.

#### Contrôle:

- 1. Le calibrage est terminé avec succès lorsque les paramètres <CORRECTION> et <A0, A1, A2> ont été recalculés.
- 2. Noter les paramètres <CORRECTION> et <A0, A1, A2> pour utilisation ultérieure.

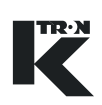

# 11.6 Calibrage de débit par la méthode du totalisateur

Pour SFM, uniquement possible si <CALIB MODE> est sur <Overall>.

#### **Réglages:**

- 1. Introduire la <CONSIGNE> désirée dans le menu HOME.
- 2. Appuyer sur la touche GRAV/VOL pour afficher VOL.
- 3. Appuyer sur la touche RUN pour démarrer l'appareil de dosage.
- 4. Attendre que l'écoulement du produit soit constant.
- 5. Appuyer sur la touche **STOP**.
- 6. Remettre le totalisateur

sur 0

- 7.
- 8.

9.

10. Placer un récipient taré directement en dessous de la décharge de l'appareil de dosage.

#### Exécution:

- 1. Appuyer sur la touche **RUN**.
- 2. Remplir le récipient de collecte avec suffisamment de produit (voir chap. calibrage pour le type d'appareil de dosage spécifique).
- 3. Appuyer sur la touche STOP.
- 4. Peser le prélèvement dans le récipient de collecte.
- 5. Noter la valeur <TOTALISATEUR> du menu HOME.
- 6. Comparer l'échantillon pesé avec la valeur <TOTALISATEUR>.
- 7. Déterminer le facteur de correction de pente selon la formule suivante:

Poids du produit extrait

Nouvelle correction = Correction affichée x Valeur du totalisateur affichée

 Introduire le paramètre <CORRECTION> dans le menu <CALIBRATION>.

9.

## 11.7 Précision de dosage

La linéarité et la reproductibilité de l'appareil de dosage sont contrôlées par comparaison de plusieurs échantillons avec la valeur de consigne de débit.

Le contrôle est effectué après un remplacement de composantes du système de pesage lors de la mise en service ou périodiquement, selon les exigences de processus.

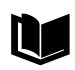

Pour plus d'informations, voir document K-Tron Feeder Accuracy Definition I-060001.

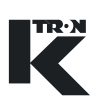

### 11.8 Calibrage VOL

Ce procédé corrige l'affichage de débit pour l'application VOL.

Le test suivant peut être effectué avec un signal de commande de calibrage unique, qui est sélectionné comme <CAL 1 DC>, ou avec deux signaux de commande différents supplémentaires <CAL 2 DC>, de façon à pouvoir corriger l'affichage de débit sur une plus grande plage de fonctionnement.

#### Produit et accessoires:

- Suffisamment de produit pour un fonctionnement de 5 à 7 minutes
- Balance de référence
- Récipient de collecte

#### Préparation:

- 1. Appuyer sur la touche **RUN** pour démarrer l'appareil de dosage.
- 2. Attendre que l'écoulement du produit soit constant.
- 3. Appuyer sur la touche STOP.
- 4. Sélectionner le menu <PRODUIT>.
- 5. Introduire la masse volumique du produit dans le paramètre <DENSITY>.
- 6. Sélectionner le menu <CALIBRATION>.
- 7. Introduire 40% ou la valeur de consigne min. d'exploitation pour <CAL 1 DC>.
- Introduire 80% ou la valeur de consigne max. d'exploitation pour <CAL 2 DC>.
- 9. Pour <TEMPS CALIB>, introduire au moins 90 s.
- 10. Placer un récipient taré vide directement en dessous de la décharge de l'appareil de dosage.

#### Exécution:

- 1. Sélectionner <CALIBRATION> dans le menu <CALIBRATION>.
- 2. Appuyer sur la touche ENTER, puis sur la touche RUN.
- 3. L'appareil de dosage tourne avec la valeur <CAL 1 DC> pendant la durée <TEMPS CALIB>.
- 4. Lorsque l'appareil de dosage s'arrête, peser le contenu du récipient.
- Introduire la valeur de poids dans <CAL 1 WT> avec les mêmes unités de poids. DEBIT 100% est déterminé automatiquement en ce point.
- 6. Sélectionner à nouveau la fonction <CALIBRATION> en appuyant sur les touches ENTER et RUN.
- 7. L'appareil de dosage tourne maintenant avec la valeur <CAL 2 DC> pendant la durée <TEMPS CALIB>.

- 8. Lorsque l'appareil de dosage s'arrête, peser le contenu du récipient.
- Introduire cette valeur dans <CAL 2 WT>. Le DEBIT 100% est à nouveau déterminé et le rapport du signal de commande dur le débit est corrigé pour cette plage de signaux de commande.
- Si l'appareil de dosage est uniquement calibré en un point, terminer le test de calibrage à l'étape 5 et introduire <CAL 2 DC> = 0.

#### 11.8.1 Réinitialisation du calibrage VOL

- 1. Introduire la nouvelle masse volumique du produit dans <DENSITY>.
- 2. Afin d'obtenir une relation linéaire valeur de consigne/signal de commande, introduire <CAL 1 WT> = 1.

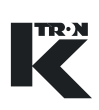

## 12 Alarmes - Que faire?

Lorsque des alarmes interviennent, il est important de noter le message de défaut à affiché.

## 12.1 Fonction d'alarme KSU-II/KCM-KD

#### 12.1.1 Niveau 1- Préalarme

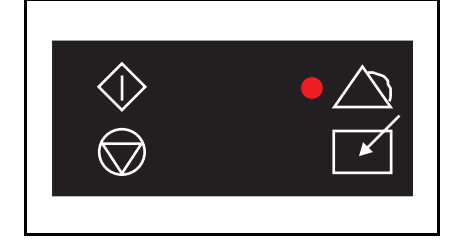

Fig. 12.1 Affichage d'alarme niveau 1

La LED d'ALARME rouge (en haut à droite) s'allume lorsqu'une préalarme est active.

Les préalarmes sont des messages de défaut programmés avec un délai de temporisation d'alarme. Si celles-ci cessent d'être actives avant l'expiration du délai de temporisation d'alarme, elles sont automatiquement annulées.

Si le délai de temporisation d'alarme a expiré et que l'alarme est encore active, une alarme est émise.

## ALARM ALARM STOP BY Board Reset 06 WT PROC FAILURE 07 INCORRECT NUM SFT

Fig. 12.2 Affichage d'alarme niveau 2

#### 12.1.2 Niveau 2- Alarme

La LED d'ALARME rouge (en haut à droite) clignote lorsqu'une alarme est active.

Les alarmes doivent être acquittées ou annulées.

Chaque alarme a un numéro correspondant à la fonction d'alarme. Si plusieurs alarmes sont actives, elles sont listées en ordre croissant selon ce numéro.

L'alarme est le plus souvent envoyée comme défaut collectif au relais d'alarme (relais désactivé en cas d'alarme).

#### 12.1.3 Afficher, acquitter, annuler le message de défaut

1. Appuyer sur la touche **ALARM** d'alarme.

pour afficher les messages

2. Lorsqu'on appuie à nouveau sur la touche **ALARM**, les alarmes sont acquittées et l'alarme est désactivée.

3. Si on appuie une troisième fois sur la touche **ALARM**, les alarmes sont annulées, si elles ne sont plus actives.

#### Corriger le défaut

- 1. Vérifier le message de défaut selon la liste d'alarme du chapitre 13.
- 2. Le cas échéant, arrêter l'appareil de dosage et corriger le défaut.
- 3. Annuler le message d'alarme avec la touche ALARM.
- 4. Redémarrer l'appareil de dosage.
- ▲ Si des travaux sur l'appareil de dosage sont nécessaires pour remédier au défaut, l'installation de dosage doit d'abord être mise hors service. Après avoir effectué la réparation, remettre l'appareil de dosage en service.

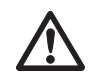

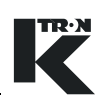

## 13 Messages d'alarme - Cause et remède

### 13.1 Alarmes système

- Le numéro d'alarme indique la fonction d'alarme et est requis pour la configuration d'alarme.
  - Le HCU commande le convoyeur à air aspiré pour l'appareil de dosage. En combinaison avec un KCM, le KSU-II/KCM-KD est utilisé comme appareil de commande.
  - Les alarmes HCU sont émises via le KCM (alarmes 21 à 29). Le premier numéro d'alarme se rapporte au KCM, le deuxième indique le numéro d'alarme HCU (n° KCM/n° HCU).

| Message d'alarme       | Cause                                                                                                    | Remède                                                                                                    |
|------------------------|----------------------------------------------------------------------------------------------------|----------------------------------------------------------------------------------------------------|
| 00<br>ERREUR HARDWARE  | <ul> <li>KCM Erreur matériel (erreur de<br/>somme de contrôle). Les données<br/>sont défectueuses.</li> </ul>                                                                                                    | <ul> <li>→ Vérifier le KCM.</li> <li>→ Annuler l'alarme et tester l'installation.</li> </ul>                            |
| 01<br>KPROM MEM FAIL   | <ul> <li>K-PROM ne peut pas être adressé.</li> </ul>                                                                                                    | <ul> <li>→ Utiliser correctement K-PROM.</li> <li>→ Remplacer K-PROM.</li> </ul>                                        |
| 02<br>KPROM *KGR* FAIL | <ul> <li>Erreur de somme de contrôle dans<br/>la plage de données kgr.</li> </ul>                                                                                                    | <ul> <li>→ Vérifier la configuration K-Link et<br/>charger à nouveau.</li> <li>→ Remplacer K-PROM.</li> </ul>           |
| 03<br>POWER GLITCH     | <ul> <li>Pointe de tension détectée et le<br/>CPU n'a pas été redémarré.</li> </ul>                                                                                                    | <ul> <li>→ Contrôler la qualité de la tension<br/>d'alimentation.</li> <li>→ Remplacer le bloc de puissance.</li> </ul> |
| 05<br>COMMUNIC.INT.    | <ul> <li>Le canal de données (canal interne)<br/>utilisé par les SFT et le MDU est en<br/>panne.</li> </ul>                                                                                                    | <ul> <li>→ Vérifier la connexion.</li> <li>→ Remplacer le bloc de puissance.</li> <li>→ Remplacer le CPU.</li> </ul>    |
| 06<br>ERR.TRAIT.PES.   | <ul> <li>SFT en panne.</li> <li>La transmission de données au SFT<br/>a échoué.</li> <li>f = erreur interne SFT, communica-<br/>tion OK.</li> <li>t = Timeout le SFT n'a pas de liaison<br/>avec la carte de régulation.</li> <li>? = réponse incorrecte du SFT.</li> </ul> | → Dans <balance>, menu<br/><sft config="">, contrôler quel<br/>SFT est en panne.</sft></balance>                        |

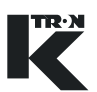

| Message d'alarme          | Cause                                                                                                    | Remède                                                                                                    |
|---------------------------|----------------------------------------------------------------------------------------------------|----------------------------------------------------------------------------------------------------|
| 07<br>INCORRECT NUM.SFT   | Un SFT est en panne ou un nombre<br>incorrect de SFT est programmé<br>dans le menu BALANCE.                                                                                                    | <ul> <li>→ Contrôler <sft config="">.</sft></li> <li>→ Contrôler <number of="" sfts<br="">REQUIRED&gt;.</number></li> <li>→ Remplacer le SFT.</li> <li>→ Surveiller le fonctionnement du<br/>SFT.</li> </ul>      |
| 08<br>BAD SFT STATUS      | Le SFT montre une erreur d'état.                                                                                                    | <ul> <li>→ Contrôler <etat sft="">.</etat></li> <li>→ Remplacer le SFT.</li> </ul>                                                                                                    |
| 09<br>NO MDU FOUND        | <ul> <li>Le CPU n'a pas trouvé les MDU sur<br/>le canal interne au démarrage.</li> </ul>                                                                                                    | <ul><li>→ Vérifier la connexion.</li><li>→ Remplacer le bloc de puissance.</li></ul>                                                                                                    |
| 10<br>ALARM MOTEUR        | <ul> <li>Le CPU a perdu la communication<br/>avec le MDU sur le canal interne.</li> </ul>                                                                                                    | <ul> <li>→ Vérifier la connexion.</li> <li>→ Remplacer le bloc de puissance.</li> </ul>                                                                                                    |
| 11<br>MDU SERIAL TIME OUT | <ul> <li>Le bloc de puissance a perdu la<br/>communication avec le CPU sur le<br/>canal interne. Le MDU s'arrête et<br/>toutes les sorties de relais sont<br/>désactivées.</li> </ul>                                                                                      | <ul> <li>→ Vérifier la connexion.</li> <li>→ Remplacer le CPU.</li> <li>→ Remplacer le bloc de puissance.</li> </ul>                                                                                              |
| 12<br>MDU THERMAL OVL     | <ul> <li>Température MDU &gt; 75 C, le MDU<br/>s'arrête.</li> </ul>                                                                                                    | → Contrôler, diminuer la température.                                                                                                    |
| 13<br>MDU SPEED DEV       | <ul> <li>Pas de rétroaction de vitesse.</li> <li>Variations de vitesse de rotation trop<br/>élevées &gt; +/- 5 T/M.</li> <li>Tension de moteur incorrecte pro-<br/>grammée.</li> </ul>                                                                                     | <ul> <li>→ Contrôler le tachymètre et la connexion.</li> <li>→ Contrôler les caractéristiques des moteurs et la programmation.</li> <li>→ Contrôler le moteur.</li> </ul>                                         |
| 14<br>MOTOR OVERLOAD      | <ul> <li>Courant du moteur trop élevé.</li> </ul>                                                                                                    | <ul> <li>→ Contrôler la configuration appareil<br/>de dosage/produit.</li> <li>→ Contrôler les caractéristiques des<br/>moteurs et la programmation, en<br/>particulier <puiss max="" mot="">.</puiss></li> </ul> |
| 15<br>MDU SAFETY RELAY    | Relais de sécurité MDU défectueux.                                                                                                    | <ul> <li>→ Redémarrer le KCM.</li> <li>→ Remplacer le bloc de puissance.</li> </ul>                                                                                                    |
| 16<br>MOTOR/ENCDR FAULT   | <ul> <li>Deux signaux de tachymètres rac-<br/>cordés et un signal en panne.</li> <li>Surtension intervenue au bloc de<br/>puissance de la carte-mère.</li> <li>Tension du moteur présente et pas<br/>de vitesse de rotation.</li> <li>Tompérature MDLL&gt; 250°</li> </ul> | <ul> <li>→ Contrôler le tachymètre et la connexion.</li> <li>→ Redémarrer le KCM.</li> <li>→ Contrôler le moteur.</li> <li>→ Remplaçor le blog de puissance.</li> </ul>                                           |

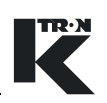

| Message d'alarme           | Cause                                                                                   | Remède                                                                                         |
|----------------------------|-----------------------------------------------------------------------------------------|------------------------------------------------------------------------------------------------|
| 17<br>MDU UNCONTROLLED     | <ul> <li>Vitesse de rotation présente et pas<br/>de tension du moteur.</li> </ul>       | → Remplacer le bloc de puissance.                                                              |
| 18<br>MDU EEPROM FAILED    | <ul> <li>Erreur de somme de contrôle<br/>EEPROM.</li> </ul>                             | → Remplacer le bloc de puissance.                                                              |
| 19<br>MDU DRIVE FAILED     | <ul> <li>Limitation de courant de la bobine<br/>d'entraînement du vibrateur.</li> </ul> | → Contrôler le vibrateur et les con-<br>nexions.                                               |
| 20<br>MDU POLARITY         | <ul> <li>Fréquence de débattement du vibra-<br/>teur trop élevée.</li> </ul>            | → Contrôler le débattement du vibra-<br>teur.                                                  |
|                            |                                                                                         | → Contrôler la polarité de la bobine<br>de rappel.                                             |
|                            | Le CPU a perdu la communication                                                         | → Contrôler l'HCU et la connexion.                                                             |
| HCU REMOVED                | avec l'HCU.                                                                             | → Initialiser la connexion KCM HCU<br>avec <repoll> ou redémarrer le<br/>KCM.</repoll>         |
|                            |                                                                                         | → Redémarrer l'HCU, effacer<br>NOVRAM.                                                         |
| 22<br>HCU ALARM            | Alarme collective HCU.                                                                  | → Voir messages d'erreur 23 à 29.                                                              |
|                            | Erreur EEPROM.                                                                          | → Redémarrer l'HCU.                                                                            |
|                            |                                                                                         | → Remplacer l'HCU.                                                                             |
| 24/02<br>HCU DRIVER FAILED | Commande de l'HCU défectueuse.                                                          | → Remplacer l'HCU.                                                                             |
| 25/03<br>HCU SUPP.HOPP.LOW | <ul> <li>Sonde de niveau dans le séparateur<br/>pas affectée ou en panne.</li> </ul>    | → Modifier la réalimentation ou<br>l'entonnoir d'alimentation.                                 |
|                            |                                                                                         | → Contrôler P17.                                                                               |
|                            |                                                                                         | → Contrôler la sonde ou P23.                                                                   |
|                            |                                                                                         | <b>Indication:</b> l'alarme est automatique-<br>ment annulée s'il y a du produit sur la sonde. |
|                            | • La pression différentielle au filtre est                                              | → Nettoyer ou enlever le filtre.                                                               |
|                            | trop élevée; filtre bouché.                                                             | → Contrôler P24 et P16.                                                                        |
|                            | <ul> <li>Sonde en panne ou pas installée.</li> </ul>                                    | → Contrôler P17.                                                                               |

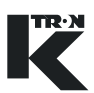

| Message d'alarme          | Cause                                                                                                    | Remède                                                                                                    |
|---------------------------|----------------------------------------------------------------------------------------------------|----------------------------------------------------------------------------------------------------|
| 27/05<br>HCU CYC.COUNT AL | <ul> <li>Si P20 mode de vidange = 01"Fill":</li> <li>Nombre max. de cycles de transport<br/>dépassé, parce que l'entrée Buffer<br/>Hopper Low était active (Marche)<br/>plus longtemps que le nombre de<br/>cycles de transport autorisés. Si le<br/>signal Buffer Hopper Low devient<br/>inactif, le compteur de nombre de<br/>cycles de transport est remis à zéro.</li> </ul> | <ul> <li>→ Contrôler le paramètre P25, nombre de cycles de transport.</li> <li>→ Vérifier le débit.</li> <li>→ Contrôler la sonde de l'entonnoir tampon.</li> </ul>        |
|                           | <ul> <li>Si P20 mode de vidange 02 "LIW":</li> <li>Demande de décharge introduite<br/>pour plus du nombre de cycles de<br/>transport autorisés. Si le signal Dis-<br/>charge Request devient inactif, le<br/>compteur de nombre de cycles de<br/>transport est remis à zéro.</li> </ul>                                                                                          | <ul> <li>→ Contrôler le paramètre P25, nombre de cycles de transport.</li> <li>→ Vérifier le débit.</li> <li>→ Contrôler le signal de demande de vidange.</li> </ul>       |
| 28/06<br>HCU DISCH.VALVE  | <ul> <li>La vanne de purge n'est pas ouverte<br/>ou fermée correctement. Cette<br/>alarme est automatiquement désac-<br/>tivée dans les modes de fonctionne-<br/>ment P18 03 et 04.</li> </ul>                                                                                                    | <ul> <li>→ Contrôler la sonde à la vanne de purge.</li> <li>→ Contrôler P26.</li> </ul>                                                                                    |
| 29/07<br>HCU REV.FULL AL. | <ul> <li>L'entonnoir intermédiaire est encore<br/>plein après la vidange.</li> <li>La sonde de niveau de l'entonnoir<br/>intermédiaire est trop sensible ou en<br/>panne.</li> </ul>                                                                                                    | <ul> <li>→ Contrôler l'entonnoir intermédiaire.<br/>Le produit forme des ponts. Net-<br/>toyer l'entonnoir.</li> <li>→ Contrôler la sonde de niveau ou<br/>P17.</li> </ul> |
| 30<br>KLINK WRONG KGR     | <ul> <li>Fichier de configuration KGR défec-<br/>tueux.</li> </ul>                                                                                                    | → Contrôler la communication et la<br>configuration.                                                                                                    |
| 31<br>KLINK NO KGR        | <ul> <li>Pas de fichier de configuration KGR<br/>chargé.</li> </ul>                                                                                                    | → Charger le fichier KGR ou utiliser le fichier KGR <intégré>.</intégré>                                                                                                   |
| 32<br>HPORT FAIL          | <ul> <li>Défaut du port maître.</li> </ul>                                                                                                    | <ul> <li>→ Contrôler la carte Anybus et les<br/>réglages.</li> <li>→ Remplacer la carte Anybus.</li> </ul>                                                                 |
| 33<br>HPORT FAIL INIT     | <ul> <li>La communication du port maître n'a<br/>pas pu être démarrée.</li> </ul>                                                                                                    | <ul> <li>→ Contrôler la communication et la configuration.</li> <li>→ Contrôler la carte Anybus et les réglages.</li> <li>→ Remplacer la carte Anybus.</li> </ul>          |
| 34<br>HPORT ILLEGAL BD    | Carte de communication incorrecte installée.                                                                                                    | <ul> <li>→ Contrôler la communication et la configuration.</li> <li>→ Remplacer la carte Anybus.</li> </ul>                                                                |

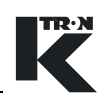

| Message d'alarme        | Cause                                                                                                    | Remède                                                                                                   |
|-------------------------|----------------------------------------------------------------------------------------------------|----------------------------------------------------------------------------------------------------|
| 35<br>KPORT FAIL        | Défaut du port K.                                                                                                    | <ul> <li>→ Contrôler la carte Com et les régla-<br/>ges.</li> <li>&gt; Demplacer la carte Com</li> </ul> |
|                         |                                                                                                    | → Remplacer la carte Com.                                                                                |
| 36<br>KPORT FAIL INIT   | <ul> <li>La communication du port K n'a pas<br/>pu être démarrée.</li> </ul>                                                       | → Contrôler la communication et la<br>configuration.                                                     |
|                         |                                                                                                    | → Contrôler la carte Com et les régla-<br>ges.                                                           |
|                         |                                                                                                    | → Remplacer la carte Com.                                                                                |
| 37<br>KPORT ILLEGAL BD  | <ul> <li>Carte de communication incorrecte<br/>installée.</li> </ul>                                                               | → Contrôler la communication et la configuration.                                                        |
|                         |                                                                                                    | → Remplacer la carte Com.                                                                                |
| 38<br>KGR PARAM ERROR   | <ul> <li>Fichier de configuration KGR para-<br/>mètre défectueux.</li> </ul>                                                       | → Contrôler la communication et la configuration.                                                        |
| 39<br>EXT IO FAIL       | <ul> <li>Le CPU a perdu la connexion avec<br/>le module MODBUS I-O.</li> </ul>                                                     | → Contrôler le module I/O et la con-<br>nexion.                                                          |
| 40<br>EXT ALR ACTIVATED | <ul> <li>L'entrée numérique "Alarme<br/>externe" est active.</li> </ul>                                                            | → Contrôler l'entrée et la connexion.                                                                    |
| 41<br>INTERLOCK FAIL    | <ul> <li>"Interverrouillage" MDU, entré<br/>numérique CPU activée pendant le<br/>fonctionnement.</li> </ul>                        | → Contrôler l'entrée et la connexion.                                                                    |
| 42                      | Condition de démarrage pas rem-                                                                                                    | → Vérifier l'état de la machine.                                                                         |
| START IGNORED           | plie.                                                                                                    | → Contrôler la valeur de consigne et<br>les données de programmation.                                    |
|                         |                                                                                                    | → Contrôler les verrouillages.                                                                           |
| 43<br>DEBIT HAUT        | <ul> <li>Le débit actuel est supérieur à la<br/>tolérance introduite au paramètre<br/><ecart debit+=""> du menu</ecart></li> </ul> | → Augmenter le délai de temporisa-<br>tion d'alarme dans le menu<br>ALARME.                              |
|                         | ALARME.                                                                                                    | → Augmenter la valeur de tolérance<br><ecart debit+="">.</ecart>                                         |
|                         |                                                                                                    | → Contrôler si le dosage du produit<br>est correct.                                                      |
|                         |                                                                                                    | → Constater si une autre alarme de<br>signal de commande est présente.                                   |

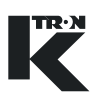

| Message d'alarme                                        | Cause                                                                                                    | Remède                                                                                                    |
|---------------------------------------------------------|----------------------------------------------------------------------------------------------------|----------------------------------------------------------------------------------------------------|
| 44<br>DEBIT BAS                                         | <ul> <li>Le débit actuel est inférieur à la tolé-<br/>rance introduite au paramètre<br/><ecart debit-=""> du menu</ecart></li> </ul>        | → Augmenter le délai de temporisa-<br>tion d'alarme dans le menu<br>ALARME.                                                     |
|                                                         | ALARME.                                                                                                    | → Augmenter la valeur de tolérance<br><ecart debit-="">.</ecart>                                                                |
|                                                         |                                                                                                    | → Contrôler si le dosage du produit<br>est correct.                                                                             |
|                                                         |                                                                                                    | <ul> <li>Modifier la plage de dosage afin<br/>d'atteindre la vitesse de dosage<br/>désirée.</li> </ul>                          |
|                                                         |                                                                                                    | → Diminuer la valeur de consigne<br>d'exploitation <cs>.</cs>                                                                   |
|                                                         |                                                                                                    | <ul> <li>Constater si une autre alarme de<br/>signal de commande est présente.</li> </ul>                                       |
|                                                         |                                                                                                    |                                                                                                    |
| 45<br>DRIVE CMD CEILING                                 | <ul> <li>Le signal de commande a atteint le<br/>signal de commande maximal<br/><max sign.comm.=""> dans le menu<br/>MOTOR.</max></li> </ul> | <ul> <li>Diminuer la valeur de consigne<br/>d'exploitation.</li> </ul>                                                          |
|                                                         |                                                                                                    | → Augmenter la valeur de tolérance<br><max sign.comm="">.</max>                                                                 |
| 46<br>SIG.COMM.HAUT • Le signal<br>la valeur<br>menu AL | <ul> <li>Le signal de commande a dépassé<br/>la valeur <sign.mot+> dans le</sign.mot+></li> </ul>                                           | → Diminuer la valeur de consigne<br>d'exploitation <cs>.</cs>                                                                   |
|                                                         | menu ALARME.                                                                                                    | → Augmenter la valeur                                                                                                    |
|                                                         | de l'appareil de dosage.                                                                                                    | <sign.ino1+>.</sign.ino1+>                                                                                                    |
|                                                         | <ul> <li>Contrôler la formation de ponts de<br/>produit dans l'entonnoir.</li> </ul>                                                        |                                                                                                    |
| 47<br>SIGN.COMM.BAS                                     | <ul> <li>Le signal de commande a dépassé<br/>la valeur <sign.mot-> dans le<br/>menu ALARME.</sign.mot-></li> </ul>                          | → Augmenter la valeur de consigne<br>d'exploitation <cs>.</cs>                                                                  |
|                                                         |                                                                                                    | → Augmenter la valeur<br><sign.mot->.</sign.mot->                                                                               |
| 48<br>CheckMotorBrushes                                 | <ul> <li>La durée de vie des balais de car-<br/>bone est atteinte.</li> </ul>                                                               | → Vérifier les balais de carbone.                                                                                               |
| CHECKWOLOLDIUSIES                                       |                                                                                                    | → Remplacer les balais de carbone et<br>mettre le paramètre<br><brush %="" remain=""> = 0 dans le<br/>menu PERFORMANCE.</brush> |

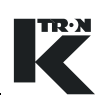

| 13.2 | Introduction | de | messages | de | défaut |
|------|--------------|----|----------|----|--------|
|------|--------------|----|----------|----|--------|

| Message                                                       | Cause                                                                                                    | Remède                                                                                                    |
|---------------------------------------------------------------|----------------------------------------------------------------------------------------------------|----------------------------------------------------------------------------------------------------|
| HORS DE LIMITE<br>PLAGE EST:<br>(valeur min.)(valeur<br>max.) | <ul> <li>Valeur d'introduction en dehors de la<br/>plage autorisée.</li> </ul>                                   | <ul> <li>→ Introduire la valeur qui se situe<br/>dans les limites pour le paramètre.<br/>Voir informations complémentaires<br/>dans le manuel de programmation.</li> </ul> |
| DOS LAEUFT (DOS EN<br>COURS)                                  | <ul> <li>La commande ne peut pas être exé-<br/>cutée lorsque l'appareil de dosage<br/>est en service.</li> </ul> | → Arrêter l'appareil de dosage pour<br>effectuer l'introduction.                                                                                                    |

## 13.3 L'appareil de dosage ne démarre pas -Affichage d'état

| Message | Cause                                                                                                    | Remède                                                                                                    |
|---------|----------------------------------------------------------------------------------------------------|----------------------------------------------------------------------------------------------------|
| WAIT    | <ul> <li>Démarré et pas de valeur de consigne introduite.</li> <li>Démarré et facteur de dosage = &lt;0&gt;.</li> <li>Démarré et interverrouillage actif.</li> </ul> | <ul> <li>→ Introduire une <cs> d'exploitation.</cs></li> <li>→ Introduire un <f.dos.init.>.</f.dos.init.></li> <li>→ Contrôler l'entrée d'interverrouillage.</li> </ul> |
| ALSH    | • Mise hors service d'alarme automa-<br>tique par alarme.                                                                                                    | → Contrôler le message d'alarme et y remédier.                                                                                                    |
| DISA    | L'appareil de dosage est verrouillé par<br>le verrouillage externe (Interlock) ou<br>pas de libération (Run Enable).                                                 | → Contrôler l'interverrouillage et<br>l'entrée de libération.                                                                                                    |

# 13.4 L'appareil de dosage n'est pas en fonctionnement gravimétrique.

| Message                            | Cause                                                                                                   | Remède                                                                                                    |
|------------------------------------|----------------------------------------------------------------------------------------------------|----------------------------------------------------------------------------------------------------|
| L'état VOL n'est pas<br>commutable | <ul> <li>Les conditions pour le fonctionne-<br/>ment gravimétrique ne sont pas<br/>remplies.</li> </ul> | → Contrôler l'entrée VOL<br>(mode GRAV verrouillé).                                                                        |
|                                    |                                                                                                    | → Pour LWF, contrôler la fonction de réalimentation.                                                                       |
|                                    |                                                                                                    | → Contrôler les messages d'alarme.                                                                                         |
|                                    |                                                                                                    | → Pour LWF, le poids net doit être<br>dans les limites de <poids lim.<br="">NET&gt; et <lim lo="" poids="">.</lim></poids> |

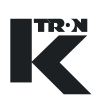

| Alarmes de processus                                                                                                    | Cause                                                                                                    | Remède                                                                                                    |
|----------------------------------------------------------------------------------------------------|----------------------------------------------------------------------------------------------------|----------------------------------------------------------------------------------------------------|
| 52<br>F.DOS.MOY.ERR                                                                                                    | <ul> <li>Facteur de dosage = 0.</li> <li>Facteur de dosage en dehors de la limite <feed error="" fact=""> posée dans le menu ALARME.</feed></li> </ul>                                      | <ul> <li>→ Introduire un nouveau facteur de dosage.</li> <li>→ Contrôler la valeur <feed error="" fact="">.</feed></li> <li>→ Vérifier le dosage.</li> </ul>                  |
| 53<br>BAL.SUR/CH.                                                                                                    | <ul> <li>Le poids sur la balance est supérieur<br/>à la capacité brute autorisée de la<br/>balance.</li> </ul>                                                                              | <ul> <li>→ Vérifier le fonctionnement de la balance.</li> <li>→ Pour LWF, diminuer le niveau de réalimentation - paramètre <niveau max.="">.</niveau></li> </ul>              |
| 54<br>BAL.SOUS/CH.                                                                                                    | <ul> <li>Le poids sur la balance est négatif<br/>&lt; 0.</li> </ul>                                                                                                    | <ul> <li>Vérifier le fonctionnement de la<br/>balance.</li> </ul>                                                                                                    |
| 55<br>POIDS>LIM                                                                                                    | <ul> <li>Le poids dans l'entonnoir a dépassé<br/>la valeur <lim lo="" poids=""> dans le<br/>menu ALARME.</lim></li> </ul>                                                                   | <ul> <li>→ Contrôler le dosage et la réalimentation.</li> <li>→ Vérifier la tare.</li> <li>→ Vérifier le fonctionnement de la balance.</li> </ul>                             |
| 56<br>POIDS <lim< td=""><td><ul> <li>Le poids dans l'entonnoir est en<br/>dessous de la valeur<br/><poids lim.="" net=""> dans le menu<br/>ALARME.</poids></li> </ul></td><td><ul> <li>→ Contrôler le dosage et la réalimentation.</li> <li>→ Vérifier la tare.</li> <li>→ Vérifier le fonctionnement de la balance.</li> </ul></td></lim<> | <ul> <li>Le poids dans l'entonnoir est en<br/>dessous de la valeur<br/><poids lim.="" net=""> dans le menu<br/>ALARME.</poids></li> </ul>                                                   | <ul> <li>→ Contrôler le dosage et la réalimentation.</li> <li>→ Vérifier la tare.</li> <li>→ Vérifier le fonctionnement de la balance.</li> </ul>                             |
| 57<br>TEMPS REALIM.                                                                                                    | <ul> <li>Le temps de réalimentation pro-<br/>grammé <duree de="" real.=""> dans<br/>le menu ALARM LIMITS a été<br/>dépassé sans que la réalimentation<br/>soit terminée.</duree></li> </ul> | <ul> <li>→ Contrôler la réalimentation.</li> <li>→ Augmenter le temps<br/><duree de="" real.="">.</duree></li> <li>→ Augmenter la vitesse de réalimen-<br/>tation.</li> </ul> |
| 58<br>LOADER TIMEOUT                                                                                                    | <ul> <li>Le temps de transport du convoyeur<br/>à air aspiré est écoulé.</li> <li>Une réalimentation a été demandée</li> </ul>                                                              | <ul> <li>→ Contrôler la prise de produit du convoyeur à air aspiré.</li> <li>→ Vérifier le fonctionnement du con-</li> </ul>                                                  |
|                                                                                                    | pendant un cycle de transport.                                                                                                    | voyeur à air aspiré.                                                                                                    |
| 61<br>LOW ADAPT GAIN                                                                                                    | <ul> <li>Amplification adaptive trop faible<br/>Régulation très lente.</li> </ul>                                                                                                    | <ul> <li>Examiner la balance pour frotte-<br/>ment.</li> </ul>                                                                                                    |
|                                                                                                    | <ul> <li>Balance perturbée par des vibra-<br/>tions environnantes élevées.</li> </ul>                                                                                                    | → Contrôler la configuration maté-<br>rielle de l'appareil de dosage.                                                                                                    |
|                                                                                                    | <ul> <li>Signal de commande en dehors de<br/>la plage de fonctionnement.</li> </ul>                                                                                                    | → Régler la plage de fonctionnement<br>correcte.                                                                                                    |
|                                                                                                    |                                                                                                    | → Renforcer la structure de l'appareil<br>de dosage.                                                                                                    |
|                                                                                                    |                                                                                                    | <ul> <li>Protéger l'appareil de dosage du<br/>vent latéral.</li> </ul>                                                                                                    |

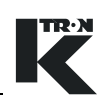

| Alarmes                                        | Cause                                                                                                    | Remède                                                                                                    |
|------------------------------------------------|----------------------------------------------------------------------------------------------------|----------------------------------------------------------------------------------------------------|
| Alarmes<br>Variation générales<br>de débit LWF | Vibrations élevées.                                                                                                    | <ul> <li>→ Examiner la balance pour frottement.</li> <li>→ Contrôler la configuration matérielle de l'appareil de dosage.</li> <li>→ Renforcer la structure de l'appareil de dosage.</li> <li>→ Protéger l'appareil de dosage du vent latéral.</li> <li>→ Régler la régulation sur <modérée> à <très lente="">.</très></modérée></li> <li>→ Augmenter la limite de tolérance <ecart +="" -="" debit=""> dans le menu ALARM LIMITS.</ecart></li> </ul> |
| · · · · · · · · · · · · · · · · · · ·          | <ul> <li>Décharge irrégulière.</li> <li>Des pulsations apparaissent pour<br/>une faible vitesse de rotation de la<br/>vis de dosage.</li> </ul> | <ul> <li>→ Contrôler la plage de fonctionnement.</li> <li>→ Utiliser d'autres vis de dosage.</li> <li>→ Pour les vis simples, enclencher <modulation> dans le menu REGLAGE &gt; voir manuel de programmation.</modulation></li> </ul>                                                                                                    |
|                                                | Vitesse irrégulière du moteur.                                                                                                    | → Réintroduire le facteur de dosage<br>initial au paramètre de programme<br>menu PRODUIT, <f.dos.init.> et<br/>vérifier en fonctionnement volumé-<br/>trique si la vitesse du moteur est<br/>maintenant constante.</f.dos.init.>                                                                                                    |
|                                                |                                                                                                    | <ul> <li>Si c'est le cas:</li> <li>→ Recalibrer le facteur de dosage.</li> <li>→ Régler éventuellement sur<br/><modérée> à <très lente="">.</très></modérée></li> <li>Si ce n'est pas le cas:</li> <li>→ Contrôler la commande de moteur<br/>et le tachymètre.</li> <li>→ La vis, le réducteur, le palier<br/>coince.</li> <li>→ Joints d'étanchéité, balayage à l'air<br/>défectueux; bourrage de produit<br/>dans le puits de fuite</li> </ul>      |
|                                                | <ul> <li>Frottement à la balance (à constater<br/>par un test statique de poids).</li> </ul>                                                    | <ul> <li>→ Vérifier toutes les liaisons mécaniques avec la balance, elles doivent être flexibles. La balance ne peut nulle part être en contact.</li> <li>→ Remplacer la balance.</li> </ul>                                                                                                    |

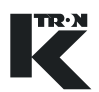

| Alarmes        | Cause | Remède |
|----------------|-------|--------|
| Tableau 1 de 2 |       |        |

| Alarmes                             | Cause                                                                                                    | Remède                                                                                                    |
|-------------------------------------|----------------------------------------------------------------------------------------------------|----------------------------------------------------------------------------------------------------|
| Variation générales<br>de débit LWF | Directement après la réalimentation:<br>DEBIT HAUT                                                                                                    |                                                                                                    |
| (suite)                             | <ul> <li>Taux de remplissage élevé de la vis<br/>sans fin ou même passage du pro-<br/>duit pendant la réalimentation.</li> </ul>                               | → Augmenter le niveau inférieur de<br>réalimentation <niveau min.=""><br/>dans le menu PRODUIT, éventuel-<br/>lement ralentir la réalimentation ou<br/>installer d'autres vis sans fin.</niveau> |
|                                     | Augmentation de pression dans<br>l'entonnoir pendant la réalimenta-<br>tion Lo poids est influencé par la                                                      | → S'assurer que l'air peut plus facile-<br>ment s'échapper. Remplacer le cas<br>échéant le filtre à air de l'entonnoir.                                                                          |
|                                     | diminution de pression après la réa-<br>limentation.                                                                                                    | → Augmenter la temporisation de<br>commutation<br><retard commut.=""> dans le<br/>menu REALIMENT.</retard>                                                                                       |
|                                     | <ul> <li>Il y a des variations de pression<br/>dans le pot d'entonnoir du fait de<br/>pression, d'aspiration ou d'un man-<br/>que de ventilation.</li> </ul>   | → Améliorer la ventilation, monter<br>une compensation de pression à<br>l'aspiration au raccord de ventila-<br>tion.                                                                             |
|                                     | Directement après la réalimentation:<br>DEBIT BAS                                                                                                    |                                                                                                    |
|                                     | <ul> <li>Du produit fluidisé sort par le tour-<br/>billon d'air de l'entonnoir lors de la<br/>réalimentation.</li> </ul>                                       | → Augmenter le niveau inférieur de<br>réalimentation <niveau min.=""><br/>dans le menu PRODUIT, éventuel-<br/>lement ralentir la réalimentation.</niveau>                                        |
|                                     | <ul> <li>Poursuite d'écoulement hors de<br/>l'organe de réalimentation.</li> </ul>                                                                             | → Dans le cas de tiroirs pneumati-<br>ques (si présents), veiller à une fer-                                                                                                    |
|                                     | <ul> <li>Si la réalimentation n'est pas arrêtée<br/>suffisamment vite (en quelques<br/>secondes), le poids peut être<br/>influencé défavorablement.</li> </ul> | meture suffisante du tiroir.<br>Pour les dosages de liquides, la<br>vanne de réalimentation doit se<br>trouver immédiatement au-dessus<br>de l'entonnoir.                                        |
|                                     |                                                                                                    | → Augmenter la temporisation de<br>commutation<br><retard commut.=""> dans le<br/>menu REALIMENT.</retard>                                                                                       |
|                                     | <ul> <li>Entonnoir trop rempli. Le produit<br/>touche l'entrée et provoque du frot-<br/>tement lors de la pesée.</li> </ul>                                    | → Augmenter le niveau supérieur de<br>réalimentation <niveau max.=""><br/>dans le menu PRODUIT, éventuel-<br/>lement ralentir la réalimentation.</niveau>                                        |

#### 13.5.1 Variations de débit pour dosage LWF

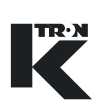

| Alarmes de<br>processus | Cause                                                                                                    | Remède                                                                                                    |
|-------------------------|----------------------------------------------------------------------------------------------------|----------------------------------------------------------------------------------------------------|
| 52<br>GLISS.BANDE       | <ul> <li>Le glissement de la bande est supé-<br/>rieur à <belt lim="" slip=""> dans le<br/>menu ALARM LIMITS.</belt></li> </ul>                                                     | <ul> <li>→ Vérifier la tension de bande.</li> <li>→ Nettoyer l'appareil de dosage et le tarer à nouveau.</li> <li>→ Contrôler le réglage de la limite de glissement de la bande.</li> </ul>                                                                                         |
| 53<br>BAL.SUR/CH.       | <ul> <li>Le poids (charge de bande) sur<br/>l'unité de pesage est supérieur à la<br/>capacité brute autorisée de la<br/>balance.</li> </ul>                                         | <ul> <li>→ Vérifier l'unité de pesage.</li> <li>→ Régler les tôles de guidage latéra-<br/>les de telle façon qu'elles ne tou-<br/>chent pas la bande.</li> </ul>                                                                                                    |
| 54<br>BAL.SOUS/CH.      | <ul> <li>Le poids de l'unité de pesage est<br/>négatif.</li> </ul>                                                                                                    | <ul><li>→ Vérifier l'unité de pesage.</li><li>→ Tarer la bande.</li></ul>                                                                                                    |
| 55<br>SURCHARGE BD.     | <ul> <li>La charge de bande est supérieure à<br/><max beltload=""> dans le menu<br/>ALARM LIMITS.</max></li> </ul>                                                                  | <ul> <li>→ Augmenter la valeur limite<br/><max beltload="">.</max></li> <li>→ Régler les tôles de guidage latéra-<br/>les de telle façon qu'elles ne tou-<br/>chent pas la bande.</li> <li>→ Contrôler si l'alignement de la<br/>plate-forme de pesage est en<br/>ordre.</li> </ul> |
| 56<br>SOUSCHARGE BD     | <ul> <li>La charge de bande est inférieure à<br/><min beltload=""> dans le menu<br/>ALARM LIMITS.</min></li> </ul>                                                                  | <ul> <li>→ Augmenter la charge de bande sur<br/>la bande peseuse (agrandir la<br/>chute d'entrée).</li> <li>→ Abaisser la valeur limite<br/><min beltload="">.</min></li> </ul>                                                                                                    |
| 57<br>BELT DRIFT        | La bande s'écarte de la machine.                                                                                                    | <ul> <li>→ Contrôler la bande.</li> <li>→ Nettoyer la bande.</li> <li>→ Régler la marche de la bande.</li> <li>→ Tarer la bande.</li> </ul>                                                                                                    |
| 58<br>BANDE EXCES TARA  | • Trop de reste de produit sur la bande vide. La charge de bande sur la plate-forme de pesage de tare est supérieure à (Limite bande vide x valeur de consigne de charge de bande). | <ul> <li>→ Nettoyer la bande.</li> <li>→ Tarer la bande.</li> </ul>                                                                                                    |
| 61<br>BELT INDEX FAIL   | Fonction d'indexage de la bande<br>défectueuse.                                                                                                    | → Contrôler la sonde d'indexage de la<br>bande et la connexion.                                                                                                    |

## 13.6 Alarmes WBF

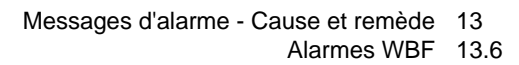

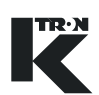

| Alarmes                             | Cause                                                                    | Remède                                                                                                    |
|-------------------------------------|--------------------------------------------------------------------------|----------------------------------------------------------------------------------------------------|
| Variation générales<br>de débit WBF | <ul> <li>Vibrations et secousses de l'appareil<br/>de dosage.</li> </ul> | → Améliorer l'installation de l'appareil<br>de dosage.                                                               |
|                                     |                                                                          | → Augmenter la limite de tolérance<br><ecart +="" -="" debit=""> dans le menu<br/>ALARM LIMITS.</ecart>              |
|                                     |                                                                          | → Augmenter la valeur <fil.duree<br>AFF.&gt; dans le menu REGLAGE.</fil.duree<br>                                    |
|                                     | <ul> <li>Décharge de produit irrégulière.</li> </ul>                     | → Adapter le tiroir d'entrée au profil<br>de produit sur la bande.                                                   |
|                                     |                                                                          | → Diminuer la charge de bande afin<br>d'augmenter la vitesse de la bande.                                            |
|                                     |                                                                          | → Modifier la zone d'entrée, de façon<br>à obtenir un meilleur flux.                                                 |
|                                     |                                                                          | → Utiliser un appareil de prédosage.                                                                                 |
|                                     | <ul> <li>Vitesse irrégulière du moteur.</li> </ul>                       | → Commuter sur fonctionnement<br>volumétrique et contrôler si la<br>vitesse de rotation est maintenant<br>constante. |
|                                     |                                                                          | Si c'est le cas:                                                                                                    |
|                                     |                                                                          | → Effectuer un tarage.                                                                                               |
|                                     |                                                                          | <ul> <li>Examiner l'unité de pesage pour<br/>frottement.</li> </ul>                                                  |
|                                     |                                                                          | Si ce n'est pas le cas:                                                                                              |
|                                     |                                                                          | → Contrôler la commande de moteur<br>et le tachymètre.                                                               |
|                                     |                                                                          | → Contrôler la tension de bande et la marche de la bande.                                                            |
|                                     |                                                                          | → Nettoyer la bande et tarer.                                                                                        |

### 13.6.1 Variations de débit pour dosage WBF

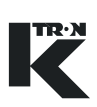

| 13.7 | Alarmes | PID |
|------|---------|-----|
|------|---------|-----|

| Alarmes de<br>processus | Cause                                                                                                    | Remède                                                                                                    |
|-------------------------|----------------------------------------------------------------------------------------------------|----------------------------------------------------------------------------------------------------|
| 52<br>F.DOS.MOY.ERR     | <ul> <li>Facteur de dosage = 0</li> <li>Facteur de dosage en dehors de la limite <feed error="" fact=""> posée dans le menu ALARME.</feed></li> </ul> | <ul> <li>→ Introduire un nouveau facteur de dosage.</li> <li>→ Contrôler la valeur <feed error="" fact="">.</feed></li> <li>→ Vérifier le dosage.</li> </ul> |

| 13.7.1 | Variations | de de | ébit pour | applications | ; PID |
|--------|------------|-------|-----------|--------------|-------|
|--------|------------|-------|-----------|--------------|-------|

| Alarmes                              | Cause                                              | Remède                                                                                                    |
|--------------------------------------|----------------------------------------------------|----------------------------------------------------------------------------------------------------|
| Variations générales<br>de débit PID | Décharge irrégulière.                              | → Contrôler les réglages de pompe<br>(p. ex. course).                                                                   |
|                                      |                                                    | → Air dans le système de tuyauteries.                                                                                   |
|                                      |                                                    | <ul> <li>Contrôler la commande de moteur<br/>et le tachymètre.</li> </ul>                                               |
|                                      | <ul> <li>Vitesse irrégulière du moteur.</li> </ul> | → Commuter sur le mode de conduite<br><man> et contrôler si la vitesse de<br/>rotation du moteur reste constante.</man> |
|                                      |                                                    | Si c'est le cas:                                                                                                    |
|                                      |                                                    | → Contrôler le signal du débitmètre.                                                                                    |
|                                      |                                                    | → Contrôler les réglages de pompe<br>(p. ex. course).                                                                   |
|                                      |                                                    | Si ce n'est pas le cas:                                                                                                 |
|                                      |                                                    | → Contrôler la commande de moteur<br>et le tachymètre.                                                                  |

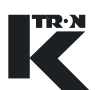

| Alarmes de<br>processus | Cause                                                                                                    | Remède                                                                                                    |
|-------------------------|----------------------------------------------------------------------------------------------------|----------------------------------------------------------------------------------------------------|
| 53<br>V-SFT PLAGE       | <ul> <li>Le poids net sur le conduit de renvoi<br/>est négatif.</li> </ul>                                                                                                    | <ul> <li>→ Contrôler le conduit de renvoi.</li> <li>→ Tarer à nouveau le conduit de renvoi.</li> </ul>                                                                                                    |
| 54<br>I-SFT PLAGE       | <ul> <li>Le poids net sur la glissière est<br/>négatif.</li> </ul>                                                                                                    | <ul> <li>→ Contrôler la glissière.</li> <li>→ Tarer à nouveau la glissière.</li> </ul>                                                                                                    |
| 55<br>DEBIT HAUT        | <ul> <li>Le débit est supérieur à<br/><max massflow=""> dans le menu<br/>ALARM LIMITS.</max></li> </ul>                                                                                                    | <ul> <li>→ Contrôler le prédosage, alimenta-<br/>tion en produit.</li> <li>→ Régler <max massflow="">.</max></li> </ul>                                                                                                    |
| 56<br>PAS DE DEBIT      | <ul> <li>Le poids net est inférieur à<br/><min massflow=""> dans le menu<br/>ALARM LIMITS.</min></li> </ul>                                                                                                    | <ul> <li>→ Régler les paramètres</li> <li><seuil glissiere=""> et</seuil></li> <li><seuil renvoi="">.</seuil></li> <li>→ Régler <min massflow="">.</min></li> </ul>                                                                                                    |
| 57<br>VALVE ERROR       | <ul> <li>Le clapet de dérivation n'est pas en position correcte.</li> <li>Clapet de dérivation bloqué.</li> <li>Commutateur de position défectueux ou non raccordé.</li> <li>Electrovanne de pression défectueuse.</li> <li>Pas d'alimentation en air de la</li> </ul> | <ul> <li>→ Contrôler le clapet de dérivation.</li> <li>→ Contrôler et régler le commutateur de position.</li> <li>→ Entrée de bit mal programmée.</li> <li>→ Contrôler la vanne de pression.</li> <li>→ Contrôler l'alimentation en courant et la pression d'air.</li> </ul> |

## 13.8 Alarmes SFM

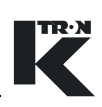

#### 13.8.1 Variations de débit pour applications SFM

| Alarmaa                              | Cauca                                                                                       | Domàda                                                                                                    |
|--------------------------------------|---------------------------------------------------------------------------------------------|----------------------------------------------------------------------------------------------------|
| Aldriftes                            | Cause                                                                                       | Remede                                                                                                    |
| Variations générales<br>de débit SFM | <ul> <li>Chute d'entrée vers la glissière ou le<br/>conduit de renvoi pas libre.</li> </ul> | → Frottement entre la glissière et le conduit de renvoi. Contrôler si le produit forme des ponts. Nettoyer et tarer à nouveau. Utiliser un dispositif de soufflage. |
|                                      | <ul> <li>Pulsations dans l'alimentation.</li> </ul>                                         | → Contrôler le prédosage.                                                                                                    |
|                                      | <ul> <li>Hauteur de chute du produit trop éle-<br/>vée à l'entrée.</li> </ul>               | → Réduire la hauteur à un minimum,<br>utiliser un frein de produit en vrac.                                                                                         |
|                                      | <ul> <li>Frottement dans le système de<br/>pesage.</li> </ul>                               | → Contrôler la glissière et le conduit<br>de renvoi pour frottement avec un<br>poids de référence (reproductibilité<br>de l'affichage de poids).                    |

## 13.9 Alarmes VOL

| 13.9.1 | Variations | de | débit | pour | applications | VOL |
|--------|------------|----|-------|------|--------------|-----|
|--------|------------|----|-------|------|--------------|-----|

| Alarmes                              | Cause                 | Remède                                                                                                  |
|--------------------------------------|-----------------------|----------------------------------------------------------------------------------------------------|
| Variations générales<br>de débit VOL | Décharge irrégulière. | → Contrôler si la vitesse de rotation<br>du moteur reste constante pour<br>une valeur de consigne fixe. |
|                                      |                       | → Vérifier le fonctionnement de<br>l'appareil de dosage.                                                |

## Manuel d'Installation

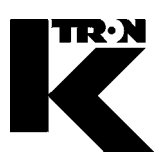

Client:

IMA KILIAN GmbH & Co. KG

No. projet du client: 4500651348

No. projet KS: 07 1 7668

## Chapitre 2

## Doseur / Périphérique

•1: KT-PH...KT

0390005601

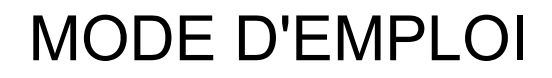

## Appareil de dosage K-PH...KT

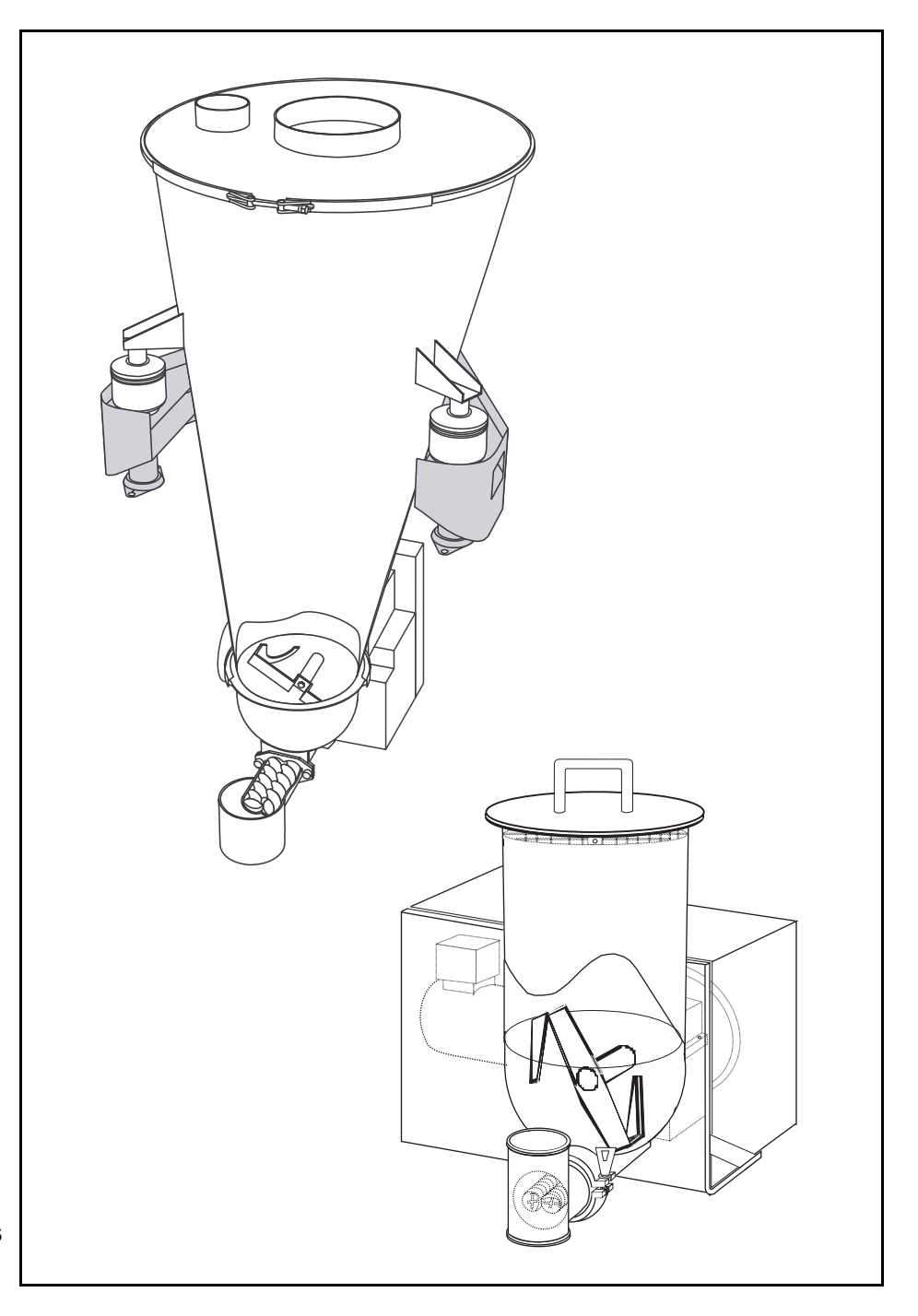

Lire ce document avant la mise en service de l'appareil. Ce document contient toutes les consignes de sécurité et indications d'avertissement.

**TR•N** 

## 0390005601-FR Rév. 1.3.3

#### Service

Si vous avez besoin d'aide, veuillez appeler votre point de service aprèsvente local ou:

K-TRON (Switzerland) Ltd. Tél. 0041 (0) 62 / 885 71 71

Industrie Lenzhard Fax 0041 (0) 62 / 885 71 80

CH-5702 Niederlenz

| K-TRON (U.S.A)   | Tél. 001 (0) 856 / 589 90 83 |
|------------------|------------------------------|
| Rt 55 et Rt 553  | Fax 001 (0) 856 / 589 56 64  |
| Pitman, NJ 08071 |                              |
| Web:             | http://www.ktron.com         |

#### Avant d'appeler ...

- → Avez-vous des indications d'alarme? Pouvez-vous remédier à leurs causes?
- → Avez-vous modifié quelque chose à l'installation, au produit ou au mode d'exploitation?
- → Avez-vous essayé de remédier au dérangement en suivant les indications du mode d'emploi?
- → Notez le numéro de projet ou de commande à six chiffres. Vous le trouverez sur la machine ou dans votre mode d'emploi.
- Exemple: 403214

#### Explication des symboles utilisés:

- → Cette flèche est utilisée pour identifier des actions à exécuter en une fois.
- 1. Les nombres dans une liste identifient les tâches impliquant des séquences que vous devez suivre.
- ▲ Cette icône indique une consigne générale de sécurité.

Référence à un autre mode d'emploi.

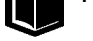

Informations importantes.

Cette icône indique que de l'outillage est nécessaire pour les tâches suivantes.

Cette icône indique que des données ou des états doivent être contrôlés.

Les machines décrites dans ce manuel sont de manière générale également appelées appareils de dosage.

Projet KIT: 399 Docu n°: 0390005601-FR Date: 02.11.06 "K-Tron n'assume aucune responsabilité pour les dommages résultant de l'utilisation incorrecte des appareils ou de la négligence de la part des opérateurs. De plus, pour une explication des circonstances dans lesquelles certaines garanties concernant les appareils de l'entreprise ne sont accordées que de manière limitée ou sont exclues, il est fait référence au bon de commande, la confirmation de commande ou tout autre document qui contient le rejet exprès de garanties par K-Tron. Sauf mention contraire expresse fournie par K-Tron dans un tel document, K-TRON NE DONNE AUCUNE GARANTIE D'UTILISATION NI D'APTITUDE POUR UN BUT PARTICULIER, NI AUCUNE AUTRE GARANTIE, EXPRESSE OU IMPLICITE, CONCERNANT LES APPAREILS."

Si vous découvrez une erreur dans la documentation, veuillez contacter: documentation@ktron.com.

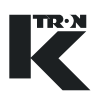

## Sommaire

| 1                     | Consignes de sécurité                                                                              | 3           |
|-----------------------|----------------------------------------------------------------------------------------------------|-------------|
| 1.1<br>1.1.1<br>1.1.2 | Explication des symboles de sécurité<br>Autres symboles de sécurité/électricité<br>Mise à la terre | 3<br>4<br>4 |
| 1.1.3<br>1.1.4        | Danger d'écrasement<br>Tirer la fiche secteur et couper l'air comprimé                             | 4<br>4      |
| 1.2                   | Obligations de l'exploitant                                                                        | 5           |
| 1.3                   | Utilisation conforme                                                                               | 5           |
| 1.4                   | Mesures organisationnelles                                                                         | 6           |
| 1.5                   | Travailler en étant conscient de la sécurité                                                       | 6           |
| 1.6                   | Dispositifs de sécurité                                                                            | 7           |
| 1.7                   | Haute tension                                                                                      | 7           |
| 1.8                   | Equipements complémentaires                                                                        | 7           |
| 1.9                   | Service après-vente et réparations                                                                 | 8           |
| 1.10                  | Mise hors service                                                                                  | 8           |
| 2                     | Structure et fonctionnement                                                                        | 9           |
| 2.1                   | Types d'appareils de dosage volumétriques                                                          | 9           |
| 2.2                   | Types d'appareils de dosage gravimétriques                                                         | 10          |
| 2.3                   | Construction                                                                                       | 11          |
| 2.4                   | Types de vis de dosage et applications                                                             | 12          |
| 2.5                   | Dispositifs de sécurite et d'avertissements                                                        | 13          |
| 2.5.1<br>2.5.2        | Indications d'avertissement                                                                        | 13<br>13    |
| 3                     | Caractéristiques techniques générales                                                              | 15          |
| 4                     | Installation                                                                                       | 16          |
| 4.1                   | Déballage                                                                                          | 16          |
| 4.2                   | Montage de l'appareil de dosage                                                                    | 17          |
| 4.3                   | Raccorder l'appareil de dosage                                                                     | 17          |
| 4.4                   | Mettre l'appareil de dosage en service                                                             | 18          |
| 5                     | Transport                                                                                          | 19          |
| 5.1                   | Indications concernant le transport                                                                | 19          |
| 6                     | Fonctionnement                                                                                     | 20          |
| 61                    |                                                                                                    |             |
| 0.1                   | Consignes de sécurité                                                                              | 20          |
| 6.2                   | Consignes de sécurité<br>Mise en marche/Arrêt                                                      | 20<br>20    |
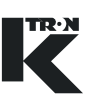

| 7.1             | Mettre l'installation de dosage hors service                                | 21             |
|-----------------|-----------------------------------------------------------------------------|----------------|
| 7.2             | Indications concernant le nettoyage                                         |                |
| 7.2.1<br>722    | Nettoyage sans demontage de pieces                                          |                |
| 1.2.2           | Nelloyage avec demontage de pieces                                          |                |
| ~               |                                                                             |                |
| 8               | Maintenance                                                                 | 23             |
| <b>8</b><br>8.1 | Maintenance                                                                 | 23<br>23       |
| 8<br>8.1<br>9   | Maintenance         Intervalles de maintenance         Recherche de défauts | 23<br>23<br>24 |

i

#### Consignes de sécurité 1

L'installation, la mise en service et la programmation de l'appareil peuvent uniquement être effectuées par du personnel qualifié.

#### Explication des symboles de sécurité 1.1

|               | ▲ Le symbole est utilisé pour avertir de dangers d'accident<br>possibles. Toutes les consignes de sécurité qui suivent ce<br>symbole sont absolument à respecter afin d'éviter des accidents<br>(également mortels). |
|---------------|----------------------------------------------------------------------------------------------------|
| ATTENTION     | ATTENTION attire l'attention sur une situation potentiellement<br>dangereuse, susceptible de provoquer des dommages matériels.                                                                                       |
|               | ATTENTION avec symbole d'avertissement de sécurité attire l'at-<br>tention sur une situation potentiellement dangereuse, susceptible<br>de donner lieu à des accidents peu graves.                                   |
| AVERTISSEMENT | AVERTISSEMENT attire l'attention sur une situation potentielle-<br>ment dangereuse qui peut entraîner la mort ou des accidents gra-<br>ves.                                                                          |
|               | DANGER attire l'attention sur une situation extrêmement dange-<br>reuse qui entraîne la mort ou des accidents graves.                                                                                                |

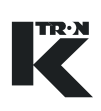

#### 1.1.1 Autres symboles de sécurité/électricité

Symbole de danger avec indication de dangers électriques. Cette icône est placée sur les appareils électriques. Seuls des électriciens sont habilités à ouvrir de tels appareils.

#### 1.1.2 Mise à la terre

Identifie un raccordement de terre ou de conducteur de protection.

#### 1.1.3 Danger d'écrasement

Ne pas mettre la main dans des pièces en mouvement.

#### 1.1.4 Tirer la fiche secteur et couper l'air comprimé

Mettre la machine hors service, tirer la fiche de la prise et couper l'air comprimé.

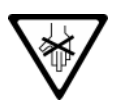

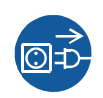

### **1.2** Obligations de l'exploitant

- ▲ Vérifier que seul du personnel formé et écolé travaille avec l'appareil de dosage.
- ▲ Définir les compétences personnelles pour la commande et la maintenance.
- ▲ S'assurer que le personnel a lu et compris les instructions de service concernant toutes les composants installés et en particulier ces consignes de sécurité.
- ▲ Les modes d'emploi et manuels de maintenance doivent être strictement respectés.
- ▲ L'exploitant est tenu de faire remplacer immédiatement les pièces endommagées ou manquantes.
- ▲ L'exploitant doit empêcher l'introduction de matières étrangères (pièces métalliques, pierres) par des procédés appropriés.
- ▲ L'exploitant des appareils de dosage est responsable du respect des règlements légaux de prévention des accidents et de sécurité.

#### **1.3 Utilisation conforme**

- ▲ Les appareils de dosage pour produits en vrac solides, coulant facilement à difficilement doivent être exploités de manière stationnaire.
- ▲ Exploiter les appareils de dosage exclusivement en liaison avec les entraînements et commandes appropriés de K-Tron.
- N'exploiter les appareils de dosage qu'en fonction des caractéristiques techniques indiquées.
- ▲ Lors du traitement de produits en vrac dangereux, observer en plus les consignes de sécurité liées à la manipulation de ces substances.
- ▲ Les manipulations et modifications des techniques de sécurité sont interdites.
- Ne jamais utiliser l'appareil dans des buts qui n'ont pas été prévus par le fabricant.
- Ne pas doser de produits en vrac susceptibles de réagir chimiquement avec les matériaux constitutifs de l'appareil de dosage.
- Ne convient pas pour mélanger et déchiqueter des produits en vrac.

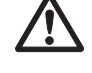

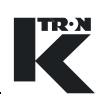

#### **1.4 Mesures organisationnelles**

- ▲ Garder le mode d'emploi toujours à portée de main sur le lieu d'exploitation de l'appareil de dosage. Veiller à ce qu'il soit toujours complet et lisible.
- Respecter les consignes de sécurité des appareils de dosage raccordés.
- ▲ En complément au mode d'emploi, observer les réglementations légales d'ordre général et autres réglementations contraignantes de prévention des accidents et de protection de l'environnement.

### **1.5** Travailler en étant conscient de la sécurité

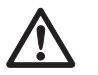

- ▲ Lire le mode d'emploi, en particulier ces consignes de sécurité, et suivre toutes les instructions.
- ▲ Veiller à ce que seules des personnes autorisées se trouvent dans la zone de travail et le périmètre à risque de l'appareil de dosage.
- Signaler immédiatement au responsable toutes les modifications (y compris du comportement en fonctionnement) qui affectent la sécurité.
- ▲ Effectuer tous les travaux en étant conscient de la sécurité.
- ▲ Avant toute intervention sur le doseur, mettre l'installation de dosage hors service avec l'interrupteur principal.

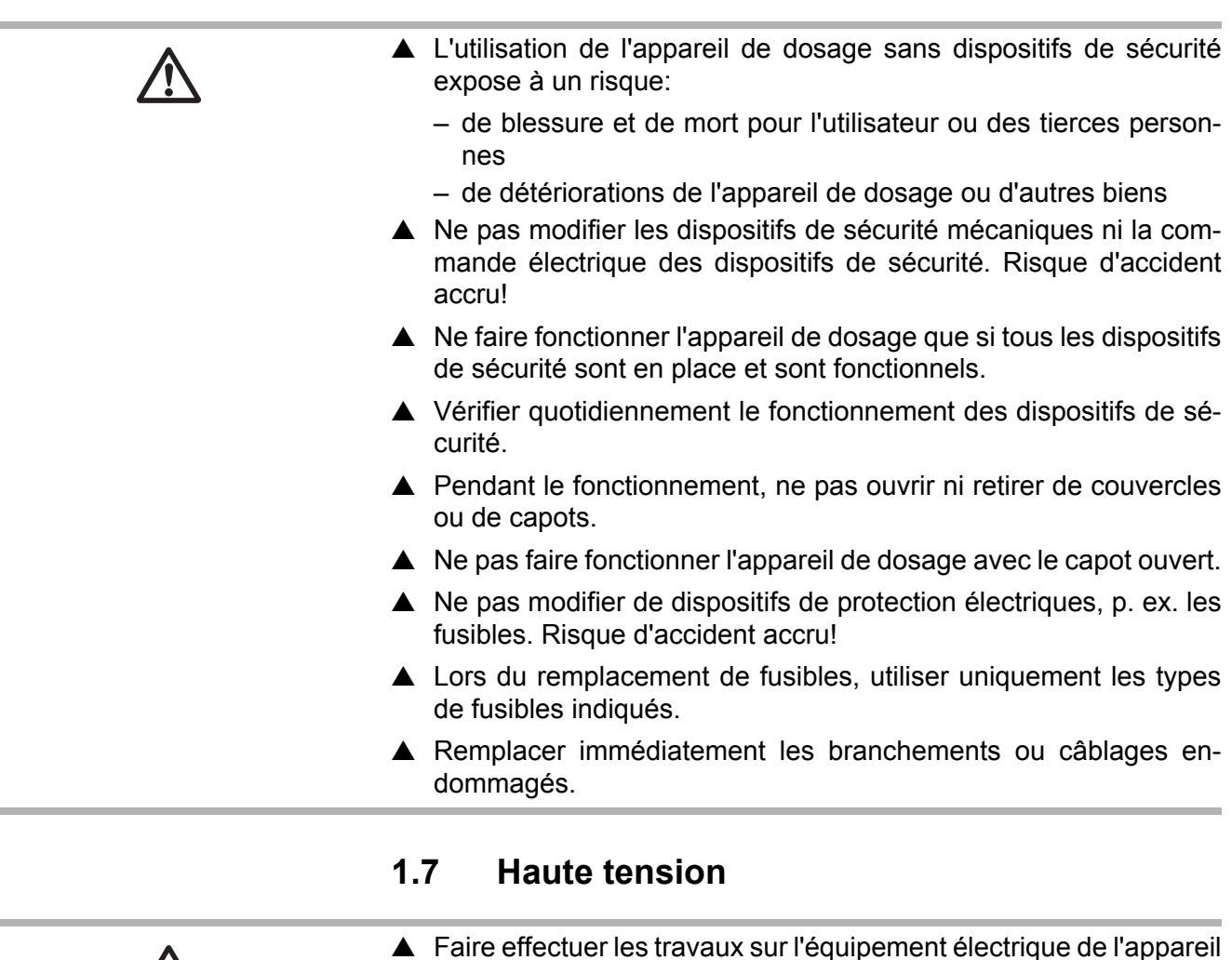

Dispositifs de sécurité

1.6

Faire effectuer les travaux sur l'équipement électrique de l'appare de dosage uniquement par des électriciens.

- ▲ Une haute tension est présente aux raccordements du moteur.
- ▲ Après coupure de la tension d'alimentation, certains composants internes de l'entraînement motorisé sont encore sous haute tension, qui se décharge lentement.
- Protéger les parties électriques de l'appareil de dosage contre l'humidité.

#### **1.8 Equipements complémentaires**

p. ex. un dispositif de remplissage.

Ne pas apporter de modifications à l'appareil de dosage.
 L'exploitant est responsable du respect des prescriptions de sécurité relatives aux équipements complémentaires, tels que

|                                                             | 1.9 Service après-vente et réparations                                                                                                    |  |
|-------------------------------------------------------------|----------------------------------------------------------------------------------------------------|--|
| ▲ Faire effectuer les réparations sur l'appareil de do ment |                                                                                                    |  |
|                                                             | <ul> <li>par le service après-vente K-Tron compétent (adresse du servi-<br/>ce après-vente, voir rabat intérieur)</li> <li>ou –</li> </ul> |  |
|                                                             | <ul> <li>par du personnel qualifié formé par K-Tron.</li> </ul>                                                                            |  |
|                                                             | ▲ N'utiliser que des pièces de rechange d'origine K-Tron.                                                                                  |  |
|                                                             | 1.10 Mise hors service                                                                                                    |  |
|                                                             | L'exploitant est responsable de la mise hors service de l'appareil<br>de dosage dans les bonnes règles.                                    |  |

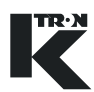

## 2 Structure et fonctionnement

### 2.1 Types d'appareils de dosage volumétriques

| Туре | Description                                                                                                    | Domaine d'application                                                                                                    |
|------|----------------------------------------------------------------------------------------------------|----------------------------------------------------------------------------------------------------|
|      | <b>K-PH-MV-KT20/35</b><br>Appareil de dosage modulaire à vis<br>doubles d'un diamètre de vis max. de<br>35 mm. | Dosage de produits en vrac coulant fa-<br>cilement à difficilement. Les poudres<br>coulant très difficilement (p. ex. humi-<br>des, ayant tendance à s'agglomérer ou<br>à former des ponts) ainsi que les fibres<br>et les flocons peuvent exiger un dispo-<br>sitif empêchant la formation de ponts<br>(option). |
|      |                                                                                                    | En fonction des différentes exigences<br>posées par le produit en vrac, différen-<br>tes vis de dosage sont disponibles au<br>choix (voir fiche technique de la machi-<br>ne ou liste de pièces de rechange). Les<br>appareils de dosage se remplacent ra-<br>pidement.                                           |

#### K-PH-CV-KT20

Appareil de dosage compact à vis doubles d'un diamètre de vis max. de 20 mm.

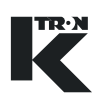

### 2.2 Types d'appareils de dosage gravimétriques

#### Туре

### Description

K-PH-ML-KT20/35

Les appareils de dosage gravimétriques sont équipés d'un système de pesage.

Le système de pesage à 3 points est constitué de 3 cellules de pesée K-SFT, qui sont montées sur le cadre.

#### **Domaine d'application**

Dosage de produits en vrac coulant facilement à difficilement. Les poudres coulant très difficilement (p. ex. humides, ayant tendance à s'agglomérer ou à former des ponts) ainsi que les fibres et les flocons peuvent exiger un dispositif empêchant la formation de ponts (option).

En fonction des différentes exigences posées par le produit en vrac, différentes vis de dosage sont disponibles au choix (voir fiche technique de la machine ou liste de pièces de rechange). Les appareils de dosage se remplacent rapidement.

#### K-PH-ML-D5-KT20/35

Les appareils de dosage modulaires KT20/35 sont montés sur une balance à plateau D5.

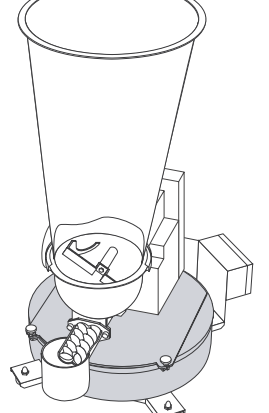

#### K-PH-CL-24-KT20

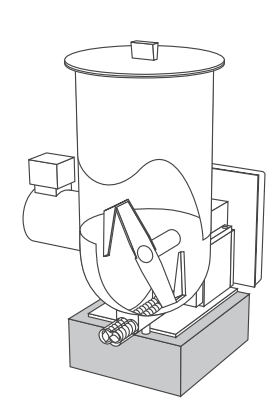

Les appareils de dosage KT20 compacts sont montés sur une balance à plateau SFS24.

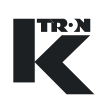

### 2.3 Construction

#### Vue d'ensemble de la série modulaire KM et de la série compacte KC

- (1) Couvercle d'entonnoir
- (2) Garniture d'étanchéité
- (3) Grille de sécurité (réalimentation manuelle)
- (4) Entonnoir
- (5) Agitateur horizontal
- (6) Moteur
- (7) Réducteur pour agitateur et vis de dosage
- (8) Capot du réducteur (option)
- (9) Entonnoir de l'agitateur
- (10) Tube d'écoulement
- (11) Vis de dosage

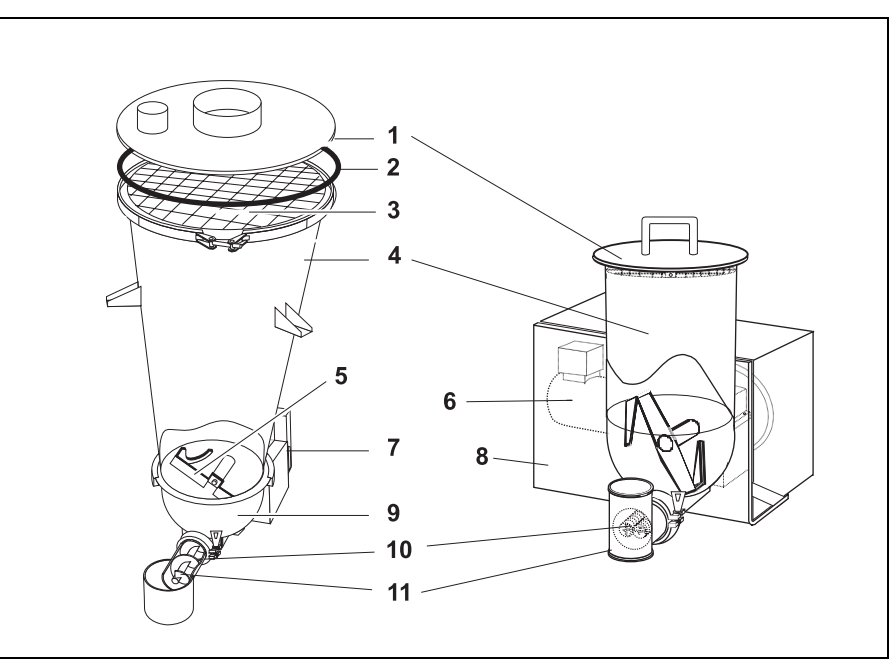

Fig. 2.1 Vue d'ensemble

#### **Description fonctionnelle**

L'appareil de dosage fait partie d'une installation de dosage. La configuration minimale de l'installation comporte l'appareil de dosage, le régulateur et la commande de moteur.

Le produit à doser est conduit de la trémie d'entrée (sans agitateur) ou de l'entonnoir de l'agitateur (avec agitateur) sur la vis de dosage. L'agitateur maintient le produit à doser en mouvement et empêche ainsi la formation de ponts dans celui-ci. Un moteur entraîne la vis de dosage et l'agitateur. La vis de dosage transporte le produit à doser à débit constant vers l'extérieur.

- Un agitateur vertical avec moteur séparé empêche la formation de ponts dans l'entonnoir (uniquement séries KM).
- La vitesse de dosage est régulée par le régulateur via la vitesse de rotation du moteur et la démultiplication du réducteur.
- Entonnoir à cisaillement (un entonnoir intérieur mobile en caoutchouc empêche la formation de ponts dans l'entonnoir (uniquement série KM).
- Raccordement d'air de blocage pour garniture d'étanchéité de la vis sans fin.
- · Plusieurs tailles d'entonnoir sont disponibles.

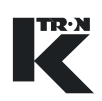

| Type de vis sans fin                                  | Forme         | Abréviation | Application pour produit en vrac                                                                                       |
|-------------------------------------------------------|---------------|-------------|----------------------------------------------------------------------------------------------------|
| Concave double grosse<br>Concave double fine          |               | TCC<br>TCF  | Poudre jaillissante, coulant mal.<br>Faible frottement lorsqu'elle est<br>comprimée.                                   |
| Spirale double grosse<br>Spirale double fine          |               | TSC<br>TSF  | Poudre coulant sous réserves, coulant<br>librement, produits hygroscopiques,<br>flocons.                               |
| Vis pleine double<br>grosse<br>Vis pleine double fine | EFFF<br>FFFFF | TAC<br>TAF  | Poudre collante, compressible, coulant<br>librement. Produits hygroscopiques,<br>flocons.                              |
| Paire spirale grosse<br>Paire spirale fine            |               | DSC<br>DSF  | Poudre poussiéreuse, coulant<br>librement, coulant très facilement.<br>Flocons hygroscopiques, boulettes,<br>granules. |

#### 2.4 Types de vis de dosage et applications

- Les vis doubles et paires de vis sont toujours utilisées par paires.
- Des vis prolongées et montées sur paliers externes sont possibles.
  - Le numéro de modèle désigne le diamètre nominal max. du tube d'écoulement, p. ex. T35 signifie diamètre nominal du tube d'écoulement d'env. 35 mm.
  - Les vis doubles s'engrènent, les paires de vis sont montées l'une à côté de l'autre.

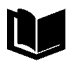

Pour des informations complémentaires, voir manuel de maintenance 0490023602.

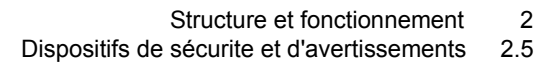

### 2.5 Dispositifs de sécurite et d'avertissements

- Exploiter l'appareil de dosage uniquement avec les dispositifs de sécurité installés.
- ▲ Remplacer les indications d'avertissement endommagées ou manquantes sur l'appareil de dosage.

#### 2.5.1 Dispositifs de sécurité

Des dispositifs de sécurité se trouvent aux endroits suivants de l'appareil de dosage:

- Tube d'écoulement (7).
- Entonnoir (5).

2 3

5

6

7

- Remplissage d'appoint automatique raccordé avec transition flexible (2).
- Sac de filtration sur la tubulure d'évent (1).
- Uniquement pour les appareils volumétriques: grille de sécurité dans l'entonnoir (4).

Fig. 2.2 Dispositifs de sécurité

**ATTENTION** 

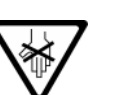

#### 2.5.2 Indications d'avertissement

L'indication d'avertissement représentée ici est collée aux endroits suivants de l'appareil de dosage:

- sur l'entonnoir de l'agitateur (voir Fig. 2.2/6)
- sur le tube de la vis (voir Fig. 2.2/7)
- sur l'entonnoir (voir Fig. 2.2/5)
- ▲ Ne pas mettre la main dans la vis sans fin ou l'agitateur en rotation.

**ATTENTION** 

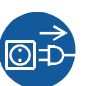

L'indication d'avertissement représentée ici est collée aux endroits suivants de l'appareil de dosage:

TR·N

- sur le réducteur
- sur l'agitateur vertical

### 

▲ Débrancher la fiche de l'appareil avant de l'ouvrir.

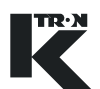

## 3 Caractéristiques techniques générales

| Fabricant                                            | K-TRON (Switzerland) Ltd.                                                                                                    |  |
|------------------------------------------------------|----------------------------------------------------------------------------------------------------|--|
| Désignation                                          | K-PHKT                                                                                                    |  |
| Identification                                       | CE ou déclaration du fabricant                                                                                                    |  |
| Fusible                                              | Voir plan de câblage                                                                                                    |  |
| Moteur d'entraînement de la vis<br>de dosage         | Voir signalétique, mode d'emploi du moteur                                                                                                    |  |
| Réducteur de la vis de dosage                        | Voir fiche technique de la machine, plaque de moteur                                                                                                    |  |
| Moteur d'entraînement<br>Agitateur vertical (option) | Voir signalétique, mode d'emploi du moteur                                                                                                    |  |
| Réducteur<br>Agitateur vertical (option)             | Voir signalétique, mode d'emploi du réducteur                                                                                                    |  |
| Remplissage du réducteur                             | <ul> <li>Lubrification         <ul> <li>Shell Cassida GL 150 ou comme spécifié sur la plaque<br/>signalétique</li> <li>KT20: 0,12 I</li> <li>KT35: 0,37 I</li> </ul> </li> </ul>                                                   |  |
| Niveau de bruit                                      | <70 dB (A)                                                                                                    |  |
| Matériau des pièces en contact<br>avec le produit    | <ul> <li>Acier inoxydable résistant aux acides N° de matériau<br/>DIN 1.4404 / 1.4435, AISI 316L</li> <li>Joints d'étanchéité, soufflets, filtres<br/>voir liste de pièces de rechange dans le manuel de l'installation</li> </ul> |  |
| Vitesse de dosage                                    | Voir fiche technique de la machine                                                                                                    |  |
| Outils de dosage                                     | Voir fiche technique de la machine                                                                                                    |  |
| Capacité                                             | Voir fiche technique de la machine                                                                                                    |  |
| Poids                                                | Voir plan coté                                                                                                    |  |
| Température ambiante pendant<br>le fonctionnement    | 0° à 40° C (32 à 104°F)                                                                                                    |  |
| Température du produit à doser                       | -20° à 55° C (-4° à 130°F)                                                                                                    |  |
| Dimensions                                           | Voir plan coté                                                                                                    |  |

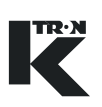

### 4 Installation

|--|

AVERTISSEMENT

**ATTENTION** 

#### Conditions d'environnement

▲ Dans les zones à risque d'explosion, utiliser uniquement des appareils de dosage antidéflagrants.

▲ Ne laisser effecuter le raccordement et la mise en service de

l'appareil de dosage que par des spécialistes autorisés.

▲ Installer l'appareil de dosage uniquement dans un environnement correspondant aux caractéristiques techniques (voir chapitre 3) et aux consignes de sécurité (voir chapitre 1).

#### 4.1 Déballage

- Transporter l'appareil de dosage uniquement avec une grue ou un engin de levage équivalent.
- ▲ Afin d'éviter d'endommager l'appareil de dosage, utiliser uniquement des sangles de capacité de charge suffisante pour l'accrochage à la grue (poids de l'appareil de dosage, voir fiche technique).
- ▲ Fixer les sangles uniquement aux emplacements marqués sur le cadre ou le châssis.
- ▲ Les sangles doivent avoir une longueur suffisante afin d'éviter que celles-ci ne soient surchargées et se rompent. L'angle doit être inférieur à 60°. La sangle ne doit cependant pas toucher l'entonnoir.
- ▲ Ne retirer la sécurité de transport jaune de la balance qu'une fois l'appareil de dosage installé.
- 1. Sortir l'appareil de dosage avec précaution de l'emballage.
- 2. Vérifier que la livraison est complète et qu'il n'y pas de dommages de transport.
- 3. Signaler immédiatement les dommages éventuels à K-Tron.

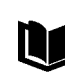

Pour des informations complémentaires, voir manuel de maintenance 0490005603.

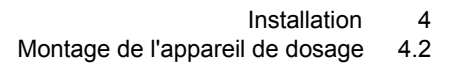

### 4.2 Montage de l'appareil de dosage

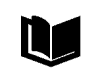

Pour des informations complémentaires, voir manuel de maintenance 0490023602.

- 1. Choisir un lieu d'installation plat et sans vibrations (inclinaison max. pour appareils de dosage gravimétriques: 5 % ou 0,3°). Ce faisant, respecter les écartements minima pour les travaux de maintenance.
- 2. Nettoyer le lieu d'installation.
- 3. Mettre en place l'appareil de dosage.

#### 4.3 Raccorder l'appareil de dosage

Danger de mort par électrocution en cas de raccordement incorrect de l'appareil de dosage.

- Ne faire effectuer le raccordement électrique de l'appareil de dosage que par des électriciens.
- ▲ Respecter les prescriptions locales.
- 1. Raccorder l'appareil de dosage conformément au schéma général de raccordement.
- 2. Relier correctement l'appareil de dosage à la terre.
- ▲ Connecter le raccordement de mise à la terre à une liaison équipotentielle à basse impédance (≤ 0,1 Ω), voir indication de mise à la terre sur l'appareil de dosage.

Prévoir un dispositif de séparation pour tous les appareils afin de pouvoir mettre l'appareil de dosage hors tension.

Pour les informations concernant le raccordement électrique de l'appareil de dosage à l'appareil de commande (p. ex. KSM) et le schéma de câblage correspondant, voir le mode d'emploi de l'appareil de commande.

**À** DANGER

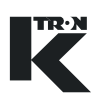

#### 4.4 Mettre l'appareil de dosage en service

## 

- ▲ Ne pas remplir l'appareil de dosage de produit avant de s'être assuré du sens de rotation correct et de la position correcte de la vis et des agitateurs. En cas de sens de rotation incorrect, les vis sans fin peuvent être endommagées.
- 1. Avant la première mise en service, s'assurer que l'entonnoir de l'agitateur et la vis de dosage sont exempts d'objets tels que vis, restes d'emballages, etc.
- 2. Enclencher l'appareil de dosage via la commande raccordée (voir mode d'emploi de la commande).

Après l'enclenchement, les vis tournent dans le sens contraire des aiguilles d'une montre.

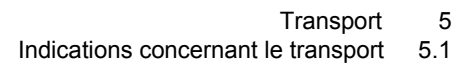

## 5 Transport

### 5.1 Indications concernant le transport

|    | Bloquer les cellules de pesée d'un appareil de dosage gravimétri-<br>que avant le transport.<br>Ne jamais soulever un appareil de dosage gravimétrique par la<br>cellule de pesée.         |
|----|----------------------------------------------------------------------------------------------------|
| 1. | Videz l'appareil de dosage avant la livraison ou le stockage et<br>joignez la fiche technique de sécurité de matériau dans laquelle<br>est décrit quel produit a été dosé en dernier lieu. |
| 2. | Pour les appareils de dosage gravimétriques, démonter la ou les cellule(s) de pesée.<br>– ou –<br>Bloquer la ou les cellule(s) de pesée avec la sécurité de transport jaune.               |
| 3. | Transporter l'appareil de dosage uniquement avec une grue et des sangles.                                                                                                    |

**AVERTISSEMENT** 

### 6 Fonctionnement

### 6.1 Consignes de sécurité

L'agitateur en mouvement ainsi que les vis sans fin en rotation présentent un risque de blessure:

- ▲ Recouvrir l'entonnoir de l'agitateur.
- ▲ N'utiliser l'appareil de dosage qu'avec l'entonnoir.
- ▲ N'utiliser l'appareil de dosage qu'avec le tube d'écoulement.
- ▲ Ne mettre l'appareil de dosage en marche que lorsque le capot du réducteur et le capot du moteur sont montés.
- Pendant le dosage, ne pas mettre la main dans l'entonnoir, la trémie ou l'entonnoir de l'agitateur ou la vis de dosage.
- Veiller à ne pas mettre de cheveux, vêtements et outils dans l'appareil de dosage.
- Ne pas doser de produits réagissant chimiquement avec les matériaux utilisés pour l'appareil de dosage, comme p. ex. des produits contenant les substances suivantes:
  - acide
  - iode
  - chrome
  - brome
- ▲ Lors du traitement de substances dangereuses, observer les consignes de sécurité relatives à la manipulation de ces substances.
- En cas de secousses, le dosage devient imprécis.
  - → Si vous utilisez l'appareil de dosage avec une balance, évitez les secousses et ne touchez pas l'appareil de dosage.

### 6.2 Mise en marche/Arrêt

- → Avant la mise en service, s'assurer que l'entonnoir de l'agitateur et la vis de dosage sont exempts d'objets tels que vis, restes d'emballages, etc.
- → Mettre l'appareil de dosage en service et hors service avec l'appareil de commande raccordé (p. ex. Digi-Drive).

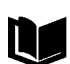

Pour des informations complémentaires, voir le mode d'emploi et le manuel de programmation de la commande.

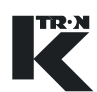

### 7 Nettoyage

## A DANGER

Lors des travaux de maintenance sur l'appareil de dosage hors service, il y a danger de blessure en cas d'enclenchement intempestif.

▲ Avant les travaux de nettoyage et de maintenance sur l'installation de transport, mettre l'installation de dosage hors service et la verrouiller contre le réenclenchement (voir chapitre 7.1).

### 7.1 Mettre l'installation de dosage hors service

- 1. Mettre l'installation de dosage hors service à l'aide de l'interrupteur principal.
- 2. Verrouiller l'interrupteur principal avec un cadenas.
- 3. Placer un panneau d'avertissement sur l'interrupteur principal.
- 4. Mettre l'arrivée d'air pour les entraînements pneumatiques hors service.

### 7.2 Indications concernant le nettoyage

ATTENTION

Les produits de nettoyages agressifs et toxiques abîment l'appareil de dosage et constituent un risque élevé d'accident.

- Ne pas nettoyer l'appareil de dosage avec des produits de nettoyage décapants.
- Pour le nettoyage des appareils de dosage employés avec des produits alimentaires, utiliser uniquement des produits de nettoyage et de désinfection non toxiques.
- ▲ S'assurer qu'aucun résidu de produit de nettoyage n'adhère aux parties qui entrent en contact avec le produit dosé, p. ex. aux jonctions de l'entonnoir, à la sortie et à la vis de dosage.
- Pour le nettoyage à proximité du moteur d'entraînement, utiliser uniquement un jet d'air faible.
- Ne pas nettoyer l'agitateur et la vis de dosage avec des appareils à haute pression.

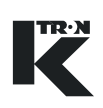

#### 7.2.1 Nettoyage sans démontage de pièces

→ Pour la saleté extérieure, nettoyer toutes les pièces de l'appareil de dosage avec un chiffon humide et les produits de nettoyage usuels du commerce.

#### Nettoyage intérieur

- 1. Vider l'appareil de dosage.
- 2. Mettre la machine hors service (voir chapitre 7.1).
- 3. Desserrer la fermeture à genouillère et l'enlever.
- 4. Enlever le joint.
- 5. Pour le système de pesage à 3 points: faire pivoter l'entonnoir de l'agitateur sur les charnières pour l'écarter.
- 6. Rincer l'entonnoir de l'agitateur.
- 7. Après le nettoyage, réassembler l'appareil dans l'ordre inverse.

#### 7.2.2 Nettoyage avec démontage de pièces

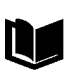

Voir manuel de maintenance 0490023602.

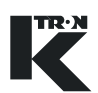

### 8 Maintenance

| <b>A</b> DANGER | <ul> <li>Lors des travaux de maintenance sur l'appareil de dosage hors service, il y a danger de blessure en cas d'enclenchement intempestif.</li> <li>▲ Avant les travaux de maintenance sur l'appareil de dosage, mettre l'appareil de dosage hors service et le verrouiller contre le réenclenchement (voir chapitre 7.1).</li> </ul> |
|-----------------|----------------------------------------------------------------------------------------------------|
| ATTENTION       | <ul> <li>S'assurer que seul du personnel formé et instruit effectue la maintenance de l'appareil de dosage.</li> <li>Faire effectuer les travaux sur l'équipement électrique de l'appareil de dosage uniquement par des électriciens.</li> </ul>                                                                                         |

### 8.1 Intervalles de maintenance

| Elément                    | Points à contrôler en fonctionnement                                   | Intervalle                          |
|----------------------------|------------------------------------------------------------------------|-------------------------------------|
| Mécanique                  | Exclure la formation de dépôts de<br>poussière > 5 mm par le nettoyage | selon nécessité                     |
|                            | Garnitures d'étanchéité (perte de produit)                             | selon nécessité (dépend du produit) |
|                            | Contrôle du niveau d'huile                                             | tous les 3 mois                     |
|                            | Vidange d'huile                                                        | 10000 h ou 2 ans                    |
|                            | Contrôle des paliers                                                   | 2 ans                               |
|                            | Remplacement des paliers                                               | 25000–30000 h                       |
|                            | Soufflets                                                              | selon nécessité                     |
|                            | Filtre                                                                 | selon nécessité                     |
| Installation<br>électrique | Balais en carbone                                                      | selon nécessité (voir spéc. moteur) |

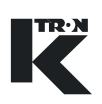

### 9 **Recherche de défauts**

| - <b>Л</b> Г | יוא אר | CED. |
|--------------|--------|------|
| 7 8 N P      | JAINI  | GLN  |

Les suppressions de défauts effectuées sur un appareil de dosage en service peuvent provoquer des accidents graves.

- ▲ Avant toute intervention, mettre l'appareil de dosage hors service et le verrouiller contre le réenclenchement (voir chapitre 7.1).
- ▲ Les appareils de dosage gravimétriques possèdent un raccordement par connecteur avec le moteur de l'appareil de dosage. Pour couper le moteur de l'appareil de dosage de l'alimentation électrique, séparer le connecteur.

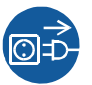

- 1. Toujours mettre l'appareil de dosage hors service avant des travaux de réparation.
- 2. Contrôler l'appareil de dosage (voir chapitre 9.1).
- Tenir également compte des indications de défaut affichées sur le régulateur (p. ex. KSU, K-SC, KSL, KSM) ou l'ordinateur pilote raccordé (voir mode d'emploi de l'appareil de régulation concerné).
- 4. Documenter les défauts et appeler le service après-vente local (service après-vente, voir rabat intérieur).

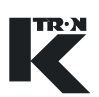

| Incident/Défaut                                              | Cause possible                                                                       | Remède                                                                                    |
|--------------------------------------------------------------|--------------------------------------------------------------------------------------|-------------------------------------------------------------------------------------------|
| Le doseur ne<br>transporte pas<br>produit                    | <ul> <li>Pas de raccordement ou pas de<br/>courant</li> </ul>                        | → Vérifier le raccordement.                                                               |
| La ou les vis sans fin<br>tourne(nt) dans le<br>mauvais sens | Raccordement du moteur incorrect                                                     | → Vérifier le raccordement.                                                               |
| La ou les vis sans fin<br>et/ou l'agitateur ne               | <ul> <li>Corps étranger dans l'appareil de<br/>dosage</li> </ul>                     | → Enlever le corps étranger.                                                              |
| tourne(nt) pas                                               | <ul> <li>Le produit à doser s'accumule dans<br/>le tube d'écoulement</li> </ul>      | → Démonter le tube d'écoulement et<br>éliminer le bourrage.                               |
|                                                              | <ul> <li>Le moteur ne reçoit pas de courant<br/>de la commande de moteur.</li> </ul> | → Contrôler les réglages de la<br>commande de moteur.                                     |
|                                                              |                                                                                      | → Vérifier la commande de moteur.                                                         |
|                                                              | Carter du réducteur surchauffé                                                       | → Contrôler le câble.                                                                     |
|                                                              |                                                                                      | → Contrôler le niveau et la qualité de<br>l'huile.                                        |
|                                                              |                                                                                      | → Contrôler les paliers.                                                                  |
| La capacité de dosage n'est pas                              | <ul> <li>Corps étranger dans le produit à<br/>doser</li> </ul>                       | → Vider l'appareil de dosage et le nettoyer.                                              |
| constante                                                    | <ul> <li>Le produit à doser forme des ponts<br/>dans l'entonnoir</li> </ul>          | → Vider l'appareil de dosage et<br>contrôler l'écoulement du produit<br>dans l'entonnoir. |
| Fuite d'huile du réducteur                                   | <ul> <li>Pression trop élevée à l'intérieur du<br/>réducteur</li> </ul>              | → Vérifier la vis d'évent.                                                                |
|                                                              | <ul> <li>Garnitures d'étanchéité<br/>endommagées</li> </ul>                          | → Remplacer le joint du réducteur<br>(K-Tron).                                            |

### 9.1 Tableau de recherche de défauts

# Manuel d'Installation

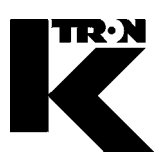

Client: IMA KILIAN GmbH & Co. KG

No. projet du client: 4500651348

No. projet KS: 07 1 7668

## Chapitre 3

## Régulateur / Pilotage

•1: KSU-II Electronics

•2: KCM Electronics

0490020604

0490020605

## **TECHNICAL INSTRUCTION**

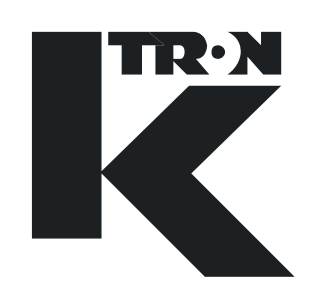

**KCM Electronics** 

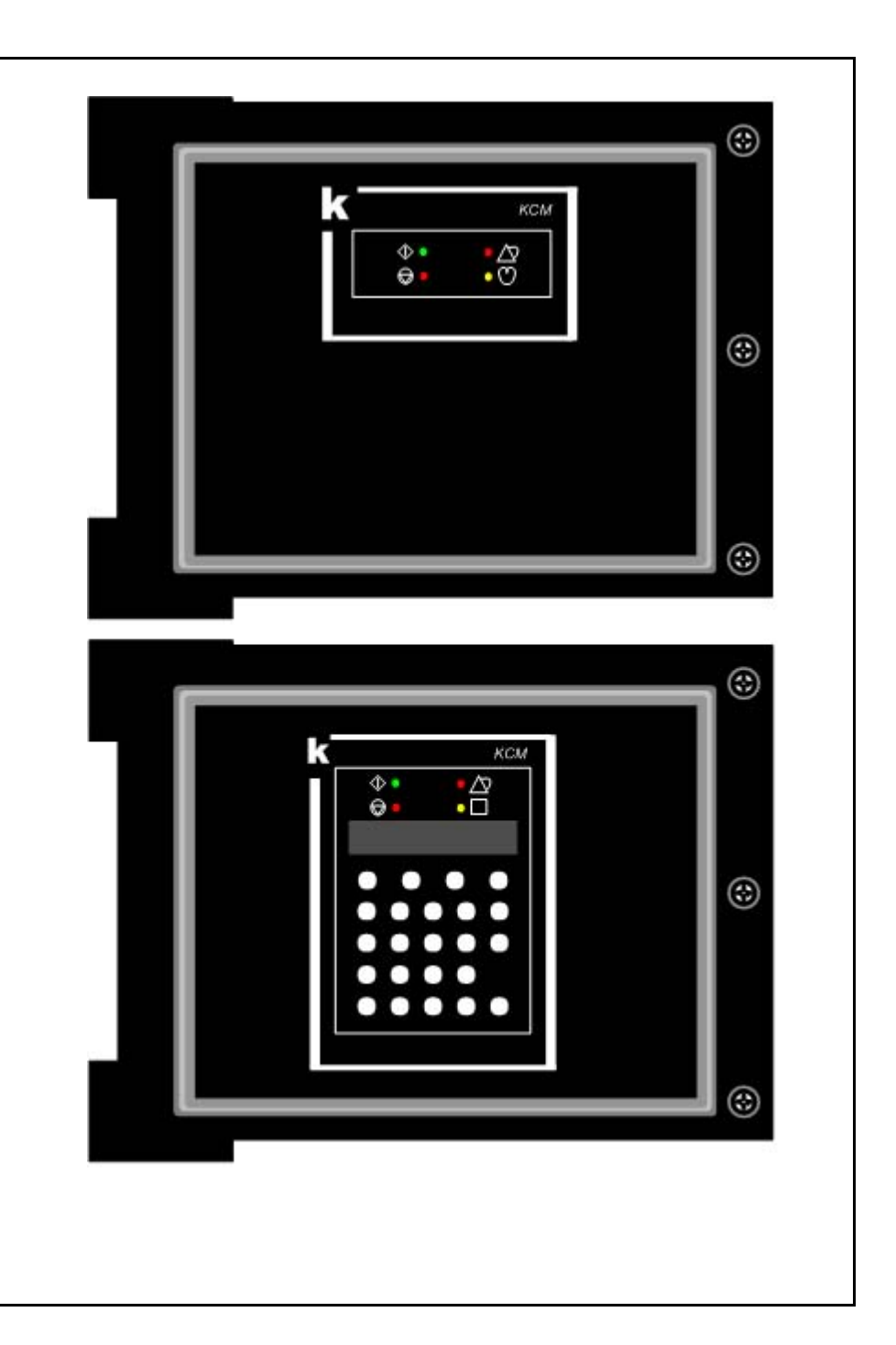

Read this manual prior to operating or servicing the equipment. This manual contains all safety labels and warnings.

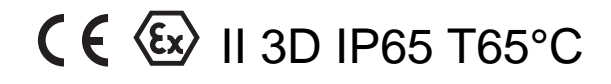

0490020605-EN Rev. 1.4.6

#### Service:

If you need assistance, please call your local service center or

#### K-Tron (Switzerland)

| Tel. (062) 885 71 71 |
|----------------------|
| Fax (062) 885 71 80  |
|                      |
| Tel. (856) 589 -9083 |
| Fax (856) 589 - 5664 |
| http://www.ktron.com |
|                      |

#### Before you call, gather the following information...

- → Do you have alarm displays? What are they exactly?
- → Are you able to eliminate the cause of the alarm displays?
- → Have you modified part of the system, product or operating mode?
- → Have you tried to remedy the fault in accordance with the operating and service instructions?
- → Record the six digit project or job number located on the machine and in the project manual.
  - Example: 403214

#### Use of the manual:

- → This arrow is used for identifying one-step actions or actions that have no specific order.
- 1. Numbers in a list identify tasks that have sequences you have to follow.
- ▲ This icon indicates a general cautionary note.

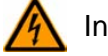

Indicates an electrical hazard.

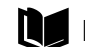

Reference to another manual section.

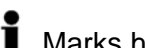

Marks helpful information.

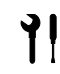

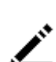

Indicates that tools are needed for the task.

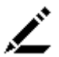

Specifies where information or a situation must be checked.

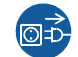

Indicates where power is applied or removed.

Order no.: 0490020605-EN Date:2007/11/05

"K-Tron assumes no responsibility for damages resulting from misuse of any equipment or negligence on the part of operating personnel. Further, reference is made to the purchase order, acceptance or other document that contains the express K-Tron disclaimer of warranties for a statement of the provisions limiting or disclaiming certain warranties with respect to the Company's equipment. Except as otherwise expressly provided by K-Tron in any such document, K-TRON MAKES NO WARRANTY OF MERCHANTABILITY OR FITNESS FOR A PARTICULAR PURPOSE, NOR ANY OTHER WARRANTY, EXPRESS OR IMPLIED, WITH RESPECT TO THE EQUIPMENT." If an error or ommission is found, please contact: documentation@ktron.com.

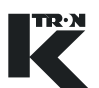

### **Table of Contents**

| 1                                   | Safety Notes1                                                                                                    |
|-------------------------------------|----------------------------------------------------------------------------------------------------|
| 1.1<br>1.1.1                        | Safety symbol definitions                                                                                                   |
| 1.2                                 | Proper use2                                                                                                    |
| 1.3                                 | Organizational measures2                                                                                                    |
| 1.4                                 | Operator responsibilities                                                                                                   |
| 1.5                                 | Safety-conscious operation                                                                                                  |
| 1.6                                 | Safety devices                                                                                                    |
| 1.7                                 | High voltage                                                                                                    |
| 1.8                                 | Additional equipment4                                                                                                    |
| 1.9                                 | Removal from service4                                                                                                    |
| 1.10                                | Customer service and repairs4                                                                                               |
| 1.11                                | Warranty4                                                                                                    |
| 1.12<br>1.12.1                      | Applied safety signs and placards                                                                                           |
| <b>2</b><br>2.0.1<br>2.0.2<br>2 0 3 | Assembly and Function                                                                                                    |
| 2.1                                 | KCM overview                                                                                                    |
| 2.2<br>2.2.1<br>2.2.2<br>2.2.3      | KCM structure       6         Enclosure       6         Circuit assemblies       8         KCM I-O connection list       10 |
| 2.3<br>2.3.1<br>2.3.2<br>2.3.3      | Data communication basics12Host port details12K-Port details12K-Tron K-Port protocols13                                     |
| 2.4                                 | Specific KCM safety labels                                                                                                  |
| 2.5                                 | ATEX Label14                                                                                                    |
| 2.6                                 | Safety guards14                                                                                                    |
| 3                                   | Technical Data15                                                                                                    |
| 4                                   | Installation                                                                                                    |
| 4.1<br>4.1.1                        | Unpacking and set-up20<br>Tools                                                                                             |
| 4.2<br>4.2.1<br>4.2.2               | Terminal descriptions22Terminal block specifications22Keying diagrams for specified connectors23                            |

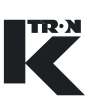

| 4.3<br>4.3.1<br>4.3.2<br>4.3.3<br>4.3.4<br>4.3.5 | CPU connection summary<br>CPU DB-9 Configuration port to PC - P1<br>CPU digital I-O - J8<br>CPU frequency and analog I-O - J9<br>CPU input power - J10<br>Internal channel; CPU to Drive - J11 | 24<br>24<br>25<br>25<br>25 |
|--------------------------------------------------|----------------------------------------------------------------------------------------------------|----------------------------|
| 4.4                                              | K-Port connection summary                                                                                                    | 26                         |
| 4.4.1                                            | K-Port 1 field connections                                                                                                    | 26                         |
| 4.4.2                                            | K-Port 2 field connections                                                                                                    | 27                         |
| 4.5                                              | Host port connections                                                                                                    | 27                         |
| 4.5.1                                            | Host connections for AB-DF1 and Modbus using K-Port comm pcb                                                                                                    | 28                         |
| 4.6                                              | Drive connection summary                                                                                                    | 29                         |
| 4.6.1                                            | Drive digital inputs- J1                                                                                                    | 29                         |
| 4.6.2                                            | Drive Internal Channel; Drive to CPU - J3                                                                                                    | 29                         |
| 4.6.3                                            | Drive SFT connections - J4/J7/J8                                                                                                    | 30                         |
| 4.6.4                                            | Drive output relays - J5                                                                                                    | 30                         |
| 4.6.5                                            | AC Interface specific output relays - J9/J6                                                                                                    | 31                         |
| 4.6.6                                            | DC motor drive power - J6                                                                                                    | 31                         |
| 4.6.7<br>4.6.8                                   | DC motor drive feedback - J2<br>Change DC motor shaft rotation                                                                                                    | 32<br>32<br>32             |
| 4.6.9<br>4.6.10<br>4.6.11                        | Universal stepper motor drive power - J6<br>LoPo/HiPo stepper motor drive power - J6                                                                                                    | 32<br>32<br>33             |
| 4.6.12<br>4.6.13                                 | Stepper motor drive feedback - J2<br>Stepper drive rotation error                                                                                                    | 33<br>34<br>34             |
| 4.6.15<br>4.6.16                                 | Vibratory drive feedback - J2<br>Vibratory drive phase angle correction                                                                                                    | 34<br>34<br>35             |
| 4.6.17                                           | AC interface drive power - J6                                                                                                    | 35                         |
| 4.6.18                                           | AC interface frequency feedback - J2                                                                                                    | 35                         |
| 4.6.19                                           | AC interface analog I-O - J9                                                                                                    | 36                         |
| 4.7                                              | I-O wiring connections                                                                                                    | 37                         |
| 4.7.1                                            | Safety input wiring to KCM Drive - J1                                                                                                    | 37                         |
| 4.7.2                                            | Drive enable input to KCM Drive - J1                                                                                                    | 37                         |
| 4.7.3                                            | Digital input #1 and #2 at Drive pc board - J1                                                                                                    | 38                         |
| 4.7.4                                            | Drive output relays K1-K3 - J5                                                                                                    | 38                         |
| 4.7.5                                            | AC interface drive output relay K4 - J9                                                                                                    | 39                         |
| 4.7.6                                            | AC interface drive output relay K5 - J9                                                                                                    | 39                         |
| 4.7.7                                            | AC interface drive output relay K6 - J6                                                                                                    | 39                         |
| 4.7.8                                            | KCM CPU digital outputs - J8                                                                                                    | 40                         |
| 4.7.9                                            | KCM CPU digital inputs - J8                                                                                                    | 40                         |
| 4.7.10                                           | KCM CPU analog output - J9                                                                                                    | 41                         |
| 4.7.11                                           | KCM CPU analog input - J9                                                                                                    | 41                         |
| 4.7.12                                           | KCM CPU frequency input - J9                                                                                                    | 42                         |
| 4.8                                              | Connecting the KCM                                                                                                    | 43                         |
| 4.8.1                                            | General wiring instructions                                                                                                    | 43                         |
| 4.8.2                                            | Recommended wire sizes and maximum lengths                                                                                                    | 44                         |
| 4.9                                              | Power wiring; specific requirements                                                                                                    | 44                         |
| 4.9.1                                            | Power mains disconnect requirements                                                                                                    | 45                         |

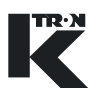

| 4.9.2<br>4.9.3<br>4.9.4                 | Protective ground<br>AC input wiring details to KCM<br>Shielding and cable glands                                                                                                    | 45<br>45<br>46             |
|-----------------------------------------|----------------------------------------------------------------------------------------------------|----------------------------|
| 5                                       | KCM Set-Up                                                                                                    | 47                         |
| 5.1<br>5.1.1<br>5.1.2<br>5.1.3<br>5.1.4 | Initial set-up for KCM CPU<br>CPU jumper settings, CPU pc board<br>CPU jumper settings, K-Port pc board<br>KCM CPU DIP switch setting<br>K-PROM configuration                                                   | 47<br>47<br>47<br>48<br>49 |
| 5.2<br>5.2.1                            | Initial set-up for KCM drives<br>Drive jumper settings-all drive types listed                                                                                                    | 50<br>50                   |
| 5.3<br>5.3.1<br>5.3.2<br>5.3.3<br>5.3.4 | DC drive set-up<br>DC drive selection notes:<br>DC motor selection table by drive type and line voltage<br>450/1600 Watt DC drive pc board DIP switch settings<br>Additional jumper settings for 450 watt drive | 51<br>51<br>51<br>52<br>52 |
| 5.4<br>5.4.1                            | AC drive set-up<br>AC drive interface pc board DIP switch settings                                                                                                    | 53<br>53                   |
| 5.5<br>5.5.1<br>5.5.2                   | Stepper drive set-up (all types)<br>Stepper motor programming table<br>Stepper drive pc board DIP switch settings                                                                                               | 53<br>53<br>54             |
| 5.6<br>5.6.1<br>5.6.2<br>5.6.3          | Vibratory drive set-up<br>Vibratory drive pc board DIP switch settings<br>Vibratory drive adjustment - LWF applications only<br>Setting the vibratory span for proper feeder operation                          | 54<br>54<br>55<br>55       |
| 6                                       | Transportation, Storage, Disposal                                                                                                    | 57                         |
| 6.1                                     | Notes on transportation                                                                                                    | 57                         |
| 6.2                                     | Notes on storage                                                                                                    | 57                         |
| 6.3                                     | Notes on disposal                                                                                                    | 57                         |
| 7                                       | Operation                                                                                                    | 58                         |
| 7.1<br>7.1.1<br>7.1.2                   | Initial operation<br>KCM-SD LED status display<br>LED function listing (Fig.7.1)                                                                                                    | 58<br>59<br>59             |
| 7.2                                     | Emergency stop procedure                                                                                                    | 60                         |
| 7.3                                     | Switching ON and OFF                                                                                                    | 60                         |
| <b>8</b><br>8.0.1                       | Cleaning                                                                                                    | <b>61</b><br>61            |
| <b>9</b><br>9.0.1<br>9.0.2              | Maintenance<br>Required skills/training for maintenance of the KCM<br>General tools required                                                                                                    | <b> 63</b><br>63<br>63     |
| 9.1                                     | Preventive maintenance                                                                                                    | 63                         |
| 9.2                                     | KCM CPU Details                                                                                                    | 64                         |

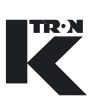

| 9.3<br>9.3.1                                                                                                    | KCM CPU LEDs<br>KCM CPU pc board LEDs                                                                                                    | 64<br>66                                                                                            |
|----------------------------------------------------------------------------------------------------|----------------------------------------------------------------------------------------------------|----------------------------------------------------------------------------------------------------|
| 9.3.2<br>9.4                                                                                                    | KCM Drive and Power Supply Details                                                                                                    | 67                                                                                                  |
| 9.4.1<br>9.4.2                                                                                                    | KCM Drive pc board LEDs-all types                                                                                                    | 68                                                                                                  |
| 9.5<br>9.5.1                                                                                                    | KCM fuse replacement<br>Auto-resetting drive fuses                                                                                                    | 68<br>68                                                                                            |
| 9.5.2                                                                                                    | Resetting auto-resetting fuses                                                                                                    | 68                                                                                                  |
| 9.5.4                                                                                                    | 1600 watt dc motor drive fuse location-0000002610                                                                                                    | 69                                                                                                  |
| 9.5.5                                                                                                    | 450 watt dc motor drive fuse location-0000007405                                                                                                    | 70                                                                                                  |
| 9.5.6                                                                                                    | Vibratory drive fuse location-00000684                                                                                                    | 70                                                                                                  |
| 9.5.7                                                                                                    | Stepper drive interface fuse location-000005987                                                                                                    | 70                                                                                                  |
| 9.5.9                                                                                                    | Replacing fuses                                                                                                    | 71                                                                                                  |
| 9.6                                                                                                    | KCM service connections                                                                                                    | 71                                                                                                  |
| 9.6.1                                                                                                    | Forcing the Config Port to UserIF protocol                                                                                                    | 72                                                                                                  |
| 9.7                                                                                                    | KCM pc board removal                                                                                                    | 72                                                                                                  |
| 9.7.1                                                                                                    | K-PROM module replacement                                                                                                    | 72                                                                                                  |
| 9.7.3                                                                                                    | KCM Host port pc card replacement                                                                                                    | 73                                                                                                  |
| 9.7.4                                                                                                    | KCM CPU pc card removal                                                                                                    | 73                                                                                                  |
| 9.7.5                                                                                                    | KCM motor drive/vibratory/stepper board removal                                                                                                    | 74                                                                                                  |
| 076                                                                                                    | KCM matar/vibratary/stappar/AC drive board installation                                                                                                    | 71                                                                                                  |
| 9.7.6<br>0.8                                                                                                    | KCM motor/vibratory/stepper/AC drive board installation                                                                                                    | 74<br>74                                                                                            |
| 9.7.6<br>9.8<br>9.8.1                                                                                                    | KCM motor/vibratory/stepper/AC drive board installation<br>Validating repairs<br>KCM major pcb types with firmware specified                                                                                                    | 74<br>74<br>75                                                                                      |
| 9.7.6<br>9.8<br>9.8.1<br><b>10</b>                                                                                                    | KCM motor/vibratory/stepper/AC drive board installation<br>Validating repairs<br>KCM major pcb types with firmware specified<br>Troubleshooting                                                                                                    | 74<br>74<br>75<br><b>76</b>                                                                         |
| 9.7.6<br>9.8<br>9.8.1<br><b>10</b><br>10.1                                                                                                    | KCM motor/vibratory/stepper/AC drive board installation         Validating repairs         KCM major pcb types with firmware specified         Troubleshooting         General information on fault detection                                               | 74<br>74<br>75<br><b>76</b><br>76                                                                   |
| 9.7.6<br>9.8<br>9.8.1<br><b>10</b><br>10.1<br>10.2                                                                                                    | KCM motor/vibratory/stepper/AC drive board installation         Validating repairs         KCM major pcb types with firmware specified         Troubleshooting         General information on fault detection         DC motor drive problems and solutions | 74<br>74<br>75<br><b>76</b><br>76<br>77                                                             |
| 9.7.6<br>9.8<br>9.8.1<br><b>10</b><br>10.1<br>10.2<br>10.3                                                                                                 | KCM motor/vibratory/stepper/AC drive board installation                                                                                                    | 74<br>75<br>76<br>76<br>77<br>78                                                                    |
| 9.7.6<br>9.8<br>9.8.1<br><b>10</b><br>10.1<br>10.2<br>10.3<br>10.4                                                                                         | KCM motor/vibratory/stepper/AC drive board installation                                                                                                    | 74<br>75<br>76<br>76<br>77<br>78<br>79                                                              |
| 9.7.6<br>9.8<br>9.8.1<br><b>10</b><br>10.1<br>10.2<br>10.3<br>10.4<br>10.5                                                                                 | KCM motor/vibratory/stepper/AC drive board installation                                                                                                    | 74<br>75<br>76<br>76<br>77<br>78<br>79<br>80                                                        |
| 9.7.6<br>9.8<br>9.8.1<br><b>10</b><br>10.1<br>10.2<br>10.3<br>10.4<br>10.5<br>10.6                                                                         | KCM motor/vibratory/stepper/AC drive board installation                                                                                                    | 74<br>74<br>75<br><b>76</b><br>76<br>77<br>78<br>79<br>80<br>81                                     |
| 9.7.6<br>9.8<br>9.8.1<br><b>10</b><br>10.1<br>10.2<br>10.3<br>10.4<br>10.5<br>10.6<br>10.7                                                                 | KCM motor/vibratory/stepper/AC drive board installation                                                                                                    | 74<br>74<br>75<br><b>76</b><br>76<br>77<br>78<br>79<br>80<br>81<br>82                               |
| 9.7.6<br>9.8<br>9.8.1<br><b>10</b><br>10.1<br>10.2<br>10.3<br>10.4<br>10.5<br>10.6<br>10.7<br>10.8                                                         | KCM motor/vibratory/stepper/AC drive board installation                                                                                                    | 74<br>74<br>75<br><b>76</b><br>77<br>78<br>79<br>80<br>81<br>82<br>83                               |
| 9.7.6<br>9.8<br>9.8.1<br><b>10</b><br>10.1<br>10.2<br>10.3<br>10.4<br>10.5<br>10.6<br>10.7<br>10.8<br>10.9                                                 | KCM motor/vibratory/stepper/AC drive board installation                                                                                                    | 74<br>74<br>75<br><b>76</b><br>76<br>77<br>78<br>79<br>80<br>81<br>82<br>83<br>84                   |
| 9.7.6<br>9.8<br>9.8.1<br><b>10</b><br>10.1<br>10.2<br>10.3<br>10.4<br>10.5<br>10.6<br>10.7<br>10.8<br>10.9<br>10.10                                        | KCM motor/vibratory/stepper/AC drive board installation                                                                                                    | 74<br>74<br>75<br><b>76</b><br>77<br>78<br>79<br>80<br>81<br>82<br>83<br>84<br>85                   |
| 9.7.6<br>9.8<br>9.8.1<br><b>10</b><br>10.1<br>10.2<br>10.3<br>10.4<br>10.5<br>10.6<br>10.7<br>10.8<br>10.9<br>10.10<br>10.11                               | KCM motor/vibratory/stepper/AC drive board installation                                                                                                    | 74<br>74<br>75<br><b>76</b><br>77<br>78<br>79<br>80<br>81<br>82<br>83<br>84<br>85<br>86             |
| 9.7.6<br>9.8<br>9.8.1<br><b>10</b><br>10.1<br>10.2<br>10.3<br>10.4<br>10.5<br>10.6<br>10.7<br>10.8<br>10.9<br>10.10<br>10.11<br>10.12                      | KCM motor/vibratory/stepper/AC drive board installation                                                                                                    | 74<br>74<br>75<br><b>76</b><br>77<br>78<br>79<br>80<br>81<br>82<br>83<br>84<br>85<br>86<br>87       |
| 9.7.6<br>9.8<br>9.8.1<br><b>10</b><br>10.1<br>10.2<br>10.3<br>10.4<br>10.5<br>10.6<br>10.7<br>10.8<br>10.9<br>10.10<br>10.11<br>10.12<br><b>11</b>         | KCM motor/vibratory/stepper/AC drive board installation                                                                                                    | 74<br>74<br>75<br>76<br>77<br>78<br>79<br>80<br>81<br>82<br>83<br>84<br>85<br>86<br>87<br><b>93</b> |
| 9.7.6<br>9.8<br>9.8.1<br><b>10</b><br>10.1<br>10.2<br>10.3<br>10.4<br>10.5<br>10.6<br>10.7<br>10.8<br>10.9<br>10.10<br>10.11<br>10.12<br><b>11</b><br>11.1 | KCM motor/vibratory/stepper/AC drive board installation                                                                                                    | 74<br>74<br>75<br>76<br>77<br>78<br>79<br>80<br>81<br>82<br>83<br>84<br>85<br>86<br>87<br><b>93</b> |

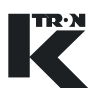

| 11.3    | Field power supply                               | 94         |
|---------|--------------------------------------------------|------------|
| 11.4    | SFT expander circuit card                        | .95        |
| 11.5    | Daisy chain connector                            | 95         |
| 12      | Appendix                                         | 96         |
| 12.1    | Cable length specifications                      | .96        |
| 12.1.1  | AC line cable lengths: 230 Vac.                  | 96         |
| 12.1.2  | AC line cable lengths: 115Vac.                   | 96         |
| 12.1.3  | Cable lengths for speed feedback signals         | .97        |
| 12.2    | KCM I/O defaults                                 | 98         |
| 12.2.1  | Default KCM Programmable I-O table               | 98         |
| 12.2.2  | I-O function selection                           | 99         |
| 12.3    | I-O function and KCM state indications1          | 00         |
| 12.3.1  | State indications1                               | 00         |
| 12.4    | KCM wiring examples1                             | 101        |
| 12.4.1  | System wiring examples1                          | 101        |
| 12.4.2  | KCM to KSU-II wiring at K-Port 1/21              | 101        |
| 12.4.3  | KCM to KSL wiring at K-Port 11                   | 02         |
| 12.4.4  | KCM to KSC wiring at K-Port 1- Digi card1        | 03         |
| 12.4.5  | KCM to KSC wiring at K-Port 1- Moxa card1        | 04         |
| 12.4.6  | KCM to KSC wiring at K-Port 1- K-Tron converter1 | 05         |
| 12.4.7  | KCM to WAGO I-O wiring at K-Port 21              | 06         |
| 12.4.8  | KCM without SIB board-dc motor - 00000026101     | 07         |
| 12.4.9  | Remote KCM with SIB pcb at feeder1               | 801        |
| 12.4.10 | Stepper drive wiring example for 00000059871     | 10         |
| 12.4.11 | Vibratory feeder wiring example - 00000006841    | 111        |
| 12.4.12 | AC drive wiring example - 00000034131            | 12         |
| 12.4.13 | 450 watt DC drive wiring example - 00000074051   | 113        |
| 12.4.14 | KCM to HCU wiring example                        | 114        |
| 12.4.15 | KUM Interlock wiring example                     | 115        |
| 12.4.10 | KE2 to KCM Host port wiring                      |            |
| 12.4.17 | RM-85 to KCM Host port wiring                    | 117<br>110 |
| 12.4.10 | Field wound DC motor wiring example              | 110        |
| 12.4.13 | Schematic of SIB board-9191601650                | 120        |
| 12.4.21 | Belt slip wiring for WBF and WBB applications    | 21         |
| 12.5    | Summary of KCM I-O                               | 122        |
| 12.5    | CPUI-O                                           | 22         |
| 12.5.2  | Common Drive I-O                                 | 23         |
| 12.5.3  | SFT Connections for all drives                   | 23         |
| 12.5.4  | Specific 450/1600 Watt DC Drive connections      | 24         |
| 12.5.5  | Specific Stepper Drive connections               | 24         |
| 12.5.6  | Specific Vibratory Drive connections1            | 25         |
| 12.5.7  | Specific AC Drive connections1                   | 26         |
| 12.6    | Spare parts1                                     | 27         |
| 12      | Index                                            | 120        |
| 13      |                                                  | 20         |

### 1 Safety Notes

Installation, commissioning and programming of the specified equipment should only be undertaken by qualified personnel.

```
1.1 Safety symbol definitions
```

| $\bigwedge$ | ▲ This is the safety alert symbol. It is used to alert you to the potential personal injury hazards. Obey all safety messages that follow this symbol to avoid possible injury or death. |
|-------------|----------------------------------------------------------------------------------------------------|
| CAUTION     | CAUTION used without the safety alert symbol indicates a poten-<br>tially hazardous situation which, if not avoided, may result in prop-<br>erty damage.                                 |
|             | CAUTION indicates a potentially hazardous situation which, if not avoided, may result in minor or moderate personal injury.                                                              |
|             | WARNING indicates a potentially hazardous situation which, if not avoided, may result in death or serious personal injury.                                                               |
| A DANGER    | DANGER indicates an imminently hazardous situation, which if not avoided, will result in death or serious injury.                                                                        |
|             | 1.1.1 Related safety/electrical icons                                                                                                    |
| •           | This icon is used to indicate an electrical hazard. It is located on cov-                                                                                                    |

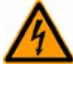

This icon is used to indicate an electrical hazard. It is located on covers and doors. Only qualified personnel are allowed to remove these covers or open the doors.

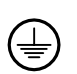

This symbol shows where an electrical ground or PE is to be placed.

#### 1.2 Proper use

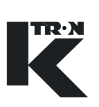

#### 1.2 Proper use

| $\bigwedge$ | Only operate the KCM in conjunction with the feeder equipment from K-Tron.  |
|-------------|-----------------------------------------------------------------------------|
|             | Only operate the KCM in accordance with the specified technical data.       |
|             | Do not operate where there is a risk of explosion.                          |
|             | Do not use the equipment in a manner not intended by the manu-<br>facturer. |
|             |                                                                             |

#### 1.3 Organizational measures

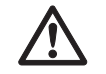

- ▲ Observe the safety notes for the connected feeding devices.
- ▲ In addition to the operating instructions, always comply with generally prescribed safety regulations governing accident prevention and environmental safety.
- ▲ Always keep the metering device operating instructions within easy reach. Ensure that they are always complete and legible.

#### 1.4 Operator responsibilities

- ▲ Ensure that only qualified and trained personnel work with the KCM.
- ▲ Establish personnel responsibilities for operation and maintenance.
- Ensure that personnel have read and understood the operating instructions to all installation components, particularly these safety notes.
- ▲ The operator must have damaged or missing components replaced immediately.
- ▲ The operator of the KCM is responsible for compliance with the legally prescribed accident and safety regulations.

### 1.5 Safety-conscious operation

- Any changes (including changes to operational behavior) which affect safety must be immediately reported to the responsible member of staff.
   Perform all operations with safety in mind.
   Do not make any internal adjustments to the KCM while the feeder is in operation. **1.6 Safety devices** 
  - ▲ The electrical safety devices must not be altered. This increases the danger of accidents.
  - ▲ Never operate the KCM with the housing open.
  - ▲ Replace damaged cables and connections immediately.
  - Only operate the feeding equipment if all safety devices are installed and fully functional.
  - ▲ Check that the safety devices on the KCM and on the feeding equipment operate properly daily.
  - ▲ Never open or remove covers or hoods while the feeding equipment is in operation.
  - ▲ If accessing KCM internal components, allow 3 minutes to lapse prior to opening the enclosure. This ensures safe discharge of high voltage components.

### 1.7 High voltage

#### Warning! Danger!

- ▲ High voltage of 230 Vac may be present on the line power cables of the KCM.
- Switch off the power to the KCM for 3 minutes before:
  - any disassembly, maintenance and repair work
  - replacing the motor
- ▲ Only qualified technicians may work on the KCM.
- ▲ Protect the KCM against moisture entrance.

**A** DANGER

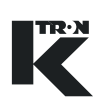

### 1.8 Additional equipment

| Δ           | ▲ Modifications to the KCM are prohibited.                                     |
|-------------|--------------------------------------------------------------------------------|
| <u> </u>    | ▲ The operator is responsible for complying with all safety regula-            |
|             | tions related to operation with the reeding equipment.                         |
|             | 1.9 Removal from service                                                       |
|             | ▲ Disconnect the KCM from the power supply before removal from                 |
|             | service.                                                                       |
|             | The operator is responsible for the proper removal of the KCM from service.    |
|             | 1.10 Customer service and repairs                                              |
| Λ           | ▲ The KCM may only be repaired by:                                             |
|             | <ul> <li>your authorized K-Tron customer service center</li> </ul>             |
|             | <ul> <li>– qualified personnel_trained by K-Tron</li> </ul>                    |
|             | <ul> <li>Only use original K-Tron parts for repairs.</li> </ul>                |
|             | 1.11 Warranty                                                                  |
| $\bigwedge$ | See project specifications and sales agreements for warranty in-<br>formation. |
|             | 1.12 Applied safety signs and placards                                         |

### 1.12.1 Selected safety signs on machines

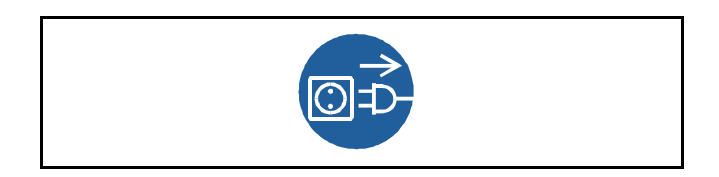

Fig. 1.1 Power applied sign
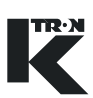

# 2 Assembly and Function

# 2.0.1 Abbreviations

- AB = Allen Bradley data comm-DF1 protocol
- Config port = diagnostic serial data port from KCM
- CPU = central processing unit, microprocessor
- Drive-MDU = Common representation of all five types of drive pc boards (450 watt DC drive, 1600 watt DC drive, AC drive interface, stepper motor drive, vibratory drive)
- HCU = Hurricane pneumatic loader control
- Host Channel = serial data connection to remote host computer
- HSU = Hurricane pneumatic loader control programming interface
- HMI = human, machine interface, usually a PC utilizing a commercial SCADA software package
- Internal Channel = serial data connection to SFTs/HCU loader controls and internal motor drives
- KCM = K-Tron control module, the SmartConnex II integrated feeder controller
- KCM-KD = KCM with local keypad and display
- KCM-SD = KCM with status display only
- kgr = host communication file residing in KCM
- K-PROM = parameter and k-link file storage in the KCM
- KSC = K-Tron Smart Commander, a PC based HMI system for use with up to 30 controllers
- KSL = K-Tron line interface for up to 8 feeders
- K-Net = KCM serial data connection to KSU-II, KSL or KSC
- K-Port 1 and K-Port 2 = data ports for a K-Tron specific interface
- KSU-II = K-Tron single unit user interface for the KCM
- LWF = loss-in-weight feeder
- pcb = printed circuit board
- PID = proportional, integral, differential process controller
- SCADA = supervisory, control and data acquisition system
- Smart Connex II = second version of SmartConnex architecture
- SFM = Smart Flow meter
- SFT = Smart Force Transducer
- VOL = volumetric feeder controller
- WBF = weigh belt feeder

#### 2.1 KCM overview

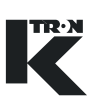

# 2.0.2 Document notation

The following is standard through out this document.

• Document notation is embedded.

# 2.0.3 Additional programming information

See the following documents for more detailed programming information.

- Operation for LWF/WBF/PID/SFM/VOL machines = 0490020611
- Operation for LWB/WBB/SFB machines = 0490020612
- LWF Programming = 0590020601
- WBF programming = 0590020602
- PID programming = 0590020603
- SFM programming = 0590020604
- VOL programming = 0590020605
- LWB programming = 0590020606
- WBB programming = 0690020602

### Note:

• The K-Tron's supplied operating instructions describe how to use the connected feeder.

# 2.1 KCM overview

The KCM is the controller member of the SmartConnex II family. This family is comprised of a KSU-II remote display unit, a KSL for up to 8 machines, a KSC for interface for up to 30 machines.

The KCM is comprised primarily of a cpu pc board, and a drive pc board. Drive choices include a 1600 watt DC drive, a 450 watt DC drive, a vibratory drive for KV1-KV3 vibratory trays, a stepper drive for feeders that utilizes a stepper bi-phase motor and lastly, an AC drive interface pc board for use with variable frequency drives (VFD) or remote DC drives.

This manual will describe the full family of KCM components, including all drive applications supported.

The KCM is available in two packages: full local keypad and display (KCM-KD) or 4 LED status display (KCM-SD).

# 2.2 KCM structure

The KCM includes the following components, some which are optional.

# 2.2.1 Enclosure

First, the pc board assemblies are housed in an extruded aluminum box with a swing-out cast cover. The enclosure is designed to mount Wiring access is made through IP cable glands at the underside of the KCM.

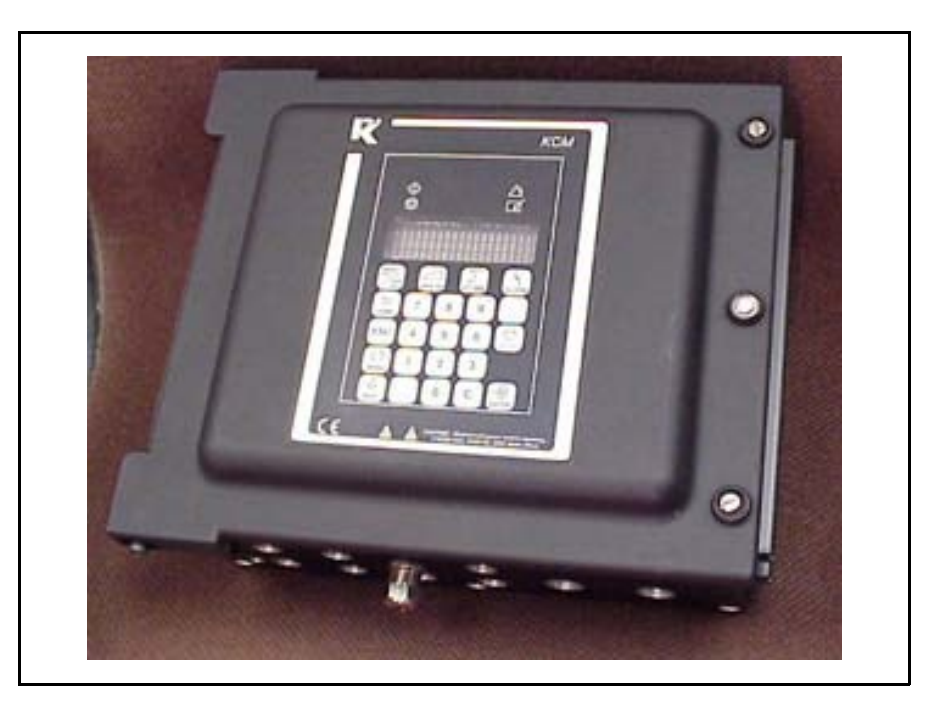

Fig. 2.1 KCM-KD photo

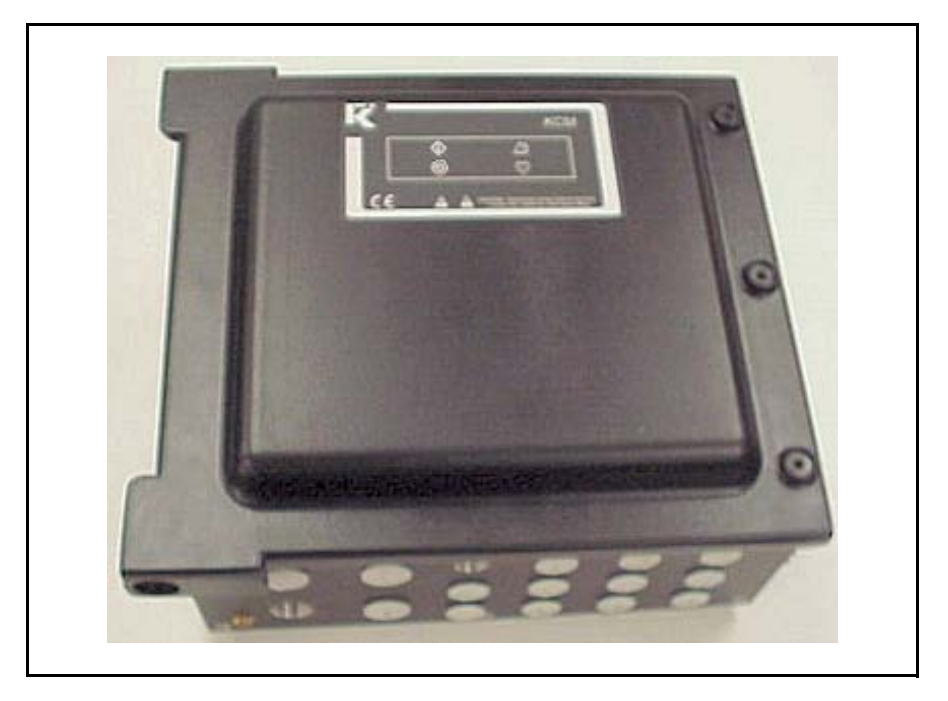

Fig. 2.2 KCM-SD photo

TR·N

#### 2.2 KCM structure

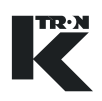

# 2.2.2 Circuit assemblies

The KCM CPU pc board is mounted to the rear of the front swing-out cover. The drive pc board with KCM power supply is mounted to the bottom heatsink plate of the housing. (Fig.2.3)

There are two choices for the on-board KCM operational display. First, a fully functional display and keypad assembly may be mounted to the rear of the KCM cpu pc board and permit access via the front of the cover for all operational actions. (Fig.2.1) The second choice provides only the four status LEDs that indicate machine running and alarm. (Fig.2.2) The first case permits operation of the KCM without any other external components and is suited for simple machine mount installations where operator interaction is required at the controller. The second case requires the addition of one or more of the following: KSU-II, KSC or KSL user interface. The choice depends upon application. If the choice is made to use an external K-Tron user interface, like the KSU-II, a K-Port Communication pc board must be mounted to the KCM CPU pc board. If communications to a host computer or PLC is required, a Host Communications pc board is mounted to the KCM CPU pc board.

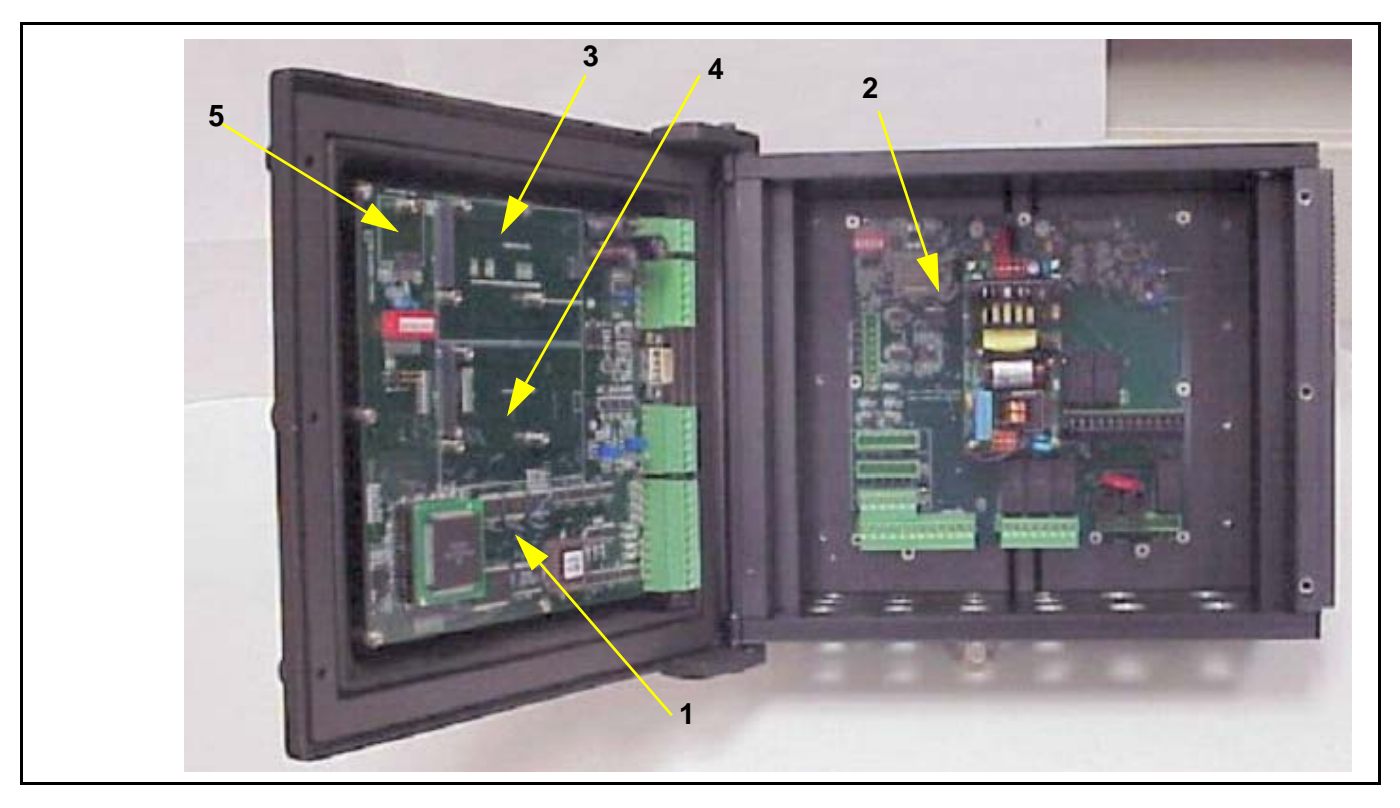

Fig. 2.3 KCM open

KCM element identification

- 1. KCM CPU circuit card
- 2. KCM Drive circuit card
- 3. K-Port circuit card

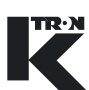

- 4. Host comm. circuit card
- 5. K-PROM circuit card

Also connected to the KCM CPU is the K-PROM memory module that contains all parameter and KGR file data.

Lastly, if the speed signal is differential, a plug-in circuit card permits the receipt of this signal where normally a single ended input is received

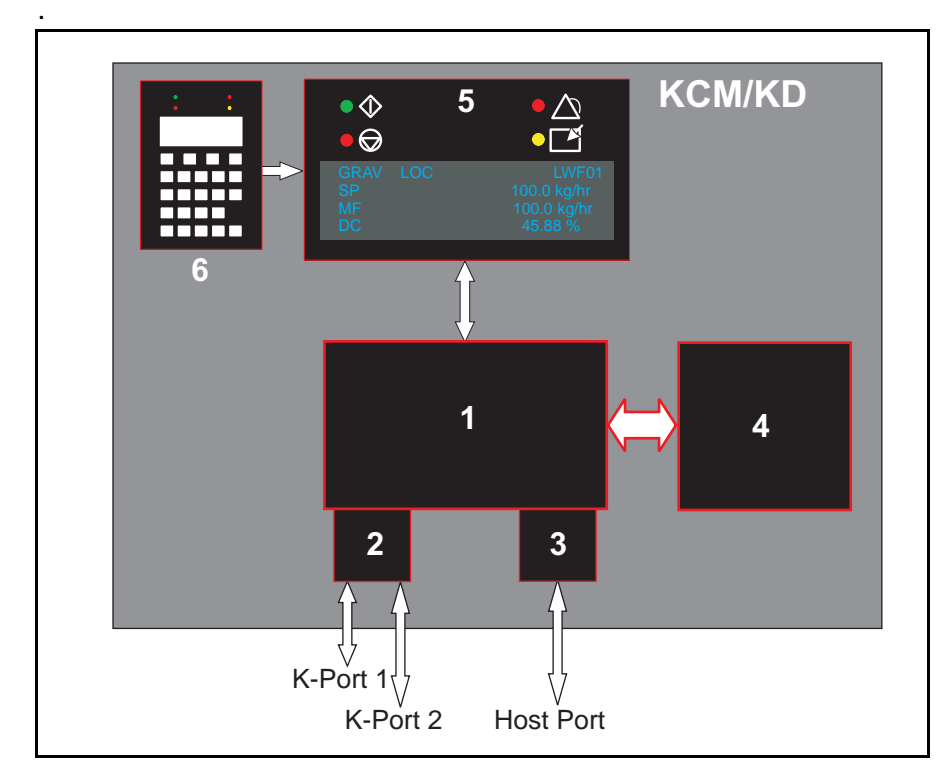

Fig. 2.4 KCM circuit assemblies-basic structure

### Note:

• The K-Port, Host Port and Local Display/Keypad are optional depending upon configuration. (Fig.2.4)

# **KCM Element listing:**

- 1. KCM CPU circuit card
- 2. K-Port Comm circuit card
- 3. Host port circuit card
- 4. KCM drive and power supply circuit card
- 5. Local display
- 6. Keypad

#### 2.2 KCM structure

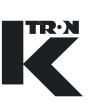

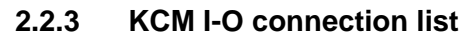

The list below references figure 2.5

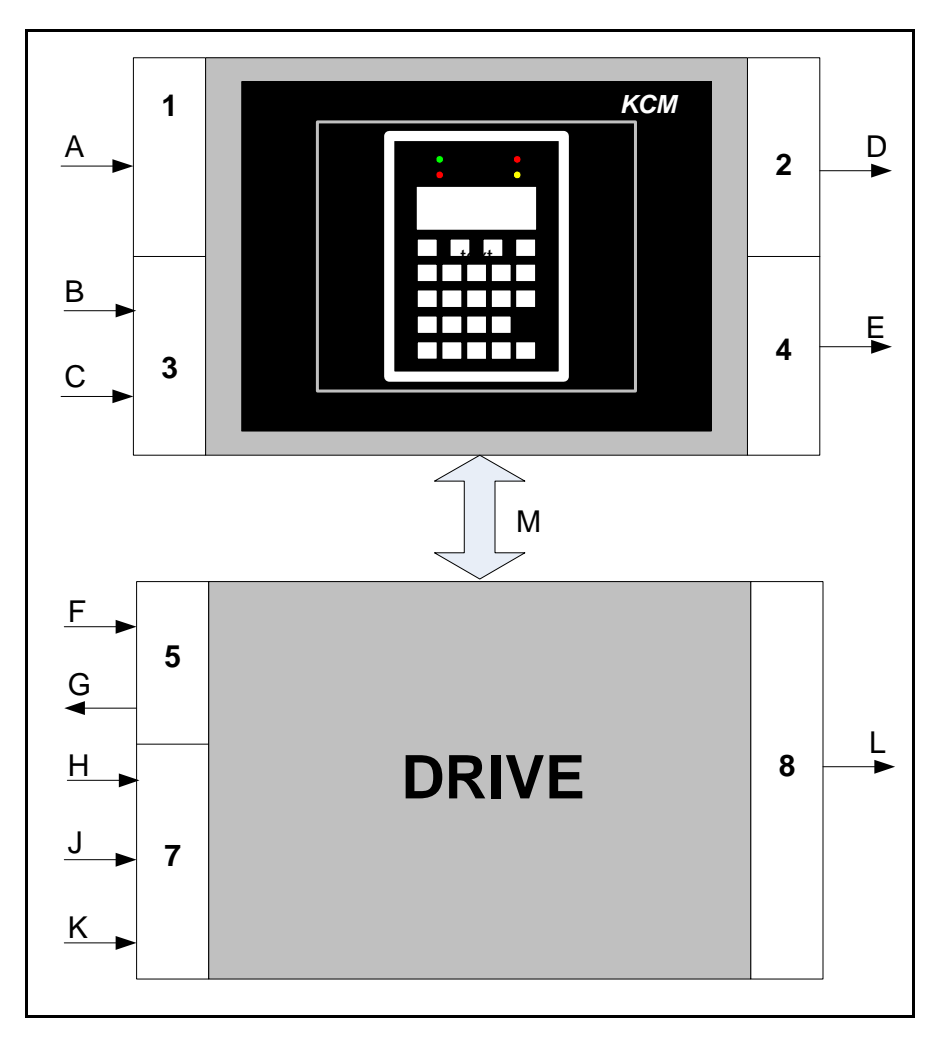

Fig. 2.5 KCM I-O block diagram

# KCM CPU pc board

- A-Four programmable digital inputs (CMOS) non-isolated
- B-single programmable analog input, 0-20/4-20mA, 0-5 V, 0-10 V non-isolated
- C-single programmable frequency input, 0-20 kHz, isolated
- D-four programmable digital outputs, open collector, non-isolated
- E-single programmable analog output, 0-20/4-20mA, isolated
- M-Internal channel to drive pc board from CPU pcb
- Host Port for host communications, not shown
- Configuration port for diagnostics, not shown
- + 5 Vdc power from Drive board, not shown

# KCM Drive pc board

- J-safety input, non-isolated
- K-drive enable input, isolated
- H-two programmable digital inputs, 24 Vdc (pull-up/pull-down)
- L-Three programmable relay outputs, Relay 1 & 2 Form C, Relay 3, Form A, 250Vac, 5A
- M-Internal channel to KCM CPU pc board
- F-AC line input, 85-264 VAC, 50-60 Hz
- G- 24 VDC for I/O, 10 watts
- Drive output, not shown
- SFT connections for three (except 450 watt Drive), not shown
- Feedback sensor input (optional for AC Interface pc board), not shown

The following are additions for the AC Drive Interface circuit board.

- Single analog output
- Single frequency input
- Single frequency output
- Three additional relays for power control

# Note:

• K-Port 1 or K-Port 2 for KSC, KSU-II, KSL or remote I/O applications, is shown in figure 2.6.

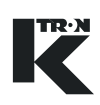

# 2.3 Data communication basics

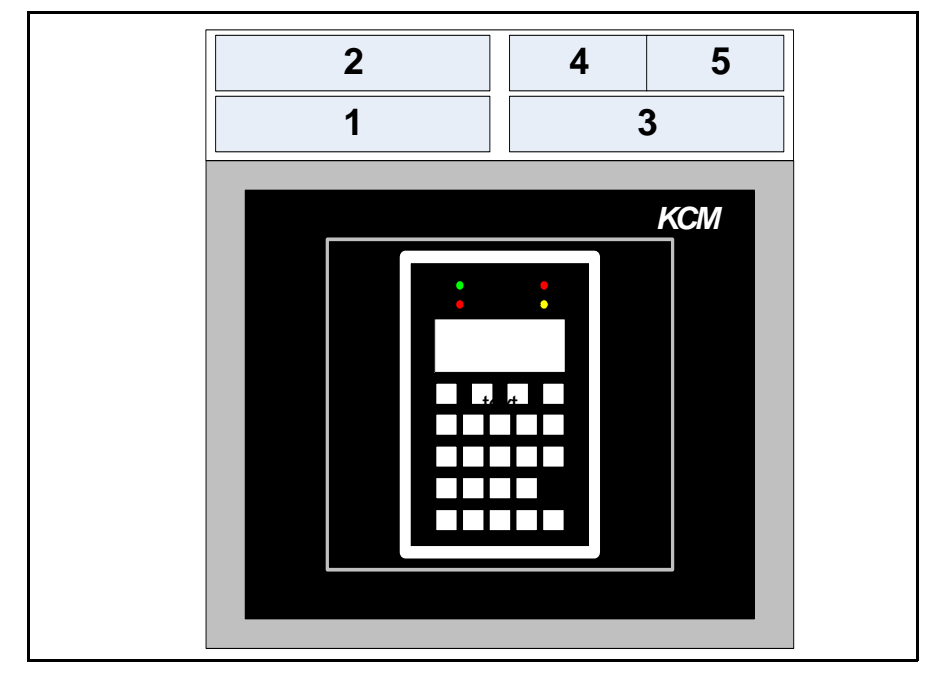

Fig. 2.6 KCM data comm block diagram

See figure 2.6 for the following:

- 1. Host port Comm board
- 2. Host protocol adapter-various protocols supported. See 2.3.1.
- 3. K-Port Comm board
- 4. K-Port 1 on Comm board
- 5. K-Port 2 on Comm board

# 2.3.1 Host port details

The host port can be configured for Profibus, ModbusPlus, ModbusTCP, DeviceNet, EthernetIP, Modbus RTU or AB DF1.

In each case, a specific communications card for that protocol is required and must be installed into the Host port slot on the CPU circuit card. In the case of Modbus RTU or AB DF1 protocols, the same K-Port comm board is used as is used for K-Net connections, however only Port 1 is active for either protocol.

# 2.3.2 K-Port details

When a Comm board is plugged into the K-Port, two K-Port connections, 1 and 2, are available. Each K-Port supports RS232, RS485 (4 wire and 2 wire).

K-Port 1 is used for KSC, KSL and KSU-II to KCM connections.

K-Port 2 is used for KCM to remote Modbus I-O and KSU-II to KCM connections.

# 2.3.3 K-Tron K-Port protocols

KMB = (K-BUS, MAIN) used by KCM, KSU-II and KSC

K10S = (K10S 9 bit) use for KSL to KCM only, K-Commander, KLCD and KDU are not supported.

Modbus = KCM to remote I/O- e.g. WAGO

### K-Port protocol table

| Device   | K-Port Use | Protocol | KCM Action  | Configuration               |
|----------|------------|----------|-------------|-----------------------------|
| KSU-II   | 1, 2       | KMB      | Slave node  | Fixed, 38.4 kbaud, 8E1      |
| KSC      | 1          | KMB      | Slave node  | Programmable baud rate, 8E1 |
| KSL      | 1          | K10S     | Slave node  | Fixed, 19.2 kbaud, 9 bit    |
| WAGO I-O | 2          | Modbus   | Master node | Fixed 19.2 kbaud, 8E1       |

# 2.4 Specific KCM safety labels

On the front panel of the KCM, either with the full keypad or LED display, the following safety messages are supplied.

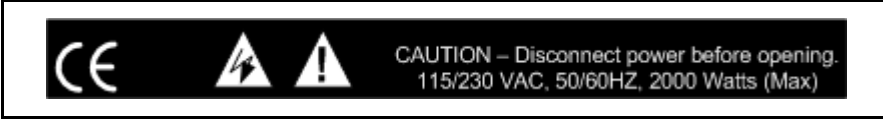

Fig. 2.7 KCM safety label

Make all ground/PE connections to these points as indicated inside the KCM.

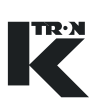

# 2.5 ATEX Label

On the top of the KCM housing, the following ATEX label is supplied:

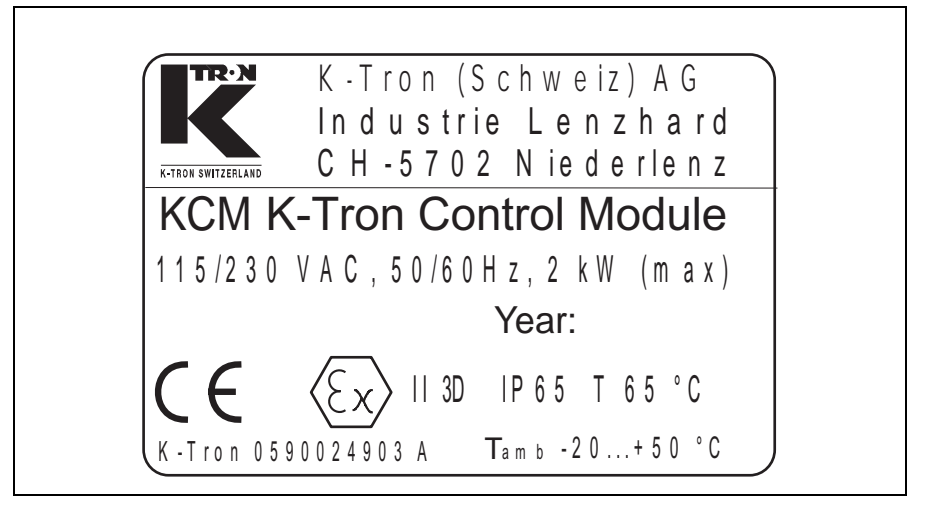

Fig. 2.8 ATEX Label

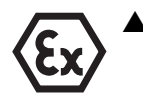

For operation in the allowed hazardous zone, only use certified explosion-proof cable glands and blind covers ATEX category 2GD on the KCM.

# 2.6 Safety guards

The flip open cover is the primary KCM safety guard. It must not be opened unless power has been removed from the KCM. (Fig. 2.3)

# 3 Technical Data

| Specification                     | Limitations                                                                                                    | Notations                                                    |
|-----------------------------------|----------------------------------------------------------------------------------------------------|--------------------------------------------------------------|
| Manufacturer                      | K-Tron                                                                                                    |                                                              |
| Device name                       | КСМ                                                                                                    |                                                              |
| Device marking                    | (€                                                                                                    |                                                              |
| Device marking ATEX               | <b>(Ex)</b> II 3D IP65 T65°C, T <sub>amb</sub> –20 to +50°C                                                                                               |                                                              |
|                                   | See name plate (Fig. 2.8)                                                                                                    |                                                              |
| Service application               | KCM must only be installed in an in-<br>dustrial or manufacturing power en-<br>vironment. Connection in a residen-<br>tial power system is not permitted. |                                                              |
| Power line/supply                 | 85-265 VAC<br>(100-240 VAC, +10%, -15%)                                                                                                    |                                                              |
| Line frequency                    | 47-63 Hz                                                                                                    |                                                              |
| Inrush current-maxi-<br>mum       | ≤ 20A                                                                                                    |                                                              |
| Surge immunity                    | Meets EN61000-4-5                                                                                                    |                                                              |
| Maximum dc motor<br>speed         | 2500 rpm -typ- at 125% drive com-<br>mand                                                                                                    |                                                              |
|                                   | Note:                                                                                                    |                                                              |
|                                   | Maximum input frequency from the motor tachometer cannot exceed 10 kHz.                                                                                   |                                                              |
| Speed accuracy-dc<br>motor        | ±1 rpm                                                                                                    | Not for vibratory drives                                     |
| DC drive motor turn-<br>down      | 100:1                                                                                                    |                                                              |
| Stepper speed range               | 0.3-150 rpm with standard quadra-<br>ture encoder.                                                                                                    | Maximum encoder frequency ≤1250 Hz.                          |
|                                   |                                                                                                    | Tachometer signal: 5V CMOS level with pull-up to +5VDC.      |
|                                   |                                                                                                    | Maximum motor speed is motor and motor connection dependent. |
| Speed accuracy-step-<br>per drive | ±0.01 rpm                                                                                                    |                                                              |

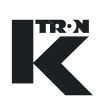

| Specification                                              | Limitations Notations                                        |  |  |
|------------------------------------------------------------|--------------------------------------------------------------|--|--|
| Stepper speed turn-<br>down                                | 500:1 with quadrature tachometer. With 150 rpm configuration |  |  |
| Size                                                       | H x T x B 325 x 130 x 310 mm                                 |  |  |
| Weight                                                     | 7,2kg (16lb)                                                 |  |  |
| Operating tempera-<br>ture                                 | -10 to +50°C (14 to +122°F)                                  |  |  |
| Storage temperature                                        | -25 to +70°C (-13 to +158°F)                                 |  |  |
| Maximum ambient hu- <95% at 25° C non-condensing<br>midity |                                                              |  |  |
| Ventilation require-<br>ment                               | None required                                                |  |  |
| Pollution degree                                           | Category I                                                   |  |  |
| Overvoltage category Category II                           |                                                              |  |  |
| Maximum input power                                        | DC motor-1600 watt drive:                                    |  |  |
|                                                            | 2.0 KVA at 230 Vac                                           |  |  |
|                                                            | 1.2 KVA at 115 Vac                                           |  |  |
|                                                            | DC motor-450 watt drive:                                     |  |  |
|                                                            | 0.5 KVA at 230 Vac                                           |  |  |
|                                                            | 0.5 KVA at 115 Vac                                           |  |  |
|                                                            | Vibratory drive:                                             |  |  |
|                                                            | 250 VA at 115/230 Vac                                        |  |  |
|                                                            | Stepper drive-0000005987:                                    |  |  |
|                                                            | 150 VA at 115/230 Vac                                        |  |  |
|                                                            | Stepper drive-0000004568:                                    |  |  |
|                                                            | 100 VA at 115/230 Vac                                        |  |  |
|                                                            | Stepper drive-0000001430:                                    |  |  |
|                                                            | 75 VA at 115/230 Vac                                         |  |  |

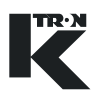

| Specification         | Limitations                                                           | Notations                                         |
|-----------------------|-----------------------------------------------------------------------|---------------------------------------------------|
| Internal fuse ratings | 1600 Watt Motor Drive:                                                |                                                   |
|                       | F1/F2 - 12.5 AT, 5x20 mm                                              |                                                   |
|                       | 450 Watt Motor Drive:                                                 |                                                   |
|                       | F1/F2 - 6.3 AT, 5x20 mm                                               |                                                   |
|                       | Vibratory Drive:                                                      |                                                   |
|                       | F1 - 2.0 AT, 5x20 mm                                                  |                                                   |
|                       | Stepper Drive-0000005987:                                             |                                                   |
|                       | F4 - 2.0 AT, 5x20 mm                                                  |                                                   |
|                       | AC Interface:                                                         |                                                   |
|                       | F1/F2 - 6.3 AT, 5x20 mm                                               |                                                   |
| Maximum output pow-   | DC motor-1600 watt drive:                                             |                                                   |
| er                    | 800 W at 115 Vac nominal line volt-<br>age                            |                                                   |
|                       | 1600 W at 230 Vac nominal line voltage                                |                                                   |
|                       | DC motor-450 watt drive:                                              |                                                   |
|                       | 450 W at 115 Vac nominal line volt-<br>age                            |                                                   |
|                       | 450 W at 230 Vac nominal line volt-<br>age                            | Current range selected from motor power settings. |
|                       | Vibratory drive:                                                      |                                                   |
|                       | Max. 60 W, 25-100 Hz                                                  |                                                   |
|                       | Stepper drive-0000005987:                                             |                                                   |
|                       | 1.4 or 2.46 A/coil peak per at nomi-<br>nal line voltage (≤194 watts) |                                                   |
|                       | LoPo Stepper drive-0000001430:                                        |                                                   |
|                       | 1.4 A/coil peak per at nominal line voltage. (≤49 watts)              |                                                   |
|                       | HiPo Stepper drive-0000004568:                                        |                                                   |
|                       | 2.46 A/coil peak per at nominal line voltage. (≤194 watts)            |                                                   |
| DC motor output volt- | With 115 Vac supply:                                                  |                                                   |
| age                   | 160 Vp, square-wave                                                   |                                                   |
|                       | PWM 0-99.6%                                                           |                                                   |
|                       | With 230 Vac supply:                                                  |                                                   |
|                       | 322 Vp, square wave                                                   |                                                   |
|                       | PWM 0-99.6%                                                           |                                                   |

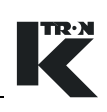

| Specification                                                                                                    | Limitations                                                                                                    | Notations                                                          |
|----------------------------------------------------------------------------------------------------|----------------------------------------------------------------------------------------------------|--------------------------------------------------------------------|
| Stepper motor output voltage                                                                                                    | 48 V maximum-(PWM)*<br>24 V maximum-(PWM)**                                                                                                    | *For 0000005987 drive<br>**For 0000004568 and<br>0000001430 drives |
| Motor field output-dc                                                                                                    | Pulsing DC at 2A.<br>162 Vp DC at 115 Vac<br>325 Vp DC at 230 Vac                                                                                         | For dc motor drive.                                                |
| Maximum current<br>from Process 24 VDC                                                                                            | 350 ma maximum, all Process 24 VDC connections                                                                                                    | Sourced from KCM internal power supplies.                          |
| Communications in-<br>terface                                                                                                    |                                                                                                    |                                                                    |
| Internal data comm.                                                                                                    | 9 bit proprietary                                                                                                    | For SFT connections-six permitted.<br>K-Port1 and K-Port2          |
| External data comm.                                                                                                    | KMB Modbus, KSU-II protocol,<br>K10S protocol                                                                                                    | Requires communication adapters                                    |
| Host data comm.<br>Modicon Modbus<br>Allen Bradley DF1<br>ProfibusDP<br>ModbusPlus<br>ModbusTCP<br>AB DeviceNet<br>AB EtherNet/IP |                                                                                                    | specific to the protocol.                                          |
| Service application                                                                                                    | KCM must only be installed in an in-<br>dustrial or manufacturing power en-<br>vironment. Connection in a residen-<br>tial power system is not permitted. |                                                                    |
| Surge immunity                                                                                                    | Meets EN61000-4-5, Criteria C                                                                                                    | Motor may stop during a surge or transient condition.              |
| Relay K1-K3 contact                                                                                                    | 5 A, 250 Vac, 5 A, 30 Vdc                                                                                                    | Relay K1-K2 are SPDT                                               |
| ratings                                                                                                    | Maximum switching power 1250<br>VA, 150 W                                                                                                    | Relay K3 is SPST                                                   |
| Relay K4-K6 contact                                                                                                    | 5 A, 250 Vac, 5 A, 30 Vdc                                                                                                    | On AC interface circuit board only                                 |
| ratings                                                                                                    | Maximum switching power 1250<br>VA, 150 W                                                                                                    | Relay K4-K6 are DPDT                                               |
| Digital input ratings                                                                                                    | 0-5 Vdc input range, 24 V dc maximum. 4.75 k $\Omega$ pull-up resistor                                                                                    | KCM CPU pc board                                                   |
| Digital output ratings                                                                                                    | 40 Vdc maximum at 100 mA maxi-<br>mum load                                                                                                    | KCM CPU pc board                                                   |

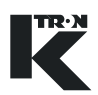

| Specification                            | Limitations                                                                                                    | Notations                                                      |
|------------------------------------------|----------------------------------------------------------------------------------------------------|----------------------------------------------------------------|
| Analog input rating                      | 0-20 mA/4-20 mA with 100 $\Omega$ impedance or<br>0-5 Vdc with 94.5 k $\Omega$ impedance or<br>0-10 Vdc with 65.3 k $\Omega$ impedance or<br>or                    | Input value selected by jumpers on the KCM CPU circuit card.   |
| Analog output rating                     | 0-20 mA/4-20 mA selectable by software                                                                                                    | KCM CPU pc board<br>Span and zero by software pro-<br>gramming |
| Frequency input rat-<br>ings             | input frequency range: 0-20 kHz<br>Minimum pulse width: 15 μsec, on/<br>off<br>Logic level: 5-12 Vdc for true<br>With 24 Vdc, use 2.2 kOhm Resis-<br>tor in serie. | KCM CPU pc board                                               |
| AC MDU speed fre-<br>quency input rating | Vmax < 25 Vdc, Vmin > 4.0 Vdc, Ion<br>(typ) > 15 mA                                                                                                    | Opto-isolated input                                            |
| + 24 Vdc supply rat-<br>ings             | I max out = 200 mA                                                                                                    |                                                                |
| + 5 Vdc supply rating                    | I max out = 50 mA                                                                                                    | For speed sensor                                               |
| +12 Vdc supply                           | I max out = 250 mA                                                                                                    | For SFTs/HCUs only                                             |
| Program data storage                     | Up to 8 k bytes of data stored on a non-volatile circuit                                                                                                    | K-PROM plug-in memory device                                   |
| Electrical equipment safety              | Meets EN61010-1                                                                                                    |                                                                |
| Maximum altitude                         | < 2000m                                                                                                    |                                                                |
| Vibration                                | $\leq \pm 0.49 \text{m/sec}^2$ (±0.05G, 10 to 50 Hz, all directions                                                                                                |                                                                |
| MTBF/MTTR                                | > 45000 hours/< 15 minutes                                                                                                    |                                                                |
| Electrical emissions                     | Meets EN61326                                                                                                    |                                                                |
| Electrical immunity                      | Meets EN61326                                                                                                    |                                                                |
| Approvals                                | ETL-US<br>CSA-Canada<br>CE-Europe                                                                                                    |                                                                |

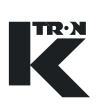

#### Installation 4

# **A** CAUTION

- ▲ Ensure that the KCM is connected and put into operation only by authorized personnel.
- KCM mounting must be vertical.
  - ▲ Minimum lateral mounting spacing between KCMs is 25 mm. (support rail to support rail)
    - ▲ Minimum vertical mounting spacing between KCMs is 75 mm. (case to case)
    - ▲ If no Scale Interface pc board is used, the KCM must be mounted within 30 m (100 Ft) of the feeder.

#### 4.1 Unpacking and set-up

Carefully unpack the KCM from the shipping container and check that all items have been supplied. The KCM may be mounted on the feeder as shown. (Fig. 4.1). KCM mounting dimensions are shown in figure 4.1.

# Items supplied with the KCM for cabinet assembly

KCM

# **Options:**

- KSU-II or local display, either status-(KCM-SD) or full keypad/ display -(KCM-KD)
- · K-Port Comm circuit card
- Anybus host circuit card
- Mounting screws; M6, qty(4) minimum, 8 recommended

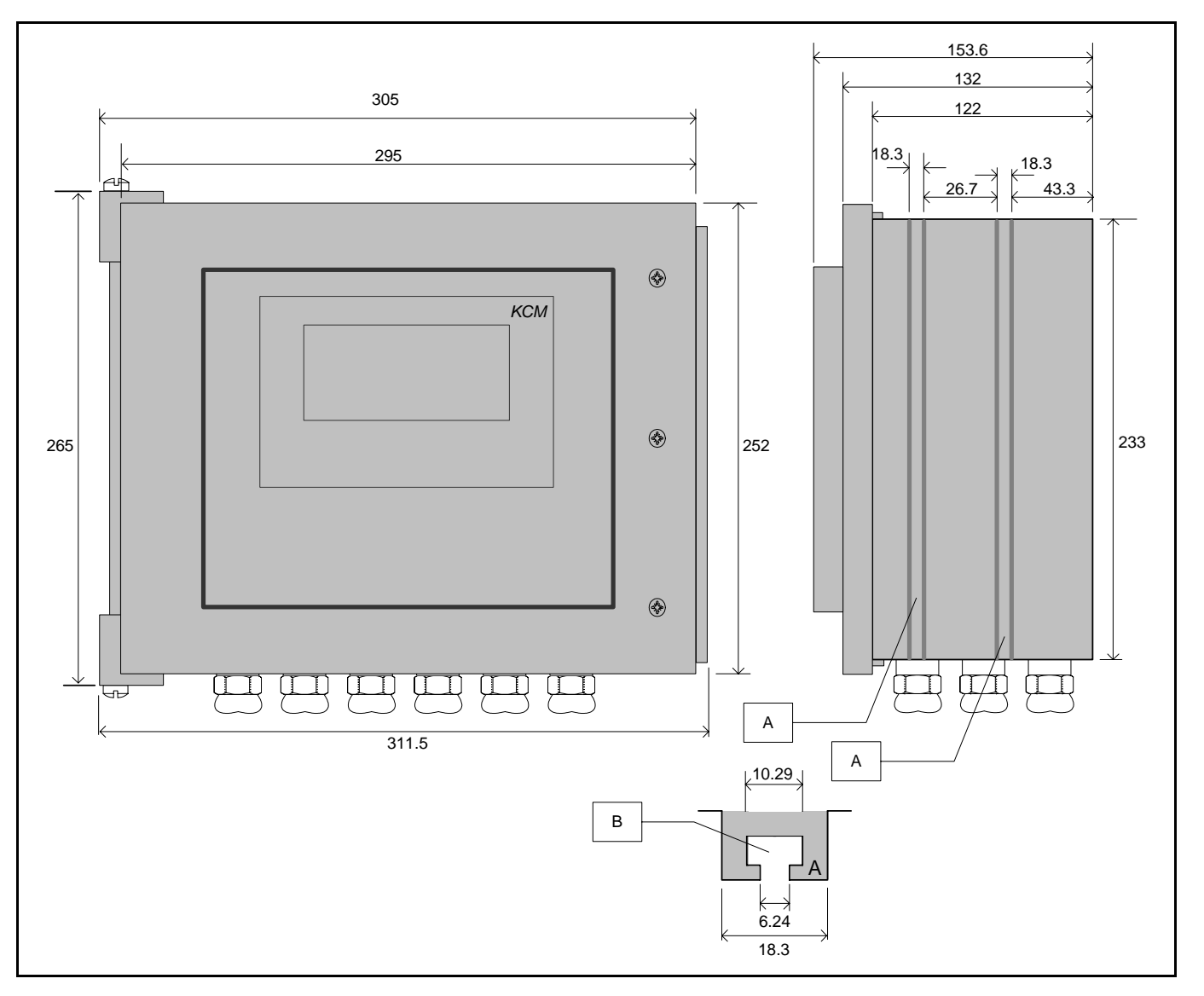

Fig. 4.1 KCM dimensions - in mm

# Notes:

- Slot A holds a M6 hex head bolt.
- Use 8 bolts per KCM for secure mounting.
- Cable gland hole sizes are:
  - 12 x M16x1.5 mm
  - 4 x M20x1.5 mm

TR·N

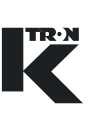

#### 4.1.1 Tools

The following tools are recommended when working with the KCM: **1** 

- Medium phillips screwdriver
  - Small blade jewelers screwdriver
  - Medium blade screwdriver
  - 18 mm open end wrench
  - 24 mm open end wrench

#### **Terminal descriptions** 4.2

#### 4.2.1 **Terminal block specifications**

Each terminal block is made up of two components; a removable plug and stationary socket. Each is keyed with plastic keys to prevent misconnection and all are unique. Both the socket and plug are keyed as necessary

| Specification                 | Ratings and limitations                                                      |
|-------------------------------|------------------------------------------------------------------------------|
| Maximum wire size             | 2.5 mm <sup>2</sup> or 12 AWG max. according to regulations in your country. |
| Minimum wire size             | 24 AWG or 0.2 mm <sup>2</sup>                                                |
| Maximum rated contact current | 12 A                                                                         |
| Maximum rated contact voltage | 250V                                                                         |
| Maximum screw terminal torque | 0.5 Nm                                                                       |

Table: 1 Terminal block specification table

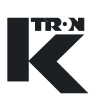

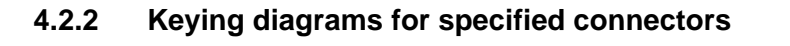

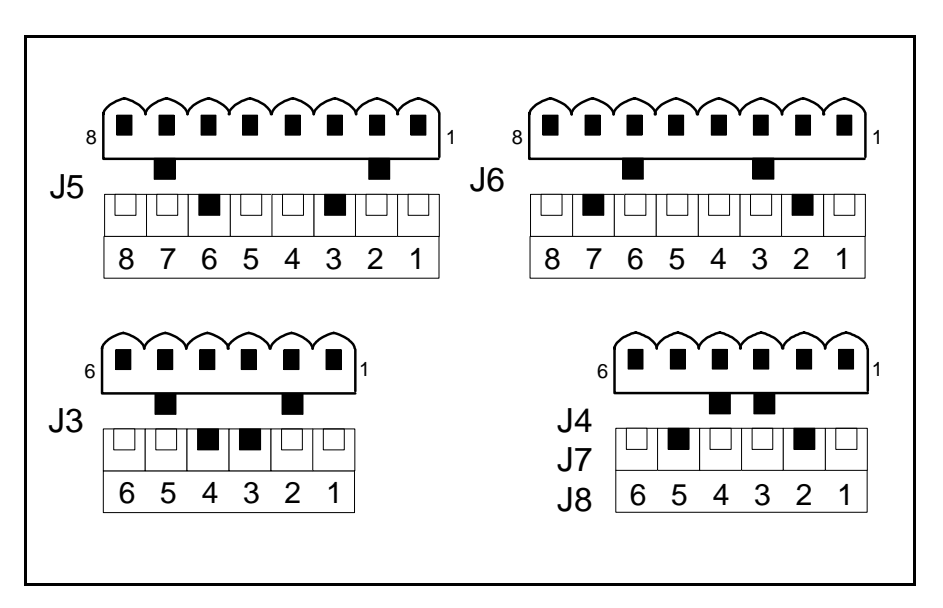

Fig. 4.2 Power pc board keying diagram

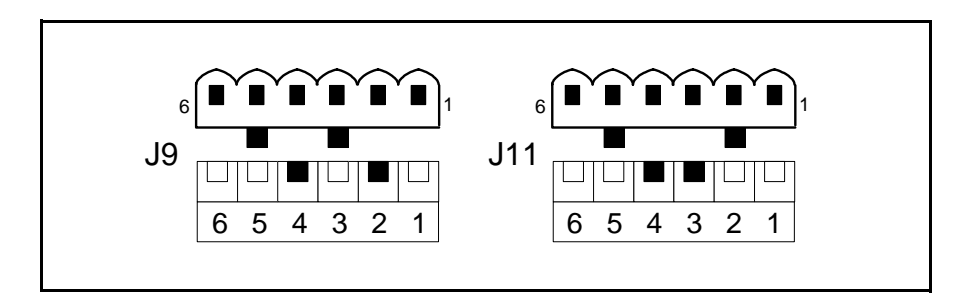

Fig. 4.3 KCM cpu keying diagram

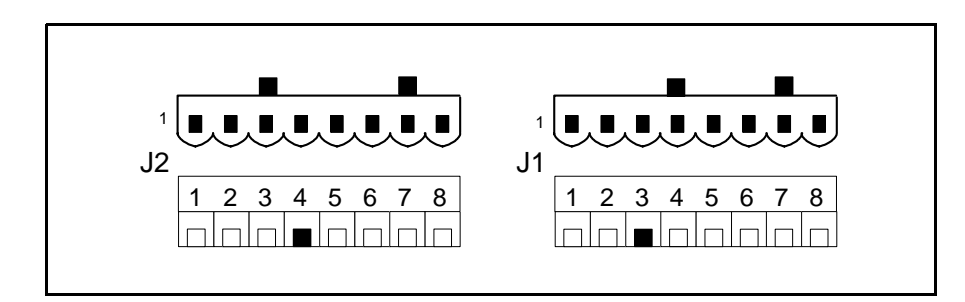

Fig. 4.4 K-Port pc board keying diagram

# 4.3 CPU connection summary

# 4.3.1 CPU DB-9 Configuration port to PC - P1

| Terminal | Function | Notes                   |
|----------|----------|-------------------------|
| P1-1     | Rx       | To PC, serial port, pin |
| P1-2     | Тx       | To PC, serial port, pin |
| P1-3     | RTS      | To PC, serial port, pin |
| P1-4     | CTS      | To PC, serial port, pin |
| P1-5     | Common   | To PC, serial port, pin |

# 4.3.2 CPU digital I-O - J8

# Note:

• See programming manuals (chap. 2.0.3.) for configuration of I-O.

| Terminal | Function         | Notes                               |
|----------|------------------|-------------------------------------|
| J8-1     | Digital Input 1  | Programmable via the user interface |
| J8-2     | Digital Input 2  | Programmable via the user interface |
| J8-3     | Digital Input 3  | Programmable via the user interface |
| J8-4     | Digital Input 4  | Programmable via the user interface |
| J8-5     | Com              | Ground reference                    |
| J8-6     | Digital Output 1 | Programmable via the user interface |
| J8-7     | Digital Output 2 | Programmable via the user interface |
| J8-8     | Digital Output 3 | Programmable via the user interface |
| J8-9     | Digital Output 4 | Programmable via the user interface |
| J8-10    | Com              | Ground reference                    |

# 4.3.3 CPU frequency and analog I-O - J9 Note

• See programming manuals (chap. 2.0.3.) for configuration of I-O.

| Terminal | Function                                          | Notes                               |
|----------|---------------------------------------------------|-------------------------------------|
| J9-1     | Frequency Input (+)                               | Programmable via the user interface |
| J9-2     | Frequency Input (-)                               |                                     |
| J9-3     | Analog Output (+) Programmable via the user inter |                                     |
| J9-4     | Analog Output (-)                                 |                                     |
| J9-5     | Analog Input (+)                                  | Programmable via the user interface |
| J9-6     | Analog Input (-)                                  |                                     |

# 4.3.4 CPU input power - J10

# Note:

• Normally J10 is only used if the CPU circuit card assembly is not colocated with the drive circuit card. If the CPU and drive are in the same enclosure, power comes from J11.

| Terminal | Function            | Notes                                |
|----------|---------------------|--------------------------------------|
| J10-1    | +24 Vdc power input | From Drive power supply. (14-40 Vdc) |
| J10-2    | Common              | From Drive power supply              |
| J10-3    | Earth/Shield        | PE/GRD                               |

# 4.3.5 Internal channel; CPU to Drive - J11

| Terminal | Function | Notes                                 |
|----------|----------|---------------------------------------|
| J11-1    | Power    | + 24Vdc power from Drive power supply |
| J11-2    | Common   | Ground/common from Drive power supply |
| J11-3    | RxD+     | Internal data channel to Drive        |
| J11-4    | RxD-     | Internal data channel to Drive        |
| J11-5    | TxD+     | Internal data channel to Drive        |
| J11-6    | TxD-     | Internal data channel to Drive        |

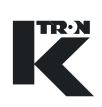

# 4.4 K-Port connection summary

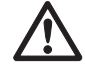

- Based upon the KCM power budget, only one KSU-II can be powered from the KCM.
- ▲ If a second KSU-II is connected to a KCM, use a separate 24 Vdc power supply for that KSU-II.
- ▲ For host connections, see the appropriate communication adapter card manual
- ▲ For host communication applications that use the K-Port comm pc card, use the following connection information.

# 4.4.1 K-Port 1 field connections

| Terminal | Function | Notes                                 |
|----------|----------|---------------------------------------|
| J1-1     | Power    | + 24Vdc power supply for KSU-II       |
| J1-2     | Common   | Ground/common from Drive power supply |
| J1-3     | TxD+     | K-Port1 RS485 TxD+                    |
| J1-4     | TxD-     | K-Port1 RS485 TxD-                    |
| J1-5     | RxD+     | K-Port1 RS485 RxD+                    |
| J1-6     | RxD-     | K-Port1 RS485 RxD-                    |
| J1-7     | Tx232    | K-Port1, RS232 Tx                     |
| J1-8     | Rx232    | K-Port1, RS232 Rx                     |

| Terminal | Function | Notes                                            |
|----------|----------|--------------------------------------------------|
| J2-1     | Power    | + 24Vdc power from Drive power supply for KSU-II |
| J2-2     | Common   | Ground/common from Drive power supply            |
| J2-3     | TxD+     | K-Port2 RS485 TxD+                               |
| J2-4     | TxD-     | K-Port2 RS485 TxD-                               |
| J2-5     | RxD+     | K-Port2 RS485 RxD+                               |
| J2-6     | RxD-     | K-Port2 RS485 RxD-                               |
| J2-7     | Tx232    | K-Port2, RS232 Tx                                |
| J2-8     | Rx232    | K-Port1, RS232 Rx                                |

# 4.4.2 K-Port 2 field connections

# 4.5 Host port connections

For the host port protocols of Ethernet TCP, EthernetIP, DeviceNet, ModbusPlus, ProfibusDP, please refer to the following manuals for wiring details.

| Protocol                        | Document Number |
|---------------------------------|-----------------|
| DeviceNet                       | 0590020609      |
| EthernetIP and Ether-<br>netTCP | 0590020610      |
| ModbusPlus                      | 0590020608      |
| ProfibusDP                      | 0590020607      |

For applications that use Allen Bradley DF1 or Modbus RTU protocols, install the K-Port comm board in the host port and use the following table for connection.

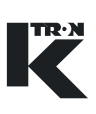

# 4.5.1 Host connections for AB-DF1 and Modbus using K-Port comm pcb

| Terminal | Function | Notes         |
|----------|----------|---------------|
| J1-1     | Power    | Unused        |
| J1-2     | Common   | Ground/common |
| J1-3     | TxD+     | RS485 TxD+    |
| J1-4     | TxD-     | RS485 TxD-    |
| J1-5     | RxD+     | RS485 RxD+    |
| J1-6     | RxD-     | RS485 RxD-    |
| J1-7     | Tx232    | RS232 Tx      |
| J1-8     | Rx232    | RS232 Rx      |

# 4.6 Drive connection summary

The first group of connections, tables 4.6.1 to 4.6.4 are common for all drive types.

# 4.6.1 Drive digital inputs- J1

## Notes:

- Input #1/#2 functions are programmable.
- See programming manuals (chap. 2.0.3.) for application information..

| Terminal | Function             | Notes                                                   |
|----------|----------------------|---------------------------------------------------------|
| J1-1     | + 24 Vdc             | DC voltage supply at 100 mA-fused.                      |
| J1-2     | Safety Switch Input  | Connect J1-2 to J1-1 to energize internal safety relay. |
| J1-3     | + 24 Vdc             | Same as J1-1                                            |
| J1-4     | Drive Enable Sig (+) | Connect J1-4 to J1-3 to permit a run enable. See next.  |
| J1-5     | Drive Enable Sig (-) | Connect J1-5 to J1-6 to permit a run enable             |
| J1-6     | Common               | Ground or common connection                             |
| J1-7     | + 24 Vdc             | Same as J1-1                                            |
| J1-8     | Input signal #1      | This input is programmable                              |
| J1-9     | Common               | Same as J1-6                                            |
| J1-10    | + 24 Vdc             | Same as J1-1                                            |
| J1-11    | Input signal #2      | This input is programmable                              |
| J1-12    | Common               | Same as J1-6                                            |

# 4.6.2 Drive Internal Channel; Drive to CPU - J3

| Terminal | Function | Notes                                  |
|----------|----------|----------------------------------------|
| J3-1     | Power    | + 24 Vdc power from Drive power supply |
| J3-2     | Common   | Common from Drive power supply         |
| J3-3     | TxD+     | Internal data channel to CPU           |
| J3-4     | TxD-     | Internal data channel to CPU           |
| J3-5     | RxD+     | Internal data channel to CPU           |
| J3-6     | RxD-     | Internal data channel to CPU           |

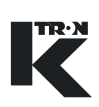

# 4.6.3 Drive SFT connections - J4/J7/J8 Note:

• For the 450 watt dc motor drive, SFTs connect only to J4.

| Terminal | Color  | Function | Notes                                  |
|----------|--------|----------|----------------------------------------|
| J4/7/8-1 | Gray   | Power    | + 12 Vdc power from drive power supply |
| J4/7/8-2 | Pink   | Common   | Ground/common from drive power supply  |
| J4/7/8-3 | Green  | TxD+     | Internal data channel to SFT           |
| J4/7/8-4 | Yellow | TxD-     | Internal data channel to SFT           |
| J4/7/8-5 | White  | RxD+     | Internal data channel to SFT           |
| J4/7/8-6 | Brown  | RxD-     | Internal data channel to SFT           |

# 4.6.4 Drive output relays - J5 Notes:

- Relay functions are programmable.
- See programming manuals (chap. 2.0.3.) for application information.
  - Contact ratings: 250 Vac, 30 Vdc, 5 Amps, maximum

| Terminal | Function         |
|----------|------------------|
| J5-1     | Relay #1, common |
| J5-2     | Relay #1, N.O.   |
| J5-3     | Relay #1, N.C.   |
| J5-4     | Relay #2, common |
| J5-5     | Relay #2, N.O.   |
| J5-6     | Relay #21, N.C.  |
| J5-7     | Relay #3, common |
| J5-8     | Relay #3, N.O    |

# 4.6.5 AC Interface specific output relays - J9/J6 Notes:

- These relays are found only with the AC interface drive pcb.
  - Relay K4 Run Enable out
  - Relay K5 Alarm Reset out
  - Relay K6 AC line switching out- double pole
  - Contact ratings: 250 Vac, 30 Vdc, 5 Amps, maximum

| Terminal | Function         |
|----------|------------------|
| J9-6     | Relay #K4, COM   |
| J9-7     | Relay #K4, N.O.  |
| J9-8     | Relay #K5-COM.   |
| J9-9     | Relay #K5-N.O.   |
|          |                  |
| J6-1     | Relay #K6 - N.O. |
| J6-2     | Relay #K6 - N.O. |

# 4.6.6 DC motor drive power - J6

Note:

• Connections for both the 450 and 1600 watt dc motor drives.

| Terminal | Function        | Notes                                      |  |
|----------|-----------------|--------------------------------------------|--|
| J6-1     | Motor Power (-) | DC motor voltage (-)                       |  |
| J6-2     | Motor Power (+) | DC motor voltage (+)                       |  |
| J6-3     | PE/GRD          | Earth/ground                               |  |
| J6-4     | PE/GRD          | Earth/ground                               |  |
| J6-5     | PE/GRD          | Earth/ground                               |  |
| J6-6     | Neutral         | Neutral leg of a 115 Vac line or 230 Vac   |  |
| J6-7     | L2              | Second leg of a 230 Vac line               |  |
| J6-8     | L1              | Line input (hot) either 115 Vac or 230 Vac |  |

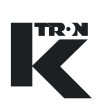

| Terminal | Function       | Notes                                                                                |
|----------|----------------|--------------------------------------------------------------------------------------|
| J2-1     | + 5 Vdc        | + 5 Vdc power at 100 mA for sensor power                                             |
| J2-2     | Frequency In A | Input channel A from speed sensor. Also used if the sensor has only a single output. |
| J2-3     | Frequency In B | Input channel B from a quadrature velocity sensor.                                   |
| J2-4     | Common         | Common for sensor                                                                    |

# 4.6.7 DC motor drive feedback - J2

#### Note:

 If a Scale Interface circuit board is mounted to the feeder and where the KCM is remotely mounted for DC motor applications, a small circuit card (0000006384) with a differential line receiver is plugged into J2 to receive the single differential speed signal from the feeder. The speed signal is connected to this circuit card.

## 4.6.8 Change DC motor shaft rotation

To change the shaft rotation, switch the polarity of the motor armature leads either at the KCM DC Drive or at the motor. Do this only with power removed from the KCM.

### 4.6.9 Stepper drive specific connections

▲ Two stepper drive wiring configurations for J6 are used. The Universal Stepper drive, 0000005987 is described in table 4.6.10. The LoPo and HiPo stepper drives, 0000001430 and 0000004568 are described in table 4.6.11

### 4.6.10 Universal stepper motor drive power - J6

| Terminal | Function                 | Notes                        |
|----------|--------------------------|------------------------------|
| J6-1     | Stepper drive Phase 1(+) | Phase 1 of the stepper drive |
| J6-2     | Stepper drive Phase 1(-) | Phase 1 of the stepper drive |
| J6-3     | Stepper drive Phase 2(+) | Phase 2 of the stepper drive |
| J6-4     | Stepper drive Phase 2(-) | Phase 2 of the stepper drive |
| J6-5     | PE/GRD                   | Earth/ground                 |

| Terminal | Function | Notes                                      |
|----------|----------|--------------------------------------------|
| J6-6     | PE/GRD   | Earth/ground                               |
| J6-7     | PE/GRD   | Earth/ground                               |
| J6-8     | Neutral  | Neutral leg of a 115 Vac line or 230 Vac   |
| J6-9     | L2       | Second leg of a 230 Vac line               |
| J6-10    | L1       | Line input (hot) either 115 Vac or 230 Vac |

# 4.6.11 LoPo/HiPo stepper motor drive power - J6

| Terminal | Function                 | Notes                                      |
|----------|--------------------------|--------------------------------------------|
| J6-1     | Stepper drive Phase 1(+) | Phase 1 of the stepper drive               |
| J6-2     | Stepper drive Phase 1(-) | Phase 1 of the stepper drive               |
| J6-3     | Stepper drive Phase 2(+) | Phase 2 of the stepper drive               |
| J6-4     | Stepper drive Phase 2(-) | Phase 2 of the stepper drive               |
| J6-5     | PE/GRD                   | Earth/ground                               |
| J6-6     | PE/GRD                   | Earth/ground                               |
| J6-7     | Neutral(L2)              | Neutral leg of a 115 Vac line or 230 Vac   |
| J6-8     | L1                       | Line input (hot) either 115 Vac or 230 Vac |

# 4.6.12 Stepper motor drive feedback - J2

| Terminal | Function       | Notes                                                                                   |
|----------|----------------|-----------------------------------------------------------------------------------------|
| J2-1     | + 5 Vdc        | + 5 Vdc power at 100 mA for sensor power                                                |
| J2-2     | Frequency In A | Input channel A from velocity sensor. Also used if the sensor has only a single output. |
| J2-3     | Frequency In B | Input channel B from a quadrature velocity sensor.                                      |
| J2-4     | Common         | Common for sensor                                                                       |

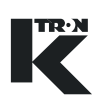

# 4.6.13 Stepper drive rotation error

Switch the two encoder leads, to J2 terminal block, terminals 2 and 3 if the disk does not rotate in the proper direction.

## Note:

• The alarm 14 MDU\_Current will occur if this change is to be made.

## Notes:

- Stepper motor mounted optical encoder provides 400 pulses per revolution-quadrature.
- For BSP150-S, use a gear reduction of 2.00.
- This list may change. Review stepper motor label before selecting stepper drive and power programming.

# 4.6.14 Vibratory drive power - J6

| Terminal | Function                   | Notes                                                                       |
|----------|----------------------------|-----------------------------------------------------------------------------|
| J6-1     | Vibratory feeder coil -)   | Variable amplitude and frequency power to vibra-<br>tory feeder drive coil. |
| J6-2     | Vibratory feeder coil (+)  | Variable amplitude and frequency power to vibra-<br>tory feeder drive coil. |
| J6-3     | Vibratory feeder ground/PE | Earth/ground                                                                |
| J6-4     | PE/GRD                     | Earth/ground                                                                |
| J6-5     | PE/GRD                     | Earth/ground                                                                |
| J6-6     | Neutral                    | Neutral leg of a 115 Vac line or 230 Vac                                    |
| J6-7     | L2                         | Second leg of a 230 Vac line                                                |
| J6-8     | L1                         | Line input (hot) either 115 Vac or 230 Vac                                  |

### 4.6.15 Vibratory drive feedback - J2

| Terminal | Function          | Notes                                                                        |
|----------|-------------------|------------------------------------------------------------------------------|
| J2-1     | Feedback coil (+) | Signal from displacement measurement coil from the KV vi-<br>bratory feeder. |
| J2-2     | Feedback coil (-) | Signal from displacement measurement coil from the KV vi-<br>bratory feeder. |

# 4.6.16 Vibratory drive phase angle correction

Switch the two leads to J2 terminal block if the KV drive does not control properly.

## Note:

• The alarm MDU\_Polarity(20) will occur if this change is to be made.

## 4.6.17 AC interface drive power - J6

| Terminal | Function                                              | Notes                                                                       |
|----------|-------------------------------------------------------|-----------------------------------------------------------------------------|
| J6-1     | Switched line power L2 to re-<br>mote motor contactor | Fused and switched through relay K6 from the in-<br>put line power at J6-7. |
| J6-2     | Switched line power L1 to re-<br>mote motor contactor | Fused and switched through relay K6 from the in-<br>put line power at J6-8. |
| J6-3     | PE/GRD                                                | Earth/ground                                                                |
| J6-4     | PE/GRD                                                | Earth/ground                                                                |
| J6-5     | PE/GRD                                                | Earth/ground                                                                |
| J6-6     | Neutral                                               | Neutral leg of a 115 Vac line or 230 Vac                                    |
| J67      | L2                                                    | Second leg of a 230 Vac line                                                |
| J6-8     | L1                                                    | Line input (hot) either 115 Vac or 230 Vac                                  |

# 4.6.18 AC interface frequency feedback - J2

| Terminal | Function                        | Notes                                                                                                 |
|----------|---------------------------------|----------------------------------------------------------------------------------------------------|
| J2-1     | + 5 Vdc                         | + 5 Vdc power at 100 mA for sensor power                                                              |
| J2-2     | Connect to J2-1                 | Positive side of the opto isolator. Configured for current sinking tachs. See note below.             |
| J2-3     | Tachometer Fre-<br>quency Input | Frequency input from the tachometer, negative side of the opto isolator. (Current sinking tachometer) |
| J2-4     | Common                          | Common for sensor                                                                                     |

# Note

- For AC Drive frequency feedback input:
  - Vmax < 25.0 Vdc, Vmin > 4.0 Vdc, Ion(typ) > 15 mA

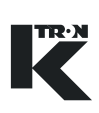

| 4.6.19 | AC interface analog I-O - J9 | 1 |
|--------|------------------------------|---|
|        |                              |   |

| Terminal | Function                  | Notes                                                                    |
|----------|---------------------------|--------------------------------------------------------------------------|
| J9-1     | Analog current output (+) | For drive command control to external drive at 100 mA dc maximum source. |
| J9-2     | Analog current output (-) | For drive command control to external drive.                             |
| J9-3     | Frequency Out (+)         | For drive command control to external drive. (5 Vdc amplitude)           |
| J9-4     | Frequency Out (-)         | For drive command control to external drive.                             |
| J9-5     | +24 Vdc                   | Maximum current 0.2 amp, fused                                           |
| J9-6     | See section 4.6.5         |                                                                          |
| J9-7     | See section 4.6.5         |                                                                          |
| J9-8     | See section 4.6.5         |                                                                          |
| J9-9     | See section 4.6.5         |                                                                          |
| J9-10    | Common                    |                                                                          |

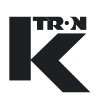

#### 4.7 I-O wiring connections

# Notes:

- The <F> symbol shows the field side of the diagram. Internal circuits are shown to aid understanding of function.
- The terminal connections are on the Drive pcb.
- Sections 4.6.1 to 4.6.7 define I-O for drive cards in various configurations with sections 4.6.1 to 4.6.4 describing I-O common to all drives.
- Section 4.6.8 to 4.6.9 define I-O from the KCM CPU circuit card.
- See section 4.2 for terminal connections.

#### 4.7.1 Safety input wiring to KCM Drive - J1 Note:

The maximum voltage drop across the contacts is 2.0 Vdc.

→ Wire per figure 4.5 for a single safety interlock switch configuration.

# Notes:

- Safety input wiring is made at terminal strip J1 on the drive pcb.
- The Safety Input must be at 24 Vdc to engage the safety relay and permit KCM drive output.
- Failure of this input will cause <#15 MDU SRelay> alarm.

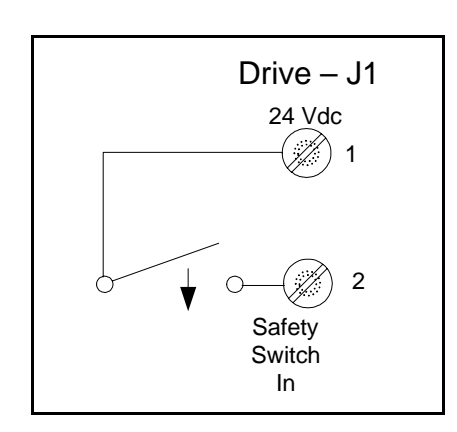

Fig. 4.5 Safety switch wiring-Drive

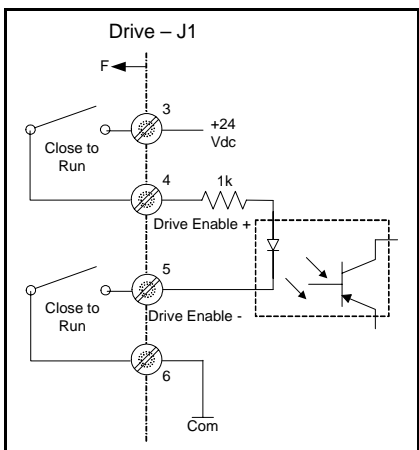

Fig. 4.6 Drive enable wiring-Drive

#### 4.7.2 Drive enable input to KCM Drive - J1

# Note:

The maximum voltage drop across the contacts is 2.0 Vdc.

→ Wire per figure 4.6 for a single drive enable interlock switch configuration.

# Notes:

- The Drive Enable Input must be at 24 Vdc to permit KCM drive output.
- The input signal as shown in optically isolated from the KCM.
- Drive enable input wiring is made at terminal strip J1 on the drive • pcb.

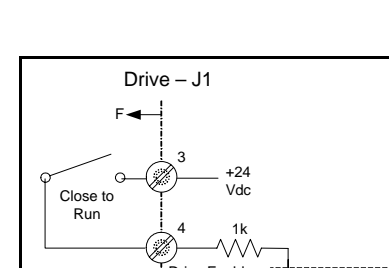

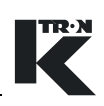

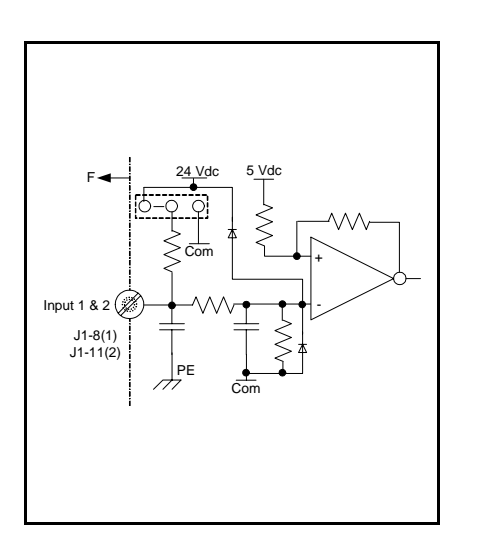

Fig. 4.7 Digital input example-Drive

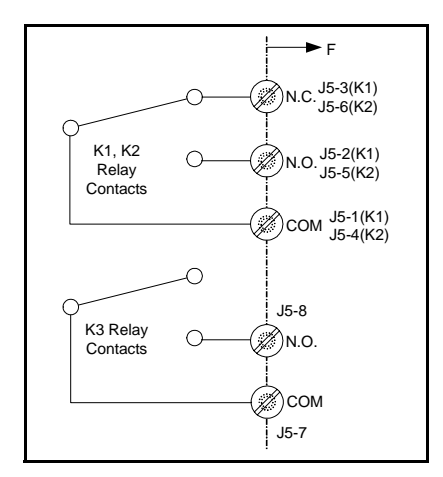

Fig. 4.8 Drive relays K1-K3

# 4.7.3 Digital input #1 and #2 at Drive pc board - J1 Note:

• These two digital inputs are found on the Drive pcb at terminal J1.

These two inputs on the drive circuit board have the possibility to be wired for either pull-up or pull down applications. Both digital inputs are programmable in function.

If the jumper is connected to +24 Vdc, the input must be taken to common to function. If the jumper is connected to common, the input must be taken to at least +5 Vdc to operate.(Fig.4.7)

# Notes:

- A low input provides an 'ON' condition with <Normal> polarity.
- Function is programmed as <MDUin1> or <MDUin2>.
- Drive digital input wiring is made at terminal strip J1 on the drive pcb.
  - MDUin1 = J1-8
  - MDUin2 = J1-11

# 4.7.4 Drive output relays K1-K3 - J5

K1-K2 drive board relay wiring is per figure. 4.8.

# Notes:

- Relay 1 and Relay 2 are SPDT types, while Relay #3 is a SPST type.
- Relay function is programmable via the user interface.
- Function is programmed as <MDUrel1, MDUrel2, MDUrel3>.
  - MDUrel1 = relay K1, MDUrel2 = relay K2, MDUrel3 = relay K3
- Relay wiring is made at the drive pcb, terminal strip J5.
  - K1-NC = J5-3, K1-NO = J5-2, K1-COM = J5-1
  - K2-NC = J5-6, K2-NO = J5-5, K2-COM = J5-4

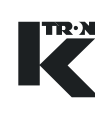

# 4.7.5 AC interface drive output relay K4 - J9

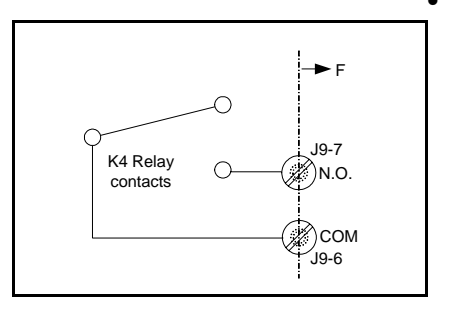

 $\cap$ 

С

► F

J9-9

X) N.O.

Fig. 4.9 AC interface relay K4

K5 Relav

contacts

Fig. 4.10 AC interface relay K5

K4 is relay that provides a run enable control signal to an external device on the AC Interface drive circuit card. When the contacts are closed, the AC interface is permitting an external device to run, if that device's interlock is wired to this relay. (Fig.4.9)

# Notes:

- Relay connections on the AC drive pcb are at terminal strip J9.
  - K4-NO = J9-7, K4-COM = J9-6

# 4.7.6 AC interface drive output relay K5 - J9

AC Interface relay K5 is an alarm reset relay. When an alarm is cleared, this relay energizes for 2 seconds after an alarm clear command from the user interface. (Fig.4.10)

## Notes:

- Relay connections on the AC drive pcb are at terminal strip J9.
  - K5-NO = J9-9, K5-COM = J9-8

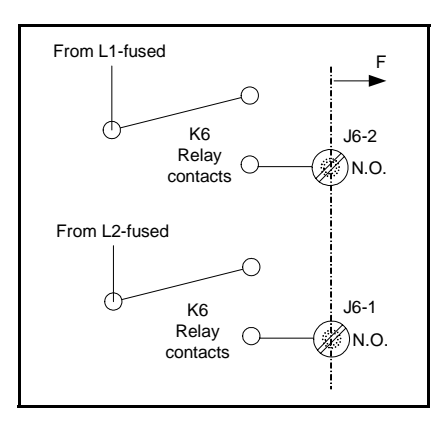

### Fig. 4.11 AC interface relay K6

# 4.7.7 AC interface drive output relay K6 - J6

AC Interface relay K6 serves to interlock AC line power to an external drive through the interlock action of the safety relay on the AC interface. When the safety condition is true, the relay energizes connecting fused L1 and L2 respectively to L1 Safe(J6-2) and L2 Safe(J6-1) on connector J6. Each line is fused at 6.3 A. (Fig.4.11)

# Note:

- Relay connections on the AC drive pcb are at terminal strip J6
  - K6-NO = J6-2, K6-NO = J6-1

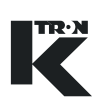

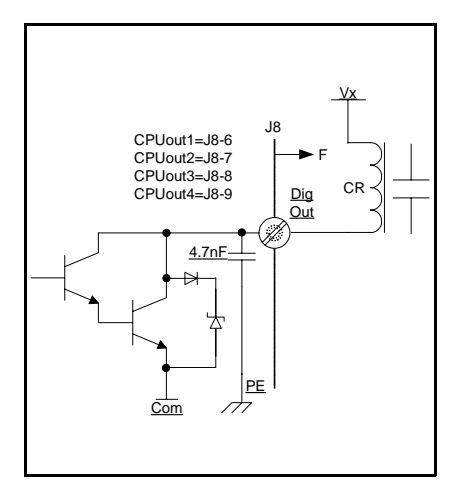

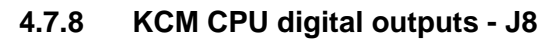

This is an example of one of four programmable digital outputs available from the KCM CPU pc board. This example is driving a relay-CR. **Notes:** 

- Four programmable outputs are available. (Fig.4.12)
- Functions are programmed as <CPUout1, CPUout2, CPUout3, CPUout4>.
- A "low" output (sinking) condition = "true".
- Maximum value of Vx = 40 Vdc. Maximum sink current = 100 mA
- Connections are made at the CPU pcb, terminal strip J8.
  - CPUout1 = J8-6
  - CPUout2 = J8-7
  - CPUout3 = J8-8
  - CPUout4 = J8-9

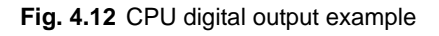

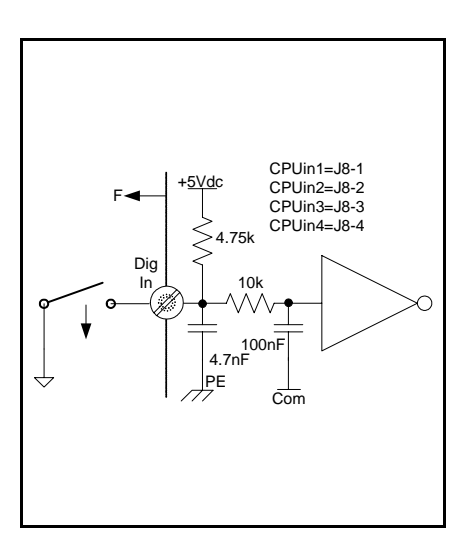

Fig. 4.13 CPU digital input example

# 4.7.9 KCM CPU digital inputs - J8

Wiring is per figure 4.13 for the four programmable digital inputs on the KCM CPU circuit card.

# Notes:

- Maximum current from terminal 3, +24 Vdc, all connections, is 350 ma.
- A low input provides an 'ON' condition with <Normal> polarity.
- Connections are made at the CPU pcb, terminal strip J8.
- Vin maximum = 24 Vdc
- Functions are programmed as <CPUout1, CPUout2, CPUout3, CPUout4>.
  - CPUin1 = J8-1
  - CPUin2 = J8-2
  - CPUin3 = J8-3
  - CPUin4 = J8-4
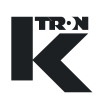

## 4.7.10 KCM CPU analog output - J9

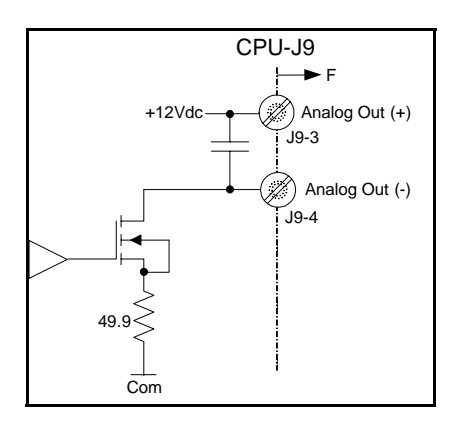

Fig. 4.14 CPU analog output circuit

This circuit shows the analog output (0-20mA/4-20mA) that is available from the CPU pcb at terminal J9. (Fig.4.14)

The output function is programmed via the I-O menu, Analog Output sub-menu. See the specific application programming manual for exact programming.

- I Output (+) = J9-3
- I Output (-) = J9-4

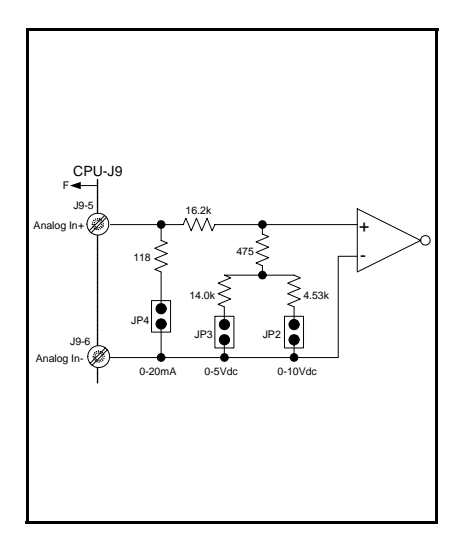

## 4.7.11 KCM CPU analog input - J9

This circuit shows the selectable range analog input that is available at the CPU pcb at terminal J9. (Fig.4.15)

The input function is programmed via the I-O menu, Setpoint Input sub-menu as parameter <SOURCE> = <CPU Analog>. See the specific application programming manual for exact programming.

Use only one jumper at the required location for the voltage or current input used.

## Notes:

- JP2 = 0-10 Vdc
- JP3 = 0-5 Vdc
- JP4 = 0-20 mA
  - Input (+) = J9-5
  - Input (-) = J9-6

## Notes:

0-20mA/4-20mA with 100  $\Omega$  impedance

0-5 Vdc with 94.5 k $\Omega$ impedance

0-10 Vdc with 65.3 k $\Omega$  impedance

Fig. 4.15 CPU analog input circuit

CPU-J9

J9-1 2.2k

J9-2

( ]]

F ◄

Frequency Input (+)

Frequency

Input (-)

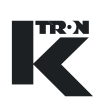

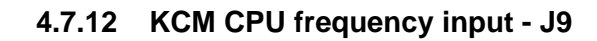

This circuit shows the frequency input that is available at the CPU pcb at terminal J9. (Fig.4.16)

The input function is programmed via the I-O menu, Setpoint Input sub-menu as parameter  $\langle SOURCE \rangle = \langle CPU = 0.10 \text{ kHz} \rangle$ . See the specific application programming manual for exact programming.

- Logic level = 5-12 Vdc for a "true"
- For 24Vdc Power supply use an additional 2.2kOhm resistor in serie.
- Frequency range = 0-20 kHz
- Minimum pulse width = 15  $\mu$ sec
  - Freq input (+) = J9-1
  - Freq input (-) = J9-2

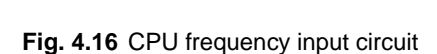

#### **Connecting the KCM** 4.8

▲ The KCM is auto-switching for AC power. No selection is required for 115 Vac or 230 Vac power lines. It is necessary to make the following connections: Power line DC drive motor, stepper motor, KV1-KV3 vibratory drive or AC interface application • Tachometer or speed pick-up for DC drives, the feedback coil for KV1-3 vibratory drives and the guadrature encoder output for the stepper drive Necessary input/output connections for the alarm relay, for enabling signals and/or for any other I-O functions Safety switch connections as required Data lines to operating unit and/or SCADA. Do not put material into a feeder before running the motor. Motor direction must be determined before bulk material is added, or feeder damage may result. 4.8.1 **General wiring instructions** 

- Do not run AC mains or DC motor wiring in the same conduits with signal wiring.
- All wiring must be accessible for service.
- Use of solid conductor wire is not permitted.
- Wire insulation must be suitable for the applicable service.
- Cables are not included in the items supplied.
- The cables for the speed pick-up or tachometer and data connections have to be shielded.
- For some applications, it is beneficial to shield the drive power lines as well.
- Follow wire length limitations as specified.
- · Use only the provided wiring diagram for connection. The schematics supplied in the appendix are for review only.
- Electrical connection diagram examples are found in the Appendix.

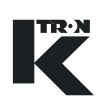

| Connection                                                                                  | Wire sizes DIN mm <sup>2</sup> and AWG and maximum lengths                                                                                                    |
|---------------------------------------------------------------------------------------------|----------------------------------------------------------------------------------------------------|
| AC power supply                                                                             | Maximum: 2.5 mm <sup>2</sup> or 12 AWG<br>Minimum: 2.0 mm <sup>2</sup> or 14 AWG                                                                                             |
|                                                                                             | according to regulations in your country                                                                                                    |
| DC motor armature and field                                                                 | See section 12.1. for more information                                                                                                    |
| Stepper motor windings                                                                      | Maximum: 1.5 mm <sup>2</sup> or 14 AWG, 20 m maximum length<br>Minimum: 1.0 mm <sup>2</sup> or 16 AWG, 2 m maximum length                                                    |
| Stepper motor tachometer                                                                    | Maximum: 1.3 mm <sup>2</sup> or 16 AWG, 30 m (shielded)<br>Minimum: 0.5 mm <sup>2</sup> or 20 AWG, 30 m (shielded)<br>With scale interface pcb/encoder interface, 100 meters |
| KV1-KV3 vibratory motor                                                                     | Maximum: 2.5 mm <sup>2</sup> or 12 AWG-shielded, 50 m maximum length<br>Minimum: 1.0 mm <sup>2</sup> or 16 AWG-shielded, 30 m maximum length<br>See table in appendix        |
| Relay K1-K6                                                                                 | Maximum: 2.5 mm <sup>2</sup> or 12 AWG, 35 m maximum length<br>Maximum: 1.0 mm <sup>2</sup> or 16 AWG, 25 m maximum length                                                   |
| Velocity feed back-single ended                                                             | Maximum: 1.3 mm <sup>2</sup> or 16 AWG, 30 m (shielded)<br>Minimum: 0.5 mm <sup>2</sup> or 20 AWG, 30 m (shielded)                                                           |
| Velocity feed back-differential<br>(SIB installed) with Encoder In-<br>terface on Drive pcb | Maximum: 1.3 mm <sup>2</sup> or 16 AWG, 300 m (shielded)<br>Minimum: 0.5 mm <sup>2</sup> or 20 AWG, 50 m (shielded)                                                          |
| Digital Input/output                                                                        | Maximum: 1.3 mm <sup>2</sup> or 16 AWG, 500 m (shielded)<br>Minimum: 0.5 mm <sup>2</sup> or 20 AWG, 500 m (shielded)                                                         |
| K-Port                                                                                      | Maximum: 1.3 mm <sup>2</sup> or 16 AWG, 500 m (shielded)<br>Minimum: 0.5 mm <sup>2</sup> or 20 AWG, 500 m (shielded)                                                         |
| DC Power to KSU-II from KCM                                                                 | Maximum: 1.3 mm <sup>2</sup> or 16 AWG, 100 meters<br>Minimum: 0.5 mm <sup>2</sup> or 20 AWG, 20 meters                                                                      |

## 4.8.2 Recommended wire sizes and maximum lengths

## 4.9 Power wiring; specific requirements

Use this section as a guideline for power wiring installation.

| $\wedge$ | Each KCM must have its own power mains disconnect or circuit breaker.                                                              |
|----------|----------------------------------------------------------------------------------------------------|
|          | The disconnecting means or circuit breaker must be in close prox-<br>imity to the equipment and within easy reach of the operator. |
|          | The disconnecting means or circuit breaker must be labeled as the disconnecting device for the connected equipment.                |
|          | There must be no power consuming components electrically connected between the supply mains and the disconnecting device.          |
|          | The discount of the second second second because the second second second second second second second second se                    |

▲ The disconnecting means or circuit breaker must <u>not</u> interrupt the protective earth conductor

## 4.9.1 Power mains disconnect requirements

Circuit breaker must meet IEC-898, UL-1077, VDE-0641 or CSA22.2-No.235. ABB S271 breaker with 'K' trip curve meets the requirement. **Note:** 

• Current limit is to be 15A maximum

## 4.9.2 Protective ground

Protective earth or ground connections must be made to KCM ground terminals with the indicated label.

## 4.9.3 AC input wiring details to KCM

- KCM AC input terminals are: L1, L2, N-neutral, G-ground/PE
- For 115 VAC inputs, connect the hot wire to "L1" as it is fused. Connect the neutral wire to "N"
- For 2 phase (220-240VAC applications in the US) connect the first leg to "L1" and the second leg to "L2" which is also fused

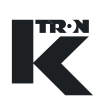

## 4.9.4 Shielding and cable glands

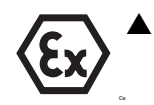

For operation in the allowed hazardous zone, only use certified explosion-proof cable glands and blind covers ATEX category 2GD on the KCM.

→ Connect the shields of all cable connections to low-impedance equi-potential bonding ( $\leq$ 0.1 ohm) via the cable glands on both sides.

 $\rightarrow$  Lay the shielding (1) evenly over the O-ring (2) (see Fig. 4.17).

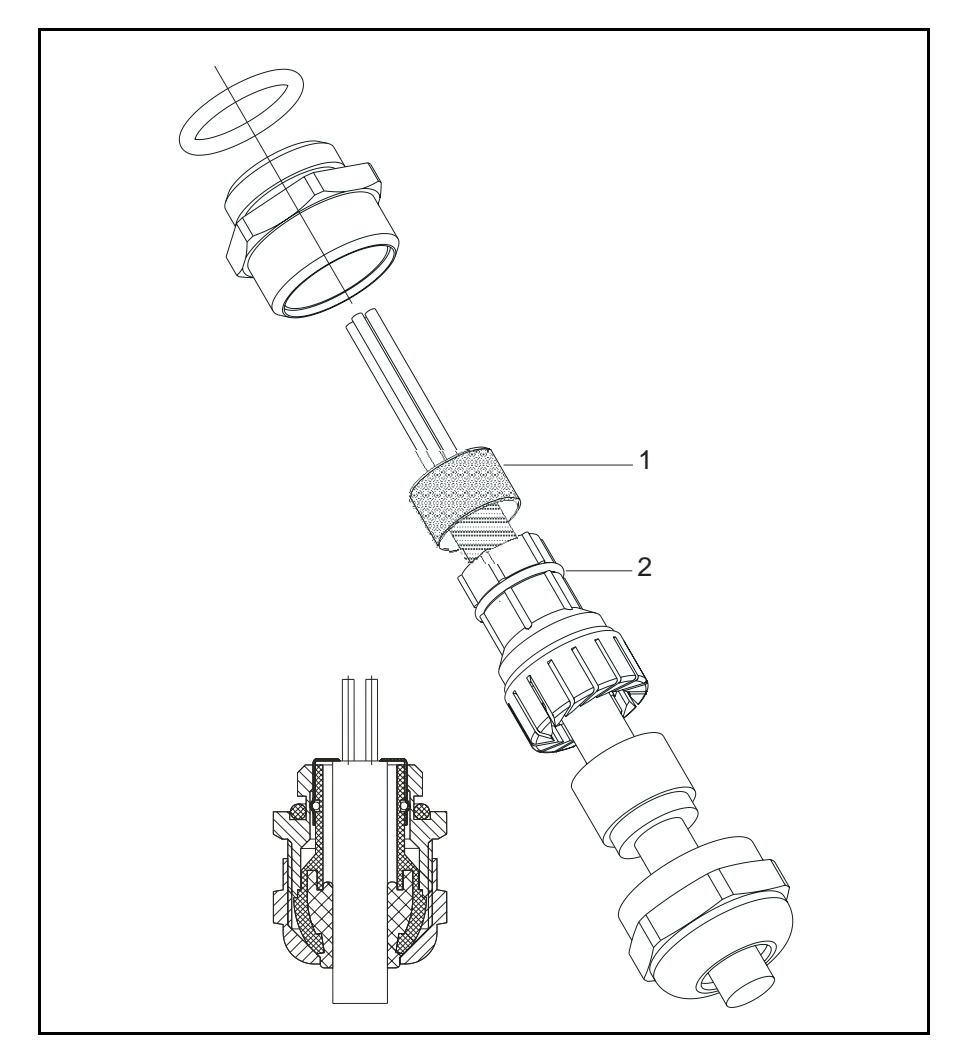

Fig. 4.17 Cable gland shielding

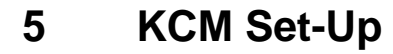

Use this section to configure the KCM for operation.

## 5.1 Initial set-up for KCM CPU

▲ Do not open the KCM while under power.

## 5.1.1 CPU jumper settings, CPU pc board

These settings must be made for all KCM controllers. See below. **Notes:** 

- JP2 through JP4 selects the range for an analog input
- A jumper can be in only one of those three locations
- When CPU\_Analog\_Out is selected, place the jumper into the required voltage or current location

| JP   | Normal Position | Function                                                        |
|------|-----------------|-----------------------------------------------------------------|
| JP-1 | 1-2             | [1-2] - normal processor operation                              |
|      |                 |                                                                 |
| JP-2 | 1-2             | Connect [1-2] for 0-10Vdc analog in-<br>put.                    |
| JP-3 | 1-2             | Connect [1-2] for 0-5 Vdc analog in-<br>put.                    |
| JP-4 | 1-2             | Connect [1-2] for 4-20 mA analog in-<br>put.                    |
| JP-5 | 1-2             | [1-2] - RS485-4 wire to Drive<br>[2-3] - RS485, 2 wire to Drive |

## 5.1.2 CPU jumper settings, K-Port pc board

These settings must be made for all KCM controllers when the K-Port pc board is installed. See below.

## Notes:

- K-Tron user interfaces include the KSU-II, the KSC K-Tron Smart Commander and the KSL.
- For a host port connection, see the specific manual for that protocol.
- Use this table also when using AB DF1 or Modbus protocol.

A WARNING

| JP   | Normal Position | Function                                                                  |
|------|-----------------|---------------------------------------------------------------------------|
| JP-1 | 1-2             | [1-2] - RS485-4 wire to K-Tron user<br>interface<br>[2-3] - RS485, 2 wire |
| JP-2 | 1-2             | [1-2] - RS485-4 wire to K-Tron user<br>interface<br>[2-3] - RS485, 2 wire |

## 5.1.3 KCM CPU DIP switch setting

Positions 1-5 set the address of the KCM on the K-Net. Positions 6-8 control the function of the K-Port channel #1.

 $\triangle$ 

• Off = <0>, On = <1> for each switch position

## KCM addressing with CPU DIP switch positions 1-5

| Address | SW1 | SW2 | SW3 | SW4 | SW5 |
|---------|-----|-----|-----|-----|-----|
| 0       | Off | Off | Off | Off | Off |
| 1       | On  | Off | Off | Off | Off |
| 2       | Off | On  | Off | Off | Off |
| 3       | On  | On  | Off | Off | Off |
| 4       | Off | Off | On  | Off | Off |
| 5       | On  | Off | On  | Off | Off |
|         |     |     |     |     |     |
| 31      | On  | On  | On  | On  | On  |

## Note:

• The address of <00000> as set above is a special case. If the switch is set to <00000>, the KCM address is set under software control via the user interface.

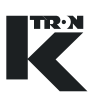

## K-Port 1 function via KCM CPU DIP switch positions 6-8

| K-Port #1 Function                                 | SW6 | SW7 | SW8 |
|----------------------------------------------------|-----|-----|-----|
| Software controlled                                | Off | Off | Off |
| Set for KSU-II use                                 | On  | Off | Off |
| Set for KSL use                                    | Off | On  | Off |
| Set for KMB, 19.2<br>kbaud (KSC or PC<br>Tool) use | On  | On  | Off |
| Set for KMB, 38.4<br>kbaud (KSC or PC<br>Tool) use | Off | Off | On  |

## 5.1.4 K-PROM configuration

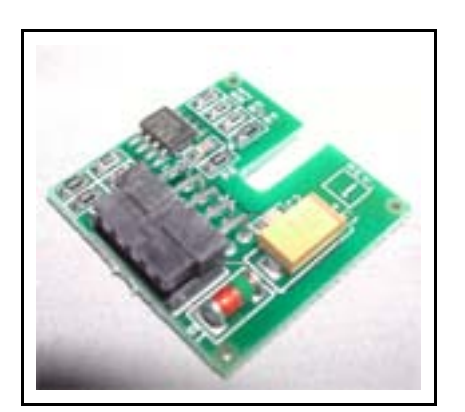

Fig. 5.1 K-PROM

The K-PROM must be installed on the KCM CPU pc board and it will be loaded by the Config port connection for communications or via the user interface for operations. The K-PROM can be moved from a failed KCM to a replacement KCM as the parameter and communication data are stored therein. This exchange eliminates the need for controller re-programming. (Fig.5.1)

The K-PROM is installed upside down on the KCM CPU circuit card in the location marked "K-PROM card". It is secured by an M3 screw.

The K-PROM stores the actual data only on power shutdown not on CPU reset.

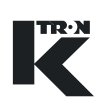

## 5.2 Initial set-up for KCM drives

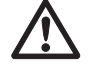

- Each drive board incorporates a DIP switch for programming. Pick the correct chart for each.
- ▲ Each drive board also requires settings for on-board jumpers. See drive specific charts for those as well.
- ▲ Off = <0>, On = <1> for each DIP switch position
- ▲ AC Drive, 450/1600W DC drive and vibratory DIP switch address setting is different from the Stepper drive.

## 5.2.1 Drive jumper settings-all drive types listed

These settings must be made for all KCM drives. See below.

Notes:

- Digital input #1 or #2 must be set <True-On-1> to perform the programmed function\*
- A <True> condition is at least a +5 Vdc input\*
- Different drives use different JP jumpers for the specified function

| 450 W<br>DC | 1600 W<br>DC | Steppers | Vibratory | AC   | Normal<br>Position | Function                                                                                                 |
|-------------|--------------|----------|-----------|------|--------------------|----------------------------------------------------------------------------------------------------|
| JP-3        | JP-1         | JP-1     | JP-3      | JP-1 | 1-2                | [1-2] - RS485-4 wire to SFTs<br>[2-3] - RS485, 2 wire                                                    |
|             |              |          |           |      |                    | Position [1-2] is normal                                                                                 |
| JP-1        | JP-3         | JP-2     | JP-1      | JP-3 | 1-2                | [1-2] - Digital Input #1 input set for a pull-up resistor. Input is active low.                          |
|             |              |          |           |      |                    | [2-3] - Digital Input #1 input set for a pull-down resistor. Requires an ac-<br>tive high to force off.* |
| JP-2        | JP-2         | JP-3     | JP-2      | JP-2 | 1-2                | [1-2] - Digital Input #2 input set for a pull-up resistor. Input is active low.                          |
|             |              |          |           |      |                    | [2-3] - Digital Input #2 input set for a pull-down resistor. Requires an ac-<br>tive high to force off.  |

## 5.3 DC drive set-up

## 5.3.1 DC drive selection notes:

- For motors of less than 450 watt rating, use the 450 watt dc drive, else use the 1600 watt dc drive
- DC drives auto-detect the input line voltage
- See next table for ratings and motor selection

# 5.3.2 DC motor selection table by drive type and line voltage Notes:

- 450 watt dc drive is K-Tron part number 0000007405
- 1600 watt dc drive is K-Tron part number 0000002610

| Drive Rating<br>Watts | Nominal AC Input<br>VAC | Motor Voltage<br>VDC | Nameplate<br>Motor Power<br>Watts |
|-----------------------|-------------------------|----------------------|-----------------------------------|
| 450                   | 115                     | 100                  | 225                               |
| 450                   | 230                     | 100                  | 225                               |
| 450                   | 115                     | 200                  | 450                               |
| 450                   | 230                     | 200                  | 450                               |
| 1600                  | 115                     | 100                  | 800                               |
| 1600                  | 230                     | 100                  | not allowed                       |
| 1600                  | 115                     | 200                  | not allowed                       |
| 1600                  | 230                     | 200                  | 1600                              |

## 5.3.3 450/1600 Watt DC drive pc board DIP switch settings

| Action                           | Switch<br>Pos | Range                                                     |
|----------------------------------|---------------|-----------------------------------------------------------|
| Tachometer Pulses per revolution | 1             | Off = 100<br>On = 120                                     |
| Tachometer signal<br>type        | 2             | Off = single channel encoder<br>On = dual channel encoder |
| Drive address                    | 3, 4, 5       | (345) 000 = 0, 001 = 1, 010 = 2,<br>011 = 3 111 = 7       |
| Not used                         | 6             |                                                           |

## 5.3.4 Additional jumper settings for 450 watt drive

| JP   | Normal Position | Function                                                                     |
|------|-----------------|------------------------------------------------------------------------------|
| JP-4 | 1-2             | [1-2] - SLM/KCM control<br>[2-3] - K10S protocol<br>Position [1-2] is normal |
| JP-5 | 1-2             | [1-2] - SLM/KCM control<br>[2-3] - K10S protocol<br>Position [1-2] is normal |

#### AC drive set-up 5.4

#### 5.4.1 AC drive interface pc board DIP switch settings

| Action                       | Switch<br>Pos | Range                                                      |
|------------------------------|---------------|------------------------------------------------------------|
| Analog Output                | 1             | Off = 0-20 mA<br>On = 4-20 mA                              |
| Function of MDU In-<br>put 2 | 2             | Off = KCM programmable<br>On = MDU alarm input             |
| Output frequency range       | 3, 4          | (34) 00 = 10 kHz, 10 = 15 kHz,<br>01 = 20 kHz, 11 = 25 kHz |
| Drive address (1-4)          | 5, 6          | (56) 00 = 1, 10 = 2, 01 = 3, 11 = 4                        |

#### Stepper drive set-up (all types) 5.5

#### 5.5.1 Stepper motor programming table

| Feeder Type | Max<br>Motor<br>RPM | Maximum<br>Power<br>Setting-W | Required Stepper Drive                                        |
|-------------|---------------------|-------------------------------|---------------------------------------------------------------|
| BSP100      | 60                  | 49                            | 0000001430<br>0000005987                                      |
| BSP125      | 60                  | 49 or 194                     | 0000004568 (194 watts)<br>0000001430 (49 watts)<br>0000005987 |
| BSP135      | 60                  | 194                           | 0000004568<br>0000005987                                      |
| BSP150-S    | 120**               | 194                           | 0000004568<br>0000005987                                      |
| KM-T12      | 150                 | 43                            | 0000005987<br>0000001430                                      |

## 5.5.2 Stepper drive pc board DIP switch settings

| Action                           | Switch<br>Pos | Range                                                                                                    |
|----------------------------------|---------------|----------------------------------------------------------------------------------------------------|
| Drive address (0-3)              | 1, 2          | (12) 00 = 0, 10 = 1, 01 = 2, 11 = 3                                                                                                    |
| Output current at STOP condition | 3             | Off = 0% current to stepper mo-<br>tor during a stopped condition.<br>On = 50% current to stepper<br>motor to hold its position during<br>a stopped condition.<br>Off = normal. |
| Tachometer signal<br>type        | 4             | Off = single channel encoder<br>On = dual channel encoder                                                                                                    |

## 5.6 Vibratory drive set-up

## 5.6.1 Vibratory drive pc board DIP switch settings

| Action              | Switch<br>Pos | Range                                                     |
|---------------------|---------------|-----------------------------------------------------------|
| Drive address (1-7) | 1, 2, 3       | (123) 000 = 0, 001 = 1, 010 = 2,<br>011 = 3 111 = 7       |
| Operating mode      | 4             | Off = normal operation<br>On = reset cold start frequency |

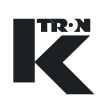

# 

Fig. 5.2 Displacement label

## 5.6.2 Vibratory drive adjustment - LWF applications only

The displacement of the vibratory controller has to be adjusted via the KSU-II or KSL operator interface in the in the <MACHINE> menu, parameter <Vibratory Span>. (Fig.5.2)

- → Values will be established when the AUTO CALIB routine is run in the <CALIBRATION> menu <FEEDFACTOR> sub-menu, the MF@:
  - MF@8% Drive Command
  - MF@12% Drive Command
  - MF@17% Drive Command
  - MF@23% Drive Command
  - MF@33% Drive Command
  - MF@50% Drive Command
  - MF@70% Drive Command
  - MF@100% Drive Command
- → Set the feeder/drive type in the <Vibratory Type> parameter in the MACHINE Menu according to the type of vibratory drive. i.e. KV1...KV3.
- → Enter a starting setpoint according to the following chart <Setpoint to enter>.

# 5.6.3 Setting the vibratory span for proper feeder operation Note:

- For loss-in-weight feeding or loss-in-weight batching only.
- Initial and Average Feedfactor must be set to 100 for this test.

| Vibratory Type | Setpoint to enter | Expected Displacement | Max. Displacement |
|----------------|-------------------|-----------------------|-------------------|
| KV1            | 50 kg/hr          | 0.75 mm               | 1.0 mm            |
| KV2            | 66 kg/hr          | 1.0 mm                | 1.5 mm            |
| KV3            | 50 kg/hr          | 0.75 mm               | 2.0 mm            |

- 1. Switch the feeder to <Volumetric> mode.
- 2. Start the feeder.
- 3. Read displacement from label on vibratory drive. See fig. 5.7.
- 4. Calculate <Vib Span> according to the following formula.

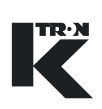

## Vibratory span formula:

New <Vib Span> = (Displayed Vib Span)\* (expected displacement/Actual displacement.)

5. Enter calculated new <Vib Span> in the MACHINE menu. See example.

Example: Vibratory type = KV2, actual displacement = 1.1 mm, displayed <Vib Span> = 1.000

New <Vib Span> = 1.00 \* (1.0 mm/1.1 mm) = 0.9

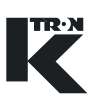

## 6 Transportation, Storage, Disposal

## 6.1 Notes on transportation

When transporting the KCM off-site, use the saved packing material provided in the original shipment and re-package the KCM as received.

## 6.2 Notes on storage

To store the KCM, secure unit in the anti-static packing materials. The storage location must be clean and dry and not exceed the rated storage temperature limits as stated.

## 6.3 Notes on disposal

If the KCM is to be disposed, follow procedures for industrial electronic disposal as required by law.

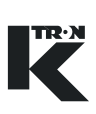

## 7 Operation

This section details the start-up sequence for the KCM.

| $\triangle$ | The KCM must only be installed, wired, programmed and put into service by authorized personnel.  |
|-------------|--------------------------------------------------------------------------------------------------|
|             |                                                                                                  |
|             | Do not open the KCM while it is under power.                                                     |
|             | Allow 3 minutes for power to dissipate prior to opening the enclo-<br>sure.                      |
|             |                                                                                                  |
|             | Do not operate machinery unless all guards are in place and all<br>safety checks have been made. |
|             | ▲ Keep people away from the machine while in operation.                                          |
|             |                                                                                                  |
| $\bigwedge$ | The user must be trained in operation of the KCM control system prior to first operation.        |
|             | Skills to operate and service the equipment can be gained through<br>the K-Tron Institute.       |
|             | 7.1 Initial operation                                                                            |
|             | → Be sure that all wiring has been correctly completed.                                          |
|             | → Verify that all equipment is properly installed and secure.                                    |
|             | → Power the KCM and separate user interface if provided                                          |
|             | → Verify the KCM or other display executes its start-up sequence.                                |
|             |                                                                                                  |

→ Refer to the appropriate manual for either programming or running the KCM controller.

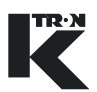

## 7.1.1 KCM-SD LED status display

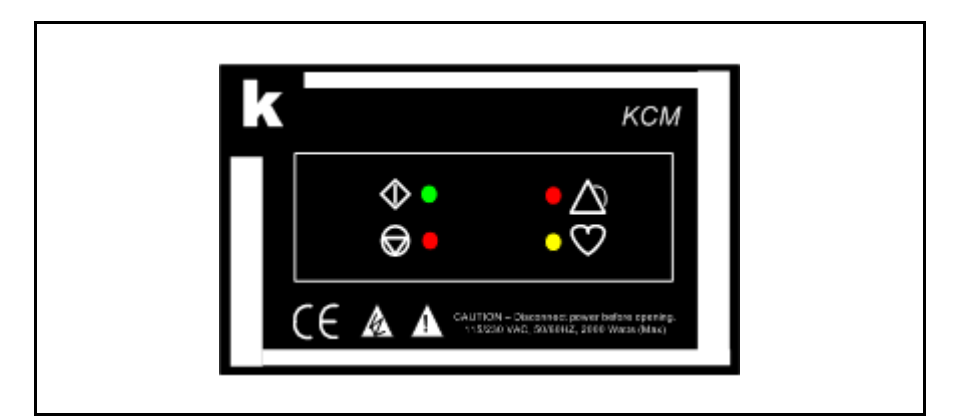

Fig. 7.1 KCM-SD LED status display

## 7.1.2 LED function listing (Fig.7.1)

| LED          | LED name      | Function                                                                                                    |
|--------------|---------------|----------------------------------------------------------------------------------------------------|
| $\bigcirc$   | RUN LED       | Illuminates when the feeder is in operation.                                                                                                    |
| $\bigcirc$   | STOP LED      | Power check. Illuminates when the feeder<br>system has been switched on but no feeding<br>operations are currently in process.                               |
|              | ALARM LED     | When an alarm is first detected, the LED il-<br>luminates.(Pending alarm condition)                                                                          |
|              |               | If the alarm persists, once the alarm delay<br>time has passed, the LED flashes to indicate<br>a hard alarm. The alarm relay will activate if<br>programmed. |
| $\heartsuit$ | HEARTBEAT LED | Blinks as the KCM CPU is running.                                                                                                    |

## Note:

• When using the KCM with a display and keypad mounted to its surface (KCM-KD), refer to manuals 0490020611 or 0490020612 for operational information.

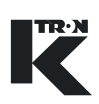

## 7.2 Emergency stop procedure

- Each KCM must have a circuit breaker to supply its main power.
- The circuit breaker should be within easy reach of the operator
- → To shutdown the KCM quickly, switch off the appropriate AC input circuit breaker.

## 7.3 Switching ON and OFF

- → Use the mains circuit breaker to remove or apply power to the KCM.
- → Use the front mounted LEDs to verify power has been applied.
- → Review documents 0490020611 or 0490020612 to operate the feeding/batching equipment respectively.

## 8 Cleaning

| $\underline{\wedge}$ | ▲ No regular internal servicing is required of this unit.                                                                                                    |
|----------------------|----------------------------------------------------------------------------------------------------|
| CAUTION              | ▲ Always wear an anti-static wrist strap when working with sensitive electronic assemblies to prevent static damage.                                                       |
|                      | <ul> <li>Do not use corrosive cleaning agents.</li> <li>Do not allow any dust or moisture to penetrate the KCM enclosure.</li> </ul>                                       |
|                      | 8.0.1 Cleaning                                                                                                    |
| CAUTION              | Wear protective gloves and eye protection when using cleaning solutions to clean the outside of the KCM.                                                                   |
|                      | → To clean externally, use a damp cloth to remove debris using nor-<br>mal industrial cleaners.                                                                            |
|                      | → Only clean the external portions of the KCM with its enclosure fully closed.                                                                                             |
|                      | <ul> <li>→ Only use cleaners at meet the following specifications.</li> <li>- 5.0 &lt; ph &lt;8.5</li> </ul>                                                               |
| <b>9</b>             | <ul> <li>Phillips screwdriver is required to open the swing panel.</li> </ul>                                                                                              |
|                      | Notes:                                                                                                    |
|                      | <ul> <li>If it is necessary to clean the internal printed circuit board compo-<br/>nents, use only dry, clean air at a maximum pressure of 4 bar or 60<br/>psi.</li> </ul> |
|                      | <ul> <li>Never permit conductive materials to come in contact with the KCM<br/>internal printed circuit boards.</li> </ul>                                                 |

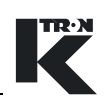

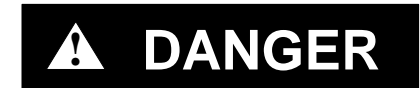

▲ Remove all power and wait 3 minutes before opening enclosure for internal cleaning.

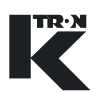

## 9 Maintenance

# CAUTION

▲ Always wear an anti-static wrist strap when working with sensitive electronic assemblies to prevent static damage.

# A DANGER

- ▲ During operation and immediately after shut-down, the capacitors and, therefore, the conducting parts of the KCM are under high voltage. For this reason, before opening the KCM.
- 1. Disconnect the KCM from the power supply.
- 2. Wait at least 3 minutes before opening the KCM.

## 9.0.1 Required skills/training for maintenance of the KCM

The service person must be skilled in power electronics and trained to service the KCM.

## 9.0.2 General tools required

- Small flat blade screwdriver
- Phillips screwdriver

## 9.1 Preventive maintenance

Carry out the following preventive maintenance work after every 10,000 hours of operation or yearly:

- → Check for damage and/or corrosion on the screwed connections, particularly the AC line and motor drive terminals.
- → Check the security of all connections and cable glands.
- → Check the operational readiness of all external safety switches or interlocks.

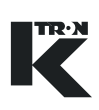

## 9.2 KCM CPU Details

The following is a block diagram of the KCM CPU circuit with Host Comm and K-Port circuit cards installed. (Fig.9.1)

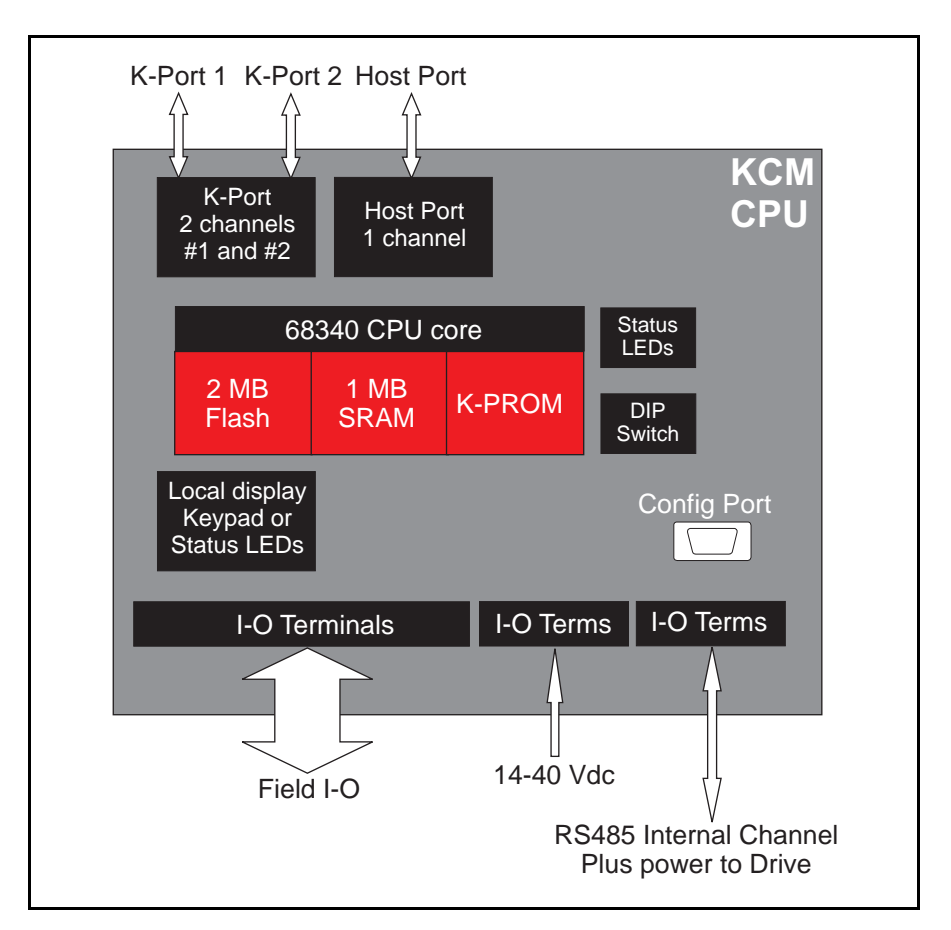

Fig. 9.1 KCM CPU block diagram

## 9.3 KCM CPU LEDs

| ▲ It is dangerous to open the KCM cover without removing power as high voltage is present on the Drive printed circuit board. |
|----------------------------------------------------------------------------------------------------|
| ▲ Do not probe with conductive elements when the cover is open.                                                               |

Use the internal LEDs to evaluate KCM function. A listing is provided to help diagnose problems. (Fig.9.2)

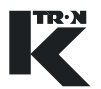

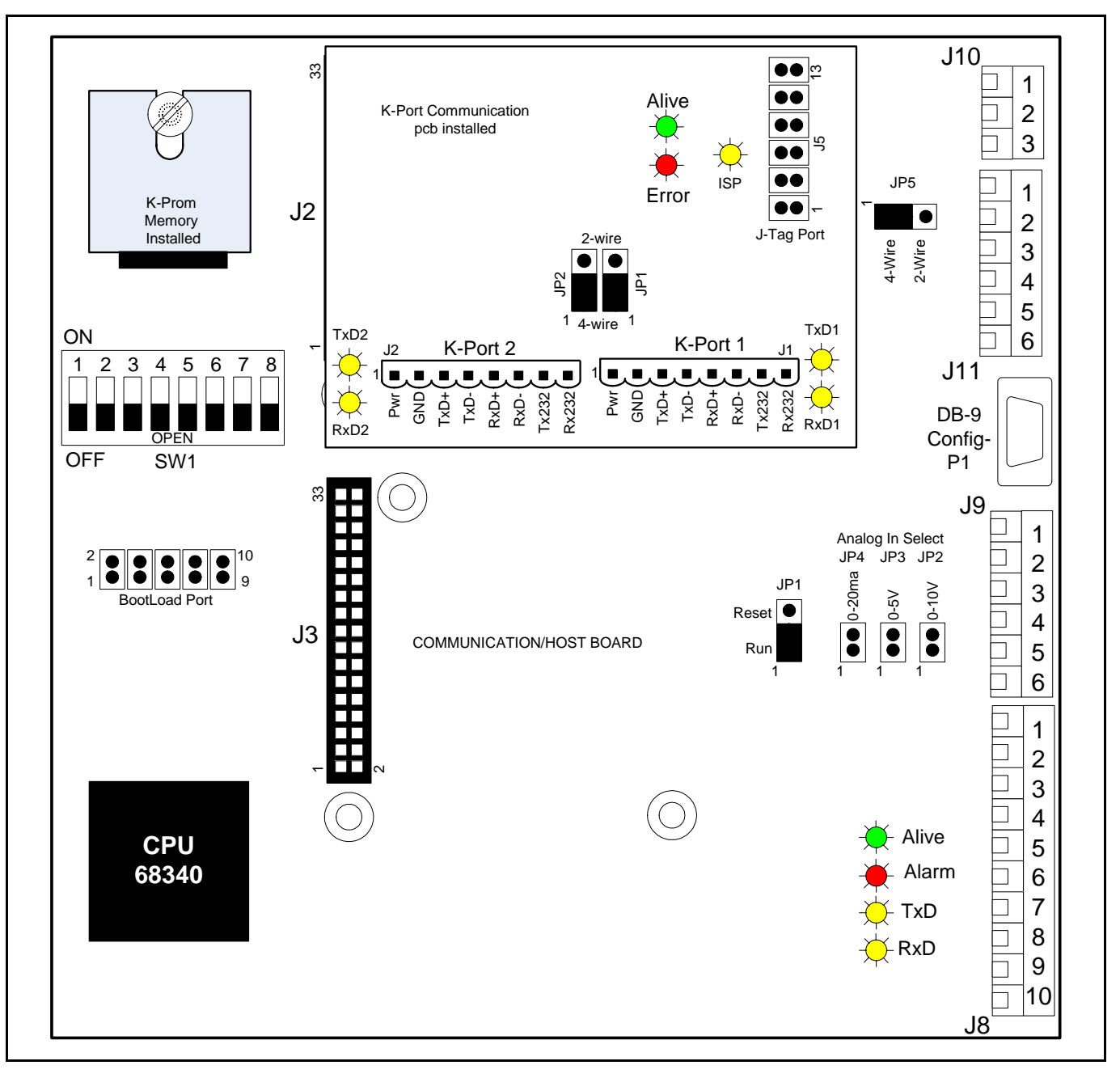

Fig. 9.2 KCM CPU LED locations

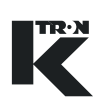

## 9.3.1 KCM CPU pc board LEDs

Refer to figure 9.2 for locations on main cpu pcb near location J8.

| LED   | Function                              | Notes                                                                                                    |
|-------|---------------------------------------|----------------------------------------------------------------------------------------------------|
| Alive | CPU is operational                    | If not flashing, CPU has failed or has no dc power                                                           |
| TxD   | Transmit data on the internal channel | Data is being sent to the drive pc board on the Internal data channel. CPU is the channel master.            |
| RxD   | Receive data on the internal channel  | Data is being received from the drive pc board on the Inter-<br>nal data channel. CPU is the channel master. |
| Alarm | Alarm function                        | KCM pc board has an alarm condition                                                                          |

## 9.3.2 KCM CPU K-Port pc board LEDs

Refer to figure 9.2 for locations. On K-Port communication pcb.

| LED   | Function                            | Notes                                                                                                    |
|-------|-------------------------------------|----------------------------------------------------------------------------------------------------|
| TxD1  | Data transmitting from K-Port<br>#1 | Data is being sent to a KSU-II, KSL or KSC user interface.<br>If a problem, check K-Port #1 programming.          |
| RxD1  | Data received into K-Port #1        | Data is received from a KSU-II, KSL or KSC user interface.<br>If a problem, check K-Port #1 programming.          |
| TxD2  | Data transmitting from K-Port<br>#1 | Data is being sent to a KSU-II, Modbus I-O or KSC user in-<br>terface. If a problem, check K-Port #2 programming. |
| RxD2  | Data received into K-Port #2        | Data is received from a KSU-II, Modbus I-O or KSC user in-<br>terface. If a problem, check K-Port #2 programming. |
| Alive | K-Port pc board is active           | If not flashing, K-Port pc board has failed or has no dc pow-<br>er                                               |
| Error | Indicates a K-Port error            | K-Port pc board has an alarm condition                                                                            |
| ISP   | In System programming               | Active during re-programming.                                                                                     |

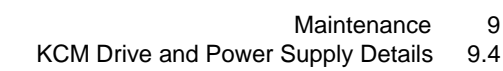

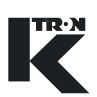

## 9.4 KCM Drive and Power Supply Details

There are a series of drive circuit boards used for a variety of drive application. A listing is below.

## Note:

• The 0000005987 stepper drive replaces both the LoPo and HiPo stepper drive when available.

## 9.4.1 Drive board LEDS

The next image is the 1600 watt DC motor drive showing LED positions. Other drives will have the LEDs in different locations. Please be careful. (Fig.9.3)

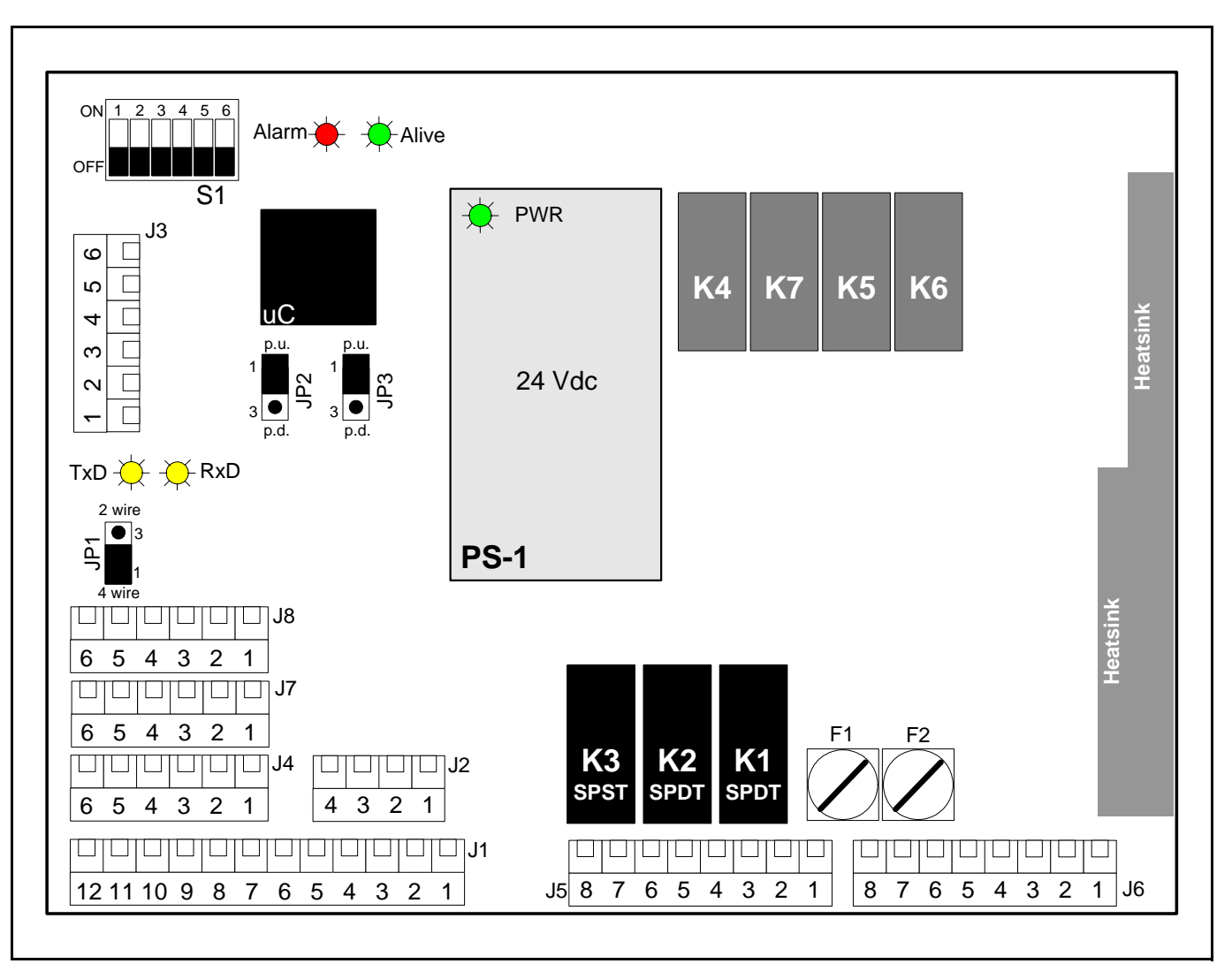

Fig. 9.3 1600 watt DC drive LED locations-0000002610

A DANGER

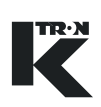

## 9.4.2 KCM Drive pc board LEDs-all types

| LED   | Function                              | Notes                                                                                                    |
|-------|---------------------------------------|----------------------------------------------------------------------------------------------------|
| Alive | CPU is operational                    | If not flashing, Drive has failed or has no AC line power                                                 |
| TxD   | Transmit data on the internal channel | Data is being sent to the KCM CPU pc board on the Internal data channel. CPU is the channel master.       |
| RxD   | Receive data on the internal channel  | Data is being received from the KCM CPU pc board on the Internal data channel. CPU is the channel master. |
| Alarm | Alarm function                        | Drive pc board has an alarm condition. Marked as <error> on the AC interface pc board.</error>            |
| Power | Shows power at drive                  | Only on the Vibratory drive.                                                                              |

#### Note:

• Power supplies mounted on the drive pc board surface may also have LEDs indicating operation. If Off, check line power.

## 9.5 KCM fuse replacement

- ▲ Do not replace any fuse while under power.
- ▲ Wait 3 minutes after disconnecting KCM power prior to opening the case.

## Notes:

- Some fuses are self-resetting and require no replacement.
- Fuse replacement begins at section 9.5.9.
- It is important to discover the reason for overloading the fuse that protects the +24 Vdc I-O supply and correct the problem prior to reapplying power.
- Self resetting fuses may automatically reset if the problem is resolved even without disconnecting line power.
- Drive pcb numbers are shown for identification.

## 9.5.1 Auto-resetting drive fuses

Each drive uses auto-resetting fuses. Follow the next procedure to permit reset.

## 9.5.2 Resetting auto-resetting fuses

- 1. Switch off KCM power.
- 2. Find the source of overload and correct the problem.
- 3. Wait one minute, the fuse will reset.
- 4. Re-power KCM.

## 9.5.3 List of auto resetting fuses

The following is a list of the function for each auto-resetting fuse in each drive.

- 1600 watt DC motor drive:
  - F3: Failure will cause power loss of 24 Vdc at the I-O.
  - F4/F5: Failure will cause power loss to the KCM CPU.
- 450 watt DC motor drive
  - F3: Failure will cause power loss of 24 Vdc at the I-O.
- Vibratory Drive:
  - F2: Failure will cause power loss of 24 Vdc at the I-O.
- Stepper drive-0000005987 only
  - F2: Failure will cause power loss of 24 Vdc at the I-O.
  - F1/F3: Failure will cause power loss to the KCM CPU.
- Stepper drives-0000004568 and 0000001430 only
  - F1: Failure will cause power loss of 24 Vdc at the I-O.
  - F2/F3: Failure will cause power loss to the KCM CPU.
- AC Drive Interface:
  - F3: Failure will cause power loss of 24 Vdc at the I-O.
  - F4/F5: Failure will cause power loss to the KCM CPU.

## Note:

• The fuses described next are replaceable.

## 9.5.4 1600 watt dc motor drive fuse location-0000002610

Following fuses are (5x20 mm, slow-blow) used:(Fig.9.4) F1/F2 -12.5AT, 5x20 mm, 250Vac fuse.

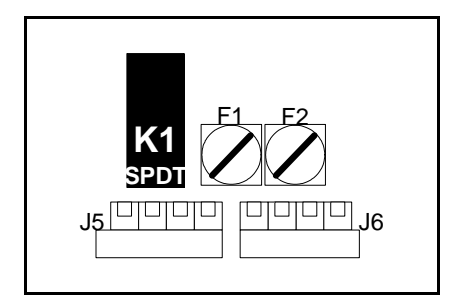

Fig. 9.4 Fuse location, 1600 W DC motor drive

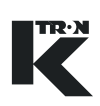

## 9.5.5 450 watt dc motor drive fuse location-0000007405

Following fuses are (5x20 mm, slow-blow) used:(Fig.9.5) F1/F2-6.3AT, 5x20 mm, 250Vac fuse.

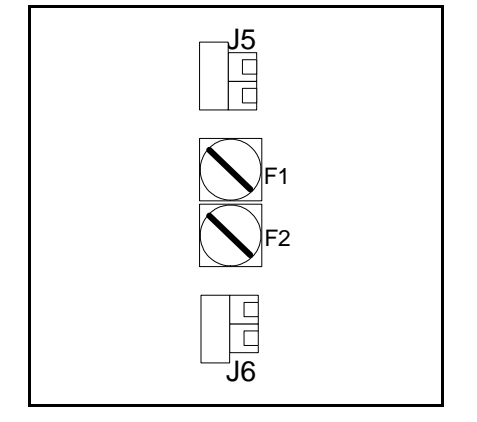

Fig. 9.5 Fuse location, 450 W DC motor drive

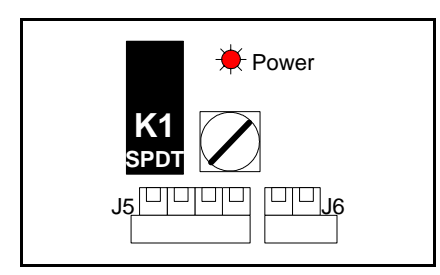

## 9.5.6 Vibratory drive fuse location-000000684

Following fuses are (5x20 mm, slow-blow) used:(Fig.9.6) F1- 2.0AT, 5x20 mm, 250Vac fuse.

Fig. 9.6 Fuse location, vibratory drive

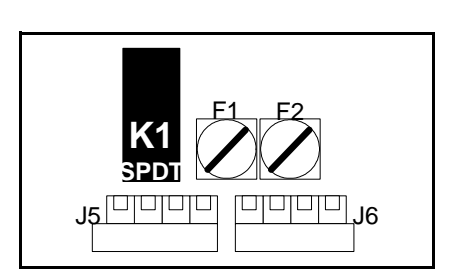

Fig. 9.7 Fuse location, AC interface

## 9.5.7 AC motor drive interface fuse location-000003413

Following fuses are (5x20 mm, slow-blow) used:(Fig.9.7) F1/F2-6.3AT, 5x20 mm, 250Vac fuse.

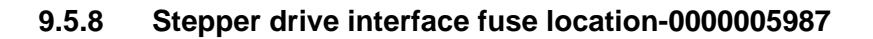

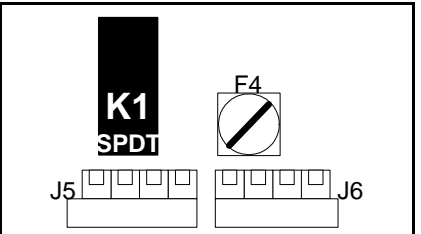

Following fuses are (5x20 mm, slow-blow) used: (Fig.9.8) F4-2.0AT, 5x20 mm, 250Vac fuse.

## Note:

The HiPo and LoPo stepper have no replaceable fuses.

Fig. 9.8 Fuse location, Stepper Drive

#### 9.5.9 **Replacing fuses**

- ▲ Do not replace any fuse while under power.
- ▲ Wait 3 minutes after disconnecting KCM power prior to opening the case.
- 1. Disconnect power from the KCM via approved lock-out/tag-out procedures.
- 2. After waiting 3 minutes, open the KCM cover.
- Identify the faulty fuse and replace with correct fuse.
- 4. Close cover on KCM and return to service.

#### 9.6 KCM service connections

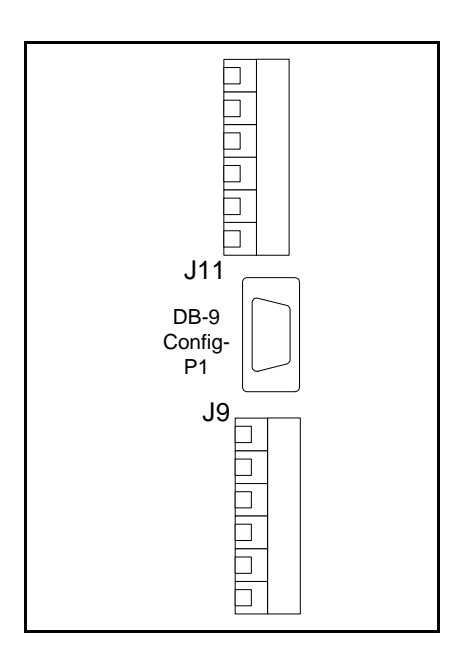

Fig. 9.9 KCM Config port on CPU pcb

The Config. serial data ports are service connections to the KCM. A PC with K-Tron applications such as Loader, SmartConfig and Param-Store are used with the KCM to upload new application programs, upload custom <KGR> data communications files and to download entered operating parameters respectively. (Fig.9.9)

→ To access the Config port, merely open the KCM front cover. The Config DB-9 port is on the cpu pc board on the back of the front panel cover.

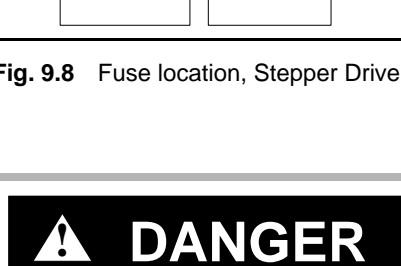

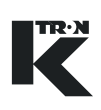

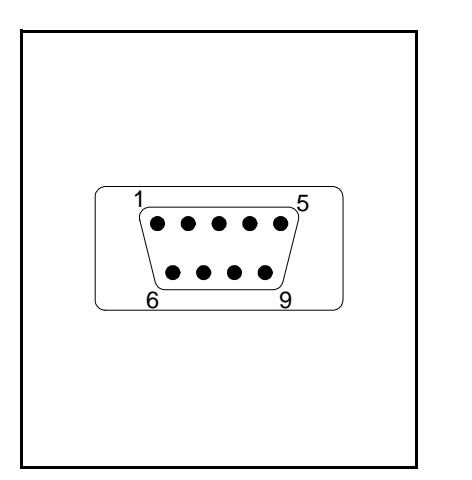

Use a standard female to female DB-9 connector with a null modem between the KCM Config port on the KCM CPU pcb and the PC. (Fig.9.10)

This table provides wiring for the Config port connector-RS232.

1 = NC

- 2 = RxD, Receive data
- 3 = TxD, Transmit data

4 = NC

5 = Signal common

Note:

- A null modem cable is required for connection to a PC.
- The PC requires an RS232C serial port.

## 9.6.1 Forcing the Config Port to UserIF protocol

Use this procedure to reset the Config Port to the UserIF protocol for reading KCM menu and parameter data with a connected PC.

- 1. Power the KCM.
- Using the S1 DIP switch on the KCM CPU pcb, place switches 6, 7, 8 in the "ON" position for at least two seconds.
- 3. KCM Config port will then become UserIF protocol configured.
- 4. Return switches 6, 7, and 8 to the "OFF" or original positions.

## 9.7 KCM pc board removal

# **A** DANGER

- ▲ During operation and immediately after shut-down, the capacitors and, therefore, the conducting parts of the KCM are under high voltage. For this reason, before opening the KCM:
  - 1. Disconnect the KCM from the power supply.
  - 2. Wait at least 3 minutes before opening the KCM.
  - 3. Follow all lock-out/tag-out procedures.
- Straight blade and Phillips screwdriver

## 9.7.1 K-PROM module replacement

When a KCM is changed, it is possible to recover all parameter programming as it is stored in the K-PROM<sup>©</sup>, a device mounted to the KCM cpu pc board. By plugging the K-PROM<sup>©</sup> into a new KCM, the new KCM takes on the parameter data of the replaced KCM.

Fig. 9.10 Config port connections

- 1. Remove power from KCM.
- 2. Wait three minutes before opening the front panel.
- 3. Open front panel and access the KCM cpu pc board.
- Loosen the M3 screw from the K-PROM<sup>©</sup> and extract the K-PROM<sup>©</sup>.
- 5. Place the K-PROM© into the new KCM and tighten the M3 screw.
- 6. Close panel door and re-apply power.

## 9.7.2 KCM K-Port pc card replacement

- 1. Remove power from KCM.
- 2. Wait 3 minutes before opening front panel.
- 3. Extract the K-Port pc board that is plugged into the KCM CPU pc board after removing the three M3 screws.
- 4. Replace pcb with new.
- 5. Re-power unit
- 6. Verify the new K-Port pc board is functional. e.g. witness the TxD and RxD activity LEDs.
- 7. Close front panel and return to service.

## 9.7.3 KCM Host port pc card replacement

- 1. Remove power from KCM.
- 2. Wait 3 minutes before opening front panel.
- 3. Extract the Host Port pc board that is plugged into the KCM CPU pc board after removing the three M3 screws.
- 4. Replace with new.

## Note:

- There are more than five different styles of Host port pc boards, each supporting a different protocol. Be sure to install the correct one.
- 5. Re-power the unit.
- 6. Verify the new Host port pc board is functional. e.g. witness the TxD and RxD activity LEDs.
- 7. Close front panel and return to service.

## 9.7.4 KCM CPU pc card removal

- 1. Remove power from KCM.
- 2. Wait 3 minutes before opening front panel.
- 3. Open the front panel and observe the KCM cpu pc board on the rear of the panel.
- 4. Remove any K-Port or Host port pc boards.
- 5. Unplug all cables connected to the KCM pc board.
- 6. Loosen the eight M3 screws that the secure the KCM pc board.

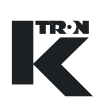

- 7. If a display is mounted to the panel side of the KCM pc board, remove that pc board from the KCM cpu pc board.
- 8. Remove pc board and replace.

## 9.7.5 KCM motor drive/vibratory/stepper board removal

- 1. Remove power from KCM.
- 2. Wait 3 minutes before opening front panel.
- 3. Open the front panel door.
- 4. With the KCM power board visible, disconnect all plugs from the pc board
- 5. Remove the mounting screws and note size and position for re-assembly.
- 6. Remove drive card and replace.

## 9.7.6 KCM motor/vibratory/stepper/AC drive board installation

- 1. Mount the drive card and secure with the five red head screws.
- 2. Plug in all connectors. Critical ones are keyed.
- 3. Close front panel
- 4. Power unit and test

## 9.8 Validating repairs

Once the repairs have been made, do the following:

- 1. Check all wiring connections for security.
- 2. Verify no debris has fallen into the KCM.
- 3. Check all mounting hardware for security.
- 4. Close the KCM cover.
- 5. Power KCM.
- 6. Verify proper operation.

# A DANGER

- ▲ If LEDs must be checked under power, do not place hands inside the KCM with power applied.
- ▲ Do not probe the KCM internally with conductive devices.

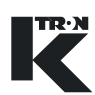

## 9.8.1 KCM major pcb types with firmware specified

| Drive Software | MDU Drive Type           | PCB Part Number |
|----------------|--------------------------|-----------------|
| 04900-20207    | KCM CPU pcb              | 0000001741      |
| 04900-20211    | 1600 Watt DC motor drive | 000002610       |
| 02900-20200    | 450 Watt DC motor drive  | 0000007405      |
| 04900-20202    | AC drive interface       | 000003413       |
| 03900-20202    | Vibratory drive          | 000000684       |
| 04900-20212    | Universal stepper drive  | 0000005987      |
| 02900-26200    | LoPo stepper drive       | 0000001430      |
| 02900-26200    | HiPo stepper drive       | 0000004568      |

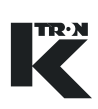

## 10 Troubleshooting

## 10.1 General information on fault detection

# 

▲ Immediately after shut-down, the capacitors and, therefore, the conducting parts of the KCM are under high voltage.

For this reason, before opening the KCM:

- Disconnect the KCM from the power supply;
- Wait the prescribed time of 3 minutes.

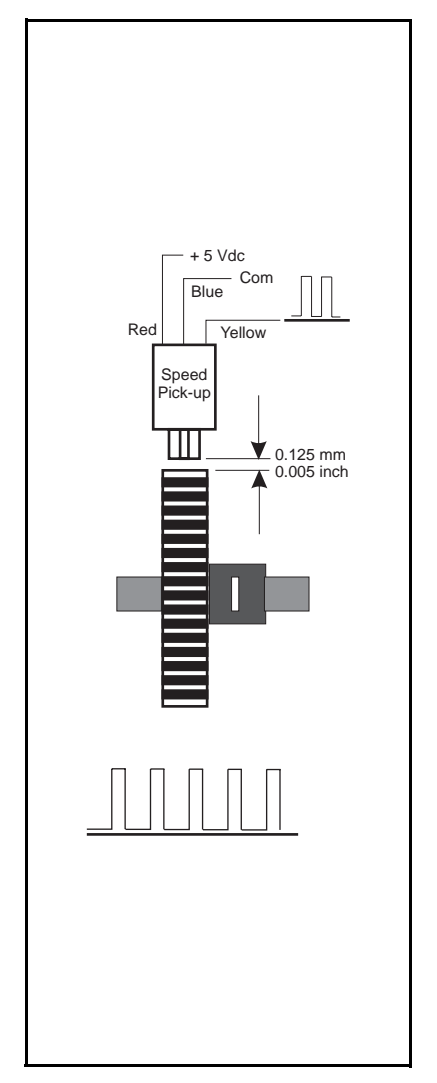

10.1.1 Measuring motor power

Connect an external current/power measuring device only to the AC current input of the KCM, as the control of the motor takes place via pulse width modulation and the current to the motor cannot be measured using conventional instruments.

## 10.1.2 Measure and adjust speed frequency signal

The speed signal is a square-wave signal from 0 to 10.8 kHz/5 V DC. The signal can be measured at the following locations:

- At the feeder: connect oscilloscope between common and signal. (Fig. 10.1)
- At the KCM: connect oscilloscope between J2-4 (COM) and J2-2- (signal).

## Notes:

- If a scale interface pcb is used, connect to LK4-42 for common and check the signal at LK-4 pins 47 and 48 for complementary frequency signals. Amplitude of the waveform will be about 3.5 vdc.
- The gap between the pick-up gear and the face of the pick-up is critical to feeder operation. If the gap is too large the waveform and frequency from the sensor will not be correct. If the gap is too close, pick-up damage will result. A piece of paper is a practical gapping tool.
- Set pick-up according to fig. 10.1 and check the gap and the waveform per fig. 10.1.
- Normally the speed pick-up is located near the output shaft of the feeder drive motor.

Fig. 10.1 Speed pick-up adjustment
# 10.2 DC motor drive problems and solutions

#### Note

• Before you change one of the programming variables, check the parameter against standards.

| Problem                | Possible Cause                                                                         | Remedy                                                                      |
|------------------------|----------------------------------------------------------------------------------------|-----------------------------------------------------------------------------|
| Motor does not start.  | No setpoint from KCM.                                                                  | → Enter setpoint at operating unit.                                         |
|                        | <ul> <li>Safety switch is active.</li> </ul>                                           | → Check safety switch on the feeder<br>or its connection at KCM.            |
|                        | • Motor cable has been disconnected.                                                   | → Check motor cables.                                                       |
|                        | Failed motor.                                                                          | → Replace motor.                                                            |
|                        |                                                                                        | → Check for alarms that might stop the machine.                             |
|                        |                                                                                        | → Check display status for <wait>,<br/><disa>, <alsh>.</alsh></disa></wait> |
|                        |                                                                                        | → Check that KCM has power.                                                 |
| Motor runs at maxi-    | Speed sensor has failed.                                                               | → Check signal, replace sensor.                                             |
| mum speed.             | <ul> <li>If scale interface pc board (SIB) is<br/>used, the SIB has failed.</li> </ul> | → Check signal, if pick-up is OK, and<br>SIB is used, replace SIB.          |
|                        | Setpoint is too high.                                                                  | ➔ If signals are OK, replace KCM.                                           |
|                        |                                                                                        | → Reduce setpoint.                                                          |
| Motor does not         | Incorrect motor power setting.                                                         | → Check programming.                                                        |
| achieve desired speed. | Incorrect gear teeth setting.                                                          |                                                                             |
| Alv LED is <off></off> | No AC power to drive                                                                   | → Check input power for proper con-                                         |
|                        | Drive has failed                                                                       | nections.                                                                   |
|                        |                                                                                        | → Replace drive.                                                            |

# 10.3 DC drive hex status codes

- Failure modes occur on bits 7 to 15., excluding 9.
- These codes are displayed at the KCM interface.

| Bit | Function                                                               | Hex Code |
|-----|------------------------------------------------------------------------|----------|
| 0   | 1 = Motor Run, 0 = Stop.                                               | 0001     |
| 1   | 1 = safety switch closed, 0 = open                                     | 0002     |
| 2   | 1 = Drive enable input closed, 0 = open                                | 0004     |
| 3   | 1 = Bit 1 Input activated (low level). 0 = not activated, (high level) | 0008     |
| 4   | 1 = Bit 2 Input activated (low level). 0 = not activated, (high level) | 0010     |
| 5   | 1 = Relay 2 energized, 0 = off                                         | 0020     |
| 6   | 1 = Relay 3 energized, 0 = off                                         | 0040     |
| 7   | 1 = Serial Master Time-out                                             | 0800     |
| 8   | 1 = Thermal pre-alarm (>70C)                                           | 0100     |
| 9   | 1 = Relay 1 energized. 0 = off                                         | 0200     |
| 10  | 1 = Speed deviation                                                    | 0400     |
| 11  | 1 = Current limit                                                      | 0800     |
| 12  | 1 = Safety relay failure                                               | 1000     |
| 13  | 1 = General motor failure                                              | 2000     |
| 14  | 1= Control-less running                                                | 4000     |
| 15  | 1 = EEPROM failure.                                                    | 8000     |

# 10.4 Vibratory drive problems and solutions

#### Note

• Before you change one of the programming variables, check the parameter against standards.

| Problem                            | Possible Cause                                             | Remedy                                                                      |
|------------------------------------|------------------------------------------------------------|-----------------------------------------------------------------------------|
| Vibratory tray does                | No setpoint from KCM.                                      | → Enter setpoint at operating unit.                                         |
| not start.                         | <ul> <li>Safety switch is active.</li> </ul>               | → Check safety switch on the feeder<br>or its connection at KCM.            |
|                                    | Power cable is disconnected.                               | → Check vibratory power cables.                                             |
|                                    | Failed drive unit.                                         | → Replace motor.                                                            |
|                                    |                                                            | → Check for alarms that might stop the machine.                             |
|                                    |                                                            | → Check display status for <wait>,<br/><disa>, <alsh>.</alsh></disa></wait> |
|                                    |                                                            | → Check that KCM has power.                                                 |
| Tray runs at maxi-                 | Displacement sensor has failed.                            | → Check signal, replace sensor.                                             |
| mum displacement.                  | Setpoint is too high.                                      | ➔ If signals are OK, replace KCM.                                           |
|                                    |                                                            | → Reduce setpoint.                                                          |
| Tray displacement                  | <ul> <li>Incorrect vibratory programming.</li> </ul>       | → Check programming.                                                        |
| does not reach de-<br>sired value. | <ul> <li>Displacement sensor not set correctly.</li> </ul> | → Check displacement sensor.                                                |
| Alv LED is <off></off>             | No AC power to drive                                       | → Check input power for proper con-                                         |
|                                    | Drive has failed                                           | nections.                                                                   |
|                                    |                                                            | → Replace drive.                                                            |

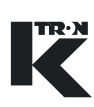

# **10.5** Vibratory drive hex status codes

- Failure modes occur on bits 7 to 15., excluding 9.
- These codes are displayed at the KCM interface.

| Bit | Function                                                                | Hex Code |
|-----|-------------------------------------------------------------------------|----------|
| 0   | 1 = Motor Run. 0 = Stop.                                                | 0001     |
| 1   | 1 = safety switch closed. 0 = open.                                     | 0002     |
| 2   | 1 = Drive enable input closed. 0 = open.                                | 0004     |
| 3   | 1 = Bit 1 Input activated (low level). 0 = not activated, (high level). | 0008     |
| 4   | 1 = Bit 2 Input activated (low level). 0 = not activated, (high level). | 0010     |
| 5   | 1 = Relay 2 energized. 0 = off.                                         | 0020     |
| 6   | 1 = Relay 3 energized. 0 = off.                                         | 0040     |
| 7   | 1 = Serial Master Time-out.                                             | 0800     |
| 8   | 1 = Thermal pre-alarm (>75C).                                           | 0100     |
| 9   | 1 = Relay 1 energized. 0 = off.                                         | 0200     |
| 10  | 1 = Displacement deviation                                              | 0400     |
| 11  | 1 = Current limit/feedback failed                                       | 0800     |
| 12  | 1 = Frequency limit                                                     | 1000     |
| 13  | 1 = General drive failure.                                              | 2000     |
| 14  | 1 = Polarity error                                                      | 4000     |
| 15  | 1 = EEPROM failure.                                                     | 8000     |

# 10.6 Stepper drive problems and solutions

#### Note

• Before you change one of the programming variables, check the parameter against standards.

| Fault                                            | Possible Cause                                                                | Remedy                                                                      |
|--------------------------------------------------|-------------------------------------------------------------------------------|-----------------------------------------------------------------------------|
| Motor does not run.<br>Alarm LED is <off>.</off> | <ul><li>No setpoint from KCM.</li><li>No Drive Enable signal.</li></ul>       | → Enter operating setpoint. Press<br><start>.</start>                       |
|                                                  | <ul> <li>Safety switch is open.</li> </ul>                                    | → Check for Drive Enable signal now.                                        |
|                                                  | No AC power.                                                                  | → Check safety switch input.                                                |
|                                                  | ·                                                                             | → Enter setpoint at operating unit.                                         |
|                                                  |                                                                               | → Check safety switch on the feeder<br>or its connection at KCM.            |
|                                                  |                                                                               | → Check motor cables.                                                       |
|                                                  |                                                                               | → Replace motor.                                                            |
|                                                  |                                                                               | → Check for alarms that might stop the machine.                             |
|                                                  |                                                                               | → Check display status for <wait>,<br/><disa>, <alsh>.</alsh></disa></wait> |
|                                                  |                                                                               | → Check that KCM has power.                                                 |
| Motor does not run.                              | Motor cable fault.                                                            | → Check motor cable and motor.                                              |
| Alarm LED is <on>.</on>                          | Motor short.                                                                  | → Check reason for motor overload                                           |
|                                                  | <ul> <li>Motor is overloaded.</li> </ul>                                      | and correct.                                                                |
| Motor does not                                   | Inadequate motor power                                                        | → Check load on motor.                                                      |
| reach desired speed.                             | Setpoint is too high.                                                         | → Verify motor power programming                                            |
|                                                  | <ul> <li>Motor speed not smooth.</li> </ul>                                   | against label on stepper motor.                                             |
|                                                  |                                                                               | → Reduce setpoint.                                                          |
| Alarm LED indicates                              | <ul> <li>Load is too high</li> </ul>                                          | → Reduce motor load.                                                        |
| over temperature                                 | <ul> <li>Ambient temperature is too high</li> </ul>                           | → Reduce operating temperature.                                             |
| Alv LED is <off></off>                           | No AC power to stepper drive                                                  | → Check input power for proper con-                                         |
|                                                  | Stepper drive has failed                                                      | nections.                                                                   |
|                                                  |                                                                               | → Replace stepper drive.                                                    |
| Alarm LED is blink-<br>ing a specified count     | • Various internal or external prob-<br>lems to the stepper drive are evident | → See service specific information at section 10.8.                         |

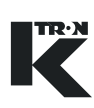

### **10.7** Stepper drive hex status codes

- Failure modes occur on bits 7 to 15., excluding 9.
- These codes are displayed at the KCM interface.
- These codes are for all stepper drives supported.

| Bit | Function                                                                | Hex Code |
|-----|-------------------------------------------------------------------------|----------|
| 0   | 1 = Motor Run. 0 = Stop.                                                | 0001     |
| 1   | 1 = safety switch closed. 0 = open.                                     | 0002     |
| 2   | 1 = Drive enable input closed. 0 = open.                                | 0004     |
| 3   | 1 = Bit 1 Input activated (low level). 0 = not activated, (high level). | 0008     |
| 4   | 1 = Bit 2 Input activated (low level). 0 = not activated, (high level). | 0010     |
| 5   | 1 = Relay 2 energized. 0 = off.                                         | 0020     |
| 6   | 1 = Relay 3 energized. 0 = off.                                         | 0040     |
| 7   | 1 = Serial Master Time-out.                                             | 0080     |
| 8   | 1 = Thermal pre-alarm (>70C).                                           | 0100     |
| 9   | 1 = Relay 1 energized. 0 = off.                                         | 0200     |
| 10  | Not used.                                                               | 0400     |
| 11  | 1 = Motor rotation failure.                                             | 0800     |
| 12  | 1 = Safety switch open.                                                 | 1000     |
| 13  | 1 = General motor failure.                                              | 2000     |
| 14  | Not used.                                                               | 4000     |
| 15  | 1 = EEPROM failure.                                                     | 8000     |

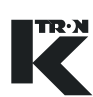

# 10.8 Stepper alarm LED flash sequence

| Alarm                       | Description                                                                                                    | Nun      | ber of Blinks |
|-----------------------------|----------------------------------------------------------------------------------------------------|----------|---------------|
| EEPROM failure              | Invalid EEPROM data detected up-<br>on power-up                                                                                                    | →        | 1             |
| Over temperature            | <ul> <li>Motor Drive IC indicates a thermal<br/>warning. Temperature at motor driv-<br/>er chips is &gt; 145°C. Clear fault and<br/>re-start drive.</li> </ul>                       | <b>→</b> | 2             |
| Reserved                    |                                                                                                    | →        | 3             |
| Serial master time-<br>out. | <ul> <li>No valid messages from the KCM<br/>CPU in 10 seconds.</li> </ul>                                                                                                    | →        | 4             |
| Safety switch open          | • Open safety switch result in a feeder stoppage or the start command to be ignored.                                                                                                 | →        | 5             |
| Zero speed failure^^        | <ul> <li>Motor is being driven by the Stepper<br/>but no encoder pulses are being<br/>read.</li> </ul>                                                                               | <b>→</b> | 6             |
| Encoder failure^^           | • Two channel encoder operation is<br>selected SW1 DIP position 4 = <1>.<br>and the motor is being driven by the<br>motor drive. No encoder pulses re-<br>ceived for channel A or B. | <b>→</b> | 7             |
| Motor rotation failure      | • Motor is being driven by the Stepper<br>but the encoder detects either a<br>jammed motor or reverse rotation.                                                                      | <b>→</b> | 8             |
| High temperature            | Temperature at drive is above 70 degrees C.                                                                                                    | <b>→</b> | 9             |

- All alarms remain latched until the alarm is no longer present and the alarm has been cleared by the serial master. Alarms1,2,4,6,7, 8,9 are cleared by the Alarm Clear message from the KCM CPU. Alarm 5 is cleared only by the Stop command from the KCM CPU.
- Only Over Temperature (2), Serial Master Time-out (4) and Safety Switch Open (5) alarms will cause the Stepper drive to stop the motor. For all other alarms, the drive will try to run the motor.
- Blink sequence <9> is not used for stepper drives 0000001430 and 0000004568.

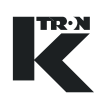

# **10.9** AC interface drive problems and solutions

#### Note

• Before you change one of the programming variables, check the parameter against standards.

| Problem                                                                          | Possible Cause                                                                                                    | Remedy                                                                                                    |
|----------------------------------------------------------------------------------|----------------------------------------------------------------------------------------------------|----------------------------------------------------------------------------------------------------|
| Motor does not start.                                                            | <ul> <li>No setpoint from KCM.</li> <li>Safety switch is active.</li> <li>Motor cable has been disconnected.</li> <li>Failed motor.</li> <li>Contactor failed.</li> <li>F1 or F2 fuses have failed.</li> <li>AC drive has failed.</li> </ul>                                 | <ul> <li>→ Enter setpoint at operating unit.</li> <li>→ Check safety switch on the feeder<br/>or its connection at KCM.</li> <li>→ Check motor cables.</li> <li>→ Replace motor.</li> <li>→ Check for alarms that might stop<br/>the machine.</li> <li>→ Check display status for <wait>,<br/><disa>, <alsh>.</alsh></disa></wait></li> <li>→ Check that KCM has power.</li> <li>→ Verify contactor is functional, if<br/>used.</li> <li>→ Check F1 and F2 on AC interface<br/>drive pcb.</li> <li>→ Replace AC drive.</li> </ul> |
| Motor runs at maxi-<br>mum speed.<br>Motor does not<br>achieve desired<br>speed. | <ul> <li>Speed sensor has failed.</li> <li>If scale interface pc board (SIB) is used, the SIB has failed.</li> <li>Setpoint is too high.</li> <li>Incorrect motor power setting.</li> <li>Incorrect gear teeth setting.</li> <li>AC drive incorrectly programmed.</li> </ul> | <ul> <li>→ Check signal, replace sensor.</li> <li>→ Check signal, if pick-up is OK, and SIB is used, replace SIB.</li> <li>→ If signals are OK, replace KCM.</li> <li>→ Reduce setpoint.</li> <li>→ Check programming.</li> </ul>                                                                                                    |
| Alv LED is <off></off>                                                           | <ul> <li>No AC power to drive</li> <li>AC Interface Drive pcb has failed</li> </ul>                                                                                                    | <ul> <li>→ Check input power for proper connections.</li> <li>→ Replace AC Interface drive.</li> </ul>                                                                                                    |

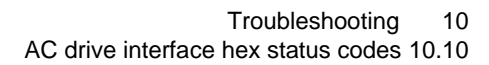

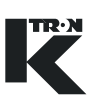

# 10.10 AC drive interface hex status codes

- Failure modes occur on bits 7 to 15., excluding 9.
- These codes are displayed at the KCM interface.

| Bit | Function                                                                | Hex Code |
|-----|-------------------------------------------------------------------------|----------|
| 0   | 1 = Motor Run. 0 = Stop.                                                | 0001     |
| 1   | 1 = safety switch closed. 0 = open.                                     | 0002     |
| 2   | 1 = Drive enable input closed. 0 = open.                                | 0004     |
| 3   | 1 = Bit 1 Input activated (low level). 0 = not activated, (high level). | 0008     |
| 4   | 1 = Bit 2 Input activated (low level). 0 = not activated, (high level). | 0010     |
| 5   | 1 = Relay 2 energized. 0 = off.                                         | 0020     |
| 6   | 1 = Relay 3 energized. 0 = off.                                         | 0040     |
| 7   | 1 = Serial Master Time-out.                                             | 0800     |
| 8   | 1 = Thermal pre-alarm (>75C).                                           | 0100     |
| 9   | 1 = Relay 1 energized. 0 = off.                                         | 0200     |
| 10  | Not used.                                                               | 0400     |
| 11  | Not used.                                                               | 0800     |
| 12  | Not used.                                                               | 1000     |
| 13  | Not used.                                                               | 2000     |
| 14  | Not used.                                                               | 4000     |
| 15  | 1 = EEPROM failure.                                                     | 8000     |

# **10.11 General KCM service variables**

These variables may be accessed via the Service Menu on the KSU-II, KSL or KSC. Additional service variables not shown here are dependent upon application selected and are found in the specific programming manual.

| Desc            | Variable                                                                                                    |
|-----------------|----------------------------------------------------------------------------------------------------|
| PreLoad MF=SP   | Preload MF value with SP upon KCM starts or large SP changes                                                                                                    |
| KLink Tx Delay  | Enable K-Link to delay TxD to prevent network overloads                                                                                                    |
| Empty DC        | Value of drive command when emptying the feeder. Default is 70%.                                                                                                    |
| Auto Span Limit | Limit in actual range of the allowed span deviation from 1.000 to allow a auto-span calculation to proceed. Default is 0.98-1.02 or an entry of 0.02.                                                                                                    |
| Com1 Read       | Comm board K-Port 1 reads per second; <=100                                                                                                    |
| Com1 Write      | Comm board K-Port 1 writes per second:<=10                                                                                                    |
| Com1 Err        | Comm board K-Port 1 error counter:<= 1/hour                                                                                                    |
| Com2 Read       | Comm board K-Port 2 reads per second:<=100                                                                                                    |
| Com2 Write      | Comm board K-Port 2 writes per second:<=10                                                                                                    |
| Com2 Err        | Comm board K-Port 2 error counter:<= 1/hour                                                                                                    |
| Host Read       | Host channel reads per second: <=100                                                                                                    |
| Host Write      | Host channel writes per second: <=10                                                                                                    |
| Host Err        | Host channel error counter: <= 1/hour                                                                                                    |
| IntCh Msgs      | Internal channel (SFT/MDU) messages per second                                                                                                    |
| IntCh Err       | Internal channel (SFT/MDU) error counter                                                                                                    |
| IntCh Load      | Internal channel (SFT/MDU) loading in percent: <= 50%                                                                                                    |
| IntCh Node      | Internal channel (SFT/MDU) last failed node                                                                                                    |
| IntCh Opcode    | Internal channel (SFT/MDU) last opcode                                                                                                    |
| ResConfPort     | Resets the Config Port to <user if=""> functionality</user>                                                                                                    |
| RefArrDevLimit  | LWF Only: Sets the maximum FF deviation allowed in the refill array. If<br>the FF deviation from Refill Complete to Refill Request is greater than<br>the RefArrDevLim, the limit is used, else the actual FF values are used.<br>Default is 30% deviation. |
| Modulation%     | LWF only: Shows the percent screw modulation used when <modula-<br>tion&gt; selected. When 0%, the modulation effect is zero.</modula-<br>                                                                                                    |
| KCDR-K10S       | When set to <1> configures K-Port 1 to function with a K-Commander or KDU using extended software. When set to <0> returns K-Port 1 to normal function.                                                                                                    |
| ReprogCommBd    | When this variable is set to <1> and KCM power is cycled, automatic re-<br>programming of the comm board by the KCM will occur. This value is re-<br>set to <0> after the programming activity is complete.                                                 |

#### Note:

 To reset the Config Port to <User IF> for the connected PC to act as a KSU-II type device operator interface when no KSU-II or KCM-KD display is present, select <ResConfPort> and enter any number to reset the port.

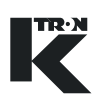

# 10.12 General KCM system alarms

- Additional alarms specific to each feeding application may be found in the specific application programming manual.
- MDU references any type of KCM drive
- Alarm format: Alarm Number/HCU Alarm (if present)-Alarm Name
- See Programming manuals for specific process alarms.

| Alarm Num- Alarm       | Cause                                                                                                    | Remedy                                                                                                    |
|------------------------|----------------------------------------------------------------------------------------------------|----------------------------------------------------------------------------------------------------|
| 00 HARDWARE ERROR      | • KCM Hardware error. EEPROM da-<br>ta is corrupt. For example, this mes-<br>sage will occur after updating or<br>changing firmware on the KCM.                                                                                                    | <ul> <li>→ Check KCM CPU.</li> <li>→ Clear alarm and try unit.</li> </ul>                                                                                                    |
| 01 KPROM MEM FAIL      | <ul> <li>The K-PROM cannot be accessed<br/>by the KCM CPU.</li> </ul>                                                                                                    | <ul> <li>→ Correctly insert K-PROM.</li> <li>→ Replace with known good K-<br/>PROM.</li> </ul>                                                                                      |
| 02 KPROM*KGR*FAIL      | Checksum error in kgr file area.                                                                                                    | <ul> <li>→ Verify K-PROM is properly in-<br/>stalled.</li> <li>→ Replace K-PROM.</li> </ul>                                                                                         |
| 03 POWER GLITCH        | <ul> <li>Power dip detected. CPU did not re-<br/>set.</li> </ul>                                                                                                    | <ul> <li>→ Verify AC mains are within specification,</li> <li>→ Replace drive pcb. (power supply)</li> </ul>                                                                        |
| 05 INT CHAN FAIL       | <ul> <li>Internal channel has failed to com-<br/>municate between the CPU and<br/>drive boards. (also SFTs and HCU)</li> </ul>                                                                                                    | <ul> <li>→ Check Internal Channel connections.</li> <li>→ Replace either CPU or Drive pcb.<br/>(also check SFTs and HCU if used)</li> </ul>                                         |
| 06 WT PROC FAILURE     | <ul> <li>SFT(s) failed.</li> <li>Serial communication to the load cell interrupted.</li> <li>f = SFT internal failure. communication OK.</li> <li>t = No communication from the SFT to the controller board.</li> <li>?= Not valid answer from SFT.</li> </ul> | → Locate which SFT has failed on the<br><sfts> line in the <scale><br/>Menu, <sft> sub-menu.</sft></scale></sfts>                                                                   |
| 07<br>INCORRECTNUM.SFT | <ul> <li>Number of SFTs found during poll-<br/>ing does not equal that required.</li> </ul>                                                                                                    | <ul> <li>→ Check <sft required=""> number<br/>is valid. See <scale> menu,<br/><sft> sub-menu.</sft></scale></sft></li> <li>→ Check for all SFTs being operation-<br/>al.</li> </ul> |

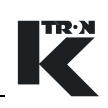

| Alarm Num- Alarm         | Cause                                                                                                    | Remedy                                                                                                    |
|--------------------------|----------------------------------------------------------------------------------------------------|----------------------------------------------------------------------------------------------------|
| 08 BAD SFT STATUS        | • SFT is showing an incorrect status.                                                                                                    | → Replace SFT if problem persists.                                                                                                    |
| 09 NO MDU FOUND          | <ul> <li>The KCM CPU did not find a motor<br/>drive on the internal channel on<br/>power-up.</li> </ul>                                                                                                | <ul> <li>→ Check drive pcb LEDs for correct function.</li> <li>→ Check Internal channel connections.</li> <li>→ Replace drive or CPU pcb.</li> </ul>                                                                                   |
| 10 MOTOR ALARM           | • The KCM CPU lost the motor drive<br>on the internal channel while in oper-<br>ation.                                                                                                    | <ul> <li>→ Check drive pcb LEDs for correct function.</li> <li>→ Check Internal channel connections.</li> <li>→ Replace drive or CPU pcb.</li> </ul>                                                                                   |
| 11<br>MDU SERIAL TIMEOUT | • Motor drive has lost communication with the KCM CPU and then turns off all digital outputs and shuts of drive power.                                                                                 | <ul> <li>→ Check Internal channel connections.</li> <li>→ Replace drive or CPU pcb.</li> </ul>                                                                                                    |
| 12 MDU THERMAL OVL       | <ul> <li>Drive temperature has been ex-<br/>ceeded &gt; 75 deg C. Drive stops.</li> </ul>                                                                                                    | → Reduce operating temperature                                                                                                    |
| 13 MDU SPEED DEV         | <ul> <li>No speed feedback signal is present<br/>when motor is asked to run.</li> <li>Speed deviation from target &gt; ± 5<br/>rpm</li> <li>Wrong motor voltage programmed.</li> </ul>                 | <ul> <li>→ Check speed pick-up for operation<br/>and replace if necessary.</li> <li>→ Check speed pick-up wiring and<br/>power connections.</li> <li>→ Check programming.</li> <li>→ Replace drive.</li> <li>→ Check motor.</li> </ul> |
| 14<br>MOTOR OVERLOAD     | <ul> <li>Motor current limit is exceeded.</li> <li>Note:</li> <li>The Safety switch is not designed to be used as a normal way of interlocking the KCM. It is used for safety control only.</li> </ul> | <ul> <li>→ Reduce motor load.</li> <li>→ Check motor power limit in the <br/><br/><br/><br/><br/><br/><br/><br/></li></ul>                                                                                                    |
| 15<br>MDU SAFETY RELAY   | <ul> <li>Safety relay failed to close contacts<br/>on power up and contacts remained<br/>closed after power down.</li> </ul>                                                                           | → Replace Drive pcb.                                                                                                    |

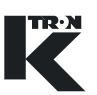

| Alarm Num- Alarm           | Cause                                                                                                    | Remedy                                                                                                    |
|----------------------------|----------------------------------------------------------------------------------------------------|----------------------------------------------------------------------------------------------------|
| 16<br>MOTOR/ENCDR FAIL     | <ul> <li>Dual tach signals connected, one failed.</li> <li>Over-voltage on drive power supply.</li> <li>Motor voltage applied but no speed feedback.</li> <li>Drive temperature &gt; 85 deg. C.</li> </ul> | <ul> <li>→ Check tachometer-replace.</li> <li>→ Check motor brushes.</li> <li>→ Replace motor if required.</li> <li>→ Replace KCM drive board.</li> <li>→ Check for excessive line voltage.</li> <li>→ Reduce operating temperature.</li> </ul> |
| 17<br>MDU UNCONTROLLED     | <ul> <li>Speed feedback but no motor volt-<br/>age applied.</li> </ul>                                                                                                    | → Replace drive board.                                                                                                    |
| 18<br>MDU EEPROM FAILED    | EEPROM checksum failed.                                                                                                    | → Cycle power. If error persists, re-<br>place drive pcb.                                                                                                    |
| 19 MDU DRIVE FAILED        | <ul> <li>MDU drive pcb has failed. (vibratory<br/>drive only. Drive coil current too<br/>high)</li> </ul>                                                                                                  | <ul> <li>→ Exchange vibratory drive pcb.</li> <li>→ Check drive coil for proper impedance.</li> </ul>                                                                                                    |
| 20 MDU POLARITY            | <ul> <li>Coil polarity is incorrect on the vibratory drive. (Vibratory feeder only)</li> <li>Displacement frequency out of range.</li> </ul>                                                               | → Change the feedback coil polarity<br>by swapping leads at KCM.                                                                                                    |
| 21 HCU REMOVED             | HCU was removed.                                                                                                    | <ul> <li>→ Connect HCU at the KCM and<br/>switch KCM On.</li> <li>→ Repoll SFT channel to re-connect<br/>HCU.</li> <li>→ Clear NOVRAM if necessary.</li> </ul>                                                                                  |
| 22 HCU ALARM               | HCU has an alarm.                                                                                                    | → See following alarms for trouble shooting.                                                                                                    |
| 23/01<br>HCU EEPROM FAILED | EEPROM failed.                                                                                                    | <ul> <li>→ Clear alarm.<br/>Change EEPROM or HCU.</li> <li>→ Cycle power to the HCU.</li> </ul>                                                                                                    |
| 24/02<br>HCU DRIVER FAILED | The controller's digital output driver<br>has detected a fault.                                                                                                    | <ul><li>→ Change HCU.</li><li>→ Latched.</li></ul>                                                                                                    |
| 25/03<br>HCU SUPP.HOPP.LOW | <ul><li>Material is below the level of the supply hopper proximity sensor.</li><li>Sensor failed.</li></ul>                                                                                                | <ul> <li>→ Refill or change supply hopper.</li> <li>→ Check P17.</li> <li>→ Check sensor or P23.</li> <li>Note: Alarm will automatically clear when material is above sensor.</li> </ul>                                                        |

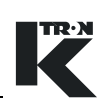

| Alarm Num- Alarm          | Cause                                                                                                    | Remedy                                                                           |
|---------------------------|----------------------------------------------------------------------------------------------------|----------------------------------------------------------------------------------|
|                           |                                                                                                    |                                                                                  |
| 26/04<br>HCU D.P.ALARM    | I he differential pressure across the<br>filter is too high indicating a clogged                                                                                                    | → Clean or replace filter.                                                       |
|                           | filter.                                                                                                    | $\rightarrow$ Check P24 and P16.                                                 |
|                           |                                                                                                    | → Check P17                                                                      |
| 27/05<br>HCU CYC.COUNT AL | If P20 Discharge Mode =01"Fill" mode then:                                                                                                    | → Check Parameter P25 Number of<br>load cycles.                                  |
|                           | • Max. numbers of load cycle exceed-                                                                                                    | → Check conveying rate.                                                          |
|                           | ed, because Buffer Hopper Low in-<br>put has been active (on) for more<br>than the allowed load cycles. The<br>Buffer Hopper Low signal going in-<br>active clears the load cycle counter. | → Check Buffer hopper sensor.                                                    |
|                           | If P20 Discharge Mode =02 (LWF) mode then:                                                                                                    |                                                                                  |
|                           | <ul> <li>Discharge Request input has been<br/>on for more than the allowed load</li> </ul>                                                                                                 | → Check Parameter P25 Number of<br>load cycles.                                  |
|                           | cycles. The Discharge Request sig-                                                                                                    | → Check conveying rate.                                                          |
|                           | cle counter.                                                                                                    | → Check discharge request signal.                                                |
|                           | • Discharge valve has failed to either                                                                                                    | → Check sensor on the discharge                                                  |
| HOU DISCH VALVE           | open or close properly. This alarm is automatically disabled in P18 Oper-<br>ating Modes 03 and 04.                                                                                        | → Check P26.                                                                     |
| 29/07                     | • Receiver is still full after discharge.                                                                                                    | → Check receiver. Material bridging in                                           |
| HCU REV.FULL AL.          | Receiver proximity switch too sensi-                                                                                                    | the receiver. Clean receiver.                                                    |
|                           | tive adjusted or failed.                                                                                                    | → Check Receiver proximity switch or P17.                                        |
| 30<br>KLINK WRONG KGR     | <ul> <li>Protocol of KGR file does not match<br/>that required by the installed com-<br/>munication circuit card.</li> </ul>                                                               | → Make corrections as necessary.                                                 |
| 31 KLINK NO KGR           | No KGR file loaded                                                                                                    | → Load KGR file with SmartConfig or<br>switch to <built-in> KGR file.</built-in> |
| 32 HPORT FAIL             | Host communication pcb error.                                                                                                    | <ul> <li>Check communications pcb for<br/>proper LED operation.</li> </ul>       |
|                           |                                                                                                    | → Exchange communications pcb as necessary.                                      |
| 33 HPORT FAIL INIT        | Host communication pcb could not be initialized.                                                                                                    | → No host communications pcb is in-<br>stalled.                                  |
|                           |                                                                                                    | → Check host communications pcb connections.                                     |
|                           |                                                                                                    | → Replace host communications pcb.                                               |

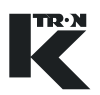

| Alarm Num- Alarm        | Cause                                                                                            | Remedy                                                                                 |
|-------------------------|--------------------------------------------------------------------------------------------------|----------------------------------------------------------------------------------------|
| 34<br>HPORT ILLEGAL BD  | <ul> <li>Improper pcb installed in the host<br/>port location.</li> </ul>                        | → Install correct host communications pcb.                                             |
| 35 KPORT FAIL           | <ul> <li>K-Port has failed</li> </ul>                                                            | → Replace K-Port comm pc card.                                                         |
| 36 KPORT FAIL INIT      | <ul> <li>K-Port communication pcb could not<br/>be initialized.</li> </ul>                       | → Replace K-Port comm pc card.                                                         |
| 37<br>KPORT ILLEGAL BD  | <ul> <li>Host communication pcb is installed<br/>on the wrong port location-(K-Port).</li> </ul> | → Check host communications pcb<br>for proper mounting location.                       |
| 38<br>KGR PARAM ERROR   | One or more feeder parameters are<br>not correct for the specified feeder.                       | <ul> <li>→ Correct KGR file.</li> <li>→ Use <built-in> KGR file.</built-in></li> </ul> |
| 39 EXT IO FAIL          | <ul> <li>The MODBUS I-O connection has<br/>failed.</li> </ul>                                    | → Check connections to remote I-O device.                                              |
|                         |                                                                                                  | → Check remote I-O device wiring.                                                      |
| 40<br>EXT ALR ACTIVATED | Digital input on KCM selected for Ex-<br>ternal Alarm is active.                                 | → Investigate the cause of this input being active and correct.                        |
| 41 INTERLOCK FAIL       | <ul> <li>Drive pcb Run Enable digital input is<br/>open during operation.</li> </ul>             | → Check the Drive pcb Run Enable<br>digital input for proper function.                 |
| 42 START IGNORED        | Start conditions not fulfilled.                                                                  | → Check status line.                                                                   |
|                         |                                                                                                  | → Check for setpoint and re-enter if necessary.                                        |
|                         |                                                                                                  | → Check all KCM digital inputs for<br>correct operation.                               |
| 43 MASSFLOW HIGH        | <ul> <li>The current massflow is above the<br/>tolerance entered in <alarm></alarm></li> </ul>   | → Increase the alarm start delay time<br>in the <alarm> menu.</alarm>                  |
|                         | menu parameter <mf err+="">.</mf>                                                                | → Increase the tolerance <mf<br>ERR+&gt; value.</mf<br>                                |
|                         |                                                                                                  | → Check for proper feeding of material.                                                |
|                         |                                                                                                  | → See if another alarm <drive cmd<br="">LO&gt; is present.</drive>                     |

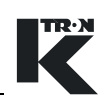

| Alarm Num- Alarm              | Cauca                                                                                                    | Domody                                                                                                    |
|-------------------------------|----------------------------------------------------------------------------------------------------|----------------------------------------------------------------------------------------------------|
| Alarm Num- Alarm              | Cause                                                                                                    | Remedy                                                                                                    |
| 44 MASSFLOW LOW               | <ul> <li>The current massflow is below the<br/>tolerance entered in <alarm><br/>menu parameter <mf err-="">.</mf></alarm></li> </ul> | → Increase the alarm start delay time<br>in the <alarm> menu.</alarm>                                      |
|                               |                                                                                                    | → Increase the tolerance <mf err-=""> value.</mf>                                                          |
|                               |                                                                                                    | → Check for proper feeding of material.                                                                    |
|                               |                                                                                                    | → Re-range the feeder to achieve the desired feedrate.                                                     |
|                               |                                                                                                    | $\rightarrow$ Lower the operating setpoint <sp>.</sp>                                                      |
|                               |                                                                                                    | → See if another alarm <drive cmd<br="">HI&gt; is present.</drive>                                         |
| 45 DRIVE CMD CEILING          | Drive command has reached the                                                                                                    | → Reduce drive command.                                                                                    |
|                               | limit <dc ceiling=""></dc>                                                                                                    | ➔ Increase Drive Command Ceiling.<br>See <mechanical setup="">,<br/><motor> sub-menu.</motor></mechanical> |
| 46 DRIVE CMD HIGH             | <ul> <li>The drive command has exceed the<br/>value <drv cmd="" hi=""> Limit in the<br/><alarm> menu.</alarm></drv></li> </ul>       | → Check for proper feeding of material.                                                                    |
|                               |                                                                                                    | <ul> <li>Check for bridging in hopper</li> <li>Check for adequate product in hopper</li> </ul>             |
|                               |                                                                                                    | $\rightarrow$ Lower the operating setpoint <sp>.</sp>                                                      |
|                               |                                                                                                    | → Increase the <drv cmd="" hi=""> value<br/>in the <alarm> menu.</alarm></drv>                             |
|                               |                                                                                                    | → Check for motor rotation.                                                                                |
|                               |                                                                                                    | <ul> <li>Replace KCM if drive has failed.</li> <li>Check motor.</li> </ul>                                 |
|                               |                                                                                                    | <ul> <li>Check speed sensor.</li> </ul>                                                                    |
| 47 DRIVE CMD LOW              | The drive command has dropped                                                                                                    | → Raise the operating setpoint <sp>.</sp>                                                                  |
|                               | below the value <drv cmd="" lo=""><br/>Limit in the <alarm> menu.</alarm></drv>                                                      | ➔ Increase the <drv cmd="" lo=""> value in the <alarm> menu.</alarm></drv>                                 |
| 48<br>CHECK_MOTOR_BRUS<br>HES | • DC motor brushes may be wearing out and ready to fail.                                                                             | → Motor brushes need inspection and replacement if worn.                                                   |
|                               |                                                                                                    | → If brushes are OK, re-enter a rele-<br>vant brush life number in the Per-<br>formance sub-menu.          |
|                               |                                                                                                    |                                                                                                    |

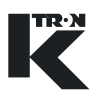

# 11 **Optional Devices**

Options that can modify or extend the KCM's performance are defined here. Host communication circuit cards are described in manuals that are identified in this section.

### 11.1 Host communication circuit cards

These circuit cards plug into the Host slot on the KCM CPU circuit card. The host port is configured via the KSU-II SYSTEM menu or via the PC connected to the Config port on the KCM.

| Protocol                   | Part Number | Document Number                        |
|----------------------------|-------------|----------------------------------------|
| DeviceNet                  | 0000005105  | 0590020609                             |
| ProfibusDP                 | 0000005108  | 0590020607                             |
| Modbus Plus                | 0000005107  | 0590020608                             |
| Ethernet/IP or EthernetTCP | 0000005106  | 0590020610                             |
| Modbus RTU or AB DF1       | 0000001737  | This document - Use Comm circuit card. |

Fig. 11.1 Encoder interface photo

# 11.2 Encoder interface circuit card

Differential speed signals that come from the Scale Interface pcb are converted to single ended inputs for the KCM drive boards by the use of the Differential Receiver-Encoder Interface pcb. (Fig.11.1)

- Differential receiver pcb (000006384) must be installed onto J2 on the drive circuit card when the Scale Interface pcb interfaces to the KCM. (Fig.12.8)
- For a single differential speed input from the scale interface pcb, bring into <SPD1 +/-> and select <Single input> for the tachometer selection as shown in figure 12.9.

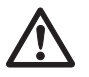

▲ The 0000006384 encoder interface functions with all drives except the AC interface drive.

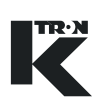

# 11.3 Field power supply

In some select applications, a field wound DC motor is used. In that instance, a KCM DC Field Supply is used. (part number 000000639) (Fig.10.2) It is mounted near the motor. It is supplied with line power and the supply will output DC field power. For 115 Vac line, expect approximately 150 Vdc output. For 230 Vac line, expect about 300 Vdc output. These values will change based upon line voltage, line frequency and field loading as the DC output utilizes filter capacitors to minimize ripple.(Fig.11.2)

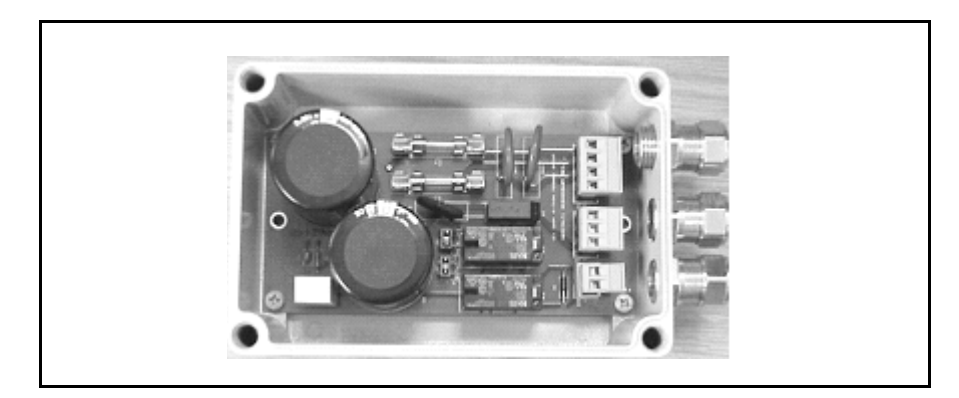

Fig. 11.2 Field supply

The unit can be configured for either 115 Vac or 230 Vac single phase.

Two different modes of operation may be used.

- Mode 1: JP1 and JP2 are installed on the power supply. Field power is present as soon as line power is applied to the power supply. No connection to X3 is required.
- Mode 2: With JP1 and JP2 removed, and JP3 installed, control X3 when powered as shown in figure 12.19, and with switch S1 closed, field power is available. When S1 opens, field power is removed from the motor.
- See figure 12.19 for wiring details.

Note:

• The power supply uses two, 2 A, 5x20 mm Slo-Blo fuses.

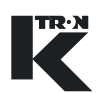

# 11.4 SFT expander circuit card

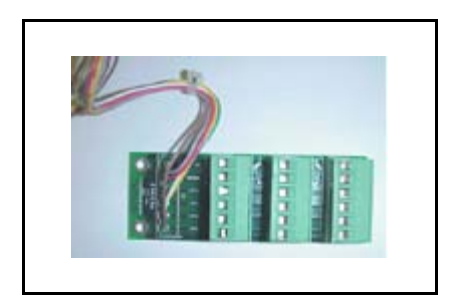

Fig. 11.3 SFT Expander

The SFT expander circuit card (part number 0000003411) is used only with the 450 watt dc drive when more than one SFT is to be connected. The expander card plugs into J4 of the 450 watt dc drive card. The expander card mounts into the KCM housing and provides three SFT connections as shown. (Fig.11.3)

### 11.5 Daisy chain connector

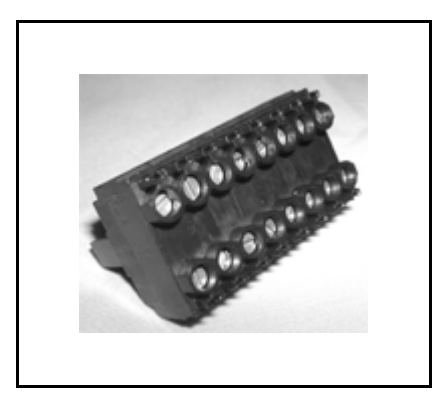

Fig. 11.4 Daisy chain connector

The daisy chain connector permits easy cabling of K-Net connections from one KCM to another without having to have 2 wires in any terminal. point. This connector plugs into either K-Port 1 or K-Port 2. (Fig.11.4)

# 12 Appendix

# 12.1 Cable length specifications

| Motor Type        | Voltage<br>Rating | Current<br>Rating | Cable length for a diam-<br>eter of 1.3 mm <sup>2</sup> or 16<br>AWG, in meters | Cable length for a diam-<br>eter of 3.3 mm <sup>2</sup> or 12<br>AWG, in meters |
|-------------------|-------------------|-------------------|---------------------------------------------------------------------------------|---------------------------------------------------------------------------------|
| Lenze 55W         | 180V              | 0.46A             | 300                                                                             | 300                                                                             |
| Lenze 70W         | 180V              | 0.7A              | 300                                                                             | 300                                                                             |
| Bison 95/98W      | 180V-200V         | 0.6A/0.75A        | 300                                                                             | 300                                                                             |
| Lenze 250W        | 180V              | 1.7A              | 300                                                                             | 300                                                                             |
| Seramel 370W      | 180V              | 2.6A              | 257                                                                             | 300                                                                             |
| Stephan 370W      | 180V              | 2.4A              | 278                                                                             | 300                                                                             |
| Baldor 450W       | 200V              | 2.5A              | 267                                                                             | 300                                                                             |
| ABB 780W          | 180V              | 4.1A              | 162                                                                             | 272                                                                             |
| Baldor 1000W      | 200V              | 5.6A              | 118                                                                             | 198                                                                             |
| Baldor 2000/1600W | 200V              | 11.5A/9.2A        | 56/71                                                                           | 95/120                                                                          |

### 12.1.1 AC line cable lengths: 230 Vac.

12.1.2 AC line cable lengths: 115Vac.

| Motor              | Voltage<br>Ratings | Current<br>Ratings | Cable length for a diam-<br>eter of 1.3 mm <sup>2</sup> or<br>16AWG, in meters | Cable length for a diam-<br>eter of 3.3 mm <sup>2</sup> or 12<br>AWG, in meters |
|--------------------|--------------------|--------------------|--------------------------------------------------------------------------------|---------------------------------------------------------------------------------|
| Lenze 70W          | 90V                | 1.25A              | 264                                                                            | 300                                                                             |
| Lenze 250W         | 100V               | 3.5A               | 93                                                                             | 156                                                                             |
| Stephan 370W       | 90V                | 4.9A               | 65                                                                             | 111                                                                             |
| Baldor 450W        | 100V               | 5.4A               | 59                                                                             | 100                                                                             |
| Grossenbacher 700W | 90V                | 9.5                | 33                                                                             | 56                                                                              |

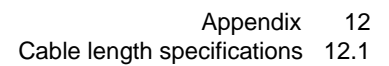

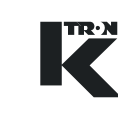

### 12.1.3 Cable lengths for speed feedback signals

- The Scale Interface pc board (SIB) pc board is located in a junction box on the side of the feeder and is used when the KCM is not mounted on the feeder.
- The cable must be fully shielded.
- Use the Scale Interface pc board (SIB) if more than 30 meters of transmission distance between feeder and controls is required.

| Pick-Up/Encoder                | Pick-up Type   | Cable length<br>without Line-Driver in<br>SIB., in meters | Cable length<br>with Line-Driver* in<br>SIB., in meters |  |
|--------------------------------|----------------|-----------------------------------------------------------|---------------------------------------------------------|--|
| Jaquet-for K2/SWB feed-<br>ers | FTG 1088.01 Ex | 30                                                        | 300                                                     |  |
| W+S (Lenze-Motor 55W)          | HGI 490 063600 | 30                                                        | 300                                                     |  |
| HP (Bison-Motor 95/98W         | HDES 5600 C06  | 30                                                        | 300                                                     |  |

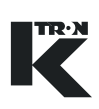

# 12.2 KCM I/O defaults

The following table shows the standard bit I/O assignment. If other function are needed reassignment is possible with the operating unit. **Notes:** 

- Drive = power drive pc board
- Drive relays are outputs

### 12.2.1 Default KCM Programmable I-O table

| In/output            | Location | LWF/LWB       | WBF           | SFM           | PID/VOL       |
|----------------------|----------|---------------|---------------|---------------|---------------|
| CPU Input 1          | J8-1     | Start         | Start         | Bypass off    | Start         |
| CPU Input 2          | J8-2     | Stop          | Stop          | Bypass on     | Stop          |
| CPU Input 3          | J8-3     | ALS           | ALS           | ALS           | ALS           |
| CPU Input 4          | J8-4     | None          | None          | None          | None          |
| CPU Output 1         | J8-6     | Run           | Run           | Run           | Run           |
| CPU Output 2         | J8-7     | Alarm Relay   | Alarm Relay   | Alarm Relay   | Alarm Relay   |
| CPU Output 3         | J8-8     | ALS Out       | ALS Out       | ALS Out       | ALS Out       |
| CPU Output 4         | J8-9     | Drive Enable  | Drive Enable  | Drive Enable  | Drive Enable  |
| CPU Freq Input       | J9-1/2   | Ext. Setpoint | Ext. Setpoint | Ext. Setpoint | Ext. Setpoint |
| CPU Analog<br>Output | J9-3/4   | None          | None          | None          | None          |
| CPU Analog Input     | J9-5/6   | None          | None          | None          | None          |
| Drive Relay 1        | J5-1/2/3 | Feeder Run    | Feeder Run    | Drive enable  | Feeder Run    |
| Drive Relay 2        | J5-4/5/6 | Refill        | Tare          | Bypass active | Auto Mode     |
| Drive Relay 3        | J5-7/8   | Alarm         | Alarm         | Alarm         | Alarm         |
| Drive Input 1        | J1-8     | None          | None          | None          | None          |
| Drive input 2        | J1-11    | None          | None          | None          | None          |

### 12.2.2 I-O function selection

Following the possible selection on the KSU-II operator interface for the I/O assignment. Open I/O menu and select the desired submenus.

- CONT = LWF, WBF, PID, VOL and SFM control (continuous)
- WBF = weigh belt feeder-(W)
- LWF = loss-in-weigh feeder-(L)
- LWB = loss-in-weight batcher-(B)
- PID = process controller-(P)
- VOL = volumetric controller for screw feeder-(V)
- SFM = Smart Flow Meter flow indicator and controller-(S)

| For   | Digital output | For     | Digital input  | For     | Analog output | For | Analog input |
|-------|----------------|---------|----------------|---------|---------------|-----|--------------|
|       | None           |         | None           |         | None          |     | None         |
| All   | Run            | All     | Start          | All     | Setpoint      | All | Setpoint     |
| All   | Any Alarm      | All     | Stop           | All     | Massflow      | All | CPU 0-10 kHz |
| All   | Alr Relay      | All     | Interlock      | All     | Drive Command | All | Extern       |
| All   | ALS Out        | All     | Run Enable     | All     | Motor Speed   |     |              |
| All   | Driver Ena     | All     | ALS Input      | L/P/S/B | Feedfactor    |     |              |
| Not V | Grav Mode      | All     | Ack Alarm      | W       | Prefeeder     |     |              |
| All   | PSR/ASR        | All     | Clr Alarm      | W       | Beltloading   |     |              |
| All   | Total Pulse    | All     | Start/Stop     | W       | Belt Speed    |     |              |
| L/B   | Refill         | All     | VOL Mode       | В       | Batch%        |     |              |
| L/B   | Refill Expired | All     | Local/External | В       | Batch Size    |     |              |
| W     | Tare Run       | All     | Ratio/Direct   | Р       | PVU Input     |     |              |
| W     | Prefeeder      | All     | External Alarm | L/B     | Net Weight    |     |              |
| S     | Bypass         | All     | Total Clr      | S       | Net Chute     |     |              |
| S     | Blow-off       | All     | Data Lock      | S       | Net Divert    |     |              |
| L/B   | Loader         | L/B     | Refill Bypass  | W       | NetWeight1    |     |              |
| L/B   | Blow Off       | L/B     | Refill Command | W       | Netweight2    |     |              |
| L     | Hi/Low Gear    | L/W     | Empty          |         |               |     |              |
|       |                | L/P/V/B | Calibrate      |         |               |     |              |
|       |                | W       | Belt drift     |         |               |     |              |
|       |                | W       | Belt Index     |         |               |     |              |
|       |                | W       | Dynamic Tare   |         |               |     |              |
|       |                | S       | Bypass         |         |               |     |              |
|       |                | S       | Normal FB      |         |               |     |              |
|       |                | В       | Dribble        |         |               |     |              |
|       |                | В       | Pause          |         |               |     |              |
|       |                | L/B     | Loader Lvl     |         |               |     |              |
|       |                | L/B     | Loader Ena     |         |               |     |              |

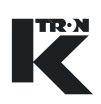

# 12.3 I-O function and KCM state indications

This section outlines how interlock and state indications function in the KCM controller.

### 12.3.1 State indications

- RUN Motor is running (speed feedback)
- DISA Indicates the feeder has a Stop Command and can not start. Conditions are as follows:
  - RUN ENABLE digital input is active (ON). In this case, All START commands are ignored. A start command is required after the digital input is cleared. Pressing START will generate alarm 42 "Start Ignored". This function can be programmed to any digital input. Run Enable input issues a STOP command when activated.
  - DRIVE ENABLE digital input is disabled. This digital input is enable from JU1 on the Motor Drive board (jumper terminal 3 to 4 AND 5 to 6). If disabled, <u>all</u> START commands are ignored. A start command is required after the digital input is cleared. Pressing START will generate alarm 42 "Start Ignored". This input is predefined by JU1.
  - DOWNSTREAM INTERLOCK digital input is active (ON). If a START command is issued, "WAIT" is displayed. See "WAIT" indication below. This function can be programmed to any digital input.
- ALSH Indicates the Alarm shutdown digital input is high. All START commands are ignored. A start commend is required after alarm shutdown digital input is cleared. This function can be programmed to any digital input. Run Enable input issues a STOP command when activated.
- WAIT Start command is issued, but feeder cannot run. This can be from setpoint = 0, feed factor = 0, or the DOWNSTREAM INTER-LOCK digital input is active. The start command is NOT ignored and the feeder will run when the conditions are cleared.
- {blank} If no status is displayed, the controller had a STOP command and all other conditions are cleared.

- A START and STOP command can be issued from the K-Tron operator interface, Digital Input, or host communications.
- Run Enable, Drive Enable, and Alarm Shutdown inputs issue a STOP command when activated. A Start command must be issued AFTER the inputs are cleared for the feeder to run
- Downstream Interlock requires an initial Start command. Toggling this digital input does <u>not</u> issue a STOP command and therefore does not require a Start command. The exception is if a Stop command is issued, a new Start command is required. If state is DISA,

start command is required. If the state is "WAIT", a start command is not required.

- On power-up, KCM is Stopped. A Start Command is always required.
- If the host communications is reading the CondensedProcStatus, the KCM state can be determined from the following bits in the status word. Assuming the word starts at bit 0, bits 2 and 3 would help identify the state.

### 12.4 KCM wiring examples

### 12.4.1 System wiring examples

- ▲ The 450 watt DC motor drive and the 1600 watt DC motor drive are wired in a similar manner but will be shown independently.
- ▲ As for all applications, refer to the wiring diagrams supplied for your project as the official source for wiring your system.
- ▲ These wiring diagrams are provided as basic information only. Your system may be wired differently. Please be careful!
- ▲ SIB means scale interface circuit board mounted at the machine for speed signal interfacing.
- ▲ Line voltage input is 115/230 Vac single phase, 50/60 Hz.
- ▲ Wire colors, if shown, may change for your application. Refer to your provided electrical diagrams for specific colors.

### 12.4.2 KCM to KSU-II wiring at K-Port 1/2

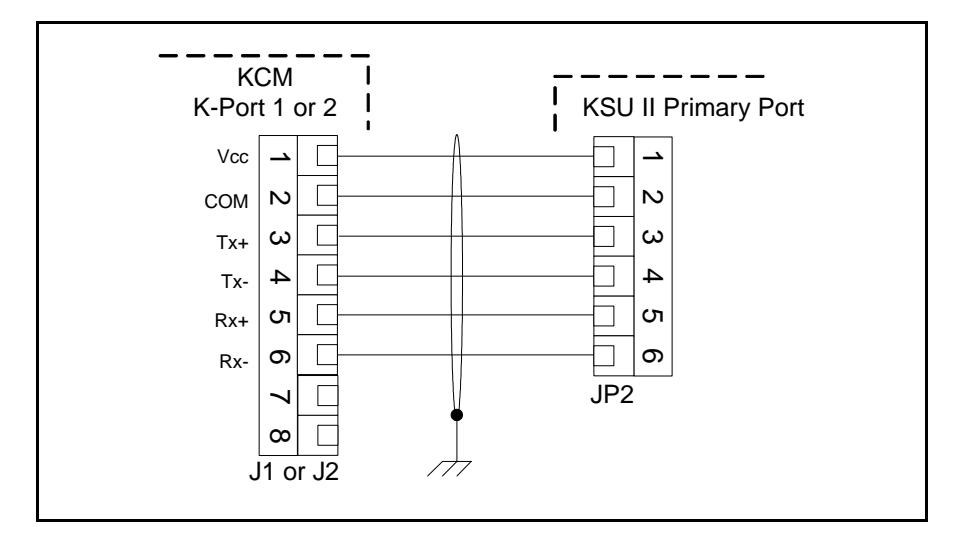

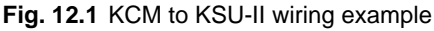

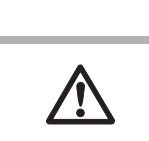

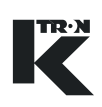

### Notes:

- If the KSU-II is more than 10 meters from the KCM, KSU-II power must be supplied from an independent power supply.
- Either K-Port #1 or #2 may be used.
- Only one KSU-II may be powered from a single KCM.

12.4.3 KCM to KSL wiring at K-Port 1

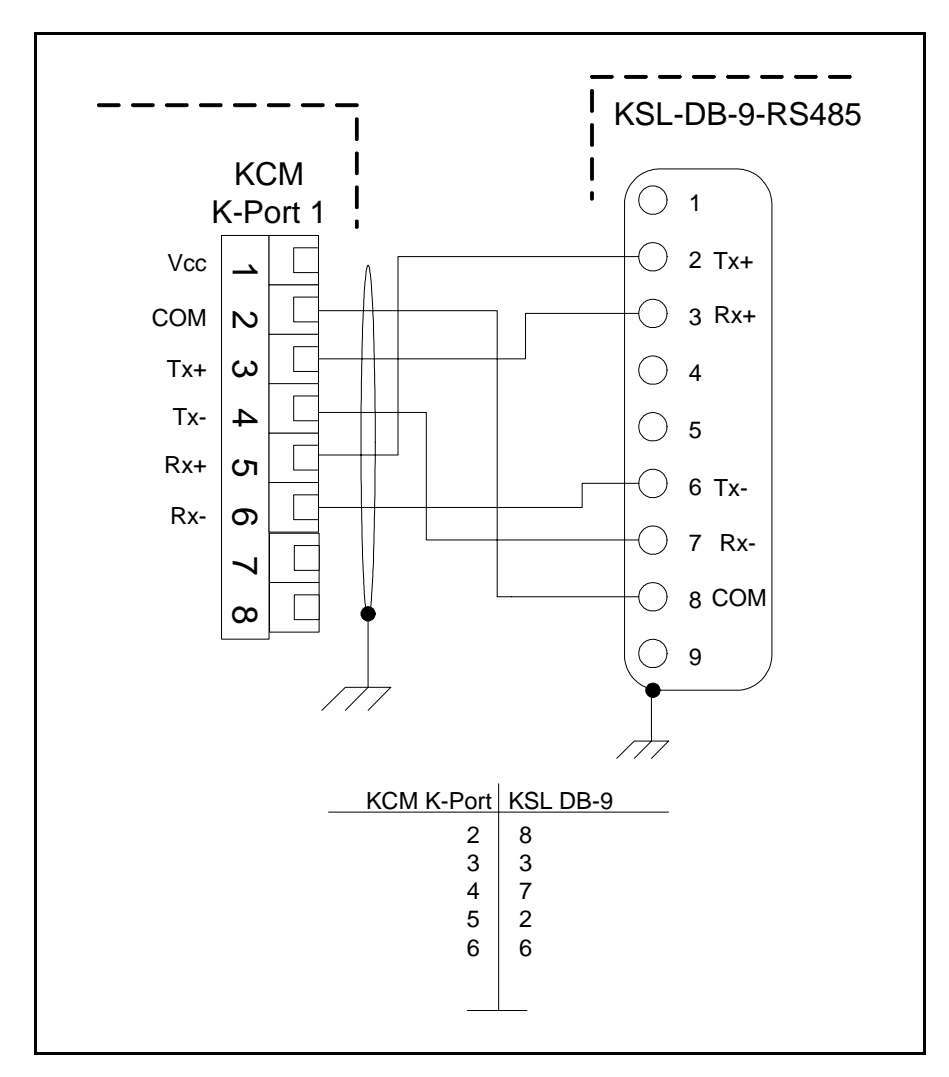

Fig. 12.2 KCM to KSL wiring

#### Note:

• K-Port #1 is to be used only.

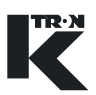

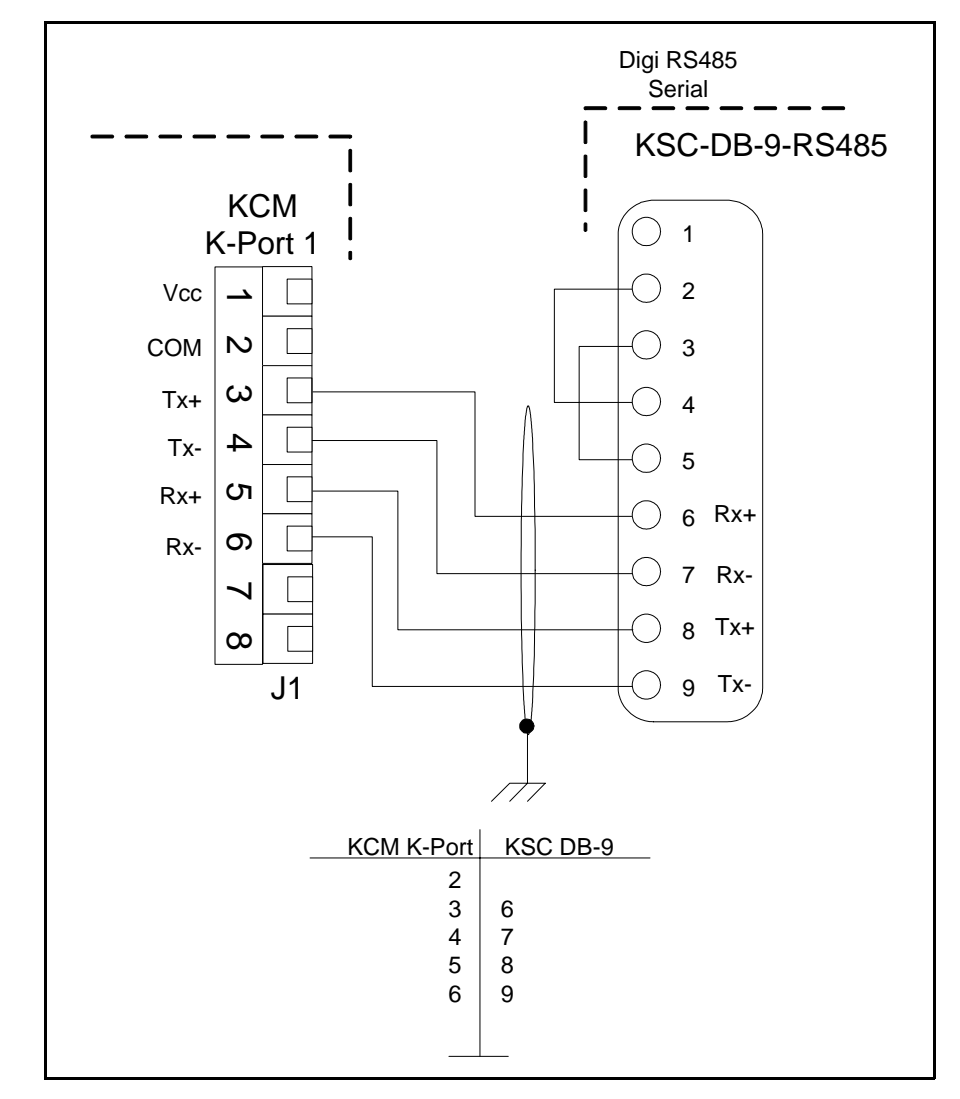

### 12.4.4 KCM to KSC wiring at K-Port 1- Digi card

Fig. 12.3 KCM to KSC wiring with Digi RS485 serial port

- The wiring may be different for other RS485 serial communication cards.
- K-Port #1 is to be used only.

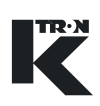

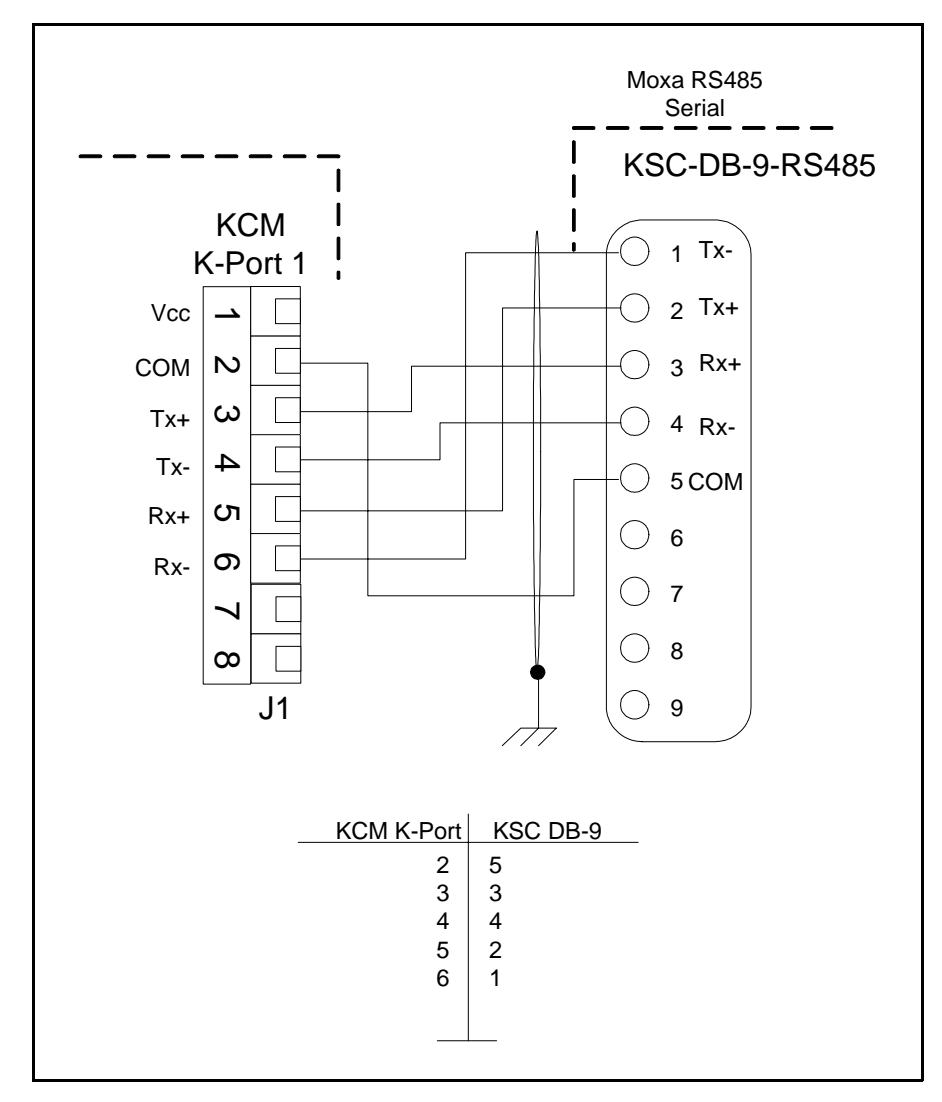

12.4.5 KCM to KSC wiring at K-Port 1- Moxa card

Fig. 12.4 KCM to KSC wiring with Moxa RS485 serial port

- The wiring may be different for other RS485 serial communication cards.
- K-Port #1 is to be used only.

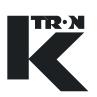

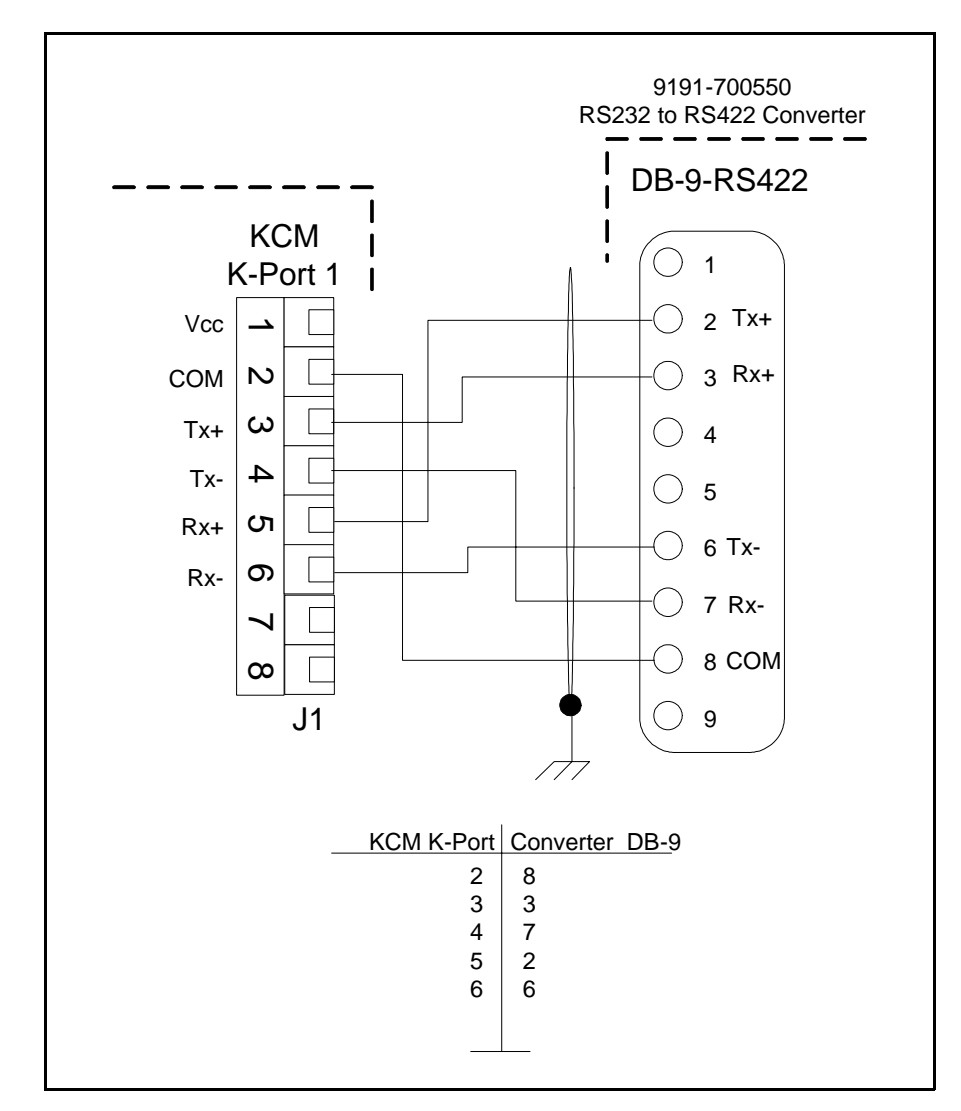

### 12.4.6 KCM to KSC wiring at K-Port 1- K-Tron converter

Fig. 12.5 KCM to KSC wiring with interface 9191-700550 serial converter

- The wiring may be different for other RS485 serial communication cards.
- K-Port #1 is to be used only.

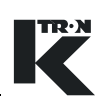

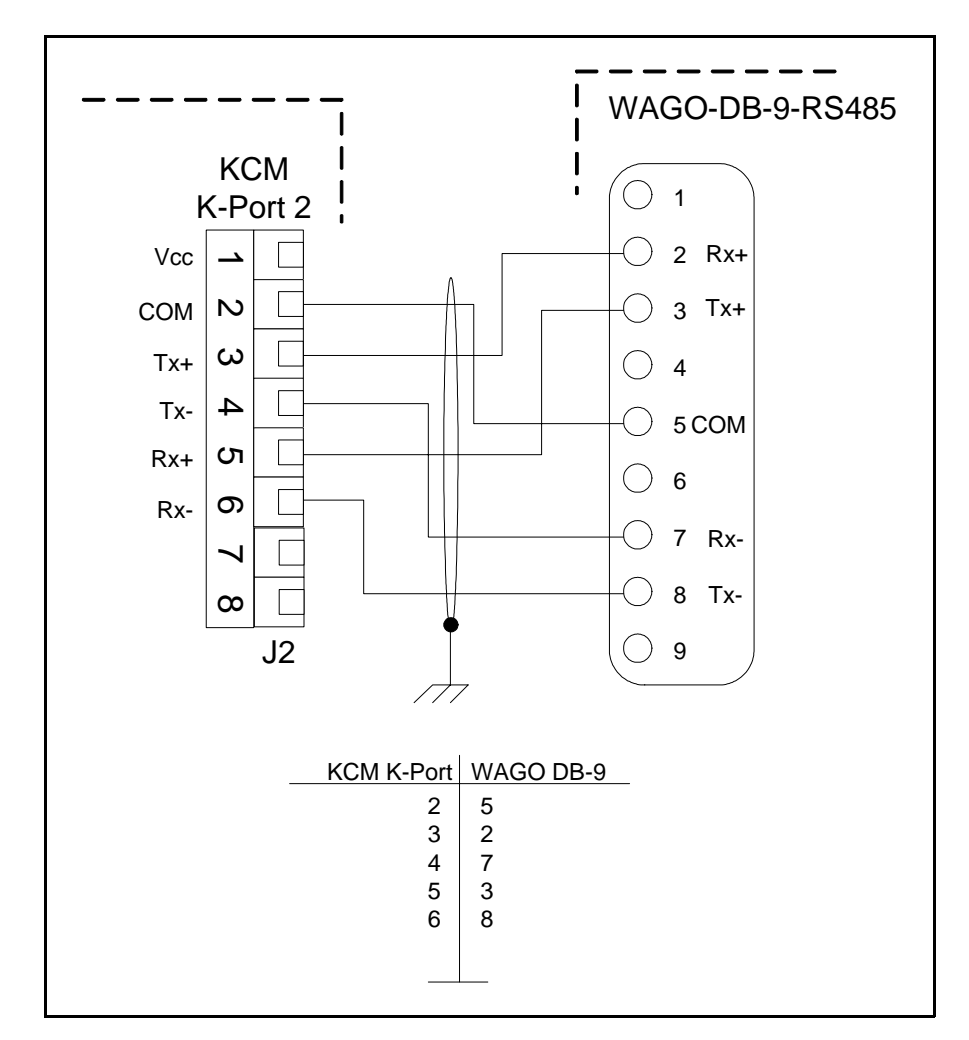

12.4.7 KCM to WAGO I-O wiring at K-Port 2

Fig. 12.6 KCM to WAGO coupler wiring

- Refer to WAGO manual 750-138 for more information
- Only K-Port #2 is used
- WAGO bus coupler must be configured to function with the KCM

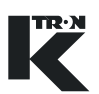

### 12.4.8 KCM without SIB board-dc motor - 0000002610

Typical system wiring diagram with a feeder mounted KCM. (Fig.11.7)

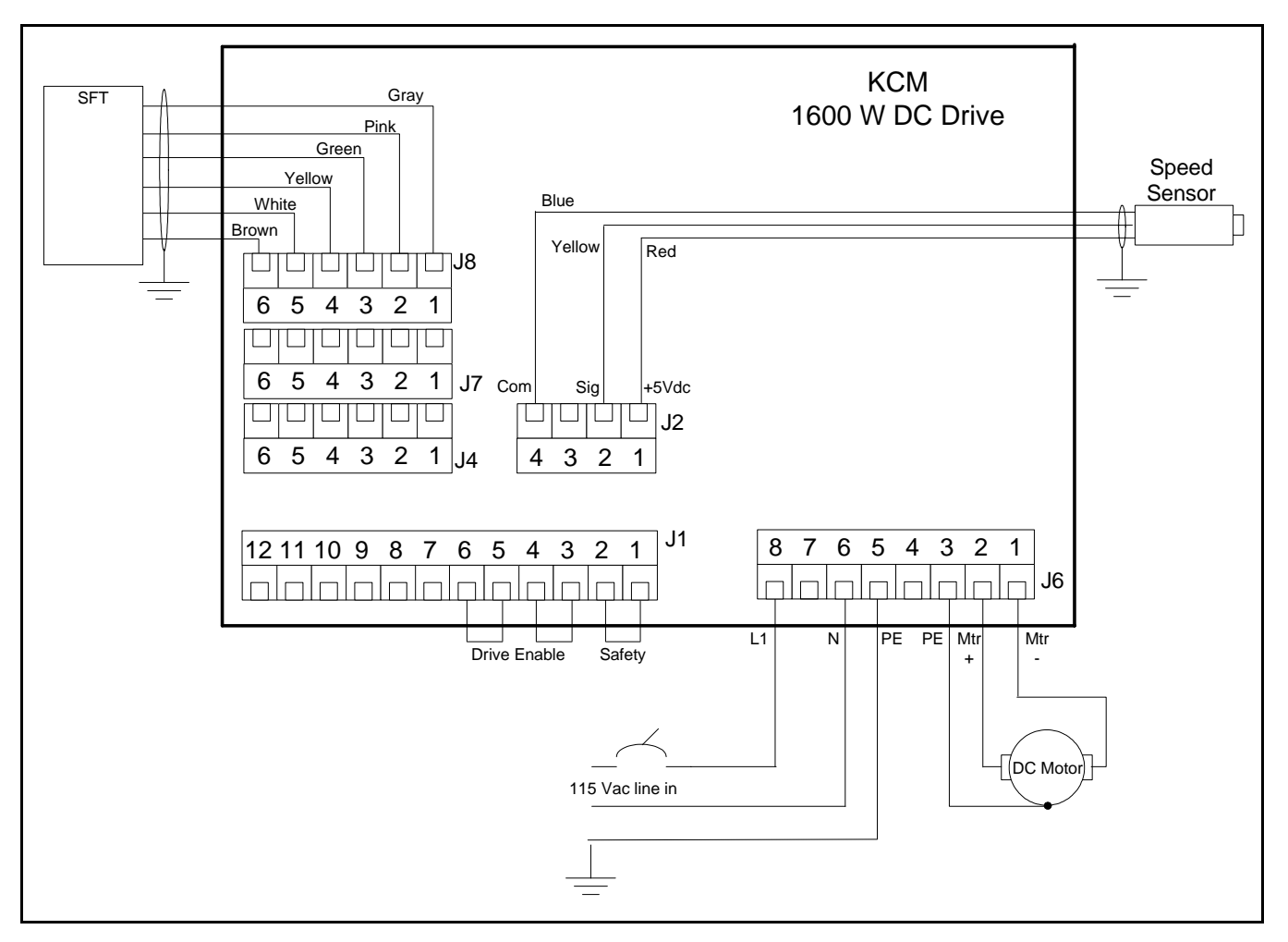

Fig. 12.7 Feeder mounted KCM wiring example - 1600 W DC Drive

#### Note:

• Not all terminal blocks are shown in this example.

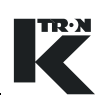

### 12.4.9 Remote KCM with SIB pcb at feeder

This is a feeder wiring example for a remote KCM with a feeder mounted SIB circuit card for differential speed signal interfacing. (Fig.12.8 and Fig.12.9) The speed encoder interface is shown mounted to J2 in this example. (See Fig 12.9).

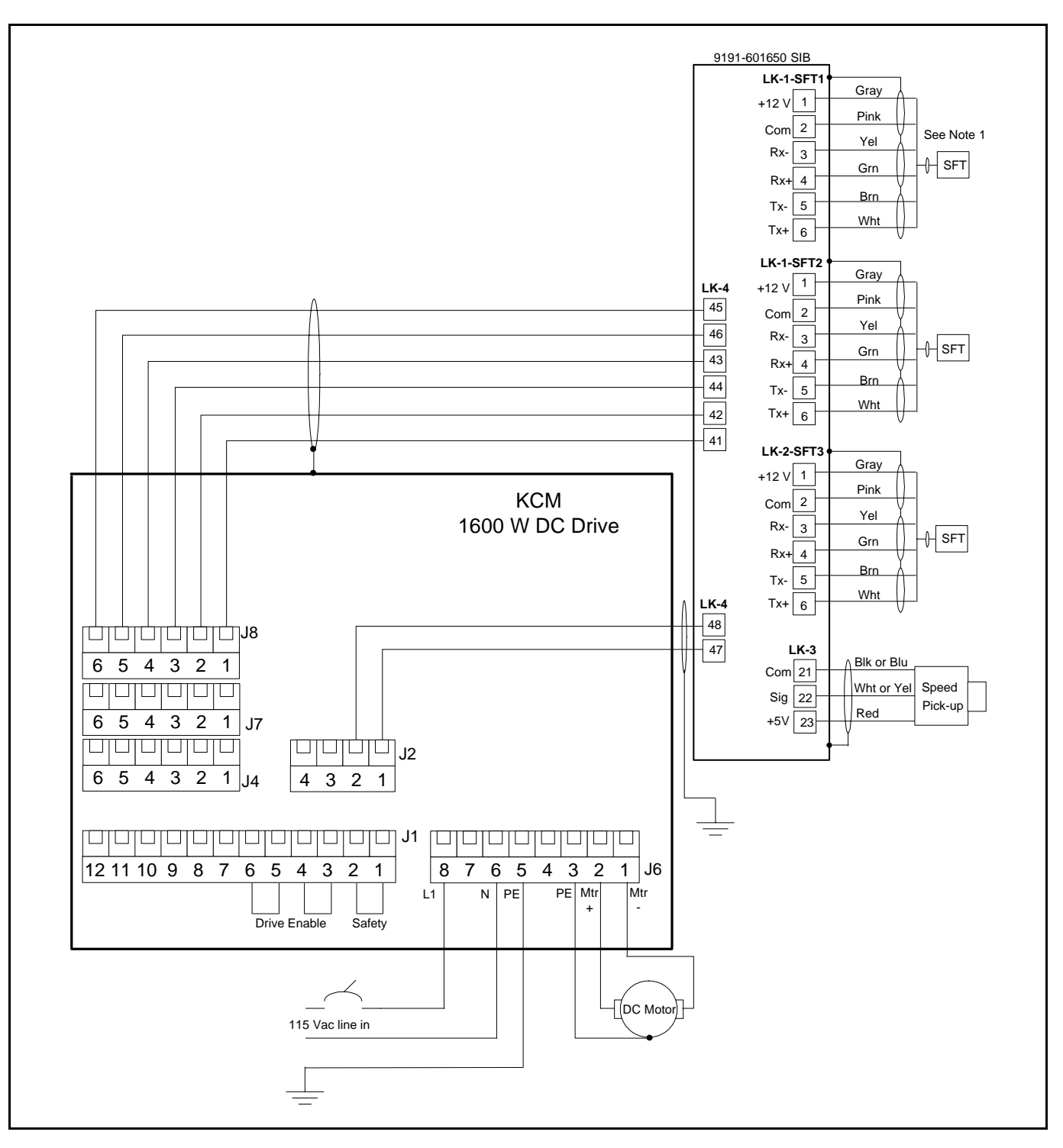

Fig. 12.8 KCM using the SIB pcb example with differential receiver on J2

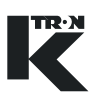

#### Notes:

- Differential receiver-encoder interface pcb (0000006384) must be installed onto J2 on the Drive circuit card when the Scale Interface pcb interfaces to the KCM. (Fig.12.9)
- Figure 12.8 wiring shows the speed connection signals using the encoder interface circuit card

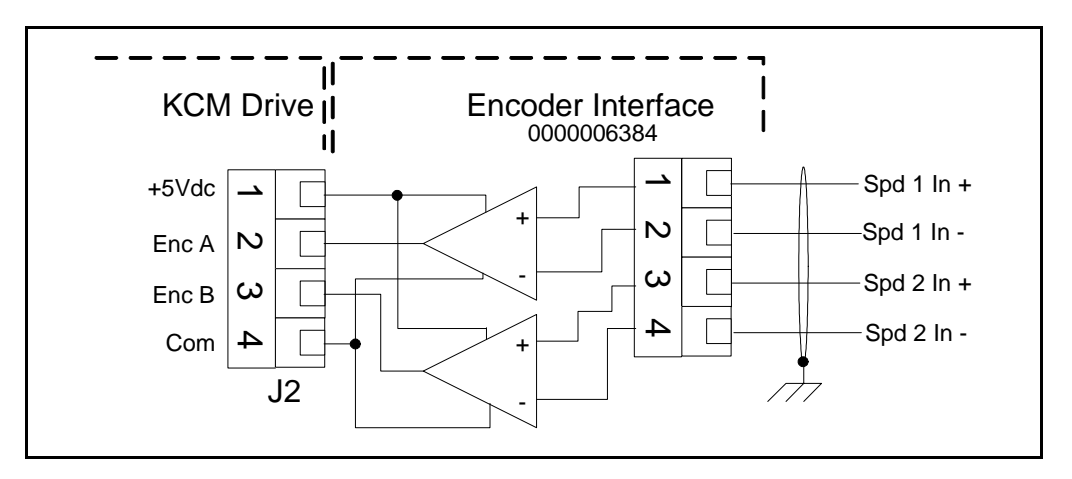

Fig. 12.9 Differential input for DC motor drives wiring-Encoder Interface

Figure 12.9 shows the wiring for the Encoder Interface circuit card.

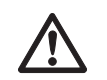

▲ The Encoder Interface pcb functions with all drives except the AC interface drive when used to connect the KCM to the feeder mounted scale interface pcb.

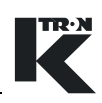

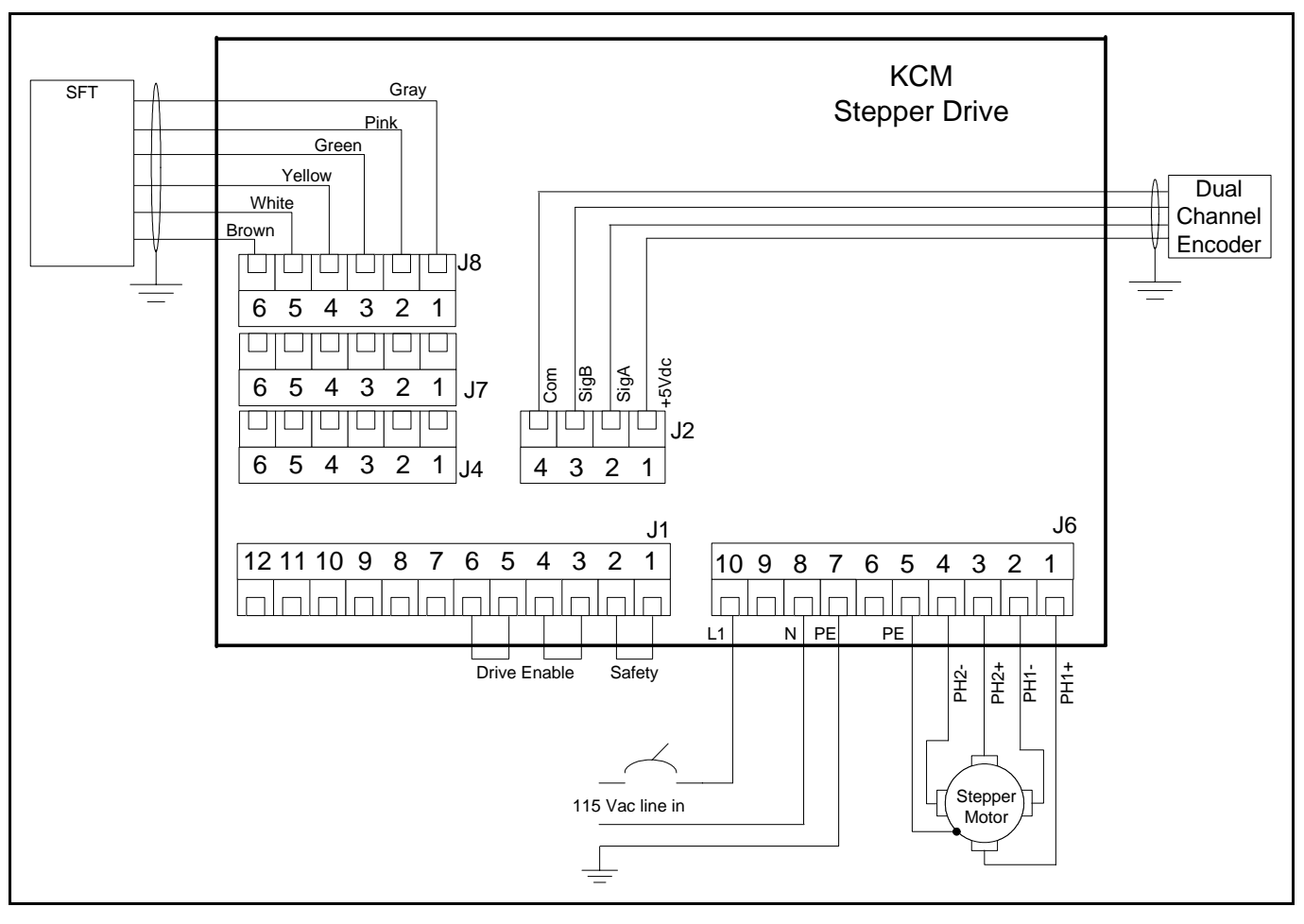

### 12.4.10 Stepper drive wiring example for 0000005987

Fig. 12.10 KCM stepper drive field wiring example

- Not all terminal blocks are shown in this example.(Fig.12.10)
- Color codes may change. Please refer to provided wiring diagrams.
- For the stepper drives 0000001430 and 0000004568, Line power is made to terminals 7 and 8 on J6. All other wiring is the same. Refer to section 12.5.5 for details.

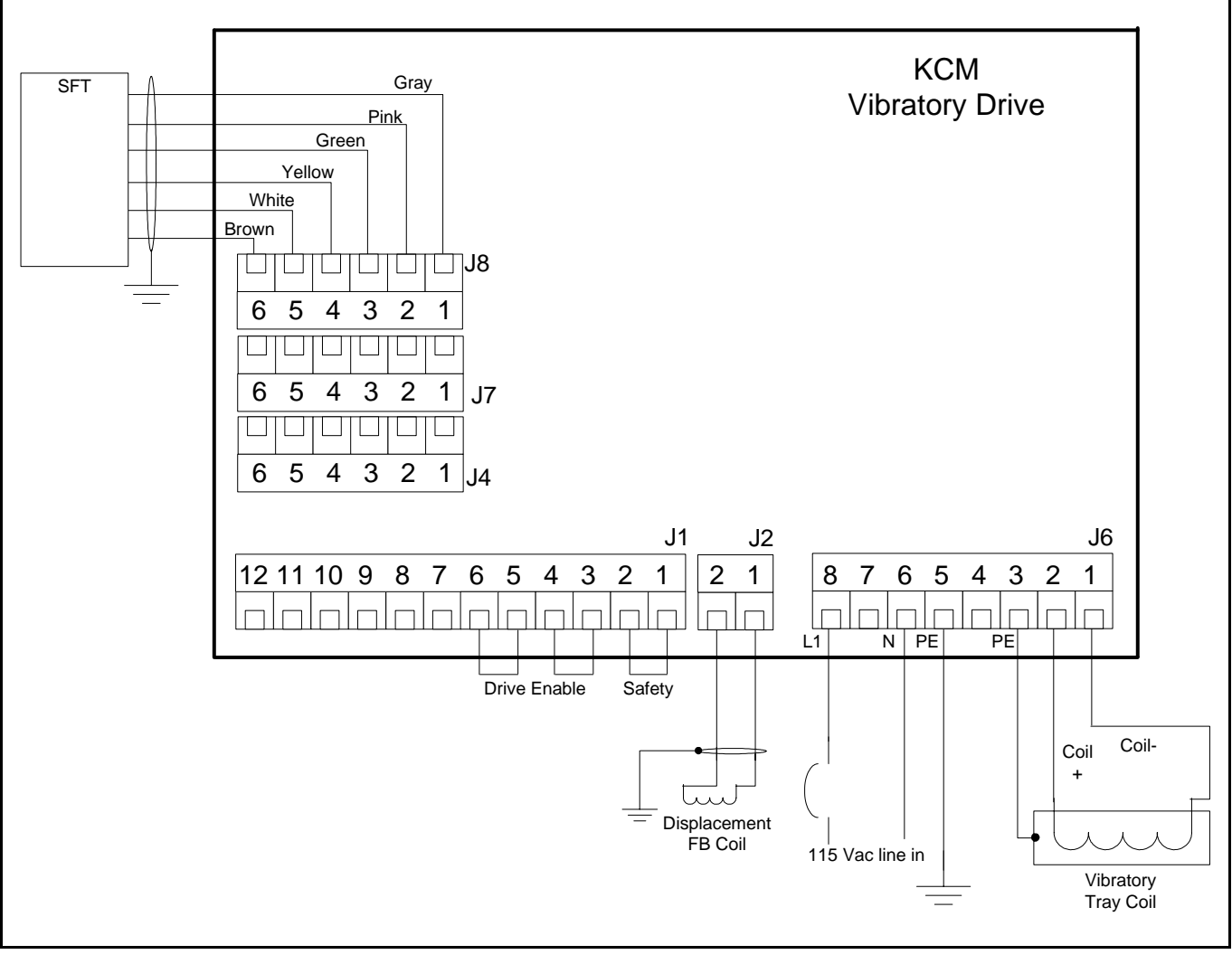

### 12.4.11 Vibratory feeder wiring example - 000000684

Fig. 12.11 KCM vibratory drive field wiring example

### Note:

• Not all terminal blocks are shown in this example.(Fig.12.11)

TR·N

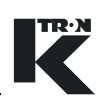

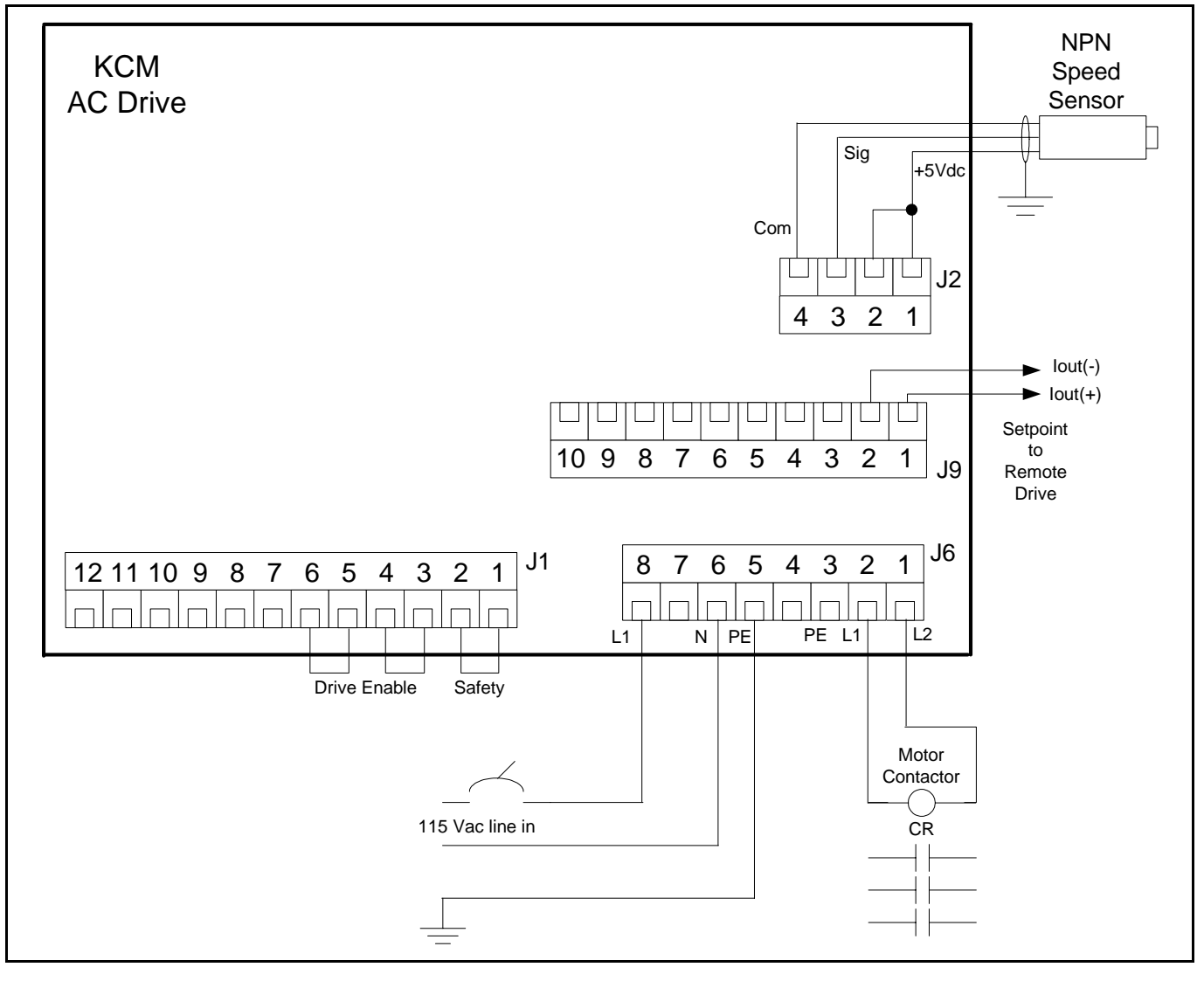

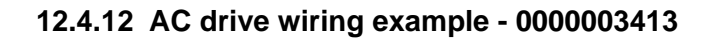

Fig. 12.12 KCM AC interface wiring example

- Not all terminal blocks are shown in this example. (Fig.12.12)
- There are a number of ways to wire the AC drive. The example above shows an NPN tachometer (current sinking) input as a frequency source and a current output to the remote variable frequency AC drive. (VFD)
- CR is a contactor for the 3 phase AC line to the VFD.
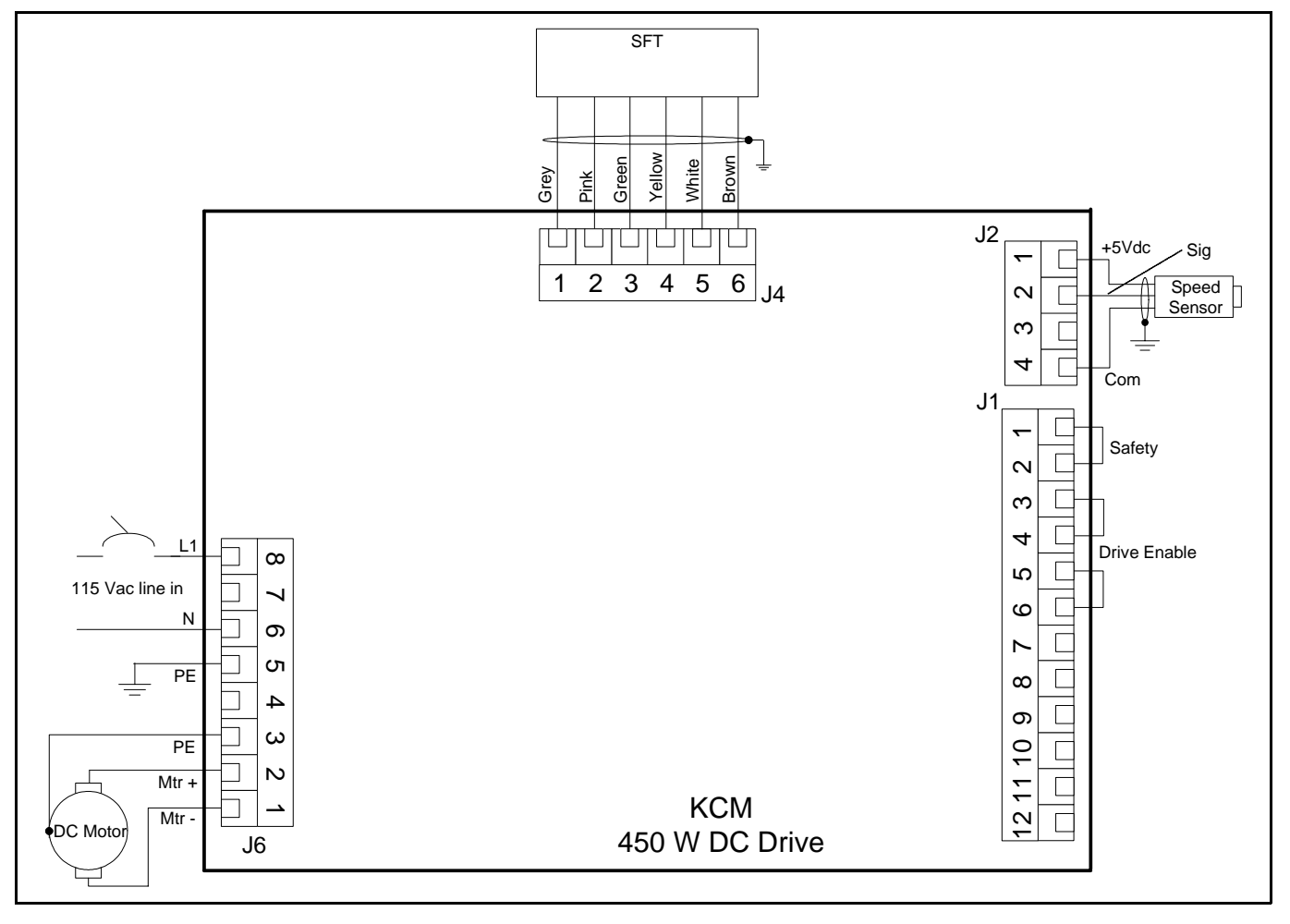

## 12.4.13 450 watt DC drive wiring example - 0000007405

Fig. 12.13 450 watt DC drive wiring example

### Note:

• Not all terminal blocks are shown in this example.(Fig.12.13)

TR·N

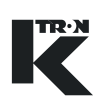

## 12.4.14 KCM to HCU wiring example

Typical system wiring diagram for interconnecting a pneumatic loader using an HCU loader controller to the KCM. (Fig.12.14)

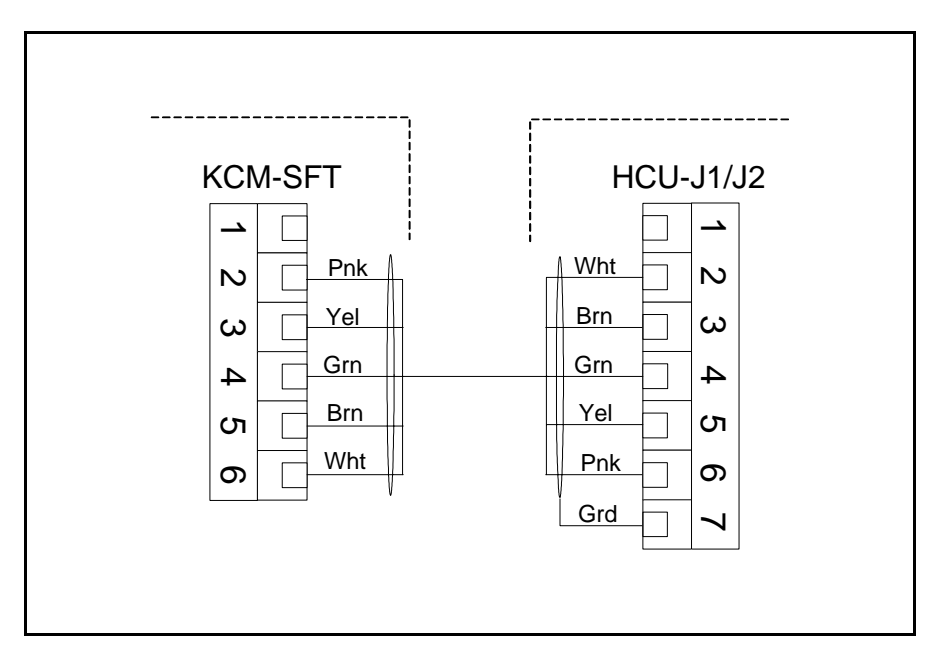

Fig. 12.14 HCU wiring example

Note:

• Refer to the HCU electronics manual for additional wiring information.

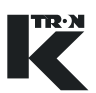

## 12.4.15 KCM interlock wiring example

This diagram is an example of how to connect multiple KCMs together using the Bit Output and Bit Input control for an alarm interlock. When any of the three KCMs goes into alarm, all shutdown. This assumes that the KCM programming is proper. (Fig.12.15)

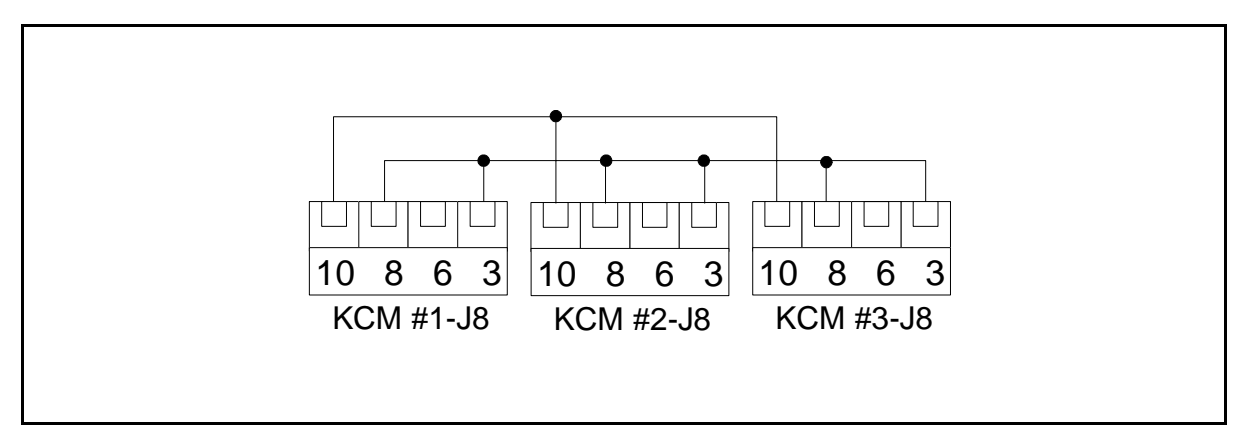

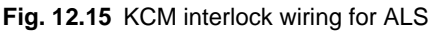

### KCM programming example for ALS interlock wiring:

- CPU digital input #3 programmed for <ALS Input>
- CPU digital output #3 programmed for <ALS Out>
- Terminal 10 is common
- ALS Digital Output is programmed for either <Timed Stop> or <Immediate Stop>

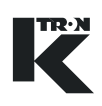

## 12.4.16 Hi/Lo Auto gear external switching circuit

The following diagram shows how to safely wire the KCM for automatic gear switching functions for the LWF/LWB application when a K2M feeder with dual speed gearbox is used. (Fig.11.16)

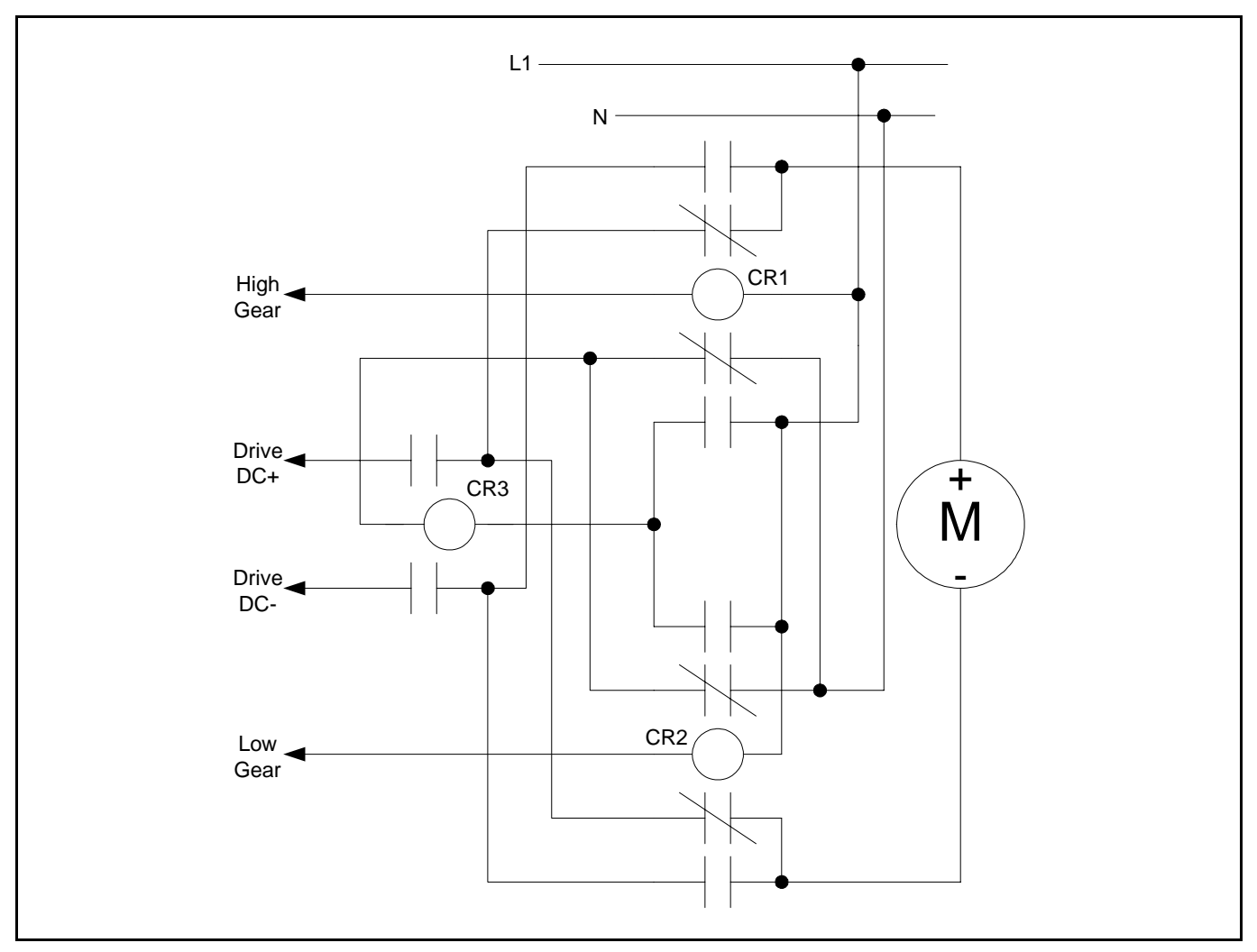

Fig. 12.16 HiLo gear selection wiring for KCM-LWF

Set-up is as follows:

- → Program MDU Relay 1 function as Hi/Lo Gear, polarity normal
- → Program MDU Relay 2 function as Hi/Lo Gear, polarity inverse
- → Connect KCM DC drive inputs as shown in figure 10.14
- → Connect MDU relay contact return to N.
- → Program correct gear reductions in MACHINE menu
- → Test function and re-connect DC motor wiring if screw speed changes are reversed.

Note:

• CR1-CR3 are independent AC contactors with 15 A contacts

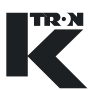

## 12.4.17 KF2- to KCM Host port wiring

This example shows the comm circuit card in the Host slot on the KCM CPU circuit card. (Fig.12.17)

The AB KF2 module is wired to J1 connector.

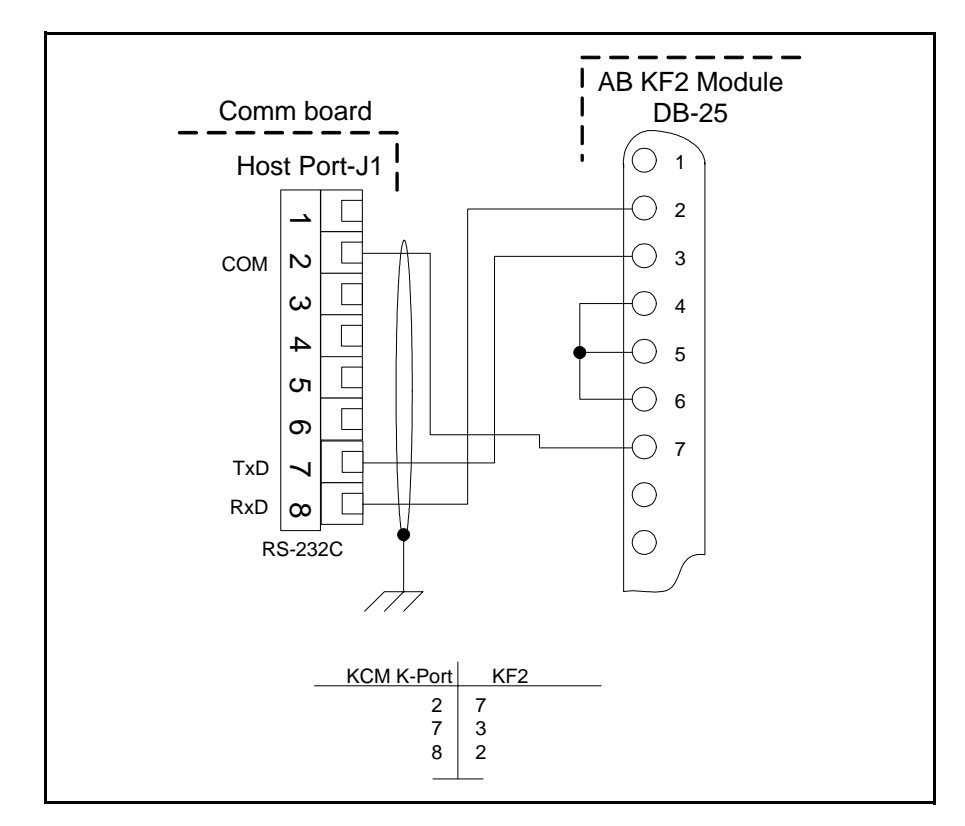

Fig. 12.17 AB KF2 to KCM wiring example

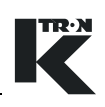

## 12.4.18 BM-85 to KCM Host port wiring

This example shows the comm circuit card in the Host slot on the KCM CPU circuit card.

The Modicon BM-85 multiplexer module is wired to J1 connector. (Fig.12.18)

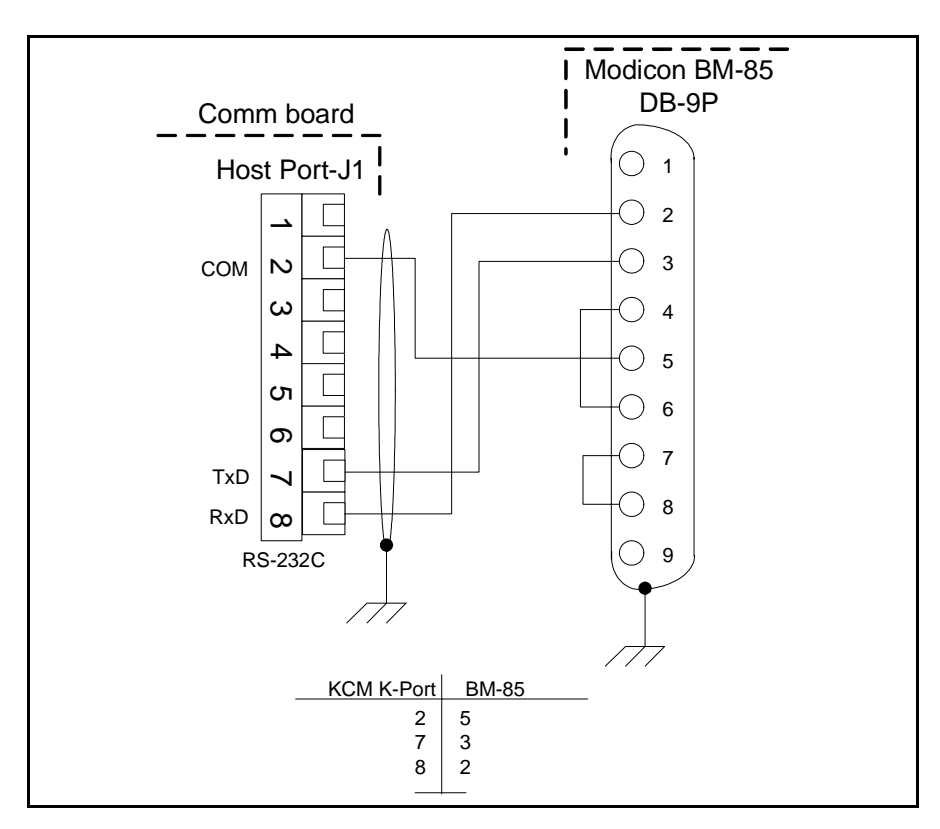

Fig. 12.18 Modicon BM-85 to KCM wiring example

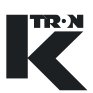

## 12.4.19 Field wound DC motor wiring example

This diagram shows one potential way to wire the field supply if a field wound DC motor is used. (Fig.12.19)

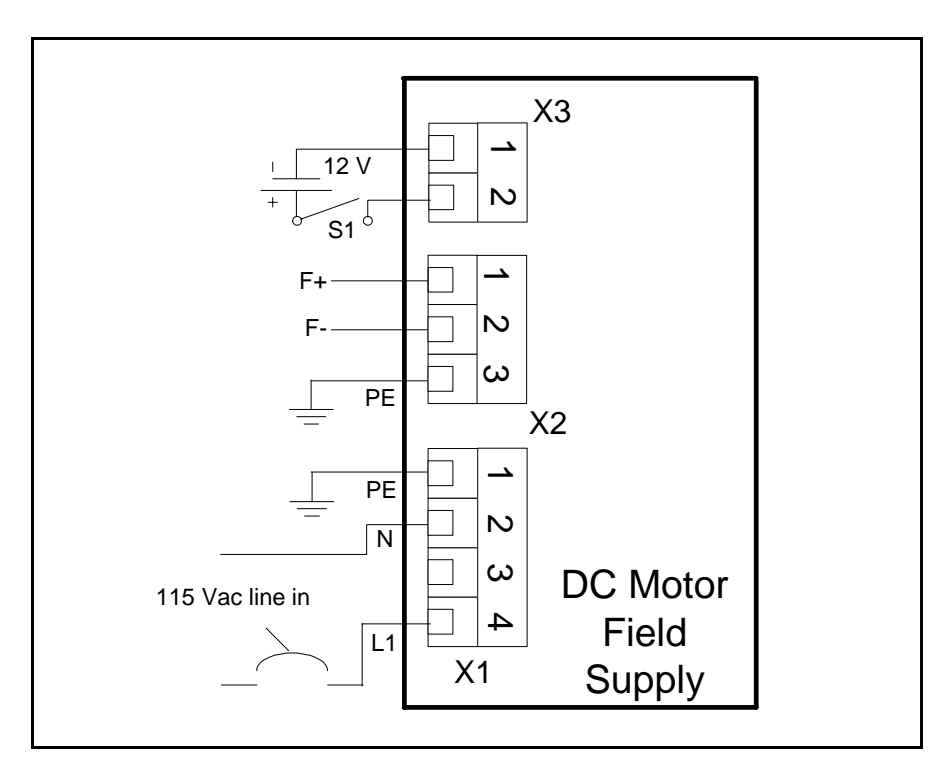

Fig. 12.19 Field supply wiring

#### Notes:

- The 12 Vdc power supply needs to source at least 100 ma.
- F+, F- are the field connections to the field wound DC motor.

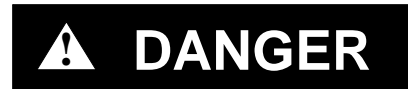

▲ On the Field Supply pcb, JP3 must be removed when JP1 and JP2 are installed. JP1 and JP2 bypass the Field Control input-X3. When X3 field control is used, and JP3 is installed, automatic discharge of the field capacitors is assured otherwise no automatic discharge is made and the field voltage may be present a short time after line power is removed.

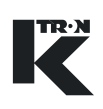

## 12.4.20 Schematic of SIB board-9191601650

The Scale Interface pc board-SIB is used when the KCM is mounted away from the feeder. (Fig.12.20)

Notes:

- Do not connect SFT power to LK-5
- Turn the DIP switch to <On> for all active SFT positions.

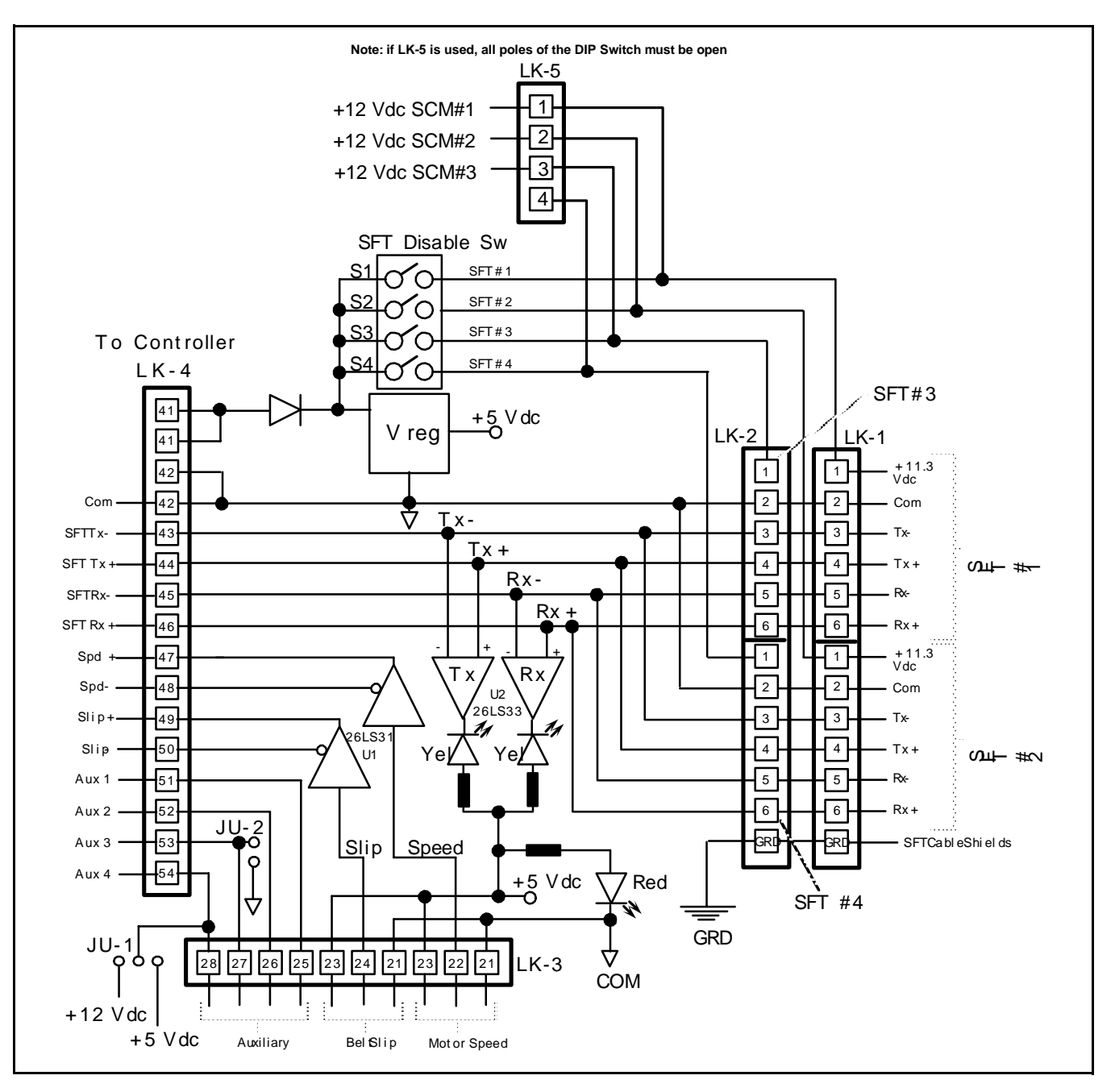

Fig. 12.20 SIB schematic

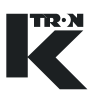

## 12.4.21 Belt slip wiring for WBF and WBB applications

Figure 12.21 shows the specific speed encoder wiring for belt slip in a weigh belt application.

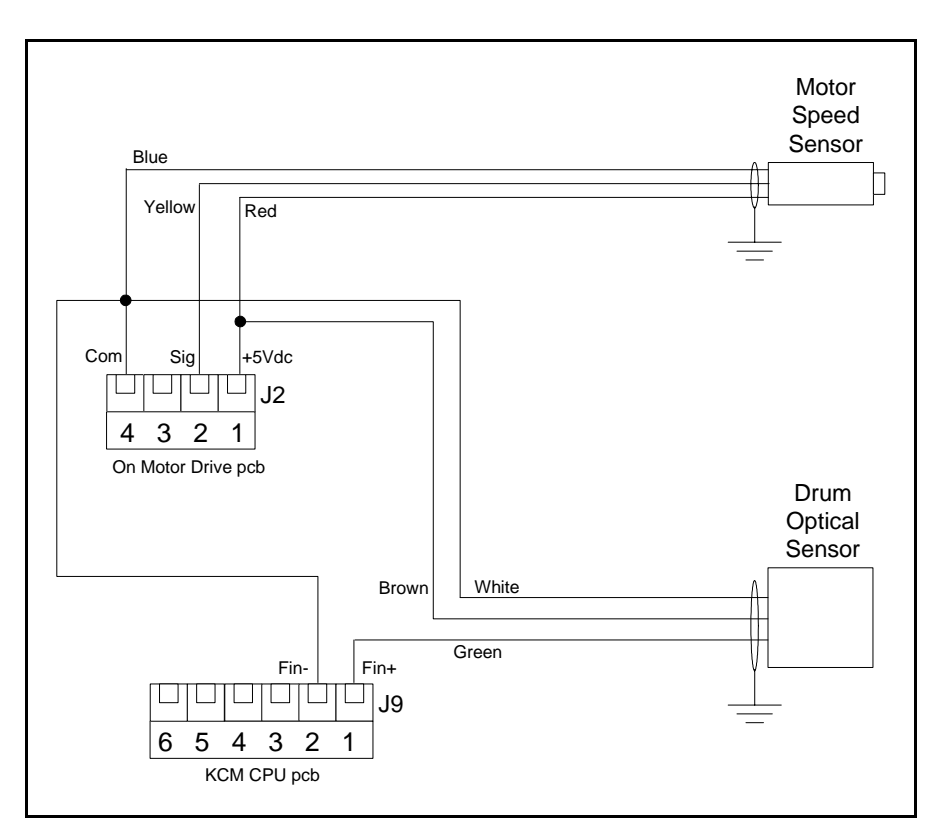

Fig. 12.21 Belt slip wiring example

#### Note:

• See the WBB or WBF programming manual for specific programming for belt slip operation.

# 12.5 Summary of KCM I-O

## 12.5.1 CPU I-O

| #  | J1/J2 K-Port 1/2 | J8 CPU Digital I-O | J9 Analog/Freq                | J10 Alternate DC | J11 Internal chan-<br>nel, DC power |
|----|------------------|--------------------|-------------------------------|------------------|-------------------------------------|
| 1  | Power(+24Vdc)    | Dig In 1           | Fin+, (0-10kHz)               | +14 to 40 Vdc    | +24 Vdc from<br>Drive pcb           |
| 2  | Common           | Dig In 2           | Fin-                          | Common           | Common                              |
| 3  | TxD+, RS485      | Dig In 3           | Aout+ (0-20mA)                | Earth/PE         | RxD+, RS485                         |
| 4  | TxD-, RS485      | Dig In 4           | Aout-                         |                  | RxD-, RS485                         |
| 5  | RxD+, RS485      | Common             | Ain+ (0-5/10 Vdc,<br>0-20 mA) |                  | TxD+, RS485                         |
| 6  | RxD-, RS485      | Dig Out 1          | Ain-                          |                  | TxD-, RS485                         |
| 7  | TxD, RS232       | Dig Out 2          |                               |                  |                                     |
| 8  | RxD, RS232       | Dig Out 3          |                               |                  |                                     |
| 9  |                  | Dig Out 4          |                               |                  |                                     |
| 10 |                  | Common             |                               |                  |                                     |

## 12.5.2 Common Drive I-O

These connections are common to all drive types. See later specific sections for other drive connections.

| #  | J1-Digital Inputs | J3-Int Channel, PS | J5-Relays   |
|----|-------------------|--------------------|-------------|
| 1  | +24 Vdc           | +24 Vdc to KCM     | Relay 1 Com |
| 2  | Safety Input      | Common             | Relay 1 NO  |
| 3  | 24 Vdc power      | TxD+ RS485         | Relay 1 NC  |
| 4  | Drive Ena +       | TxD- RS485         | Relay 2 Com |
| 5  | Drive Ena -       | RxD+ RS485         | Relay 2 NO  |
| 6  | Common            | RxD- RS485         | Relay 2 NC  |
| 7  | 24 Vdc power      |                    | Relay 3 Com |
| 8  | MDU In 1 Signal   |                    | Relay 3 NO  |
| 9  | Common            |                    |             |
| 10 | 24 Vdc power      |                    |             |
| 11 | MDU In 2 Signal   |                    |             |
| 12 | Common            |                    |             |

# 12.5.3 SFT Connections for all drives Notes:

- Only J4 is used on the 450 watt DC drive
- Not for PID or VOL applications

| # | J4/J7/J8 SFT    |
|---|-----------------|
| 1 | +12 Vdc @ 100mA |
| 2 | Common          |
| 3 | TxD+ RS485      |
| 4 | TxD- RS485      |
| 5 | RxD+ RS485      |
| 6 | RxD- RS485      |

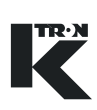

## 12.5.4 Specific 450/1600 Watt DC Drive connections

| # | J2-Encoder     | J6-Line Power/Mo-<br>tor |
|---|----------------|--------------------------|
| 1 | + 5 Vdc        | DC Motor -               |
| 2 | Frequency In A | DC Motor +               |
| 3 | Frequency In B | PE/GRD                   |
| 4 | Common         | PE/GRD                   |
| 5 |                | PE/GRD                   |
| 6 |                | Neutral                  |
| 7 |                | L2                       |
| 8 |                | L1                       |

## 12.5.5 Specific Stepper Drive connections

| #  | J2-Encoder     | J6-Line Power/Mo-<br>tor-0000005987 | J6-Line Power/Mo-<br>tor-0000001430<br>and 0000004568 |
|----|----------------|-------------------------------------|-------------------------------------------------------|
| 1  | + 5 Vdc        | Phase 1 +                           | Phase 1 +                                             |
| 2  | Frequency In A | Phase 1 -                           | Phase 1 -                                             |
| 3  | Frequency In B | Phase 2 +                           | Phase 2 +                                             |
| 4  | Common         | Phase 2 -                           | Phase 2 -                                             |
| 5  |                | PE/GRD                              | PE/GRD                                                |
| 6  |                | PE/GRD                              | PE/GRD                                                |
| 7  |                | PE/GRD                              | Neutral(L2)                                           |
| 8  |                | Neutral                             | L1                                                    |
| 9  |                | L2                                  |                                                       |
| 10 |                | L1                                  |                                                       |

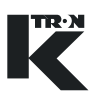

## 12.5.6 Specific Vibratory Drive connections

| # | J2-Encoder                      | J6-Line Power/Mo-<br>tor |
|---|---------------------------------|--------------------------|
| 1 | Displacement coil<br>feedback + | Vib Coil -               |
| 2 | Displacement coil<br>feedback - | Vib Coil +               |
| 3 |                                 | PE/GRD                   |
| 4 |                                 | PE/GRD                   |
| 5 |                                 | PE/GRD                   |
| 6 |                                 | Neutral                  |
| 7 |                                 | L2                       |
| 8 |                                 | L1                       |

## 12.5.7 Specific AC Drive connections

| #  | J2-Encoder        | J6-Line Power/Mo-<br>tor         | J9-Drive Interface        |
|----|-------------------|----------------------------------|---------------------------|
| 1  | + 5 Vdc           | MDU L2 Power<br>Control Relay NO | l Out +                   |
| 2  | Frequency Input + | MDU L1 Power<br>Control Relay NO | l Out -                   |
| 3  | Frequency Input - | PE/GRD                           | Freq Out +                |
| 4  | Common            | PE/GRD                           | Freq Out -                |
| 5  |                   | PE/GRD                           | +2 4Vdc @ 0.2 A           |
| 6  |                   | Neutral                          | Drive Ena Relay<br>Common |
| 7  |                   | L2                               | Drive Ena Relay<br>NO     |
| 8  |                   | L1                               | Alarm Reset Relay<br>Com  |
| 9  |                   |                                  | Alarm Reset Relay<br>NO   |
| 10 |                   |                                  | Common                    |

# 12.6 Spare parts

## Note:

• Please order spare parts directly from K-Tron.

| Part Number | Item                                                               |
|-------------|--------------------------------------------------------------------|
| 9289-611150 | Fuse 12.5AT, 5x20 mm, 250 Vac                                      |
| 9289-611090 | Fuse 6.3AT, 5x20 mm, 250 Vac                                       |
| 9289-611100 | Fuse 2AT, 5x20 mm, 250 Vac                                         |
| 000002610   | 1600 watt motor drive pc board                                     |
| 000007405   | 450 watt motor drive pc board                                      |
| 000000684   | Vibratory drive pc board                                           |
| 000005987   | Universal stepper drive pc board                                   |
| 0000004568  | HiPo stepper drive pc board                                        |
| 0000001430  | LoPo stepper drive pc board                                        |
| 000003413   | AC interface pc board                                              |
| 000001741   | KCM cpu pc board                                                   |
| 000001737   | K-Port comm pc board                                               |
| 000003411   | Three SFT expander pc board                                        |
| 000001744   | K-PROM                                                             |
| 000006384   | Differential line receiver pc board                                |
| 000000639   | DC Motor field supply                                              |
| 0000004041  | Keypad/display with KCM cast front panel and CPU pc board (KCM/KD) |
| 0000004042  | 4 LED panel with KCM cast front panel with CPU pc (KCM/SD)         |
| 9764400820  | M16 cable gland for 6-8 mm. diameter cable, general purpose        |
| 9764401590  | M16 cable gland for 8-10 mm. diameter cable, general purpose       |
| 9764401600  | M20 cable gland for 8-11 mm. diameter cable, general purpose       |
| 0000001737  | Host pc board for AB DF1, Modbus                                   |
| 0000005105  | Host pc board for DeviceNet                                        |
| 0000005106  | Host pc board for EthernetIP/ModbusTCP                             |
| 000005107   | Host pc board for Modbus Plus                                      |
| 000005108   | Host pc board for ProfibusDP                                       |
|             |                                                                    |

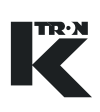

# Index

А 5 AB ALARM LED 59 С Config serial data port 71 Displacement label 55 F Faults Motor does not run. Alarm 81 LED is Η HEARTBEAT LED 59 Κ KCM dimensions - in mm 21 KCM programming example for ALS interlock wiring 115 K-PROM 5. 49 L LED Alarm Codes EEPROM failure 83 Encoder failure 83 High temperature 83 Motor rotation failure 83 Over temperature. 83 Safety switch open. 83 Serial master time-out. 83 Zero speed failure 83 Μ Maximum altitude 19 Ρ Power supply 15 Problem Alarm LED indicates overtemperature 81 Alarm LED is blinking a specified count 81 Alv LED is 77, 79, 81, 84 Motor does not achieve desired speed. 77, 84 Motor does not reach desired speed. 81

Motor does not run. Alarm LED is 81 Motor does not run. Alarm LED is . 81 Motor does not start 77. 84 Motor runs at maximum speed 77. 84 Tray displacement does not reach desired value 79 Tray runs at maximum dis-79 placement Vibratory tray does not start. 79 RUN LED 59 Specifications + 24 Vdc supply ratings 19 + 5 Vdc supply rating 19 +12 Vdc supply 19 Ambient humidity 16 Analog input rating 19 Analog output rating 19 Approvals 19 Communications interface 18 DC motor output voltage 17 Device name 15 Digital input ratings 18 Digital output ratings 18 Electrical emissions 19 Electrical equipment safety 19 Electrical immunity 19 Frequency input ratings 19 Host data comm 18 18 Host data comm. Inrush current 15 Internal data comm. 18 Internal fuse ratings 17 Line frequency 15 Manufacturer 15

R

S

Maximum altitude 19 Maximum ambient humidity 16 Maximum current from Process 24 VDC 18 Maximum dc motor speed 15 Maximum input power 16 Maximum output power 17 Motor field output 18 MTBF/MTTR 19 Operating temperature 16 Overvoltage category 16 Pollution degree 16 Power line/supply 15 Program data storage 19 Relay K1-K3 contact ratings 18 Relay K4-K6 contact ratings 18 Service application 15, 18 Size 16 Speed accuracy-dc motor 15 Speed accuracy-stepper drive 15 Speed resolution 15 Stepper motor output volta-18 ge Stepper speed range 15 Stepper speed turndown 16 Storage temperature 16 Surge immunity 15. 18 Ventilation requirement 16 Vibration 19 Speed pick-up 76 STOP LED 59 V Vibratory Span 55 Vibratory span formula 56 W wiring for the Config port 72

¢ •

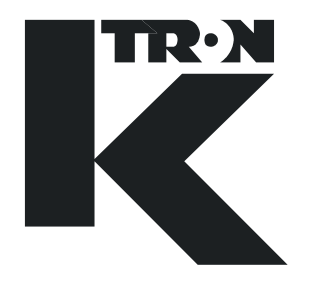

# **TECHNICAL INSTRUCTION**

**KSU-II Electronics for KCM Applications** 

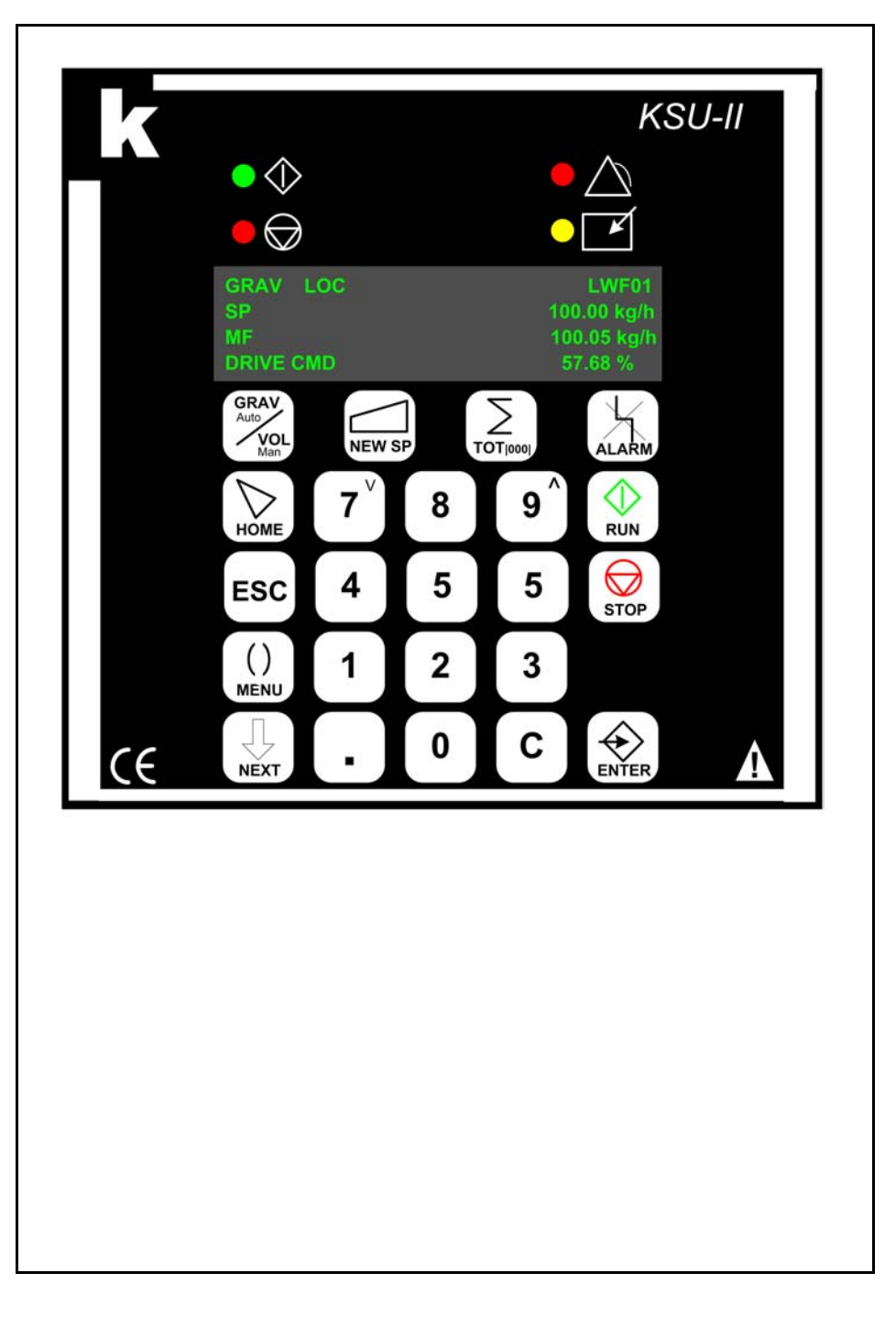

Read this manual prior to operating or servicing the equipment. This manual contains all safety labels and warnings.

## Service:

If you need assistance, please call your local service center or

## K-Tron (Switzerland)

| Tel. (062) 885 71 71 |
|----------------------|
| Fax (062) 885 71 80  |
|                      |
| Tel. (856) 589 -9083 |
| Fax (856) 589 - 5664 |
| http://www.ktron.com |
|                      |

## Before you call, gather the following information...

- → Do you have alarm displays? What are they exactly?
- → Are you able to eliminate the cause of the alarm displays?
- → Have you modified part of the system, product or operating mode?
- → Have you tried to remedy the fault in accordance with the operating and service instructions?
- → Record the six digit project or job number located on the machine and in the project manual.
  - Example: 403214

## Use of the manual:

- → This arrow is used for identifying one-step actions or actions that have no specific order.
- 1. Numbers in a list identify tasks that have sequences you have to follow.
- ▲ This icon indicates a general cautionary note.

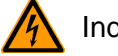

Indicates an electrical hazard.

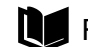

Reference to another manual section.

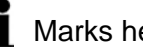

Marks helpful information.

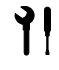

Indicates that tools are needed for the task.

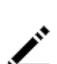

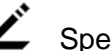

Specifies where information or a situation must be checked.

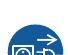

Indicates where power is applied or removed.

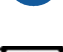

Don't place hands or other body parts into machine.

Order no.: 0290020604-EN Date:2006/05/11 Original: KIT Project No: 104

"K-Tron assumes no responsibility for damages resulting from misuse of any equipment or negligence on the part of operating personnel. Further, reference is made to the purchase order, acceptance or other document that contains the express K-Tron disclaimer of warranties for a statement of the provisions limiting or disclaiming certain warranties with respect to the Company's equipment. Except as otherwise expressly provided by K-Tron in any such document, K-TRON MAKES NO WARRANTY OF MERCHANTABILITY OR FITNESS FOR A PARTICULAR PURPOSE, NOR ANY OTHER WARRANTY, EXPRESS OR IMPLIED, WITH RESPECT TO THE EQUIPMENT." If an error or ommission is found, please contact: documentation@ktron.com.

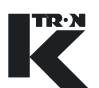

# **Table of Contents**

| 1                                       | Safety Notes                                                                                                | 1                     |
|-----------------------------------------|----------------------------------------------------------------------------------------------------|-----------------------|
| 1.1<br>1.1.1                            | Safety symbol definitions<br>Related safety/electrical icons                                                | 1<br>1                |
| 1.2                                     | Proper use                                                                                                  | 2                     |
| 1.3                                     | Organizational measures                                                                                     | 2                     |
| 1.4                                     | Operator responsibilities                                                                                   | 2                     |
| 1.5                                     | Safety-conscious operation                                                                                  | 3                     |
| 1.6                                     | Safety devices                                                                                              | 3                     |
| 1.7                                     | Applied voltage at KSU-II                                                                                   | 3                     |
| 1.8                                     | Additional equipment                                                                                        | 4                     |
| 1.9                                     | Removal from service                                                                                        | 4                     |
| 1.10                                    | Customer service and repairs                                                                                | 4                     |
| 1.11                                    | Warranty                                                                                                    | 4                     |
| 1.12                                    | Shut-down procedure                                                                                         | 4                     |
| <b>2</b><br>2.0.1<br>2.0.2              | Function and Assembly<br>Special notations<br>Document notation                                             | <b>5</b><br>5         |
| 2.1                                     | KSU-II function                                                                                             | 5                     |
| 2.2<br>2.2.1<br>2.2.2<br>2.2.3<br>2.2.4 | KSU-II assembly<br>KSU-II front panel LED definitions<br>Keypad functions<br>Safety labels<br>Safety guards | 6<br>6<br>7<br>8<br>8 |
| 3                                       | Technical Data                                                                                              | 9                     |
| 4                                       | Installation                                                                                                | 10                    |
| 4.1                                     | Unpacking and set-up                                                                                        | 10                    |
| 4.1.1                                   | Ambient conditions                                                                                          | 10                    |
| 4.1.2                                   |                                                                                                    | 10                    |
| 4.2<br>4 2 1                            | General mounting requirements                                                                               | 10<br>10              |
| 4.2.2                                   | Panel cut-out                                                                                               | 11                    |
| 4.2.3                                   | KSU-II mounting                                                                                             | 11                    |
| 4.3                                     | Wiring                                                                                                    | 12                    |
| 4.3.1<br>432                            | Maximum/minimum wire sizes and cable lengths                                                                | 12                    |
| 4.3.3                                   | Signal wiring                                                                                               | 13                    |
| 4.3.4                                   | Wiring diagram, typical                                                                                     | 13                    |
| 4.3.5                                   | Terminal connections                                                                                        | 14                    |
| 4.3.6<br>137                            | Jumper designations                                                                                         | 14<br>1 /             |
| 4.5.7                                   |                                                                                                    | 14                    |

| 4.3.8                 | Setting a security interlock at JP3                        | 15               |
|-----------------------|------------------------------------------------------------|------------------|
| 4.4                   | Adjustment                                                 | 15               |
| 4.5<br>4.5.1<br>4.5.2 | Start-Up<br>Initial operation<br>KSU-II start-up routine   | 15<br>15<br>16   |
| <b>5</b><br>5.0.1     | Transportation, Storage and Disposal                       | <b> 17</b><br>17 |
| 5.1                   | Notes on transportation                                    | 17               |
| 5.2                   | Notes on storage                                           | 17               |
| 5.3                   | Notes on disposal                                          | 17               |
| 6                     | Operation                                                  | 18               |
| 6.1                   | Initial operation                                          | 18               |
| 6.2                   | Emergency stop procedure                                   | 19               |
| 6.3                   | Switching ON and OFF                                       | 19               |
| 6.4                   | KSU-II screen saver function                               | 19               |
| 7                     | Cleaning                                                   | 20               |
| 7.0.1                 | Cleaning                                                   | 20               |
| 8                     | Maintenance                                                | 21               |
| 8.0.1                 | Required skills/training for maintenance of the KCM        | 21               |
| 8.0.2                 | General tools required                                     | 21               |
| 8.1<br>8.1.1          | Preventive maintenance<br>Fuses and batteries              | 21<br>21         |
| 8.2                   | Diagnostics and servicing                                  | 22               |
| 8.2.1<br>8.2.2        | Internal LED functions-diagnostics                         | 22               |
| 8.2.3                 | KSU-II software upgrade                                    | 23               |
| 8.2.4                 | Display replacement                                        | 24               |
| 8.2.5                 | Keypad replacement                                         | 25               |
| 0.3<br>0 1            | Validating repairs                                         | 20               |
| 0.4                   | Spare parts                                                | 20               |
| 9                     | Troubleshooting                                            | 27               |
| 9.1                   | General troubleshooting information                        | 27               |
| 9.2                   | KSU-II functional test                                     | 27               |
| 9.2.1                 | Display and Reypad-Rem connected<br>Digital inputs/outputs | 27               |
| 10                    | Electronics and Wiring                                     | 20               |
| 10 1                  | KSU-II block diagram                                       | 28 29            |
| 10.1.1                | KSU-II internal element list                               | 28               |
| 10.2                  | I-O connection configuration                               | 29               |
| 10.2.1                | KSU-II Primary Port K-Net to KCM connection                | 29               |
| 10.2.2                | Expansion channel to second KSU-II connection              | 30               |

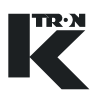

| 11   | Appendix           | 31 |
|------|--------------------|----|
| 11.1 | Testing the KSU-II | 31 |
| 12   | Index              | 32 |

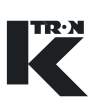

# 1 Safety Notes

Installation, commissioning and programming of the specified equipment should only be undertaken by qualified personnel.

## 1.1 Safety symbol definitions

| $\bigwedge$ | This is the safety alert symbol. It is used to alert you to the potential<br>personal injury hazards. Obey all safety messages that follow this<br>symbol to avoid possible injury or death. |
|-------------|----------------------------------------------------------------------------------------------------|
| CAUTION     | CAUTION used without the safety alert symbol indicates a poten-<br>tially hazardous situation which, if not avoided, may result in prop-<br>erty damage.                                     |
|             | CAUTION indicates a potentially hazardous situation which, if not avoided, may result in minor or moderate personal injury.                                                                  |

WARNING indicates a potentially hazardous situation which, if not avoided, may result in death or serious personal injury.

# A DANGER

DANGER indicates an imminently hazardous situation, which if not avoided, will result in death or serious injury.

## 1.1.1 Related safety/electrical icons

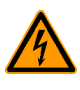

This icon is used to indicate an electrical hazard. It is located on covers and doors. Only qualified personnel are allowed to remove these covers or open the doors.

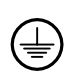

This symbol shows where an electrical ground or PE is to be placed.

#### 1.2 Proper use

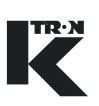

## 1.2 Proper use

| $\triangle$ | Only operate the KSU-II in conjunction with the feeder equipment from K-Tron. |
|-------------|-------------------------------------------------------------------------------|
|             | Only operate the KSU-II in accordance with the specified technical data.      |
|             | Do not operate where there is a risk of explosion.                            |
|             | Do not use the equipment in a manner not intended by the manu-<br>facturer.   |
|             |                                                                               |

## 1.3 Organizational measures

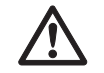

- ▲ Observe the safety notes for the connected feeding devices.
- ▲ In addition to the operating instructions, always comply with generally prescribed safety regulations governing accident prevention and environmental safety.
- ▲ Always keep the metering device operating instructions within easy reach. Ensure that they are always complete and legible.

## 1.4 Operator responsibilities

- ▲ Ensure that only qualified and trained personnel work with the KSU-II.
- ▲ Establish personnel responsibilities for operation and maintenance.
- Ensure that personnel have read and understood the operating instructions to all installation components, particularly these safety notes.
- ▲ The operator must have damaged or missing components replaced immediately.
- ▲ The operator of the KSU-II is responsible for compliance with the legally prescribed accident and safety regulations.

## 1.5 Safety-conscious operation

- Any changes (including changes to operational behavior) which affect safety must be immediately reported to the responsible member of staff. Perform all operations with safety in mind. ▲ Do not make any internal adjustments to the KSU-II while the feeder is in operation. 1.6 **Safety devices** ▲ The electrical safety devices must not be altered. This increases the danger of accidents. Never operate the KSU-II with the housing open. Replace damaged cables and connections immediately. ▲ Only operate the feeding equipment if all safety devices are installed and fully functional. Check that the safety devices on the KSU-II and on the feeding equipment operate properly daily. ▲ Never open or remove covers or hoods while the feeding equipment is in operation. ▲ If accessing KSU-II internal components, allow 10 seconds to lapse prior to opening the enclosure. This ensures safe discharge of high voltage components. 1.7 Applied voltage at KSU-II ▲ A moderate voltage of 40 Vdc may be present on the line power **A** CAUTION cables of the KSU-II.
  - Switch off the power to the KSU-II for 10 seconds before:
    - any disassembly, maintenance and repair work
  - ▲ Only qualified electricians may work on the KSU-II.
  - ▲ Protect the KSU-II against moisture entrance.

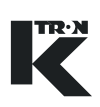

# 1.8 Additional equipment

| ۵       | Modifications to the KSU-II are prohibited.                                                                                                    |
|---------|----------------------------------------------------------------------------------------------------|
|         | ▲ The operator is responsible for complying with all safety regula-<br>tions related to operation with the feeding equipment.                                                                                                    |
|         | 1.9 Removal from service                                                                                                    |
| CAUTION | <ul> <li>Disconnect the KSU-II from the power supply before removal from service.</li> <li>The operator is responsible for the proper removal of the KSU-II from service.</li> </ul>                                                        |
|         | 1.10 Customer service and repairs                                                                                                    |
| Â       | <ul> <li>The KSU-II may only be repaired by         <ul> <li>your authorized K-Tron customer service center or</li> <li>qualified personnel, trained by K-Tron.</li> </ul> </li> <li>Only use original K-Tron parts for repairs.</li> </ul> |
|         | 1.11 Warranty                                                                                                    |
| Â       | See project specifications and sales agreements for warranty in-<br>formation.                                                                                                    |
|         | 1.12 Shut-down procedure                                                                                                    |
|         | <ul> <li>Disconnect the KSU-II from the power supply before removal from service.</li> <li>The operator is responsible for the proper removal of the KSU-II from service.</li> </ul>                                                        |

# 2 Function and Assembly

## 2.0.1 Special notations

- pcb = printed circuit board
- cpu pcb = controller pcb
- K-Net = data connection for KSU-II to KCM
- Expansion Channel = KSU-II to KSU-II data connection
- KCM = feeder controller
- KSU-II = single unit keypad and display, master for a KCM
- Primary Port = KSU-II data connection to KCM using K-Net (KMB-Master)
- Expansion Port = KSU-II data connection to another KSU-II (KMB-Slave)

## 2.0.2 Document notation

The following is standard through out this document.

• Key or button as KEY

## 2.1 KSU-II function

This section outlines the KSU-II Single User Interface electronic hardware for the KCM control system. This device is the single point for data entry and viewing feeder parameters. The KSU-II acts as a master for a KCM feeder controller via K-Net and permits another KSU-II to be connected for remote viewing and data entry on the Expansion Channel. (Fig.2.1)

The KSU-II connects to the KCM via the Primary data port and permits alteration and display of single KCM machine data. If KCMs are daisy-chained, the KSU-II may view selected, singular KCM data as well.

The KSU-II requires an external nominal power source of 10-40 Vdc which can be supplied from the KCM if the KSU-II is co-located within 10 m. Each expansion KSU-II requires a separate power supply.

### Notes:

- It is recommended that no more than three KSU-IIs (one primary, two expansion) be connected on a single network as data propagation time can interfere with operation.
- It is not permitted to have more than three KSU-IIs (one primary, two expansion) on a single network.

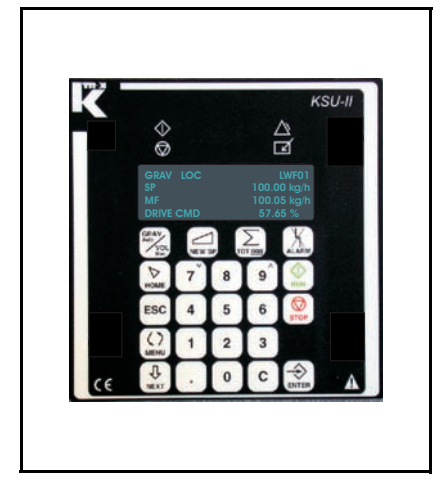

Fig. 2.1 KSU-II front panel

#### 2.2 KSU-II assembly

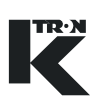

## 2.2 KSU-II assembly

The KSU-II incorporates the following elements:

- Foil keypad with electro-static guard
- Expansion port connection up to 500 meters network length at 38.4k baud, KSU-II to KSU-II on the Expansion channel
- Primary port at 38.4k baud for KSU-II to KCM operation on K-Net
- Data lock input
- One digital input-not used
- One digital output-not used
- Extruded aluminum housing and cast bezel rated for industrial environments

### 2.2.1 KSU-II front panel LED definitions

| LED        | LED name             | Function                                                                                                    |
|------------|----------------------|----------------------------------------------------------------------------------------------------|
| $\bigcirc$ | RUN LED              | Lights up when the feeder is in operation.                                                                                                    |
|            | STOP LED             | Power check. Lights up when the feeder system has been switched on but no feeding operations are currently in process.                                         |
|            | ALARM LED            | When an alarm is first detected, the LED il-<br>luminates.(Pending alarm condition)                                                                            |
|            |                      | If the alarm persists, once the alarm delay<br>time has passed, the LED flashes to indicate<br>a hard alarm. The alarm relay will activate if<br>programmed.   |
|            | SETPOINT MODE<br>LED | Illuminates when the KSU-II/KCM-KD is in<br>the LOCAL setpoint mode. The feeder to<br>which it is connected is now being operated<br>as an independent device. |

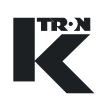

## 2.2.2 Keypad functions

| Key layout | Key name               | Function                                                                                                    |
|------------|------------------------|----------------------------------------------------------------------------------------------------|
| Grav       | GRAV/VOL<br>(AUTO/MAN) | Key for switching between gravimetric and volumetric control mode. In the PID mode: from automatic to manual mode (AUTO/MAN). |
| New SP     | NEW SP                 | For entering the operating setpoint value for LOCAL and RATIO setpoint modes.                                                 |
|            | TOT <u>10001</u>       | For reading, erasing or pre-loading the total-<br>izer value (totaled feeding quantity).                                      |
| Alarm      | ALARM                  | Alarm display, acknowledge and clearing of alarms.                                                                            |
| HOME       | HOME                   | For returning to the operating or user level.                                                                                 |
| ESC        | ESC                    | For exiting a menu item or a programming level by one step.                                                                   |
|            | MENU                   | For entering the programming level.                                                                                           |
|            |                        | Operating level: display of the pro-<br>cess's characteristic<br>operating values                                             |
|            |                        | Programming level: selection of a sub-<br>menu or a program-<br>ming parameter                                                |

#### 2.2 KSU-II assembly

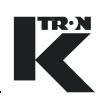

| Key layout | Key name | Function                                                                                                    |
|------------|----------|----------------------------------------------------------------------------------------------------|
| U.S. NEXT  | NEXT     | Selects the next parameter in the menu or value list.                                                                           |
| ENTER      | ENTER    | Entered values are stored or commands are carried out                                                                           |
| RUN        | RUN      | Starts the feeding process if all interlocks and operating conditions are satisfied.                                            |
| STOP       | STOP     | Stops the feeder.                                                                                                    |
|            | 7v, 9^   | Used to ramp up or down the setpoint in PID mode.                                                                               |
|            | 0 to 9   | Numeric keypad.                                                                                                    |
|            | С        | Clears the last character entered. Also cy-<br>cles the display in a direction opposite to the<br><b>NEXT</b> key when pressed. |

## 2.2.3 Safety labels

▲ Make all ground/PE connections to these points as indicated inside the KSU-II.

#### 2.2.4 Safety guards

The rear cover is the primary KSU-II safety guard. It must not be opened unless power has been removed from the KSU-II although the maximum applied voltage is 40 Vdc.

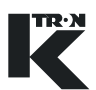

# 3 Technical Data

| Specification                  | Limitations                                        | Notations                                                                        |
|--------------------------------|----------------------------------------------------|----------------------------------------------------------------------------------|
| Name                           | KSU-II                                             |                                                                                  |
| Manufacturer                   | K-Tron                                             |                                                                                  |
| Part Number                    | 000005506                                          |                                                                                  |
| Quality standard               | CE                                                 |                                                                                  |
| Power requirements             | 10-40 Vdc at 300 mA maximum                        | Nominal power is 2.7 W                                                           |
| Size                           | H x W x D, 120 x 120 x 82 mm.                      | Leave at least 150 mm.<br>behind KSU-II to facilitate<br>wiring. See figure 4.1. |
| Panel cut-out                  | H x W, 122 x 122 mm.                               | Maximum panel thick-<br>ness 6.0 mm. See figure<br>4.1.                          |
| Front panel protection         | IP-65, Nema 4                                      |                                                                                  |
| Operating temperature          | -20 to +60° C                                      |                                                                                  |
| Storage temperature            | -20 to +70° C                                      |                                                                                  |
| Maximum ambient humidity       | 95% at 25° C non-condensing                        |                                                                                  |
| Ventilation requirement        | None required                                      |                                                                                  |
| Pollution degree               | Category II                                        |                                                                                  |
| Communication interface to KCM | KMB bus, Modbus protocol, 4 wire RS485, 38.4k baud |                                                                                  |

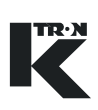

# 4 Installation

Use the provided installation drawing to aid in proper installation of the KSU-II.

CAUTION

Wiring and commissioning must be undertaken by qualified personnel.

## 4.1 Unpacking and set-up

## 4.1.1 Ambient conditions

- ▲ Do not use in areas where there is a risk of explosion!
- Protect the KSU-II from a working environment outside its environmental ratings.

## 4.1.2 Unpacking

- 1. Carefully remove the packing from the KSU-II.
- 2. Check that the delivery is complete. Also check all parts for transport damage. Report any damage immediately to K-Tron and your shipper.
- 3. Remove packing and retain for future re-shipment.

## 4.2 Mounting

## 4.2.1 General mounting requirements

Mount the KSU-II to a flat, stable, vibration-free surface that permits easy access by the operator. The KSU-II must be mounted near eye level to permit proper machine control.

 $\triangle$ 

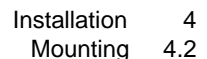

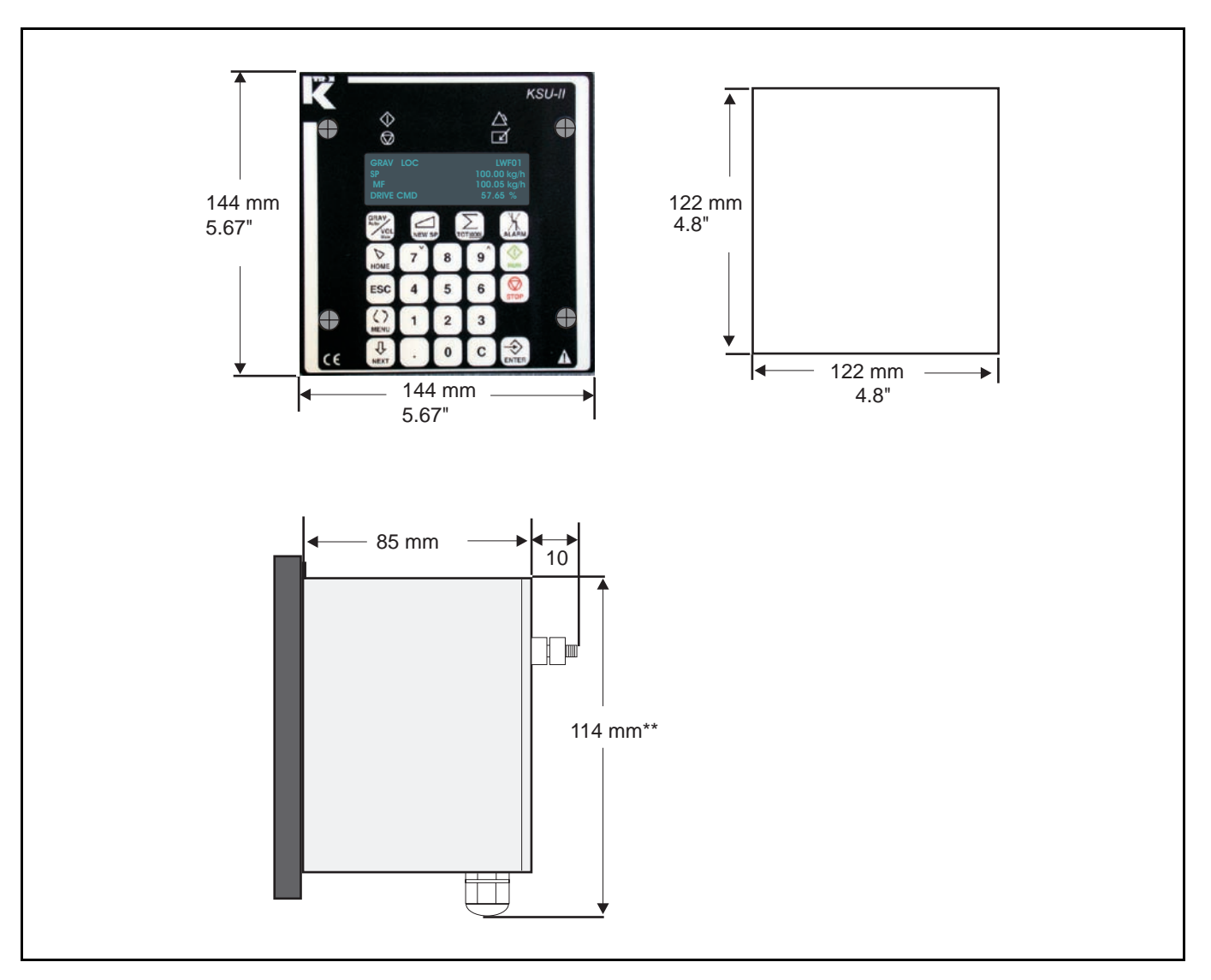

Fig. 4.1 KSU-II mounting dimensions

#### 4.2.2 Panel cut-out

Cut a 122 x 122 mm. hole in a panel. Panel thickness up to 6 mm. is permitted. Allow at least 150 mm. behind the KSU-II for wiring access. (Fig.4.1)

### 4.2.3 KSU-II mounting

The KSU-II mounts to the panel from the front using two aluminum clamps (item 2) to sandwich the panel to the front bezel of the KSU-II. These clamps slide on an integral slot in the KSU-II and are secured using the two 6 x 20 mm. hex bolts (item 1) from the rear as shown.(Fig.4.2)

TR·N

## 4.3 Wiring

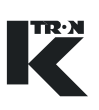

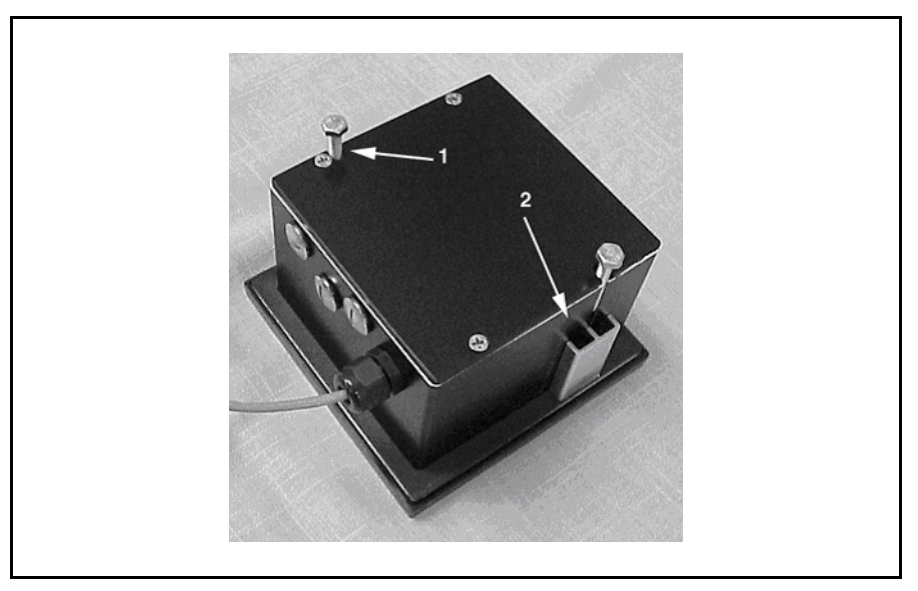

Fig. 4.2 KSU-II mounting hardware

| $\bigwedge$   | Not shown is the ground lug attached to the rear cover to be used<br>for system ground/PE connection.                                     |
|---------------|----------------------------------------------------------------------------------------------------|
|               | 4.3 Wiring                                                                                                    |
|               | ▲ The ground or earth cable connection must be <1.0 ohms to an equi-potential bonding system. See the grounding connection at the KSU-II. |
|               | Carefully follow all wiring and shielding procedures as indicated on<br>the provided wiring diagrams.                                     |
|               | See (Fig 4.3) as a wiring example. Always use the provided wiring di-<br>agrams for making any connections to the KSU-II.                 |
|               | 4.3.1 Maximum/minimum wire sizes and cable lengths                                                                                        |
| Connection    | Wire sizes DIN mm <sup>2</sup> and AWG and maximum lengths                                                                                |
| DC power      | 1.0 mm <sup>2</sup> or 16 AWG maximum, 0.5 mm <sup>2</sup> or 20 AWG minimum, 10 meter maximum length (1 pair, shielded)                  |
| Digital Input | 1.0 mm <sup>2</sup> or 16 AWG maximum, 0.5 mm <sup>2</sup> or 20 AWG minimum, 35 meter maximum length, (2 pair, shielded).                |
|               |                                                                                                    |

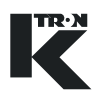

| Connection                                     | Wire sizes DIN mm <sup>2</sup> and AWG and maximum lengths                                                                         |
|------------------------------------------------|----------------------------------------------------------------------------------------------------|
| K-Net via KSU-II Primary Port                  | 1.0 mm <sup>2</sup> or 16 AWG maximum, 0.5 mm <sup>2</sup> or 20 AWG minimum, 10 meter maximum length, (3 pair shielded)           |
|                                                | Note:                                                                                                    |
|                                                | If KSU-II dc power is supplied by a separate power supply at the KSU-II, the maximum cable length is 500 meters, (3 pair shielded) |
| Expansion channel via KSU-II<br>Expansion Port | 1.0 mm <sup>2</sup> or 16 AWG maximum, 0.5 mm <sup>2</sup> or 20 AWG minimum, 500 meter maximum length, (3 pair shielded)          |

### 4.3.2 Power wiring

The KSU-II normally operates from 24 VDC. Use twisted pair wiring with a shield connection per table 4.3.1. The KCM can only power one KSU-II and it must be located within 10 meters of the KCM.

## 4.3.3 Signal wiring

Shielded signal wiring consists of the RS485- 4 wire, K-Net connection to the KCM controller. Optionally, a second KSU-II can be connected to the master KSU-II via the master's Expansion channel.

Also, an external switch for data access lock-out is made to JP3 and it is recommended that shielded, twisted pair is used here also.

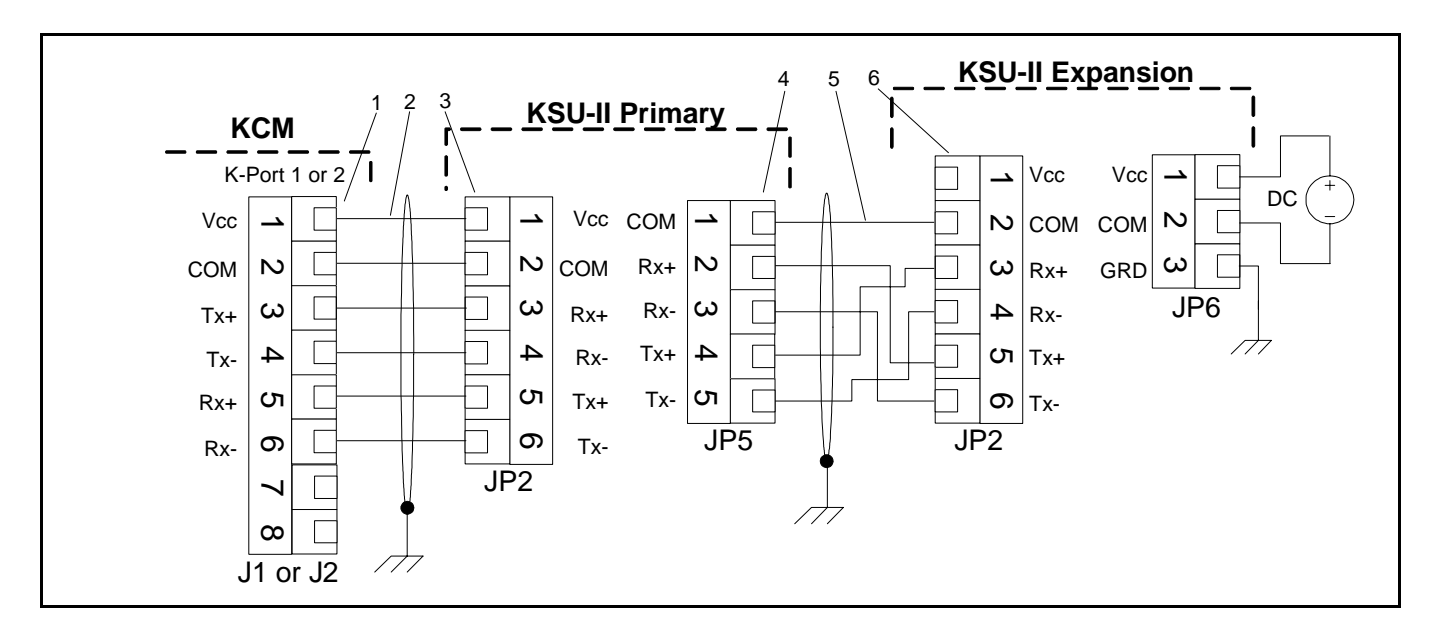

### 4.3.4 Wiring diagram, typical

Fig. 4.3 KCM to KSU-II wiring with optional expansion KSU-II

Item identification-Fig.4.3

- 1 KCM K-Port 1 or KCM K-Port 2
- 2- K-Net 1 or K-Net 2
#### 4.3 Wiring

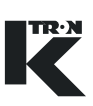

- 3 KSU-II Primary Port
- 4 KSU-II Expansion Port
- 5 KSU-II Expansion Channel
- 6 Expansion KSU-II Primary Port
- ▲ Expansion channel cables cannot be daisy-chained. Only point to point connection is permitted.
- ▲ K-Net connections to the KSU-II Primary Port may be daisychained from KCM to KCM, but only the closest KCM to the master KSU-II may be used to supply power, assuming cabling length limitation are met.

#### 4.3.5 Terminal connections

The KSU-II is wired from the rear. Remove the rear panel after installation of the KSU-II to locate the terminal connections. The next figure shows the orientation of the terminal blocks and their function. (Fig.4.4)

#### Note:

• The internal operation LEDs shown are on the back side of the KSU-II CPU circuit board. See 8.2.1 for more information.

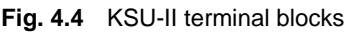

4.3.6 Jumper designations

- JP1 Clear data memory input connection. See section 8.2.2.
  - 1 No connection
  - 2 common
  - 3 Clear input

#### 4.3.7 Terminal connection designations:

- JP2 -Primary Port connections KSU-II to KCM
  - 1 Vcc from KCM
  - 2 common
  - 3 Rx+
  - 4 Rx-
  - 5 Tx+
  - 6 Tx-

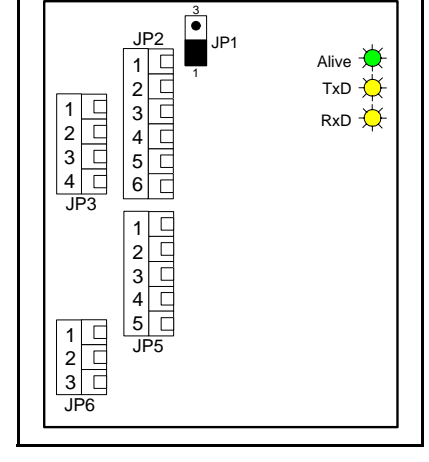

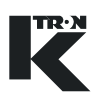

- JP3 I/O connections
  - 1- Digital Input 1-Not used
  - 2 Data Lock Input
  - 3 -Common
  - 4 Digital Output 1-Not used
- JP5 Expansion Port connections KSU-II to KSU-II slave
  - 1 common
  - 2 Rx+
  - 3 Rx-
  - 4 Tx+
  - 5 Tx-
- JP6 DC power connection
  - 1 Supply (+)
  - 2 Supply common
  - 3 Ground

#### 4.3.8 Setting a security interlock at JP3

Use this diagram to connect a security lock external to the KSU-II.

- → SW closed: Permit changes to the SECURITY menu.
- → SW open: SECURITY menu locked.

Use a switch with gold plated contacts for this connection as shown. (Fig.4.5)

Note:

The switch position must be closed before entering the SECURITY menu otherwise the security data cannot be changed as the switch position is read only as the SECURITY menu is entered.

### 4.4 Adjustment

None required.

### 4.5 Start-Up

- ▲ Verify all wiring is correct.
- Check power supply voltage to KSU-II prior to powering KSU-II.

#### 4.5.1 Initial operation

- 1. Power the KCM and KSU-II.
- 2. Verify the KSU-II display executes its start-up routine.
- 3. Refer to the specific KSU-II operating instruction for first use.

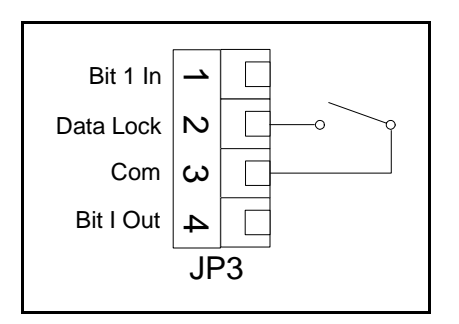

Fig. 4.5 Data lock-out

#### 4.5.2 KSU-II start-up routine

The KSU-II, upon power-up, executes an initialization routine.

The KSU-II displays the following:

**KSU** Initialization

Polling .....

Press ENTER to seek

#### Notes:

- The polling data shown are the KCM addresses to which the KSU-II is connected.
- Pressing the **ENTER** key will cause the KSU-II to poll the K-Net to locate and auto-connect KCMs.

The display then goes to:

**KSU** Initialization

Loading .....

#### Notes:

- The second Initialization routine shown is what is displayed upon power-up if the network configuration is already recorded from prior operation.
- To select another KCM to view by address, merely select <FDR BE-ING VIEWED> in the MAIN menu and enter the desired address.

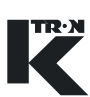

## 5 Transportation, Storage and Disposal

#### 5.0.1 Anti-static materials

Always pack electronic pcbs and assemblies in anti-static materials for shipment and storage.

## 5.1 Notes on transportation

When transporting the KSU-II off-site, use the saved packing material provided in the original shipment and re-package the KSU-II as received.

## 5.2 Notes on storage

To store the KSU-II, secure unit in the anti-static packing materials. The storage location must be clean and dry and not exceed the rated temperature limits as stated.

## 5.3 Notes on disposal

If the KSU-II is to be disposed, follow procedures for industrial electronic disposal as required by law.

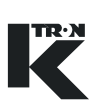

## 6 Operation

This section details the start-up sequence for the KCM.

| $\triangle$ | The KSU-II must only be installed, wired, programmed and put into service by authorized personnel.                                                                                                 |
|-------------|----------------------------------------------------------------------------------------------------|
| CAUTION     | Do not open the KSU-II while it is under power unless analysis of internal operation is required.                                                                                                  |
|             | <ul> <li>Do not operate machinery unless all guards are in place and all safety checks have been made.</li> <li>Keep persons away from the machine while in operation.</li> </ul>                  |
|             | <ul> <li>The user must be trained in operating of the KSU-II prior to first operation.</li> <li>Skills to operate and service the equipment can be gained through the K-Tron Institute.</li> </ul> |

## 6.1 Initial operation

- → Be sure that all wiring has been correctly completed.
- → Verify that all equipment is properly installed and secure.
- → Power the KSU-II with the KCM or independently as required.
- → Verify the KSU-II display executes its start-up sequence.
- → Refer to the specific programming sections based upon application type for help in programming the KSU-II. Also refer to document KSU-II Operation 0490020611 for continuous feeding or 0490020612 for batching.

## 6.2 Emergency stop procedure

- Each KCM must have a circuit breaker to supply its main power. The KSU-II may receive its power from that KCM.
- The circuit breaker should be within easy reach of the operator
- → To shutdown the KCM quickly, switch off the appropriate circuit breaker.

## 6.3 Switching ON and OFF

- → Use the mains circuit breaker to remove or apply power to the KCM and KSU-II.
- → Use the KSU-II front mounted LEDs to verify power has been applied.
- → Review documents 0490020611 or 0490020612 to operate the feeding equipment.

## 6.4 KSU-II screen saver function

The screen saver is used to protect the screen from burning out when always the same data is shown. The screen saver is based on the parameter <MACHINE SETUP> menu, <GENERAL> sub-menu, <SCREEN SAVER> parameter to <On/Off>. The value On or Off is held in the KSU-II EEPROM. This allows to program each KSU-II individually to have the screen saver on or off. The default value is On.

The screen saver functions as follows:

- 1. After setting the screen saver to ON or in case it is already ON whenever a key is entered, a 12 hour timer starts to count down.
- If the 12 hour timer has counted down to 0, the screen is set to its lowest brightness level. The screen data displayed is unchanged. The 12 hour timer restarts.
- 3. If the 12 hour timer has counted down again to 0, the KSU-II is set to the Home page and the screen is cleared. A screen saver character (all pixels on) moves smoothly through each character position line by line. When it reaches the last character position it restarts on the first top left position.
- 4. When the screen saver is in state 2 or 3 above, any key entered in the keypad will restore the screen to the normal brightness and screen data. The 12 hour timer restarts.

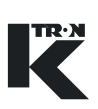

## 7 Cleaning

| CAUTION | Always wear an anti-static wrist strap when working with sensitive<br>electronic assemblies to prevent static damage.                                                      |
|---------|----------------------------------------------------------------------------------------------------|
|         |                                                                                                    |
|         | ▲ Do not use corrosive cleaning agents.                                                                                                    |
|         | Do not allow any dust or moisture to penetrate the KSU-II enclo-<br>sure.                                                                                                  |
|         | 7.0.1 Cleaning                                                                                                    |
| CAUTION | Wear protective gloves and eye protection when using cleaning solutions to clean the outside of the KSU-II.                                                                |
|         | <ul> <li>To clean, use a damp cloth to remove debris using normal industrial<br/>cleaners.</li> </ul>                                                                      |
|         | <ul> <li>Only clean the KSU-II with its enclosure fully closed.</li> </ul>                                                                                                 |
|         | <ul> <li>Only use cleaners at meet the following specifications.</li> </ul>                                                                                                |
|         | – 5.0 < pH < 8.5                                                                                                    |
| 71      | <ul> <li>Phillips screwdriver is required to open the rear panel.</li> </ul>                                                                                               |
|         | Notes:                                                                                                    |
|         | <ul> <li>If it is necessary to clean the internal printed circuit board compo-<br/>nents, use only dry, clean air at a maximum pressure of 4 bar or 60<br/>psi.</li> </ul> |
|         | <ul> <li>Never permit conductive materials to come in contact with the KSU-<br/>II internal printed circuit boards.</li> </ul>                                             |
|         | <ul> <li>Remove all power and wait 10 seconds before opening enclosure<br/>for cleaning.</li> </ul>                                                                        |

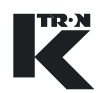

## 8 Maintenance

| $\bigwedge$ | ▲ No regular internal servicing is required of this unit.                                                                                                    |
|-------------|----------------------------------------------------------------------------------------------------|
|             |                                                                                                    |
| CAUTION     | ▲ Always wear an anti-static wrist strap when working with sensitive electronic assemblies to prevent static damage.                                                          |
|             | ▲ Turn off the KSU-II power supply prior to opening the housing.                                                                                                    |
|             |                                                                                                    |
|             | ▲ Do not use corrosive cleaning agents.                                                                                                    |
|             | Do not allow any dust or moisture to penetrate the KSU-II enclo-<br>sure.                                                                                                    |
|             | 8.0.1 Required skills/training for maintenance of the KCM                                                                                                    |
|             | The technician performing maintenance on the KSU-II must be skilled<br>in handling complex integrated circuits and must be capable of manip-<br>ulating small hardware items. |

#### 8.0.2 General tools required

- Small flat blade screwdriver
- Phillips screwdriver
  - Small Phillips screwdriver

### 8.1 **Preventive maintenance**

Carry out the following preventive maintenance work after every 10,000 hours of operation:

- Check for damage and/or corrosion on the screwed connections.
- · Check the security of all connections and cable glands

#### 8.1.1 Fuses and batteries

There are no fuses or batteries in the KSU-II.

## 8.2 Diagnostics and servicing

## 8.2.1 Internal LED functions-diagnostics

See figure 8.1.

| LED | Function                                                      |  |
|-----|---------------------------------------------------------------|--|
| Alv | Flashes when the KSU CPU(II) processor is functional.         |  |
| TxD | Indicates when the KSU-II is transmitting on the Primary port |  |
| RxD | Indicates when the KSU-II is receiving on the Primary Port.   |  |

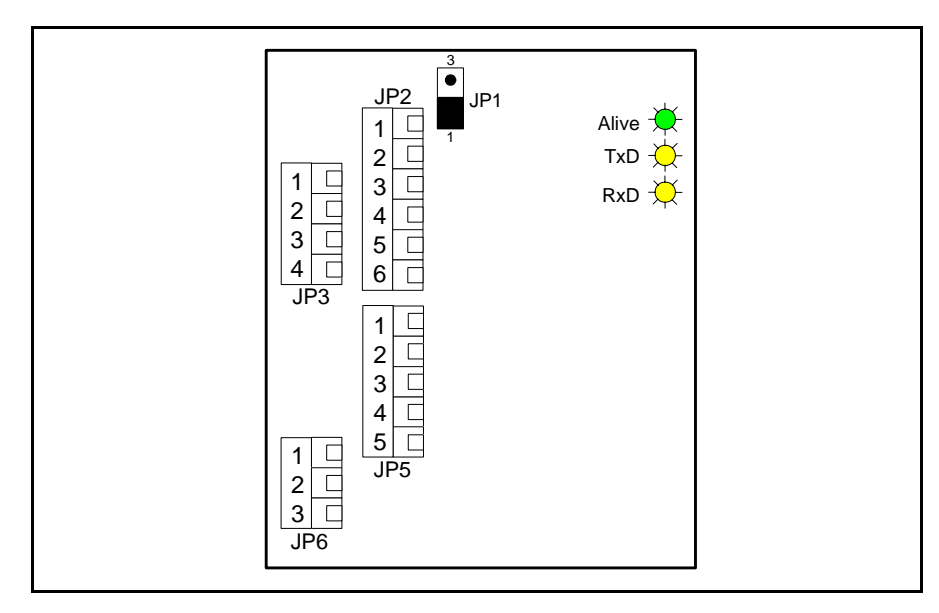

Fig. 8.1 KSU-II internal LEDs

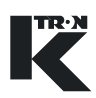

#### • JP2 IP1 1 2 1 3 2 4 3 5 4 6 JP3

Fig. 8.2 JP1- Memory clear

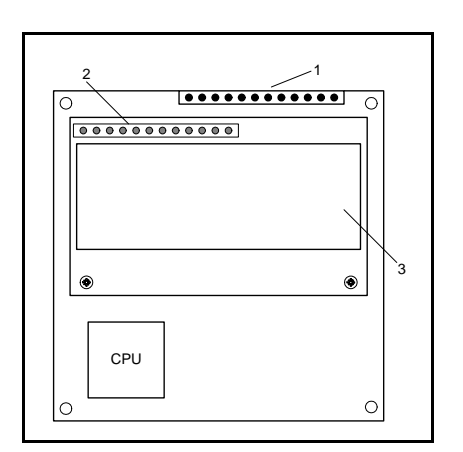

Fig. 8.3 KSU-II CPU circuit card

### 8.2.2 Clearing non-volatile memory with jumper JP1

In the event that it is necessary to clear data memory in the KSU-II, use jumper JP1 to clear that memory. (Fig.8.2)

- 1. Open the rear cover of the KSU-II.
- 2. Access the KSU-II CPU pcb.
- 3. Power the KSU-II.
- 4. Place the jumper on JP1 in the (2-3) position.
- 5. The screen goes blank.
- 6. Wait until the message 'Erasing to Defaults' occurs on the second display line. This takes about 3 seconds.
- 7. Remove the jumper from the clearing position (2-3) and place in the (1-2) position for storage as shown in figure 8.2.
- 8. Re-install KSU-II rear cover.

KSU-II controller circuit card is the key assembly of the KSU-II. The front mounted keypad and LED display connect via header pins to this circuit card

This diagram shows the KSU-II internal CPU circuit card. (Fig.8.3)

- CPU = replaced to upgrade the KSU-II application software. See section 8.1.3.
- 1 = header that plugs into the front panel keypad
- 2 = header that connects the KSU-II CPU circuit card into the display module.
- 3 = display module. See section 8.2.4.

### 8.2.3 KSU-II software upgrade

To upgrade software, the CPU processor IC must be replaced on the KSU-II controller circuit card. (Fig.8.3)

- 1. Remove power from the KSU-II.
- 2. Open the rear panel of the KSU-II.
- 3. Unplug the field connections and disconnect the two ground wires connecting the KSU-II controller pcb to the rear cover from the rear cover.
- 4. From the front of the KSU-II, remove the four Phillips screws that secure the keypad assembly to the KSU-II housing.
- 5. Extract the keypad and controller assembly as a single unit.

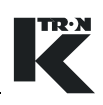

- 6. Remove the four KSU-II controller circuit card corner attachment screws-M3-8. (do not lose the four lock washers)
- 7. Carefully extract the controller card straight from the keypad taking care not to bend the keypad connector pins.
- 8. Take care not to disturb the lens insert located on the keypad window. (It is a loose item)
- 9. Using the appropriate chip extractor, replace the CPU IC, U1 on the KSU-II controller circuit card.
- 10. Re-install the KSU-II controller circuit card onto the keypad taking care to plug the keypad connector into the keypad correctly, while verifying the lens insert is properly placed.
- 11. Install the keypad and controller assembly back into the KSU-II housing.
- 12. Secure with the four Phillips screws.
- 13. Plug in the field connections to the KSU-II and re-connect the two ground straps to the rear cover.
- 14. Power the KSU-II.
- 15. Perform the memory clear function. See section 8.2.2.
- 16. Attach the rear cover.
- 17. Place unit back into service.

#### 8.2.4 Display replacement

To replace a failed display element, the KSU-II CPU circuit card must be removed. (Fig.8.3)

- 1. Remove power from the KSU-II.
- 2. Open the rear panel of the KSU-II.
- 3. Unplug the field connections and disconnect the two ground wires connecting the KSU-II controller pcb to the rear cover from the rear cover.
- 4. From the front of the KSU-II, remove the four Phillips screws that secure the keypad assembly to the KSU-II housing.
- 5. Extract the keypad and controller assembly as a single unit.
- 6. Remove the four KSU-II controller circuit card corner attachment screws-M3-8. (do not lose the four lock washers)
- 7. Carefully extract the controller card straight from the keypad taking care not to bend the keypad connector pins.
- 8. Take care not to disturb the lens insert on the keypad window. (It is a loose item)
- 9. Using a small phillips screwdriver, remove the two small screws that secure the display module to the KSU-II controller circuit card and extract the failed module.
- 10. Install the new display module taking care that the header properly connects to the KSU-II controller circuit card.

- 11. Re-install the KSU-II controller circuit card onto the keypad taking care to plug the keypad connector into the keypad correctly, while verifying the lens insert is properly placed.
- 12. Install the keypad and controller assembly back into the KSU-II housing.
- 13. Secure with the four Phillips screws.
- 14. Plug in the field connections to the KSU-II and re-connect the two ground straps to the rear cover.
- 15. Attach the rear cover.
- 16. Place unit back into service.

#### 8.2.5 Keypad replacement

To replace a failed keypad, follow these instructions.

- 1. Remove power from the KSU-II.
- 2. Open the rear panel of the KSU-II.
- 3. Unplug the field connections and disconnect the two ground wires connecting the KSU-II controller pcb to the rear cover from the rear cover.
- 4. From the front of the KSU-II, remove the four Phillips screws that secure the keypad assembly to the KSU-II housing.
- 5. Extract the keypad and controller assembly as a single unit.
- 6. Remove the four KSU-II controller circuit card corner attachment screws-M3-8. (do not lose the four lock washers)
- 7. Carefully extract the controller card straight from the keypad taking care not to bend the keypad connector pins.
- 8. Extract the lens insert from the keypad window. Do not touch the lens surface.
- 9. Take a new keypad assembly and insert the lens into the window cut-out.
- 10. Re-install the KSU-II controller circuit card onto the keypad taking care to plug the keypad connector into the keypad correctly, while verifying the lens insert is properly placed.
- 11. Install the keypad and controller assembly back into the KSU-II housing.
- 12. Secure with the four Phillips screws.
- 13. Plug in the field connections to the KSU-II and re-connect the two ground straps to the rear cover.
- 14. Attach the rear cover.
- 15. Place unit back into service.

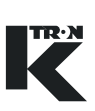

## 8.3 Validating repairs

Once the repairs have been made, do the following:

- 1. Check all wiring connections for security.
- 2. Verify no debris has fallen into the KSU-II.
- 3. Check all mounting hardware for security.
- 4. Close the KSU-II cover.
- 5. Power KSU-II.
- 6. Verify proper operation by performing the functional KSU-II test as described in section 11.1.

# CAUTION

▲ Do not probe the KSU-II internally with conductive devices.

## 8.4 Spare parts

- Bezel -0000005344
- Keypad laminate 0000005522
- Bezel gasket 9324-60009

## 9 Troubleshooting

## 9.1 General troubleshooting information

| KSU-II cpu Alv LED                      | No power to KSU-II                                                     | → Check external power.                    |
|-----------------------------------------|------------------------------------------------------------------------|--------------------------------------------|
| does not flash                          | Faulty CPU pcb                                                         | → Check power connections.                 |
|                                         |                                                                        | → Replace power supply or KSU-II.          |
| KSU-II display does                     | No power supply.                                                       | → Check external power source.             |
| not illuminate.                         | Faulty display                                                         | → Check connections.                       |
|                                         |                                                                        | → Check CPU Alive (Alv) LED.               |
|                                         |                                                                        | → Replace power supply or KSU-II.          |
| No parameter dis-<br>play, only display | <ul> <li>Data channel connections to KSU-II<br/>have failed</li> </ul> | → Check all data channel connec-<br>tions. |
| software numbers appear.                |                                                                        | → Check for TxD LED and RxD LED flashing.  |
|                                         |                                                                        | → Check KCM function.                      |
|                                         |                                                                        | → Replace KSU-II.                          |

## 9.2 KSU-II functional test

### 9.2.1 Display and keypad-KCM connected

- 1. Power the KSU-II while keeping the **ESC** key depressed.
- 2. Follow the test menu as it appears on the screen.

#### Note:

See the Appendix for more detail. See 11.1.

### 9.2.2 Digital inputs/outputs

Not used at this time except for JP3- data lock-out. See section 4.3.8.

## **10** Electronics and Wiring

The KSU-II is comprise of three key component:

- Keypad and bezel
- Controller pcb
- Fluorescent display

These components can be replaced individually.

## 10.1 KSU-II block diagram

This section shows the electronic overview of the KSU-II. The following is a block diagram of KSU-II electronics. (Fig. 10.1)

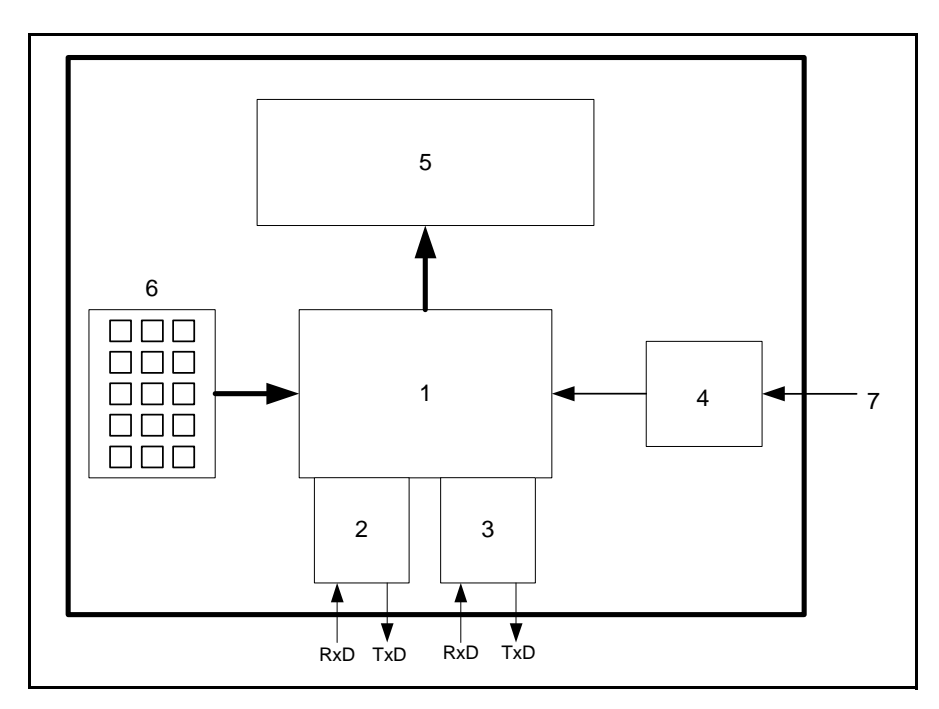

Fig. 10.1 Internal components of the KSU-II

#### 10.1.1 KSU-II internal element list

- 1. KSU-II cpu pcb
- 2. Primary Port
- 3. Expansion Port
- 4. +5 Vdc regulator
- 5. Vacuum fluorescent display
- 6. Keypad
- 7. 10-40 Vdc input to KSU-II

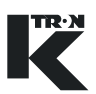

## **10.2** I-O connection configuration

#### 10.2.1 KSU-II Primary Port K-Net to KCM connection

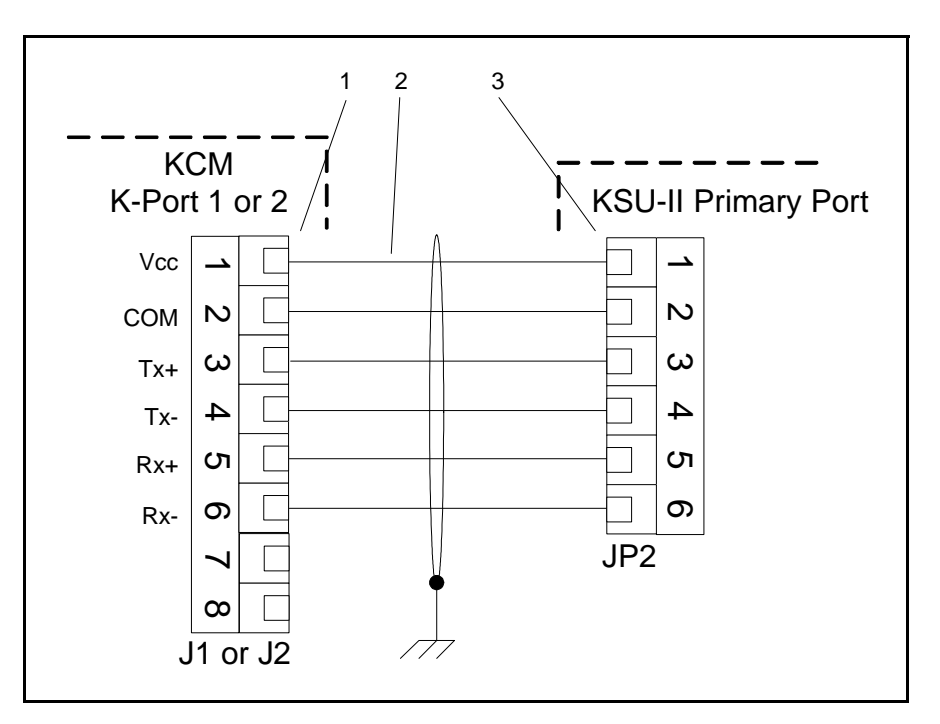

Fig. 10.2 KSU-II to KCM via K-Net

#### Item identification (Fig 10.2)

- 1 K-Port 1 or K-Port 2
- 2 K-Net (1 or 2)
- 3 KSU-II Primary port-JP2

#### Note:

- The KCM may supply power to the KSU-II if the maximum cable length is less than 10 meters
- Only one KSU-II may be powered from a single KCM.
- $\widehat{}$
- ▲ K-Net permits daisy-chained connections.

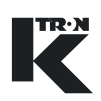

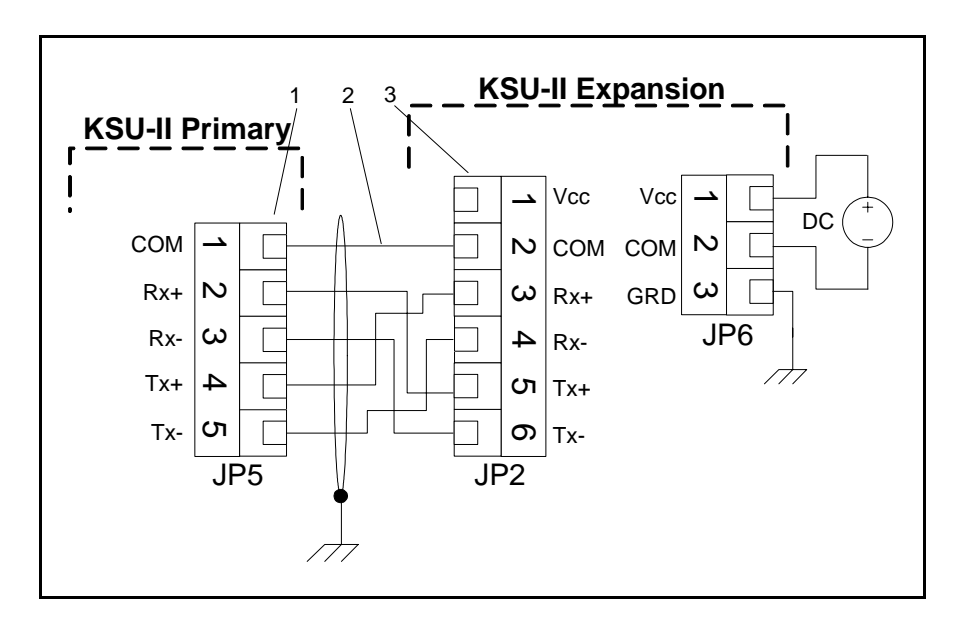

10.2.2 Expansion channel to second KSU-II connection

Fig. 10.3 Primary KSU-II to Expansion KSU-II on Expansion Channel

#### Item identification (Fig.10.3)

- 1 KSU-II Expansion port-JP5
- 2 KSU-II Expansion channel
- 3 KSU-II Primary port-JP2

#### Notes:

- This diagram shows the connection of a second KSU-II to the primary KSU-II.
- The second KSU must be powered with a separate power supply (10-40 Vdc).
- Maximum Expansion or K-Net cable distance is 500 meters.

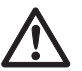

▲ Expansion channel connections cannot be daisy-chained. Only point to point connection is permitted.

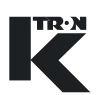

## 11 Appendix

## 11.1 Testing the KSU-II

Key stroke combinations for testing the KSU-II are as follows. When two keys are specified, they must be pressed at the same time.

Note:

\*To execute the full test mode, a loop back cable is required.

| Key or Key Combination | KSU-II Mode                                                       | Description                                                                                                    |
|------------------------|-------------------------------------------------------------------|----------------------------------------------------------------------------------------------------|
| ESC and 7 keys         | Test or Normal Opera-<br>tion.                                    | Darkens the screen by one of three steps.                                                                                                    |
| ESC and 8 keys         | <screen saver=""><br/><on></on></screen>                          | Sets the 12 hour timer to 1 second. The screen saver is active after 2 seconds. Any key entered restores the screen and sets the 12 hour timer to 12 hours.                                                                                                    |
| ESC and 9 keys         | Test or Normal Opera-<br>tion.                                    | Brightens the screen by one of three steps.                                                                                                    |
| Any key                | Screen saver has set<br>the screen to the low-<br>est brightness. | Sets the screen to the previous brightness. Re-<br>starts the 12 hour timer.                                                                                                    |
| Grav/Vol key           | Screen saver is active.<br>No screen data is shown.               | The Gravimetric/Volumetric function is inhibited,<br>but the screen is restored to the home page with<br>the previous brightness. Restarts the 12 hour timer.                                                                                                    |
| Any other key          | Screen saver is active.<br>No screen data is<br>shown.            | The key is executed (from Home page) and screen<br>is restored to the home page with the previous<br>brightness. Restarts the 12 hour timer.                                                                                                    |
| ESC key                | KSU-II is starting up or in reset.                                | Opens the screen like a curtain and enters the Test<br>mode from which a test may be selected.*<br>An EEPROM reset may be done by shorting the<br>pins 2-3 of JP1 on the back of the KSU-II PCB for<br>a short time. When the JP1 is shorted for more than<br>2 seconds, the contents of the KSU-II EEPROM is<br>set to the default values. |
| RUN or ENTER key       | Test mode and a test selected.                                    | Starts the selected test.*                                                                                                    |
| STOP key               | Test mode and test running.                                       | Stops the test and returns to the Test menu.*                                                                                                    |
| ESC and C key          | Test mode.                                                        | Closes the screen like a curtain and enters the KSU-II operating mode.                                                                                                    |

## Index

### **Numerics**

0 to 9 keys 8 7v , 9^ keys 8 Α Alarm KSU-II cpu Alv LED does not flash 27 KSU-II display does not illuminate. 27 No parameter display, only display software numbers appear. 27 ALARM key 7 ALARM LED 6 Β Bezel 26 Bezel gasket 26 С C key 8 Connections JP1 - Clear Input connection 14 JP2 - Internal Data Channel connections 14 JP3 - DC power connection 15 JP3 - I/O connections 15 JP5 - External Data

## Channel connections

Dote

Data lock-out 15

ENTER key 8 ESC key 7

## G

GRAV/VOL (AUTO/MAN) key

15

## 7

Η

HOME key 7

### Κ

Keypad laminate 26 K-Net cable distance 30 KSU display leds and their function 6 KSU mounting dimensions

11 KSU mounting hardware 12 Μ MENU key 7 Ν NEW SP key 7 NEXT key 8 R RUN key 8 RUN LED 6 S SETPOINT MODE LED 6 Specifications Ambient humidity 9 Communications interface 9 Front panel protection 9 Manufacturer 9 Maximum ambient humidity 9 Name 9 Operating temperature 9 Panel cut-out 9 Pollution degree 9 Power requirements 9 Quality standard 9 9 Size Storage temperature 9 Ventilation requirement 9 STOP key 8 STOP LED 6 Т TOT 10001 key 7

¢ •

# Manuel d'Installation

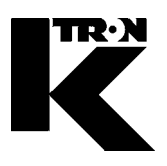

 Client:
 IMA KILIAN GmbH & Co. KG

 No. projet du client:
 4500651348

 No. projet KS:
 07 1 7668

Chapitre 4

# Maintenance Instructions techniques (Doseur+mécanique)

| •1: K- | PH | .KT |
|--------|----|-----|
|--------|----|-----|

0490005603

•2: BALDOR moteur

9258-31210

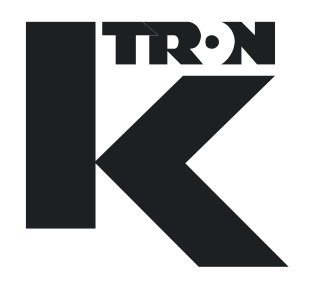

# MAINTENANCE INSTRUCTIONS

# Feeder K-PH...KT

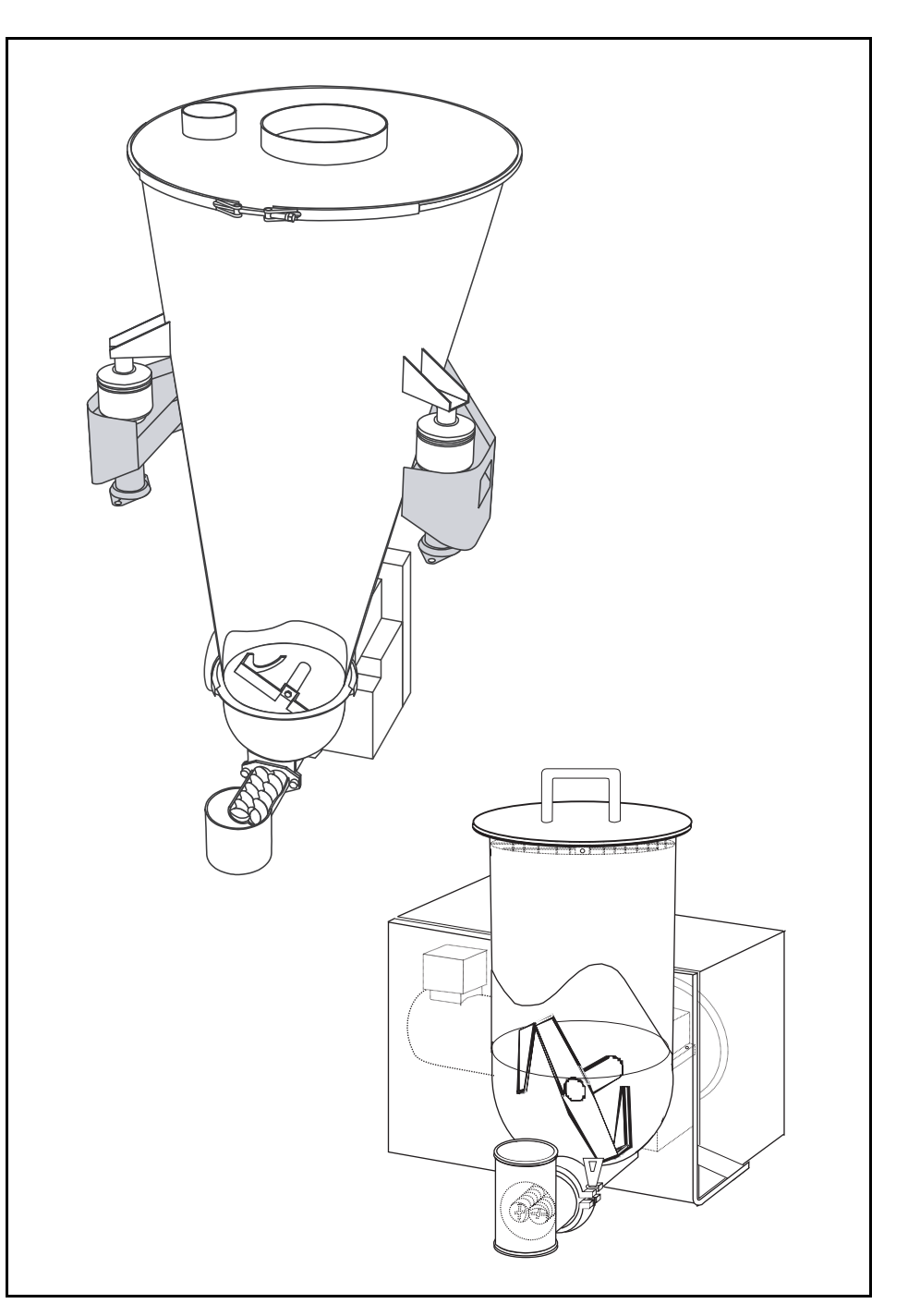

Read this manual prior to operating or servicing the equipment. This manual contains all safety labels and warnings.

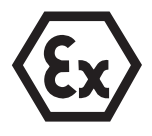

0490005603-EN Rev. 1.3.2

#### Service

If you need assistance, please call your local service center or:

| K-TRON (Switzerland) | Tel. 0041 (0) 62 / 885 71 71 |
|----------------------|------------------------------|
| Industrie Lenzhard   | Fax 0041 (0) 62 / 885 71 80  |
| CH-5702 Niederlenz   |                              |
| K-TRON (U.S.)        | Tel. 001 (0) 856 / 589 90 83 |

Fax 001 (0) 856 / 589 56 64

Web:

http://www.ktron.com

#### Before you call...

Rt 55 and Rt 553

Pitman, NJ 08071

- → Do you have alarm displays? Can you eliminate their causes?
- → Have you modified part of the system, product or operating mode?
- → Have you tried to eliminate the fault in accordance with the operating instructions?
- → Note down the 6 digit project or job number. This can be found at the machine or in the project manual.
  - Example of project number: 400545

#### Using the manual:

- → This arrow identifies an individual action.
- 1. Numbers identify a sequence of actions which have to be executed step-by-step.
- ▲ This symbol identifies a general safety note.

Reference to another manual.

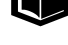

1

Important information.

This symbol indicates that tools are required for the following task.

Specifies where information or a situation must be checked.

All machines described in this handbook are generally referred to as feeders.

KIT Proj. : 472 Docu-No.: 0490005603-EN Datum: 2006/10/26 "K-Tron assumes no responsibility for damages resulting from misuse of any equipment or negligence on the part of operating personnel. Further, reference is made to the purchase order, acceptance or other document that contains the express K-Tron disclaimer of warranties for a statement of the provisions limiting or disclaiming certain warranties with respect to the Company's equipment. Except as otherwise expressly provided by K-Tron in any such document, K-TRON MAKES NO WARRANTY OF MERCHANTABILITY OR FITNESS FOR A PARTICULAR PURPOSE, NOR ANY OTHER WARRANTY, EXPRESS OR IMPLIED, WITH RESPECT TO THE EQUIPMENT." If an error or ommission is found, please contact: <u>documentation@ktron.com</u>.

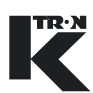

## Table of contents

| 1              | Safety Notes5                           | j      |
|----------------|-----------------------------------------|--------|
| 1.1            | Safety symbols definitions5             | 5      |
| 1.1.1          | Electrical Hazard Icon                  | ;      |
| 1.1.2          | Ground Icon                             | )<br>; |
| 1.1.4          | Power Icon                              | ,<br>; |
| 1.2            | Responsibilities of the owner7          | ,      |
| 1.3            | Proper use7                             | ,      |
| 1.4            | Organizational measures7                | ,      |
| 1.5            | Safety-conscious work8                  | 3      |
| 1.6            | Safety devices8                         | 3      |
| 1.7            | High voltage8                           | 3      |
| 1.8            | Additional equipment9                   | )      |
| 1.9            | Customer service and repairs9           | )      |
| 1.10           | Shut-down procedure9                    | )      |
| 2              | Assembly and function10                 | )      |
| 2.1            | Volumetric feeder types10               | )      |
| 2.2            | Gravimetric feeder types11              |        |
| 2.3            | Structure                               | >      |
| 2.4<br>2.4.1   | Feed screw types and applications       | 5      |
| 2.5            | Discharge tube configurations16         | 5      |
| 2.6            | Gearing reduction16                     | 5      |
| 2.7            | Safety devices and warnings17           | ,      |
| 2.7.1          | Safety devices                          | ,<br>, |
| 2.1.2          | warnings                                | 5      |
| 3              | General Technical Data19                | )      |
| 4              | Installation20                          | )      |
| 4.1            | Unpacking20                             | )      |
| 4.2            | Mounting the feeder21                   |        |
| 4.2.1          | Installing volumetric feeder            | ,      |
| 4.2.2<br>4.2.3 | Transport safety                        | 3      |
| 4.3            | Adjusting the feeder (D-Platform Scale) | 3      |
| 4.4            | Oil ventilation plug24                  | ŀ      |
| 4.5            | Connecting the feeder                   | 5      |
| 4.6            | Taking the feeder into operation        | 5      |
|                |                                         |        |

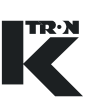

| 5                                                                                                    | Transportation26                                                                                                    |
|----------------------------------------------------------------------------------------------------|----------------------------------------------------------------------------------------------------|
| 5.1                                                                                                    | Notes on transportation26                                                                                                    |
| 6                                                                                                    | Operation27                                                                                                    |
| 6.1                                                                                                    | Notes on operation27                                                                                                    |
| 6.2                                                                                                    | Switching on/off27                                                                                                    |
| 7                                                                                                    | Maintenance and Cleaning28                                                                                                    |
| 7.1                                                                                                    | Switching off the installation                                                                                                    |
| 7.2<br>7.2.1<br>7.2.2                                                                                                    | Cleaning                                                                                                    |
| 7.3                                                                                                    | Replacing the hopper                                                                                                    |
| 7.4<br>7.4.1<br>7.4.2                                                                                                    | Replacing the feed screws31Removing the feed screws31Installing the feed screws32                                                                                                    |
| 7.5<br>7.5.1                                                                                                    | Replacing the horizontal agitator                                                                                                    |
| 7.6                                                                                                    | Replacing the vertical agitator (optional)                                                                                                    |
| 7.7<br>7.7.1<br>7.7.2                                                                                                    | Replacing the agitator hopper35Removing the agitator hopper35Installing the agitator hopper35                                                                                                    |
|                                                                                                    |                                                                                                    |
| 8                                                                                                    | Maintenance36                                                                                                    |
| <b>8</b><br>8.1                                                                                                    | Maintenance36Maintenance Intervals36                                                                                                    |
| <b>8</b><br>8.1<br>8.2                                                                                                    | Maintenance36Maintenance Intervals36Replacing seals37                                                                                                    |
| <b>8</b><br>8.1<br>8.2<br>8.3                                                                                                    | Maintenance36Maintenance Intervals36Replacing seals37Replacing the drive motor38                                                                                                    |
| <b>8</b><br>8.1<br>8.2<br>8.3<br>8.3.1                                                                                                    | Maintenance36Maintenance Intervals36Replacing seals37Replacing the drive motor38Preparing the removal38Demonstrate the motor38                                                                                                    |
| 8<br>8.1<br>8.2<br>8.3<br>8.3.1<br>8.3.2<br>8.3.3                                                                                                    | Maintenance36Maintenance Intervals36Replacing seals37Replacing the drive motor38Preparing the removal38Removing the motor38Installing the motor38                                                                                                    |
| 8<br>8.1<br>8.2<br>8.3<br>8.3.1<br>8.3.2<br>8.3.3<br>8.4                                                                                                    | Maintenance36Maintenance Intervals36Replacing seals37Replacing the drive motor38Preparing the removal38Removing the motor38Installing the motor38Replacing the tachometer39                                                                                                    |
| 8<br>8.1<br>8.2<br>8.3<br>8.3.1<br>8.3.2<br>8.3.3<br>8.4<br>8.4.1<br>8.4.2                                                                                                    | Maintenance36Maintenance Intervals36Replacing seals37Replacing the drive motor38Preparing the removal38Removing the motor38Installing the motor38Replacing the tachometer39Removing the tachometer39Installing the tachometer39                                                                                                    |
| <ul> <li>8</li> <li>8.1</li> <li>8.2</li> <li>8.3</li> <li>8.3.1</li> <li>8.3.2</li> <li>8.3.3</li> <li>8.4</li> <li>8.4.1</li> <li>8.4.2</li> <li>8.5</li> </ul>                                                                                                    | Maintenance36Maintenance Intervals36Replacing seals37Replacing the drive motor38Preparing the removal38Removing the motor38Installing the motor38Replacing the tachometer39Installing the tachometer39Installing the tachometer41                                                                                                    |
| 8<br>8.1<br>8.2<br>8.3<br>8.3.1<br>8.3.2<br>8.3.3<br>8.4<br>8.4.1<br>8.4.2<br>8.5<br>8.5.1                                                                                                    | Maintenance36Maintenance Intervals36Replacing seals37Replacing the drive motor38Preparing the removal38Removing the motor38Installing the motor38Replacing the tachometer39Removing the tachometer39Installing the tachometer40Lubrication41Oil level inspection41                                                                                                    |
| 8<br>8.1<br>8.2<br>8.3<br>8.3.1<br>8.3.2<br>8.3.3<br>8.4<br>8.4.1<br>8.4.2<br>8.5<br>8.5.1<br>8.5.1                                                                                                    | Maintenance36Maintenance Intervals36Replacing seals37Replacing the drive motor38Preparing the removal38Removing the motor38Installing the motor38Replacing the tachometer39Removing the tachometer39Installing the tachometer40Lubrication41Oil level inspection41Oil change41                                                                                                    |
| <ul> <li>8</li> <li>8.1</li> <li>8.2</li> <li>8.3</li> <li>8.3.1</li> <li>8.3.2</li> <li>8.3.3</li> <li>8.4</li> <li>8.4.1</li> <li>8.4.2</li> <li>8.5</li> <li>8.5.1</li> <li>8.5.2</li> <li>8.6</li> </ul>                                                                                   | Maintenance36Maintenance Intervals36Replacing seals37Replacing the drive motor38Preparing the removal38Removing the motor38Installing the motor38Replacing the tachometer39Removing the tachometer39Installing the tachometer40Lubrication41Oil level inspection41Oil change41Replacing the bearings42                                                                                                    |
| <ul> <li>8</li> <li>8.1</li> <li>8.2</li> <li>8.3</li> <li>8.3.1</li> <li>8.3.2</li> <li>8.3.3</li> <li>8.4</li> <li>8.4.1</li> <li>8.4.2</li> <li>8.5</li> <li>8.5.1</li> <li>8.5.2</li> <li>8.6</li> <li>9</li> </ul>                                                                        | Maintenance36Maintenance Intervals36Replacing seals37Replacing the drive motor38Preparing the removal38Removing the motor38Installing the motor38Replacing the tachometer39Removing the tachometer39Installing the tachometer40Lubrication41Oil level inspection41Oil change42Troubleshooting43                                                                                                    |
| <ul> <li>8</li> <li>8.1</li> <li>8.2</li> <li>8.3</li> <li>8.3.1</li> <li>8.3.2</li> <li>8.3.3</li> <li>8.4</li> <li>8.4.1</li> <li>8.4.2</li> <li>8.5</li> <li>8.5.1</li> <li>8.5.2</li> <li>8.6</li> <li>9</li> <li>9.1</li> </ul>                                                           | Maintenance36Maintenance Intervals36Replacing seals37Replacing the drive motor38Preparing the removal38Removing the motor38Installing the motor38Replacing the tachometer39Removing the tachometer39Installing the tachometer40Lubrication41Oil level inspection41Oil change42Troubleshooting43Troubleshooting table44                                                                                                    |
| <ul> <li>8</li> <li>8.1</li> <li>8.2</li> <li>8.3</li> <li>8.3.1</li> <li>8.3.2</li> <li>8.3.3</li> <li>8.4</li> <li>8.4.1</li> <li>8.4.2</li> <li>8.5</li> <li>8.5.1</li> <li>8.5.2</li> <li>8.6</li> <li>9</li> <li>9.1</li> <li>10</li> </ul>                                               | Maintenance36Maintenance Intervals36Replacing seals37Replacing the drive motor38Preparing the removal38Removing the motor38Installing the motor38Replacing the tachometer39Removing the tachometer39Installing the tachometer40Lubrication41Oil level inspection41Oil change42Troubleshooting43Troubleshooting table44Explosion-proof Feeders45                                                                                                    |
| <ul> <li>8</li> <li>8.1</li> <li>8.2</li> <li>8.3</li> <li>8.3.1</li> <li>8.3.2</li> <li>8.3.3</li> <li>8.4</li> <li>8.4.1</li> <li>8.4.2</li> <li>8.5</li> <li>8.5.1</li> <li>8.5.2</li> <li>8.6</li> <li>9</li> <li>9.1</li> <li>10.1</li> </ul>                                             | Maintenance       36         Maintenance Intervals       36         Replacing seals       37         Replacing the drive motor       38         Preparing the removal       38         Removing the motor       38         Installing the motor       38         Replacing the tachometer       39         Removing the tachometer       39         Installing the tachometer       40         Lubrication       41         Oil level inspection       41         Oil change       41         Replacing the bearings       42         Troubleshooting       43         Troubleshooting table       44         Explosion-proof Feeders       45         Safety notes       45 |
| <ul> <li>8</li> <li>8.1</li> <li>8.2</li> <li>8.3</li> <li>8.3.1</li> <li>8.3.2</li> <li>8.3.3</li> <li>8.4</li> <li>8.4.1</li> <li>8.4.2</li> <li>8.5</li> <li>8.5.1</li> <li>8.5.2</li> <li>8.6</li> <li>9</li> <li>9.1</li> <li>10</li> <li>10.1</li> <li>10.1.1</li> <li>10.1.1</li> </ul> | Maintenance36Maintenance Intervals36Replacing seals37Replacing the drive motor38Preparing the removal38Removing the motor38Installing the motor38Replacing the tachometer39Removing the tachometer39Installing the tachometer39Installing the tachometer41Oil level inspection41Oil change42Troubleshooting43Troubleshooting table44Explosion-proof Feeders45General45                                                                                                    |

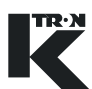

| 10.2   | Area of use in an explosive atmosphere(         | 46 |
|--------|-------------------------------------------------|----|
| 10.2.1 | Explosion proof marking                         | 46 |
| 10.2.2 | Zones and device categories (gas)               | 47 |
| 10.2.3 | Zones and device categories (dust)              | 47 |
| 10.3   | Dust deposits and glow temperature              | 48 |
| 10.4   | Device categories within and outside the feeder | 49 |
| 10.5   | Ingress protection IP through housing           | 50 |
| 10.6   | Technical data for explosion-proof feeders      | 51 |

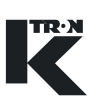

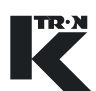

## 1 Safety Notes

| <b>Ex</b>   | In case of feeders which are used in hazardous areas also observe<br>the safety notes and information for explosion-proof feeders<br>(see Section 10).                         |  |
|-------------|----------------------------------------------------------------------------------------------------|--|
| ]           | Installation, commissioning and programming of the specified equipment should only be undertaken by qualified personnel.                                                       |  |
|             | 1.1 Safety symbols definitions                                                                                                    |  |
| $\triangle$ | The safety alert symbol is used to alert to the potential personal in-<br>jury hazards. Obey all safety messages that follow this symbol to<br>avoid possible injury or death. |  |
| CAUTION     | CAUTION indicates a potentially hazardous situation which, if not avoided, may result in property damage.                                                                      |  |
|             | CAUTION with safety alert indicates a potentially hazardous situation which, if not avoided, could lead to light bodily injuries.                                              |  |
|             | WARNING indicates a potentially hazardous situation which, if not avoided, could lead to heavy bodily injury or to death.                                                      |  |
|             | DANGER indicates a extremely hazardous situation which, if not avoided, could lead to heavy bodily injury or to death.                                                         |  |
| <b>Ex</b>   | Important information to explosion protection.                                                                                                    |  |

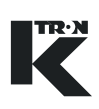

#### 1.1.1 Electrical Hazard Icon

This sign indicates an electrical hazard. It is located on covers and doors. Only qualified personnel are allowed to remove these covers or open the doors.

#### 1.1.2 Ground Icon

This symbol shows an electrical ground or PE connection.

#### 1.1.3 No Hands Icon

Do not place hands or other body parts into moving parts or machine.

#### 1.1.4 Power Icon

Power off and disconnect air supply before working on the equipment.

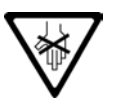

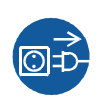

## **1.2** Responsibilities of the owner

- ▲ Ensure that only qualified and trained personnel work with the feeder.
- ▲ Establish personnel responsibilities for operation and maintenance.
- Ensure that the personnel has read and understood the operating instructions to all installation components, particularly this chapter "Safety notes".
- ▲ Strictly follow the operating and maintenance instructions.
- ▲ The plant owner must replace immediately damaged or missing components.
- ▲ The operator has to avoid the entry of foreign substances reaching the feeder (metal parts, stones) by appropriate methods.
- ▲ The plant owner is responsible for compliance with legally prescribed accident prevention and safety regulations.

## 1.3 Proper use

- ▲ Use feeders for dry bulk material and liquids only as stationary equipment.
- ▲ Only operate the feeder in conjunction with the appropriate control and drive equipment from K-TRON.
- Only operate the feeder in accordance with the specified technical data.
- ▲ When processing dangerous materials, also comply with the safety notes which govern the handling of such materials.
- Any modifications and changes on safety devices are prohibited
- ▲ Do not use the equipment in a manner not intended by the manufacturer.
- ▲ Never use feeder to process materials which may cause a chemical reaction with the materials of the feeding units.
- ▲ Not suitable for mixing or crushing bulk material.

## 1.4 Organizational measures

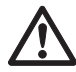

- ▲ Always keep the operating instructions near the feeder, within easy reach. Ensure that they are always complete and legible.
- ▲ Observe the safety notes for the connected control devices.
- In addition to the operating instructions, always comply with generally prescribed safety regulations governing accident prevention and environmental safety.

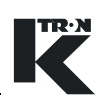

## 1.5 Safety-conscious work

- ▲ Read the operating instructions, in particular these safety notes, and follow these instructions.
- ▲ Ensure that only authorized personnel enter the working and danger area of the feeder.
- ▲ Any changes (including changes in the operational behavior) which affect safety must be immediately reported to the responsible member of the staff.
- ▲ Always keep safety in mind while working.
- ▲ Before working on the feeder always switch the feeding equipment off at the main power switch.

## 1.6 Safety devices

- ▲ Operating the feeder without safety devices
  - is dangerous for the health and life of the operator or third persons
  - can damage the feeding units or other material
- ▲ Never alter the mechanical safety devices or the electrical control system for the safety devices. Increased risk of accident.
- Only operate the feeder if all safety devices are installed and fully functional.
- ▲ Check that all safety devices operate properly every day.
- Never open or remove covers or hoods while the equipment is in operation.
- ▲ Never operate the feeder when the housing is open.
- ▲ Do not modify the electrical safety devices, for example fuses. Increased risk of accident.
- ▲ Only use the specified fuse types when replacing fuses.
- ▲ Replace damaged cable joints and connections immediately.

## 1.7 High voltage

 $\bigwedge$ 

- Only qualified electricians may work on the electrical equipment of the feeder.
- ▲ High voltage occurs at the motor connections.
- ▲ After switching off the main power supply there are still some internal electrical components of the motor drive carrying high voltage which discharges slowly.
- ▲ Protect electrical parts of the feeder against humidity.

|          | 1.8 Additional equipment                                                                                                    |  |  |
|----------|----------------------------------------------------------------------------------------------------|--|--|
| <b>A</b> | ▲ Modifications to the feeding equipment are prohibited.                                                                                                   |  |  |
|          | The operator is responsible for complying with all safety<br>regulations related to interoperation with any additional<br>equipment, e.g. refilling units. |  |  |
|          | 1.9 Customer service and repairs                                                                                                    |  |  |
| <b>A</b> | ▲ Have repairs to the feeder carried out by                                                                                                    |  |  |
|          | <ul> <li>by the responsible K-Tron customer service (customer service<br/>address is found on the inside cover)</li> <li>or –</li> </ul>                   |  |  |
|          | <ul> <li>by specialized personnel trained by K-Tron.</li> </ul>                                                                                            |  |  |
|          | Only use original K-Tron parts.                                                                                                    |  |  |
|          | 1.10 Shut-down procedure                                                                                                    |  |  |
|          | The operator is responsible for the proper removal and disposal of<br>the feeding equipment from service.                                                  |  |  |

.

#### Assembly and function 2

#### 2.1 Volumetric feeder types

| Тур | Description                                                                                       | Field of application                                                                                                    |
|-----|---------------------------------------------------------------------------------------------------|----------------------------------------------------------------------------------------------------|
|     | <b>K-PH-MV-KT20/35</b><br>Twin screw modular feeders with a maximum feed screw diameter of 35 mm. | Feeding of bulk materials which flow<br>easily to heavily. Heavy-flowing<br>powders (e.g. pressed, humid or<br>bridging) as well as fibers and flakes<br>can require a device which prevents<br>bridging (optional).<br>Different feed screws are available for<br>the various requirements placed by the<br>bulk material (see the machine data<br>sheet or spare parts list). The feeding<br>tools can be exchanged rapidly |
|     |                                                                                                   |                                                                                                    |

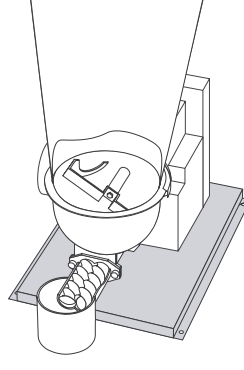

## K-PH-CV-KT20

Twin screw compact feeders with a maximum feed screw diameter of 20 mm.

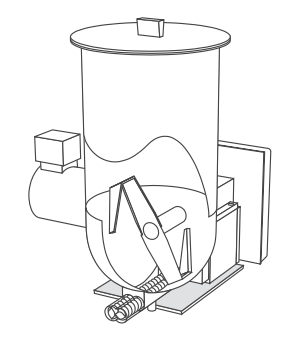

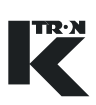

#### 2.2 **Gravimetric feeder types**

#### **Field of application** Тур Description K-PH-ML-KT20/35 Feeding of bulk materials which flow easily to heavily. Heavy-flowing Gravimetric feeders are equipped with powders (e.g. pressed, humid or a weighing system. bridging) as well as fibers and flakes 3-Point weighing system with 3 K-SFT can require a device which prevents load cells mounted on a frame. bridging (optional). Different feed screws are available for the various requirements placed by the bulk material (see the machine data sheet or spare parts list). The feeding tools can be exchanged rapidly.

#### K-PH-ML-D5-KT20/35

KT20/35 Modular feeders mounted on a D5-Platform scale.

# **K-PH-CL-24-KT20**

KT20 Compact feeders are mounted on a SFS24-Platform scale.

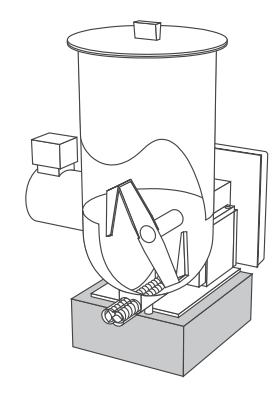

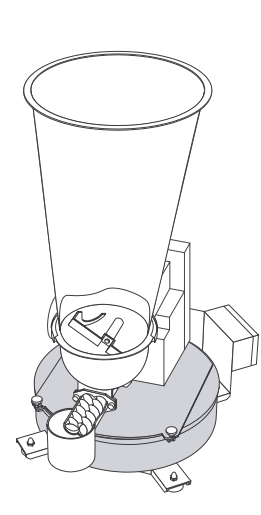

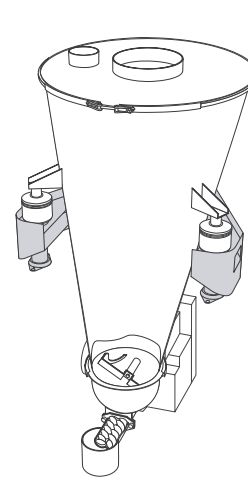

#### 2.3 Structure

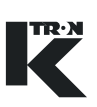

### 2.3 Structure

#### **Overall view Modular KM and Compact KC production series**

- (1) Hopper lid
- (2) Seal
- (3) Safety grid (manual refilling)
- (4) Hopper
- (5) Horizontal agitator
- (6) Motor
- (7) Gearbox for agitator and feed screw
- (8) Gearing cover (option)
- (9) Agigator hopper
- (10) Discharge tube
- (11) Feeding screws

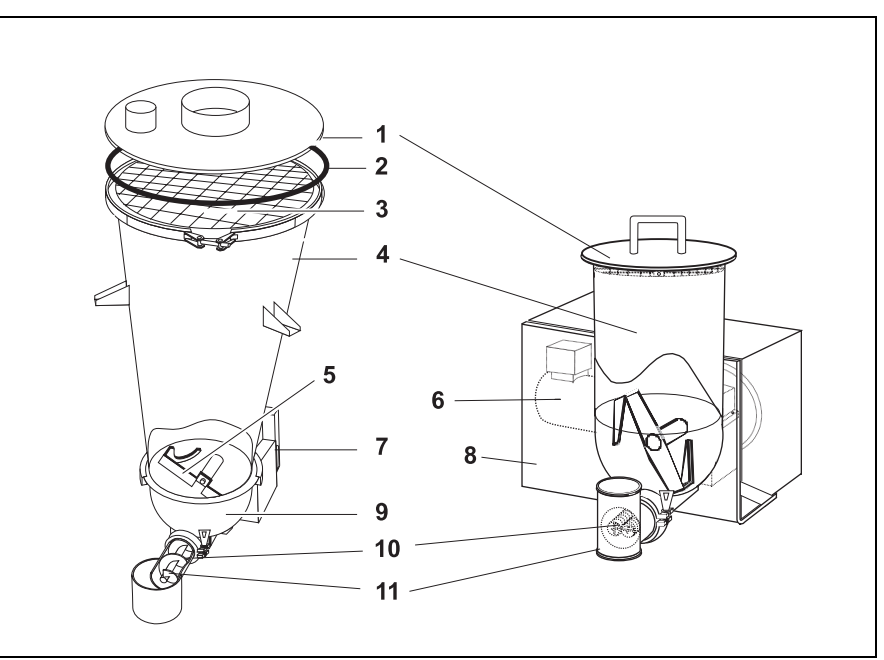

Fig. 2.1 Overall view

#### Method of operation

The feeder is part of a feeding equipment. The minimum configuration of the equipment consists of a feeder, controller and motor control unit.

The feed material (Bulk material) is transported from the refill system to the hopper onto the feed screws. A motor drives the feed screws and the horizontal agitator (screw filler). The feed screws transport the bulk material outwards in a constant flow. The feed rate is controlled by the controller via the speed of the motor and the gearing reduction.

Options:

- A vertical agitator with separate motor drive prevents bridging in the hopper (only on KM series).
- Shear Hopper (moving inner rubber hopper) with separate motor drive prevents bridging in the hopper (only on KM series).
- Air purge for screw seals.
- Different hopper sizes available.

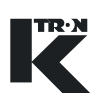

#### Feed screw types and applications 2.4

| Screw Type                                    | Shape                                  | Code       | Application                                                                                                    |
|-----------------------------------------------|----------------------------------------|------------|----------------------------------------------------------------------------------------------------|
| win concave coarse<br>twin concave fine       | XXXXXXXXXXXXXXXXXXXXXXXXXXXXXXXXXXXXXX | TCC<br>TCF | Floodable and mildly cohesive powder.<br>Low friction when compresses.                                         |
| Twin spiral coarse<br>Twin spiral fine        |                                        | TSC<br>TSF | Free flowing and non- free flowing pow-<br>ders, hygroscopic materials, flakes.<br>Used only in special cases. |
| Twin auger coarse<br>Twin auger fine          | JANA<br>MANA                           | TAC<br>TAF | Free flowing and compacting, sticky powders. Hygroscopic materials, flakes.                                    |
| Double spiral<br>coarse<br>Double spiral fine |                                        | DSC<br>DSF | Very free flowing, free flowing, dusty.<br>hygroscopic Flakes, Pellets, Granules.                              |

- Twin and double screws are used in pairs.
- I win and double screws are access
  Extended length screws and ones with outboard support bearings
  - Nominal twin screw diameters are roughly the model size. e.g. T35 has 35 mm diameter screw sets.
  - · Double screw flights do not intermesh, twin screws flights intermesh.
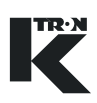

- 1. Auger screw
- 2. Spiral screw open
- 3. Spiral screw
- 4. Concave screw
- 5. Diameter
- 6. Tube lenght
- 7. On concave screws measure two flights see pitch on (Section 2.4.1)

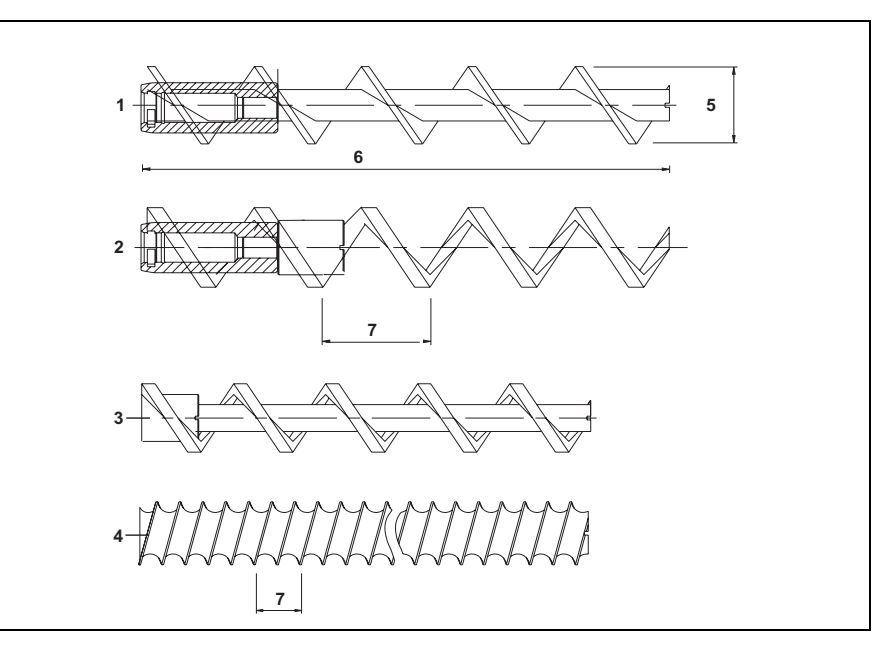

Fig. 2.2 Screw applications

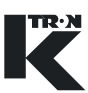

### 2.4.1 Twin screw sizes and throughput

• Capacity is nominal. The properties of the bulk material being fed may result in a different capacity than that shown.

| Screw type               | <b>Nominal Dia</b><br>mm | <b>Capacity</b><br>dm <sup>3</sup> /u | <b>Pitch</b><br>mm/inch |
|--------------------------|--------------------------|---------------------------------------|-------------------------|
| T20 twin concave coarse  | 20                       | 0.0033                                | 20 / 0.79               |
| T20 twin concave fine    | 20                       | 0.0013                                | 11 / 0.43               |
| T20 twin auger coarse    | 20                       | 0.0054                                | 20 / 0.79               |
| T20 twin auger fine      | 20                       | 0.0019                                | 8 / 0.31                |
| T20 twin spiral coarse   | 20                       | 0.0039                                | 20 / 0.79               |
| T20 twin spiral fine     | 20                       | 0.0019                                | 10 / 0.39               |
| T20 double spiral coarse | 20                       | 0.0033                                | 20 / 0.79               |
| T20 double spiral fine   | 20                       | 0.0016                                | 10 / 0.39               |
| T35 twin concave coarse  | 35                       | 0.043                                 | 50 / 1.96               |
| T35 twin concave fine    | 35                       | 0.019                                 | 25 / 0.98               |
| T35 double auger coarse  | 35                       | 0.067                                 | 50 / 1.96               |
| T35 double auger fine    | 35                       | 0.030                                 | 25 / 0.98               |
| T35 double spiral coarse | 35                       | 0.039                                 | 40 / 1.57               |
| T35 double spiral fine   | 35                       | 0.022                                 | 20 / 0.79               |
| T35 double spiral coarse | 35                       | 0.003                                 | 40 / 1.57               |
| T35 double spiral fine   | 35                       | 0.019                                 | 20 / 0.79               |

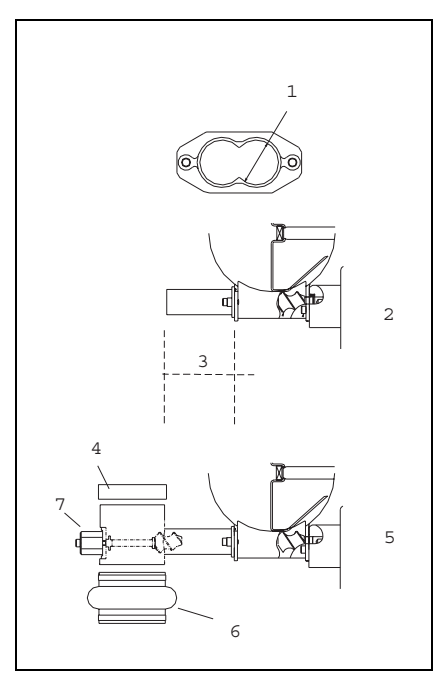

## 2.5 Discharge tube configurations

- 1. Tube diameter
- 2. Horizontal discharge
- 3. Tube lenght
- 4. Cap
- 5. Vertical discharge with outboard bearings
- 6. Below (Flexible connection)
- 7. Outboard bearings

Fig. 2.3 Discharge tube configurations

## 2.6 Gearing reduction

The K-PH..KT feeders gearing reduction is controlled by changing gear box.

| Feeder Type | Gear             | Gearing reduction (at a motor speed of 2000 RPM)                                                  |
|-------------|------------------|---------------------------------------------------------------------------------------------------|
| K-PHKT20    | A<br>B<br>C<br>D | 2,683 : 1 to 745 RPM<br>5,6 : 1 to 357 RPM<br>12,95 : 1 to 154 RPM<br>1,634 : 1 to 1223 RPM       |
| K-PHKT35    | A<br>B<br>C<br>D | 3,228 : 1 to 619 RPM<br>6,7368 : 1 to 296 RPM<br>15,5789 : 1 to 128 RPM<br>1,9646 : 1 to 1020 RPM |

## 2.7 Safety devices and warnings

- ▲ Operate the feeding device only with the installed safety devices.
- ▲ Replace dameged or missing safety devices on the feeder.

#### 2.7.1 Safety devices

Following devices are compellingly defined as safety devices:

- Discharge tube (7)
- Hopper (5)
- Connected refilling unit with bellow (2)
- Filter bag on the hopper ventilation nozzle (1)
- Only for volumetric devices: Safety grid in the hopper (4)

Fig. 2.4 Safety devices

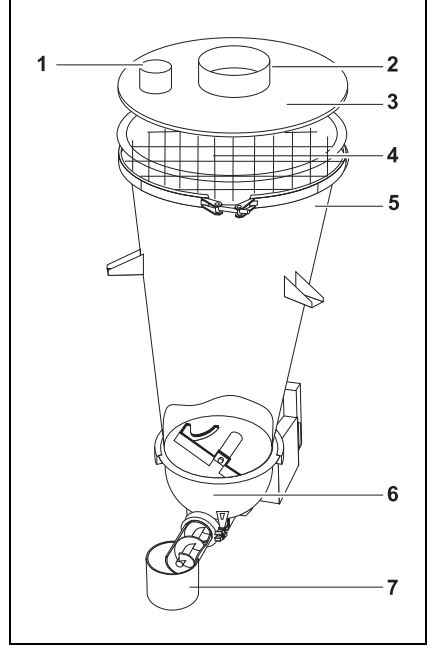

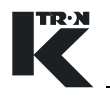

# 

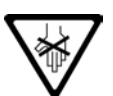

#### 2.7.2 Warnings

The warning shown in is applied to the following positions at the feeder:

- At the agitator hopper (see Fig. 2.4/6)
- At the feed screw tube (see Fig. 2.4/7)
- At the hopper (see Fig. 2.4/5)
- ▲ Do not reach into the rotating screws or agitator.

## 

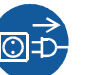

The warning shown in is applied to the following positions at the feeder:

- At the gearbox
- At the vertical agitator
- At the drive unit cover

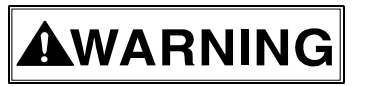

▲ Unplug the power plug before opening.

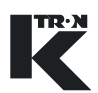

## **3 General Technical Data**

In case of feeders which are used in hazardous areas also observe the safety notes and information for explosion-proof feeders (see Section 10).

| Manufacturer                               | K-TRON (Switzerland) Ltd                                                                                                    |
|--------------------------------------------|----------------------------------------------------------------------------------------------------|
| Name                                       | K-PHKT                                                                                                    |
| Marking                                    | CE or declaration by the manufacturer                                                                                                    |
| Protection type                            | See wiring diagram                                                                                                    |
| Motor feeding screw                        | See name plate, machine date sheet                                                                                                    |
| Gear drive feeding screw                   | See name plate, machine date sheet                                                                                                    |
| Motor vertical agitator<br>(optional)      | See name plate, motor operating instructions                                                                                                    |
| Gear drive vertical agitator<br>(optional) | See name plate, gear drive operating instructions                                                                                                    |
| Lubrication                                | Type Shell Cassida GL 150 or as specified<br>Content:<br>KT20: 0,15 I<br>KT35: 0,65 I                                                                                           |
| Noise                                      | <70 dB (A)                                                                                                    |
| Materials of constructions                 |                                                                                                    |
| Material contact surfaces                  | <ul> <li>Rust- and acid-proof steel<br/>DIN W No. 1.4404, 1.4435 or as specified AISI 316L</li> <li>Seals, bellows, filter see spare part list in the project manual</li> </ul> |
| Feeding capacity                           | See machine datasheet                                                                                                    |
| Feeding tools                              | See machine datasheet                                                                                                    |
| Hopper capacity                            | See machine datasheet                                                                                                    |
| Weight                                     | See dimensional drawing                                                                                                    |
| Operating temperature range                | 0° to 40° C (32° to 104° F)                                                                                                    |
| Temperature range of conveyed product      | -20° to 55° C (-4° to 130° F)                                                                                                    |
| Dimensions                                 | See dimensional drawing                                                                                                    |

## 4 Installation

|         | Only have the feeder connected and commissioned by authorized personnel.                                                                                                    |
|---------|----------------------------------------------------------------------------------------------------|
|         | The feeder weighs over 25kg (55lbs). To lift the feeder use more<br>then one person.                                                                                                    |
|         | Ambient conditions                                                                                                    |
|         | Only use explosion-proof feeders in hazardous areas.                                                                                                    |
|         | Install the feeder only in surroundings conforming to the technica<br>data (see Section 3) and in accordance with the safety notes (see<br>Section 1) and, in case of explosion-proof devices,<br>(see Section 10.1). |
|         | 4.1 Unpacking                                                                                                    |
| CAUTION | Transport the feeder only with a crane or similar hoisting equipment.                                                                                                    |
|         | In order to avoid damage to the feeder only use bands with<br>sufficient lifting capacity for the crane (for the weight of the feede<br>see the mechanical drawings).                                                 |
|         | <ul> <li>Only fasten the bands at the marked points on the stand or frame<br/>(see Section 4.1).</li> </ul>                                                                                                    |
|         | The transport bands must be sufficiently long to avoid too much<br>strain to the band. The angle should be less than 60° but the band<br>should, not touch the extension hopper.                                      |
|         | Remove the yellow transport guard only after the feeder has been installed.                                                                                                    |
|         | 1. Remove the feeder carefully from the packaging.                                                                                                    |
|         | <ol><li>Check whether the supplied goods are complete and check them<br/>for transport damage.</li></ol>                                                                                                    |
|         | 3. Report any damage immediately to K-Tron.                                                                                                    |
|         | <ol> <li>Protect the cable ducts on the inside of the frame before attaching<br/>the transport belts.</li> </ol>                                                                                                    |
|         | <ol> <li>Fasten the bands at the marked points on the stand or frame<br/>(see 4.1).</li> </ol>                                                                                                    |
|         | 6. Ensure that the transport bands do not slip (e.g. by using clamps)                                                                                                    |
|         |                                                                                                    |

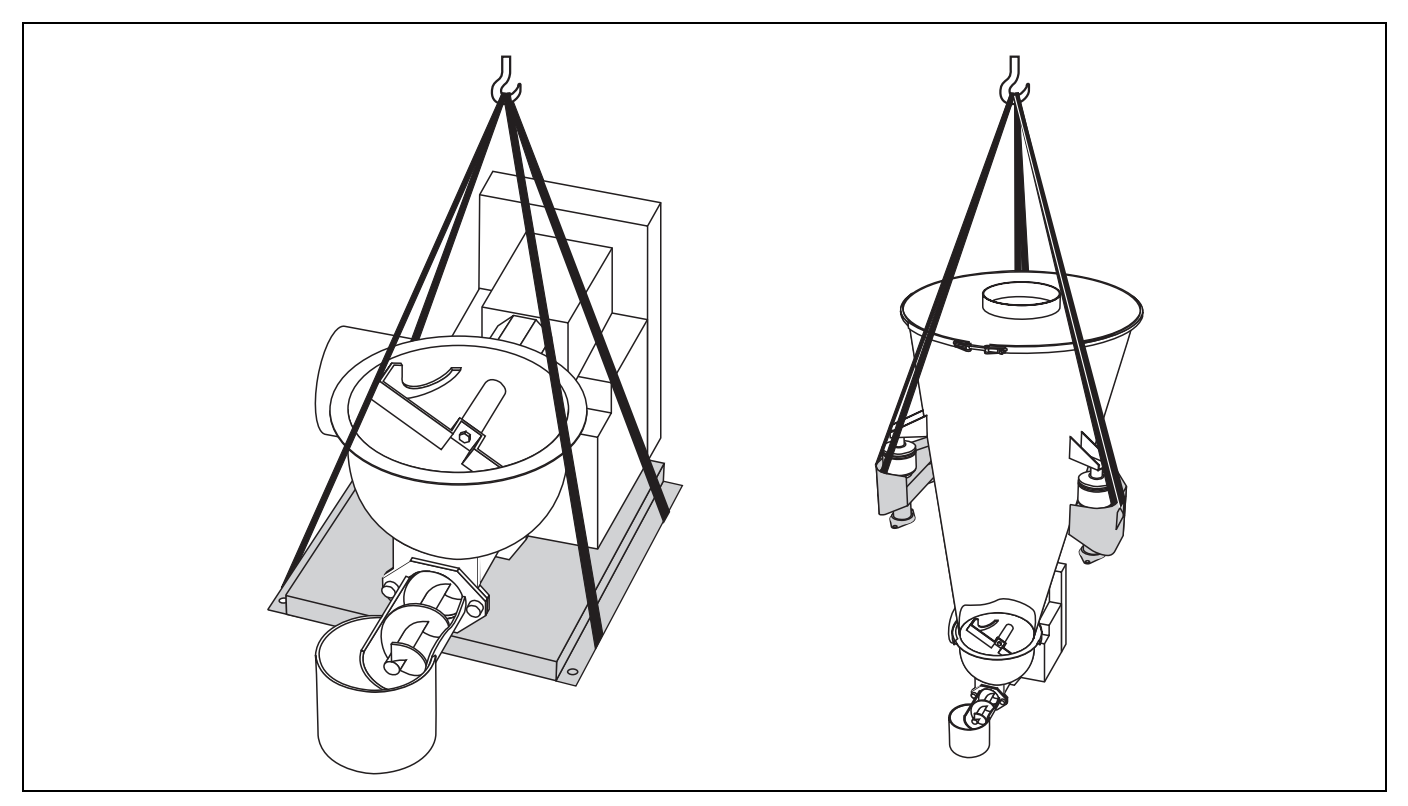

Fig. 4.1 Fastening and length of the transport belts

TR·N

### 4.2 Mounting the feeder

- Select a level and vibration-free installation location
   (max. inclination for gravimetric feeder: 5 % or 0.3°). Allow
   sufficient space for maintenance, calibration and inspection work.
- 2. Clean the installation location.
- 3. Install the feeder.

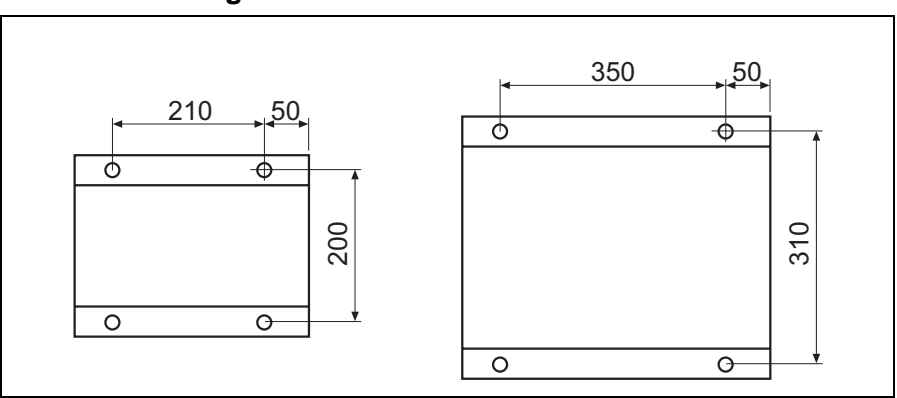

### 4.2.1 Installing volumetric feeder

Fig. 4.2 Drilling diagram for base plate (left: für KPMV KT20, right: für KPMV KT35/KS60)

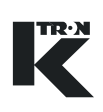

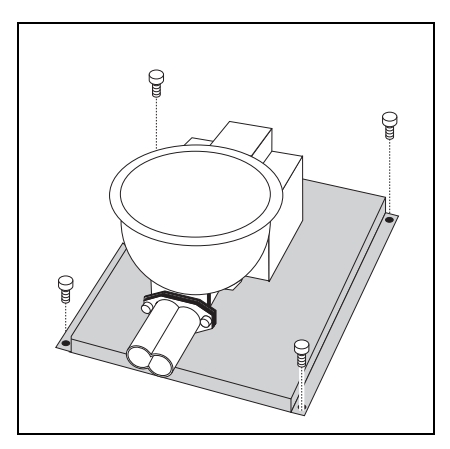

Fig. 4.3 Fastening the feeder

CAUTION

- 1. Drill the holes (9 mm or 11 mm) for the base plate (see Fig. 4.2). The outlet side is on the right.
- Position the feeder and screw it to installation location by means of suitable screws.
- 3. Adjust the feeder (see Section 4.3).

4.2.2 Installing gravimetric feeder

- ▲ Do not throw, hit or drop the scale.
- Do not drop any objets on to the scale.
- ▲ Do not turn the scale upside down more than 5 minutes. The possibly fitted oil shock absorber will leak and become unusable.
- Only hold and lift the scale at the bottom and handle carefully.

- 1 3 2 3
- Fig. 4.4 Mounting feeder on to the plattform scale

For information on the dimensions of gravimetric feeders or feeders with frame or stand see the dimensional drawings in the project manual.

→ Install the feeder in accordance to the dimensional drawings.

### Feeder K-PH-CL-24-KT/KS20

- 1. Level the scale and level out any irregularities. Max. Deviation 5 %
- 2. Securly mount the scale on to the mounting surface.
- Remove the knurled screws (3) from the scale(1).
- 4. Gently place feeder (2) on to the scale and secure with the knurled screws.
- → Mount the hopper (if not already mounted) (see chapter 7.3).

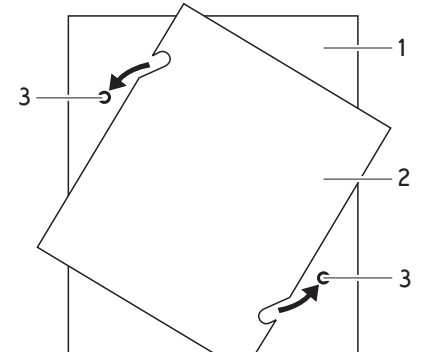

## CAUTION

4

2

#### 4.2.3 Transport safety

- ▲ The loadcells on 3-point weighing systems are secured by a safety guard for transportation.
- ▲ For transportation or while working on the feeder the platform scales and loadcells have to be protected against damage by using safety guards or completely separate them from the feeder.

#### Remove transport safety guard (3-Point Suspension Scale))

- (1) Loosen screw (4) and remove it.
- (2) Loosen screw (2) to lower the hopper on to the load cell (3).
- (3) Remove screw (2) and transport safety guard (1).
- (4) Securly fasten screw on bracket with load cell without twisting the rubber shock absorber on top of the load cell.

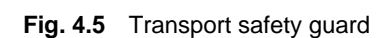

3

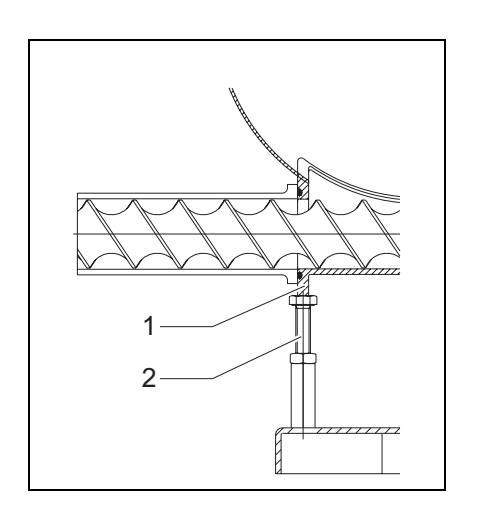

Fig. 4.6 Adjusting the feeder

## 4.3 Adjusting the feeder (D-Platform Scale)

→ Adjust the supporting bolt (2) while the feeder is empty until it contacts the feed screw housing (1).

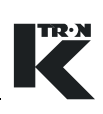

## 4.4 Oil ventilation plug

# CAUTION

▲ If the plastic screw plug is not replaced with the ventilation screw, the overpressure created during operation will push the gear seals out.

- 1. Remove the gearing and motor cover (2, optional).
- 2. Remove the plastic screw plug (1).
- 3. Insert the supplied ventilation screw (marked "Oil").

#### Note:

On the KT20 gear box the ventilation screw is found on the motor side.

Fig. 4.7 Replace ventilation screw

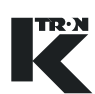

## 4.5 Connecting the feeder

|   | Improper connection of the feeder can cause danger to life through electric shock.                                                                                                    |
|---|----------------------------------------------------------------------------------------------------|
|   | The feeder may only be connected by qualified electricians.                                                                                                    |
|   | ▲ Observe the local regulations.                                                                                                    |
|   | 1. Connect the feeder in accordance with the electrical wiring diagram.                                                                                                    |
|   | 2. Ground the feeder carefully.                                                                                                    |
|   | Connect the ground connection to a low-impedance equipotential bonding ( $\leq 0.1 \Omega$ ), see the grounding information on the feeder.                                                                                          |
|   | Provide a lockable main switch to disconnect the main power supply from the feeder.                                                                                                    |
| i | Carefully follow all wiring and shielding procedures as indicated on the provided wiring diagrams and operating instructions of the controls.                                                                                       |
|   | 4.6 Taking the feeder into operation                                                                                                    |
|   | ▲ Do not place any bulk materials into the feeder until correct screw rotation has been verified and the feed screws are securely locked on the drive shafts. Feed screws may become disengaged if the motor rotation is incorrect. |
|   | <ol> <li>Before the first activation ensure that the agitator hopper and feed<br/>screw are free of objects such as screws, packaging rests, etc.</li> </ol>                                                                        |
|   | 2. Switch on the feeder with the connected controls (see operating in-<br>structions).                                                                                                    |
| i | When the feeder is running the screw(s) turn counterclockwise.                                                                                                    |

## 5 Transportation

## 5.1 Notes on transportation

## 

- ▲ Secure the weighing system before transportation.
- ▲ Do not lift the gravimetric feeder at the scale or loadcells.
- 1. Empty the feeder prior to shipment or storage and attach the MSDS data sheet describing the product last fed in the machine.
- Dismantle on gravimetric feeders the load cell (s).
   or Secure the load cell (s) with transport safety guard

(see Section 4.2.3).

 Only transport the feeder with a crane or equivalent lifting gear (see Section 4.1).

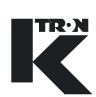

## 6 Operation

### 6.1 Notes on operation

Risk of injury at the rotating agitator and at the rotating disk.

- ▲ Only operate the feeder with a hopper or a corresponding protective grating.
- ▲ Only operate the feeder with the discharge tube.
- ▲ Only switch on the feeder when the motor and gear drive covers are mounted.
- ▲ Do not reach into the hopper, agitator hopper or screw while the feeder is running.
- ▲ Do not bring hair, clothing and tools into the feeder.
- ▲ Never use the feeder to process materials which may cause a chemical reaction with the materials of the feeder, for example feed materials containing the following substances:
  - Acid
  - Iodine
  - Chromium
  - Bromium
- ▲ When feeding dangerous materials observe the safety notes applying for handling these materials.
- Exessive vibrations will cause the feeding to become imprecise.
  - → Avoid vibrations and do not touch the feeder during operation with scales.

### 6.2 Switching on/off

- → Before switching on ensure that the agitator hopper and feed screw are free of objects such as screws, packaging rests, etc.
- → Switch on/off the feeder with the connected controls.

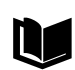

For more information see controller operating and programming instructions.

## 7 Maintenance and Cleaning

## 

When carrying out maintenance work on the switched-off feeder there is a danger of injury through unintentional switching-on.

▲ Switch off the feeding system before carrying out maintenance work on the feeder and secure it against unintentional restarting (see section 7.1).

## 7.1 Switching off the installation

- 1. Switch off the machine at the main switch.
- 2. Secure the main switch with a lock.
- 3. Attach a danger sign to the main switch or perform a lock-out, tagout procedure.
- 4. Turn off compressed air for all the pneumatic devices.

## 7.2 Cleaning

CAUTION

Aggressive and toxic cleaning agents damage the feeder and represent an increased accident risk.

- ▲ Do not clean the feeder with corrosive cleaning agents.
- ▲ Use only safe cleaning agents and disinfectants in feeders used for foods.
- ▲ Ensure that no cleaning agent residues are left on the components which come into contact with the feed material, e.g. on hopper connections, discharge tube and feed screw.
- ▲ Clean in the area of the drive motor only with slight air stream.
- ▲ Do not clean the agitator and feed screw with high-pressure devices.

#### 7.2.1 Cleaning without parts removal

→ In case of external soiling, clean all the components of the feeder with a damp cloth and use normal industrial cleaners.

#### **Cleaning the inside**

- 1. Empty the feeder.
- 2. Switch off the machine(see Section 7.1).
- 3. Loosen and remove the V-clamping ring.
- 4. Remove the seal.
- 5. On 3-point-weighing-systems swivel the feeder away via the hinge (see Fig. 7.1/5).
- 6. Clean out the agitator hopper.
- 7. After cleaning, mount the unit in the reverse order.

#### 7.2.2 Cleaning with parts removal

- 1. Carry out step 1 to step 6 from section 7.2.1.
- 2. In order to clean the feeder more thoroughly or in general wet cleaning, remove the following parts:
  - Agitator (see Section 7.5.1)
  - Feed screw tube (see Section 7.4.1)
  - Feed screw (see Section 7.5.1)
- 3. After cleaning, mount the unit in the reverse order.

**A**CAUTION

7.3 Replacing the hopper

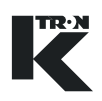

#### 7.3 **Replacing the hopper**

The V-clamping ring only forms the connection between the hopper and the agitator hopper.

- ▲ On 3-Point weighing systems when loosening and mounting the V-clamping ring always ensure that the hinge (5) remains latched in.
- The seal (3) between the agitator hopper (4) and the hopper (1) can continue to be used when the hopper is replaced.
  - In case of feeders which are used in hazardous areas also observe the information for explosion-proof feeders (see Section 10.4).)

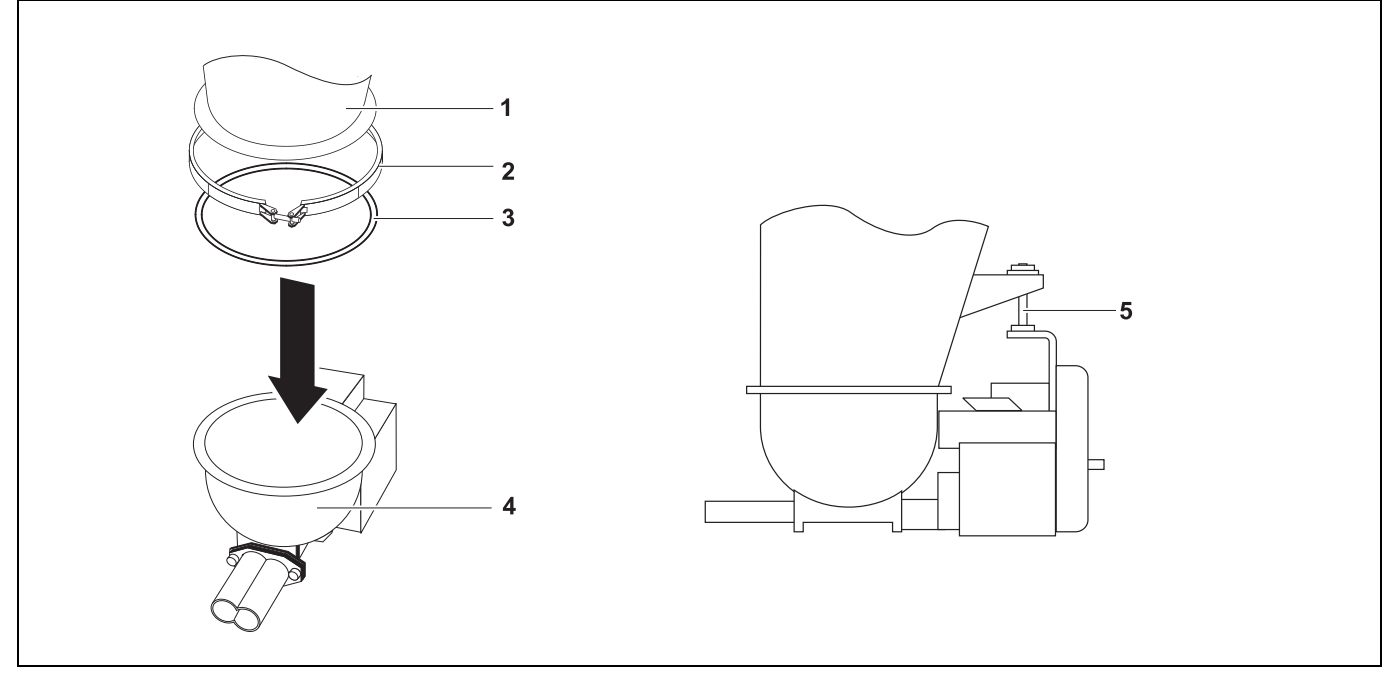

Fig. 7.1 Replacing the hopper

- 1. Switch off the feeder (see Section 7.1).
- 2. Secure or disconnect the loadcells or scale.
- 3. Disconnect all the wires and air supplies.
- 4. Disconnect the inlet (refill) and outlet (discharge) bellows.
- 5. Remove hopper lid and vertical agitator.
- 6. Loosen and remove the V-clamping ring (2).
- 7. On 3-Point weighing systems remove the agitator hopper (4) from the hinge (5).
- 8. Remove the hopper (1) and seal (3).
- 9. Reassemble in reverse order.

## 7.4 Replacing the feed screws

Observe the following points when replacing the feed screw(s):

- → Ensure that the hopper and agitator hopper are empty.
- → Remove the twin screws simultaneously and clean the screw bearing shaft.
- → Do not damage the screw bearing shaft during installation and removal.

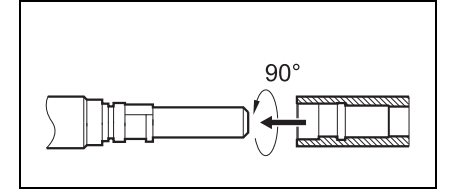

Fig. 7.2 Connection of feed screw

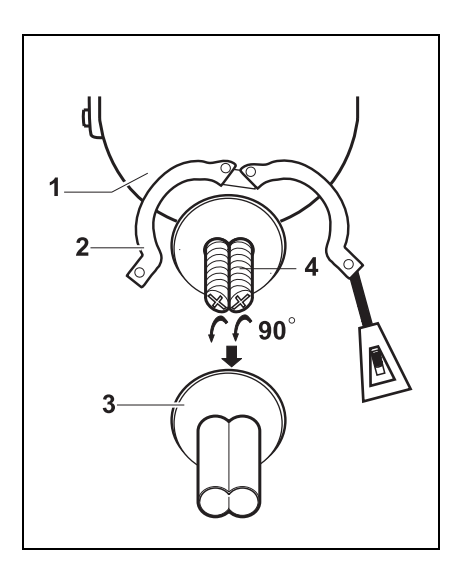

Fig. 7.3 Removing the screws

#### **Bayonet connection**

In order to loosen/lock the screw turn it by approx. 90° on the bearing shaft.

4mm Screwdriver

#### 7.4.1 Removing the feed screws

- 1. Switch off the machine (see Section 7.1).
- 2. Clean the agitator hopper (1) thoroughly.
- 3. Loosen the Tri-Clamp (2).
- 4. Remove the feed screw tube (3).
- 5. With screwdriver loosen the screws by turning them 90° counterclockwise.
- 6. Remove the feed screws (4).
- 7. Clean the feed screw housing and screw bearing shafts completely.
- 8. Clean the location holes of the new screws thoroughly for proper mounting.

#### 7.4 Replacing the feed screws

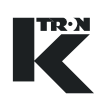

## CAUTION

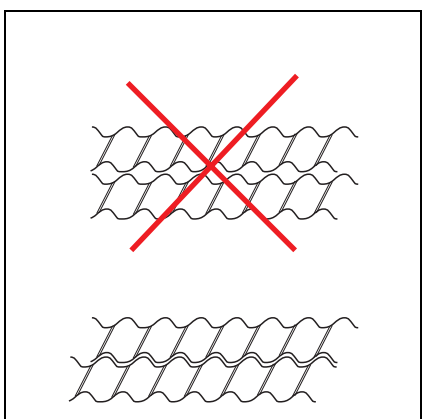

#### Fig. 7.4 Positioning the screws

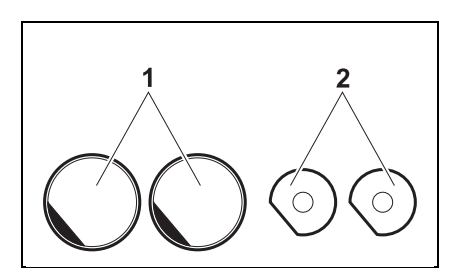

Fig. 7.5 Aligning the screw hole to the bearing shaft

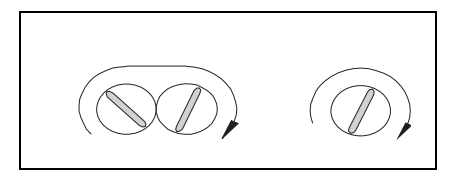

Fig. 7.6 Installing the screws

#### 7.4.2 Installing the feed screws

- ▲ When installing the screws do not damage the O-ring at the screw bearing shaft.
- ▲ Do not use a hammer to have the screws latched in.
- 1. Ensure that there are no feed material residues in the feed screw housing or at the screw bearing shaft.
- 2. Before installing the feed screw(s) check the screw bearing shaft for scratches or sharp edges and eliminate these.
- 3. Turn the twin screws so that the helixes of the one screw move in the gaps of the helixes of the other screw (see Fig. 7.4).

4. Slide the screws onto the bearing shaft so that the carrier surface in the screw holes show in the same direction as the leading-in surface of the bearing shaft.

- 5. Place the screws on the bearing shaft and rotate them by 90° clockwise.
- 6. Pull the screw carefully in order to check whether the bayonet connection has latched in.
- 7. Fit the screw tube sealing and fasten the feed screw tube.
- 8. Let the feeder run without bulk material in order to check the correct installation.
- ▲ Do not reach into the rotating feed screws or agitator.

## 

Maintenance Instructions Do

## 7.5 Replacing the horizontal agitator

Danger through sharp-edged agitator blades!

While disassembling without protecting gloves the agitator can cause cut wounds to the hands.

▲ Always wear protecting gloves while working with the agitator.

Feeding different bulk materials may require an agitator with four blades or special agitator models which can be supplied for special applications (see the spare part list).

10mm wrench

# 7.5.1 Removing the agitator Removing the agitator

- 1. Switch off the machine (see Section 7.1).
- 2. Loosen and remove the V-clamping ring (2). On KC..KT20 remove satety grid.
- 3. Remove the hopper (1) and seal (3).
- 4. Turn the agitator (6) counterclockwise, to loosen the agitator retainer(7).
- 5. Remove the agitator retainer (7), agitator (6) and the distance tube (5).

### Installing the agitator

- 1. Clean the thread of the shaft to the agitator (4).
- 2. Clean the inner thread of the agitator retainer (7).
- 3. Slide the distance tube (5) onto the agitator shaft (4).
- 4. Slide the agitator retainer (7) through the agitator (6).
- 5. Slide the agitator retainer (7) through the distance tube (5) and screw it on clockwise. Turn the agitator (6) clockwise and firmly tighten it by hand.
- 6. Replace the hopper (1) and seal (3). Ensure that the seal does not reach into the hopper. Mount grid if applicable.
- 7. Fasten the V-clamping ring (2).

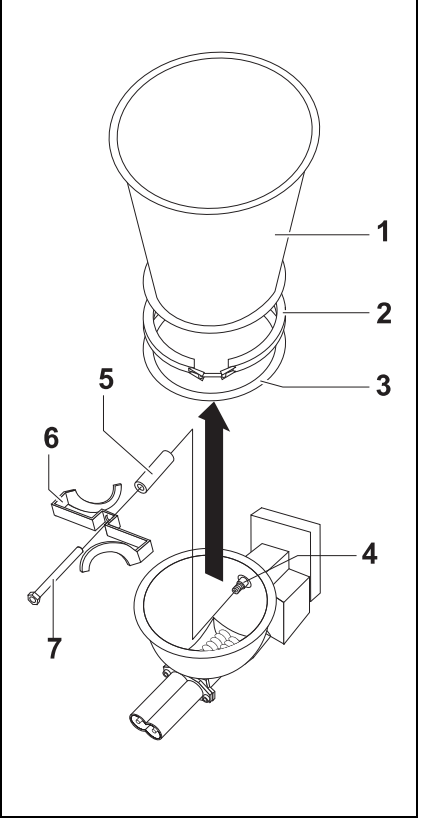

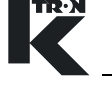

Fig. 7.7 Removing agitator

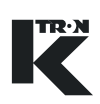

## 7.6 Replacing the vertical agitator (optional)

- 1. Empty and clean the hopper and agitator hopper.
- 2. Lose the V-clamping ring (see Fig. 7.1/2).
- 3. Use the crane to lift the hopper lid together with the agitator.
- 4. Replace the agitator.
- 5. Lift the hopper lid together with the agitator into the operating position.

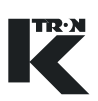

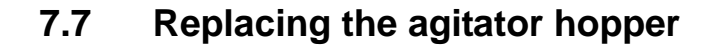

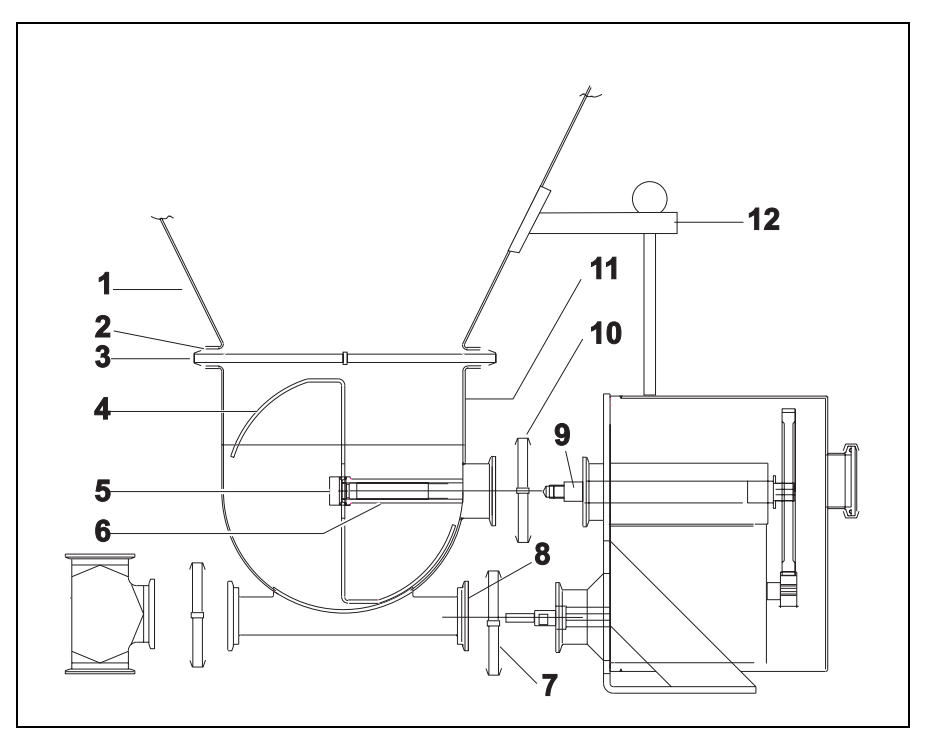

Fig. 7.8 Replacing the agitator hopper

#### 7.7.1 Removing the agitator hopper

- 1. Switch off the machine (see Section 7.1).
- 2. Remove the hopper (see Section 7.3).
- 3. Remove the agitator (see Section 7.5).
- 4. Remove the feed screws (see Section 7.4).
- 5. Loosen the Tri-Clamps (Fig. 7.8/7, 10) and remove agitator hopper.
- 6. Clean all the parts.

#### 7.7.2 Installing the agitator hopper

- 1. Before carrying out the installation ensure that all the parts are clean and the seals (Fig. 7.8/ 8, 9) are positioned correctly.
- 2. Mount the agitator hopper.
- 3. Tighten the Tri-Clamps (Fig. 7.8/7, 10).
- 4. Mount the feed screws (see Section 7.4).
- 5. Mount the agitator (see Section 7.5).
- 6. Mount the hopper (see Section 7.3)
- 7. Adjust the feeder if platform scale is used (see Section 4.3).

#### 8.1 Maintenance Intervals

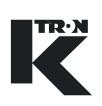

#### Maintenance 8

|           | <ul> <li>When carrying out maintenance work on the switched-off feeder there is a danger of injury through unintentional switching-on.</li> <li>▲ Switch off the feeding system before carrying out maintenance work on the feeder and secure it against unintentional restarting (see section 7.1).</li> </ul> |
|-----------|----------------------------------------------------------------------------------------------------|
| CAUTION   | <ul> <li>Only qualified and trained personnel may carry out maintenance<br/>work on the feeding equipment.</li> <li>Only qualified electricians may work on the electrical equipment.</li> </ul>                                                                                                    |
| <b>Ex</b> | Close adherence to the inspection and maintenance intervals is abso-<br>lutely necessary to ensure safe working conditions and explosion ro-<br>tection!                                                                                                    |

#### 8.1 **Maintenance Intervals**

tection!

| Element    | Checkpoints when in operation                       | Interval                             |
|------------|-----------------------------------------------------|--------------------------------------|
| Mechanical | Eliminate dust accumulation > 5 mm through cleaning | As required                          |
|            | Seals (leackage inspection)                         | As required (feed product dependent) |
|            | Oil level                                           | 3 Months                             |
|            | Oil change                                          | 10000 Hours or 2 Years               |
|            | Bearings inspection                                 | 2 Years                              |
|            | Bearing change                                      | 25000-30000 Hours                    |
|            | Bellows                                             | As required                          |
|            | Filters                                             | As required                          |
| Electrical | Motor brushes                                       | As required (see motor specs.)       |

## 8.2 Replacing seals

In case of feeders which are used in hazardous areas also observe the information for explosion-proof feeders (see Section 10.4).

Based upon its nature and function a shaft sealing ring has a normal wear. The life time depends on the operational conditions. It is advisable to include the seals check in the periodical maintenance and inspection of the installation.

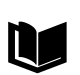

For more information on shaft sealings discharged with sealing/airpurge see project manual.

Screwdriver, size 4, flat

The feed screw seal (1) and agitator seal (2) can be replaced if they ar damaged or worn out. The seals prevent the bulk material from leaking out of the feeder and the backflow of bulk material into the drive systems.

#### **Removing seals**

- 1. Switch off the machine (see Section 7.1).
- 2. Remove the hopper, agitator, screws and agitator hopper (see Section 7).
- 3. Remove the old seal (1, 2) using a screw driver. Do not damage the gearbox in the surrounding of the seal and screw bearing shaft when removing the seal.

#### Installing the seal

- 1. Clean the seal environment.
- 2. In order to ensure that the seal is not damaged when being slid over the screw bearing shaft lubricate the seal lips (4) lightly with suitable grease.
- Slide the seals onto the screw and agitator bearing shafts. The sealing lips (4) point towards the agitator hopper.
   If the sealing lips are pointing to the wrong direction the sealing is not guaranteed.
- 4. Press the seals carefully in until they sit tight.
- 5. Install the agitator hopper, screws, agitator and hopper (see section 7).
- 6. If the components can be assembled smoothly then the seals are properly fitted.

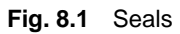

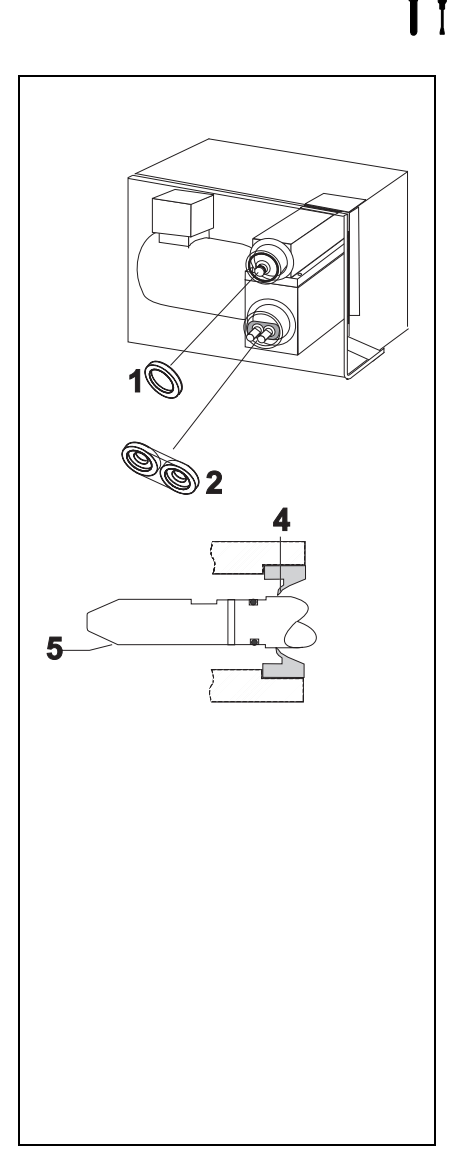

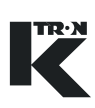

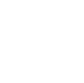

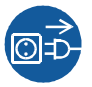

## 8.3 Replacing the drive motor

- 13-mm wrench
  - 2.5-mm Allen key

#### 8.3.1 Preparing the removal

- 1. Switch off the machine (see Section 7.1).
- 2. Disconnect the motor connections at the motor terminal box.

#### 8.3.2 Removing the motor

- 1. Use an 13-mm wrench to loosen the 4 screws at the motor while a second person secures the motor.
- 2. Remove the motor from the drive housing.

#### 8.3.3 Installing the motor

- Adjust the motor coupling sprocket (2) by using a 2.5-mm Allen key so that the coupling (3) fits between coupling sprockets (4) and (2) leaving 1 mm gap.
- 2. Slide the motor (1) to its place. Guide the coupling so that it latches in into its counterpart in the coupling sleeve (3).
- 3. Insert the mounting bolts and tighten them.
- 4. Connect the motor and take the feeder into operation.

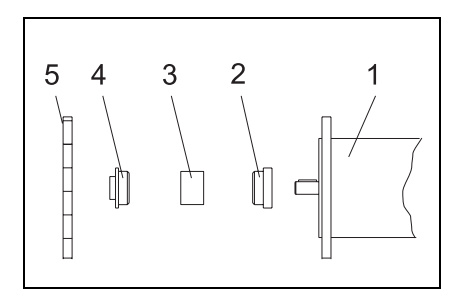

Fig. 8.2 Installing the motor

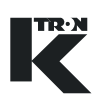

## 8.4 Replacing the tachometer

- 3mm Screwdriver
- Test equipment for tachometer
  - Gauge
  - Feeler gauge (0,2 mm/0.0078")

• The gearwheel of the tachometer generator is mounted at one end of the coupling. (see Fig. 8.2/5).

#### 8.4.1 Removing the tachometer

- 1. Switch off the machine (see Section 7.1).
- 2. Screw off the cable cover of the tachometer and disconnect the cable (4) from the tachometer generator.
- 3. Remove the tachometer (1) with bracket (2) from the gearbox.
- 4. Measure Distance X from the surface of the tachometer to the bracket and note it.
- 5. Loosen the nuts (3) and remove the tachometer from the bracket.

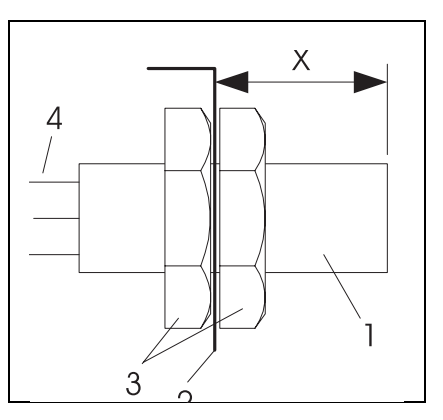

Fig. 8.3 Removing the tachometer generator

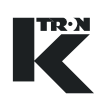

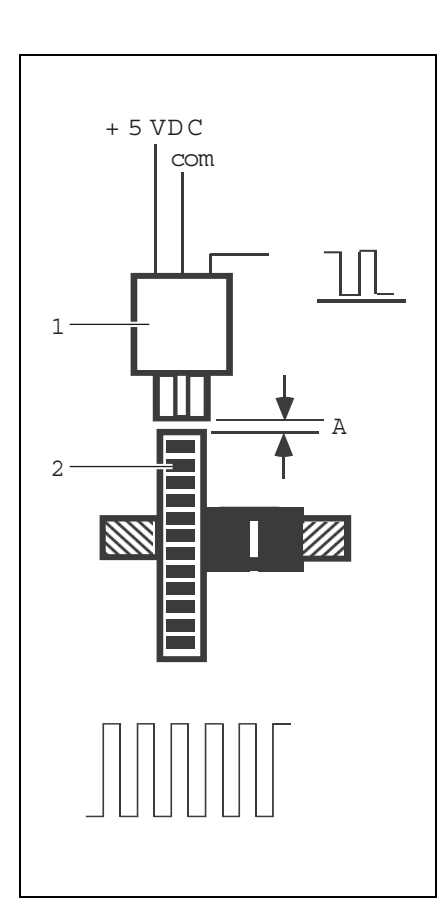

Fig. 8.4 Installing the tachometer generator

#### 8.4.2 Installing the tachometer

- 1. Mount the new tachometer with the supplied accessories to the bracket.
- 2. Screw the nuts (see Fig. 8.3/3) so far onto the tachometer generator that the measured Distance X between the surface of the tachometer and the bracket is reached.
- 3. Fasten the bracket with tachometer by means of the mounting bolts (2 pieces) only loosely to the gearbox.
- 4. Use the feeler gauge to set gap A between the gearwheel (2) and the tachometer (1) so that the feeler gauge can still be moved slightly in the gap.
- 5. Tighten the mounting bolts at the bracket.
- Remove the feeler gauge and turn the gearwheel. The gearwheel and tachometer generator may not touch each other.
- 7. Connect the tachometer generator cable and mount the cover sheet.
- 8. Supply the tachometer generator with the test equipment with power and check whether it functions correctly while the gearwheel rotates. No pulse may be missing during one rotation of the gearwheel.
- 9. In order to check the correct installation let the feeder run without bulk material.

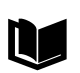

For more technical information about the tachometer see project manual.

### 8.5 Lubrication

- **A** CAUTION
   A Remove any oil spillage immediately with an oil-binding agent in compliance with environmental requirements.

   **M** Signs of changes in the oil can be seen with the naked eye. Fresh oil is clear to the eye and has a typical smell and a specific product colour. Clouding or dark appearance indicate water and/or contamination. If you detect such abnormalities, the oil must be changed immediately.

   **1** For oil type and content refer to chapter 3, technical data.

   **8.5.1 Oil level inspection**
  - → Check the oil level on the gear box through the inspection plug with the oil sight glass (see Fig. 8.5/1).

The oil level must be in the middle of the sight glass.

If there is not enough oil do following:

- 1. Unscrew slightly the oil inspection plug (2), oil must run out.
- 2. If there is insufficient oil, fill in oil through the ventilation hole (1) until oil runs out of the oil-level inspection hole.
- 3. Tighten both oil inspection and ventilation plug.

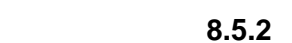

- 8.5.2 Oil change1. Loosen ventilation plug (1).
- 2. Remove inspection plug (2) and drain off oil in a proper container.
- 3. Screw in slightly the oil inspection plug (2) do not tighten it.
- 4. Fill up oil through the ventilation hole (1) until it flows out of the inspection hole (2).
- 5. Tighten both oil inspection and ventilation plug.
- 6. Check oil level according to chapter 8.5.1.

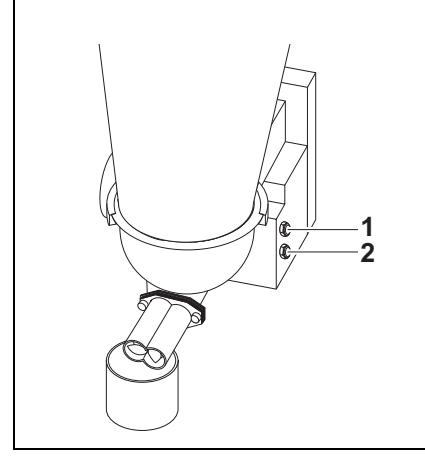

Fig. 8.5 Lubrication

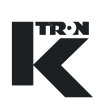

## 8.6 Replacing the bearings

- → Check the temperature of the drive housing. If the temperature rises and unusual noises are to be heard in the drive housing, the bearing are damaged.
- → Replace the bearings in case of damage.

## 9 Troubleshooting

| Eliminating faults in a feeder which is running can cause serious accidents.                                                                                                    |  |  |
|----------------------------------------------------------------------------------------------------|--|--|
| Switch off the feeding system before every intervention and secure<br>it against unintentional restarting (see Section 7.1).                                                     |  |  |
| Gravimetric feeding units have a plug-in connection to the feeder<br>motor. In order to disconnect the feeder motor from the power<br>supply, disconnect the plug-in connection. |  |  |
| <ol> <li>Always switch off the feeders before carrying out repairs.</li> <li>Check the feeder (see Section 9.1).</li> </ol>                                                      |  |  |

- 3. Please observe the error messages which are displayed on the connected control device (e.g. KSU, K-SC, KSL, KSM) or host computer (see operating instructions for the relevant control device).
- 4. Document faults and call the local service center (customer service see inside cover).

TR·N

| Malfunction/Error                                 | Possible cause                                                                                                    | Remedy                                                                                                    |
|---------------------------------------------------|----------------------------------------------------------------------------------------------------|----------------------------------------------------------------------------------------------------|
| Feeder does not<br>transport any<br>material      | <ul> <li>No connection or no power</li> </ul>                                                                                                    | → Check the connections.                                                                                                    |
| Screw(s) rotate(s) incorrectly                    | Motor connections incorrect                                                                                                    | → Check the connections.                                                                                                    |
| Screw(s) and/or<br>agitator does/do not<br>rotate | <ul> <li>Foreign bodies in feeder</li> <li>Feed material piling-up in the discharge tube.</li> <li>Motor does not get any power from the motor controller.</li> <li>Gear box overheated</li> </ul> | <ul> <li>→ Remove the foreign bodies.</li> <li>→ Dismantle the discharge tube and eliminate the pile-up.</li> <li>→ Check the settings at the motor controller.</li> <li>→ Check the motor controller.</li> <li>→ Check wiring.</li> <li>→ Check oil level and quality.</li> <li>→ Check bearings.</li> </ul> |
| Feed rate not constant                            | <ul> <li>Foreign bodies in feed material</li> <li>Feed material forms bridging in the hopper.</li> </ul>                                                                                           | <ul> <li>→ Empty and clean the feeder.</li> <li>→ Empty the feeder and check the material flow in the hopper.</li> </ul>                                                                                                    |
| Gear box leaking                                  | <ul><li>Intenal pressure to high</li><li>Damaged sealing</li></ul>                                                                                                    | <ul> <li>→ Check ventilation plug.</li> <li>→ Replace sealing (K-Tron).</li> </ul>                                                                                                    |

## 9.1 Troubleshooting table

## **10** Explosion-proof Feeders

## 10.1 Safety notes

#### 10.1.1 General

The explosion-proof feeder conforms to the design regulations for the device group II.

- ▲ The explosion-proof feeder may only be used in those zones which are specified in the declaration of conformity or in non-classified areas.
- ▲ For the maximum surface temperature of the device see the declaration of conformity.
- ▲ The plant owner has to ensure that a possible dust layer is not thicker than a maximum of 5 mm (conforming to EN 50281-1-2).
- ▲ The feeder may only be used in the ambient temperature range specified in the declaration of conformity.
- ▲ The plant owner has to ensure that the information on the rating plate of the individual drives have to agree with the conditions in the area of use on site.
- ▲ The plant owner has to ensure that the power supply agrees with the information on the rating plate of the individual drives.

#### 10.1.2 Operation of the device in accordance with ATEX

▲ The feeder belongs to device group II. For the device category see marking on the feeder or declaration of conformity.

#### 10.1.3 Standards and directives

- ▲ Observe and fulfill the following instructions, standards and directives when installing and erecting explosion-proof systems:
  - EN 50281-1-2 and EN 60079-14
  - Country-specific standards and directives (e.g. for Germany: DIN VDE 0165)

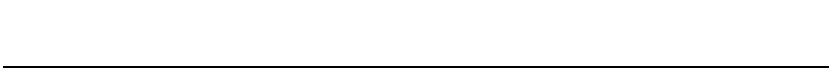

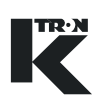

## 10.2 Area of use in an explosive atmosphere(

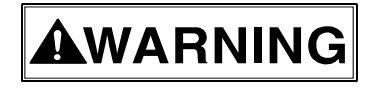

▲ The owner is responsible for ensuring that the system is installed in the intended zone. The corresponding category is described in the declaration of conformity.

#### **10.2.1** Explosion proof marking

The marking on the feeder shows the device category .The declaration of conformity shows the zone in which the feeder may be used.

#### Example:

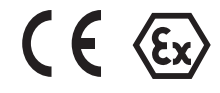

## II 2 D c k IP65 T125°C

| Marking | Description                                     |
|---------|-------------------------------------------------|
| (Ex)    | Symbol for explosion-proof devices              |
| II      | Device group                                    |
| 2       | Device category                                 |
| D       | Supplement to the category<br>D = Dust, G = Gas |
| С       | Type of protection: Mechanical safety           |
| k       | Type of protection: Liquid encapsulation        |
| IP65    | IP degree of protection                         |
| T125°C  | Maximum surface temperature                     |

The interrelation between the device categories/explosion groups and zones is shown in the tables in Sections 10.2.2 and 10.2.3.

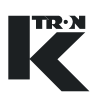

#### **Definition:**

#### "Explosive atmosphere "

Mixture of air and flammable gases, vapors, mists or dusts under atmospheric conditions in which the combustion process is transferred to the complete non-burned mixture after ignition has occurred.

| Zone   | Description                                                                                                    | Devices of<br>the<br>category |
|--------|----------------------------------------------------------------------------------------------------|-------------------------------|
| Zone 0 | Areas in which it is expected that dangerous, potentially explosive atmospheres are present continuously for an extended period or occur frequently.                 | 1G                            |
| Zone 1 | Areas in which it is to be expected that dangerous, potentially explosive atmospheres arise occasionally.                                                            | 2G                            |
| Zone 2 | Areas in which it is not expected that<br>dangerous, potentially explosive atmos-<br>pheres arise. If they do arise here,<br>however, it is only seldom and briefly. | 3G                            |

#### 10.2.2 Zones and device categories (gas)

#### 10.2.3 Zones and device categories (dust)

| Zone    | Description                                                                                                    | Devices of<br>the<br>category |
|---------|----------------------------------------------------------------------------------------------------|-------------------------------|
| Zone 20 | Areas in which it is expected that dangerous, potentially explosive air/dust atmospheres are present continuously for an extended period or occur frequently.                     | 1D                            |
| Zone 21 | Areas in which it is to be expected that dangerous, potentially explosive air/dust atmospheres arise occasionally.                                                                | 2D                            |
| Zone 22 | Areas in which it is not to be expected that<br>dangerous, potentially explosive air/dust<br>atmospheres arise. If they do arise here,<br>however, it is only seldom and briefly. | 3D                            |

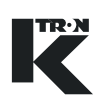

### 10.3 Dust deposits and glow temperature

- ▲ Observe the requirements of the standard EN 50281-1-2 Section 6.2 with regard to reduced glow temperature at dust deposits.

#### In case of dust deposits of up to 5 mm:

- $T_{max}$  + 75 K  $\leq$   $T_{5 mm}$
- T<sub>5 mm</sub> is the ignition temperature of a dust layer of 5 mm.
- T<sub>max</sub> is the max. surface temperature of the device.

#### In case of dust deposits greater than 5 mm:

 The difference to be observed between the glow temperature of the material and the surface temperature (T<sub>max</sub>) depends on how thick the dust layer is. The context is shown in Fig. 1 of the standard (EN 50281-1-2, Section 6.2.2).

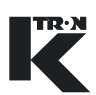

# 10.4 Device categories within and outside the feeder

Leaky connections can lead to dangerous explosive atmospheres.

- ▲ Ensure that seals, O-rings, bellows, packings and sheet parts are undamaged, clean and built in correctly.
- ▲ Always work carefully during mounting and maintenance.
- ▲ Replace defective parts immediately.

The areas within the feeder (1) often have a different zone/device category assigned to them as the area outside the feeder (2).

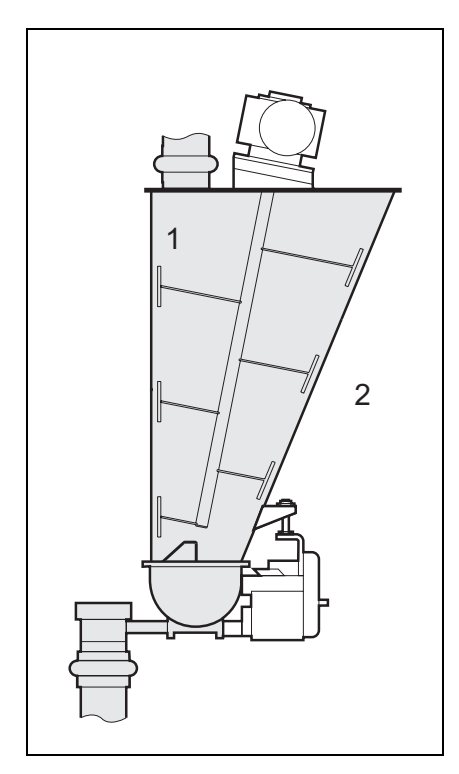

Fig. 10.1 Device categories inside/outside
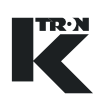

## 10.5 Ingress protection IP through housing

Moving parts, such as drive belts, gearwheels, etc. are protected by a housing having the degree of protection according to declaration of conformity.

The degree of protection of the housing according to declaration of conformity has to remain.

- ▲ Ensure that the seals always conform to the degree of protection according to declaration of conformity.
- ▲ Ensure that the drive belts, gearwheels and the interior of the housing are clean.
- ▲ Always work carefully during mounting and maintenance.
- ▲ Replace defective parts immediately.

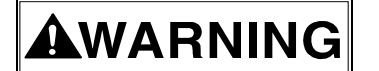

| Manufacturer                                            | K-TRON (Switzerland) Ltd                                                                                                    |
|---------------------------------------------------------|----------------------------------------------------------------------------------------------------|
| Name                                                    | K-PHKT                                                                                                    |
| Marking                                                 | <ul> <li>or declaration by the manufacturer</li> <li>II (for detailed marking see declaration of conformity)</li> </ul>                                           |
| Protection type                                         | See wiring diagram                                                                                                    |
| Motor feeding screw                                     | See name plate, machine date sheet                                                                                                    |
| Gear drive feeding screw                                | See name plate, machine date sheet                                                                                                    |
| Motor vertical agitator<br>(optional)                   | See name plate, motor operating instructions                                                                                                    |
| Gear drive vertical agitator<br>(optional)              | See name plate, gear drive operating instructions                                                                                                    |
| Lubrication                                             | Type Shell Cassida GL 150 or as specified<br>Content:<br>KT20: 0,12 I<br>KT35: 0,37 I                                                                             |
| Noise                                                   | <70 dB (A)                                                                                                    |
| Materials of constructions<br>Material contact surfaces | <ul> <li>Rust- and acid-proof steel<br/>DIN W No. 1.4404 / 1.4435, AISI 316L</li> <li>Seals, bellows, filter see spare part list in the project manual</li> </ul> |
| Feeding capacity                                        | See machine datasheet                                                                                                    |
| Feeding tools                                           | See machine datasheet                                                                                                    |
| Hopper capacity                                         | See machine datasheet                                                                                                    |
| Weight                                                  | See dimensional drawing                                                                                                    |
| Max. surface temperature                                | See declaration of conformity                                                                                                    |
| Operating temperature range                             | See nameplate, declaration of conformity                                                                                                    |
| Temperature range of conveyed product                   | See declaration of conformity                                                                                                    |
| Dimensions                                              | See dimensional drawing                                                                                                    |

# 10.6 Technical data for explosion-proof feeders

¢ •

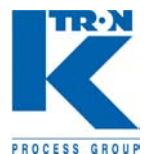

# BALDOR DC MOTOR INSTALLATION - MAINTENANCE INSTRUCTIONS

The safety of personnel depends upon following these instructions:

#### RECEIVING

Inspect machine before accepting shipment for any damage in transit. Shaft should turn freely with only brush and bearing friction. Any damage from transit should be reported to the carrier immediately.

### INSTALLATION

Qualified or trained personnel should install the machine. Electrical rotating equipment can result in property damage, serious injury, or death, when improperly installed. Equipment should be installed in accordance with the National Electrical Code, local codes and with NEMA MG2 Safety Standards for Construction and Guide for Selection, Installation and Use of Electrical Motors and Generators.

# 

Observe the following for safety:

- 1. When eyebolts are provided, they are intended only for lifting the motor and its included motor accessories. Eyebolt must be fully tightened.
- 2. The machine must be grounded in accordance with the National Electrical Code and any local code.
- 3. Permanently guard machine against accidental contact of body parts or clothing with moving parts.
- 4. Shaft key must be secured before starting motor.
- 5. The machine should match the voltage and the load (HP and RPM) for the application.
- 6. Applications for motor mounted brake should have proper safeguards provided for personnel in case of possible brake failure.
- 7. Remove all power services and allow machine to reach standstill prior to servicing.
- 8. Do not by-pass or render inoperative safeguard or protective devices.

#### MOTOR ENCLOSURE

Open drip proof motors are intended for use in clean, dry locations with access to an adequate supply of cooling air. In addition, there should be protection from or avoidance of flammable or combustible materials in the area of open-type motors as they can eject flame and/or molten metal in the event of an insulation failure. Totally enclosed motors are intended for use where moisture, dirt, and/or certain corrosive materials are present in indoor or outdoor locations. Explosion-proof motors, as indicated by the Underwriters Laboratories, Inc. label, are required for hazardous locations in accordance with the National Electrical Code.

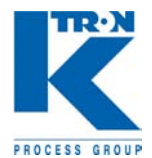

#### MOUNTING

Foot mounted machines should be mounted to a rigid foundation to prevent excessive vibration. Shims may be required if foundation is uneven. Flange mounted machines should be properly seated and aligned.

**NOTE:** If improper direction of rotation is detrimental to the load, check rotation prior to connecting the motor to the load.

For V-belt drive, mount the sheave (pulley) close to the motor housing, however, allow clearance for end to end movement of shaft. Do not overtighten belts as this may cause premature bearing failure and/orshaft breakage.

Direct coupled machines should be carefully aligned and shaft should turn freely without any binding.

#### WIRING

If the motor is part of an SCR drive system, refer to the control manufacturer's diagrams and installation data. If the motor is shunt wound and not part of an SCR control system, a proper resistance starter should be used. For protection, use a fuse or circuit breaker rated at 125% of full load amperage on the nameplate. If the motor is a series or compound wound motor, refer to the connection data tag attached to the motor. If the motor is a component part of a piece of equipment, be sure to refer to the Original Equipment Manufacturer's electrical circuit information for proper connection. The wiring, fusing, and grounding must be in accordance with the National Electrical Code and any local codes.

When the machine is connected to the load for proper direction of rotation and started, it should start quickly and run smoothly. If this is not the case, immediately shut motor off. Investigate the cause. The cause could be; low voltage, the motor is misconnected, or the load is too great, etc. It is recommended that the motor current be checked after it has been operating a short time and compared against nameplate current.

#### BRUSHES

Periodically, the brushes should be inspected and the brush dust sucked out of the motor. If the brush length reaches the width of the brush (the lean side turns from rectangular to square) it must to be replaced. If at this time the commutator is worn or rough, the armature should be removed. The commutator should be turned in a lathe, the mica recut, and commutator polished. Reassemble, and seat the new brushes using a brush seating stone. Be sure the rocker arm is set on the neutral mark.

#### LUBRICATION

This is a double sealed ball bearing motor. The bearings have been given lubrication at the factory. No lubricant need be added.

#### LUBRICANT

Baldor motors are pre-greased . normally with Shell Oil Company's "Dolium R". Several equivalent greases which are compatible with the Baldor furnished grease are Chevron Oil's "SRI No. 2 and Texaco Inc. "Premium RB.

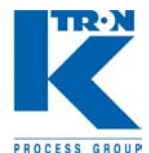

# **GLEICHSTROMMOTOR INSTALLATION - WARTUNG**

Aus Sicherheitsgründen sind diese Anweisungen unbedingt zu beachten.

#### **EMPFANG**

Überprüfen Sie die Maschine vor der Annahme auf eventuelle Transportschäden. Die Welle muss sich frei bewegen lassen. Reibung darf nur durch Bürsten und Lager auftreten. Transportschäden sind unverzüglich dem Spediteur mitzuteilen.

#### INSTALLATION

Die Maschine ist ausschliesslich durch Fachpersonal zu installieren. Bei unsachgemässer Installation können elektrische, sich drehende Teile Personen- und Sachschaden verursachen. Die Ausrüstung ist gemäss den VDE-Vorschriften und den einschlägigen gesetzlichen Bestimmungen zu installieren.

# 

Folgende Hinweise sind aus Sicherheitsgründen unbedingt zu befolgen:

- Gegebenenfalls vorhandene Transportösen sind aus- schliesslich für das Anheben des Motors 1. und der Motor-aggregate ausgelegt. Transportösen müssen gut befestigt sein.
- 2. Die Maschine muss vorschriftsgemäss geerdet werden.
- Die Maschine muss ständig so gesichert sein, dass keine Person und kein Kleidungsstück 3. versehentlich in Kontakt mit einem sich drehenden Teil kommen kann.
- Der Wellenkeil muss vor dem Starten des Motors gesichert werden. 4
- 5. Die Maschine muss der Spannung und der Stromquelle (kW und I/Min) der Anwendung entsprechen.
- 6. Anwendungen bei denen die Bremse im Motor integriert ist, müssen besondere Sicherheitsvorkehrungen gegen Personenschäden aufweisen, falls die Bremse ausfällt.
- 7. Vor der Wartung sind alle Stromzuführungen zu unterbrechen, und die Maschine muss vollständig stillstehen.
- 8. Sicherheits- und Schutz- Vorkehrungen dürfen weder umgangen noch ausser Kraft gesetzt werden.

#### MOTORGEHÄUSE

Offene Motoren sind für saubere, trockene Umgebungen mit ausreichender Kühlluftzufuhr ausgelegt. Ausserdem dürfen weder entflammbare noch brennbare Stoffe in die Nähe offener Motoren gelangen, da bei einem Isolationsfehler Flammen und/oder geschmolzenes Metall austreten kann.

Vollständig umschlossene Motoren sind für feuchte, verschmutzte Umgebungen in offenen oder geschlossenen Räumen mit bestimmten korridierende Stoffen ausgelegt. Explosionssichere Motoren sind den entsprechenden gesetzlichen Bestimmungen für gefährliche Umgebungen ausgelegt.

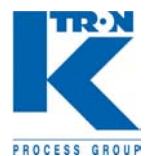

#### MONTAGE

Am Fuss montierte Maschinen müssen zum Schutz vor über- mässiger Vibration auf einem starren Sockel montiert werden. Bei einem unebenen Sockel sind gegebenenfalls Unterlegplatten erforderlich. Bei Maschinen, die an Flanschen montiert werden, ist auf richtigen Sitz und Ausrichtung zu achten.

**HINWEIS:** Da durch falsche Drehrichtung des Motors Teile der Maschine beschädigt werden können, ist die Drehrichtung vor dem Anschliessen des Motors an die Maschine zu prüfen. Bei einem Keilriemenantrieb ist die Antriebsscheibe nahe am Motorgehäuse zu montieren; jedoch muss ein ausreichendes Längsspiel der Welle gewährleistet bleiben. Die Riemen dürfen nicht zu stark gespannt werden, da dies zu vorzeitigen Lager- und/oder Wellenschäden führen kann. Maschinen, die direkt verkuppelt sind, müssen einwandfrei ausgerichtet sein, und die Welle muss sich frei drehen können.

#### ANSCHLUSS

Ist der Motor Teil eines SCR- Antriebssystems, können Sie Hinweise den Schaltplänen und Installationsdaten des Herstellers entnehmen. Bei Nebenschluss-Motoren, die nicht Teil eines SCR-Steuerungssystems sind, ist ein geeigneter Widerstandsstarter zu verwenden. Zum Schutz ist eine Schmelz- oder eine automatische Sicherung zu verwenden, die 125% der Stromstärke entspricht, die auf dem Typenschild angegeben ist. Bei Serien- oder Doppelschluss-Motoren können Sie Hinweise dem Schild entnehmen, das am Motor angebracht ist. Bei Motoren, die Teil einer Gesamt-Ausrüstung sind, können Sie Hinweise für den richtigen Anschluss den OEM-Informationen zur Stromversorgung entnehmen.

Anschluss, elektrische Sicherung und Erdung müssen den einschlägigen gesetzlichen Bestimmungen entsprechen.

Wenn die Maschine für die richtige Drehrichtung an die Stromquelle angeschlossen ist und dann eingeschaltet wird, muss die Maschine schnell starten und ruhig laufen. Andernfalls ist die Maschine sofort wieder auszuschalten. Stellen Sie die Ursache fest. Mögliche Ursachen: zu niedrige Spannung, falsch angeschlossener Motor, zu hoher Strom.

Es wird empfohlen, den Motorstrom nach kurzer Betriebszeit zu messen und den Wert mit der Angabe auf dem Typenschild zu vergleichen.

#### BÜRSTEN

Die Bürsten sind in regelmässigen Abständen zu überprüfen, und der Bürstenstaub ist aus dem Motor zu saugen. Wenn die Bürstenlänge die Breite der Bürste erreicht ( die schmale Seite wird vom Rechteck zum Quadrat) sind diese zu ersetzen. Wenn auch der Kollektor abgenutzt oder rau ist, muss der Läufer ausgetauscht werden. Der Kollektor muss auf einer Drehbank bearbeitet, die Mika neu geschliffen und der Kollektor poliert werden. Bauen Sie alles wieder zusammen und setzen Sie die neuen Bürsten mit einem Stützstein ein. Der Kipphebel muss sich in Neutralstellung befinden.

#### SCHMIERUNG

Dieser Motor besitzt doppelt versiegelte Kugellager. Die Lager wurden werkseitig geschmiert. Eine zusätzliche Schmierung ist nicht erforderlich.

#### SCHMIERMITTEL

Baldor-Motoren sind mit "Dolium R" von Shell geschmiert. Gleichwertige Schmiermittel sind u.a. "SRI No. 2" von Chevron und "Premium RB von Texaco.

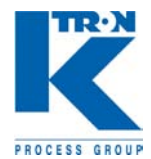

### MOTEURS A COURANT CONTINU INSTRUCTIONS D'INSTALLATION ET DE MAINTENANCE

La sécurité du personnel dépend du respect des instructions suivantes:

#### RECEPTION

Examinez le moteur avant d'accepter la livraison pour vérifier s'il n'a pas été endommagé pendant le transport. L'arbre doit tourner librement avec uniquement la friction des charbons et des paliers. Le moindre dommage observé doit être immédiatement communiqué au transporteur.

#### INSTALLATION

L'installation du moteur doit être réalisée par du personnel qualifié ou ayant suivi une formation adéquate. Les équipements tournants électriques, s'ils sont mal installés, peuvent entraîner des dommages matériels, des blessures graves et même la mort. L'équipement doit être installé conformément au Code Electrique National, aux règlements locaux et aux spécifications NEMA MG2 (normes de sécurité pour la construction et recommandations pour la sélection, l'installation et l'utilisation des moteurs et des générateurs électriques).

# AVERTISSEMENT

Respectez les règles de sécurité

- 1. Si des boulons à oeillet sont fournis, c'est uniquement pour aider à soulever le moteur et ses accessoires. Ceux-ci doivent être bien fixés.
- 2. Le moteur doit être mis à la terre conformément au Code Electrique National et aux règlements locaux.
- 3. Une protection permanente doit être prévue contre les contacts accidentels entre les personnes, et surtout entre leurs vêtements, et les parties tournantes.
- 4. La clavette de l'arbre doit être fixée avant de démarrer le moteur.
- 5. La tension et la charge (C.V. et tr/min) doivent correspondre aux caractéristiques du moteur.
- 6. Les installations avec moteurs munis d'un frein doivent être équipées de leurs propres dispositifs de protection pour le personnel en cas de défaillance du frein.
- 7. Débranchez tous les câbles électriques et attendez que le moteur soit complètement arrêté avant d'effectuer son entretien.
- 8. Vous ne devez ponter, ni éliminer les dispositifs de sécurité ou de protection.

#### CARCASSE DU MOTEUR

Les moteurs sans carcasse sont prévus pour être utilisés dans des endroits secs, propres et bien ventilés. De plus, les matières combustibles et inflammables doivent être évitées dans la zone où se trouve un moteur sans carcasse, du fait qu'une projection de flammes ou de métal en fusion est possible en cas de défaillance des matériels isolants du moteur. Les moteurs à carcasse complètement fermée sont utilisables, à l'intérieur ou à l'extérieur, dans des endroits humides et sales, en présence de matières corrosives. Les moteurs à carcasse blindée correspondent, selon les indications de Underwriters Laboratories, Inc., à une utilisation dans des endroits à risques selon la classification du Code électrique national.

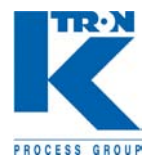

#### MONTAGE

Les moteurs à pattes de fixation doivent être installés sur un support stable et rigide pour éviter les vibrations. Des rondelles peuvent être nécessaires pour compenser une mauvaise planéité de la surface d'appui. Les moteurs à flasque doivent être appuyés et alignés correctement.

**REMARQUE:** Si le sens de rotation est critique pour l'élément entraîné, vérifiez celui-ci avant de connecter le moteur à cet élément

Dans le cas d'un entraînement par courroie, montez la poulie près de la carcasse du moteur; prévoyez toutefois un peu de jeu pour le mouvement de l'arbre

Ne tendez pas trop les courroies afin d'éviter une usure prématurée des paliers etíou une rupture de l'arbre.

Les moteurs en prise directe doivent être alignés avec beaucoup de soin; l'arbre doit tourner librement sans aucune contrainte.

#### CABLAGE

Si le moteur fait partie d'un système d'entraînement SCR, reportez-vous aux diagrammes de commande et aux instructions d'installation du constructeur. Si le moteur est monté en dérivation et ne fait pas partie d'un système de contrôle SCR, une résistance de démarrage doit être utilisée. Comme protection, utilisez un fusible ou un disjoncteur réglé a 125 % de l'ampérage correspondant à la pleine charge figurant sur la plaquette du constructeur. Si le moteur est un moteur en série ou un moteur compound, consultez les instructions de connexion figurant sur l'étiquette fixée sur le moteur. Si le moteur fait partie d'un équipement plus complet, reportez-vous aux schémas de connexion électrique du constructeur OEM.

Les câblages, les protections par fusibles et les mises à la terre doivent être réalisés conformément au Code électrique national et aux règlements locaux. Lorsque le moteur est accouplé à la charge avec le sens de rotation correct et qu'il est mis sous tension, il doit démarrer rapidement et tourner sans à-coups. Si ce n'est pas le cas, arrêtez-le immédiatement et recherchez la cause du défaut. Celui- ci peut être dû à une tension trop basse, une mauvaise connexion du moteur, une charge trop élevée, etc. Il est recommandé de contrôler l'intensité du courant du moteur après quelques instants de fonctionnement et de la com-parer avec les indications de la plaquette du constructeur.

#### **CHARBONS**

Les charbons doivent être vérifiés périodiquement et leurs poussières aspirés à l'extérieur du moteur. Si la longeur du charbon deviens egal a la largeur ( la côté étroite sa réduit du rectangulaire ou carré) il doit être remplacés. Si le collecteur est usé ou rugueux, la carcasse doit être démontée. Le collecteur doit être usiné à l'aide d'un tour, le mica doit être retaillé et le collecteur doit être poli. Remontez l'ensemble et adaptez la forme des charbons à l'aide d'une meule pour charbons. Vérifiez que le levier pivotant est bien positionné sur le repère neutre.

#### LUBRIFICATION

Le moteur comporte des roulements à billes avec deux joints. Les roulements à billes ont été graissés en usine et ne nécessitent pas de graissage supplémentaire.

#### LUBRIFIANT

Les moteurs Baldor sont normalement lubrifiés avec de la graisse "Dolium R de Shell Oil Company. Il existe plusieurs graisses équivalentes et compatibles avec celle utilisée par Baldor, telles que les graisses "SRI No2" de Chevron Oil et "Premium RB de Texaco Inc.

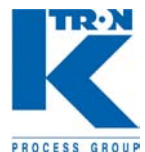

# MOTOR DE CORRIENTE CONTINUA - MANTENIMIENTO

Por motivos de seguridad es imprescindible observar las presentes instrucciones.

#### RECEPCIÓN

Compruebe la máquina antes de la recepción para determinar si presenta daños provocados por el transporte. EL eje deberá poderse mover libremente. La única fricción admisible es la provocada por las escobillas y los cojinetes. Notifique cualquier defecto provocado por el transporte inmediatamente al transportistas.

#### INSTALACIÓN

La instalación de la máquina queda reservada a personal especializado. Una instalación incorrecta las partes daños eléctricas móviles pueden provocar daños personales y materiales. El equipo se instalará de acuerdo con las reglas VDE y normas legales aplicables.

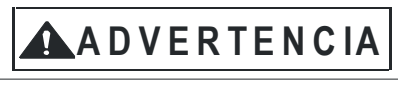

Por motivos de seguridad deberá observar en todo caso las siguientes advertencias:

- Los ojetes de transporte que se encuentren en la máquina deberán usarse exclusivamente para el izamiento del motor y los agregados del motor. Los ojetes de transporte tienen que encontrarse correctamente fijadas.
- 10. La máquina tendrá que disponer de una toma de tierra reglamentaria.
- 11. La máquina deberá asegurarse en todo momento de forma que resulte imposible que personas o prendas de vestir entren accidentalmente en contacto con las partes móviles.
- 12. La cuña del eje debe asegurarse antes de arrancar el motor.
- 13. La máquina deberá concordar con la tensión y la fuente de energía eléctrica (kW y l/min) de la aplicación.
- 14. En las aplicaciones con freno del motor integrado deberán implementarse medidas de seguridad complementarias para evitar daños personales en caso de fallo del freno.
- 15. Antes del mantenimiento se deben de interrumpir todas las alimentaciones eléctricas y la máquina tiene que estar totalmente parada.
- 16. Los dispositivos de seguridad y protección no deben de puentearse ni ponerse fuera de funcionamiento.

#### CARCASA DEL MOTOR

Los motores abiertos se han diseñado para entornos secos y limpios con suficiente aporte de aire de refrigeración. Además, ni sustancias inflamables ni combustibles deben alcanzar las inmediaciones de los motores abiertos, porque en caso de un fallo del aislamiento pueden producirse llamas y/o salir metal fundido.

Los motores totalmente cerrados se han diseñado para entornos húmedos y sucios en espacios abiertos o cerrados con determinadas sustancias corrosivas. Los motores a prueba de explosiones se han diseñado de acuerdo con las normas legales para entornos peligrosos.

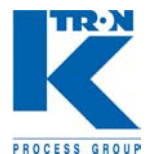

#### MONTAJE

Los motores montados por su pie se montarán sobre una base rígida para protegerlos contra un exceso de vibraciones. En caso de una base no plana se utilizarán igualmente placas de calce. En el caso de las máquinas montadas por medio de bridas se observará su correcto asiento y alineación.

NOTA: Debido a que un sentido de giro erróneo del motor puede dañar partes de la máquina deberá comprobarse el sentido de giro antes de la conexión del motor a la máguina. En caso de accionamiento por medio de correa trapezoidal la polea de accionamiento se montará en muy cerca de la carcasa del motor, asegurando, sin embargo, suficiente jugo longitudinal para el eje. Las correas no se deben de tensar en exceso porque provocaría daños prematuros en los cojinetes v/o ejes.

Las máquinas acopladas directamente se alinearán correctamente y el eje tiene que girar libremente

#### CONEXIÓN

Si el motor forma parte de un sistema de accionamiento SCR puede consultar las notas en los esquemas eléctricos y los datos de instalación del fabricante. En caso de motores conectados a una toma de fuerza que no formen parte de un sistema de control SCR deberá usarse un arranque de resistencia adecuado. Como protección se usara un fusible o automático equivalente al 125 % de la intensidad de la corriente indicada en la placa de identificación. En el caso de motores en serie o de excitación mixta puede consultar las informaciones contenidas en la placa adherida al motor. En el caso de motores que formen parte de un equipamiento global puede obtener los datos para la correcta conexión de las informaciones OEM

referente a la alimentación eléctrica.

La conexión, la protección eléctrica y la toma de tierra deberán cumplir las normas legales aplicables.

Una vez conectada la máquina con el sentido de giro correcto a la fuente de energía eléctrica y encendida la máquina tiene que arrancar rápidamente y trabajar con tranquilidad. En caso contrario deberá volver a desconectar la máguina inmediatamente. Determine la causa. Causas posibles: tensión demasiado baja, conexión incorrecta del motor, corriente con intensidad excesiva. Recomendamos medir la corriente del motor después de un corto periodo de funcionamiento y comparar el valor con los datos indicados en la placa de identificación.

#### **ESCOBILLAS**

Compruebe las escobillas periódicamente y aspire el polvillo de las escobillas del motor. En el momento en que la longitud de las escobillas alcanza la anchura de las mismas (I lado corto cambia de un rectángulo a un cuadrado) deberá sustituirlas. Si el colector también está gastado o áspero tendrá que sustituir el rotor. El colector se mecaniza en un torno, se vuelve a lijar la mica y se pule el colector. Vuelva a montar todas las piezas y monte las escobillas nuevas con una piedra de apoyo. La palanca basculante tiene que encontrarse en la posición neutra.

#### LUBRICACIÓN

Este motor está equipado con rodamientos de sellado doble. Los rodamientos se han lubricado en fábrica. No es necesario realizar una lubricación adicional.

#### **LUBRICANTES**

Los motores Baldor se lubrican con "Dolium R" de Shell. Lubricantes equivalentes son, por ejemplo, "SRI No. 2" de Chevron y "Premium RB" de Texaco.

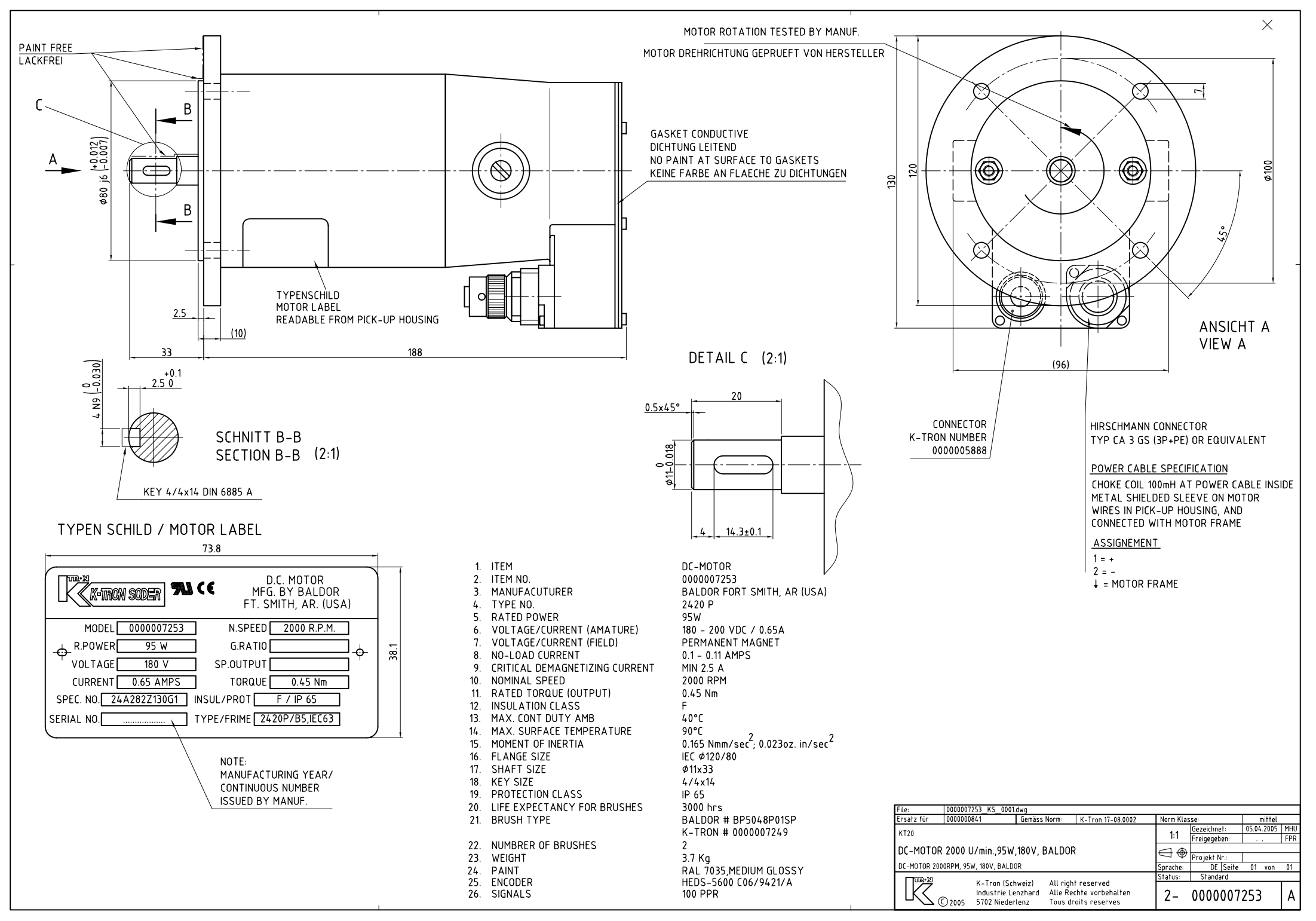

# Manuel d'Installation

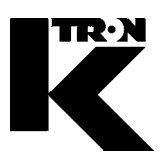

Client: IMA KILIAN GmbH & Co. KG

No. projet du client: 4500651348

No. projet KS: 07 1 7668

# Chapitre 5

# Instructions techniques généraux

•1: FESTO Régulateur à filtre

## LFR/LR/LF/LFM/LFX-...-D-...

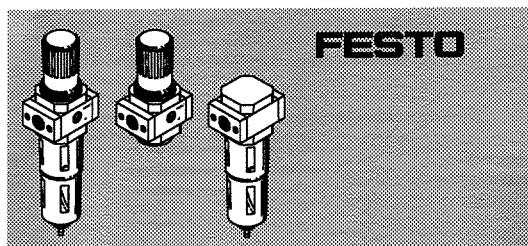

Festo AG & Co. KG

+49/711/347-0

Postfach

D-73726

Esslingen

Phone:

395 823

Bedienungsanleitung **Operating instructions** Bruksanvisning

Original: de

0302g

#### Hinweis, Piease Note, Notera

- Einbau und Inbetriebnahme nur von autorisiertem Fachpersonal, gemäß Bedienungsanleitung. Diese Produkte sind ausschließlich zur Verwendung mit Druckluft vorgesehen. Zur Verwendung mit anderen Medien (Flüssigkeiten oder Gasen) sind sie nicht geeignet.
- Fitting and commissioning to be carried out by qualified personnel only in accordance with the operating instructions. These products are specifically designed for compressed air use only. They are not suitable for use with any other fluid (liquid or gas).
- Montering och idrifttagning får endast utföras av 5¥ auktoriserad fackkunnig personal i enlighet med denna bruksanvisning. Dessa produkter är endast avsedda för användning med tryckluft. De lämpar sig ej för användning med andra medier (vätskor eller gaser).

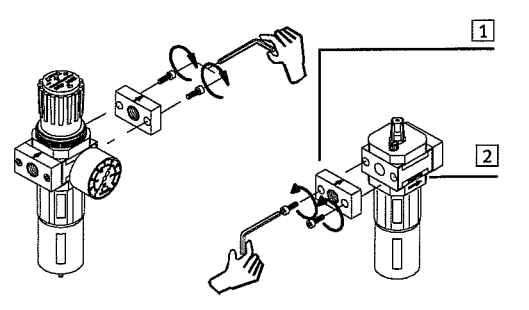

Bild 1 / Fig. 1

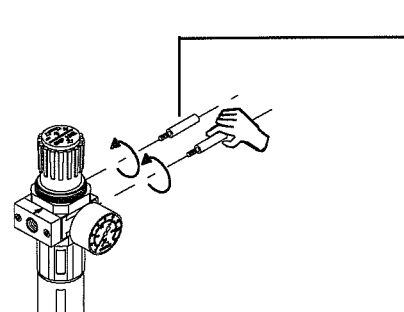

Bild 2 / Fig. 2

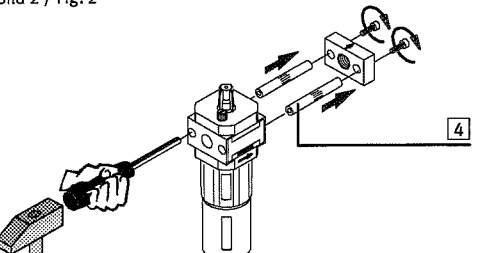

#### Filter-Regelventil, Druck-Regelventil, .....de Filter, Fein-/Feinstfilter, Aktivkohlefilter

Typ LFR/LR/LF/LFM/LFX-...-D-...

#### 1 Anwendung

Das LR/LFR-... regelt die zugeleitete Druckluft auf den eingestellten Arbeitsdruck und gleicht Druckschwankungen aus. Das LF ..... mit Wasserabscheider befreit die Druckluft von Schmutzpartikeln und Kondenswasser.

- 2 Voraussetzungen für den Produkteinsatz Halten Sie die angegebenen Grenzwerte ein (z.B. für Drücke,
- Kräfte, Momente, Massen, Temperaturen). Berücksichtigen Sie die Umgebungsbedingungen am
- Einsatzort. Beachten Sie die Vorschriften der Berufsgenossenschaft, des Technischen Überwachungsvereins oder entsprechende
- nationale Bestimmungen. Belüften Sie Ihre Anlage insgesamt langsam. Dann treten keine unkontrollierten Bewegungen auf.
- Verwenden Sie das Produkt im Originalzustand ohne jegliche
- eigenmächtige Veränderung. 3 Einbau
  - Verwenden Sie Absperrventile, um die Anlage für Montage und Wartung (z, B, Filterwechsel) drucklos zu schalten.
- Beachten Sie die Durchflussrichtung.
- Diese ist an den Hinweispfeilen 2 abzulesen. Berücksichtigen Sie genügend Platz unterhalb der Filterschale (min. 130 mm) für den Filterwechsel.
  - Justieren Sie das LF ..-... senkrecht (±5°). Bei Einbau in die Rohrleitung:
  - Drehen Sie die Rohrleitungen in die Anschlussflansche. Die Gewinde sind abzudichten.
  - Beim Zusammenbau von Fein- und Feinstfilter zu einer Filterkombination LFMBA-... : Beachten Sie die Reihenfolge der Feinstfilter in
  - Durchflussrichtung. Der LFMB-Filter (1µm) muss dem LFMA-Filter (0,01µm) vorgeschaltet sein. Beim Zusammenbau mit einem bereits vorhandenen
- Wartungsgerät der gleichen Baureihe (siehe Bild 1-4): 1. Anschlussflansche 1 (falls vorhanden) der beiden Geräte auf der Zusammenbauseite entfernen. 2. Gewindebolzen Typ FRB-D-... 3 (ggf. separat bestellen) in das
- Grundgerät drehen. 3. Anschlussflansch (falls vorhanden) am jeweiligen Anbaugerät
- entfernen und die zugehörigen Stehbolzen 4 austreiben (Austreibweg in Durchflussrichtung). 4. Anbaugerät mit Anschlussflansch montieren. Zwischen den
- Einzelgeräten, sowie dem Anschlussflansch muss jeweils eine Dichtung vorhanden sein. Zum Einbau eines Manometers:
- - Drehen Sie das Manometer in das vorhandene Anschlussgewinde. Die Manometerdichtung ist auf dem Manometer-Gewindeanschlusszapfen vormontiert. Der Alternativanschluss ist mit einer Verschluss-Schraube verschlossen. Setzen Sie gegebenenfalls die Verschluss-Schraube um (incl. Dichtung).
  - Verschlauchen Sie die pneumatischen Anschlüsse.

- 4 Inbetriebnahme Zur Einstellung des Reglers LR-..., LFR-...: 1. Ziehen Sie den Druck-Einstellknopf zur Entriegelung nach oben
- (vom Gehäuse weg). 2. Drehen Sie den Druck-Einstellknopf in Richtung "-" ganz zu.
- Belüften Sie die Anlage langsam.
   Drehen Sie den Druck-Einstellknopf in Richtung "+" bis der
- gewünschte Druck am Manometer angezeigt wird. Der Eingangsdruck muss mind. 1 bar größer sein als der Ausgangsdruck. 5. Drücken Sie den Druck-Einstellknopf nach unten (zum
- Gehäuse). Dadurch sichern Sie ihn gegen ungewolltes Verdrehen

#### 5 Wartung und Pflege

3

- Bei Erreichen eines Kondensat-Pegels von ca. 10 mm unterhalb des Filterelements am manuellen Ablass:
- Drehen Sie die Ablass-Schraube gegen den Uhrzeigersinn (von
- unten gesehen) auf. Dadurch wird das Kondensat abgelassen. Bei geringem Durchfluss trotz unveränderter Druckeinstellung (bei LFX-...-AC, Wechsel alle 1000 Betriebsstunden empfohlen):
- Wechseln Sie die Filterpatrone wie folgt:
- Anlage und Gerät entlüften.
   Drehen Sie den Filterteller 5 (bei LFM/LFX-...: die Filterpatrone) gegen den Uhrzeigersinn heraus.
- 3. Einzelteile in umgekehrter Reihenfolge montieren (neue
- Filterpatrone nur am unteren Ende greifen). 4. Wiederinbetriebnahme gemäß Kapitel ,Inbetriebnahme'.
- Zur Reinigung: Verwenden Sie ausschließlich:
- Wasser oder Seifenlauge (max. +60 °C);
- Waschbenzin (aromatenfrei).

#### 6 Störungsbeseitigung

| Störung                                              | mögliche Ursache                                           | Abhilfe                                       |
|------------------------------------------------------|------------------------------------------------------------|-----------------------------------------------|
| Keine Druckanzeige                                   | Absperrventil<br>geschlossen                               | Absperrventil<br>öffnen                       |
|                                                      | Druck nicht eingestellt                                    | Mit<br>Druckeinstellknopf<br>Druck einstellen |
|                                                      | Manometer defekt                                           | Manometer<br>austauschen                      |
| Geringer Durchfluss (bei<br>Luftverbrauch bricht der | Filterpatrone ist<br>verschmutzt                           | Filterpatrone<br>auswechseln                  |
| Betriebsdruck<br>zusammen)                           | Verengung zwischen<br>Absperrventil und<br>Wartungseinheit | Leitung<br>kontrollieren                      |
| Druck steigt an über den                             | Ventilteller am                                            | Mit Beschreibung                              |

Filter regulator valve, pressure regulator, ...... en filter, fine/ultra-fine filter, active carbon filter Type LF/LR/LFR/LFM/LFX-...-D-...

#### 1 Application

The LR/LFR-... regulates the compressed air supplied to the set working pressure and compensates for fluctuations in pressure. The LF .... with water separator cleans the compressed air of dirt particles and condensed water.

- 2 Conditions of use Observe the specified maximum values (e.g. for pressures,
- forces, torques, masses, temperatures). Take into account the prevailing ambient conditions.
  - Observe national and local technical regulations. Slowly pressurize your complete system. This will prevent sudden uncontrolled movements.
  - Always use the product in its original state. Unauthorized modifications are not permitted.

- 3 Fitting
  Use shut-off valves for making the system pressureless for fitting and maintenance(e.g. when changing the filter). Note the direction of flow. This can be seen on the
- arrows 2. Leave sufficient space below the filter bowl (min. 130 mm) for
- changing the filter.
- Adjust the LF ..... vertically (±5°).
- Fitted in the fixed tubing: Screw the tubing into the connecting flanges. The threads must be sealed.
- In combining fine and ultra-fine filters to form an LFMBA-... filter combination.
- Please observe the sequence of the ultra-fine filters in the direction of flow. The LFMB filter (1 $\mu$ m) must be in front of the LFMA filter (0,01 $\mu$ m).
- Fitted together with another maintenance unit of the same type (see Fig. 1-4):
- 1. Remove the connecting flanges 1 (if available) from the sides of the devices which are to be fitted together. 2. Screw a threaded bolt of type FRB-D-... 3 (if necessary order
- separately) into the central unit.
- 3. Remove connecting flange (if available) from the additional unit and extract the spacer bolt 4 (extract path in the direction of flow). 4. Fit the additional unit with a connecting flange. Remember to
- insert seals between the individual units and the connecting flange Fitting the manometer:
- Screw the manometer into the existing threaded connector. The manometer seal is already fitted onto the threaded connector pin of the manometer.
- The alternative connection is closed with a blind plug. If necessary, replace the blind plug (incl. seal). Connect the tubing to the pneumatic connections.

#### 4 Commissioning

- Adjusting the regulator LR-..., LFR-...: 1. Pull the pressure setting button upwards to unlock it (away
- from the housing).
- 2. Turn the pressure setting button in the direction "-" as far as possible.
- 3. Slowly pressurize the complete system.
- 4. Turn the pressure setting button in the direction "+" until the desired pressure is shown on the manometer. The input pressure must be at least 1 bar greater than the output pressure.
- 5. Press the pressure setting button downwards (towards the housing) to secure it against unintentional turning.

#### 5 Care and maintenance

If a condensate level of approx. 10 mm below the filter element is reached:

 Open the bleeder screw by turning it in an anti-clockwise direction (see from below). The condensate can then flow out. With a small flow in spite of the same pressure setting (with LFX-...-AC we recommend replacement after every 1000

- operating hours): Replace the filter element as follows:
- 1. Exhaust the system and the regulator.
- 2. Turn the filter bowl 5 (with LFM/LFX-...: the filter element) in an anti-clockwise direction.
- 3. Refit the individual parts (hold the new filter element only at the lower end). 4. Commission again in accordance with the chapter
- "Commissioning." Use only the cleaning agents specified for cleaning:

Shut-off valve

Pressure not set

Manometer defective

Filter element is dirty

**Restriction between** 

shut-off valve and service unit

closed

Remedy

Replace

manometer

Replace filte

Check tubing

ement

Valve disc on sealing Return to Festo with

Open shut-off valve

Set pressure with

pressure adjusting nob

- water or soap suds (max. +60 °C);
- petroleum ether (free of aromatic compounds).

#### 6 Eliminating faults Possible cause

No pressure display

Small flow (with air

consumption operating

pressure breaks down)

Pressure rises above the

Fault

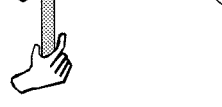

Bild 3 / Fig. 3

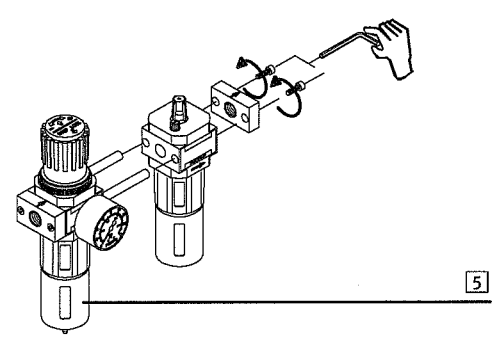

Bild 4 / Fig. 4

| Dichtsitz derekt      | von Storung und                                    |
|-----------------------|----------------------------------------------------|
|                       | Einsatzbeding-                                     |
| Ventilsitz beschädigt | ungen zu Festo                                     |
|                       | senden                                             |
| Ablassschraube        | Festdrehen oder                                    |
| undicht               | erneuern                                           |
|                       | Ventilsitz beschädigt<br>Ablassschraube<br>undicht |

| set operating pressure  | seat defective                                                                                                   | description of fault                                      |  |
|-------------------------|----------------------------------------------------------------------------------------------------|-----------------------------------------------------------|--|
| Blowing can be heard at | Valve seating                                                                                                    | and conditions of                                         |  |
| the adjusting knob      | damaged                                                                                                    | application                                               |  |
|                         | _                                                                                                    |                                                           |  |
| Blowing can be heard at | Outlet screw leaks                                                                                               | Tighten or replace                                        |  |
| the outlet screw        |                                                                                                    |                                                           |  |
|                         | and the second second second second second second second second second second second second second second second | NAMES OF TAXABLE PARTY OF TAXABLE PARTY OF TAXABLE PARTY. |  |

| inställda arbetstrycket                | tätningssäte defekt     | med beskrivning av                      |
|----------------------------------------|-------------------------|-----------------------------------------|
| Avblåsning hörs på<br>inställningsratt | Ventilsäte skadat       | fel och<br>användnings-villkor          |
| Avblåsning hörs på<br>avtappningsskruv | Avtappningsskruv ej tät | Dra åt eller ersätt<br>avtappningsskruv |

Filterreglerventil, tryckregulatorventil, ..... sv

LR/LFR-... reglerar den tillförda tryckluften till inställt rbetstryck

2 Förutsättningar för korrekt användning av produkten

Dessa allmänna anvisningar skall alltid beaktas för korrekt och säker användning av produkten:

Upprätthåll angivna gränsvärden för tryck, krafter, moment,

Använd produkten i originalskick utan egna modifieringar.

3 Montering
Använd avstängningsventiler för att koppla anläggningen

trycklös inför montering och underhåll (t ex filterbyte). Beakta flödesriktningen. Den framgår av pilarna 2.

Montering i fast rörledning: • Skruva fast rören i anslutningsflänsarna. Denna anslutning

Beakta filtrens ordningsföljd i flödesriktningen. LFMB-filtret (1µm) skall monteras före LFMA-filtret (0,01µm).

Montering tillsammans med annan underhållsenhet av samma

1. Avlägsna båda anslutningsflänsarna 1 (om förefintlig) på de

sidor som skall monteras mot varandra. 2. Skruva fast bulten FRB-D-... 3 i centralenheten (eventuellt

underhållsenheten och dra ut de distansbulten 4 (kort utdrag

de enskilda enheterna och anslutningflänsen skall alltid finnas

i flödesriktningen). 4. Montera underhållsenheten med en anslutningsfläns. Mellan

Skruva in manometern i den befintliga anslutningsgängan.

Altternativanslutningen är försluten med en blindpropp. Sätt

Manometertätningen är förmonterad på manometerns

Ta hänsyn till utrymmesbehovet under filterskålen

Vid kombination av två fin- och mikrofilter till en

3. Avlägsna anslutningsflänsen (om förefintlig) frän

vid behov i blindproppen (inkl. packning).

1. Dra upp tryckinställningsratten för att låsa upp den

4. Vrid tryckinställningsratten mot "+", tills önskat tryck visas på

5. Tryck ned inställningsratten (mot höljet). Därigenom säkras

manometern. Ingångstrycket måste vara minst 1 bar

När en nivå på ca 10 mm under filtertallriken har uppnåtts:

Vid låg genomströmning trots oförändrad tryckinställning

(för LFX-...-AC, vi rekommenderar byte efter var 1000:e

3. Montera de enskilda komponenterna i omvänd

Använd endast nedan angivna rengöringsmedel:

Möjlig orsak

Tryck ej inställt

Manometer defekt

Strypning mellan avstängningsventil och

serviceenhet

Filterpatron är smutsig

stängd

Avstängningsventil

Åtgärd

Öppna

atten

filterpatron

Kontrollera ledning

Skicka till Festo

Byt manometer

vstängningsventil

Ställ in trycket med

tryckinställnings-

- vatten eller tvållösning (max +60 °C);

- tvättbensin (aromatfri).

6 Åtgärdande av störningar

underifrån). Nu tappas kondensatet av

Byt ut filterpatronen enligt följande:

Öppna avtappningsskruven genom att vrida den moturs (sett

1. Avlufta systemet och enheten. 2. Vrid filterskålen 5 (för LFM/LFX-...: filterpatronen) moturs.

ordningsföljd (greppa den nya filterpatronen endast nedtill). 4. Upprepad idrifttagning enligt kapitel "Idrifttagning."

 Beakta de lokala och nationella skyddsföreskrifterna. Pålufta hela anläggningen långsamt. Då uppträder inga

Ta hänsyn till rådande arbetsförhållanden.

LF..-... med vattenavskiljare befriar tryckluften från smutspartiklar

filter, mikrofilter, aktiv kolfilter

Typ LF/LR/LFR/LFM/LFX-...-D-...

och utjämnar tryckvariationer.

massor, temperaturer.

okontrollerade rörelser.

(min 130 mm) vid filterbyte.

filterkombination LFMBA- ...:

skall tätas.

typ (se Bild 1-4):

beställs separat).

en packning.

4. Idrifttagning

(bort från höljet).

Montering av manometern:

Ansluta pneumatikslangarna.

Inställning av regulator LR-..., LFR-...:

2. Vrid tryckinställningsratten till "-"

högre än utgångstrycket.

5 Underhåll och skötsel

driftstimme):

För rengöring:

Inget tryck anges

Låg genomströmning

ívid luftförbrukning

rasar arbetstrycket)

Trycket stiger över det Ventilplatta på

Fel

den mot oavsiktlig justering.

3. Pålufta hela anläggningen långsamt.

gänganslutning.

Justera LF ..-... i lodrätt läge (±5°).

**1** Applikation

och kondens.

| 7 Technische Daten         |                                                       | 71  |
|----------------------------|-------------------------------------------------------|-----|
| Zul. Vordruck p1 max.      | 16 bar (ohne automatisches Ablassventil)              | Pe  |
|                            | 12 bar (mit automatischem Ablassventil)               |     |
| p1 min                     | 1,5 bar; 1 bar (nur bei LR)                           |     |
| Zul. Arbeitsdruckbereich   | 0,5 max. 7 bar (bei LR-/LFRD7)                        | Ma  |
| p2                         | 0,5 bis 12 bar (bei LR/LFRD)                          | Ra  |
| Zul. Temperaturbereich     | -10 °C +60 °C                                         | Pe  |
| Medium bei LFM             | +1,5 °C +60 °C                                        |     |
| Medium bei LFX             | +1,5 °C +30 °C                                        |     |
| Einbaulage                 | aufrecht stehend (± 5°); beliebig (nur LR)            | Fit |
| Manometeranschluss         | G1/8 (bei LR-/LFRMINI)                                | Ma  |
|                            | G1/4 (bei LR-/LFRMIDI-/MAXI)                          |     |
| Filterfeinheit             | 40 μm (bei LF-/LFRD); 5 μm (LF-/LFR                   | Fil |
|                            | D-5M); 1 µm (bei LFMBD); 0,01 µm                      |     |
|                            | (LFMA-/LFMBAD)                                        |     |
| Medium                     | Druckluft (                                           | Me  |
|                            | - gefiltert mit Filterfeinheit:≤ 40 μm bei L <b>R</b> |     |
|                            | - ungeölt, gefiltert mit Filterfeinheit:              |     |
|                            | $\leq$ 5 µm bei LFMB / $\leq$ 1 µm bei LFMA           |     |
|                            | ≤ 0,01 µm bei LF <b>X</b>                             |     |
| Werkstoffe:                |                                                       | Ma  |
| Gehäuse: GD-Zn; Anschlus   | sflansch: Al, GD-Zn; Schutzkorb: Al;                  | Ho  |
| Schale: PC (Macrolon); Inn | enteile: POM, PA; Drehknopf: PA;                      | PC  |
| Filtermedium: PE (40 µm, 5 | 5 μm); Mikrofasergewebe (1 μm und 0,01 μm);           | Fil |
| Aktivkohle (LFXAC): Did    | htungen: NBR                                          | Ac  |

| 7 Technical specificat      | tions                                                 | <u>7 Tekni</u> |
|-----------------------------|-------------------------------------------------------|----------------|
| Perm. primary pressure      | 16 bar (without autom. condensate bleeder)            | Tillåtet p     |
| p1 max.                     | 12 bar (with automatic condensate bleeder)            |                |
| p1 min                      | 1.5 bar; 1 bar (only LR)                              |                |
| Max. working pressure       | 0.5 7 bar (at LR•/LFR• <b>D7</b> )                    | Max arbe       |
| Range p2                    | 0.5 12 bar (at LR/LFRD)                               | intervall      |
| Perm. temperature range     | -10° C +60° C                                         | Till.          |
|                             | Medium with LFM +1.5° C +60° C                        | tempera        |
|                             | Medium with LFX +1.5° C +30° C                        |                |
| Fitting position            | standing upright (±5°); any (only LR)                 | Monterin       |
| Manometer connection        | G1/8 (at LR-/LFRMINI)                                 | Manome         |
|                             | G1/4 (at LR-/LFRMIDI-/MAXI)                           | anslutni       |
| Filter fineness             | 40 μm (at LR-/LFRD); 5 μm (at LR-/LFR-                | Filterfini     |
|                             | D-5M); 1 µm (at LFMBD);                               |                |
|                             | 0,01 μm (at LF <b>MA</b> -/LF <b>MBA</b> D)           |                |
| Medium                      | compressed air                                        | Medium         |
|                             | - filtered with filter fineness ≤ 40 μm at L <b>R</b> | 1              |
|                             | - non-lubricated filtered with filter fineness:       |                |
|                             | ≤ 5 μm at LFM <b>B</b> / ≤ 1 μm at LFM <b>A</b>       |                |
|                             | ≤ 0,01 µm at LF <b>X</b>                              |                |
| Materials                   |                                                       | Material       |
| Housing: GD-Zn; Connectio   | n flange: Al, GD-Zn; Protect. cover: Al; Bowl:        | hus: GD-       |
| PC (macrolone); Internal pa | arts: POM, PA; Pressure adjusting knob: PA;           | (makrolo       |
| Filter medium: PE (40 µm, ! | 5μm); Micro fibre fabric (1 μm und 0,01 μm);          | μm, 5 μπ       |
| Active carbon (LFXAC); S    | Seals: NBR                                            | tätninga       |

#### iska data

| Tillåtet primärtryck  | 16 bar (utan aut. kondensatavtappning)               |  |
|-----------------------|------------------------------------------------------|--|
| p1 max                | 12 bar (med aut. kondensatavtappning)                |  |
| p1 min                | 1,5 bar; 1 bar (endast LR)                           |  |
| Max arbetstryck-      | 0,5 till 7 bar (för LR-/LFR <b>D7</b> )              |  |
| intervall p2          | 0,5 till 12 bar (för LR/LFR <b>D</b> )               |  |
| Till.                 | -10° C +60° C (lagring, medium, omgivning)           |  |
| temperaturintervall   | +1,5° C +60° C (lufttemperatur med LFM)              |  |
|                       | +1,5° C +30° C (lufttemperatur med LFX)              |  |
| Monteringsläge        | Upprätt (±5°); Valfritt (endast LR)                  |  |
| Manometer-            | G1/8 (för LR-/LFRMINI)                               |  |
| anslutning            | G1/4 (för LR-/LFRMIDI-/MAXI)                         |  |
| Filterfinlek          | 40 µm (för LR-/LFRD); 5 µm (för LR-/LFRD-            |  |
|                       | 5M); 1 μm (för LFMBD); 0,01 μm (för                  |  |
|                       | LFMA-/LFMBAD)                                        |  |
| Medium                | Tryckluft                                            |  |
|                       | - filtrerad, filterfinlek ≤ 40 μm på L <b>R</b>      |  |
|                       | - dimsmord eller filtrerad med filterfinlek:         |  |
|                       | ≤ 5 μm på LFM <b>B</b> / ≤ 1 μm på LFM <b>A</b>      |  |
|                       | ≤ 0,01 μm på LF <b>X</b>                             |  |
| Material:             |                                                      |  |
| hus: GD-Zn; anslutnir | ngsfläns: Al, GD-Zn; skyddskorg: Al; Skal: PC        |  |
| (makrolon); inre deta | ljer: POM, PA; vridknapp: PA; filterpatron: PE (40   |  |
| μm, 5 μm), mikrofibe  | rväv (1 µm och 0,01 µm); Aktiv kol (LF <b>X</b> AC); |  |
| tätningar: NBR        |                                                      |  |

### LFR/LR/LF/LFM/LFX-...-D-...

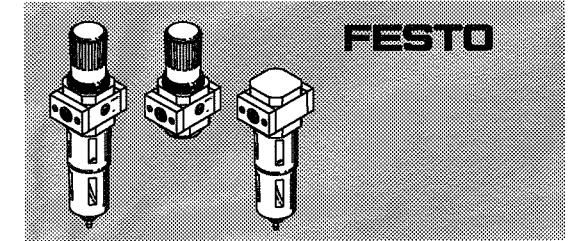

Festo AG & Co. KG

+49/711/347-0

Postfach

D-73726

Esslingen

Phone:

395 823

Instrucciones de funcionamiento Notice d'utilisation Istruzioni per l'uso

Original: de

0302g

# Por favor, observar, Note, Nota

El montaje y puesta a punto sólo debe ser realizado por personal cualificado y según las instrucciones de funcionamiento. Estos productos están específicamente diseñados sólo para aire comprimido. Es inadecuado utilizar cualquier otro fluido (líquido o gas).

Montage et mise en service uniquement par du personnel agréé, conformément aux instructions d'utilisation. Ces produits sont conçus pour être exclusivement utilisés avec de l'air comprimé. Ils ne se prêtent pas aux applications avec d'autres fluides tels que les liquides ou les gaz.

Montaggio e messa in funzione devono essere effettuati da personale qualificato e autorizzato, in conformità alle istruzioni per l'uso. Questi prodotti devono essere alimentati esclusivamente con aria compressa. Se ne sconsiglia l'implego con altri fluidi (liquidi o gas).

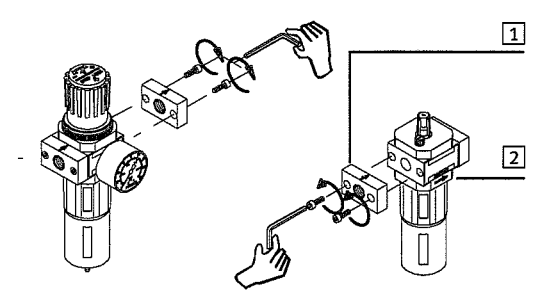

Fig. 1

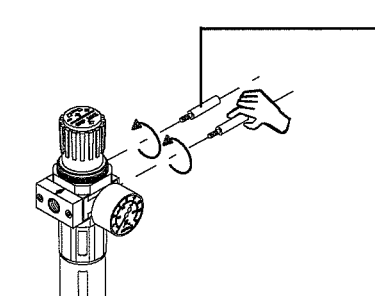

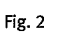

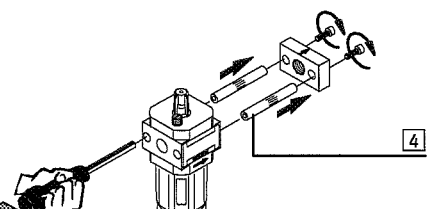

Válvula reguladora con filtro, regulador de presión, , ... es filtro, filtro de carbón activo Tipo LFR/LR/LF/LFM/LFX-...-D-...

#### 1 Aplicación

El filtro regulador LR/LFR-... regula el aire hasta que se alcanza la presión de funcionamiento y compensa las fluctuaciones de la presión de entrada. El LF ..... con separador de agua, extrae del aire a presión las

partículas de suciedad y el condensado. 2 Condiciones de uso

#### Para un correcto y seguro uso del producto, deben respetarse en

- todo momento estas instrucciones: Observar los valores límite de presiones, fuerzas, pares, masas y temperaturas.
- Observar las condiciones ambientales imperantes. Respetar las normas y regulaciones oficiales nacionales y locales.
- Aplicar la presión al sistema lentamente. Esto evita movimientos bruscos e incontrolados.
- No se permiten modificaciones no autorizadas del producto.

#### 3 Montaje

- Utilizar válvulas de cierre para descargar el aire del sistema durante el mantenimiento (p. ej. al cambiar el filtro). Observar el sentido del caudal indicado por las flechas 2.
- Dejar espacio suficiente debajo del filtro (mínimo 130 mm) para poder reemplazar el elemento filtrante. Montar siempre el LF..-.. en posición vertical (±5º).
- Montaje en tuberías fijas:
- Enroscar el tubo en las bridas de conexión. Las roscas deben estanqueizarse.
- Al combinar dos filtros en la combinación LFMBA-.
- Observar el orden de filtrado en el sentido del flujo. El filtro LFMB (1  $\mu\text{m})$  debe hallarse antes que el filtro LFMA (0,01  $\mu\text{m})$ Montaje con unidades de mantenimiento existentes de la misma
- serie (véase fig. 1-4): 1. Sacar ambas bridas de conexión 1 (si existe) en los lados a
- unir. 2. Enroscar los pernos roscados 3 (tipo FRB-D-...) en la unidad
- central (eventualmente pedirlos por separado). 3. Sacar la brida de conexión (si existe) en la correspondiente
- unidad central y eliminar los pernos distanciadores 4 respectivos (lado extractor en sentido del fluio). 4. Montar la unidad adicional con una brida de conexión. No
- olvidarse de insertar juntas entre las unidades individuales y la brida de conexión.
- Montaje del manómetro:
- Situar el manómetro en la conexión roscada existente. La junta del manómetro ja está montada en la parte roscada del manómetro. La conexión alternativa está cerrada con un tapón ciego. Si es necesario, sustituir el tapón ciego (incluida la
- junta) Apretar el manómetro y, si es necesario, el tapón ciego.

#### 4 Puesta a punto

- Ajuste del regulador LR-..., LFR-...
- Tirar hacia arriba del pomo de ajuste del regulador para desbloquearlo (alejándolo del cuerpo).
   Girar el pomo en el sentido "-" al máximo posible.
- 3. Aplicar presión lentamente al sistema.
- 4. Girar el pomo en el sentido "+" hasta que el manómetro indique la presión deseada. La presión de entrada debe ser por lo menos 1 bar superior a la presión de salida.
- 5. Empujar el pomo de ajuste de presión hacia abajo (hacia el cuerpo). Esto evitará que el pomo gire involuntariamente.

#### 5 Cuidados y mantenimiento

- Cuando se alcance un nivel de condensado de unos 10 mm por debajo del elemento filtrante:
- Abrir el tornillo de purga girándolo en sentido antihorario (visto desde abajo). Se descarga el condensado.
- Si disminuye el caudal a pesar de haber el mismo ajuste de la presión (con LFX-...-AC recomendamos la sustitución cada 1000 horas de funcionamiento):
- Reemplace el elemento filtrante como sigue:
  - 1. Descargue de aire el sistema y el regulador. 2. Gire el vaso del filtro 5 (con LFM/LFX-...: el elemento
- filtrante) en sentido antihorario. 3. Vuelva a montar las piezas (sujete el nuevo filtro sólo por su
- extremo inferior). 4. Poner a punto nuevamente según el capítulo "Puesta a
- punto". Limpieza

3

- Usar sólo los agentes de limpieza especificados:
- agua jabonosa (máx. +60 °C): éter de petróleo (libre de compuestos aromáticos)

#### 6 Eliminación de fallos

| Fallo                                                  | Causa posible                                                                | Solución                                               |
|--------------------------------------------------------|------------------------------------------------------------------------------|--------------------------------------------------------|
| No se indica presión                                   | Válvula de cierre<br>cerrada<br>Presión no ajustada                          | Abrir la válvula de<br>cierre<br>Ajustar la presión    |
|                                                        | Manómetro<br>defectuoso                                                      | con el pomo<br>Reemplazar el<br>manómetro              |
| Bajo caudal (con el consumo<br>de aire, la presión     | Elemento filtrante<br>sucio                                                  | Susituir el elemento<br>filtrante                      |
| disminuye)                                             | Restricción entre la<br>válvula de cierre y<br>la unidad de<br>mantenimiento | Comprobar los<br>tubos                                 |
| La presión se eleva por<br>encima de la ajustada       | Disco de asiento de<br>la válvula<br>defectuoso                              | Devolver a Festo<br>con descripción del<br>fallo y las |
| Pueden oírse fugas de aire<br>en el pomo de ajuste     | Asiento de la<br>válvula dañado                                              | condiciones de la<br>aplicación.                       |
| Pueden oírse fugas de aire<br>en el tornillo de salida | El tornillo de salida<br>tiene fugas                                         | Apretarlo o<br>reemplazarlo                            |

Régulateur à filtre, régulateur à air comprimé, .....fr filtre, filtre à charbon actif Type LFR/LR/LF/LFM/LFX-...-D-...

#### 1 Application

Le LR/LFR-... régule la circulation d'air comprimé pour une pression de travail présélectionnée et compense les fluctuations de pression.

#### Le LF..-... avec séparateur d'eau élimine les particules de poussière et l'eau de condensation.

2 Conditions de mise en œuvre du produit Remarques dont il convient de tenir compte en permanence, pour garantir un fonctionnement correct et en toute sécurité de ce produit:

- Respectez les valeurs limites (p. ex. pressions, forces, couples, masses, températures). Tenez compte de l'environnement de mise en oeuvre.
- Observez les prescriptions des organismes professionnels, des services de contrôle technique ou les réglementations
- nationales en vigueur. Mettez votre installation en pression progressivement. Vous
- éviterez ainsi tout mouvement incontrôlé N'apportez aucune modification sans autorisation préalable.

#### 3 Montage

- Utilisez une vanne d'isolement pour mettre l'installation hors pression lors du montage ou de l'entretien (changement de filtre par exemple).
- Respectez le sens d'écoulement indiqué par la flèche 2. Prévoyez la place nécessaire en dessous de la cuve du filtre
- (au moins 130 mm) pour le remplacement du filtre.
- Positionnez le LF..-... à la verticale (±5°). Montage sur une conduite :
- Vissez les conduites sur les plaques de raccordement. Assurez l'étanchéité à leur niveau.
- En cas d'assemblage de deux filtres fins de finesses différentes
- en une combinaison de filtrage LFMBA-...:
- Pensez au positionnement des filtres dans le sens de l'écoulement. Le filtre LFMB (1 µm) doit être placé en amont du filtre LFMA (0,01 µm).
- En cas d'assemblage sur une unité de conditionnement d'air de même type, déjà en service (voir fig. 1-4):
- 1. Enlevez les deux plaques de raccordement 1 (si présent) sur les faces à assembler.
- 2. Vissez les goujons filetés 3 (type FRB-D-...) sur l'unité centrale (le cas échéant à commander séparément).
- 3. Enlevez la plaque de raccordement (si présent) de l'unité d'extension et chasser les goujons 4 (les extraire dans le sens de l'écoulement).
- 4. Installez l'unité d'extension avec les plaques de raccordement. Insérez un joint d'étanchéité entre chaque appareil ainsi qu'au niveau des plaques.
- Montage du manomètre:
- Mettez en place le manomètre sur la sortie filetée de raccordement. Le joint du manomètre est prémonté sur le tourillon de raccordement fileté. L'autre branchement reste obturé par un bouchon. Permutez si nécessaire la position du bouchon (y compris le joint d'étan.). Resserrez le manomètre et éventuellement le manomètre.
- 4 Mise en service

- Réglage du régulateur LR-..., LFR-...: 1. Tirer le bouton de réglage de la pression vers le haut pour déverrouiller le système (dans le sens opposé du boîtier).
- 2. Tourner le bouton de réglage de la pression à fond vers «-».
- 3. Mettre l'installation lentement sous pression. Tourner le bouton de réglage de la pression vers «+» jusqu'à atteindre la pression souhaitée. La pression d'entrée doit être supérieure à celle de sortie d'au moins 1 bar.
- 5. Pousser le bouton de réglage vers le bas (vers le corps) pour le bloquer en rotation.

#### 5 Maintenance et entretien

- Lorsque le niveau se trouve env. 10 mm en dessous du filtre: Ouvrez la vis de purge en la tournant dans le sens antihoraire
- (vu de dessous). Laissez s'écouler le condensat. Si l'écoulement se réduit alors que le réglage de la pression reste inchangé (pour LFX-...-AC, remplacement recommandé après
- 1000 heures de service): Remplacez la cartouche filtrante.
- 1. Purgez l'installation et l'appareil.

eau ou eau savonneuse (+60 °C max.);

- 2. Tourner la coque du filtre 5 (pour LFM/LFX-... :la cartouche filtrante) dans le sens inverse des aiguilles d'une montre. 3. Monter les différentes pièces dans l'ordre inverse (ne saisir la
- cartouche filtrante que par le dessous). 4. Procéder à la remise en service conformément au chapitre

Utiliser uniquement les produits de nettoyage indiqués:

Cause possible

Soupape d'arrêt

Pression non définie

Cartouche filtrante

Etranglement entre la

soupape d'arrêt et

Tête de distributeur

défectueuse au niveau

l'unité d'entretien

fermée

Manomètre

défectueux

encrassée

Solution

d'arrêt

Ouvrir la soupape

Régler la pression à

'aide du bouton de

Remplacer le

manomètre

Remplacer la

Envoyer une

description de la

réglage de la pression

cartouche filtrante Contrôler la conduite

Mise en service.

ligroïne (non aromatique).

Pour le nettovage:

6 Dépannage

Pas d'affichage de

Flux faible (lors de la

pression de service

considérablement)

La pression augmente

et dépasse la pression

consommation d'air, la

Panne

pressior

baisse

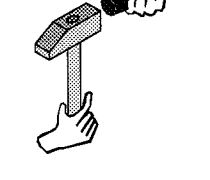

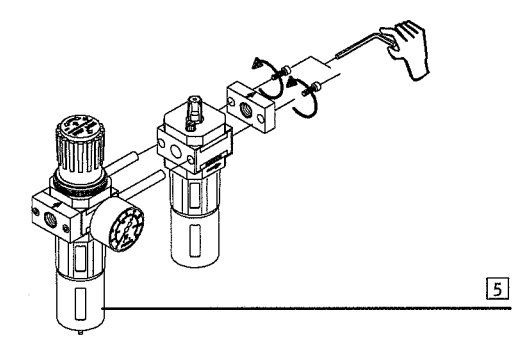

#### 7 Especificaciones técnicas

| فتقاذ فتقاق فتغف فتعرج ويرجف ووروج وأشور ووروا |                                                       |
|------------------------------------------------|-------------------------------------------------------|
| Presión de entrada                             | 16 bar (sin purga automática de condensados)          |
| p1 max.                                        | 12 bar (con purga automática de condensados)          |
| p1 min                                         | min. p1 1,5 bar; 1 bar (sólo L <b>R)</b>              |
| Margen de presión                              | de 0,5 a 7 bar (con LR-/LFR <b>D7-</b> )              |
| de trabajo máx. p2                             | de 0,5 a 12 bar (con LR/LFRD)                         |
| Margen de                                      | -10° C +60° C (Almacenaje, fluído, ambiente)          |
| temperaturas:                                  | +1,5° C +60° C (Temp. del fluído con LFM)             |
|                                                | +1,5° C +30° C (Temp. del fluído con LFX)             |
| Posición de montaje                            | Vertical (± 5°); indiferente (sólo LR)                |
| Conexiones del                                 | G1/8 (en LR-/LFR <b>MIN</b> I)                        |
| manómetro                                      | G1/4 (en LR-/LFRMIDI-/MAXI)                           |
| Finura del filtro                              | 40 μm (con LF-/LFRD); 5 μm (LF-/LFRD-                 |
|                                                | 5M); 1 μm (con LFMBD); 0,01 μm (LFMA-                 |
|                                                | /LF <b>MBA</b> D)                                     |
| Fluido                                         | Aire comprimido:                                      |
|                                                | - filtrado a finura de ≤ 40 μm con L <b>R</b>         |
|                                                | - no lubricado, filtrado a finura de                  |
|                                                | ≤ 5 µm con LFMB/≤ 1 µm con LFMA/                      |
|                                                | ≤ 0,01 µm con LF <b>X</b>                             |
| Materiales: Cuerpo: 0                          | GD-Zn; brida de conexión: Al, GD-Zn; protección: Al;  |
| vaso: PC (macrolone)                           | ; piezas internas: POM, PA; pomo de ajuste de la      |
| presión: PA ; medio d                          | el filtro: PE (40 μm, 5 μm), microfibres (1 μm y 0,01 |
| μm); carbón activo (LFXAC); juntas: NBR        |                                                       |

| de service definie    | au siege au joint     | panne et des             |
|-----------------------|-----------------------|--------------------------|
| De l'air s'échappe    | Siège du distributeur | conditions d'utilisation |
| bruyamment au niveau  | endommagé             | à Festo                  |
| du bouton de réglage  |                       |                          |
| De l'air s'échappe    | Vis de décharge pas   | Visser à fond ou         |
| bruyamment au niveau  | étanche               | remplacer                |
| de la vis de décharge |                       |                          |

#### 7 Caractéristiques techniques

| Pression d'alim.                                                            | 16 bar (sans vanne de purge automatique)                   |  |
|-----------------------------------------------------------------------------|------------------------------------------------------------|--|
| adm. max. p1                                                                | 12 bar (avec vanne de purge automatique)                   |  |
| p1 min                                                                      | 1,5 bar; 1 bar (uniquement pour le LR)                     |  |
| Plage de pression                                                           | 0,5 à 7 bar (pour LR/LFRD7)                                |  |
| de travail adm. P2                                                          | 0,5 à 12 bar (pour LR/LFRD)                                |  |
| Plage de                                                                    | -10° C +60° C (stockage, fluides, environnement)           |  |
| température adm.                                                            | +1,5° C +60° C (temp. du fluide du LFM)                    |  |
|                                                                             | +1,5° C +30° C (temp. du fluide du LFX)                    |  |
| Pos. de montage                                                             | verticale (± 5°); indifférente (uniquement LR)             |  |
| Raccord du                                                                  | G1/8 (pour LR-/LFRMINI)                                    |  |
| manomètre                                                                   | G1/4 (pour LR-/LFRMIDI-/MAXI)                              |  |
| Finesse de filtre                                                           | 40 μm (pour LR-/LFRD); 5 μm (LR-/LFRD-                     |  |
|                                                                             | 5M); 1 μm (pour LFMB); 0,01 μm (LFMA-                      |  |
|                                                                             | /LFMBA)                                                    |  |
| Fluide                                                                      | Air comprimé                                               |  |
|                                                                             | - filtré avec une filtre ≤ 40 μm pour L <b>R</b>           |  |
|                                                                             | <ul> <li>exempt d'huile, filtré avec une filtre</li> </ul> |  |
|                                                                             | ≤ 5 μm pour LFM <b>B</b> /≤ 1 μm pour LFM <b>A</b> /       |  |
|                                                                             | ≤ 0,01 µm sur LF <b>X</b>                                  |  |
| Matériaux : Boîtier : GD-Zn ; flasque de raccordement: Al, GD-Zn; panier    |                                                            |  |
| de protection : Al ; co                                                     | que: PC (Makrolon); pièces intérieures: POM, PA;           |  |
| bouton de réglage de la pression: PA ; filtre: PE(40 µm, 5 µm), microfibres |                                                            |  |
| (1 μm et 0,01 μm); charbon actif (LFXAC); joints: NBR                       |                                                            |  |

| pressione di esercizio                                                       | unelloso                                    | una descrizione seriua                       |
|------------------------------------------------------------------------------|---------------------------------------------|----------------------------------------------|
| Fuoriuscita di aria udibile<br>nella manopola di<br>taratura della pressione | Sede della valvola<br>danneggiata           | del guasto e delle<br>condizioni di impiego. |
| Fuoriuscita di aria udibile<br>nella vite di scarico                         | Problemi di tenuta<br>della vite di scarico | Stringere la vite o<br>sostituirla.          |

Filtro-riduttore, riduttore di pressione, .....it

1 Applicazione L' LR/LFR-... regola l'aria compressa in entrata in base alla

pressione di lavoro impostata e compensa le variazioni di

pressione. L' LF..-... con separatore d'acqua libera l'aria compressa da

Indicazioni generali da osservare sempre per l'impiego

even-tuali regolamenti nazionali corrispondenti.

evita che si verifichino movimenti incontrollati;

(min. 130 mm) per la sostituzione del filtro

Regolare l' LF-... in posizione verticale (±5°).

della stessa serie già presente (vedere fig. 1-4)

(eventualmente da ordinare separatamente).

Utilizzare il prodotto senza apportare alcuna variazione

regolamentare e sicuro del prodotto: • Rispettare i valori limite ammessi (ad esempio per pressioni,

forze, momenti, masse, temperature). Tenere in considerazione le condizioni ambientali prevalenti.

Rispettare le norme dell'associa-zione di categoria, del TV o

Pressurizzare tutto l'impianto lentamente. In questo modo si

Per il montaggio e la manutenzione (ad es. sostituzione del

Prestare attenzione alla direzione del flusso indicata dalla

Lasciare uno spazio sufficiente al di sotto della coppa del filtro

Avvitare le tubazioni alla flangia di collegamento e chiuderle a

Dovendo riunire filtri a maglie strette e microfiltri per formare una

Rispettare l'ordine dei microfiltri in direzione del flusso. Il filtro LFMB

Montaggio insieme ad un altro dispositivo per la manutenzione

1. Estrarre entrambe le flange 1 (se presenti) di collegamento

3. Estrarre la flangia (se presente) dal rispettivo dispositivo da

inserire e smontare i tiranti a vite 4 relativi (espulsione in

accessori e la flangia di raccordo deve sempre essere presente

Collocare il manometro nella filettatura di raccordo presente.

La guarnizione per il montaggio del manometro è già inserita nel perno filettato di collegamento del medesimo. Il raccordo

eventualmente la vite di chiusura (compresa la guarnizione). Ruotare fino a serrare il manometro ed eventualmente la vite

Sbloccare la manopola di taratura della pressione tirandola verso l'alto, ossia in direzione opposta al corpo del riduttore.

Alimentare gradualmente l'impianto.
 Registrare la manopola verso "+", finché il manometro indica la

pressione desiderata. La pressione di ingresso deve esser

superiore di almeno 1 bar rispetto alla pressione di uscita.

5. Premere verso il basso la manopola di taratura della pressione

in direzione del riduttore. In tal modo si impedisce qualsiasi

5 Cura e manutenzione
Quando si raggiunge un livello di circa 10 mm sotto il filtro:
Aprire la vite di scarico ruotandol in senso antiorario (vista dal

1. Scaricare la pressione dall'impianto e dal gruppo. 2. Ruotare la tazza del filtro 5 (con LFM/LFX-...: la cartuccia) in

ordine inverso (afferrare la cartuccia nuova solamente

Possibili cause

Valvola di inter-

Manometro

difettoso

imbrattata

cettazione chiusa

Riduttore non tarato

Cartuccia filtrante

Strozzatura tra la

valvola di intercet-

tazione e il gruppo

di trattamento aria

Cono della sede di

tenuta della valvola

Rimedio

Aprire la valvola di

l'apposita manopola.

Sostituire la cartuccia

Spedire il particolare a

Festo, accludendovi

Controllare il tubo

oneumatico di

collegamento.

intercettazione. Registrare la press con

Sostituire il

nanometro

filtrante.

4. Ripristinare il funzionamento del gruppo seguendo le

istruzioni riportate al Cap. 'Messa in servizio

- benzina solvente (non contenente composti aromatici).

Pulizia: Utilizzare esclusivamente i detergenti indicati:

- acqua o acqua saponata (max. +60 °C);

basso). Si scarica la condensa. In caso di scarsa portata nonostante che l'impostazione della

pressione non sia stata variata (con LFX-...-AC, sostituzione

3. Per il riassemblaggio dei componenti procedere in

raccomandata ogni 1000 ore di funzionamiento):

4. Montare l'accessorio con flangia di raccordo. Fra i singoli

alternativo è chiuso con una vite di chiusura. Trasferire

2. Girare le viti 3 (tipo FRB-D-...) nel dispositivo centrale

(1  $\mu\text{m})$  deve essere inserito a monte del filtro LFMA (0,01  $\mu\text{m}).$ 

filtro) utilizzare valvole di intercettazione per scaricare

filtro, filtro al carbone attivo

Tipo LFR/LR/LF/LFM/LFX-...-D-...

particelle di sporcizia e condensa.

2 Condizioni di utilizzo

arbitraria.

3 Montaggio

freccia 2.

tenuta.

Montaggio sul tubo:

batteria di filtri LFMBA-...:

sul lato adiacente.

direzione del flusso).

Montaggio del manometro:

una guarnizione.

di chiusura.

4 Messa in servizio

Taratura dei riduttori tipo LR-..., LFR-...

tentativo di manomissione.

Sostituire la cartuccia del filtro.

senso antiorario.

nella parte inferiore).

6 Eliminazione dei guasti

Il manometro non indica

essuna pressione

Portata ridotta

(all'attivazione delle

utenze pneumatiche, si

erifica il crollo della

pressione di esercizio)

La pressione sale oltre il

valore impostato per la

Guasto

2. Registrare la manopola ruotandola verso "-".

pressione dall'impianto.

#### 7 Dati tecnici

|                               | and (                                                     |
|-------------------------------|-----------------------------------------------------------|
| Pressione all'entrata         | 16 bar (senza valvola di scarico automatico)              |
| max. p1                       | 12 bar (con valvola di scarico automatico)                |
| p1 min                        | 1,5 bar; 1 bar (solo LR)                                  |
| Max, range di pressione       | da 0,5 a 7 bar (con LR-/LFR <b>D7</b> )                   |
| di lavoro amm. p2             | da 0,5 a 12 bar (con LR/LFRD)                             |
| Intervallo di temperatura     | da -10° C a +60° C (immagazzinaggio,                      |
| ammissibile                   | mezzo ambiente) // Da +1,5° C a +60° C                    |
|                               | (temp. del mezzo con LFM) // Da +1,5° C                   |
|                               | a +30° C (temp. del mezzo con LFX)                        |
| Posizione di montaggio        | fissa verticale (± 5°); qualsiasi (solo LR)               |
| Attacco manometro             | G1/8 (con LR-/LFRMINI)                                    |
|                               | G1/4 (con LR-/LFRMIDI-/MAXI)                              |
| Finezza filtro                | 40 μm (con LF-/LFRD); 5 μm (LF-/LFR-                      |
|                               | D-5M); 1 µm(con LFMBD); 0,01                              |
|                               | um (LFMA-/LFMBAD)                                         |
| Fluido                        | aria compressa,                                           |
|                               | - filtrata per finezza filtro $\leq$ 40 µm per L <b>R</b> |
|                               | - non lubrificata, filtrata per finezza filtro:           |
|                               | < 5 µm per LFMB/< 1 µm per LFMA/                          |
|                               | < 0.01 µm per   <b>FX</b>                                 |
| Materiali: corpo: GD-Zn; fla  | ngia di collegamento: Al, GD-Zn; protezzione              |
| tar proce · DA · materiale fi | itrante: PE (40 um, 5 um), tessuto di silicato di         |
| tai. press. rA; materiale n   | manuer i c (40 mins 5 mins tosouro ai sinearo ai          |

# Manuel d'Installation

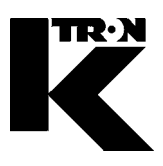

Client:

IMA KILIAN GmbH & Co. KG

No. projet du client: 4500651348

No. projet KS: 07 1 7668

Chapitre 6

# Technologie de la pesage

•1:

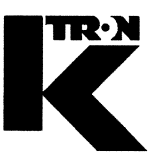

Dieses Kapitel bleibt leer. This chapter remains empty. Ce chapitre n' est pas utilisé (vide). Detta Kapitel förblir tomt

# Manuel d'Installation

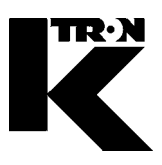

Client: IMA KILIAN GmbH & Co. KG

No. projet du client: 4500651348

No. projet KS: 07 1 7668

# Chapitre 7

# Liste pièces de rechanges

| •1: KCM/KSU II | 9258-35016 |
|----------------|------------|
| •2: K-PH-KT20  | 9258-35314 |

\* Plus Liste pièces de rechange voir Mode d' Emploi!

Ersatzteilliste Spare Part List

# KCM / KSU II 9285-35016

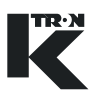

#### Gehäuse

Die Platinen befinden sich in einem Aluminiumprofil-Gehäuse mit ausklappbarer Abdeckung. Das Gehäuse ist zur direkten Montage an einem Dosierer oder zur Installation in ein Bedienfeld vorgesehen. Alle Anschlusskabel werden durch die mit Kabeldurchführungen versehenen Gehäusewandungen in das Gerät geführt. Das Gehäuse entspricht Nema 4/IP 65.

Die IP-Kabeldurchführungen befinden sich an der Unterseite des KCM.

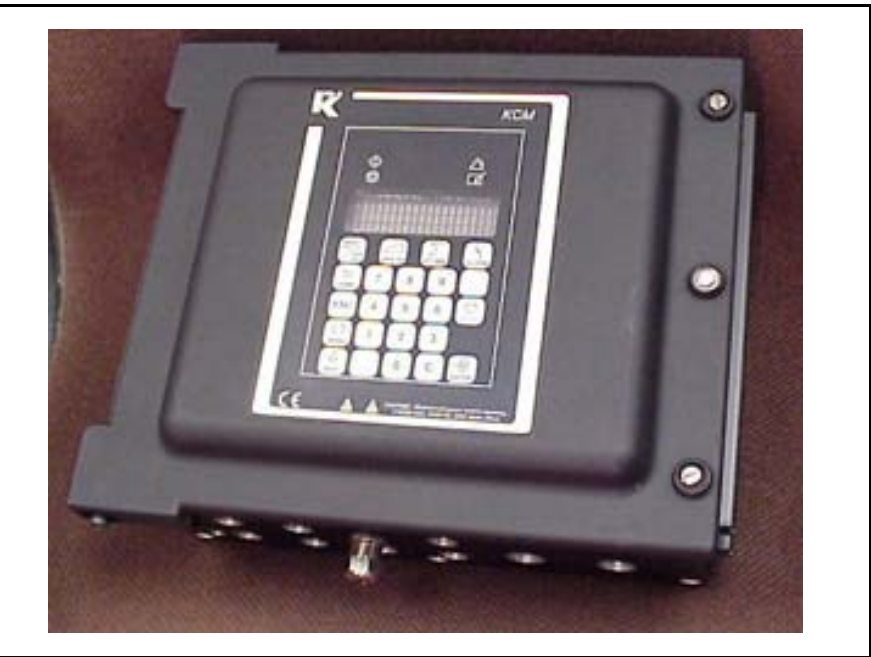

Foto des KCM-KD

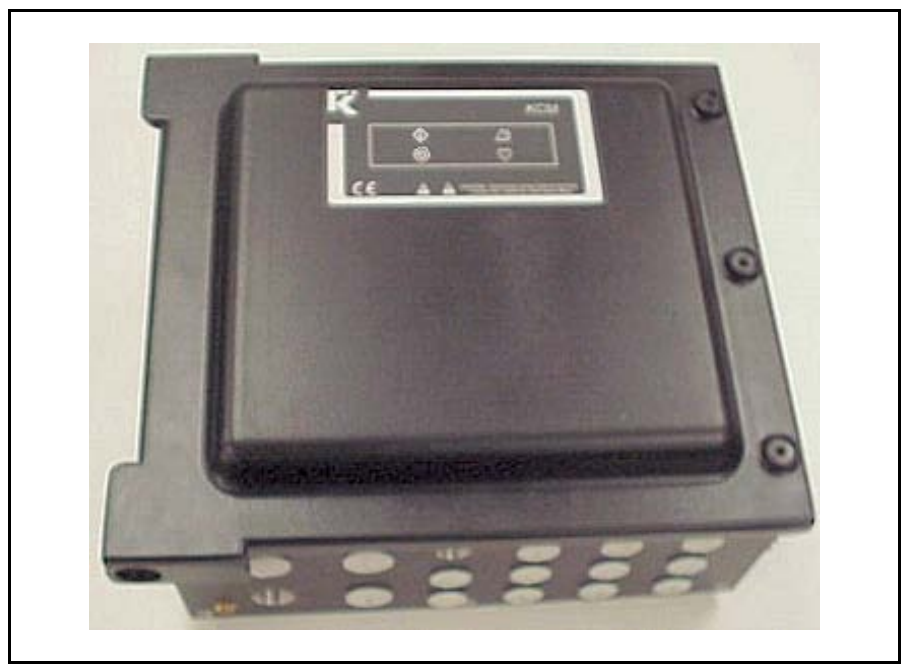

Foto des KCM-SD

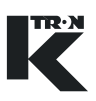

#### Baugruppen

Die CPU-Platine des KCM ist an der Rückseite der ausklappbaren Abdeckung angebracht. Die Treiberplatine mit der KCM-Stromversorgung ist an der unteren Kühlfläche des Gehäuses montiert. (Fig. 2.3)

Für die integrierte KCM-Betriebsanzeige gibt es zwei Möglichkeiten. Die erste Möglichkeit ist die Installation der kompletten Anzeige- und Tastenfeldeinheit an der Rückseite der CPU-Platine des KCM, wodurch alle Bedienvorgänge von der Vorderseite der Abdeckung her vorgenommen werden können. (Fig. 2.1) Die zweite Möglichkeit ist die Beschränkung auf die vier Status-LEDs, die Informationen über den Maschinenbetrieb und Alarme liefern. (Fig. 2.2) Im ersten Fall ist der Betrieb des KCM ohne weitere externe Komponenten möglich. Diese Konfiguration ist für einfache Installationen direkt an der Maschine geeignet, bei denen ein Bedienerzugriff am Controller erforderlich ist. Im zweiten Fall ist die zusätzliche Installation mindestens einer der folgenden Komponenten erforderlich: KSU-II-, KSC- oder KSL-Benutzerschnittstelle. Die Entscheidung über die Installation hängt von der Anwendung ab. Falls die Entscheidung für eine externe K-Tron-Benutzerschnittstelle wie eine KSU-II erfolgt, muss eine K-Port-Kommunikationsplatine an der CPU-Platine des KCM installiert werden. Falls die Kommunikation mit einem Host-Computer oder einer SPS erforderlich ist, wird eine Host-Kommunikationsplatine an der CPU-Platine des KCM installiert.

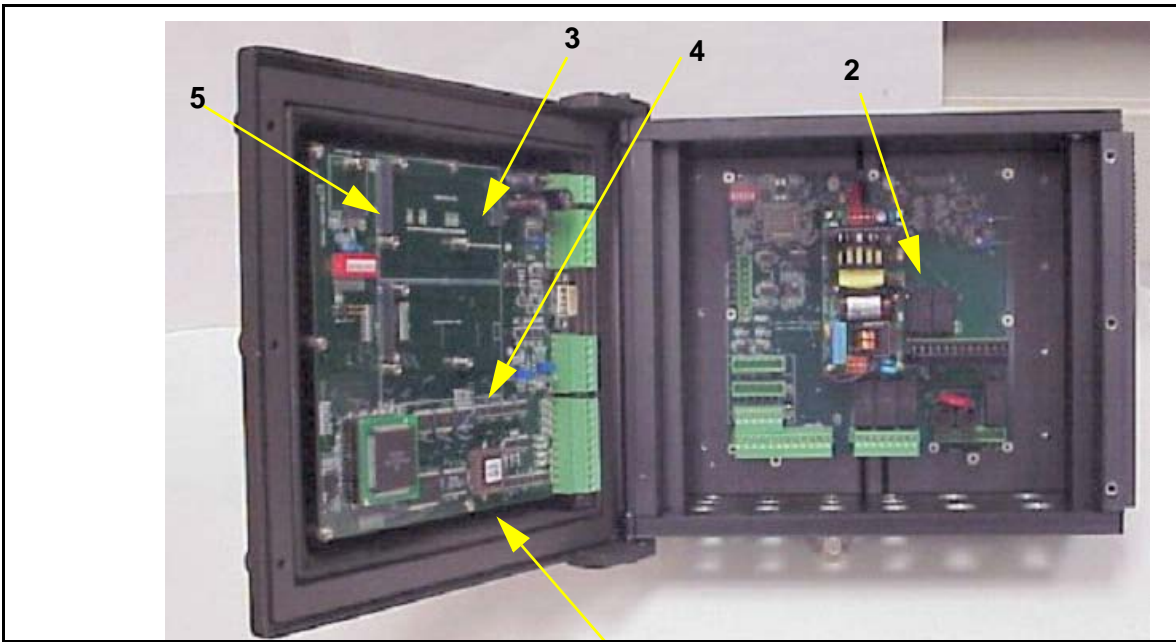

Bezeichnung der KCM-Baugruppen

- 1. CPU-Platine des KCM
- 2. Treiberplatine des KCM
- 3. K-Port-Platine
- 4. Host-Kommunikationsplatine
- 5. K-PROM-Platine

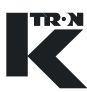

#### Enclosure

First, the pc board assemblies are housed in an extruded aluminum box with a swing-out cast cover. The enclosure is designed to mount directly to a feeder or be located in a control panel. All cabling is brought through the side of the housing incorporating cable glands. The enclosure is Nema 4/IP 65 rated. (Fig.2.1-2.2)

Wiring access is made through IP cable glands at the underside of the KCM.

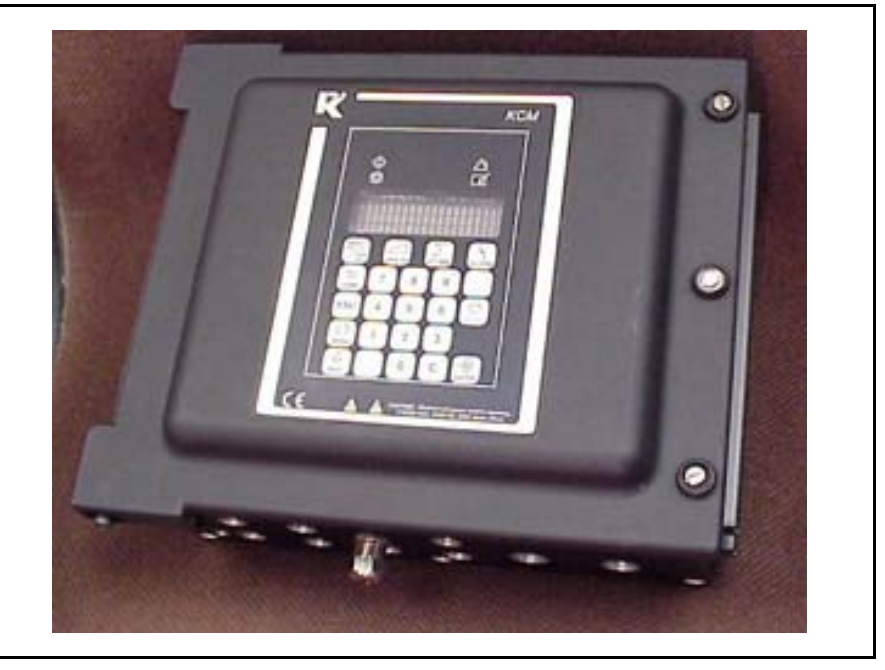

KCM-KD photo

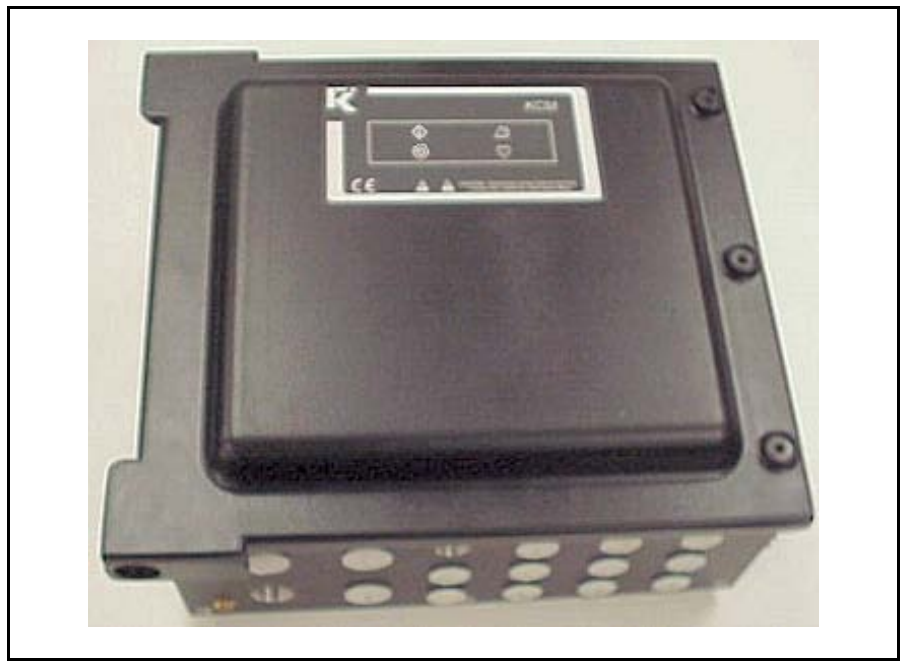

KCM-SD photo

#### Circuit assemblies

The KCM CPU pc board is mounted to the rear of the front swing-out cover. The drive pc board with KCM power supply is mounted to the bottom heatsink plate of the housing. (Fig.2.3)

There are two choices for the on-board KCM operational display. First, a fully functional display and keypad assembly may be mounted to the rear of the KCM cpu pc board and permit access via the front of the cover for all operational actions. (Fig.2.1) The second choice provides only the four status LEDs that indicate machine running and alarm. (Fig.2.2) The first case permits operation of the KCM without any other external components and is suited for simple machine mount installations where operator interaction is required at the controller. The second case requires the addition of one or more of the following: KSU-II, KSC or KSL user interface. The choice depends upon application. If the choice is made to use an external K-Tron user interface, like the KSU-II, a K-Port Communication pc board must be mounted to the KCM CPU pc board. If communications to a host computer or PLC is required, a Host Communications pc board is mounted to the KCM CPU pc board.

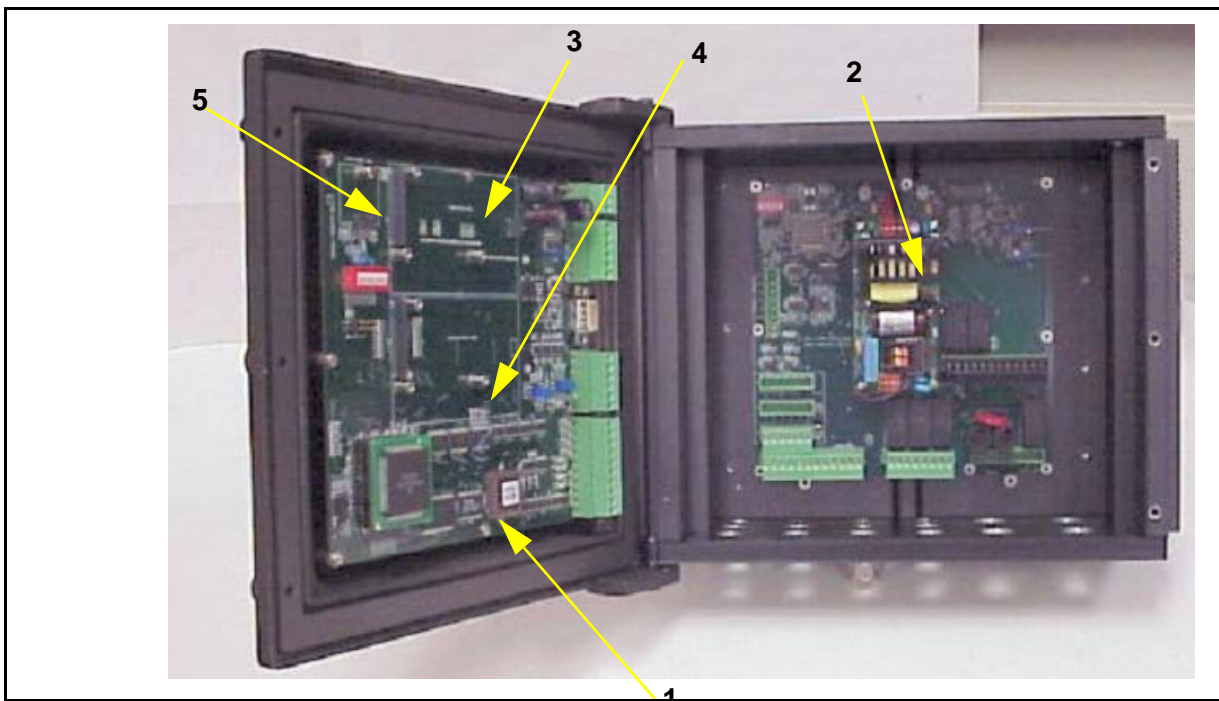

- KCM element identification
- 1. KCM CPU circuit card
- 2. KCM Drive circuit card
- 3. K-Port circuit card
- 4. Host comm. circuit card
- 5. K-PROM circuit card

|            | Beschreibung in Deutsch          | Description in English                          |                                                                                                    |   |
|------------|----------------------------------|-------------------------------------------------|----------------------------------------------------------------------------------------------------|---|
|            |                                  | KCM Deckel Mit Tastatu<br>KCM Cover with keypad | KD<br>KD                                                                                                    |   |
| 0000004041 | KCM Deckel mit CPU / Tastatur KD | KCM Cover with keypad KD                        |                                                                                                    |   |
|            | Beinhaltet auch CPU und          | Including CPU and                               | State Commence State                                                                                                    |   |
|            | K- Prom 0000001744               | K- Prom 0000001744                              |                                                                                                    |   |
|            | Kommunikations Board muss        | Communication Board must                        |                                                                                                    |   |
|            | Einzeln bestellt werden          | be ordered separately                           |                                                                                                    |   |
|            |                                  |                                                 |                                                                                                    |   |
|            |                                  |                                                 | A State of the second second s |   |
|            |                                  |                                                 |                                                                                                    |   |
|            |                                  | KCM Deckel mit LED                              | SD                                                                                                    |   |
|            |                                  | KCM Cover with LED                              | SD                                                                                                    |   |
| 0000004042 | KCM Deckel mit LED SD            | KCM Cover with LED SD                           |                                                                                                    | , |
|            | Beinhaltet auch CPU und          | Including CPU and                               |                                                                                                    |   |
| -          | K- Prom 0000001744               | K- Prom 0000001744                              |                                                                                                    |   |
|            | -                                |                                                 |                                                                                                    |   |
|            |                                  |                                                 |                                                                                                    |   |
|            | Kommunikations Board muss        | Communication Board must                        |                                                                                                    |   |

.

.....

|         | KCI<br>KCI  | M/ KSU II Ersatzteilliste<br>M/ KSU II Spare Parts L | ist                                                |   |             |
|---------|-------------|------------------------------------------------------|----------------------------------------------------|---|-------------|
| Seq     | Item Number | Beschreibung in Deutsch                              | Description in English                             |   |             |
|         |             |                                                      | KCM Unterteil ohne Deckel<br>KCM Box without Cover |   |             |
|         | 0000004178  | KCM ohne Deckel Stepper Motor                        | KCM Without Cover stepper drive                    |   |             |
|         | 0000004179  | KCM ohne Deckel 450 W Motor                          | KCM Without Cover 450 W Motor                      |   |             |
|         | 0000004180  | KCM ohne Deckel 1600 W Motor                         | KCM Without Cover 1600 W Motor                     |   |             |
|         | 0000004324  | KCM ohne Deckel Vibrator                             | KCM Without Cover Vibrator                         |   |             |
|         | 0000004323  | KCM ohne Deckel Interface AC Motor                   | KCM Without Cover Interface AC Motor               |   |             |
| <u></u> |             |                                                      |                                                    |   | V Presented |
|         | 1           |                                                      | <u></u>                                            | - |             |

γ.

| KCM Komunikations Boards         0000005105       KCM Devicenet Module       Image: Colspan="2">Image: Colspan="2">Image: Colspan="2" Image: Colspan="2" I                                                         | KCM Komunikations Boards         0000005105       KCM Devicenet Module       KCM Devicenet Module         Image: Image:                                                                          |             | KCM Komunikations Boards         KCM Comunications Boards         KCM Devicenet Module | KCM Devicenet Module   | 0000005105                                                                                                    |
|----------------------------------------------------------------------------------------------------|----------------------------------------------------------------------------------------------------|-------------|----------------------------------------------------------------------------------------|------------------------|----------------------------------------------------------------------------------------------------|
| 0000005105         KCM Devicenet Module         KCM Devicenet Module         Image: Constraint of the state of the state of                     | 0000005105         KCM Devicenet Module         KCM Devicenet Module         Image: Control of the state of the state of the          |             | KCM Devicenet Module                                                                   | KCM Devicenet Module   | 0000005105                                                                                                    |
| 0000005106       KCM Ethernet IP Module       KCM Ethernet IP Module       Image: Comparison of the second second secon                            | 0000005106         KCM Ethernet IP Module         Image: Comparison of the second second secon |             |                                                                                        |                        |                                                                                                    |
| Image: Section of the section of the section of th | -       -       -       -       -       -       -       -       -       -       -       -       -       -       -       -       -       -       -       -       -       -       -       -       -       -       -       -       -       -       -       -       -       -       -       -       -       -       -       -       -       -       -       -       -       -       -       -       -       -       -       -       -       -       -       -       -       -       -       -       -       -       -       -       -       -       -       -       -       -       -       -       -       -       -       -       -       -       -       -       -       -       -       -       -       -       -       -       -       -       -       -       -       -       -       -       -       -       -       -       -       -       -       -       -       -       -       -       -       -       -       -       -       -       -       -       -       -       -                                                                                                          |             |                                                                                        |                        |                                                                                                    |
| Image: Section of the section of the section of th | 0000005106       KCM Ethernet IP Module       KCM Ethernet IP Module         0000005106       KCM Ethernet IP Module       Image: Comparison of the second second                                                     |             |                                                                                        |                        |                                                                                                    |
| 0000005106       KCM Ethernet IP Module                                                                                                    | O000005106       KCM Ethernet IP Module       KCM Ethernet IP Module         Image: Second state of the second state of the second                                    |             |                                                                                        |                        |                                                                                                    |
| 0000005106       KCM Ethernet IP Module       Image: Comparison of the stress of the stress o                   | 0000005106       KCM Ethernet IP Module       KCM Ethernet IP Module         Image: Image: Imag                                   |             |                                                                                        |                        | tantarta, <mark>la contra meneratura constanta en territorente</mark><br>eta constante esta esta de la constante en escara estas |
| Image: Second second second | 0000005107     KCM Modbus Module                                                                                                    |             | KCM Ethernet IP Module                                                                 | KCM Ethernet IP Module | 0000005106                                                                                                    |
| 0000005107       KCM Modbus Module       KCM Modbus Module         0000005107       KCM Modbus Module                                                                                                    | 0000005107     KCM Modbus Module                                                                                                    |             |                                                                                        |                        |                                                                                                    |
| 0000005107     KCM Modbus Module       KCM Modbus Module                                                                                                    | 0000005107     KCM Modbus Module                                                                                                    |             |                                                                                        | <u>.</u>               |                                                                                                    |
| 0000005107     KCM Modbus Module       Image: Constraint of the second second se                  | 0000005107     KCM Modbus Module                                                                                                    |             |                                                                                        |                        |                                                                                                    |
| 0000005107       KCM Modbus Module       KCM Modbus Module         Image: Constraint of the second second sec                                             | 0000005107 KCM Modbus Module KCM Modbus Module                                                                                                    |             |                                                                                        |                        |                                                                                                    |
|                                                                                                    |                                                                                                    |             | KCM Modbus Module                                                                      | KCM Modbus Module      | 0000005107                                                                                                    |
|                                                                                                    |                                                                                                    |             | Itom mouses moure                                                                      |                        |                                                                                                    |
|                                                                                                    |                                                                                                    | - Alexandre |                                                                                        |                        | - <u></u>                                                                                                    |

# KCM/ KSU II Ersatzteilliste KCM/ KSU II Spare Parts List

| Seq | Item Number | Beschreibung in Deutsch                | Description in English |                                        |
|-----|-------------|----------------------------------------|------------------------|----------------------------------------|
|     |             |                                        |                        |                                        |
|     | 0000005108  | KCM Profibus DB Module                 | KCM Profibus DB Module |                                        |
|     |             |                                        |                        |                                        |
|     |             |                                        |                        | ~~~~~~~~~~~~~~~~~~~~~~~~~~~~~~~~~~~~~~ |
|     |             |                                        |                        |                                        |
|     |             |                                        |                        |                                        |
|     |             |                                        |                        |                                        |
|     |             | • • • • • • • • • • • • • • • • • • •  |                        |                                        |
|     |             | •••••••••••••••••••••••••••••••••••••• |                        |                                        |

| KCM Boards         D00007405       KCM DC Drive Board 450W       KCM DC Drive Board 450W         000002610       KCM DC Drive Board 1600W       KCM DC Drive Board 1600W         000005987       KCM Stepper Board Drive       KCM Stepper Board Drive         00000684       KCM Vibratory Board Drive       KCM Vibratory Board Drive         000003413       KCM AC Drive Interface Board       KCM AC Drive Interface Board                                                                                                    | 2.1                                      |
|----------------------------------------------------------------------------------------------------|------------------------------------------|
| 000007405KCM DC Drive Board 450WKCM DC Drive Board 450W000002610KCM DC Drive Board 1600WKCM DC Drive Board 1600W000005987KCM Stepper Board DriveKCM Stepper Board Drive00000684KCM Vibratory Board DriveKCM Vibratory Board Drive000003413KCM AC Drive Interface BoardKCM AC Drive Interface Board                                                                                                    | 2.1-                                     |
| 0000002610         KCM DC Drive Board 1600W         KCM DC Drive Board 1600W           0000005987         KCM Stepper Board Drive         KCM Stepper Board Drive           000000684         KCM Vibratory Board Drive         KCM Vibratory Board Drive           0000003413         KCM AC Drive Interface Board         KCM AC Drive Interface Board                                                                                                    |                                          |
| 0000005987         KCM Stepper Board Drive         KCM Stepper Board Drive           000000684         KCM Vibratory Board Drive         KCM Vibratory Board Drive           0000003413         KCM AC Drive Interface Board         KCM AC Drive Interface Board                                                                                                    |                                          |
| 0000000684         KCM Vibratory Board Drive         KCM Vibratory Board Drive           0000003413         KCM AC Drive Interface Board         KCM AC Drive Interface Board         Image: Comparison of the second second se |                                          |
| 0000003413 KCM AC Drive Interface Board KCM AC Drive Interface Board                                                                                                    | 9227 <u>-</u>                            |
|                                                                                                    |                                          |
| KOM Communication Reard K. Red                                                                                                    |                                          |
|                                                                                                    |                                          |
| 0000001737 KCM Kommunikation Board K- Port KCM Communication Board K- Port                                                                                                    | a an an an an an an an an an an an an an |
|                                                                                                    |                                          |
|                                                                                                    |                                          |

| KC<br>KC         | M/ KSU II Ersatzteill<br>M/ KSU II Spare Par | iste<br>ts List        |  |
|------------------|----------------------------------------------|------------------------|--|
| Seq. Item Number | r Beschreibung in Deutsch                    | Description in English |  |
|                  |                                              | CPU Board KCM          |  |
| 0000001741       | CPU Board KCM                                | CPU Board KCM          |  |
|                  |                                              | K- PROM Board          |  |
| 0000001744       | K- PROM Board                                | K- PROM Board          |  |
|                  |                                              |                        |  |

|                                       | KC        | M/ KSU II Ersatzte<br>M/ KSU II Spare Pa | illiste<br>arts List   |                                                                                                    |   |    |          |
|---------------------------------------|-----------|------------------------------------------|------------------------|----------------------------------------------------------------------------------------------------|---|----|----------|
| Seq. It                               | em Number | Beschreibung in Deutsch                  | Description in English |                                                                                                    |   |    |          |
|                                       |           |                                          | KCM LED Boar           | rd - Commence and                                                                                                    |   |    |          |
| 0                                     | 000002608 | KCM LED Board                            | KCM LED Board          |                                                                                                    | _ | Ċ, | <u>م</u> |
| · · · · · · · · · · · · · · · · · · · |           |                                          | ;                      |                                                                                                    | _ |    |          |
|                                       |           | *                                        |                        |                                                                                                    |   |    | 10       |
| ······                                |           |                                          |                        | <u>, and a second a second and a second and a second a second a second a second a second a second a second a second</u> | _ |    | ۵        |
|                                       |           |                                          |                        |                                                                                                    | _ |    |          |
|                                       |           | 1                                        | KCH 2x SET Do          |                                                                                                    |   |    |          |
|                                       |           |                                          | Rom 5X SF 1 DU         |                                                                                                    |   |    |          |
| 0                                     | 000003411 | KCM 3x SFT Board                         | KCM 3x SFT Board       |                                                                                                    |   |    |          |
|                                       |           |                                          |                        |                                                                                                    |   | ~  |          |
|                                       |           |                                          |                        |                                                                                                    |   |    | ~^*      |
|                                       |           |                                          |                        |                                                                                                    |   |    |          |
|                                       |           |                                          |                        |                                                                                                    | _ |    |          |

| Item Number                                                    | Beschreibung in Deutsch             | Description in English                                         |  |
|----------------------------------------------------------------|-------------------------------------|----------------------------------------------------------------|--|
|                                                                |                                     | FL Display KCM                                                 |  |
| 0000004040                                                     | FL Display KCM                      | FL Display KCM                                                 |  |
| En fantieringen oan genegelijne gedine termigee                |                                     |                                                                |  |
| <u> </u>                                                       |                                     |                                                                |  |
| <u></u>                                                        |                                     |                                                                |  |
|                                                                |                                     |                                                                |  |
|                                                                |                                     | anna <mark>an de seu seu seu seu seu seu seu seu seu se</mark> |  |
|                                                                |                                     |                                                                |  |
| a a su part a da da a suba su da da da da da da su da da da su |                                     |                                                                |  |
|                                                                |                                     |                                                                |  |
|                                                                |                                     | Rabel Rolli / RSO II                                           |  |
| 000009438                                                      | Kabel M16 jack KSU II / KCM         | Cable M16 jack KSU II / KCM                                    |  |
|                                                                | Benötigter Artikel am KSU II        | Used Part on KSU II                                            |  |
| 000000407                                                      | Verbindungskabel 2m zu KCM steckbar | Cable 2m To KCM / Plugged                                      |  |

| Item Number                                                                                                    | Beschreibung in Deutsch             | Description in English      |  |
|----------------------------------------------------------------------------------------------------|-------------------------------------|-----------------------------|--|
|                                                                                                    |                                     | KSU II<br>KSU II            |  |
| 0000009167                                                                                                    | Zusammenstellung KSU IIBasic        | Final Assembly KSU II Basic |  |
|                                                                                                    |                                     |                             |  |
|                                                                                                    |                                     |                             |  |
| 0000009437                                                                                                    | Verbindungskabel 2m zu KCM steckbar | Cable 2m To KCM / Plugged   |  |
| and an an and the fail of the second second second second second second second second second second second seco | Don Stinton Artikol om KOM          | Used Part on KCM            |  |

¢ •

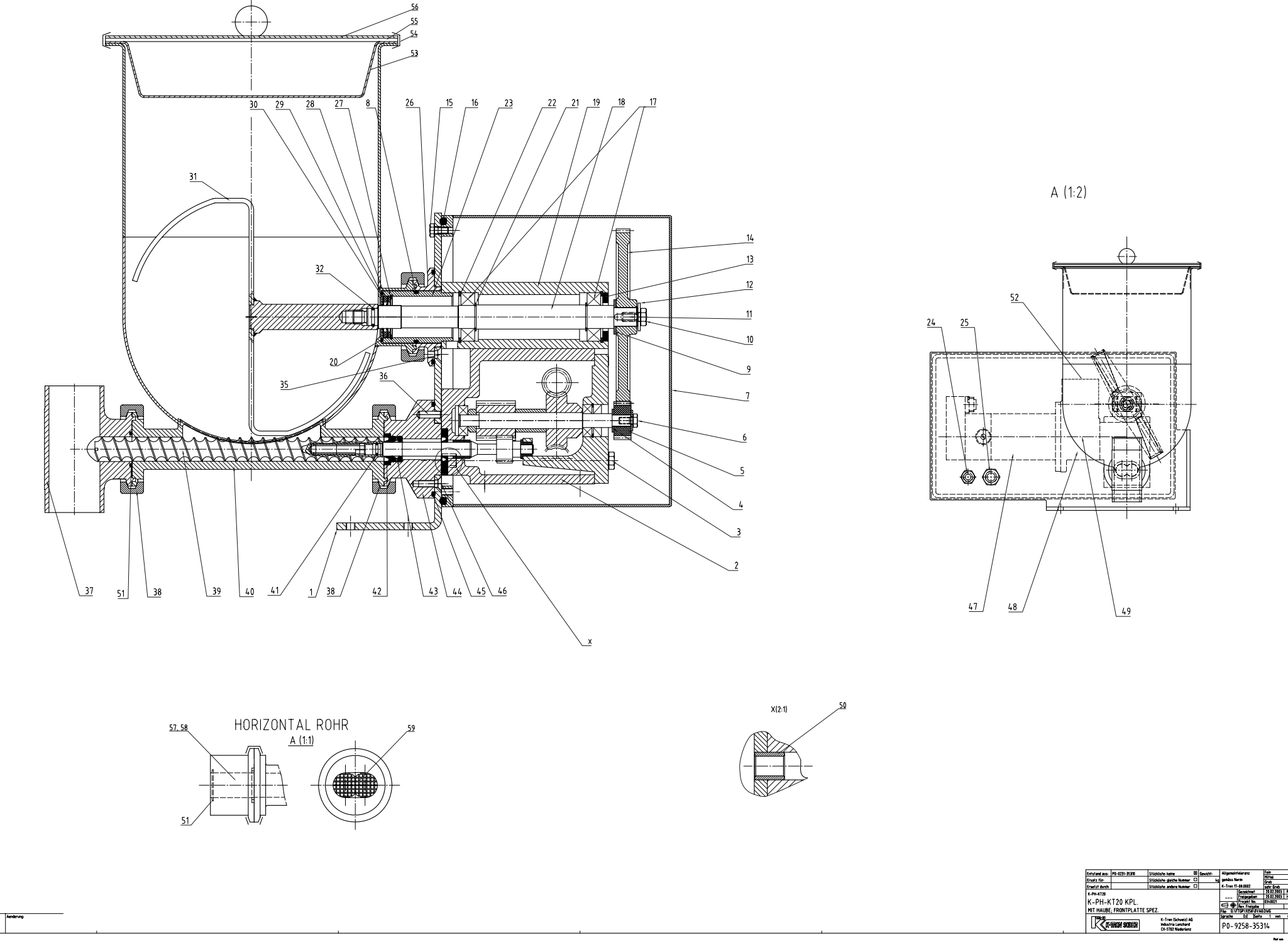

Г

Alle Rochte verbehalten Tous droits reserves All right reserved (C)K-Tren (Schweiz) AS 1999

L

| 27                  | 1     | ST         | 9359-42277            |                              | SICHERUNGSRING 136             |            | 1.4034             | . SNAP RING                     |                    |    |
|---------------------|-------|------------|-----------------------|------------------------------|--------------------------------|------------|--------------------|---------------------------------|--------------------|----|
| 26                  | 1     | ST         | 9522-35751            |                              | STUTZEN ZU FRONTPLATTE         |            | 1.4435             | NOZZLE FRONTPLATE               |                    |    |
| 25                  | 1     | ST         | 6120-00923            |                              | KABEL VERSCHRAUBUNG M16x1,5    |            | V2A                | CABLE CONNECTION                |                    |    |
| 24                  | 1     | ST         | 6120-00924            |                              | KABELVERSCHRAUBUNG M20x1,5     |            | V2A                | CABLE CONNECTION                |                    |    |
| 23                  | 1     | ST         | 9522-37022            |                              | DICHTUNGSBÜCHSE RW             |            | 1.4435             | AGITATOR SEAL BUSHING           |                    |    |
| 22                  | 2     | ST         | 9359-42281            |                              | SICHERUNGSRING 142             |            | 1.4034             | SNAP RING                       |                    |    |
| 21                  | 2     | ST         | 9359-4211             | 8                            | SICHERUNGSRING A20             |            | 1.4034             | SNAP RING                       |                    |    |
| 20                  | 1     | ST         | 9522-3385             | 2                            | STÜTZRING RW                   |            | 1.4435             | SUPPORT RING                    |                    |    |
| 19                  | 1     | ST         | 9497-2615             | 0                            | GEHÄUSE RÜHRWERKLAGER A        |            | LUGUSS             | AGITATOR BEARING HOUSING        |                    |    |
| 18                  | 1     | ST         | 9522-3540             | )6                           | RÜHRWERKWELLE PHARMA           |            | 1.4435             | AGITATOR SHAFT                  |                    |    |
| 17                  | 2     | ST         | 9107-70015            |                              | RILLENKUGELLAGER 42X20X12 6    |            | 6004-2Z            | BALL BEARING                    |                    |    |
| 16                  | 1.7   | М          | 9324-40861            |                              | 0-RING-SCHNUR 5MM              |            | VITON              | 0-RING                          |                    |    |
| 15                  | 16    | ST         | 9359-4049             | 92                           | SECHSKANTSCHRAUBE M6X16        |            | V2A                | HEX BOLT                        |                    |    |
| 14                  | 1     | ST         | 9522-3545             | 55                           | ZAHNRAD Z=100                  |            | ALU                | GEAR                            |                    |    |
| 13                  | 1     | ST         | 9324-4005             | 50                           | DICHTUNG NE                    |            | EOPRENE            | SEAL                            |                    |    |
| 12                  | 1     | ST         | 9349-46739            |                              | SCHEIBE 23.5X8.5X2             |            | V2A                | WASHER                          |                    |    |
| 11                  | 1     | ST         | 9438-40126            |                              | FEDERKEIL 5X5X16 ST.6          |            |                    | FEATHER KEY                     |                    |    |
| 10                  | 1     | ST         | 9359-40502            |                              | SECHSKANTSCHRAUBE M8X16 V2/    |            | V2A                | HEX BOLT                        |                    |    |
| 9                   | 1     | ST         | 9522-26343            |                              | STÜTZSCHEIBE STAHL             |            |                    | BACK UP RING                    |                    |    |
| 8                   | 1     | ST         | 9324-40708            |                              | 0-RING ID=40X3 SILIKO          |            |                    | 0-RING                          |                    |    |
| 7                   | 1     | ST         | 9513-35780            |                              | GETRIEBE-ABDECKUNGSKASTEN 1.4  |            | 1.4404             | GEAR COVER                      |                    |    |
| 6                   | 1     | ST         | 9359-40491            |                              | SECHSKANTSCHRAUBE M6           |            | V2A                | HEX BOLT                        |                    |    |
| 5                   | 1     | ST         | 9585-30683            |                              | ZAHNRAD Z20 NYLA               |            | 'LATRON            | GEAR                            |                    |    |
| 4                   | 1     | ST         | 9522-26342            |                              | STÜTZSCHEIBE 22/10.1/1.8 STAHI |            | STAHL              | BACK UP RING                    |                    |    |
| 3                   | 2     | ST         | 9522-35828            |                              | SCHRAUBE M8 V2                 |            | V2A                | HEX BOLT                        |                    |    |
| 2                   | 1     | ST         | 0213-30037            |                              | GETRIEBE C +50                 |            | GAERBOX C +50      |                                 |                    |    |
| 2                   | 1     | ST         | 0213-30049            |                              | GETRIEBE B +50                 |            |                    | GAERBOX B +50                   |                    |    |
| 2                   | 1     | ST         | 0213-30038            |                              | GETRIEBE A +50                 |            |                    | GAERBOX A +50                   |                    |    |
| 1                   | 1     | ST         | 9513-38720            |                              | FRONTPLATTE PHARMA 1.4404      |            |                    | FRONTPLATE                      |                    |    |
| Pos.<br>Entsta      | Menge | E<br>P/925 | Artikel Nr<br>8-35310 | stückl                       | Artikelbezeichnung D           | Werkstoff. | /Norm D<br>Allaeme | Artikelbezeichnun<br>intoleranz | <u>g E</u><br>Fein |    |
| Ersatz              | für:  | 14 725     | 01000                 | Stückl                       | iste: aleiche Nummer           | ka         | qemäss             | Norm:                           | Mittel             |    |
| Ersetzt durch: Stüc |       |            | Stückl                | liste: andere Nummer 🗆 K-Tro |                                |            | 17-08.0002         | sehr Grob                       |                    |    |
| K-PH-KT20           |       |            |                       |                              |                                |            |                    | Gezeichnet                      | 20.02.2003         | PD |
|                     |       |            |                       |                              |                                |            |                    | Projekt No.                     | 20.02.2003         | HH |
|                     |       |            |                       |                              |                                |            |                    | Rev. Freigabe                   |                    |    |
| File:               |       |            |                       |                              |                                |            |                    | NETUPN9258NOVAE<br>D-E Seite    | 2.0WG<br>2 von     |    |
| K-Tron (Schweiz) AG |       |            |                       |                              |                                |            |                    |                                 |                    |    |
| CH-5702 Niederlenz  |       |            |                       |                              |                                |            | 14 -               | 9258-353                        | 314                |    |

| 56                                                       | 1     | ST     | 9585-30724           |                              | DECKEL D=238                                          |               | PVC        | c LID                           |              |      |
|----------------------------------------------------------|-------|--------|----------------------|------------------------------|-------------------------------------------------------|---------------|------------|---------------------------------|--------------|------|
| 56                                                       | 1     | ST     | 9513-30806           |                              | DECKEL D=254                                          |               | 1.4435     | LID                             |              |      |
| 55                                                       | 1     | ST     | 9324-30711           |                              | DICHTUNG ZU RW-TROG                                   |               | PTFE       | SEAL AGITATOR HOPPER            |              |      |
| 54                                                       | 1     | ST     | 9303-40119           |                              | V-KLEMMRING                                           |               | 1.4301     | V-CLAMP                         |              |      |
| 53                                                       | 1     | ST     | 9513-34873           |                              | SCHUTZROST 1.44                                       |               | 1.4435     | SAFETY GRILL                    |              |      |
| 52                                                       | 1     | ST     | 9522-26298           |                              | DECKEL ZU LATERNE                                     |               | ALU        | COVER (ADAPTOR)                 |              |      |
| 51                                                       | 2     | ST     | 9324-40858           | 8                            | O-RING 36X2,5MM SILIKON                               |               | SILIKON    | 0-RING                          |              |      |
| 50                                                       | 2     | ST     | 9522-3582            | 7                            | ZENTRIERBUECHSE ZU FRONTPLATTE                        |               |            | CENTRING BUSH                   |              |      |
| 49                                                       | 1     | ST     | 9226-4011            | 1                            | KUPPLUNG BOWEX JUN. 14 10/11                          |               |            | COUPLING                        |              |      |
| 48                                                       | 1     | ST     | 9497-26852           |                              | ADAPTER-LATERNE ALL                                   |               | LUGUSS     | ADAPTOR                         |              |      |
| 47                                                       | 1     | ST     | 000007253            |                              | DC-MOTOR 2000U/MIN 95W                                |               |            | DC-MOTOR                        |              |      |
| 46                                                       | 3     | ST     | 9359-41332           |                              | SENKSCHRAUBE M6X16MM                                  |               | V2A        | FLAT HEAD SCREW                 |              |      |
| 45                                                       | 2     | ST     | 9324-40869           |                              | 0-RING 74X3MM                                         |               | FEP-QM     | 0-RING                          |              |      |
| 44                                                       | 1     | ST     | 9522-35724           |                              | STUTZEN ZU FRONPLATTE                                 |               | 1.4435     | NOZZLE FRONTPLATE               |              |      |
| 43                                                       | 1     | ST     | 9324-30710           |                              | SCHNECKENDICHTUNG D=12                                |               | ALLOY60    | SCREW SEAL                      |              |      |
| 42                                                       | 1     | ST     | 9578-30084           |                              | BRILLENDICHTUNG N'ARB.                                |               | 1.4435     | SCREW SHAFT SEAL                |              |      |
| 41                                                       | 1     | ST     | 9324-40866           |                              | 0-RING 7x1.5MM 65SH SILIK                             |               | SILIKON    | 0-RING                          |              |      |
| 40                                                       | 1     | ST     | 9513-35669           |                              | RW-TRICHTER 1.4435                                    |               | 1.4435     | RW-HOPPER                       |              |      |
| 39                                                       | 1     | ST     | 9528-30062           |                              | CC-SCHNECKE 1.4435                                    |               |            | CC-SCREW                        |              |      |
| 39                                                       | 1     | ST     | 9528-30063           |                              | CF-SCHNECKE +50 PHARMA 1.44                           |               |            | ; CF-SCREW                      |              |      |
| 38                                                       | 3     | ST     | 9219-40310           |                              | KLAMMER ISO40                                         |               |            | CLAMP                           |              |      |
| 37                                                       | 1     | ST     | 9522-35602           |                              | AUSLAUFSTUECK PHARMA VERT.=51 1.4435                  |               | 1.4435     | OUTLET PIECE                    |              |      |
| 36                                                       | 1     | ST     | 9359-42554           |                              | ZYLIONDERSTIFT 6X20MM V2                              |               | V2A        | CYLINDRICAL PIN                 |              |      |
| 35                                                       | 3     | ST     | 9359-41332           |                              | SENKSCHRAUBE M6X12MM V2A                              |               | V2A        | FLAT HEAD SCREW                 |              |      |
| 32                                                       | 1     | ST     | 9324-40859           |                              | O-RING 12 X 1.5MM SILIKON                             |               | SILIKON    | 0-RING                          |              |      |
| 31                                                       | 1     | ST     | 9513-35760           |                              | RÜHRER 2-ARMIG PHARMA 1.4404                          |               | 1.4404     | 2-ARM AGITATOR                  |              |      |
| 30                                                       | 2     | ST     | 9324-40914           |                              | NT-DICHTLIPPEN 36X20X0.8 SIGMA 533                    |               | GMA 533    | NT-LIPSEAL                      |              |      |
| 29                                                       | 1     | ST     | 9324-40875           |                              | 0-RING ID=38X2.5MM SILIKON                            |               | SILIKON    | I O-RING                        |              |      |
| 28                                                       | 1     | ST     | 9585-40306           |                              | ENDRING 36X26X3 PERBUNAN                              |               | RBUNAN     | I END RING                      |              |      |
| Pos.                                                     | Menge | E E    | Artikel Nr.          |                              | Artikelbezeichnung D                                  | Werkstoff     | /Norm D    | Artikelbezeichnun<br>intelesanz | g E<br> Fein |      |
| Encota film                                              |       | P4-925 | 24-9258-35310 Stuckl |                              | usre: keine 🖂 Gewicht:<br>liste: gleiche Nummer 🗍 🛛 🖓 |               | nemäss     | Norm:                           | Mittel       |      |
| Frsetzt durch                                            |       | Stück  |                      | iste: andere Nummer 🔲 Ky ger |                                                       | K-Tron        | 17-08.0002 | Grob<br>Sebr Grob               |              |      |
| K_PH_KT20                                                |       |        |                      |                              |                                                       |               |            | Gezeichnet                      | 20.02.2003   | PD   |
|                                                          |       |        |                      |                              |                                                       |               |            | Freigegeben<br>Brojokt No       | 20.02.2003   | _ HH |
|                                                          |       |        |                      |                              |                                                       |               |            | Rev. Freigabe                   | UJ4UUZI      |      |
| MITHAUBE / FRONTPLATTE SPEZ.                             |       |        |                      |                              |                                                       |               | File: Q:   | VFTGPV9258V0VAC                 | I.DWG        |      |
| K-Tron (Schweiz) AG                                      |       |        |                      |                              |                                                       | sprache       | D;t  Seife | J VON                           | 4            |      |
| LK K-TRON SODER Industrie Lenzhard<br>CH-5702 Niederlenz |       |        |                      |                              |                                                       | P4-9258-35314 |            |                                 |              |      |
| 59     | 1                 | ST          | 9522-358  | 41          | GITTERSIEB                               | 1.4404    | SCREEN                    |                   |            |
|--------|-------------------|-------------|-----------|-------------|------------------------------------------|-----------|---------------------------|-------------------|------------|
| 58     | 1                 | ST          | 9522-358  | 33          | SCHNECKENROHREINSATZ                     | 1.4435    | OUTLET TUBE INSE          | RT                |            |
| 57     | 1                 | ST          | 9522-358  | 32          | SCHNECKENROHR +3MM PHARMA                | 1.4435    | OUTLET TUBE               |                   |            |
| Pos.   | Menge             | E<br>D/ 025 | Artikel N | Г.<br>Ctual | Artikelbezeichnung D Werkstoff           | /Norm D   | Artikelbezeichnun         | g E<br> Fein      |            |
| Ersatz | nu aus:<br>7 für: | P4-923      | 0-01010   | Stück       | liste: aleiche Nummer 🔲 kr               | demäss    | Norm:                     | Mittel            |            |
| Ersetz | rt durch:         |             |           | Stück       | liste: andere Nummer 🔲                   | K-Tron    | 17-08.0002                | Grob<br>Sehr Grob |            |
| K-PH   | -KT20             |             |           |             |                                          |           | Gezeichnet                | 20.02.2003        | PD         |
|        | าม เก             | ТЭЛ         | KDI       |             |                                          |           | Freigegeben<br>Projekt No | 20.02.2003        | HH         |
|        | -     - ľ \       | IZV         |           |             | 7                                        | $\square$ | Rev. Freigabe             |                   |            |
|        | HAUBE             | / FRL       | JNIPLAIIE | SYE.        | <u>/</u> .                               | File: Q   | NFTGP\9258\0VAF           | LDWG              | <i>I</i> . |
|        | лк\• XI<br>/// пл |             |           |             | K-Tron (Schweiz) AG                      |           |                           | 4 /               | 4          |
|        |                   | IIKUN S     | SUVEX     |             | industrie Lenzhard<br>CH–5702 Niederlenz | P 4 -     | 9258-353                  | 14                |            |

¢ •

# Manuel d'Installation

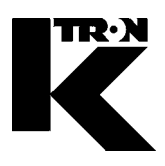

Client:

IMA KILIAN GmbH & Co. KG

No. projet du client: 4500651348

No. projet KS: 07 1 7668

# Chapitre 8

# **Programmation**

•1: KCM-VOL

0590020605

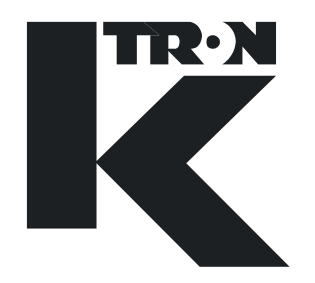

# **PROGRAMMING INSTRUCTION**

# KCM VOL Programming

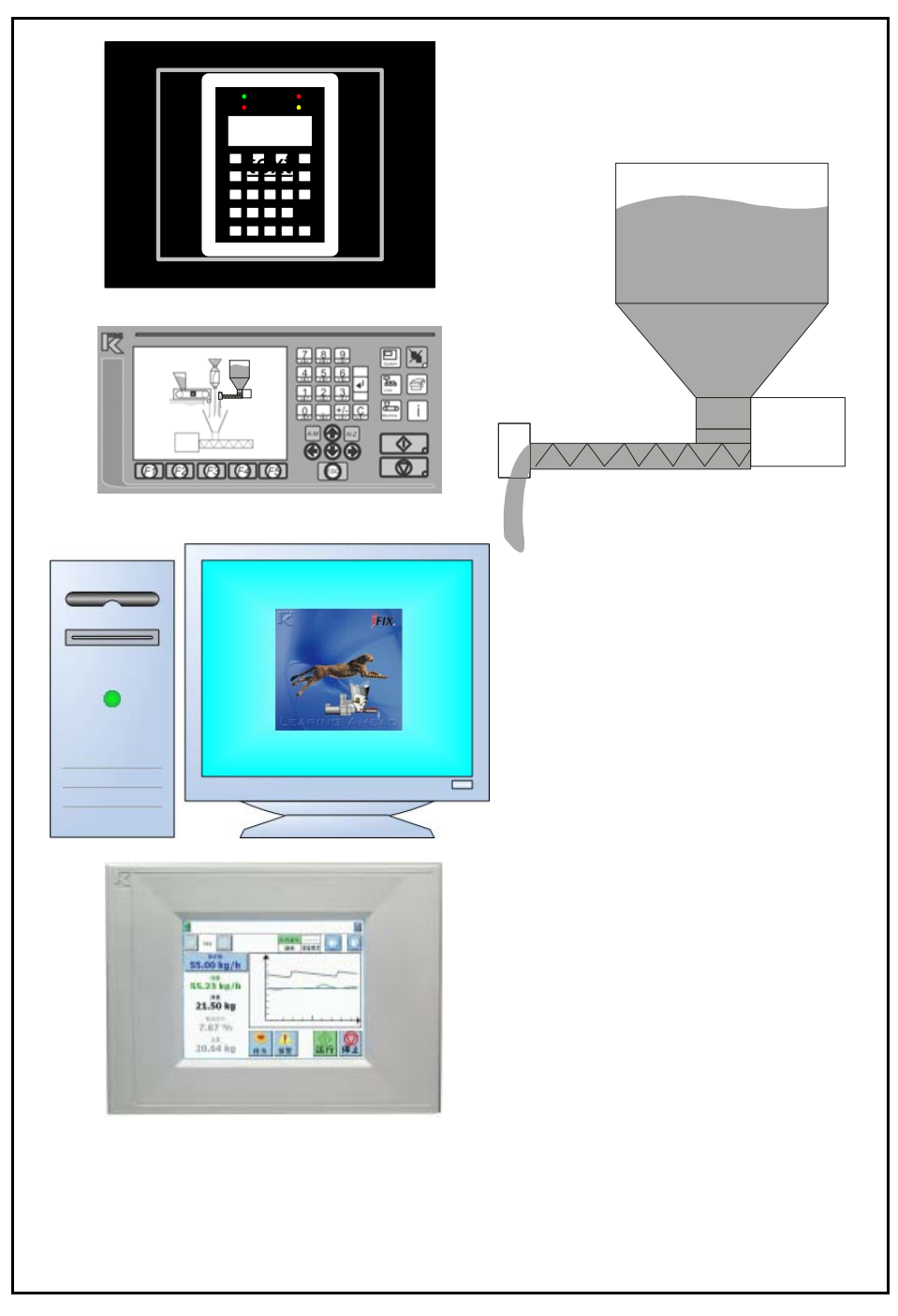

Read this manual prior to operating or servicing the equipment. This manual contains all safety labels and warnings.

# 0590020605-EN Rev. 1.4.0

### Service:

If you need assistance, please call your local service center or

### K-Tron (Switzerland)

| Tel. (062) 885 71 71 |
|----------------------|
| Fax (062) 885 71 80  |
|                      |
| Tel. (856) 589 -9083 |
| Fax (856) 589 - 5664 |
| http://www.ktron.com |
|                      |

### Before you call, gather the following information...

- → Do you have alarm displays? What are they exactly?
- → Are you able to eliminate the cause of the alarm displays?
- → Have you modified part of the system, product or operating mode?
- → Have you tried to remedy the fault in accordance with the operating and service instructions?
- → Record the six digit project or job number located on the machine and in the project manual.
  - Example: 403214

### Use of the manual:

- → This arrow is used for identifying one-step actions or actions that have no specific order.
- 1. Numbers in a list identify tasks that have sequences you have to follow.
- ▲ This icon indicates a general cautionary note.

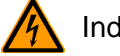

Indicates an electrical hazard.

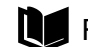

Reference to another manual section.

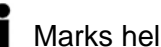

Marks helpful information.

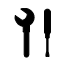

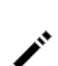

Indicates that tools are needed for the task.

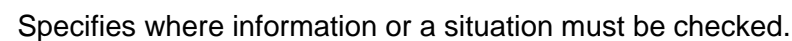

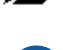

Indicates where power is applied or removed.

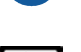

Don't place hands or other body parts into machine.

Order no.: 0590020605-EN Date:2007/05/04 Document Change Notice: 780 KIT Project No: 227, SW ver 1.5 "K-Tron assumes no responsibility for damages resulting from misuse of any equipment or negligence on the part of operating personnel. Further, reference is made to the purchase order, acceptance or other document that contains the express K-Tron disclaimer of warranties for a statement of the provisions limiting or disclaiming certain warranties with respect to the Company's equipment. Except as otherwise expressly provided by K-Tron in any such document, K-TRON MAKES NO WARRANTY OF MERCHANTABILITY OR FITNESS FOR A PARTICULAR PURPOSE, NOR ANY OTHER WARRANTY, EXPRESS OR IMPLIED, WITH RESPECT TO THE EQUIPMENT." If an error or ommission is found, please contact: documentation@ktron.com.

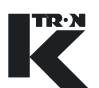

### **Table of Contents**

| 1                                   | Safety Notes1                                                                                                    |
|-------------------------------------|----------------------------------------------------------------------------------------------------|
| 1.1<br>1.1.1                        | Safety symbol definitions                                                                                                    |
| 1.2                                 | Proper use2                                                                                                    |
| 1.3                                 | Organizational measures2                                                                                                    |
| 1.4                                 | Operator responsibilities                                                                                                    |
| 1.5                                 | Safety-conscious operation                                                                                                    |
| 1.6                                 | Safety devices                                                                                                    |
| 1.7                                 | High voltage3                                                                                                    |
| 1.8                                 | Additional equipment4                                                                                                    |
| 1.9                                 | Removal from service4                                                                                                    |
| 1.10                                | Customer service and repairs4                                                                                                    |
| 1.11                                | Warranty4                                                                                                    |
| 1.12                                | Applied safety signs and placards4                                                                                                    |
| 1.12.1                              | Selected safety signs on machines                                                                                                    |
| <b>2</b><br>2.0.1<br>2.0.2<br>2.0.3 | Volumetric Feeder Controller (VOL)       5         Abbreviations and terminology       5         Document notation       6         Additional programming information       6         KSI LUKCOM KD monu structure       6 |
| 2.1                                 | KSL monu structure                                                                                                    |
| 2.2.1<br>2.2.2                      | KSL Operator overview                                                                                                    |
| 2.3                                 | K-Vision11                                                                                                    |
| 3                                   | Technical Data-Simplified12                                                                                                    |
| <b>4</b><br>4.0.1<br>4.1<br>4.2     | Switching the System ON and OFF13Checks prior to first operation13Switching to 'ON'13Switching to "OFF"14                                                                                                    |
| <b>5</b><br>5.0.1<br>5.0.2          | START/STOP the Feeding Process15Starting the process15Stopping the feeder15                                                                                                    |
| <b>6</b><br>6.0.1<br>6.1<br>6.1.1   | Programming Reference       16         Menu and sub-menu listing       16         Operator's overview       17         General notation on programming menus       18         Description       12                         |
| 0.2                                 | Product change menu                                                                                                    |

| 6.2.1                                                                                                    | Product change parameters                                                                                                    | 19                                                             |
|----------------------------------------------------------------------------------------------------|----------------------------------------------------------------------------------------------------|----------------------------------------------------------------|
| 6.3<br>6.3.1                                                                                             | Calibration<br>Calibration sub-menu                                                                                                    | 20<br>20                                                       |
| 6.4<br>6.4.1<br>6.4.2<br>6.4.3                                                                           | Alarm menu<br>Limits sub-menu<br>Alarm setup sub-menu<br>Alarm mode actions                                                                                                    | 22<br>22<br>23<br>25                                           |
| 6.5<br>6.5.1<br>6.5.2<br>6.5.3<br>6.5.4<br>6.5.5<br>6.5.6<br>6.5.7<br>6.5.8<br>6.5.9<br>6.5.10<br>6.5.11 | Machine menu<br>General Setup sub-menu<br>Changing feeder control application type<br>KSU-II/KCM-KD screen saver description<br>Motor sub-menu<br>DC motor interface setup sub-menu<br>AC motor interface setup sub-menu<br>Universal stepper motor interface setup sub-menu<br>HiPo, LoPo Stepper motor interface setup sub-menu<br>Stepper motor programming table<br>Service sub-menu | 26<br>28<br>28<br>29<br>29<br>31<br>32<br>33<br>34<br>35<br>26 |
| 6.5.11<br>6.6<br>6.6.1<br>6.6.2<br>6.6.3<br>6.6.4<br>6.6.5<br>6.6.6                                      | Performance sub-menu<br>I/O Menu<br>Digital input sub-menu<br>Digital output sub-menu<br>Setpoint input sub-menu<br>Analog output sub-menu<br>Modbus I-O sub-menu<br>Adding External Modbus I-O, an example                                                                                                    | 36<br>37<br>39<br>40<br>41<br>43<br>45                         |
| 6.7<br>6.8<br>6.8.1<br>6.8.2<br>6.8.3<br>6.8.4<br>6.8.5<br>6.9<br>6.9.1                                  | HCU loader set-up<br>System setup (only KSU-II/KCM-KD).<br>Communication sub-menu<br>SW Version<br>Drive type by displayed MDU#<br>Parameter Backup sub-menu<br>Changing the K-PROM password.<br>Security menu (only KSU-II/KCM-KD)<br>Security parameters                                                                                                    | 46<br>48<br>49<br>49<br>50<br>50<br>51<br>51                   |
| 7                                                                                                    | Calibration                                                                                                    | 52                                                             |
| <b>8</b><br>8.1<br>8.2<br>8.3                                                                            | Other Programming         Using an external motor drive         Calibrating analog I-O         HP to watts conversion chart                                                                                                    | <b>53</b><br>53<br>53<br>54                                    |
| <b>9</b><br>9.1<br>9.2<br>9.3                                                                            | Alarm Messages- Cause and Remedy<br>System alarms<br>VOL Alarms<br>Display messages                                                                                                    | 55<br>55<br>61<br>62                                           |

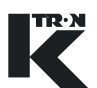

| 9.4<br>9.4.1                       | Feeder won't start - displayed messages<br>Massflow variance in VOL applications                                          | 62<br>62             |
|------------------------------------|----------------------------------------------------------------------------------------------------|----------------------|
| 10                                 | Appendix                                                                                                    | 63                   |
| 10.1                               | Programming parameters for HCU                                                                                            | 63                   |
| 10.2<br>10.2.1<br>10.2.2<br>10.2.3 | Drive status tables<br>DC Drive hex status codes<br>AC drive interface hex status codes<br>Stepper drive hex status codes | 64<br>64<br>65<br>66 |
| 10.3                               | Service variables                                                                                                    | 67                   |
| 10.4                               | VOL PSR Map                                                                                                    | 68                   |
| 10.5                               | VOL ASR Map                                                                                                    | 69                   |
| 10.6                               | Parameter listing-VOL                                                                                                    | 74                   |
| 11                                 | INDEX                                                                                                    | 80                   |

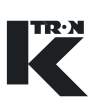

### 1 Safety Notes

Installation, commissioning and programming of the specified equipment should only be undertaken by qualified personnel.

```
1.1 Safety symbol definitions
```

| $\triangle$ | ▲ This is the safety alert symbol. It is used to alert you to the potential personal injury hazards. Obey all safety messages that follow this symbol to avoid possible injury or death. |
|-------------|----------------------------------------------------------------------------------------------------|
| CAUTION     | CAUTION used without the safety alert symbol indicates a poten-<br>tially hazardous situation which, if not avoided, may result in prop-<br>erty damage.                                 |
|             | CAUTION indicates a potentially hazardous situation which, if not avoided, may result in minor or moderate personal injury.                                                              |
|             | WARNING indicates a potentially hazardous situation which, if not avoided, may result in death or serious personal injury.                                                               |
| A DANGER    | DANGER indicates an imminently hazardous situation, which if not avoided, will result in death or serious injury.                                                                        |
|             | 1.1.1 Related safety/electrical icons                                                                                                    |
| <b>A</b>    | This icon is used to indicate an electrical hazard. It is located on cov-                                                                                                    |

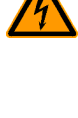

This icon is used to indicate an electrical hazard. It is located on covers and doors. Only qualified personnel are allowed to remove these covers or open the doors.

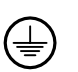

This symbol shows where an electrical ground or PE is to be placed.

#### 1.2 Proper use

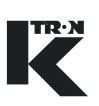

### 1.2 Proper use

| $\wedge$ | Only operate the KCM in conjunction with the feeder equipment from K-Tron.  |
|----------|-----------------------------------------------------------------------------|
|          | Only operate the KCM in accordance with the specified technical data.       |
|          | Do not operate where there is a risk of explosion.                          |
|          | Do not use the equipment in a manner not intended by the manu-<br>facturer. |
|          |                                                                             |

### 1.3 Organizational measures

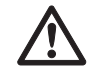

- ▲ Observe the safety notes for the connected feeding devices.
- ▲ In addition to the operating instructions, always comply with generally prescribed safety regulations governing accident prevention and environmental safety.
- ▲ Always keep the metering device operating instructions within easy reach. Ensure that they are always complete and legible.

### 1.4 Operator responsibilities

- ▲ Ensure that only qualified and trained personnel work with the KCM.
- ▲ Establish personnel responsibilities for operation and maintenance.
- Ensure that personnel have read and understood the operating instructions to all installation components, particularly these safety notes.
- ▲ The operator must have damaged or missing components replaced immediately.
- ▲ The operator of the KCM is responsible for compliance with the legally prescribed accident and safety regulations.

### 1.5 Safety-conscious operation

- Any changes (including changes to operational behavior) which affect safety must be immediately reported to the responsible member of staff.
   Perform all operations with safety in mind.
   Do not make any internal adjustments to the KCM while the feeder is in operation. **1.6 Safety devices** 
  - ▲ The electrical safety devices must not be altered. This increases the danger of accidents.
  - ▲ Never operate the KCM with the housing open.
  - ▲ Replace damaged cables and connections immediately.
  - ▲ Only operate the feeding equipment if all safety devices are installed and fully functional.
  - ▲ Check that the safety devices on the KCM and on the feeding equipment operate properly daily.
  - ▲ Never open or remove covers or hoods while the feeding equipment is in operation.
  - ▲ If accessing KCM internal components, allow 3 minutes to lapse prior to opening the enclosure. This ensures safe discharge of high voltage components.

### 1.7 High voltage

### Warning! Danger!

- ▲ High voltage of 230 Vac may be present on the line power cables of the KCM.
- Switch off the power to the KCM for 3 minutes before:
  - any disassembly, maintenance and repair work
  - replacing the motor.
- ▲ Only qualified technicians may work on the KCM.
- ▲ Protect the KCM against moisture entrance.

**A** DANGER

#### 1.8 Additional equipment

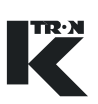

### 1.8 Additional equipment

|          | Modifications to the KCM are prohibited.                           |
|----------|--------------------------------------------------------------------|
| <u> </u> |                                                                    |
|          | The operator is responsible for complying with all safety regula-  |
|          | tions related to operation with the feeding equipment.             |
|          |                                                                    |
| 1.       | 9 Removal from service                                             |
|          |                                                                    |
|          |                                                                    |
|          | Disconnect the KCM from the power supply before removal from       |
|          | Service.                                                           |
|          | The operator is responsible for the proper removal of the KCM      |
|          | from service.                                                      |
|          |                                                                    |
| 1.       | 10 Customer service and repairs                                    |
|          |                                                                    |
| A A      | The KCM may only be repaired by                                    |
|          | <ul> <li>vour authorized K-Tron customer service center</li> </ul> |
| or       |                                                                    |
|          | <ul> <li>qualified personnel, trained by K-Tron.</li> </ul>        |
|          | Only use original K-Tron parts for repairs.                        |
|          |                                                                    |
| 1.       | 11 Warranty                                                        |
|          |                                                                    |
|          |                                                                    |
|          | See project specifications and sales agreements for warranty in    |
|          | formation.                                                         |
|          |                                                                    |
|          |                                                                    |

### 1.12 Applied safety signs and placards

### 1.12.1 Selected safety signs on machines

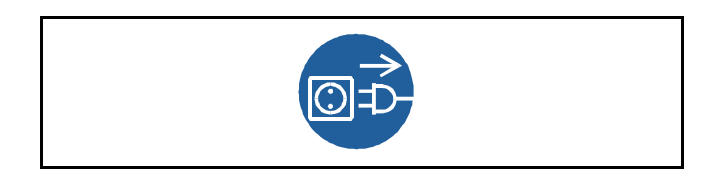

Fig. 1.1 Power applied sign

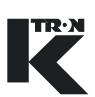

## 2 Volumetric Feeder Controller (VOL)

For operator instruction with safety notes, see separate operations manual.

The following programming instructions covers VOL application programming for the displays KSU-II/KCM-KD, KSL, KSC. This manual is only for skilled staff instructed by K-Tron.

The menu architecture for the application is the same for all displays. The main differences between the displays are the navigation and the short variable name for the KSU-II/KCM-KD display. (Fig.2.1)

### 2.0.1 Abbreviations and terminology

- Config port = diagnostic serial data port from KCM
- CPU = central processing unit, microprocessor
- Drive-MDU = Common representation of all five types of drive pc boards (450 watt DC drive, 1600 watt DC drive, AC drive interface, stepper motor drive, vibratory drive)
- HCU = Hurricane pneumatic loader control
- Host Channel = serial data connection to remote host computer
- HSU = Hurricane pneumatic loader control programming interface
- HMI = human, machine interface, usually a PC utilizing a commercial SCADA software package
- Internal Channel = serial data connection to SFTs/HCU loader controls and internal motor drives
- KCM = K-Tron control module, the SmartConnex II integrated feeder controller
- KCM-KD = KCM with local keypad and display
- KCM-SD = KCM with status display only
- kgr = host communication file residing in KCM
- KSC = K-Tron Smart Commander, a PC based HMI system for use with up to 30 controllers
- KSL = K-Tron line interface for up to 8 feeders
- K-Net = KCM serial data connection to KSU-II, KSL or KSC
- K-Port 1 and K-Port 2 = data ports for a K-Tron specific interface
- KSU-II = K-Tron single unit user interface for the KCM
- pcb = printed circuit board
- SCADA = supervisory, control and data acquisition system
- Smart Connex II = second version of SmartConnex architecture
- SFT = Smart Force Transducer
- VOL = volumetric feeder control

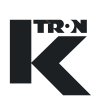

#### 2.0.2 Document notation

The following is standard through out this document.

- Parameter name shown as <PARAM NAME> variable
- Parameter value shown as <Param Value> value
- Menu name as <MENU NAME> menu
- Alarm message as <Alarm Message> message
- Display indication or key action result as <INDICATION>.
- Dialog box indication as <Dialog>.
- Key or button as **KEY**

### 2.0.3 Additional programming information

0490020605 = KCM Electronics

0490020611 = KSU-II or KCM-KD VOL operation with calibration procedures 0590020613 = KSL VOL operation with calibration procedures 0490020614 = Smart Connex II Overview 0690020601 = KCM General PC Utilities

0690020605 = K-Vision VOL operation with calibration procedures

### 2.1 KSU-II/KCM-KD menu structure

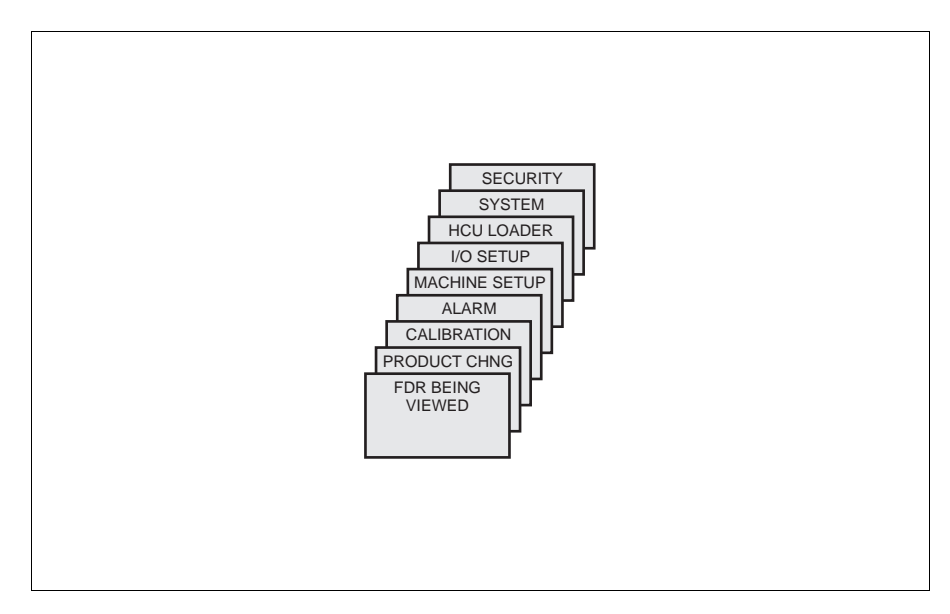

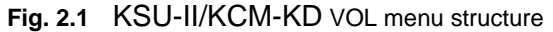

The figure above shows the VOL menu structure that is used for controller programming.

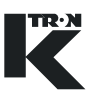

The operator overview home page shows the most important process data.(Fig. 2.2)

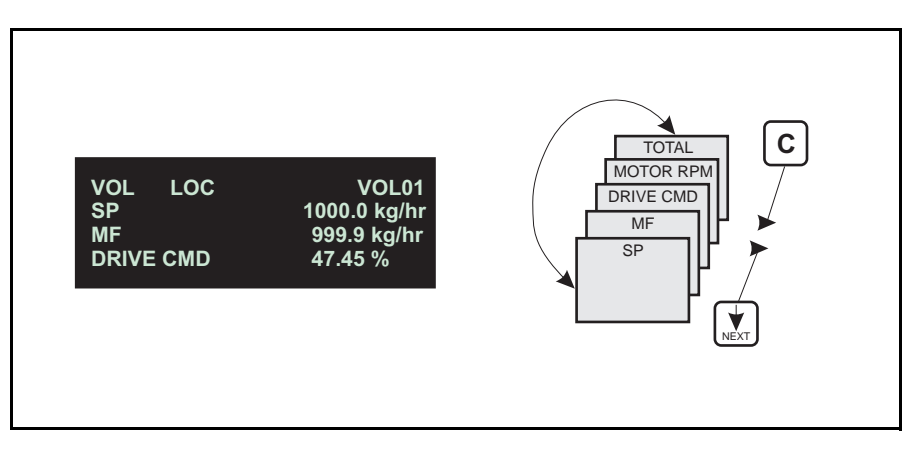

Fig. 2.2 KSU-II/KCM-KD operator overview loop

#### 2.2 KSL menu structure

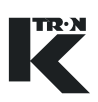

#### 2.2 **KSL** menu structure

For specific KSL programming instructions e.g. Line and System programming see relevant instructions. (Fig.2.3)

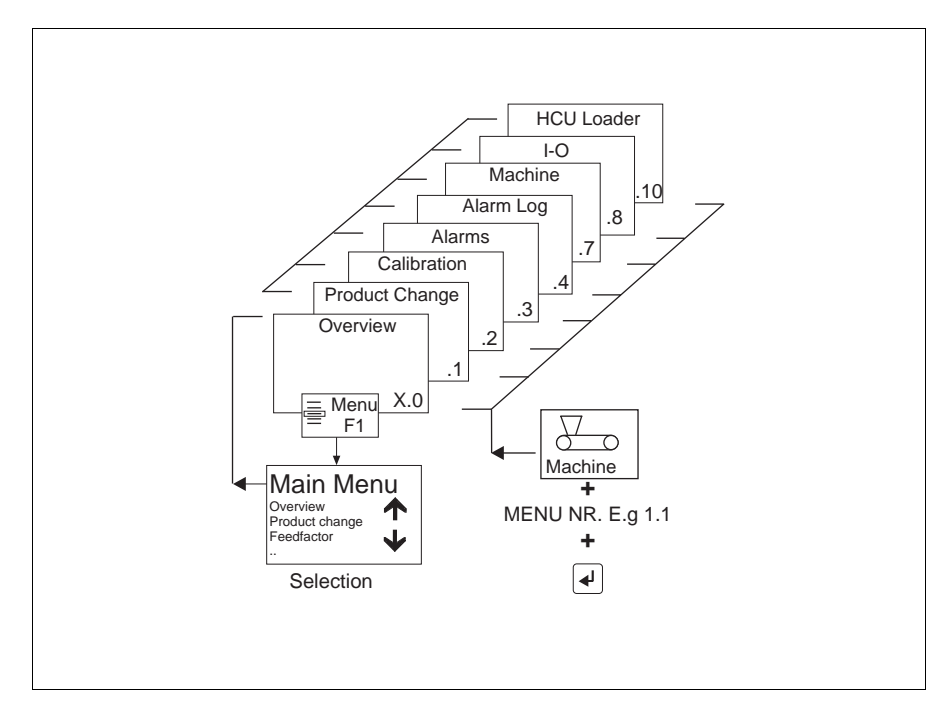

Fig. 2.3 KSL VOL programming menu structure

#### 2.2.1 **KSL** Operator overview

With the Machine button, the application specific programming can be accessed. (fig.2.4)

#### Note:

To have Read/Write access to all KSL screens, set the KSL security to level <3>.

Fig. 2.4 KSL feeder selection button

Q

 $\overline{\mathbf{C}}$ Machine

> The overview screen for a typical application with the KSL is next. (Fig.2.5)

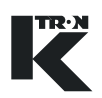

Fig. 2.5 KSL overview page for VOL

### 2.2.2 KSC operator interface

Using the KSC, K-Tron Smart Commander HMI PC based user interface permits complex configurations to be implemented. Up to 30 feeders may be configured. For KCM applications, at least Version 4 KSC must be used.

Click on the Feeder icon button to call up the specific feeder. (Fig.2.6)

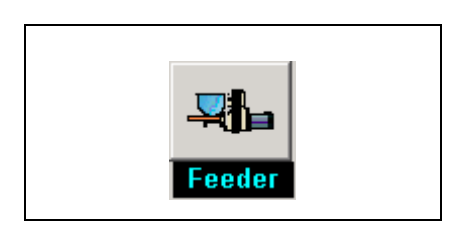

Fig. 2.6 KSC feeder selection

For specific KSC programming instructions e.g. Line and System programming see relevant instructions.

#### 2.2 KSL menu structure

| Feeder Trend  | Alarm | <b>P</b><br>Help |  |
|---------------|-------|------------------|--|
| up  <br>Setup |       |                  |  |
| ·             | L     | .ocal            |  |

| K-TRON SODER                 | Login System Line Feeder Trend  | Alarm Help       |
|------------------------------|---------------------------------|------------------|
| 1                            | Nor House Machine 100 Codes     |                  |
| FDR 1                        | General   Motor   Service Setup |                  |
| KCM_VOL                      | Setpoint Mode                   | Local            |
|                              | Maximum Setpoint                | 7200.00 kg/h     |
|                              | Units Selection                 | Kg/Hr            |
|                              | Feeder Run Time                 | 0.000 h          |
|                              | Feeder Icon                     | Volumetric Screw |
|                              | Application Type                | 64               |
| Product                      |                                 |                  |
| Setpoint 500.00 Kg/          | Hr<br>10                        |                  |
| Massflow 0.00 Kg/<br>0 , 720 | <br>Hr<br>10_                   |                  |
| Manual Run Enabl             |                                 | Run Stop         |
| 1 1                          |                                 |                  |

Fig. 2.7 KSC VOL overview screen

The easy to use KSC interface allows simple feeder operation and with trending and alarm reporting capabilities, permit historical surveys. The menu layout is as shown using folder tabs as the menu representation. (Fig.2.7)

#### Notes:

For information on the following: See section 2.0.3.

- · User interface operation; keypad and display function
- For feeder calibration
- VOL general operation
- · Technical specifications for controllers and user interfaces

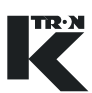

### 2.3 K-Vision

Please review the operating manuals for K-Vision as screen layouts are not necessarily the same as presented in this document, however all KCM LWF programming parameters used in K-Vision are presented in this manual.

| MS Feeder Name5 Stopped - Coal VOL                  |  |
|-----------------------------------------------------|--|
| Setpoint<br>350.00 Kg/h<br>Massilow<br>308.97 Kg/h  |  |
| Bettloading<br>58.63 Kg/m<br>Drive Command          |  |
| 0.00 %<br>Totalizer<br>0.00 Kg Tasks Alarm Run Stop |  |

Fig. 2.8 K-Vision

 $\wedge$ 

#### 2.3 K-Vision

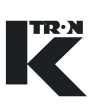

## 3 Technical Data-Simplified

▲ See document 0490020605 for more detail

| Specification                 | Limitations                                                                                                    | Notations                                                                                                    |
|-------------------------------|----------------------------------------------------------------------------------------------------|----------------------------------------------------------------------------------------------------|
| Manufacturer                  | K-Tron                                                                                                    |                                                                                                    |
| Device name                   | KCM feeder controller                                                                                                    |                                                                                                    |
| Service application           | KCM must only be installed in an in-<br>dustrial or manufacturing power en-<br>vironment. Connection in a residen-<br>tial power system is not permitted. |                                                                                                    |
| Programming require-<br>ments | Either a KSU-II, a KCM-KD, a KSL-<br>V4 with BIOS version 2 or KSC-V4<br>is required for programming the<br>KCM controller.                               | It is also possible to program the controller via a PC connected to the KCM config port. See document 0490020605. |

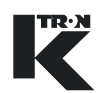

# 4 Switching the System ON and OFF

|             | Most programming will be done with the KCM in the stopped con-<br>dition. For certain tests, the feeder must be operating.               |
|-------------|----------------------------------------------------------------------------------------------------|
| CAUTION     | Before switching the KCM on, ensure that all visible connections<br>and equipment are in order.                                          |
|             | Do not have any personnel in contact with moving portions of the feeding machinery as serious injury will occur when the machine starts. |
|             | 4.0.1 Checks prior to first operation                                                                                                    |
|             | Check to verify all machine safety quards are in place                                                                                   |
|             | <ul> <li>Verify that material flow to each machine is OFF.</li> </ul>                                                                    |
|             | <ul> <li>Verify that all electrical connections are secure and correct.</li> </ul>                                                       |
|             | <ul> <li>Verify that no person can come into contact with moving machine<br/>parts when they are operational.</li> </ul>                 |
|             | <ul> <li>Review all safety warnings prior to starting any machinery</li> </ul>                                                           |
|             | <ul> <li>Provide all documentation and make it easily accessible prior to<br/>starting equipment.</li> </ul>                             |
| $\bigwedge$ | ▲ For detailed operating instructions, use manual 0490020611 for KSU-II or KCM-KD.                                                       |
|             | ▲ For KSL operation, use manual 0490020613                                                                                               |
|             | 4.1 Switching to 'ON'                                                                                                    |
|             | → Use the main switch to turn the system on.                                                                                             |
|             | On power-up, the user keypad and display shows data from the con-<br>nected KCM.                                                         |
|             | If alarms are present after powering the system, see Alarm section 9.                                                                    |
|             | Check the status line:                                                                                                    |
|             | <ul> <li>Setpoint mode: local, ratio, direct or line</li> </ul>                                                                          |
|             | <ul> <li>Operating mode - <vol></vol></li> </ul>                                                                                         |
|             | <ol> <li>Verify whether all the parameters of the selected operating mode<br/>are displayed (refer to factory settings).</li> </ol>      |

#### 4.2 Switching to "OFF"

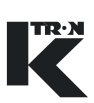

### 4.2 Switching to "OFF"

- → Switch the feeding system OFF with the main switch.
- → Verify all required programming is present.

Note:

Entered data will automatically be saved during power off time.

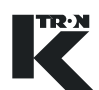

### 5 START/STOP the Feeding Process

▲ For detailed operating instructions, use manual 0490020611 for KSU-II or KCM-KD. Use manual 0590020613 for KSL operation.

| Before starting the feeding process, make sure that no one is<br>working on the feeder and that there are no foreign objects in the<br>feeder's hopper. |
|----------------------------------------------------------------------------------------------------|
| ▲ Be sure that all safety devices are operating correctly.                                                                                              |
| 5.0.1 Starting the process                                                                                                    |
| 1. Select the desired controller to view.                                                                                                    |
| 2. Enter a setpoint value.                                                                                                    |
| 3. Press the <b>VOL</b> key to set the controller to VOL.                                                                                               |
| 4. Check and reset totalizer if necessary.                                                                                                    |
| 5. Press the <b>RUN</b> key.                                                                                                    |
| Note:                                                                                                    |
| <ul> <li>The RUN LED illuminates when the feeder motor is turning.</li> </ul>                                                                           |
|                                                                                                    |
| 5.0.2 Stopping the feeder                                                                                                    |
| 1. Select the desired controller to view.                                                                                                    |
|                                                                                                    |

2. Press the **STOP** key for the desired controller.

#### Notes:

• The RUN LED blinks and the STOP LED goes on when the feeder motor stops.

4.2 Switching to "OFF"

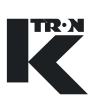

### 6 **Programming Reference**

• The first parameter name (in CAPs) is for KSU-II/KCM-KD display. The second parameter name below the first is for the KSL and KSC.

The **BOLD PARAMETERS** are command functions for the KSU-II/ KCM-KD. For KSL and KSC functions keys are used instead of command functions.

MF= massflow rate in kg/hr. or lb./min. or other units.

### 6.0.1 Menu and sub-menu listing

- Product Change menu
- Calibration menu
- Alarm menu
  - Alarm limits sub-menu
  - Alarm setup sub-menu
- Machine menu
  - General sub-menu
  - Motor sub-menu
  - Service sub-menu
  - Performance sub-menu
- I-O Setup menu
  - Digital Input sub-menu
  - Digital Output sub-menu
  - Setpoint Input sub-menu
  - Analog Output sub-menu
  - Modbus I/O sub-menu
- HCU Loader menu
- System menu
  - Communications sub-menu
  - SW Versions sub-menu
  - Parameter Backup sub-menu
- Security menu

### 6.1 Operator's overview

The overview loop for KSU-II/KCM-KD or page for KSL or KSC shows the most important process data.

| Parameter                      | Definition                                                                                                    |  |  |
|--------------------------------|----------------------------------------------------------------------------------------------------|--|--|
| SP                             | Current setpoint value in weight/time values (feedrate).                                                                       |  |  |
| Setpoint                       | Ratio SP is only displayed if parameter Setpoint Mode on page 26 is set to <ratio>.</ratio>                                    |  |  |
| or                             | Input range: 0 to variable <maximum setpoint=""> page 26.</maximum>                                                            |  |  |
| RATIO SP<br>Ratio%             | <b>Note:</b><br>Units set by <units> variable in the MACHINE menu.</units>                                                     |  |  |
| MF                             | Display Current product flow rate of the feeder.                                                                               |  |  |
| Massflow                       | Input range: Display only                                                                                                    |  |  |
| DRIVE CMD-[%]<br>Drive Command | Current level of the drive-command output in percentage. It defines the motor velocity.                                        |  |  |
|                                | Input range: Display only, 0-125%                                                                                              |  |  |
| MOTOR RPM                      | Current speed of the motor.                                                                                                    |  |  |
| Motor RPM                      | Input range: Display only                                                                                                    |  |  |
| SCREW RPM                      | Shows the current screw speed in rpm, when the <gear reduc-<br="">TION&gt; in the MACHINE Menu, MOTOR Submenu &gt; 1.0.</gear> |  |  |
| Screw RPM                      |                                                                                                    |  |  |
| TOTAL                          | Discharged product quantity.                                                                                                   |  |  |
| Totalizer                      | This value can be reset to zero by pressing function key or entering Zero.                                                     |  |  |
|                                | → Press ∑ <sub>TOT (000)</sub> key for KSU-II/KCM-KD.Then enter <0>. If locked see section 6.9.                                |  |  |
|                                | → Press $\sum = 0$ for KSL.                                                                                                    |  |  |
|                                | → Press Clear for KSC.                                                                                                    |  |  |
|                                | Input range: 0 to 999999 weight units. Overflow will be displayed as #### on the KSU-II/KCM or ????? on the KSC.               |  |  |

#### 6.1 Operator's overview

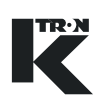

### 6.1.1 General notation on programming menus

KSL and KSC menu parameters are shown as <Motor RPM>. KSU-II/KCM-KD menu parameters are shown as <MASSFLOW>. KSU-II/KCM-KD key commands are shown as **RUN**.

### 6.2 Product change menu

This menu allows easy product changeover.

### 6.2.1 **Product change parameters**

| Parameter | Definition                                                                                                    |
|-----------|----------------------------------------------------------------------------------------------------|
| DENSITY   | Entered product density from a product measurement in kg/dm <sup>3</sup> or lb/ft <sup>3</sup> . Default is 0.5 kg/dm <sup>3</sup> or 31.214 lb/ft <sup>3</sup> . After calibration, if prod- |
| Density   | uct density changes, merely enter the new density value and the 100% RATE will be recalculated and the resulting drive command will be modified by the ratio of the change.                   |
| 100% RATE | This value is automatically calculated after the AutoCal cycle has<br>been completed. This is the overall calibration value for the instru-                                                   |
| 100% Rate | Also, this value may be entered manually.                                                                                                    |
|           | This is the expected flowrate at 100% drive command.                                                                                                    |
|           |                                                                                                    |

#### 6.3 Calibration

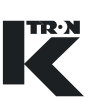

### 6.3 Calibration

Use the FF Calibration menu to perform VOL calibration.

### 6.3.1 Calibration sub-menu

| Parameter             | Definition                                                                                                    |  |  |  |
|-----------------------|----------------------------------------------------------------------------------------------------|--|--|--|
| AUTO FF CALIB         | This action permits easy flowmeter calibration. For this the program parameter <cal 1="" dc="">, <cal 2="" dc=""> and <cal time=""> have to be entered. Material is discharged for the value of <cal time=""> for each value of calibrate drive command.</cal></cal></cal></cal> |  |  |  |
|                       | Notes:                                                                                                    |  |  |  |
|                       | Calibration can be canceled with STOP.                                                                                                    |  |  |  |
|                       | <ul> <li>Pressing ENTER instead of RUN as noted above will abort the<br/>AUTO_CALIB routine and return the user to the HOME menu.</li> </ul>                                                                                                    |  |  |  |
|                       | • Performing an AUTO_CALIB function on an already running feed-<br>ing system will have no effect upon operation.                                                                                                    |  |  |  |
|                       | This command will start the feeding system. Make sure that no-<br>body is working on the equipment.                                                                                                    |  |  |  |
|                       | → For KSU-II/KCM-KD select this parameter, press ENTER $\overbrace{_{\text{ENTER}}}$                                                                                                    |  |  |  |
|                       | twice and then <b>RUN</b> $\bigcirc_{RUN}$ .                                                                                                    |  |  |  |
|                       | → For KSL press <b>MORE-F5</b> then press $\boxed{\text{Imp} Auto}_{Cal}$ then press <b>RUN</b> .                                                                                                    |  |  |  |
|                       | → For KSC press Feedfactor then press RUN.                                                                                                    |  |  |  |
| CAL1 WT               | Enter the weight from the first sample when the feeder stops after running at CAL 1 DC%.                                                                                                    |  |  |  |
| Calibrate 1 Weight    |                                                                                                    |  |  |  |
| CAL2 WT               | Enter the weight from the second sample when the feeder stops after running at CAL 2 DC%.                                                                                                    |  |  |  |
| Calibrate 2 Weight    |                                                                                                    |  |  |  |
| CAL1 DC               | Drive command for running the first sample for CAL 1 WT.                                                                                                    |  |  |  |
|                       | Input range: 0 to 100% Default: 40%                                                                                                    |  |  |  |
| Calibrate 1 Drive Cmd |                                                                                                    |  |  |  |
|                       | Table page 1 of 2                                                                                                    |  |  |  |
|                       |                                                                                                    |  |  |  |

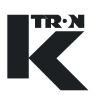

| Parameter             | Definition                                                                          |  |
|-----------------------|-------------------------------------------------------------------------------------|--|
| CAL2 DC               | Drive command for running the second sample for CAL 2 WT. Default is 80%.           |  |
| Calibrate 2 Drive Cmd | Input range: 0 to 100% Default: 80%                                                 |  |
| CAL TIME              | Time for running the AutoCal cycle for each CAL WT entry.<br>Default is 90 seconds. |  |
| Calibrate Time        | Input range: 15 to 999 seconds Default: 90 seconds                                  |  |
|                       | Table page 2 of 2                                                                   |  |

#### 6.4 Alarm menu

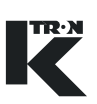

### 6.4 Alarm menu

This menu sets the alarm parameters and limits.

Note:

Any alarm that is set in percent, is disabled when the entry is <0>.

### 6.4.1 Limits sub-menu

| Parameter                                       | Definition                                                                                                    |              |
|-------------------------------------------------|----------------------------------------------------------------------------------------------------|--------------|
| MASSFLOW ERR+[%]<br>Massflow (+) Alarm Limit    | Massflow error limit is the permissible difference in percentage be-<br>tween the setpoint and mass flow without triggering an alarm.                                  |              |
| MASSFLOW ERR-[%]<br>Massflow (-) Alarm Limit    | Input range: 0 to 100%                                                                                                    | Default: 10% |
| DRIVE CMD HI-[%]<br>Drive Command High<br>Limit | The Drive Command High alarm is triggered when <actual drive<br="">Command&gt; exceeds this value.<br/>Input range: &gt;DRIVE CMD LO to 110%<br/>Default: 99%</actual> |              |
| DRIVE CMD LO-[%]<br>Drive Command Low<br>Limit  | The Drive Command Low alarm is triggered when <actual drive<br="">Command&gt; is below this value.<br/>Input range: &lt; DRIVE CMD HI to 0%<br/>Default: 0%</actual>   |              |
|                                                 |                                                                                                    |              |

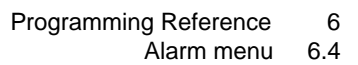

# 

### 6.4.2 Alarm setup sub-menu

| Parameter                            | Definition                                                                                                    | Definition                                                                                            |  |  |
|--------------------------------------|----------------------------------------------------------------------------------------------------|----------------------------------------------------------------------------------------------------|--|--|
| ALARM DELAY-[sec]<br>Alarm Delay     | Time between the alarm detection and activation of the alarm relay output when the alarm is of the type <timed> or <timed-stop>. The alarm output will not be activated and the alarm will be cancelled if the fault is corrected within this time period.</timed-stop></timed> |                                                                                                    |  |  |
|                                      | Input range: 0 to                                                                                                    | 999 seconds Default: 30 seconds.                                                                      |  |  |
| STARTUP DELAY-[sec]<br>Startup Delay | Time during which process related alarm signals are suppressedwhen the machine is being started up. See section 6.4.1.e.g. Massflow High error is suppressed.Input range: 0 to 999 secondsDefault: 60 seconds.                                                                  |                                                                                                    |  |  |
| STOP CLRS ALARM                      | Select <yes> if a<br/><no> if alarms a</no></yes>                                                                                                    | alarms are to be cleared when a stop occurs. Select<br>are not to be cleared during a Stop action.    |  |  |
| Clear Alarm on Stops                 | Default: No                                                                                                    |                                                                                                    |  |  |
| ALR<br>Number of Selected<br>Alarm   | Input of the alarm number, which can be selected from the list in the appendix. With the programming variable ALARM MODE the selected alarm number can be influenced.<br>Input range: See section 9.1.                                                                          |                                                                                                    |  |  |
| ALR<br>Name of Selected Alarm        | Shows the alarm function for the selected alarm number.                                                                                                    |                                                                                                    |  |  |
|                                      | The colocted alarm at the variable Alarm number can be influenced                                                                                                    |                                                                                                    |  |  |
| Selected Alarm Mode                  | as follows:                                                                                                    |                                                                                                    |  |  |
|                                      | Setting                                                                                                    | Definition                                                                                            |  |  |
|                                      | IGNORE                                                                                                    | Alarm will be ignored.                                                                                |  |  |
|                                      | IMMED                                                                                                    | Alarm will be activated immediately but ALS output will not change.                                   |  |  |
|                                      | IMMED-STOP                                                                                                    | Alarm will be activated immediately and ALS output switches ON.                                       |  |  |
|                                      | TIMED                                                                                                    | Alarm will be activated after entered startup up-<br>and alarm delays but ALS output will not change. |  |  |
|                                      | TIMED-STOP                                                                                                    | Alarm will be activated after entered startup and alarm delays and ALS output switches ON.            |  |  |
|                                      | Selection will de additional inform                                                                                                    | pend upon the action desired. See section 6.4.3 for nation.                                           |  |  |

#### 6 Programming Reference

#### 6.4 Alarm menu

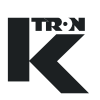

| Parameter         | Definition                                                                       |
|-------------------|----------------------------------------------------------------------------------|
| STOP BY           | This message displays what caused the KCM to last stop.<br>Note:                 |
| Feeder Stopped By | The KSL will display this data on the Alarm Log screen.                          |
|                   | Board reset: KCM CPU was shutdown                                                |
|                   | <ul> <li>Local display: KSU-II/KCM-KD stop key pressed</li> </ul>                |
|                   | <ul> <li>External display: KSL or KSC stop key pressed</li> </ul>                |
|                   | <ul> <li>ALS Input: Alarm shutdown input caused the stop</li> </ul>              |
|                   | <ul> <li>Run DISA: Run Enable input caused the stop</li> </ul>                   |
|                   | <ul> <li>Stop input: External bit input stop function</li> </ul>                 |
|                   | <ul> <li>MDU DISA: Drive disabled stopping the output</li> </ul>                 |
|                   | <ul> <li>Calib: Controller has completed its calibration routine</li> </ul>      |
|                   | <ul> <li>Watchdog: an internal timer failure reset the KCM CPU</li> </ul>        |
|                   | • Zero SP: The setpoint went to zero while the machine was running               |
|                   | <ul> <li>Interlock: The interlock input prevents the KCM from running</li> </ul> |
|                   |                                                                                  |

### 6.4.3 Alarm mode actions

The following chart is important in that it describes the functions of controller outputs and display LEDs under differing alarm conditions. These actions are different than other K-Tron controllers.

#### Notes:

- Alarm Relay is On for no alarm (fail-safe).
- For Alarm Stop to actually stop the machine, the Alarm shutdown output must be wired to the Alarm Shutdown input. See document 0490020605 for details.

| Alarm Mode                | Alarm<br>Display | Alarm LED                                                     | ALS Digital<br>Output | Alarm Relay           | ASR Bit |
|---------------------------|------------------|---------------------------------------------------------------|-----------------------|-----------------------|---------|
| Ignore                    | Off              | Off                                                           | Off                   | On                    | On      |
| Alarm -<br>Immediate      | On               | On-blinking                                                   | Off                   | Off                   | On      |
| Alarm - Timed             | On               | On-steady during<br>time-out                                  | Off                   | Off after<br>time-out | On      |
|                           |                  | On-blinking after time-out                                    |                       |                       |         |
| Alarm Stop -<br>Immediate | On               | On-blinking                                                   | On                    | Off                   | On      |
| Alarm Stop -<br>Timed     | On               | On-steady during<br>time-out<br>On-blinking after<br>time-out | On after<br>time-out  | Off after<br>time-out | On      |

Table: 1 Alarm mode function

TR·N

#### 6.5 Machine menu

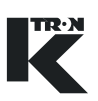

### 6.5 Machine menu

This menu programs the feeder specific information. The data is arranged in three separate screens or menus.

### 6.5.1 General Setup sub-menu

| SETPOINT MODE                                                              | Setting                                                                                                    | Meaning                                                                                                    |                                                                                                   |
|----------------------------------------------------------------------------|----------------------------------------------------------------------------------------------------|----------------------------------------------------------------------------------------------------|---------------------------------------------------------------------------------------------------|
| Setpoint Mode                                                              | LOCAL                                                                                                    | Feeder is operated                                                                                                    | d as an individual unit.                                                                          |
|                                                                            | RATIO                                                                                                    | Percentage of an external analog setpoint input = operating setpoint.                                                                                                    |                                                                                                   |
|                                                                            | DIRECT                                                                                                    | External analog se                                                                                                    | tpoint input = operating setpoint.                                                                |
|                                                                            | LINE1-8                                                                                                    | Feeder Setpoint is<br>Page. In this mode<br>It's called recipe m                                                                                                    | e entered from the Line overview<br>the feeder is assigned to a line.<br>node. Use Line1 for KSL. |
|                                                                            | Input range: See                                                                                                    | list [                                                                                                    | Default Local                                                                                     |
| MAX SETPT                                                                  | Input of a maxim                                                                                                    | um permissible set                                                                                                    | point value.                                                                                      |
| Maximum Setpoint                                                           | This value depen<br>feeder.                                                                                                    | ids on the maximur                                                                                                    | n throughput performance of the                                                                   |
|                                                                            | Note: This value and setpoint ana                                                                                                    | e also scales the ration of the states and the states and the second second sec | atio setpoint input and massfow                                                                   |
|                                                                            | Input range: 0 to                                                                                                    | 999999 kg/h l                                                                                                    | Default: 7200 kg/hr.                                                                              |
| UNITS                                                                      | Selection of the desired units.                                                                                                    |                                                                                                    |                                                                                                   |
| Units Selection                                                            | Note:                                                                                                    |                                                                                                    |                                                                                                   |
|                                                                            | This selection change automatically all weight specific units.                                                                                                    |                                                                                                    | all weight specific units.                                                                        |
|                                                                            | Setup:                                                                                                    |                                                                                                    |                                                                                                   |
|                                                                            | kg/h, kg/min, lb/h<br>min.                                                                                                    | , Ib/min, T/h (metr.                                                                                                    | Ton), ET/h (engl. Ton), gr/h, gr/                                                                 |
|                                                                            | Input range: See                                                                                                    | list D                                                                                                    | Default kg/h                                                                                      |
| RUN TIME-[hours] Display of the total run time in hours. A value baseline. |                                                                                                    | s. A value may be entered as a                                                                                                    |                                                                                                   |
|                                                                            | Input range: Norr                                                                                                    | mal Display only                                                                                                    |                                                                                                   |
| FDR ADDR                                                                   | Address of the selected KCM.                                                                                                    |                                                                                                    |                                                                                                   |
|                                                                            | Note:                                                                                                    |                                                                                                    |                                                                                                   |
| Feeder Number or Feed-<br>er Address                                       | <ul> <li>If the KCM CPU DIP switch, positions &lt;1&gt; to &lt;5&gt; are all set to &lt;0&gt;,<br/>then the feeder address is set by this entry, else it is from the DIP<br/>switch and then this parameter is 'read only'.</li> </ul> |                                                                                                    |                                                                                                   |
|                                                                            |                                                                                                    |                                                                                                    | Table page 1 of 2                                                                                 |

| APPLICATION                           | Input of the connected feeder type:                                                                                                    |
|---------------------------------------|----------------------------------------------------------------------------------------------------|
| Control Type or Applica-<br>tion Type | Selection:<br>LWF, WBF, PID, LWB, PID, VOL, WBB, Confirm<br>Input range: See list Default: VOL for VOL                                                                                                    |
| LANGUAGE                              | Selects the desired language for the KSU. Choices are English, Ger-<br>man, French, Spanish and Italian.                                                                                                    |
| SCREEN SAVER                          | When set to <on> activates the KSU-II and KCM/KD screen saver<br/>function.Input range: On or OffDefault: On</on>                                                                                                    |
| Feeder Name                           | Enter feeder name at KSL only.                                                                                                    |
| KSL only                              |                                                                                                    |
| REPOLL                                | <ul> <li>Repolls for HCU and motor drives on the Internal channel.</li> <li>This command will cause the controller to execute a poll on the internal channel to locate connected and operational motor drives and loader controls by address.</li> <li>→ For KSU-II/KCM-KD select this parameter and press  twice.</li> <li>→ For KSL press  Poll.</li> <li>→ For KSC press  FT Poll.</li> </ul> |
| DISPLAY FILTER<br>Display Filter      | Input of the filter time over which the mass flow display is deter-<br>mined. The greater the value the smoother the massflow display<br>reading. This value has no effect upon feeder control response.<br>Input range:0 to 99 seconds. Default: 30 seconds.                                                                                                    |
|                                       | Table page 2 of 2                                                                                                    |
|                                       | Note:                                                                                                    |

• Other control application types may be displayed, but are not yet active and selectable.
#### 6.5 Machine menu

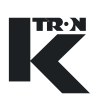

#### 6.5.2 Changing feeder control application type

To change the feeder from one application type to another, perform the following procedure.

- 1. Select <APPLICATION>
- 2. With NEXT, select the desired new application like <WBF>.
- 3. Press ENTER.
- 4. Press **ENTER** again or wait for the parameter <APPLICATION> to again appear.
- 5. Select <Confirm>
- 6. Press ENTER to load new application.

#### 6.5.3 KSU-II/KCM-KD screen saver description

The screen saver is used to protect the screen from burning out when always the same data is shown. The screen saver is based on the parameter <MACHINE SETUP> menu, <GENERAL> sub-menu, <SCREEN SAVER> parameter to <On/Off>. The value On or Off is held in the KSU-II EEPROM. This allows to program each KSU-II individually to have the screen saver on or off. The default value is On.

The screen saver functions as follows:

- 1. After setting the screen saver to ON or in case it is already ON whenever a key is entered, a 12 hour timer starts to count down.
- If the 12 hour timer has counted down to 0, the screen is set to its lowest brightness level. The screen data displayed is unchanged. The 12 hour timer restarts.
- 3. If the 12 hour timer has counted down again to 0, the KSU-II is set to the Home page and the screen is cleared. A screen saver character (all pixels on) moves smoothly through each character position line by line. When it reaches the last character position it restarts on the first top left position.
- 4. When the screen saver is in state 2 or 3 above, any key entered in the keypad will restore the screen to the normal brightness and screen data. The 12 hour timer restarts.

#### 6.5.4 Motor sub-menu

The motor sub-menu is shown for three types of drives.

- DC drives for 450 and 1600 watts
- AC interface drive
- Stepper motor drive

All drives are identified in this section by 'MDU'.450W and 1600W DC motor setup sub-menu

#### 6.5.5 DC motor interface setup sub-menu

Some parameters will not be displayed for every drive case. This section is used for DC motor driven feeders when the 450W or 1600 W DC motor drive is installed.

| Parameter                                     | Definition                                                                                                    |
|-----------------------------------------------|----------------------------------------------------------------------------------------------------|
| GEAR REDUC                                    | This parameter is used to display screw speed. This entry must be the total reduction value between the drive motor and the feed screw. A value $> 1.00$ will display screw speed |
| Gear Reduction                                | Input range: 0 to 999 Default: 0                                                                                                    |
| PICK UP TEETH                                 | Input of the number of teeth on the pick up gear.                                                                                                    |
| Speed Pickup Teeth                            | This gear is used for measuring the speed.                                                                                                    |
|                                               | Input range: 0 to 9999                                                                                                    |
|                                               | Default: 120 for DC drive, 400 for stepper drive                                                                                                    |
| ACTUAL POWER-[watts]                          | Displays the actual consumed motor power.                                                                                                    |
| Actual Motor Power                            | Input range: Display only [W]                                                                                                    |
| MAX. MOT POWER-<br>[watts]<br>Max Motor Power | This entry sets the maximum output power to the motor when using<br>the internal KCM DC motor drive.(See nameplate on DC motor for<br>value)                                      |
|                                               | Input range: 25 to 1600 W Default: Depends upon installed drive                                                                                                    |
| MAX MOT VOLTAGE                               | This entry sets the maximum output voltage to the motor when using<br>the internal KCM DC motor drive. (See nameplate on DC motor for<br>value)                                   |
| Motor Voltage                                 | Input range: 90 to 220 Vdc Default: 180 Vdc                                                                                                    |
| MAX MOT SPEED-[rpm]                           | Input of the maximum motor rpm for 100% drive command.                                                                                                    |
|                                               | Input range: Drive specific. Default: drive specific                                                                                                    |
| Maximum Motor Speed                           | (See nameplate on DC motor for value)                                                                                                    |

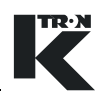

| Parameter                               | Definition                                                                                                    |  |
|-----------------------------------------|----------------------------------------------------------------------------------------------------|--|
| MDU STATUS                              | The MDU status codes reveal operational condition of the Drive. See listing of MDU status codes in document 0490020605. Also listed in |  |
| MDU Status                              | the Appendix. See section 10.2.1.                                                                                                    |  |
| DC CEILING-[%]<br>Drive Command Ceiling | Limitation of the drive command output to the motordrive.<br>Input range: 10 to 125% Default: 110%                                     |  |

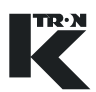

### 6.5.6 AC motor interface setup sub-menu

Some parameters will not be displayed for every drive case. This section is used for AC motor driven feeders when the AC Drive Interface is installed.

| Parameter                    | Definition                                                                                                    |
|------------------------------|----------------------------------------------------------------------------------------------------|
| GEAR REDUC<br>Gear Reduction | This parameter is used to display screw speed. This entry must be the total reduction value between the drive motor and the feed screw. A value > 1.00 will display screw speed. |
|                              | Deladit. 0                                                                                                    |
| PICK UP TEETH                | Input of the number of teeth on the pick up gear.                                                                                                    |
| Speed Pickup Teeth           | This gear is used for measuring the speed.                                                                                                    |
|                              | Input range: 0 to 9999                                                                                                    |
|                              | Default: 120 for DC drive, 400 for stepper drive                                                                                                    |
| MAX MOT SPEED-[rpm]          | Input of the maximum motor rpm for 100% drive command.                                                                                                    |
|                              | Input range: Drive specific. Default: drive specific                                                                                                    |
| Maximum Motor Speed          | (See nameplate on DC motor for value)                                                                                                    |
| MDU STATUS                   | The MDU status codes reveal operational condition of the Drive. See listing of MDU status codes in document 0490020605. Also listed in                                           |
| MDU Status                   | the Appendix. See section 10.2.2.                                                                                                    |
| DC CEILING-[%]               | Limitation of the drive command output to the motordrive.                                                                                                    |
| Drive Command Ceiling        | Input range: 10 to 125% Default: 110%                                                                                                    |

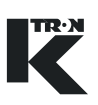

### 6.5.7 Universal stepper motor interface setup sub-menu

Some parameters will not be displayed for every drive case. This section is used for stepper motor driven feeders including Bulk Solids pumps. A chart of stepper motor sizes will be provided to aid in proper programming.

| Parameter                                     | Definition                                                                                                    |
|-----------------------------------------------|----------------------------------------------------------------------------------------------------|
| GEAR REDUC<br>Gear Reduction                  | This parameter, if entered as the gear reduction value between the stepper motor and the disk/screw, results in the disk/screw speed being displayed in the parameter <screw speed="">.<br/>Input range: 0 to 999 Default: 0</screw>                                       |
| PICK UP TEETH<br>Speed Pickup Teeth           | Input of the number of pulses per revolution of the optical encoder.<br>This encoder is used for measuring the speed.<br>Input range: 0 to 9999<br>Default: 400 for stepper drive is standard                                                                              |
| ACTUAL POWER-[watts]<br>Actual Motor Power    | Displays the actual consumed stepper motor power.<br>Input range: Display only [W]                                                                                                    |
| MAX. MOT POWER-<br>[watts]<br>Max Motor Power | This entry sets the maximum output power to the stepper motor<br>when using the internal KCM Stepper motor drive. (See nameplate<br>on Stepper motor for this value, then use table 6.5.9 to set power.)<br>Input range: 25 to 194 W Default: Depends upon installed drive |
| MAX MOT SPEED-[rpm]                           | Input of the maximum motor rpm for 100% drive command.<br>Input range: Drive specific. Default: drive specific<br>(See table 6.5.9 for values)                                                                                                    |
|                                               |                                                                                                    |
| MDU STATUS                                    | listing of MDU status codes reveal operational condition of the Drive. See<br>listing of MDU status codes in document 0490020605. Also listed in<br>the Appendix. See section 10.2.3.                                                                                      |
| DC CEILING-[%]<br>Drive Command Ceiling       | Limitation of the drive command output to the motordrive.<br>Input range: 10 to 125% Default: 100%                                                                                                    |

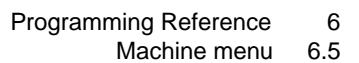

### 6.5.8 HiPo, LoPo Stepper motor interface setup sub-menu

▲ This chart is used to program the HiPo and LoPo stepper drives, part numbers 0000004568 and 0000001430 respectively.

| Parameter             | Definition                                                                                                    |
|-----------------------|----------------------------------------------------------------------------------------------------|
| GEAR REDUC            | This parameter if entered as the gear reduction value between the stepper motor and the disk/screw, results in the disk/screw speed being displayed in the parameter <screw speed="">.</screw> |
|                       | Input range: 0 to 999 Default: 0                                                                                                    |
| PICK UP TEETH         | Input of the number of pulses per revolution of the optical encoder.                                                                                                    |
| Speed Pickup Teeth    | This encoder is used for measuring the speed.                                                                                                    |
|                       | Input range: 0 to 9999                                                                                                    |
|                       | Default: 400 for stepper drive                                                                                                    |
| MAX MOT SPEED-[rpm]   | Input of the maximum motor rpm for 100% drive command.                                                                                                    |
|                       | Input range: Drive specific. Default: 60                                                                                                    |
| Maximum Motor Speed   | (See table 6.5.9 for values)                                                                                                    |
| MDU STATUS            | The MDU status codes reveal operational condition of the Drive. See listing of MDU status codes in document 0490020605. Also listed in                                                         |
| MDU Status            | the Appendix. See section 10.2.3.                                                                                                    |
| DC CEILING-[%]        | Limitation of the drive command output to the motordrive.                                                                                                    |
| Drive Command Ceiling | Input range: 10 to 125% Default: 100%                                                                                                    |
|                       |                                                                                                    |

#### 6.5 Machine menu

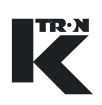

#### 6.5.9 Stepper motor programming table

| Feeder Type | Max<br>Motor<br>RPM | Maximum<br>Power<br>Setting-W | Required Stepper Drive                                        |
|-------------|---------------------|-------------------------------|---------------------------------------------------------------|
| BSP100      | 60                  | 49                            | 0000001430<br>0000005987                                      |
| BSP125      | 60                  | 49 or 194                     | 0000004568 (194 watts)<br>0000001430 (49 watts)<br>0000005987 |
| BSP135      | 60                  | 194                           | 0000004568<br>0000005987                                      |
| BSP150-S    | 120**               | 194                           | 0000004568<br>0000005987                                      |
| KM-T12      | 150                 | 43                            | 0000005987<br>0000001430                                      |

#### Notes:

- Stepper motor mounted optical encoder provides 400 pulses per revolution-quadrature.
- For BSP150-S, use a gear reduction of 2.00.
- This list may change. Review stepper motor label before selecting stepper drive and programming.

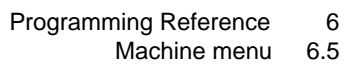

#### 6.5.10 Service sub-menu

| Parameter                             | Definition                                                                                                    |
|---------------------------------------|----------------------------------------------------------------------------------------------------|
| S.VAR                                 | Display of the service variable name. See list in the appendix.                                                                                                    |
| Service Variable Function             |                                                                                                    |
| S.VAR VALUE<br>Service Variable Value | Display and change of the service program value as selected with S. VAR.                                                                                                    |
| TRACETICK                             | This parameter sets the time interval for recording operating data to memory so that it can be viewed on a PC for analysis.                                                                                                    |
| Tracetick                             | The data stored includes the following:                                                                                                    |
| Habbulot                              | Setpoint, Massflow, Drive Command.                                                                                                    |
|                                       | The following operational states: Drive Enable. Any alarms present are also recorded.                                                                                                    |
|                                       | Selections:                                                                                                    |
|                                       | Stop: The trace recording is stopped and the data can be read from<br>the Configuration serial data port using HyperTerminal. When<br><stop> is selected, the data can be read from the KCM at any time<br/>as long as power to the KCM is not interrupted.</stop> |
|                                       | Restarting of the <tracetick> can be done without losing data if done within 1 hour of stopping the trace.</tracetick>                                                                                                    |
|                                       | 1 sample: Each sample point of data is recorded. No more than five minutes of data can be stored without older data being over-written.                                                                                                    |
|                                       | 1/4 second: 4 samples per second of data                                                                                                    |
|                                       | 1 second: 1 sample per second of data                                                                                                    |
|                                       | 5 seconds: 1 sample of data very 5 seconds                                                                                                    |
|                                       | 15 seconds: 1 sample of data very 15 seconds                                                                                                    |
|                                       | 60 seconds: 1 sample of data very 60 seconds                                                                                                    |
|                                       | Default: 1 second                                                                                                    |
|                                       | Notes:                                                                                                    |
|                                       | • The default value of 1 second will return after a KCM power inter-<br>ruption. Any other value of <trace tick=""> is not stored during a<br/>power interruption.</trace>                                                                                         |
|                                       | • There are 3600 individual samples of data in storage. So for a 1 second time-tick, 1 hour of data is preserved. For a 60 second time-tick, 60 hours of data are stored.                                                                                          |
|                                       | Please see document 0690020601 for operational details on using this resource.                                                                                                    |

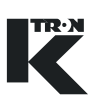

## 6.5.11 Performance sub-menu

| Parameter                                     | Definition                                                                                                    |
|-----------------------------------------------|----------------------------------------------------------------------------------------------------|
| INT CHANNEL-%                                 | The internal channel performance is calculated in two parts, the bandwidth load and the error counter where it considers 10 errors per minute as bad and 100% load as bad. Both values are taken in       |
|                                               | square as follows:                                                                                                    |
|                                               | $IntChanPrf\% = 100^{\circ} 1 - [(Load^2 + (0.1^{\circ}Err/min)^2)/2]$                                                                                                    |
|                                               | Example: 5 errors/min and 50% load = $75\%$ performance.                                                                                                    |
|                                               | Expect normal values of 75% to 99%.                                                                                                    |
| KCM TEMPURATUR-                               | Displays the actual temperature in the KCM in °C.                                                                                                    |
| [deg C]                                       | Input range: Display only.                                                                                                    |
| KCM Temperature                               |                                                                                                    |
| TORQUE-%                                      | The motor torque is derived from the power indication according to the following formula:                                                                                                    |
| Only for DC motor and stepper<br>motor drives | Torque = 100*(actual power * nominal speed) / (nominal power * ac-<br>tual speed).                                                                                                    |
|                                               | Notes:                                                                                                    |
| Torque-%                                      | <ul> <li>On low speeds, this indication might be inaccurate.</li> </ul>                                                                                                    |
|                                               | <ul> <li>100% torque is the maximum allowed.</li> </ul>                                                                                                    |
|                                               | <ul> <li>Not for vibratory feeders or for AC Drive Interface.</li> </ul>                                                                                                    |
|                                               | <ul> <li>At low speeds, torque will reach a maximum of 100% before <ac-<br>tual Power&gt; reaches <maximum motor="" power="">. At high speeds,<br/>the opposite will occur.</maximum></ac-<br></li> </ul> |
| BRUSH REMAIN-%                                | The DC motor brush life is estimated according to the following for-<br>mula:                                                                                                    |
| Brush Remain-%                                | Estimated_Life = Expected_Life * Nominal_Power / Current_Power                                                                                                    |
| Brush Kemain 70                               | To indicate the remaining life, the following formula is calculated once per second:                                                                                                    |
| Only for DC motors                            | Brush_Remain = Brush_Remain - [(100/(3600*5000))*(MotorPower<br>/ Nominal_Power)]                                                                                                    |
|                                               | Where: 100 indicates in percent                                                                                                    |
|                                               | (3600 * 5000) expected life in seconds                                                                                                    |
|                                               | (Motor_Power / Nominal_Power) The current power ratio, limited to $\ge 0.1$                                                                                                    |
|                                               | If the motor is new, one should enter 100% in <brush remain=""><br/>Also after checking the brushes, the parameter can be modified on<br/>the basic of current brush life.</brush>                        |

## 6.6 I/O Menu

These menus program the digital and analog I-O functions. The KSL shows these variables over four pages; Digital Output, Digital Input, Analog Input, Analog Output. The KSC uses 3 screens.

#### I/O Definitions:

- DENA = drive enable
- ALS = alarm shutdown
- See KCM Electronics 0490020605 manual for wiring details
- Inputs with an \* are activated by an edge transition. All other inputs are by level
- ^ indicates a digital output that can be mapped to DIGOUT MAP
- CPU\_In1...CPU\_In4 are for the programmable digital inputs on the CPU pcb, terminal block J8
- MDU\_In1... MDU\_In2 are for the programmable digital inputs on the MDU (Drive) pcb, terminal block J1
- CPU\_Out1...CPU\_Out4 are for the programmable digital outputs on the CPU pcb, terminal block J8
- MDU\_Rel1... MDU\_Rel3 are for the programmable relay outputs on the MDU (Drive) pcb, terminal block J5
- External\_In1...External\_In8 and External\_Out1...External\_Out8 are used for remote MODBUS I-O.

#### 6.6.1 Digital input sub-menu

| Parameter               | Definition                                                                                                    |
|-------------------------|----------------------------------------------------------------------------------------------------|
| DIG IN<br>Digital Input | Selection of the desired bit input of the KCM for programming. Select<br>any of the following inputs: CPU1-CPU4, MDU_IN1, MDU_IN2,<br>Spare 1, Spare 2, Ext _In1 - Ext _In8. |
|                         | Note:                                                                                                    |
|                         | For Ext In function to work, Modbus I-O must be configured first and the external I-O module (e.g.WAGO) connected via K-Port 2. Input Range: See list                        |
|                         |                                                                                                    |

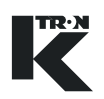

| Parameter              | Definition                                                                                                    |
|------------------------|----------------------------------------------------------------------------------------------------|
| FUNCTION               | Input function of the selected output no. [1-24].                                                                                                    |
| Digital Input Function | Selection: None, Start*, Stop*, Interlock, Run Enable, ALS Input, Ack Alarm*, Clr Alarm*, Start/Stop, Loc/Ext, Rat/Dir, Ext Alarm, Total Clr*, Data Lock, Calib* |
|                        | Input Range: See list                                                                                                    |
|                        | Default: CPU_In_1 = Start, CPU_In_2 = Stop, CPU_In_3 = ALS In-<br>put.                                                                                           |
|                        | Note; If feeder is running then:                                                                                                    |
|                        | <ul> <li>Interlock requires no Start command upon release of Interlock for<br/>the feeder to re-start</li> </ul>                                                 |
|                        | <ul> <li>Run Enable requires a Start command upon release of Run En-<br/>able to re-start the feeder</li> </ul>                                                  |
| STATE                  | Displaying the actual status of the selected digital input.                                                                                                    |
|                        | Input range: Display only (Off = non active, On = active)                                                                                                    |
| Digital Input State    |                                                                                                    |
| POLARITY<br>Polarity   | The selected digital input changes the function from e.g NO to NC. Selections are:                                                                               |
| l olariy               | Input range: Normal or Inverse                                                                                                    |
|                        | Default: Normal                                                                                                    |
|                        |                                                                                                    |

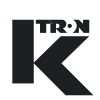

| Parameter                                     | Definition                                                                                                    |
|-----------------------------------------------|----------------------------------------------------------------------------------------------------|
| DIG OUT<br>Digital Output                     | Selection of the desired bit output of the KCM for programming. Select CPU_Out1 to CPU_Out4, MDU Relay 1, MDU Relay 2, MDU Relay 3, Spare, Ext_Out1 to Ext_Out8.                                   |
|                                               | Input Range: See list                                                                                                    |
|                                               | Note:                                                                                                    |
|                                               | For Ext Out function to work, Modbus I-O must be configured first<br>and the external I-O module (e.g.WAGO) connected via K-Port 2.                                                                |
| FUNCTION                                      | Input function of the selected output no. [1-16]                                                                                                    |
| Digital Output Function                       | Selections:                                                                                                    |
|                                               | None, Feeder Run, Any Alarm, Alarm Relay, ALS Out, Drive Ena, PSR-MAP^, ASR MAP^, Totalizer Pulse,                                                                                                 |
|                                               | Input Range: See list                                                                                                    |
|                                               | Default: CPU_Out_1 = Feeder Run, CPU_Out_2 = Alr_Relay,<br>CPU_Out_3 = ALS_Out, CPU_Out_4 = Drive_Enable, MDU_Relay1<br>= None, MDU_Relay2 = None, MDU_Relay3 = Alr_Relay                          |
| STATE                                         | Displaying the actual status of the selected digital output.                                                                                                    |
|                                               | Input range: Display only (Off = non active, On = active)                                                                                                    |
| Digital Output State                          |                                                                                                    |
| POLARITY<br>Polarity                          | The selected digital output changes the function from e.g. NO to NC. Selections are:                                                                                                    |
| i clarky                                      | Input range: Normal or Inverse                                                                                                    |
|                                               | Default: Normal                                                                                                    |
| EXT TOT PULS                                  | Input of the resolution of an external Totalizer                                                                                                    |
| External Totalizer Pulse                      | Input range: 0* to 999999 Default: 0 kg/pulse                                                                                                    |
|                                               | The maximum pulse rate is 3 pulses/second.                                                                                                    |
|                                               | The calculation of the increment is as follows:                                                                                                    |
|                                               | Ext Tot Increment(min) = Massflow[kg/hr]/1000                                                                                                    |
| DIGOUT MAP <sup>^</sup><br>Digital Output Map | If at the variable <function> the selection PSR-MAP or ASR MAP was made, it is possible to program any output function listed in the table in the appendix. See sections 10.4 and 10.5.</function> |

#### 6.6.2 Digital output sub-menu

#### 6.6.3 Setpoint input sub-menu

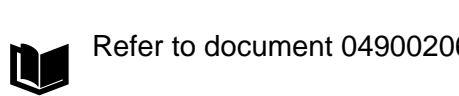

Refer to document 0490020605 for more information.

 $\wedge$ 

**\blacktriangle** For calibration, see section 8.2.

| Parameter                          | Definition                                                                                                    |  |
|------------------------------------|----------------------------------------------------------------------------------------------------|--|
| SOURCE                             | Selection of the desired remote setpoint input for the KCM. Select CPU_0-10kHz, CPU_Analog, Extern                                                               |  |
| Analog Source                      | Notes:                                                                                                    |  |
|                                    | <ul> <li>See document 0490020605 for wiring details when selecting CPU source inputs.</li> </ul>                                                                 |  |
|                                    | • For Extern function to work, Modbus I-O must be configured first and the external I-O module (e.g.WAGO) connected via K-Port 2.                                |  |
|                                    | <ul> <li>Check the jumper on the KCM CPU for the following possible<br/>choices: 0-5 Vdc, 0-10 Vdc, 4-20 Ma if CPU_Analog is the input<br/>selection.</li> </ul> |  |
| AIN VALUE-[%]                      | Display of the actual input value in percentage of the maximum val-<br>ue, AinMax as defined below.                                                              |  |
| , malog mpat value /               | Input range: Display only                                                                                                    |  |
| AIN MIN-[%]<br>Analog In Value Min | Scaling of the analog output for the minimum value. (Offset adjust-<br>ment e.g. 20% for 4 mA).                                                                  |  |
|                                    | This value can be used also to invert the analog input.                                                                                                    |  |
|                                    | Input range: 0 to *100%                                                                                                    |  |
|                                    | *Inverted 100%                                                                                                    |  |
| AIN MAX-[%]                        | Scaling of the analog output for the maximum value.                                                                                                    |  |
| Analog In Value Max                | This value can be used also to invert the analog input.                                                                                                    |  |
|                                    | Input range: 100 to *0% Default: 100%                                                                                                    |  |
|                                    | *Inverted 0%                                                                                                    |  |
| DEADBAND-[%]<br>Deadband           | Input of the deadband in percentage of the maximum value. Changes at the input below this value will have no change to the setpoint value.                       |  |
|                                    | Input range: 0 to 100% Default: 0%                                                                                                    |  |
|                                    |                                                                                                    |  |

## 6.6.4 Analog output sub-menu

| $\wedge$ | The KCM CPU only outputs a 0-20 mA current value. Use appropriate resistors to convert to the desired voltage.                   |
|----------|----------------------------------------------------------------------------------------------------|
|          | Maximum source voltage is 12 Vdc for the current output.                                                                         |
|          | <ul> <li>Refer to document 0490020605 for more information on electrical<br/>connections and operational limitations.</li> </ul> |

▲ For calibration, see section 8.2.

| Parameter                         | Definition                                                                                     |                                                                                           |
|-----------------------------------|------------------------------------------------------------------------------------------------|-------------------------------------------------------------------------------------------|
| AOUT NUM                          | Selection of the desired analog output for the KCM.<br>Select: CPU, EXT1 - EXT3.               |                                                                                           |
|                                   |                                                                                                |                                                                                           |
| Analog Output                     | Input range: See list                                                                          |                                                                                           |
|                                   | Note:                                                                                          |                                                                                           |
|                                   | For Ext1-Ext3 function and the external I-O n                                                  | ns to work, Modbus I-O must be configured first nodule (e.g.WAGO) connected via K-Port 2. |
| FUNCTION                          | The analog output car                                                                          | n be assign with the following function:                                                  |
| Analog Output Function            |                                                                                                |                                                                                           |
|                                   | SETPOINT                                                                                       | (20mA/Max. setpoint) x Actual setpoint                                                    |
|                                   | MASSFLOW                                                                                       | (20mA/Max. setpoint) x Massflow                                                           |
|                                   | DRIVE COMMAND                                                                                  | (20mA/100%) x Percent drive command                                                       |
|                                   | MOTOR SPEED                                                                                    | (20mA/Max Mot RPM) x Act Mot Spd                                                          |
|                                   | Input range: See list                                                                          | Default: None                                                                             |
| AOUT VALUE-[%]                    | Display of the actual o                                                                        | output value in percentage of the maximum val-                                            |
| Analog Output Value%              |                                                                                                |                                                                                           |
|                                   | Input range: Display o                                                                         | only                                                                                      |
| AOUT MIN<br>Analog Output Minimum | Scaling of the analog output for the minimum value. (Offset adjust-<br>ment e.g. 20% for 4 mA) |                                                                                           |
|                                   | This value can be use                                                                          | ed also to invert the analog output.                                                      |
|                                   | Input range: 0 to *100                                                                         | %                                                                                         |
|                                   | *Inverted 100%                                                                                 |                                                                                           |
| AOUT MAX.                         | Scaling of the analog                                                                          | output for the maximum value.                                                             |
| Analog Output Maximum             | This value can be used also to invert the analog output.                                       |                                                                                           |
|                                   | Input range: 100 to *0                                                                         | % Default: 100%                                                                           |
|                                   | *Inverted 0%                                                                                   |                                                                                           |
|                                   |                                                                                                |                                                                                           |

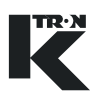

| Parameter                             | Definition                                                                                                    |             |
|---------------------------------------|----------------------------------------------------------------------------------------------------|-------------|
| DEABAND-[%]<br>Analog Output Deadband | Input of the deadband in percentage of the maximum value. Changes at the output below this value will have no change to the process value. |             |
|                                       | Input range: 0 to 100%                                                                                                    | Default: 0% |
|                                       |                                                                                                    |             |

### 6.6.5 Modbus I-O sub-menu Note:

• This menu is not available with KSL or KSC applications.

| Parameter    | Definition                                                                                                    |
|--------------|----------------------------------------------------------------------------------------------------|
| ADDR 80 - 83 | These are the read only I-O addresses for any external Modbus I-O that has been connected to K-Port 2. For each address, the module type (if connected) or problem will be indicated. Possibilities at each address are: |
|              | WAGO, MISSING, CONFLICT, NONE                                                                                                    |
|              | WAGO = the Wago system of Modbus I-O modules is connected.                                                                                                    |
|              | CONFLICT = Addresses of connected modules are in conflict after powering the system. Select <rebind now="">. Press <b>ENT</b> twice to clear the fault.</rebind>                                                         |
|              | MISSING or CHANGED = Module that was present is no longer found. Select <rebind now="">. Press ENT twice to clear the fault.</rebind>                                                                                    |
|              | Input range: 80 to 83 Default: 80                                                                                                    |
| DETAILS      | This read only parameter presents information about the operation of each connected external Modbus I-O device.                                                                                                    |
|              | Node Select: 80, 81, 82, 83                                                                                                    |
|              | Type Select: Anlg In, Anlg Out, Dig In, and Dig Out are the possible functionality for connected modules                                                                                                    |
|              | I/O Point: 1-8.                                                                                                    |
|              | <ul> <li>Up to 8 points, of the same type, are possible at any address.</li> </ul>                                                                                                    |

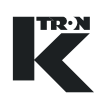

| Parameter  | Definition                                                                                                    |
|------------|----------------------------------------------------------------------------------------------------|
| REBIND NOW | When the I-O functions have been configured, press the <b>ENT</b> key twice to rebind variables to the I-O points installed.                                                                                                    |
|            | Note:                                                                                                    |
|            | If alarm 39 occurs (Ext_IO_Fail), the Rebind Now function can clear<br>the alarm. However, this action will remove all external I-O function.<br>It is best to examine why the external module failed before executing<br>Rebind Now. |
|            | The Rebind Now function assigns <none> to any previously pro-<br/>grammed external I-O point and then performs a new binding based<br/>upon the rule as follows:</none>                                                               |
|            | Lowest module by address with lowest I-O point is assigned the low-<br>est I-O number                                                                                                    |
|            | e.g. Four digital input module at address 80 is automatically bound with EXTIN1 at module input 0 to EXTIN 4 at module input 3.                                                                                                    |
|            | After the Rebind Now action, each I-O point requires reassignment of its function. e.g. <start>.</start>                                                                                                    |
|            |                                                                                                    |

#### 6.6.6 Adding External Modbus I-O, an example

Follow this procedure to configure remote I-O.

- → Preset the Modbus I-O module to an address of 80, 81, 82 or 83.
- → Program the Modbus I-O module to follow the K-Port 2 communication specifications
  - 19,200 baud, 8E1
- → Program K-Port 2 for Modbus I-O
- → Make all wiring connection between the KCM and the external modules

Then do the following:

- 1. Power the KCM and the external I-O modules together.
- 2. Use the Modbus I-O menu to perform the following set-up.

#### Note:

If it is not possible to power the KCM and modules together, then, once everything is powered, select <REBIND NOW> parameter to permit module binding.

- 3. Verify that at the module preset address, the specific module is found by name at the parameter <ADDR80-83>. e.g. 80 = WAGO.
- 4. Open the <DETAILS> menu.
- 5. Enter module address at <NODE SELECT>.
- 6. Open <TYPE SELECT>.
- 7. Note that if the automatic binding was done properly, the module will have each I-O point already set to a KCM input or output point.

e.g. If the module was a digital 4 input module at address 80, the screen would look like this:

- I/O POINT 1 -> EXTIN1
- I/O POINT 2 -> EXTIN2
- I/O POINT 3 -> EXTIN3
- I/O POINT 4 -> EXTIN4
- I/O POINT 5 -> None
- I/O POINT 6 -> None
- I/O POINT 7 -> None
- I/O POINT 8 -> None
- Go to the specific I-O menu and set the function for each active I/ O point. e.g. set the digital input function for <CIr Tot>.
- 9. Test the function of each module I-O point.

/

## 6.7 HCU loader set-up

This menu programs the Hurricane loader function. This menu is used in place of the HSU. Also see manual 0290023601 for more loader operational information.

▲ The HCU Loader controller is connected to the KCM via the Internal Channel. See document 0490020605 for more information.

| Parameter                 | Definition                                                                        |                                                                                                    |
|---------------------------|-----------------------------------------------------------------------------------|----------------------------------------------------------------------------------------------------|
| COMMAND<br>Loader Command | The following commands can be selected and be executed with the <b>ENTER</b> key: |                                                                                                    |
|                           | None                                                                              | No function                                                                                                    |
|                           | Run                                                                               | Starts the conveying cycle                                                                                     |
|                           | Stop                                                                              | Stop the conveying cycle                                                                                       |
|                           | Clr Alrm                                                                          | Deletes all pending alarms                                                                                     |
|                           | Disch On                                                                          | Starts discharge                                                                                               |
|                           | Disch Off                                                                         | Stops discharge                                                                                                |
|                           |                                                                                   |                                                                                                    |
|                           | Conveying s                                                                       | starts if you press <b>ENTER</b> at the selection <run>.</run>                                                 |
|                           | The process car<br>The start/stop ke<br>loader.                                   | n be stopped only by selection of the command stop.<br>ey on the control unit does not have a function for the |
| HCU CYCLE                 | Displays the cu                                                                   | rrent active cycle.                                                                                            |
| Active Cycle              | Motor                                                                             | Motor Timer active. After the timer expired the mo-<br>tor will stop.                                          |
|                           | LoadDly                                                                           | Delay until the valve is closing and a new convey-<br>ing cycle is starting.                                   |
|                           | Load                                                                              | Hurricane is conveying material.                                                                               |
|                           | Line Clr                                                                          | Conveying pipe emptying cycle is active.                                                                       |
|                           | DischDly                                                                          | Discharge delay time. Delay = Time until the motor stops.                                                      |
|                           | Disch                                                                             | Discharge cycle: Display only.                                                                                 |
|                           | Input range: Dis                                                                  | play only                                                                                                    |
| HCU TIME -[sec]           | Remaining time                                                                    | in the current active cycle.                                                                                   |
| Active Time               | Input range: Dis                                                                  | play only                                                                                                    |
|                           | Table page 1 o                                                                    | f 2                                                                                                    |

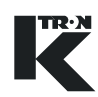

| Deveryoter                   | Definition                                                                                                    |                                                       |
|------------------------------|----------------------------------------------------------------------------------------------------|-------------------------------------------------------|
| Parameter                    | Definition                                                                                                    |                                                       |
| HCU STATUS                   | Display of the current status of the HCU. Normal OK.                                                                                                    |                                                       |
| Loader Status                | ALARM                                                                                                    | HCU has an alarm.                                     |
|                              | PROG                                                                                                    | HCU in programming mode.                              |
|                              | REC FULL                                                                                                    | Receiver is full.                                     |
|                              | BUFFER FULL                                                                                                    | Buffer hopper is full.                                |
|                              | HCU COM FAIL                                                                                                    | Serial communication between KCM and HCU interuppted. |
|                              | Input range: Disp                                                                                                    | play only                                             |
| PARAM NUM<br>Not on KSL      | Input of the parameter number. The name and value represented by<br>the parameter number will be displayed under the variables PARAM<br>DESC and PARAM VALUE respectively. |                                                       |
|                              | Input range: see                                                                                                    | section 10 and document 0290023601.                   |
| PARAM VALUE                  | Input of the desir                                                                                                    | red value for the selected PARAM NUM.                 |
| Parameter Value              | input range: see                                                                                                    | section 10 and document 0290023601.                   |
| PARAM NAME<br>Parameter Name | Display of the parameter name selected with PARAM NUM.                                                                                                    |                                                       |
|                              | See section 10 a                                                                                                    | and document 0290023601.                              |
|                              | Table page 2 of                                                                                                    | 2                                                     |

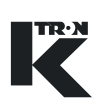

## 6.8 System setup (only KSU-II/KCM-KD).

• This menu is only used with the KSU-II/KCM-KD display and not available for KSL or KSC or KCM-SD.

This menu programs the key communication functions for the KCM. **Note:** 

Siemens 3694R protocol is not supported.

#### 6.8.1 Communication sub-menu

| Parameter     | Definition                                                                                                    |
|---------------|----------------------------------------------------------------------------------------------------|
| HOST PROT     | Input of the desired communication protocol<br>Input range: Modbus, ALLEN BRAD AB-CIF, Siemens 3694R, Profi-<br>busDP, Modbus/TCP, ModbusPlus, DeviceNet, Ethernet/IP.<br>Default: None                                                                                                    |
| HOST FILE     | Select either a custom downloaded *.kgr file for data communica-<br>tions or select the pre-loaded file (built-in). See document<br>0590020611 for details.<br>Input range: Built-in, Kgr File.<br>Default: Kgr File                                                                                                    |
| K-PORT1 PROT  | Selects the function for K-Port #1, Choices are: None, KSU, KSL, KSC/KMB. For K-Vision, use KSC/KMB protocol.<br>Default: KSU                                                                                                    |
| BAUD RATE     | Displays baud rate selections when K-Port #1 is set to KSC/KMB or if set to KSL and the service variable K10S_KCDR is <1> .<br>Choices are: 9600, 19,200, 38,400, 57,600, 115,200                                                                                                    |
| K-PORT 2 PROT | Selects the function for K-Port #2, Choices are: None, KSU, Modbus<br>I-O, KSC/KMB<br>Default: KSU                                                                                                    |
| CONF MODE     | <ul> <li>Input of the protocol for the following: Diag, KMB, Config, User IF</li> <li>Input range:see above</li> <li>Default: User IF</li> <li>Notes: <ul> <li>Select <kmb> for ParamStore.</kmb></li> </ul> </li> <li>Select <config> for SmartConfig activities.</config></li> <li>Select <user if=""> for PC access to KCM parameter data via the Conf port.</user></li> <li>Selection <diag> is used for diagnostic trace functions.</diag></li> </ul> |

#### 6.8.2 SW Version

| Parameter | Definition                                                            |
|-----------|-----------------------------------------------------------------------|
| SW#       | The KCM CPU controller application software part number and revision. |
| HW#       | The KCM CPU hardware number and revision.                             |
| MDU#      | The Drive CPU application software part number.                       |

#### Note:

• Before calling K-Tron service, have the SW version numbers available for your system.

#### 6.8.3 Drive type by displayed MDU#

| MDU # Software from Display | MDU Drive Type           | PCB Part Number |
|-----------------------------|--------------------------|-----------------|
| 04900-20211                 | 1600 Watt DC motor drive | 000002610       |
| 02900-20200                 | 450 Watt DC motor drive  | 000007405       |
| 04900-20202                 | AC drive interface       | 000003413       |
| 04900-20212                 | Universal stepper drive  | 000005987       |
| 02900-26200                 | LoPo stepper drive       | 0000001430      |
| 02900-26200                 | HiPo stepper drive       | 0000004568      |

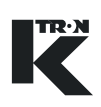

### 6.8.4 Parameter Backup sub-menu

This menu provides a method for parameter back-up in the KCM K-Prom.

| $\wedge$ | ▲ It is important to save your programming to the K-Prom using the steps below, once your programming is verified and complete. |
|----------|----------------------------------------------------------------------------------------------------|
|----------|----------------------------------------------------------------------------------------------------|

| Parameter               | Definition                                                                                                    |
|-------------------------|----------------------------------------------------------------------------------------------------|
| PASSWORD                | Password to access the <action> function of saving and recalling data from a K-Prom.</action>                                                                                                    |
| Entered Password        | Default: <1234>                                                                                                    |
|                         | See section 6.8.5 on how to change this entry.                                                                                                    |
|                         |                                                                                                    |
| ACTION                  | Action functions are: Save, Recall.                                                                                                    |
| ACTION<br>Backup Action | Action functions are: Save, Recall.<br><save> stores active operational data to the back-up storage area<br/>of the K-PROM.</save>                                                                                         |
| ACTION<br>Backup Action | Action functions are: Save, Recall.<br><save> stores active operational data to the back-up storage area<br/>of the K-PROM.<br/><recall> places into active operational memory the saved K-<br/>PROM data.</recall></save> |

#### 6.8.5 Changing the K-PROM password.

See document 0690020601 for detailed information on changing the K-PROM password with your PC.

## 6.9 Security menu (only KSU-II/KCM-KD)

This menu sets access for all menus in the KSU-II/KCM-KD.

• The access to the security menu can be de-activated by the data lockout input of the KSU-II/KCM-KD display.

All programmed security selections (e.g RD/WR) will be de/activated immediately by programming the ACCESS TYPE.

▲ Menus marked with \* are hidden by default.

#### 6.9.1 Security parameters

| Parameter         | Definition                                                                                              |                                                                              |
|-------------------|----------------------------------------------------------------------------------------------------|------------------------------------------------------------------------------|
| PRODUCT CHANGE    | AccessType                                                                                              | Permission                                                                   |
| CALIBRATION       | RD/WR<br>READ                                                                                           | Reading and writing possible.                                                |
| ALARM*            | HIDE                                                                                                    | No access menu. Menu is not visible.                                         |
| MACHINE SETUP*    |                                                                                                    |                                                                              |
| I-O SETUP*        |                                                                                                    |                                                                              |
| HCU LOADER*       |                                                                                                    |                                                                              |
| SYSTEM*           |                                                                                                    |                                                                              |
| FDR BEING VIEWED* |                                                                                                    |                                                                              |
| TOT KEY           | Select: <clear c<="" td=""><td>only&gt;, <rd onl="">y, <any num=""> as entries.</any></rd></td></clear> | only>, <rd onl="">y, <any num=""> as entries.</any></rd>                     |
| SP ACCESS         | Select: RD/WR,                                                                                          | Read. Hide.                                                                  |
|                   |                                                                                                    |                                                                              |
| VOL/ALARM CLR     | Select: Enable, I                                                                                       | Disable.                                                                     |
|                   | Vol/Alarm when alarms to be ack                                                                         | enabled, allows use of the Grav/Vol key and permits<br>mowledged or cleared. |
|                   |                                                                                                    |                                                                              |

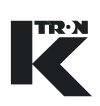

# 7 Calibration

Calibration should be done on a regular basis and span values recorded for future use.

Refer to the operating manuals for this activity.

 $\triangle$ 

▲ For detailed operating instructions, use manual 0490020611 for KSU-II or KCM-KD.

▲ For KSL operation, use manual 0590020613

# 8 Other Programming

## 8.1 Using an external motor drive

To use an external motor drive rather than the internal KCM motor drive, do the following:

- 1. The AC Interface drive board is installed.
- 2. In the ANALOG OUTPUT sub-menu, set the following:
  - <ANALOG NUM>: <CPU>

#### Note:

The CPU outputs 0-20 mA only.

- <FUNCTION>: <Drive Command>
- <DEADBAND>: <0.25>
- <AOUT MAX>: 100% (This is the output span value)
- <AOUT MIN>: 20% (This is the offset value)
- 3. Make the wiring connects per the provided drawing.
- 4. Run the feeder in volumetric control
- 5. Adjust <Aout Max> to get the desired motor speed for a given value of drive command.

## 8.2 Calibrating analog I-O

The formula for an analog value output can be demonstrated by the following formula as an example. Setpoint will be used as the value and 20 ma is the full scale representation.

$$Val = 20 \times \left[ \left( \frac{Setpoint}{MaxRate} \right) \times (AoutMax - AoutMin) + AoutMin \right]$$

Deadband works as indicated in the following equations.

 $Val \le Deadband(Val \rightarrow 0)$ 

 $\Delta Val \leq Deadband(Val \rightarrow PreviousVal)$ 

 $\Delta Val > Deadband(Val \rightarrow NewVal)$ 

To calibrate an analog output, do the following. In this example, setpoint is the output parameter. Have your calibration meter connected to the analog output.

- 1. Enter Setpoint =0.
- 2. Modify the min value so that the actual analog output is correct.

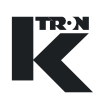

Note: for a 4-20 mA signal, this will be around 20%.

- 3. Enter Setpoint = Max Setpoint, Adjust Aout max value so that analog output is exactly correct.
- Double check with Setpoint = 0, but no adjustment is normally required

## 8.3 HP to watts conversion chart

Use this chart to figure the power in watts for motors listed in hp.

| HP    | Watts |
|-------|-------|
| 0.125 | 93    |
| 0.25  | 187   |
| 0.5   | 373   |
| 0.75  | 560   |
| 1.0   | 746   |
| 1.5   | 1119  |
| 2.0   | 1492  |
|       |       |

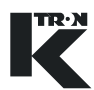

## 9 Alarm Messages- Cause and Remedy

## 9.1 System alarms

#### Note:

Ĭ

The associated number is the alarm number used for configuration and data communication.

- The HCU is the control unit for the Hurricane vacuum material loader for the feeder. It is programmed via the KSU-II/KCM-KD and its alarms are reported there.
  - The first number is the KCM alarm, the second the HSU alarm. (KCM#/HSU#). This code begins at KCM alarm (21) and ends at KCM alarm (29).

| Alarm Num- Alarm  | Cause                                                                                                    | Remedy                                                                                                    |
|-------------------|----------------------------------------------------------------------------------------------------|----------------------------------------------------------------------------------------------------|
| 00 HARDWARE ERROR | • KCM Hardware error. EEPROM da-<br>ta is corrupt. For example, this mes-<br>sage will occur after updating or<br>changing firmware on the KCM. | <ul> <li>→ Check KCM CPU.</li> <li>→ Clear alarm and try unit.</li> </ul>                                                                   |
| 01 KPROM MEM FAIL | <ul> <li>The K-PROM cannot be accessed<br/>by the KCM CPU.</li> </ul>                                                                           | <ul> <li>→ Correctly insert K-PROM.</li> <li>→ Replace with known good K-<br/>PROM.</li> </ul>                                              |
| 02 KPROM*KGR*FAIL | Checksum error in kgr file area.                                                                                                    | <ul> <li>→ Verify K-PROM is properly in-<br/>stalled.</li> <li>→ Replace K-PROM.</li> </ul>                                                 |
| 03 POWER GLITCH   | <ul> <li>Power dip detected. CPU did not re-<br/>set.</li> </ul>                                                                                | <ul> <li>→ Verify AC mains are within specification,</li> <li>→ Replace drive pcb. (power supply)</li> </ul>                                |
| 05 INT CHAN FAIL  | <ul> <li>Internal channel has failed to com-<br/>municate between the CPU and<br/>drive boards. (also SFTs and HCU)</li> </ul>                  | <ul> <li>→ Check Internal Channel connections.</li> <li>→ Replace either CPU or Drive pcb.<br/>(also check SFTs and HCU if used)</li> </ul> |

9.1 System alarms

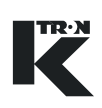

| Alarm Num- Alarm         | Cause                                                                                                    | Remedy                                                                                                    |
|--------------------------|----------------------------------------------------------------------------------------------------|----------------------------------------------------------------------------------------------------|
| 06 WT PROC FAILURE       | <ul> <li>SFT(s) failed.</li> <li>Serial communication to the load cell interrupted.</li> <li>f = SFT internal failure. communication OK.</li> <li>t = No communication from the SFT to the controller board.</li> <li>?= Not valid answer from SFT.</li> </ul> | → Not relevant.                                                                                                    |
| 07<br>INCORRECTNUM.SFT   | <ul> <li>Number of SFTs found during poll-<br/>ing does not equal that required.</li> </ul>                                                                                                    | → Not relevant.                                                                                                    |
| 08 BAD SFT STATUS        | • SFT is showing an incorrect status.                                                                                                    | → Not relevant.                                                                                                    |
| 09 NO MDU FOUND          | <ul> <li>The KCM CPU did not find a motor<br/>drive on the internal channel on<br/>power-up.</li> </ul>                                                                                                    | <ul> <li>→ Check drive pcb LEDs for correct function.</li> <li>→ Check Internal channel connections.</li> <li>→ Replace drive or CPU pcb.</li> </ul>                                                                                   |
| 10 MOTOR ALARM           | • The KCM CPU lost the motor drive<br>on the internal channel while in oper-<br>ation.                                                                                                    | <ul> <li>→ Check drive pcb LEDs for correct function.</li> <li>→ Check Internal channel connections.</li> <li>→ Replace drive or CPU pcb.</li> </ul>                                                                                   |
| 11<br>MDU SERIAL TIMEOUT | <ul> <li>Motor drive has lost communication<br/>with the KCM CPU and then turns off<br/>all digital outputs and shuts of drive<br/>power.</li> </ul>                                                                                                    | <ul> <li>→ Check Internal channel connections.</li> <li>→ Replace drive or CPU pcb.</li> </ul>                                                                                                    |
| 12 MDU THERMAL OVL       | <ul> <li>Drive temperature has been ex-<br/>ceeded &gt; 75 deg C. Drive stops.</li> </ul>                                                                                                    | → Reduce operating temperature                                                                                                    |
| 13 MDU SPEED DEV         | <ul> <li>No speed feedback signal is present<br/>when motor is asked to run.</li> <li>Speed deviation from target &gt; ± 5<br/>rpm</li> <li>Wrong motor voltage programmed.</li> </ul>                                                                         | <ul> <li>→ Check speed pick-up for operation<br/>and replace if necessary.</li> <li>→ Check speed pick-up wiring and<br/>power connections.</li> <li>→ Check programming.</li> <li>→ Replace drive.</li> <li>→ Check motor.</li> </ul> |

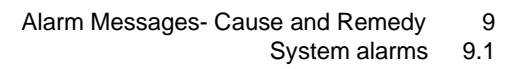

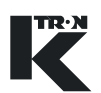

| Alarm Num- Alarm           | Cause                                                                                                    | Remedy                                                                                                    |
|----------------------------|----------------------------------------------------------------------------------------------------|----------------------------------------------------------------------------------------------------|
| 14<br>MOTOR OVERLOAD       | <ul> <li>Motor current limit is exceeded.</li> <li>Note:</li> <li>The Safety switch is not designed to be used as a normal way of interlocking the KCM. It is used for safety control only.</li> </ul>     | <ul> <li>→ Reduce motor load.</li> <li>→ Check motor power limit in the <mechanical> menu, <mo-tor> sub-menu.</mo-tor></mechanical></li> <li>→ Review material/feeder selection.</li> </ul>                                                     |
| 15<br>MDU SAFETY RELAY     | <ul> <li>Safety relay failed to close contacts<br/>on power up and contacts remained<br/>closed after power down.</li> </ul>                                                                               | → Replace Drive pcb.                                                                                                    |
| 16<br>MOTOR/ENCDR FAIL     | <ul> <li>Dual tach signals connected, one failed.</li> <li>Over-voltage on drive power supply.</li> <li>Motor voltage applied but no speed feedback.</li> <li>Drive temperature &gt; 85 deg. C.</li> </ul> | <ul> <li>→ Check tachometer-replace.</li> <li>→ Check motor brushes.</li> <li>→ Replace motor if required.</li> <li>→ Replace KCM drive board.</li> <li>→ Check for excessive line voltage.</li> <li>→ Reduce operating temperature.</li> </ul> |
| 17<br>MDU UNCONTROLLED     | <ul> <li>Speed feedback but no motor volt-<br/>age applied.</li> </ul>                                                                                                    | → Replace drive board.                                                                                                    |
| 18<br>MDU EEPROM FAILED    | EEPROM checksum failed.                                                                                                    | → Cycle power. If error persists, re-<br>place drive pcb.                                                                                                    |
| 19 MDU DRIVE FAILED        | <ul> <li>MDU drive pcb has failed. (vibratory<br/>drive only. Drive coil current too<br/>high)</li> </ul>                                                                                                  | <ul> <li>→ Exchange vibratory drive pcb.</li> <li>→ Check drive coil for proper impedance.</li> </ul>                                                                                                    |
| 20 MDU POLARITY            | <ul> <li>Coil polarity is incorrect on the vibratory drive. (Vibratory feeder only)</li> <li>Displacement frequency out of range.</li> </ul>                                                               | → Change the feedback coil polarity<br>by swapping leads at KCM.                                                                                                    |
| 21 HCU REMOVED             | HCU was removed.                                                                                                    | <ul> <li>→ Connect HCU at the KCM and<br/>switch KCM On.</li> <li>→ Repoll SFT channel to re-connect<br/>HCU.</li> <li>→ Clear NOVRAM if necessary.</li> </ul>                                                                                  |
| 22 HCU ALARM               | HCU has an alarm.                                                                                                    | → See following alarms for trouble shooting.                                                                                                    |
| 23/01<br>HCU EEPROM FAILED | EEPROM failed.                                                                                                    | <ul> <li>→ Clear alarm.<br/>Change EEPROM or HCU.</li> <li>→ Cycle power to the HCU.</li> </ul>                                                                                                    |

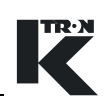

| Alarm Num- Alarm           | Cause                                                                                                    | Remedy                                                                                                    |
|----------------------------|----------------------------------------------------------------------------------------------------|----------------------------------------------------------------------------------------------------|
| 24/02<br>HCU DRIVER FAILED | • The controller's digital output driver has detected a fault.                                                                                                    | <ul><li>→ Change HCU.</li><li>→ Latched.</li></ul>                                                                                                    |
| 25/03<br>HCU SUPP.HOPP.LOW | <ul><li>Material is below the level of the supply hopper proximity sensor.</li><li>Sensor failed.</li></ul>                                                                                                    | <ul> <li>→ Refill or change supply hopper.</li> <li>→ Check P17.</li> <li>→ Check sensor or P23.</li> <li>Note: Alarm will automatically clear when material is above sensor.</li> </ul>                                        |
| 26/04<br>HCU D.P.ALARM     | • The differential pressure across the filter is too high indicating a clogged filter.                                                                                                    | <ul> <li>→ Clean or replace filter.</li> <li>→ Check P24 and P16.</li> <li>→ Check P17</li> </ul>                                                                                                    |
| 27/05<br>HCU CYC.COUNT AL  | <ul> <li>If P20 Discharge Mode =01"Fill" mode then:</li> <li>Max. numbers of load cycle exceeded, because Buffer Hopper Low input has been active (on) for more than the allowed load cycles. The Buffer Hopper Low signal going inactive clears the load cycle counter.</li> <li>If P20 Discharge Mode =02 (LWF) mode then:</li> <li>Discharge Request input has been on for more than the allowed load cycles. The Discharge Request signal going inactive clears the load cycles is the load cycles. The Discharge Request signal going inactive clears the load cycles.</li> </ul> | <ul> <li>→ Check Parameter P25 Number of load cycles.</li> <li>→ Check conveying rate.</li> <li>→ Check Buffer hopper sensor.</li> <li>→ Check Parameter P25 Number of load cycles.</li> <li>→ Check conveying rate.</li> </ul> |
| 28/06<br>HCU DISCH VALVE   | <ul> <li>cle counter.</li> <li>Discharge valve has failed to either open or close properly. This alarm is automatically disabled in P18 Operating Modes 03 and 04.</li> </ul>                                                                                                    | <ul> <li>→ Check discharge request signal.</li> <li>→ Check sensor on the discharge valve.</li> <li>→ Check P26.</li> </ul>                                                                                                    |
| 29/07<br>HCU REV.FULL AL.  | <ul> <li>Receiver is still full after discharge.</li> <li>Receiver proximity switch too sensitive adjusted or failed.</li> </ul>                                                                                                    | <ul> <li>→ Check receiver. Material bridging in the receiver. Clean receiver.</li> <li>→ Check Receiver proximity switch or P17.</li> </ul>                                                                                     |
| 30<br>KLINK WRONG KGR      | <ul> <li>Protocol of KGR file does not match<br/>that required by the installed com-<br/>munication circuit card.</li> </ul>                                                                                                    | → Make corrections as necessary.                                                                                                    |
| 31 KLINK NO KGR            | No KGR file loaded                                                                                                    | → Load KGR file with SmartConfig or<br>switch to <built-in> KGR file.</built-in>                                                                                                    |

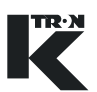

| Alarm Num- Alarm        | Cause                                                                                            | Remedy                                                                                                    |
|-------------------------|--------------------------------------------------------------------------------------------------|----------------------------------------------------------------------------------------------------|
| 32 HPORT FAIL           | <ul> <li>Host communication pcb error.</li> </ul>                                                | <ul> <li>→ Check communications pcb for<br/>proper LED operation.</li> <li>→ Exchange communications pcb as<br/>necessary.</li> </ul>                            |
| 33 HPORT FAIL INIT      | <ul> <li>Host communication pcb could not<br/>be initialized.</li> </ul>                         | <ul> <li>→ No host communications pcb is installed.</li> <li>→ Check host communications pcb connections.</li> <li>→ Replace host communications pcb.</li> </ul> |
| 34<br>HPORT ILLEGAL BD  | <ul> <li>Improper pcb installed in the host<br/>port location.</li> </ul>                        | → Install correct host communications pcb.                                                                                                    |
| 35 KPORT FAIL           | K-Port has failed                                                                                | → Replace K-Port comm pc card.                                                                                                    |
| 36 KPORT FAIL INIT      | <ul> <li>K-Port communication pcb could not<br/>be initialized.</li> </ul>                       | → Replace K-Port comm pc card.                                                                                                    |
| 37<br>KPORT ILLEGAL BD  | <ul> <li>Host communication pcb is installed<br/>on the wrong port location-(K-Port).</li> </ul> | → Check host communications pcb<br>for proper mounting location.                                                                                                 |
| 38<br>KGR PARAM ERROR   | One or more feeder parameters are<br>not correct for the specified feeder.                       | <ul> <li>→ Correct KGR file.</li> <li>→ Use <built-in> KGR file.</built-in></li> </ul>                                                                           |
| 39 EXT IO FAIL          | <ul> <li>The MODBUS I-O connection has failed.</li> </ul>                                        | <ul> <li>→ Check connections to remote I-O device.</li> <li>→ Check remote I-O device wiring.</li> </ul>                                                         |
| 40<br>EXT ALR ACTIVATED | Digital input on KCM selected for Ex-<br>ternal Alarm is active.                                 | → Investigate the cause of this input being active and correct.                                                                                                  |
| 41 INTERLOCK FAIL       | Drive pcb Run Enable digital input is<br>open during operation.                                  | → Check the Drive pcb Run Enable digital input for proper function.                                                                                              |
| 42 START IGNORED        | <ul> <li>Start conditions not fulfilled.</li> </ul>                                              | <ul> <li>→ Check status line.</li> <li>→ Check for setpoint and re-enter if necessary.</li> <li>→ Check all KCM digital inputs for correct operation.</li> </ul> |

#### 9.1 System alarms

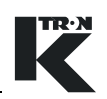

| Alarm Num- Alarm                                                                                                    | Cause                                                                                          | Remedy                                                                |
|----------------------------------------------------------------------------------------------------|------------------------------------------------------------------------------------------------|-----------------------------------------------------------------------|
| 43 MASSFLOW HIGH • The current massflow is above the tolerance entered in <alarm> menu parameter <mf err+="">.</mf></alarm> | <ul> <li>The current massflow is above the<br/>tolerance entered in <alarm></alarm></li> </ul> | → Increase the alarm start delay time<br>in the <alarm> menu.</alarm> |
|                                                                                                    | menu parameter <mf err+="">.</mf>                                                              | → Increase the tolerance <mf<br>ERR+&gt; value.</mf<br>               |
|                                                                                                    |                                                                                                | → Check for proper feeding of material.                               |
|                                                                                                    |                                                                                                | → See if another alarm <drive cmd<br="">LO&gt; is present.</drive>    |
| • The current massflow is below the tolerance entered in <alarm></alarm>                                                    | → Increase the alarm start delay time<br>in the <alarm> menu.</alarm>                          |                                                                       |
|                                                                                                    | menu parameter <mf err-="">.</mf>                                                              | → Increase the tolerance <mf err-=""> value.</mf>                     |
|                                                                                                    |                                                                                                | → Check for proper feeding of material.                               |
|                                                                                                    |                                                                                                | → Re-range the feeder to achieve the desired feedrate.                |
|                                                                                                    |                                                                                                | $\rightarrow$ Lower the operating setpoint <sp>.</sp>                 |
|                                                                                                    |                                                                                                | → See if another alarm <drive cmd<br="">HI&gt; is present.</drive>    |

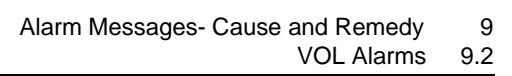

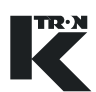

| Alarm Num- Alarm              | Cause                                                                                                    | Remedy                                                                                                    |
|-------------------------------|----------------------------------------------------------------------------------------------------|----------------------------------------------------------------------------------------------------|
| 45 DRIVE CMD CEILING          | <ul> <li>Drive command has reached the<br/>limit <dc ceiling=""></dc></li> </ul>                                                      | <ul> <li>→ Reduce drive command.</li> <li>→ Increase Drive Command Ceiling.<br/>See <mechanical setup="">,<br/><motor> sub-menu.</motor></mechanical></li> </ul>                                                                                                    |
| 46 DRIVE CMD HIGH             | <ul> <li>The drive command has exceed the<br/>value <drv cmd="" hi=""> Limit in the<br/><alarm> menu.</alarm></drv></li> </ul>        | <ul> <li>→ Check for proper feeding of material.</li> <li>- Check for bridging in hopper</li> <li>- Check for adequate product in hopper</li> <li>→ Lower the operating setpoint <sp>.</sp></li> <li>→ Increase the <drv cmd="" hi=""> value in the <alarm> menu.</alarm></drv></li> <li>→ Check for motor rotation.</li> <li>- Replace KCM if drive has failed.</li> <li>- Check motor.</li> <li>- Check speed sensor.</li> </ul> |
| 47 DRIVE CMD LOW              | <ul> <li>The drive command has dropped<br/>below the value <drv cmd="" lo=""><br/>Limit in the <alarm> menu.</alarm></drv></li> </ul> | <ul> <li>→ Raise the operating setpoint <sp>.</sp></li> <li>→ Increase the <drv cmd="" lo=""> value in the <alarm> menu.</alarm></drv></li> </ul>                                                                                                    |
| 48<br>CHECK_MOTOR_BRUS<br>HES | <ul> <li>DC motor brushes may be wearing<br/>out and ready to fail.</li> </ul>                                                        | <ul> <li>→ Motor brushes need inspection and<br/>replacement if worn.</li> <li>→ If brushes are OK, re-enter a rele-<br/>vant brush life number in the Per-<br/>formance sub-menu.</li> </ul>                                                                                                    |

## 9.2 VOL Alarms

Note:

No specific VOL alarms.

#### 9.3 Display messages

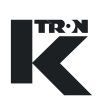

## 9.3 Display messages

| Message                     | Cause                                                                                                  | Remedy                                                                                                    |
|-----------------------------|----------------------------------------------------------------------------------------------------|----------------------------------------------------------------------------------------------------|
| Out of Range<br>Tare Failed | <ul> <li>Maximum permissible input value<br/>has been exceeded.</li> </ul>                             | → Enter a value within the permitted<br>limits of the parameter. See the<br>specific programming manual for<br>more information. |
| Nak'd Feeder Run-<br>ning   | <ul> <li>Not acknowledged as the command<br/>cannot occur when the feeder is run-<br/>ning.</li> </ul> | → Stop the feeder before making the entry.                                                                                       |

#### Table: 2 Messages

## 9.4 Feeder won't start - displayed messages

| Message | Cause                                                                            | Remedy                                                                           |
|---------|----------------------------------------------------------------------------------|----------------------------------------------------------------------------------|
| Wait    | <ul><li>No setpoint is entered.</li><li>Interlock has failed.</li></ul>          | <ul> <li>→ Enter an operating <sp>.</sp></li> <li>→ Check interlocks.</li> </ul> |
| Alsh    | <ul> <li>Automatic alarm shutdown because<br/>of an alarm.</li> </ul>            | → Correct alarm problem and then clear the alarm with the ALARM key.             |
| Disa    | <ul> <li>Start via bit input disabled. (Interlock<br/>or Run enable).</li> </ul> | → Check interlocks to the KCM.                                                   |

Table: 3 Won't start

### 9.4.1 Massflow variance in VOL applications

| Alarms                            | Cause                                    | Remedy                                                                                                    |  |  |
|-----------------------------------|------------------------------------------|----------------------------------------------------------------------------------------------------|--|--|
| General massflow fluctuations-VOL | <ul> <li>Irregular discharge.</li> </ul> | <ul> <li>→ Verify the motor speed stays constant with a fixed setpoint.</li> <li>→ Check feeder for proper operation</li> </ul> |  |  |

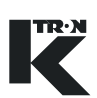

# 10 Appendix

## 10.1 Programming parameters for HCU

This table shows parameter number and description, which can be entered in the section 6.7 for HCU loader control. For a detailed description of all parameters see document 0290023601.

| Param Number/ Param description                                      | KSU      | Min     | Max      | Step    | Default   | Actual |
|----------------------------------------------------------------------|----------|---------|----------|---------|-----------|--------|
|                                                                      | Param. D |         |          |         |           |        |
| P1 – Load Timer <b>(Cycle 3)</b>                                     | Load     | 5 sec   | 300 sec  | 1 sec   | 20 sec    |        |
| P2 – Clear Timer (Cycle 4)                                           | LineClr  | 0 sec   | 30 sec   | 1 sec   | 0 sec     |        |
| P3 – Discharge Timer (Cycle 6)                                       | Disch    | 2 sec   | 90 sec   | 1 sec   | 10 sec    |        |
| P4 – Filter Delay Timer                                              | Fill Dly | 1 sec   | 5 sec    | 0.1 sec | 5 sec     |        |
| P5 – Filter Pulse Timer                                              | Fil Pul  | 0 sec   | 0.5 sec  | 0.1 sec | 0.1 sec   |        |
| P6 – Motor Timer (Cycle 1)                                           | Motor    | 30 sec  | 1620     | 30 sec  | 5 min     |        |
|                                                                      |          |         | sec      |         |           |        |
| P7 – Load Delay Timer ( <b>Cycle 2)</b>                              | Ld Dly   | 0 sec   | 20 sec   | 1 sec   | 5 sec     |        |
| P8 – Discharge Delay Timer <b>(Cycle 5)</b>                          | Dis Dly  | 0 sec   | 20 sec   | 1 sec   | 5 sec     |        |
| P9 – Input Filter: Receiver Proximity Sensor                         | In: Rec  | 0.1 sec | 10 sec   | 0.1 sec | 3 sec     |        |
| P10 – Input Filter: Buffer Hopper Proximity Sensor                   | In: BuH  | 0.1 sec | 10 sec   | 0.1 sec | 3 sec     |        |
| P11 – Input Filter: Supply Hopper Proximity Sensor                   | In: SuH  | 0.1 sec | 10 sec   | 0.1 sec | 1 sec     |        |
| P12 – Input Filter: Remote Start                                     | In: Strt | 0.1 sec | 10 sec   | 0.1 sec | 0.5 sec   |        |
| P13 – Input Filter: Remote Stop                                      | In: Stop | 0.1 sec | 10 sec   | 0.1 sec | 0.5 sec   |        |
| P14 – Input Filter: Discharge Valve Switch                           | In: DisV | 0.1 sec | 10 sec   | 0.1 sec | 1 sec     |        |
| P15 – Input Filter: Filter Pressure Switch                           | In: FiPs | 0.1 sec | 10 sec   | 0.1 sec | 1 sec     |        |
| P16 – Input Filter: Discharge Request                                | In: DiRe | 0.1 sec | 10 sec   | 0.1 sec | 1 sec     |        |
| P17 – Input XOR Mask                                                 | Xor Msk  |         |          |         | 7F(dec12  |        |
|                                                                      |          |         |          |         | 7)        |        |
| P18 – Oper M (Operating Mode)                                        | Oper M   |         |          |         | 1         |        |
| 1 = Self contained with discharge valve, 2 = Single                  |          |         |          |         |           |        |
| central with discharge valve, 3 = Self contained, 4 = Single Central |          |         |          |         |           |        |
| P19 – Clean Filter                                                   | Clean M  |         |          |         | 1         |        |
| 0 = disables all cleaning, $1 = $ clean during discharge             | Cloantin |         |          |         |           |        |
| cycle, $2 =$ clean during load cycle, $3 =$ clean during             |          |         |          |         |           |        |
| both discharge and load cycles.                                      |          |         |          |         |           |        |
| P20 – Discharge Mode, 1 = Fill mode, 2 = VOL mode                    | Disch    |         |          |         | 1         |        |
| P21 – Controller Address                                             | HCUAdd   |         |          |         | 0x01      |        |
| P22 – Controller Software Version                                    | HCU SW   |         |          |         |           |        |
| P23 – Supply Hopper Low Alarm Timer                                  | Al ShLo  | 0 sec   | 600 sec  | 10 sec  | 0 disable |        |
| P24 – Differential Pressure High Alarm Timer                         | Al DPHi  | 0%      | 100%     | 1%      | 0 disable |        |
| P25 – Load Cycle Alarm Counter                                       | Al Cycle | 0 cycle | 20 cycle | 1 cycle | 0 disable |        |
| P26 – Discharge Valve Alarm Timer                                    | Al Valve | 0 sec   | 15 sec   | 1 sec   | 10 sec    |        |
| P27 – On/Off Counter                                                 | O/F Cnt  |         |          | N/A     |           |        |
| P28 – Run Time Counter                                               | Run Cnt  |         |          | N/A     |           |        |
| P28 – Handheld display Software version                              | HSU SW   |         |          | N/A     |           |        |
| P63 – Digital input states                                           | Dig In   |         |          | N/A     |           |        |
#### 10.2 Drive status tables

# 10.2.1 DC Drive hex status codes Notes:

- Failure modes occur on bits 7 to 15, excluding 9
- These codes are displayed at the KCM interface

| Bit | Function                                                                | Hex Code |
|-----|-------------------------------------------------------------------------|----------|
| 0   | 1 = Motor Run. 0 = Stop.                                                | 0001     |
| 1   | 1 = safety switch closed. 0 = open.                                     | 0002     |
| 2   | 1 = Drive enable input closed. 0 = open.                                | 0004     |
| 3   | 1 = Bit 1 Input activated (low level). 0 = not activated, (high level). | 0008     |
| 4   | 1 = Bit 2 Input activated (low level). 0 = not activated, (high level). | 0010     |
| 5   | 1 = Relay 2 energized. 0 = off.                                         | 0020     |
| 6   | 1 = Relay  3  energized.  0 = off.                                      | 0040     |
| 7   | 1 = Serial Master Time-out.                                             | 0080     |
| 8   | 1 = Thermal pre-alarm (>70C).                                           | 0100     |
| 9   | 1 = Relay 1 energized.  0 = off.                                        | 0200     |
| 10  | 1 = Speed deviation                                                     | 0400     |
| 11  | 1 = Current limit                                                       | 0800     |
| 12  | 1 = Safety relay failure                                                | 1000     |
| 13  | 1 = General motor failure.                                              | 2000     |
| 14  | 1= Control-less running                                                 | 4000     |
| 15  | 1 = EEPROM failure.                                                     | 8000     |

# 10.2.2 AC drive interface hex status codes Notes:

- Failure modes occur on bits 7 to 15., excluding 9
- These codes are displayed at the KCM interface

| Bit | Function                                                                | Hex Code |
|-----|-------------------------------------------------------------------------|----------|
| 0   | 1 = Motor Run. 0 = Stop.                                                | 0001     |
| 1   | 1 = safety switch closed. 0 = open.                                     | 0002     |
| 2   | 1 = Drive enable input closed. 0 = open.                                | 0004     |
| 3   | 1 = Bit 1 Input activated (low level). 0 = not activated, (high level). | 0008     |
| 4   | 1 = Bit 2 Input activated (low level). 0 = not activated, (high level). | 0010     |
| 5   | 1 = Relay 2 energized. 0 = off.                                         | 0020     |
| 6   | 1 = Relay 3 energized. 0 = off.                                         | 0040     |
| 7   | 1 = Serial Master Time-out.                                             | 0800     |
| 8   | 1 = Thermal pre-alarm (>75C).                                           | 0100     |
| 9   | 1 = Relay 1 energized. 0 = off.                                         | 0200     |
| 10  | Not used.                                                               | 0400     |
| 11  | Not used.                                                               | 0800     |
| 12  | Not used.                                                               | 1000     |
| 13  | Not used.                                                               | 2000     |
| 14  | Not used.                                                               | 4000     |
| 15  | 1 = EEPROM failure.                                                     | 8000     |

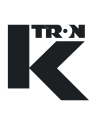

# 10.2.3 Stepper drive hex status codes Notes:

- Failure modes occur on bits 7 to 15., excluding 9.
- These codes are displayed at the KCM interface.

| Bit | Function                                                                | Hex Code |
|-----|-------------------------------------------------------------------------|----------|
| 0   | 1 = Motor Run. 0 = Stop.                                                | 0001     |
| 1   | 1 = safety switch closed. 0 = open.                                     | 0002     |
| 2   | 1 = Drive enable input closed. 0 = open.                                | 0004     |
| 3   | 1 = Bit 1 Input activated (low level). 0 = not activated, (high level). | 0008     |
| 4   | 1 = Bit 2 Input activated (low level). 0 = not activated, (high level). | 0010     |
| 5   | 1 = Relay 2 energized. 0 = off.                                         | 0020     |
| 6   | 1 = Relay  3  energized.  0 = off.                                      | 0040     |
| 7   | 1 = Serial Master Time-out.                                             | 0800     |
| 8   | 1 = Thermal pre-alarm (>70C).                                           | 0100     |
| 9   | 1 = Relay 1 energized. 0 = off.                                         | 0200     |
| 10  | Not used.                                                               | 0400     |
| 11  | 1 = Motor rotation failure.                                             | 0800     |
| 12  | 1 = Safety relay failure                                                | 1000     |
| 13  | 1 = General motor failure.                                              | 2000     |
| 14  | Not used.                                                               | 4000     |
| 15  | 1 = EEPROM failure.                                                     | 8000     |

#### **10.3 Service variables**

This table shows the Service Index which can be entered for Service Variables on page 35. A service technician can enter current values for reference.

| Desc            | Variable                                                                                                    | Current Value |
|-----------------|----------------------------------------------------------------------------------------------------|---------------|
| PreLoad MF=SP   | Preload MF value with SP upon KCM starts or large SP changes                                                                                                    |               |
| KLink Tx Delay  | Enable K-Link to delay TxD to prevent network overloads                                                                                                    |               |
| Empty DC        | Value of drive command when emptying the feeder. Default is 70%.                                                                                                    |               |
| Auto Span Limit | Limit in actual range of the allowed span deviation from 1.000 to allow a auto-span calculation to proceed. Default is 0.98-1.02 or an entry of 0.02.                                                                                                    |               |
| Com1 Read       | Comm board K-Port 1 reads per second; <=100                                                                                                    |               |
| Com1 Write      | Comm board K-Port 1 writes per second:<=10                                                                                                    |               |
| Com1 Err        | Comm board K-Port 1 error counter:<= 1/hour                                                                                                    |               |
| Com2 Read       | Comm board K-Port 2 reads per second:<=100                                                                                                    |               |
| Com2 Write      | Comm board K-Port 2 writes per second:<=10                                                                                                    |               |
| Com2 Err        | Comm board K-Port 2 error counter:<= 1/hour                                                                                                    |               |
| Host Read       | Host channel reads per second: <=100                                                                                                    |               |
| Host Write      | Host channel writes per second: <=10                                                                                                    |               |
| Host Err        | Host channel error counter: <= 1/hour                                                                                                    |               |
| IntCh msgs      | Internal channel (SFT/MDU) messages per second                                                                                                    |               |
| IntCh err       | Internal channel (SFT/MDU) error counter                                                                                                    |               |
| IntCh Load      | Internal channel (SFT/MDU) loading in percent: <= 50%                                                                                                    |               |
| IntCh Node      | Internal channel (SFT/MDU) last failed node                                                                                                    |               |
| IntCh Opcode    | Internal channel (SFT/MDU) last opcode                                                                                                    |               |
| ResConfPort     | Reset config port to defaults                                                                                                    |               |
| KCDR-K10S       | When set to <1> configures K-Port1 to function with a K-Commander-<br>KCDR, a separate K-Link unit(black box) or KDU using extended soft-<br>ware. When this entry is set to <0> K-Port1 returns to its normal function.<br>If <kport1 prot=""> is set to <ksl> and this entry is set to &lt;1&gt; then K-<br/>Port1 baud rate is selectable.</ksl></kport1> |               |
| ReprogCommBd    | When this variable is set to <1> and KCM power is cycled, automatic re-<br>programming of the comm board by the KCM will occur. This value is re-<br>set to <0> after the programming activity is complete.                                                                                                    |               |

#### Note:

To reset the Config Port to <User IF> for the connected PC to act as a KSU-II type device operator interface when no KSU-II or KCM-KD display is present, select <ResConfPort> and enter any number to reset the port.

### 10.4 VOL PSR Map

| PSR(Process number)          | Description                                                                                                    |  |
|------------------------------|----------------------------------------------------------------------------------------------------|--|
| 02 RUN                       | Motor/machine running                                                                                           |  |
| 03 DISABLE                   | <ul> <li>Run disabled by Interlock input or<br/>run enable input</li> </ul>                                     |  |
| 04 ENABLE                    | Drive output enabled                                                                                            |  |
| 05 ALS_IN                    | Alarm shutdown input active                                                                                     |  |
| 06 ALS-OUT                   | Alarm shutdown output active                                                                                    |  |
| 07 AL _RELAY                 | Alarm relay active                                                                                              |  |
| 08 HARD ALARM                | <ul> <li>Complement of AL_Rel</li> </ul>                                                                        |  |
| 09 SOFT ALARM                | <ul> <li>On for any alarm present</li> </ul>                                                                    |  |
| 13 EMPTYING                  | Machine is being emptied by Empty<br>function                                                                   |  |
| 15 WAIT                      | <ul> <li>Feeder received a start command<br/>but is waiting</li> </ul>                                          |  |
| 20 START_OK                  | Start input will start feeder                                                                                   |  |
| 22 K-LINK INIT COM-<br>PLETE | <ul> <li>K-Link initialization has been com-<br/>pleted.</li> </ul>                                             |  |
| 23 KSU II PRESENT            | KSU II is connected to KCM.                                                                                     |  |
| 24 LOC/EXT                   | <ul> <li>If in External Setpoint mode, value is<br/>1.</li> </ul>                                               |  |
| 25 RAT/DIR                   | <ul> <li>If in Direct Setpoint mode, value is 1.</li> <li>Only valid, if Bit 24 is set to &lt;1&gt;.</li> </ul> |  |
| 32 HCU_ALARM                 | HCU loader alarm                                                                                                |  |
| 33 HCU_REC_FULL              | Loader receiver is full                                                                                         |  |
| 34 HCU_BUF_FULL              | HCU alarm                                                                                                    |  |
| 35 HCU COMMFAIL              | HCU communication failure to CPU                                                                                |  |
| 36 HCU_LOADING               | HCU loading status                                                                                              |  |
| 40 HARD_INTERLOCK            | <ul> <li>Drive (MDU) hard interlock input sta-<br/>tus</li> </ul>                                               |  |
| 51 GEAR_SW_OUT               | • Hi (Lo) gear switch output enabled                                                                            |  |

| <b>PSR(</b> Process number) | Description                                    |
|-----------------------------|------------------------------------------------|
| 52 BLOWOFF_OUT              | Filter blowoff function set                    |
| 64 DISP_PRESENT             | <ul> <li>KCM/KD display present</li> </ul>     |
| 65 CPU_INIT_CPL             | CPU initialization complete                    |
| 67 CALIB                    | Currently running an auto calibrate<br>routine |

Table: 4 PSR Map

#### 10.5 VOL ASR Map

▲ See section 9.1 for alarm specifics.

| ASR(Alarm number)      | Description                                                                                                    |
|------------------------|----------------------------------------------------------------------------------------------------|
| 00 HARDWARE ERROR      | • KCM Hardware error. EEPROM da-<br>ta is corrupt. For example, this mes-<br>sage will occur after updating or<br>changing firmware on the KCM. |
| 01 KPROM MEM FAIL      | <ul> <li>The K-PROM cannot be accessed<br/>by the KCM CPU.</li> </ul>                                                                           |
| 02 KPROM*KGR*FAIL      | Checksum error in kgr file area.                                                                                                    |
| 03 POWER GLITCH        | <ul> <li>Power dip detected. CPU did not re-<br/>set.</li> </ul>                                                                                |
| 05 INT CHAN FAIL       | <ul> <li>Internal channel has failed to com-<br/>municate between the CPU and<br/>drive boards. (also SFTs and HCU)</li> </ul>                  |
| 06 WT PROC FAILURE     | Not relevant.                                                                                                    |
| 07<br>INCORRECTNUM.SFT | Not relevant.                                                                                                    |
| 08 BAD SFT STATUS      | Not relevant.                                                                                                    |
| 09 NO MDU FOUND        | <ul> <li>The KCM CPU did not find a motor<br/>drive on the internal channel on<br/>power-up.</li> </ul>                                         |

 $\triangle$ 

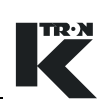

| ASR(Alarm number)        | Description                                                                                                    |  |
|--------------------------|----------------------------------------------------------------------------------------------------|--|
| 10 MOTOR ALARM           | • The KCM CPU lost the motor drive on the internal channel while in oper-<br>ation.                                                                  |  |
| 11<br>MDU SERIAL TIMEOUT | <ul> <li>Motor drive has lost communication<br/>with the KCM CPU and then turns off<br/>all digital outputs and shuts of drive<br/>power.</li> </ul> |  |
| 12 MDU THERMAL OVL       | <ul> <li>Drive temperature has been ex-<br/>ceeded &gt; 75 deg C. Drive stops.</li> </ul>                                                            |  |
| 13 MDU SPEED DEV         | <ul> <li>No speed feedback signal is present<br/>when motor is asked to run.</li> </ul>                                                              |  |
|                          | <ul> <li>Speed deviation from target &gt; ± 5<br/>rpm</li> </ul>                                                                                     |  |
|                          | Wrong motor voltage programmed.                                                                                                    |  |
| 14<br>MOTOR OVERLOAD     | <ul> <li>Motor current limit is exceeded.</li> <li>Note:</li> </ul>                                                                                  |  |
|                          | The Safety switch is not designed to be<br>used as a normal way of interlocking<br>the KCM. It is used for safety control<br>only.                   |  |
| 15<br>MDU SAFETY RELAY   | <ul> <li>Safety relay failed to close contacts<br/>on power up and contacts remained<br/>closed after power down.</li> </ul>                         |  |
| 16<br>MOTOR/ENCDR FAIL   | <ul> <li>Dual tach signals connected, one<br/>failed.</li> </ul>                                                                                     |  |
|                          | Over-voltage on drive power supply.                                                                                                    |  |
|                          | <ul> <li>Motor voltage applied but no speed<br/>feedback.</li> </ul>                                                                                 |  |
|                          | • Drive temperature > 85 deg. C.                                                                                                    |  |
| 17<br>MDU UNCONTROLLED   | Speed feedback but no motor volt-<br>age applied.                                                                                                    |  |
| 18<br>MDU EEPROM FAILED  | EEPROM checksum failed.                                                                                                    |  |
| 19 MDU DRIVE FAILED      | <ul> <li>MDU drive pcb has failed. (vibratory drive only. Drive coil current too high)</li> </ul>                                                    |  |

| ASR(Alarm number)          | Description                                                                                                    |  |
|----------------------------|----------------------------------------------------------------------------------------------------|--|
| 20 MDU POLARITY            | <ul> <li>Coil polarity is incorrect on the vibratory drive. (Vibratory feeder only)</li> <li>Displacement frequency out of range.</li> </ul>                                                                                       |  |
| 21 HCU REMOVED             | HCU was removed.                                                                                                    |  |
| 22 HCU ALARM               | HCU has an alarm.                                                                                                    |  |
| 23/01<br>HCU EEPROM FAILED | EEPROM failed.                                                                                                    |  |
| 24/02<br>HCU DRIVER FAILED | <ul> <li>The controller's digital output driver<br/>has detected a fault.</li> </ul>                                                                                                    |  |
| 25/03<br>HCU SUPP.HOPP.LOW | <ul><li>Material is below the level of the supply hopper proximity sensor.</li><li>Sensor failed.</li></ul>                                                                                                    |  |
| 26/04<br>HCU D.P.ALARM     | <ul> <li>The differential pressure across the<br/>filter is too high indicating a clogged<br/>filter.</li> </ul>                                                                                                    |  |
| 27/05<br>HCU CYC.COUNT AL  | If P20 Discharge Mode =01"Fill" mode then:                                                                                                    |  |
|                            | • Max. numbers of load cycle exceed-<br>ed, because Buffer Hopper Low in-<br>put has been active (on) for more<br>than the allowed load cycles. The<br>Buffer Hopper Low signal going in-<br>active clears the load cycle counter. |  |
|                            | If P20 Discharge Mode =02 (LWF) mode then:                                                                                                    |  |
|                            | • Discharge Request input has been<br>on for more than the allowed load<br>cycles. The Discharge Request sig-<br>nal going inactive clears the load cy-<br>cle counter.                                                            |  |
| 28/06<br>HCU DISCH VALVE   | <ul> <li>Discharge valve has failed to either<br/>open or close properly. This alarm is<br/>automatically disabled in P18 Oper-<br/>ating Modes 03 and 04.</li> </ul>                                                              |  |
| 29/07                      | Receiver is still full after discharge.                                                                                                    |  |
| NGU KEV.FULL AL.           | <ul> <li>Receiver proximity switch too sensi-<br/>tive adjusted or failed.</li> </ul>                                                                                                    |  |

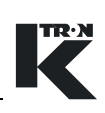

| ASR(Alarm number)       | Description                                                                                                    |
|-------------------------|----------------------------------------------------------------------------------------------------|
| 30<br>KLINK WRONG KGR   | <ul> <li>Protocol of KGR file does not match<br/>that required by the installed com-<br/>munication circuit card.</li> </ul>         |
| 31 KLINK NO KGR         | No KGR file loaded                                                                                                    |
| 32 HPORT FAIL           | Host communication pcb error.                                                                                                    |
| 33 HPORT FAIL INIT      | <ul> <li>Host communication pcb could not<br/>be initialized.</li> </ul>                                                             |
| 34<br>HPORT ILLEGAL BD  | <ul> <li>Improper pcb installed in the host<br/>port location.</li> </ul>                                                            |
| 35 KPORT FAIL           | K-Port has failed                                                                                                    |
| 36 KPORT FAIL INIT      | K-Port communication pcb could not be initialized.                                                                                   |
| 37<br>KPORT ILLEGAL BD  | <ul> <li>Host communication pcb is installed<br/>on the wrong port location-(K-Port).</li> </ul>                                     |
| 38<br>KGR PARAM ERROR   | • One or more feeder parameters are not correct for the specified feeder.                                                            |
| 39 EXT IO FAIL          | <ul> <li>The MODBUS I-O connection has<br/>failed.</li> </ul>                                                                        |
| 40<br>EXT ALR ACTIVATED | Digital input on KCM selected for Ex-<br>ternal Alarm is active.                                                                     |
| 41 INTERLOCK FAIL       | Drive pcb Run Enable digital input is<br>open during operation.                                                                      |
| 42 START IGNORED        | Start conditions not fulfilled.                                                                                                    |
| 43 MASSFLOW HIGH        | <ul> <li>The current massflow is above the<br/>tolerance entered in <alarm><br/>menu parameter <mf err+="">.</mf></alarm></li> </ul> |
| 44 MASSFLOW LOW         | <ul> <li>The current massflow is below the<br/>tolerance entered in <alarm><br/>menu parameter <mf err-="">.</mf></alarm></li> </ul> |

| ASR(Alarm number)             | Description                                                                                                    |
|-------------------------------|----------------------------------------------------------------------------------------------------|
| 45 DRIVE CMD CEILING          | <ul> <li>Drive command has reached the<br/>limit <dc ceiling=""></dc></li> </ul>                                                      |
| 46 DRIVE CMD HIGH             | <ul> <li>The drive command has exceed the<br/>value <drv cmd="" hi=""> Limit in the<br/><alarm> menu.</alarm></drv></li> </ul>        |
| 47 DRIVE CMD LOW              | <ul> <li>The drive command has dropped<br/>below the value <drv cmd="" lo=""><br/>Limit in the <alarm> menu.</alarm></drv></li> </ul> |
| 48<br>CHECK_MOTOR_BRUS<br>HES | <ul> <li>DC motor brushes may be wearing<br/>out and ready to fail.</li> </ul>                                                        |

#### 10.6 Parameter listing-VOL

| Menu                   | Variable           | Value |
|------------------------|--------------------|-------|
| Home                   |                    |       |
|                        | SP                 |       |
|                        | MF                 |       |
|                        | Drive Cmd-%        |       |
|                        | Motor RPM          |       |
|                        | Total              |       |
|                        |                    |       |
| Product Change<br>Menu |                    |       |
|                        | Density            |       |
|                        | 100% Rate          |       |
|                        |                    |       |
| Calibration Menu       |                    |       |
|                        | Cal Wt 1           |       |
|                        | Cal Wt 2           |       |
|                        | Cal 1 DC           |       |
|                        | Cal 2 DC           |       |
|                        | Cal Time           |       |
|                        |                    |       |
| Alarm Menu             |                    |       |
| Limits sub             | Massflow Err (+)-% |       |
|                        | Massflow Err (-)-% |       |
|                        | Drive Cmd Hi-% (   |       |
|                        | Drive Cmd Lo-%     |       |
|                        |                    |       |

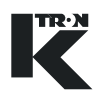

| Menu         | Variable              | Value     |
|--------------|-----------------------|-----------|
| Alarm Menu   | Alarm Delay-sec.      |           |
|              |                       |           |
| Set-up sub   |                       |           |
|              | Startup Delay-sec.    |           |
|              | Stops Clrs Alarms     |           |
|              | ALR Number            |           |
|              | ALR Mode              |           |
|              | Stop By:              | Read only |
| Machine Menu |                       |           |
| General sub  | Setpoint Mode         |           |
|              | Max Setpoint          |           |
|              | Units                 |           |
|              | Run Time - hours      |           |
|              | Fdr Address           |           |
|              | Application           |           |
|              | Language              |           |
|              | Screen Saver          |           |
| Machine Menu |                       |           |
| Motor sub    |                       |           |
|              | Gear Reduction        |           |
|              | Pick-Up Teeth         |           |
|              | Actual Power          |           |
|              | Maximum Motor Power   |           |
|              | Maximum Motor Voltage |           |
|              |                       |           |

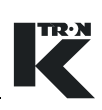

| Menu                      | Variable            | Value |
|---------------------------|---------------------|-------|
| Machine Menu<br>Motor sub | Maximum Motor Speed |       |
|                           | MDU Status          |       |
|                           | DC Ceiling          |       |
| Machine Menu              | Trace-tick          |       |
| Service sub               |                     |       |
| Machine Menu              | Int Channel         |       |
| Performance sub           |                     |       |
|                           | KCM Temperature     |       |
|                           | Torque              |       |
|                           | Brush Remain        |       |
|                           |                     |       |
| I-O Menu                  | CPU1                |       |
| Digital Inputs            |                     |       |
|                           | CPU2                |       |
|                           | CPU3                |       |
|                           | CPU4                |       |
|                           | MDU1                |       |
|                           | MDU2                |       |
|                           | Ext1                |       |
|                           | Ext2                |       |
|                           | Ext3                |       |
|                           | Ext4                |       |
|                           |                     |       |

| Menu                      | Variable        | Value |
|---------------------------|-----------------|-------|
| I-O Menu                  | Ext5            |       |
| Digital Inputs            |                 |       |
|                           | Ext6            |       |
|                           | Ext7            |       |
|                           | Ext8            |       |
| I-O Menu                  | CPU1            |       |
| Digital Outputs           |                 |       |
|                           | CPU2            |       |
|                           | CPU3            |       |
|                           | CPU4            |       |
|                           | MDURelay1       |       |
|                           | MDURelay2       |       |
|                           | MDURelay3       |       |
| I-O Menu                  | Ext1            |       |
| Digital Outputs,<br>con't |                 |       |
|                           | Ext2            |       |
|                           | Ext3            |       |
|                           | Ext4            |       |
|                           | Ext5            |       |
|                           | Ext6            |       |
|                           | Ext7            |       |
|                           | Ext8            |       |
|                           | Ext Total Pulse |       |
|                           | DigiOut Map     |       |
|                           |                 |       |

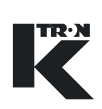

| Menu                   | Variable            | Value |
|------------------------|---------------------|-------|
| Setpoint sub           | Source              |       |
|                        | AinValue-%          |       |
|                        | Ain Min-%           |       |
|                        | Ain Max-%           |       |
|                        | Deadband-%          |       |
|                        |                     |       |
| Analog Out Menu<br>sub | Aout Num            |       |
|                        | Function            |       |
|                        | Aout Value          |       |
|                        | AoutMin             |       |
|                        | AoutMax             |       |
|                        | Deadband            |       |
| I-O Menu               | Address 80          |       |
| Modbus I-O Menu<br>sub |                     |       |
|                        | Address 81          |       |
|                        | Address 82          |       |
|                        | Address 83          |       |
|                        |                     |       |
| HCU Loader             | Refer to 0290023601 |       |
|                        |                     |       |
| System Menu            |                     |       |
|                        | Host Prot           |       |
|                        | Host File           |       |
|                        | K-Port 1 Prot       |       |
|                        |                     |       |

| TR·N |  |
|------|--|
|      |  |
|      |  |

| Menu          | Variable         | Value |
|---------------|------------------|-------|
| System Menu   | Baud Rate        |       |
|               | K-Port 2 Prot    |       |
|               | Config Mode      |       |
|               | SW#              |       |
|               | HW#              |       |
|               | MDU#             |       |
|               | Password         |       |
|               |                  |       |
| Security Menu |                  |       |
|               | Product Change   |       |
|               | Calibration      |       |
|               | Alarm            |       |
|               | Machine Set-Up   |       |
|               | I-O Set-Up       |       |
|               | HCU Loader       |       |
|               | System           |       |
|               | Fdr Being Viewed |       |
|               | Tot Key          |       |
|               | SP Access        |       |
|               | Vol/Alarm Clear  |       |
|               |                  |       |

#### INDEX

#### Symbols

MASSFLOW ERR+ 22 MASSFLOW ERR-22 Numerics 100% RATE 19 100% Rate 19 Α ACTION 50 Active Cycle 46

Active Time 46 29, 32 Actual Motor Power ADDR 80 - 83 43 AIN MAX 40 AIN MIN 40 AIN VALUE % 40 ALARM 51 ALARM DELAY 23 23 Alarm Delay 23 ALARM MODE 25 Alarm mode function ALARM NUM 23 23 ALR Alsh 62 40 Analog In Value Max 40 Analog In Value Min Analog Input Value % 40 Analog Output 41 Analog Output Deadband 42 41 Analog Output Function Analog Output Maximum 41 41 Analog Output Minimum Analog Output Value % 41 Analog Source 40 AOUT MAX. 41 41 AOUT MIN 41 AOUT NUM AOUT VALUE% 41 20 AUTO FF CALIB Β 50 Backup Action BAUD RATE 48 36 **BRUSH REMAIN Brush Remain** 36 С CAL TIME 21 20 CAL1 DC CAL1 WT 20 21 CAL2 DC 20 CAL2 WT Calibrate 1 Drive Cmd 20

Calibrate 2 Weight 20 Calibrate Time 21 CALIBRATION 51 Clear Alarm on Stops 23 COMMAND 46 Command 46 CONF PROT 48 Control Type or Application Type 27 D 42 DEABAND% DEADBAND 40 40 Deadband KCM TEMPURATUR-36 DENSITY 19 19 Density DETAILS 43 DIG IN 37 DIG OUT 39 Digital input 37 **Digital Input Function** 38 **Digital Input Status** 38 Digital Output 39 39 Digital output Function **Digital Output State** 39 39 Digital Output Status DIGOUT MAP 39 Disa 62 27 DISPLAY FILTER **Display Filter** 27 DRIVE CMD 17 22 DRIVE CMD HI 22 DRIVE CMD LO Drive command 17 22 Drive command high limit Drive command low limit 22 Ε Entered Password 50 EXT TOT INC 39 External Totalizer Pulse 39 F FDR ADDR 26 FDR BEING VIEWED\* 51 27 Feeder Name Feeder Number or Feeder Address 26 Feeder Run Time 26 24 Feeder Stopped By FUNCTION 41 38, 39. G 32, GEAR REDUC 29, 31. 33

Calibrate 1 Weight

Calibrate 2 Drive Cmd

20

21

33

PID

HW #

L

Κ

L

Μ

31,

33

MF

33

н

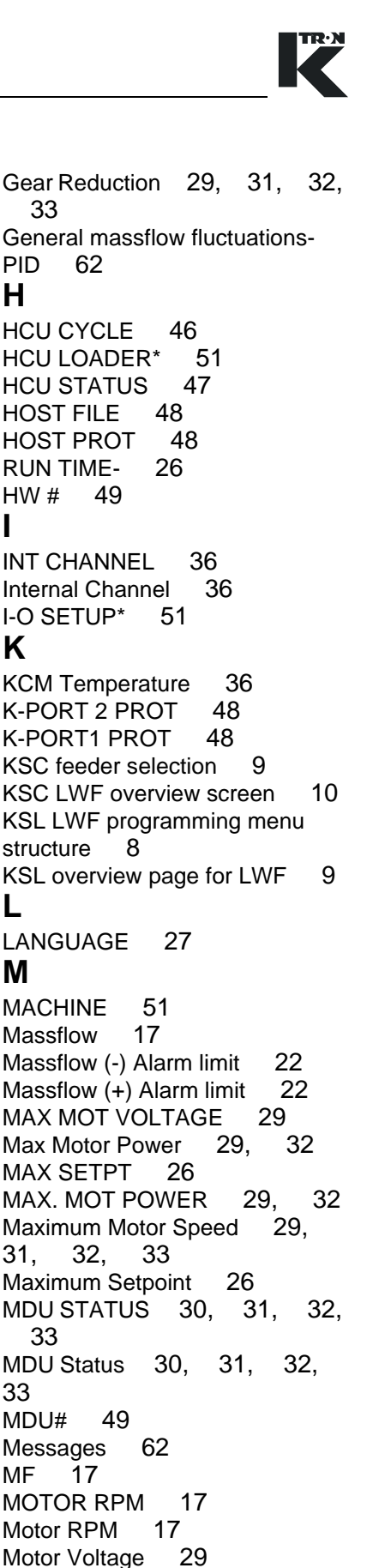

Ν

Nak'd Feeder Running 62 Name of Selected Alarm 23 Number of Selected Alarm 23

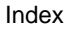

#### 0

Operator overview loop 7 Out of Range 62 Ρ P1 – Load Timer 63 P10 – Input Filter **Buffer Hopper Proximity** 63 Sensor P11 – Input Filter Supply Hopper Proximity Sensor 63 P12 – Input Filter **Remote Start** 63 P13 – Input Filter 63 Remote Stop P14 – Input Filter 63 **Discharge Valve Switch** P16 – Input Filter 63 Discharge Request P18 – Oper M (Operating Mode) 63 P19 - Clean Filter) 63 P2 – Clear Timer 63 P20 – Discharge Mode 63 P21 – Controller Address 63 P22 – Controller Software Version 63 P27 – On/Off Counter 63 P28 – Handheld display Software version 63 P28 – Run Time Counter 63 63 P3 – Discharge Timer 63 P4 – Filter Delay Timer P5 – Filter Pulse Timer 63 63 P6 – Motor Timer (Cycle 1) P63 - Digital input states 63 P7 – Load Delay Timer (Cycle 2) 63 P8 – Discharge Delay Timer (Cycle 5) 63 P9 – Input Filter **Receiver Proximity Sensor** 63 PARAM NAME 47 PARAM NUM 47 PARAM VALUE 47 Parameter name 47 47 Parameter Value PASSWORD 50 PICK UP TEETH 29. 31, 32, 33 38, POLARITY 39 38, 39 Polarity PRODUCT CHANGE 51

#### R

Ratio Setpoint 17 Ratio SP 17 44 **REBIND NOW** MAX MOT SPEED- 29, 31, 32, 33 S S.VAR 35 SCREEN SAVER 27 SCREW RPM 17 Screw RPM 17 HCU TIME -46 Security 51 23 Selected Alarm Mode Service Variable Name 35 Service Variable value 35 Setpoint 17 SETPOINT MODE 26 26 Setpoint mode SFM calibration process when used as a feeder. 52 SOURCE 40 SP 17 SP ACCESS 51 Specifications Device name 12 12 Manufacturer Service application 12 Speed pickup Teeth 29, 31, 32, 33 STARTUP DELAY 23 Startup Delay 23 STATE 38, 39 Status 47 STOP BY 24 STOP CLRS ALARM 23 49 SW# SYSTEM SETUP 51 Т Tare Failed 62 36 TORQUE-% Torque-% 36 51 TOT KEY TOTAL 17 17 Totalizer TRACETICK 35 Tracetick 35 U Units selection 26 V VAR VALUE 35 5 VOL VOL/ALARM CLR 51

#### W

Wait 62 ACTUAL POWER- 29, 32 Won't start table 62

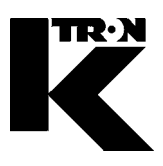

Client:

IMA KILIAN GmbH & Co. KG

No. projet du client: 4500651348

No. projet KS: 07 1 7668

### Chapitre 9

### Software-/Installation

•1:

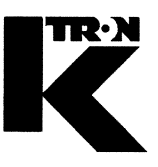

Dieses Kapitel bleibt leer. This chapter remains empty. Ce chapitre n' est pas utilisé (vide). Detta Kapitel förblir tomt

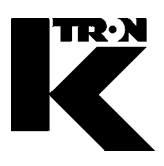

Client:

IMA KILIAN GmbH & Co. KG

No. projet du client: 4500651348

No. projet KS: 07 1 7668

Chapitre 10

## Fiches techniques

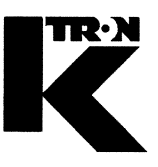

Dieses Kapitel bleibt leer. This chapter remains empty. Ce chapitre n' est pas utilisé (vide). Detta Kapitel förblir tomt

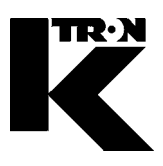

Client:

IMA KILIAN GmbH & Co. KG

No. projet du client: 4500651348

No. projet KS: 07 1 7668

### Chapitre 11

### Schéma mécanique

•**1**: 0708970500

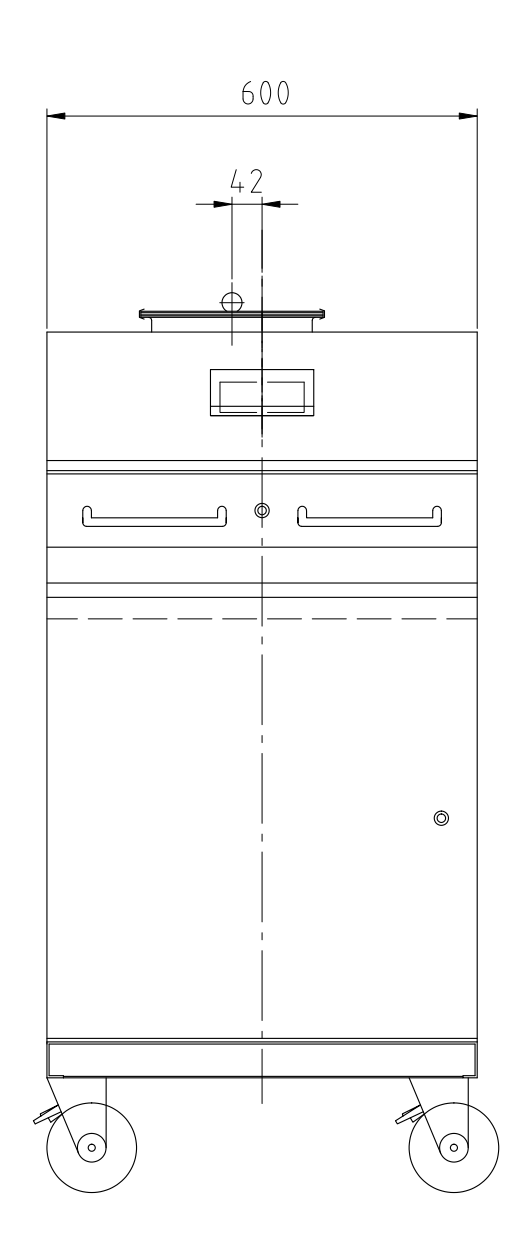

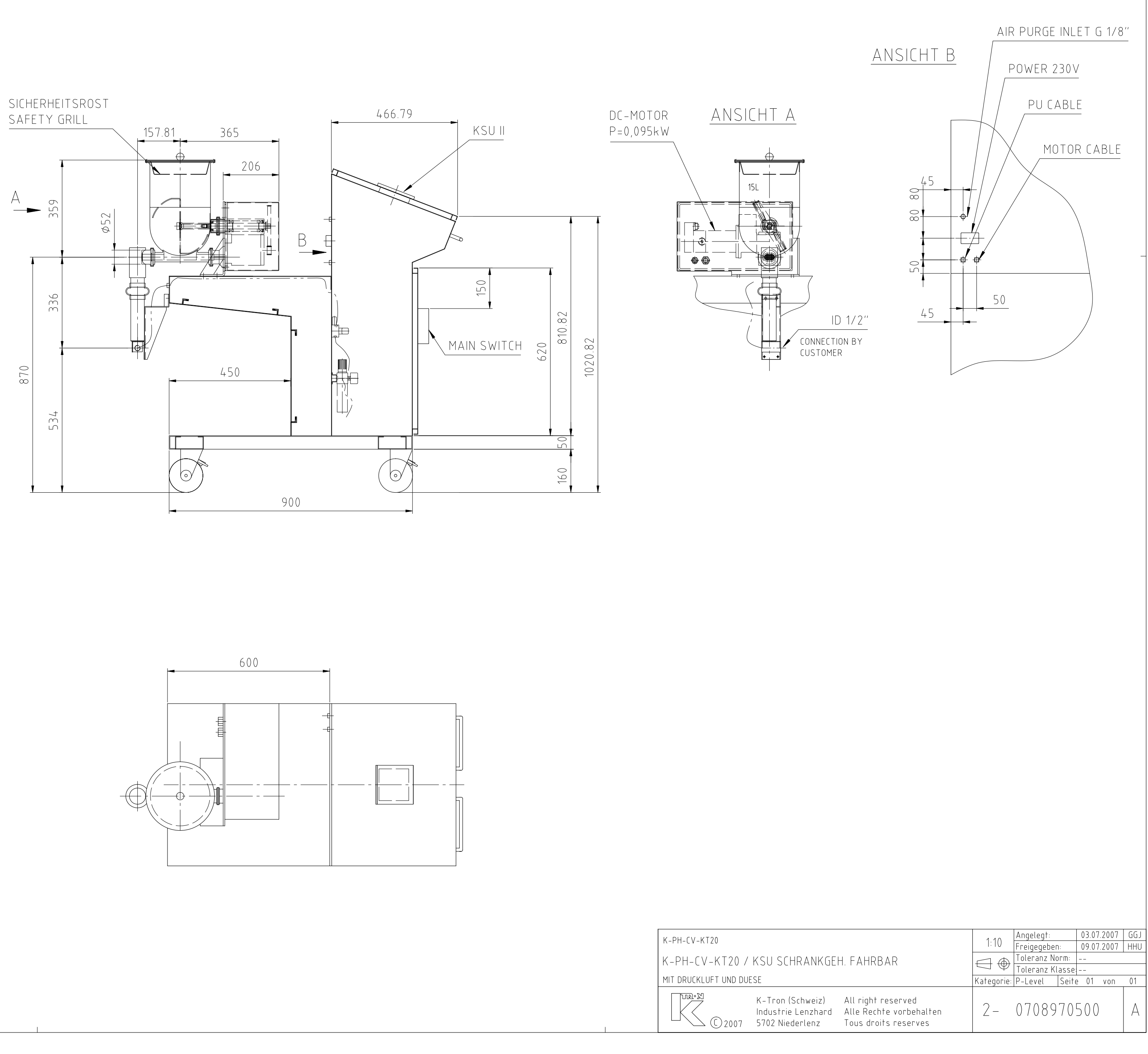

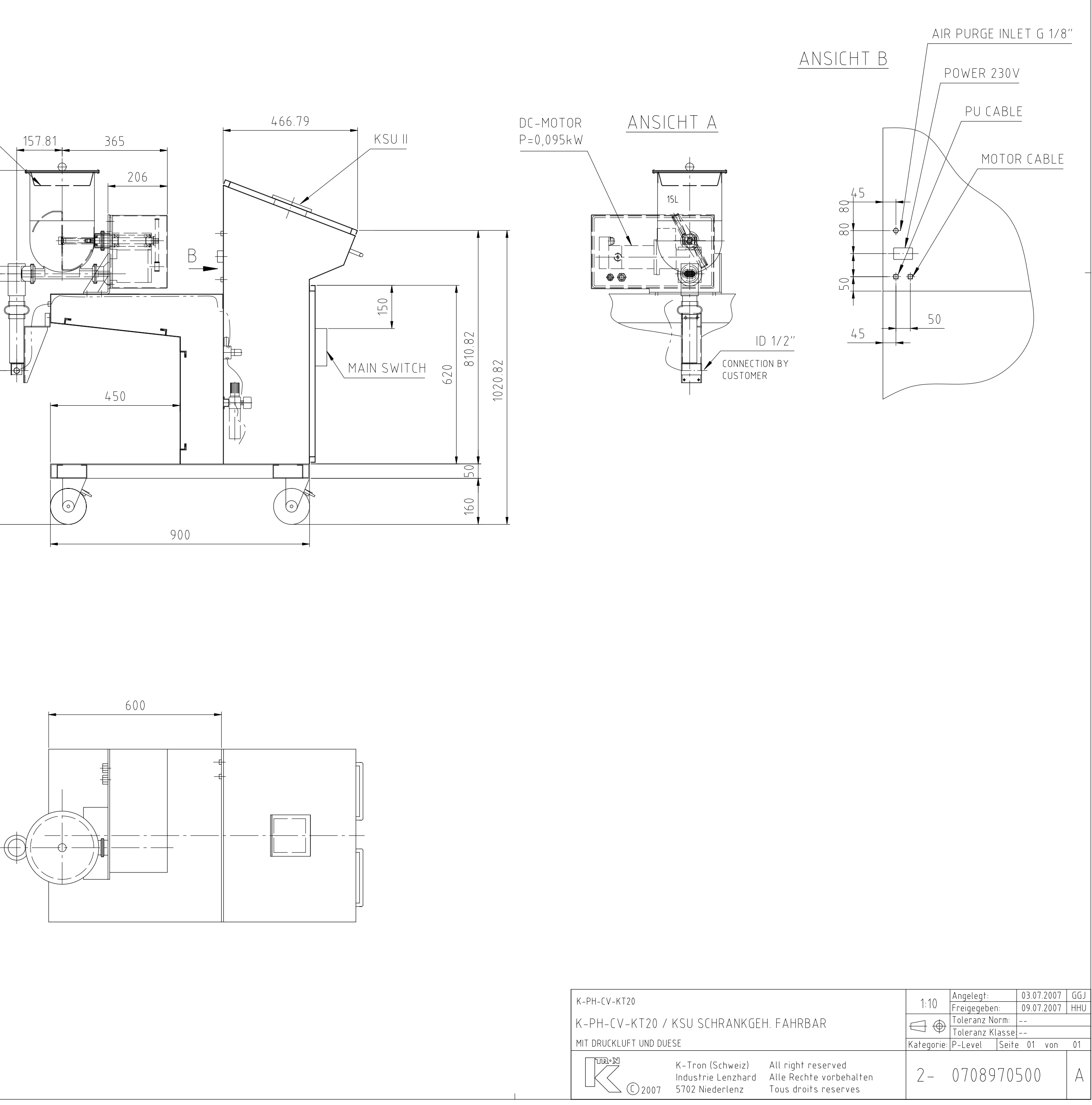

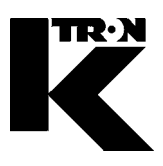

Client:

IMA KILIAN GmbH & Co. KG

No. projet du client: 4500651348

No. projet KS: 07 1 7668

Chapitre 12

### Schéma électrique

voir liste !

KS Projekt-Nr.: 0717668 Kunde: IMA Kilian GmbH & Co

### ■ Lieferung durch K-Tron

Befolgen Sie die Anweisungen aus Ihrem Anlagenhandbuch!

| Rev. | Datum:     | Gezeichnet:          | Geprüft:        | Freigegeben: | Geänderte Blätter: | Änderungsbeschreibung: |              |
|------|------------|----------------------|-----------------|--------------|--------------------|------------------------|--------------|
| Α    | 25.07.2007 | C. Helbling          | H. Siegrist     | H. Siegrist  |                    |                        |              |
|      |            |                      |                 |              |                    |                        |              |
| В    | 20.02.2008 | C.Helbling           | H.Siegrist      | H.Siegrist   | 0,1,20,930         | as built               |              |
|      |            |                      |                 |              |                    |                        |              |
| C    |            |                      |                 |              |                    |                        |              |
|      |            |                      |                 |              |                    |                        |              |
| D    |            |                      |                 |              |                    |                        |              |
|      |            |                      |                 |              |                    |                        |              |
| E    |            |                      |                 |              |                    |                        |              |
|      |            |                      |                 |              |                    |                        |              |
|      |            |                      |                 |              |                    |                        |              |
|      |            |                      |                 |              |                    |                        |              |
|      |            |                      |                 |              |                    |                        |              |
|      |            |                      |                 |              |                    |                        |              |
|      |            |                      |                 |              |                    |                        |              |
|      |            |                      |                 |              |                    |                        |              |
| T:+  |            |                      | cyctom          |              |                    | Zugehörige Projekt Nr. | File:        |
| 1110 |            | mp. K201             | System          |              |                    |                        | Total Blä    |
|      | ·N K T     |                      |                 |              |                    |                        | Zeichnungs-N |
|      |            | ron (Schweiz) Alle F |                 | INF1         |                    |                        |              |
|      | C 2005 СН- | 5702 Niederlenz Tous | droits reserves |              |                    |                        | 071766       |

# 68700

|    |    | _ | • |
|----|----|---|---|
|    |    |   |   |
| r  |    |   |   |
| ι. | ٠. |   |   |

U:/0E07/0717668 ätter: 13

| Anlage               | Zeichnungs-N                  | r.: Blatt       | Revision    | Überschrift              |      |                 | Sondervern | nerke                                         |            |
|----------------------|-------------------------------|-----------------|-------------|--------------------------|------|-----------------|------------|-----------------------------------------------|------------|
| LINE1                | 0717668700                    | 0               | В           | 1-comp. KSUII system     | Dec  | :kblatt         |            |                                               |            |
| LINE1                | 0717668700                    | 1               | В           | Inhaltsverzeichnis       | Inha | altsverzeichnis |            |                                               |            |
| LINE1                | 0717668702                    | 20              | В           | Einspeisung              | 1    | System          |            |                                               |            |
| LINE1                | 0717668702                    | 25              | В           | Einspeisung              | 1    | System          |            |                                               |            |
| LINE1                | 0717668702                    | 60              | В           | KSU II                   | 1    | K-PH-CV-KT20    |            |                                               |            |
| LINE1                | 0717668702                    | 72              | В           | KCM Regler               | 1    | K-PH-CV-KT20    |            |                                               |            |
| LINE1                | 0717668702                    | 73              | В           | Motorsteuerung           | 1    | K-PH-CV-KT20    |            |                                               |            |
| LINE1                | 0717668702                    | 74              | В           | Messdose /Pick-Up        | 1    | K-PH-CV-KT20    |            |                                               |            |
| LINE1                | 0717668702                    | 75              | В           | Digital Eingänge         | 1    | K-PH-CV-KT20    |            |                                               |            |
| LINE1                | 0717668702                    | 76              | В           | Digital Ausgänge         | 1    | K-PH-CV-KT20    |            |                                               |            |
| LINE1                | 0717668702                    | 77              | В           | Analog Eingänge⁄Ausgänge | 1    | K-PH-CV-KT20    |            |                                               |            |
| LINE1                | 0717668702                    | 78              | В           | Schnittstelle            | 1    | K-PH-CV-KT20    |            |                                               |            |
| LINE1                | 0717668708                    | 930             | В           | Schrank                  | Sys  | stem            |            |                                               |            |
|                      |                               |                 |             |                          |      |                 |            |                                               |            |
|                      |                               |                 |             |                          |      |                 |            |                                               |            |
|                      |                               |                 |             |                          |      |                 |            |                                               |            |
|                      |                               |                 |             |                          |      |                 |            |                                               |            |
|                      |                               |                 |             |                          |      |                 |            |                                               |            |
|                      |                               |                 |             |                          |      |                 |            |                                               |            |
|                      |                               |                 |             |                          |      |                 |            |                                               |            |
|                      |                               |                 |             |                          |      |                 |            |                                               |            |
|                      |                               |                 |             |                          |      |                 |            |                                               |            |
|                      |                               |                 |             |                          |      |                 |            |                                               |            |
|                      |                               |                 |             |                          |      |                 |            |                                               |            |
|                      |                               |                 |             |                          |      |                 |            |                                               |            |
|                      |                               |                 |             |                          |      |                 |            |                                               |            |
|                      |                               |                 |             |                          |      |                 |            |                                               |            |
|                      |                               |                 |             |                          |      |                 |            |                                               |            |
|                      |                               |                 |             |                          |      |                 |            |                                               |            |
|                      |                               |                 |             |                          |      |                 |            |                                               |            |
|                      |                               |                 |             |                          |      |                 |            |                                               |            |
|                      |                               |                 |             |                          |      |                 |            |                                               |            |
|                      |                               |                 |             |                          |      |                 |            |                                               |            |
|                      |                               |                 |             |                          |      |                 |            |                                               |            |
|                      |                               |                 |             |                          |      |                 |            |                                               |            |
| K-Tron (Scl          | weiz) Alle Rechte vorbehalten | Titel: Inhaltsv | rerzeichnis |                          |      |                 |            | Nächstes Blatt: Blatt Nr.:<br>Zeichnungs Nr.: | 1<br>  Pov |
| Industrie Le         | nzhard All rights reserved    |                 | _ ^74       | 7//0                     |      |                 |            |                                               |            |
| (С) 2004 СН-5702 Nin | ederlenz Tous droits reserves | Projekt-N       | Γ.: 0/1     | / DD Ŏ                   |      | =LINE1          |            | 0/1/668/00                                    | B          |

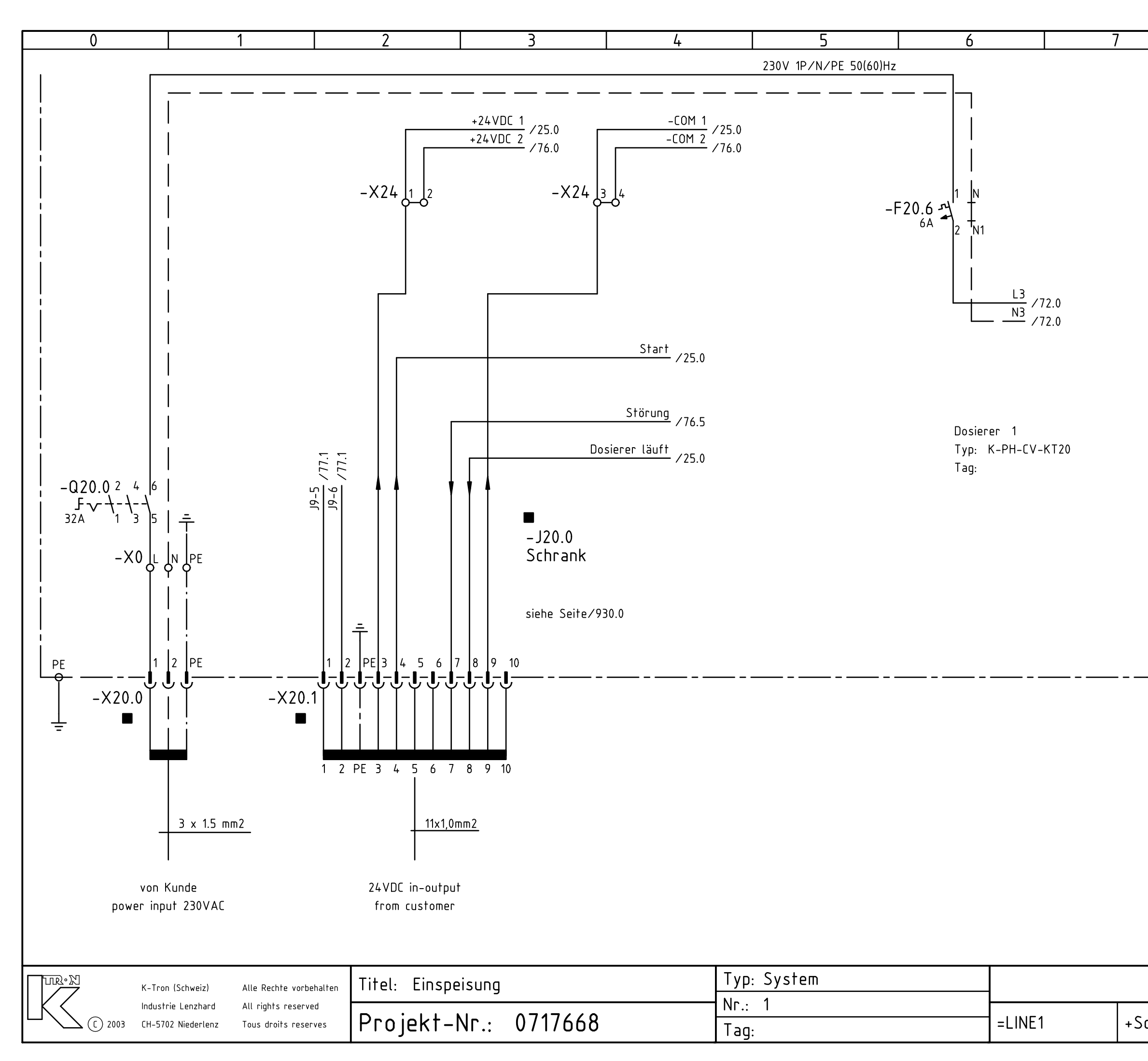

|        |     | 8               |           | 0     |       |
|--------|-----|-----------------|-----------|-------|-------|
|        |     | 0               |           | 7     |       |
|        |     |                 |           |       |       |
|        |     |                 |           |       |       |
|        |     |                 |           |       |       |
|        |     |                 |           |       |       |
|        |     |                 |           |       |       |
|        |     |                 |           |       |       |
|        |     |                 |           |       |       |
|        |     |                 |           |       |       |
|        |     |                 |           |       |       |
|        |     |                 |           |       |       |
|        |     |                 |           |       |       |
|        |     |                 |           |       |       |
|        |     |                 |           |       |       |
|        |     |                 |           |       |       |
|        |     |                 |           |       |       |
|        |     |                 |           |       |       |
|        |     |                 |           |       |       |
|        |     |                 |           |       |       |
|        |     |                 |           |       |       |
|        |     |                 |           |       |       |
|        |     |                 |           |       |       |
|        |     |                 |           |       |       |
|        |     |                 |           |       |       |
|        |     |                 |           |       |       |
|        |     |                 |           |       |       |
|        |     |                 |           |       |       |
|        |     |                 |           |       |       |
|        |     |                 |           |       |       |
|        |     |                 |           |       |       |
|        |     |                 |           |       |       |
|        |     |                 |           |       |       |
|        |     |                 |           |       |       |
|        |     |                 |           |       |       |
|        |     |                 |           |       |       |
|        |     |                 |           |       |       |
|        |     |                 |           |       |       |
|        |     |                 |           |       |       |
|        |     |                 |           |       |       |
|        |     |                 |           |       |       |
|        |     |                 |           |       |       |
|        |     |                 |           |       |       |
|        |     | Nächstes Rlatt  | · 25 RI2+ | t Nr• | 20    |
|        |     | Zeichnungs-Nr.: | : 2310/91 |       | Rev.: |
|        |     |                 | 700       |       |       |
| cnrank | κ ( | 0/1/668         | 670Z      |       | В     |

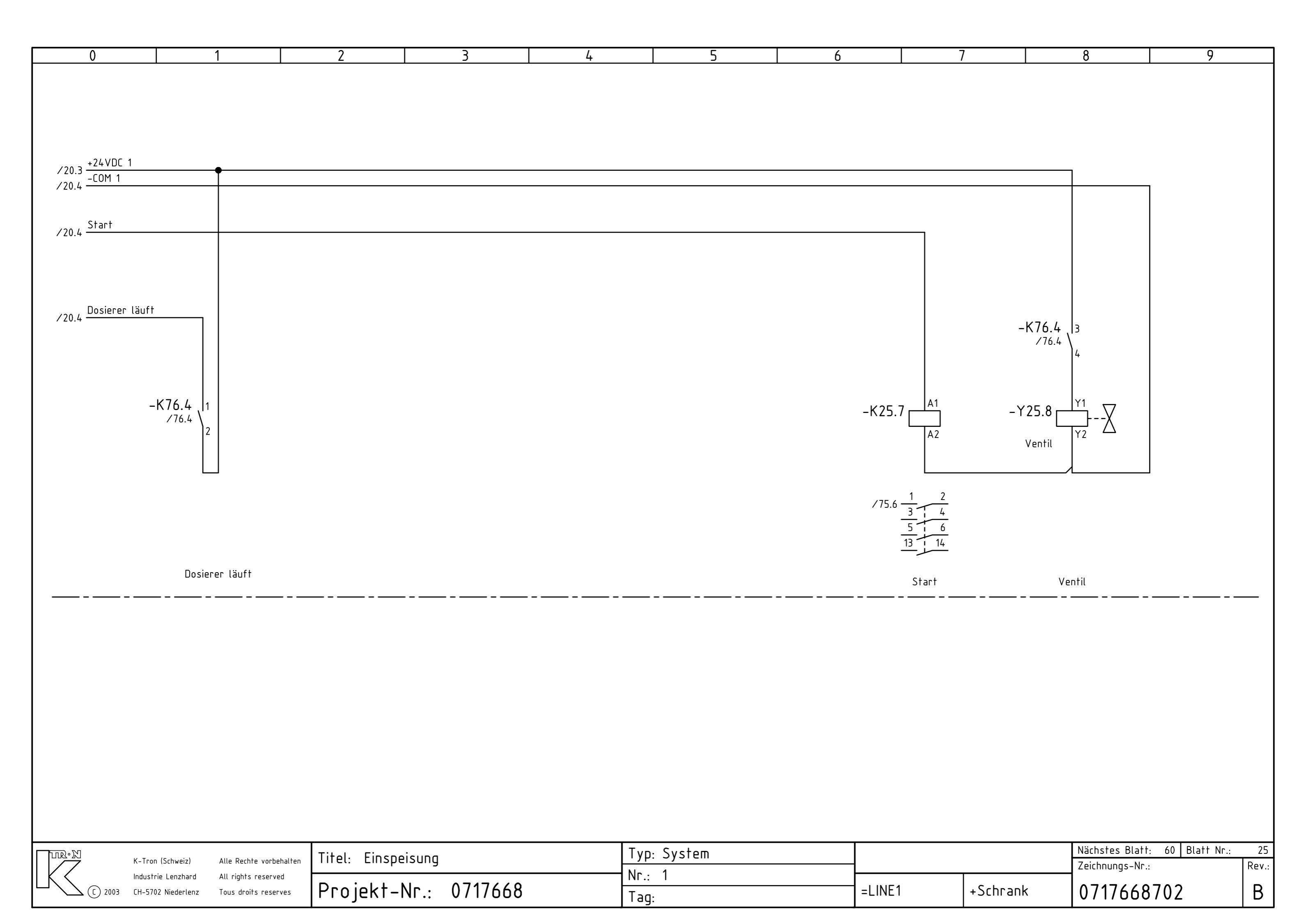

| <br> |   |          |                                           |                                                                    | ,                                                                                                    |                                                                | , | <br><u>^</u> |                                                                                    |
|------|---|----------|-------------------------------------------|--------------------------------------------------------------------|----------------------------------------------------------------------------------------------------|----------------------------------------------------------------|---|--------------|------------------------------------------------------------------------------------|
| 0    | 1 | Ζ        |                                           | 3                                                                  | 4                                                                                                    | 5                                                              | 6 | 8            | 9                                                                                  |
|      |   | -A60.2 K | SU – I<br>~ +24V ☐<br>~ 0V ≦<br>m Earth _ | 9<br>9<br>9<br>9<br>9<br>9<br>9<br>9<br>9<br>9<br>9<br>9<br>9<br>9 | -W60.3<br>Gx0,22mm2<br>Clear<br>JP1<br>L 2 3<br>O O O<br>L -<br>L 2 3<br>O O O<br>L -<br>L 2 3<br>O O O<br>L -<br>L 2 3<br>O O O<br>L -<br>L -<br>L -<br>L -<br>L -<br>L -<br>L -<br>L - | COM ← O<br>RX+ ∼ O<br>RX- ∞ O<br>TX+ → O<br>TX- ∞ O<br>TX- □ O |   |              | PWR1.1<br>/78.0<br>TX+1.1<br>/78.0<br>RX+1.1<br>RX-1.1<br>/78.0<br>RX-1.1<br>/78.0 |
|      |   |          |                                           |                                                                    |                                                                                                    |                                                                |   |              |                                                                                    |
|      |   |          |                                           |                                                                    |                                                                                                    |                                                                |   |              |                                                                                    |
|      |   |          |                                           |                                                                    |                                                                                                    |                                                                |   |              |                                                                                    |
|      |   |          |                                           |                                                                    |                                                                                                    |                                                                |   |              |                                                                                    |

|                 | K-Tron (Schweiz)   | Alle Rechte vorbehalten | Titel: KSU II |         | Тур: К-РН-СV-КТ20 |        |     |
|-----------------|--------------------|-------------------------|---------------|---------|-------------------|--------|-----|
| K<              | Industrie Lenzhard | All rights reserved     | <b></b>       |         | Nr.: 1            |        |     |
| <b>- C</b> 2002 | CH-5702 Niederlenz | Tous droits reserves    | Projekt-Nr.:  | 0/1/668 | Tag:              | =LINE1 | +Sc |

|        | Nächstes Blatt: 72 Blatt Nr.: | 60 |  |
|--------|-------------------------------|----|--|
|        | Zeichnungs-Nr.:               |    |  |
| chrank | 0717668702                    |    |  |

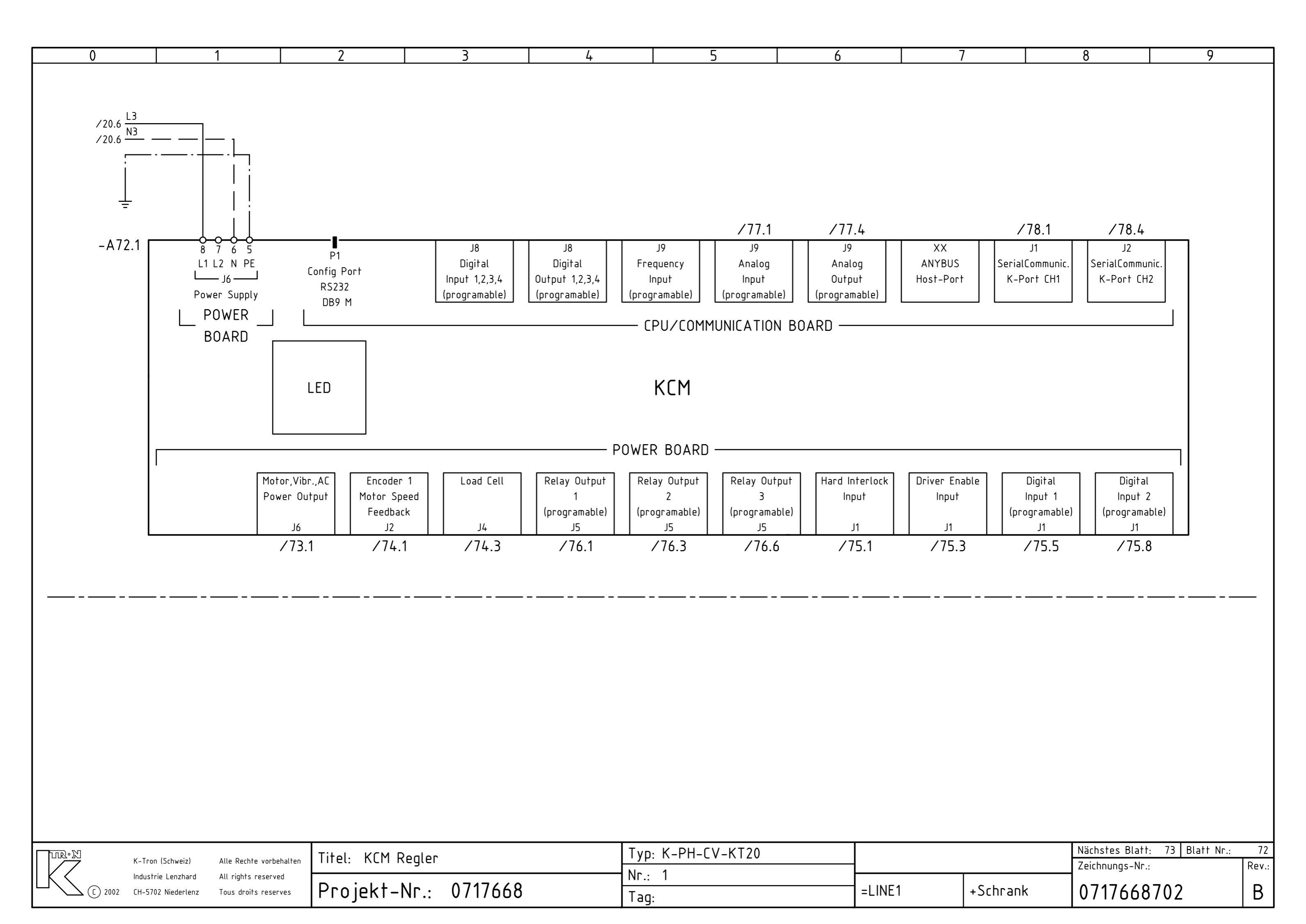

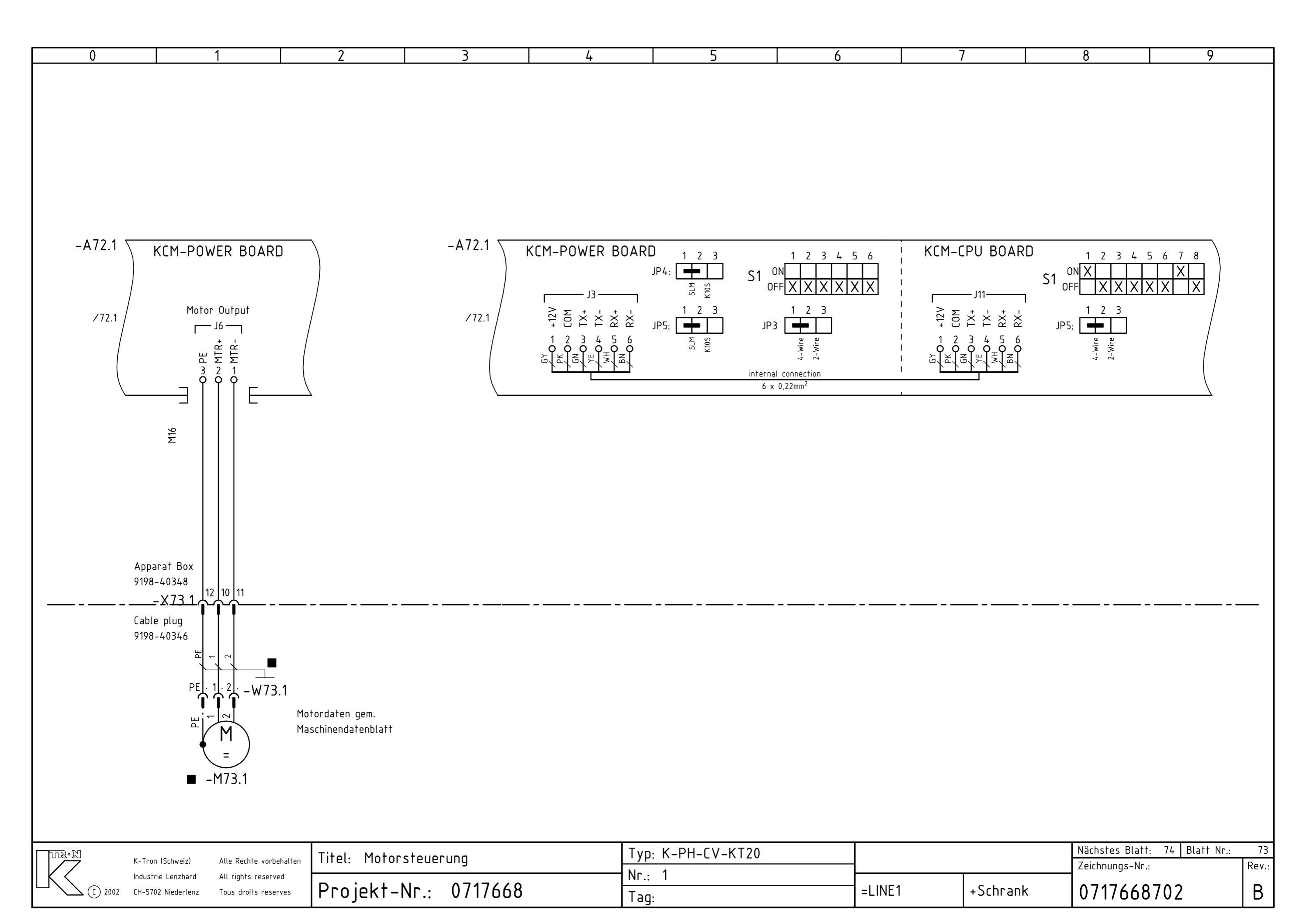

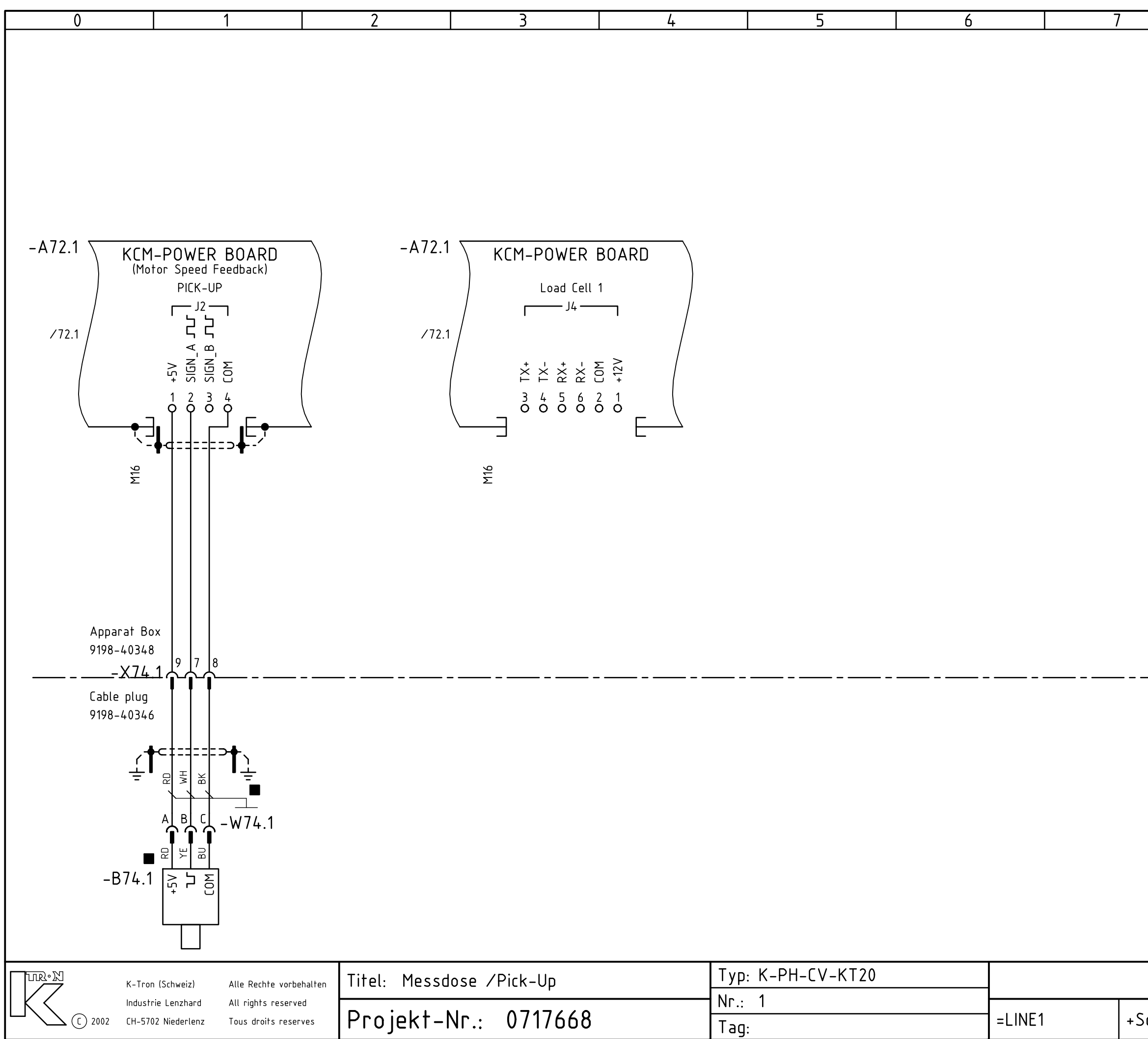

|        |     | 0               | 0               |       |
|--------|-----|-----------------|-----------------|-------|
|        |     | 0               | 9               |       |
|        |     |                 |                 |       |
|        |     |                 |                 |       |
|        |     |                 |                 |       |
|        |     |                 |                 |       |
|        |     |                 |                 |       |
|        |     |                 |                 |       |
|        |     |                 |                 |       |
|        |     |                 |                 |       |
|        |     |                 |                 |       |
|        |     |                 |                 |       |
|        |     |                 |                 |       |
|        |     |                 |                 |       |
|        |     |                 |                 |       |
|        |     |                 |                 |       |
|        |     |                 |                 |       |
|        |     |                 |                 |       |
|        |     |                 |                 |       |
|        |     |                 |                 |       |
|        |     |                 |                 |       |
|        |     |                 |                 |       |
|        |     |                 |                 |       |
|        |     |                 |                 |       |
|        |     |                 |                 |       |
|        |     |                 |                 |       |
|        |     |                 |                 |       |
|        |     |                 |                 |       |
|        |     |                 |                 |       |
|        |     |                 |                 |       |
|        |     |                 |                 |       |
|        |     |                 |                 |       |
|        |     |                 |                 |       |
|        |     |                 |                 |       |
|        |     |                 |                 |       |
|        |     |                 |                 |       |
|        |     |                 |                 |       |
|        |     |                 |                 |       |
|        |     |                 |                 |       |
|        |     |                 |                 |       |
|        |     |                 |                 |       |
|        |     |                 |                 |       |
|        |     |                 |                 |       |
|        |     |                 |                 |       |
|        |     |                 |                 |       |
|        |     |                 |                 |       |
|        |     |                 |                 |       |
|        |     |                 |                 |       |
|        |     |                 |                 |       |
|        |     |                 |                 |       |
|        |     |                 |                 |       |
|        |     |                 |                 |       |
|        |     |                 |                 |       |
|        |     |                 |                 |       |
|        |     |                 |                 |       |
|        |     |                 |                 |       |
|        |     | Nächstes Blatt  | : 75 Blatt Nr.: | 74    |
|        |     | Zeichnungs-Nr.: |                 | Rev.: |
|        |     |                 | 700             |       |
| cnrank | κ ( | 0/1/668         | 0/UZ            | B     |

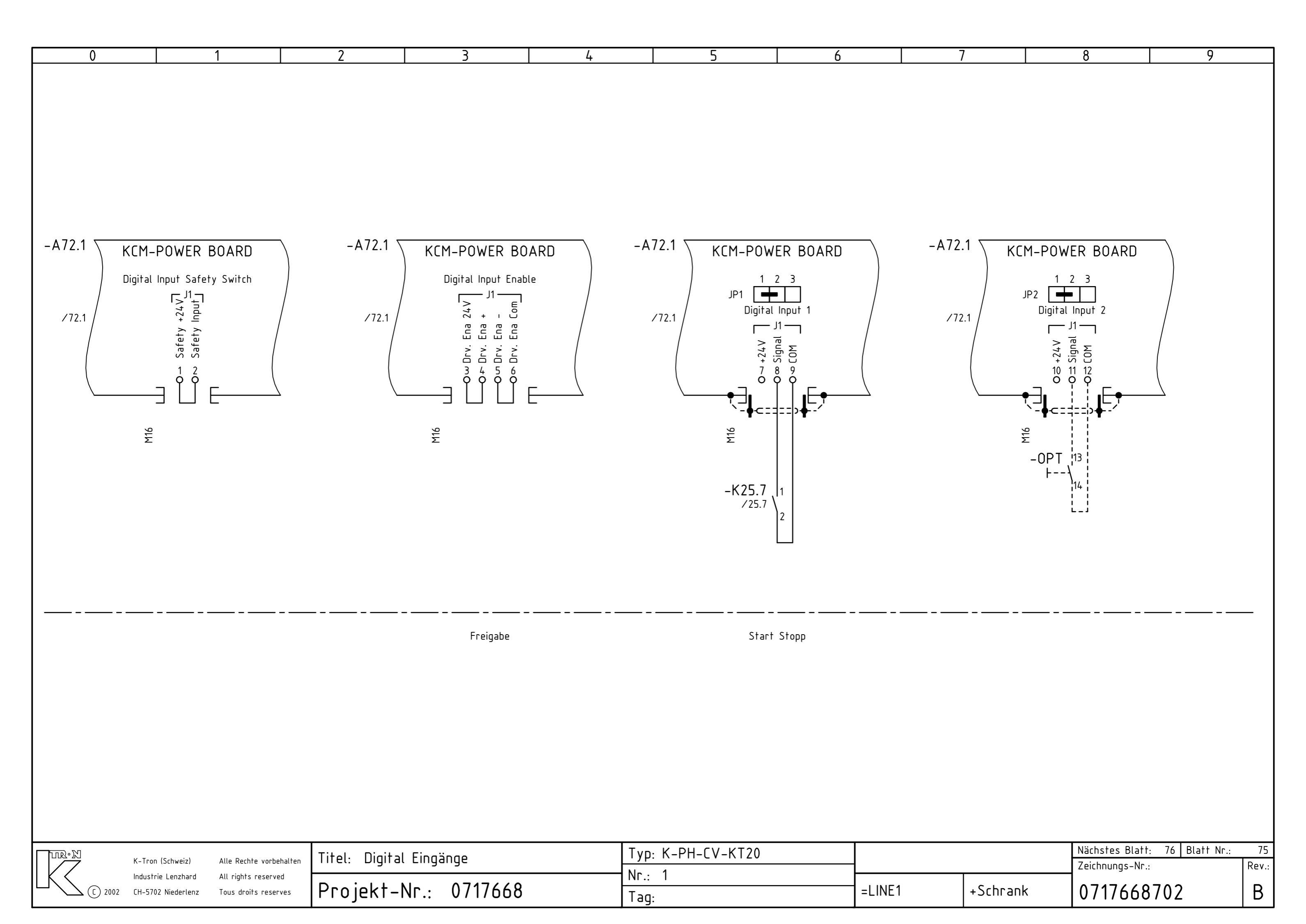

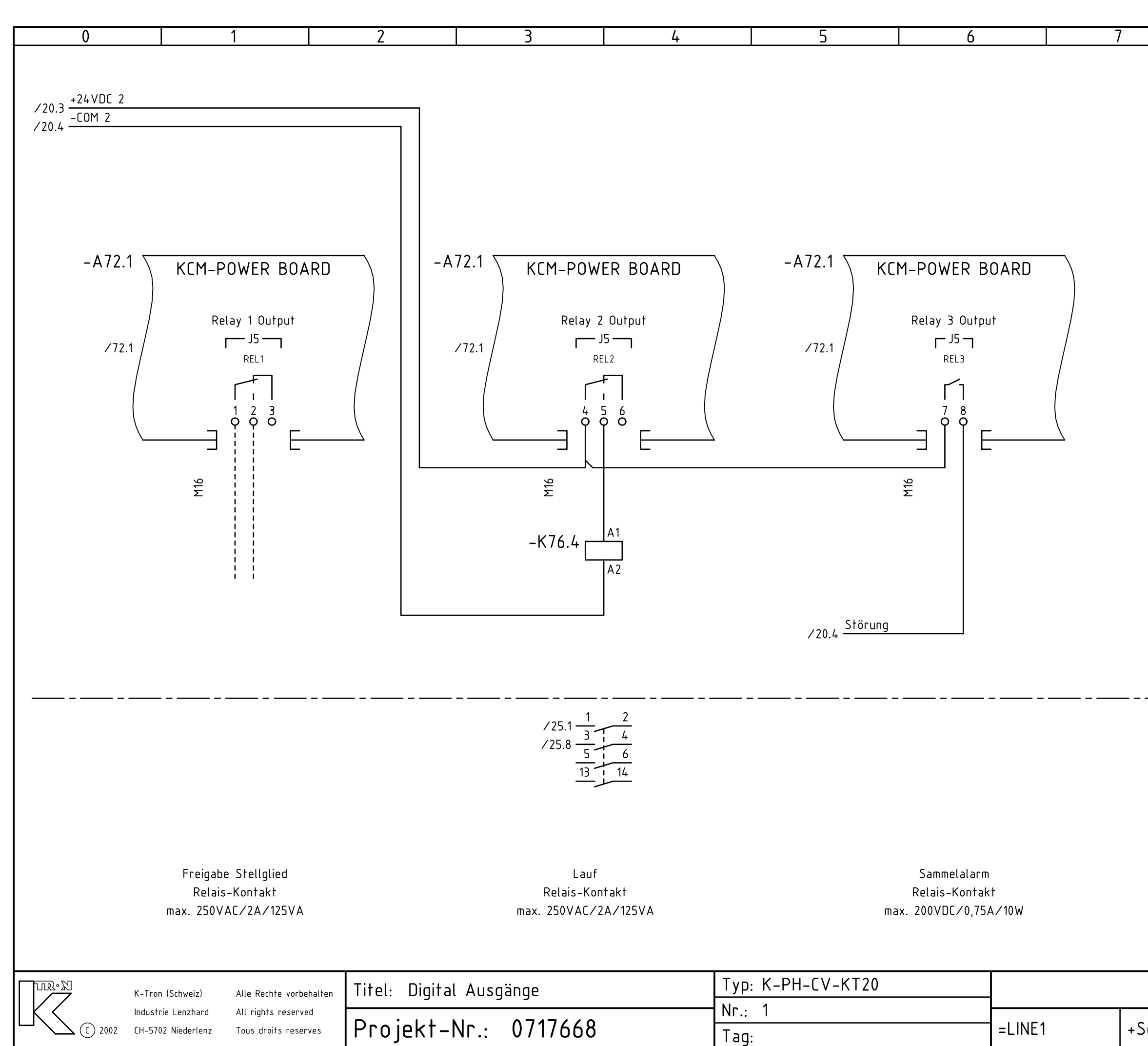

|        |   | 8              |           | 9      |       |
|--------|---|----------------|-----------|--------|-------|
|        |   | -              |           |        |       |
|        |   |                |           |        |       |
|        |   |                |           |        |       |
|        |   |                |           |        |       |
|        |   |                |           |        |       |
|        |   |                |           |        |       |
|        |   |                |           |        |       |
|        |   |                |           |        |       |
|        |   |                |           |        |       |
|        |   |                |           |        |       |
|        |   |                |           |        |       |
|        |   |                |           |        |       |
|        |   |                |           |        |       |
|        |   |                |           |        |       |
|        |   |                |           |        |       |
|        |   |                |           |        |       |
|        |   |                |           |        |       |
|        |   |                |           |        |       |
|        |   |                |           |        |       |
|        |   |                |           |        |       |
|        |   |                |           |        |       |
|        |   |                |           |        |       |
|        |   |                |           |        |       |
|        |   |                |           |        |       |
|        |   |                |           |        |       |
|        |   |                |           |        |       |
|        |   |                |           |        |       |
|        |   |                |           |        |       |
|        |   |                |           |        |       |
|        |   |                |           |        |       |
|        |   |                |           |        |       |
|        |   |                |           |        |       |
|        |   |                |           |        |       |
|        |   |                |           |        |       |
|        |   |                |           |        |       |
|        |   |                |           |        |       |
|        |   |                |           |        |       |
|        |   |                |           |        |       |
|        |   |                |           |        |       |
|        |   | Nächstes Blatt | : 77 Blat | t Nr.: | 76    |
|        |   | Zeichnungs-Nr. | :         |        | Rev.: |
| chrank | < | 0717668        | 702       |        | В     |

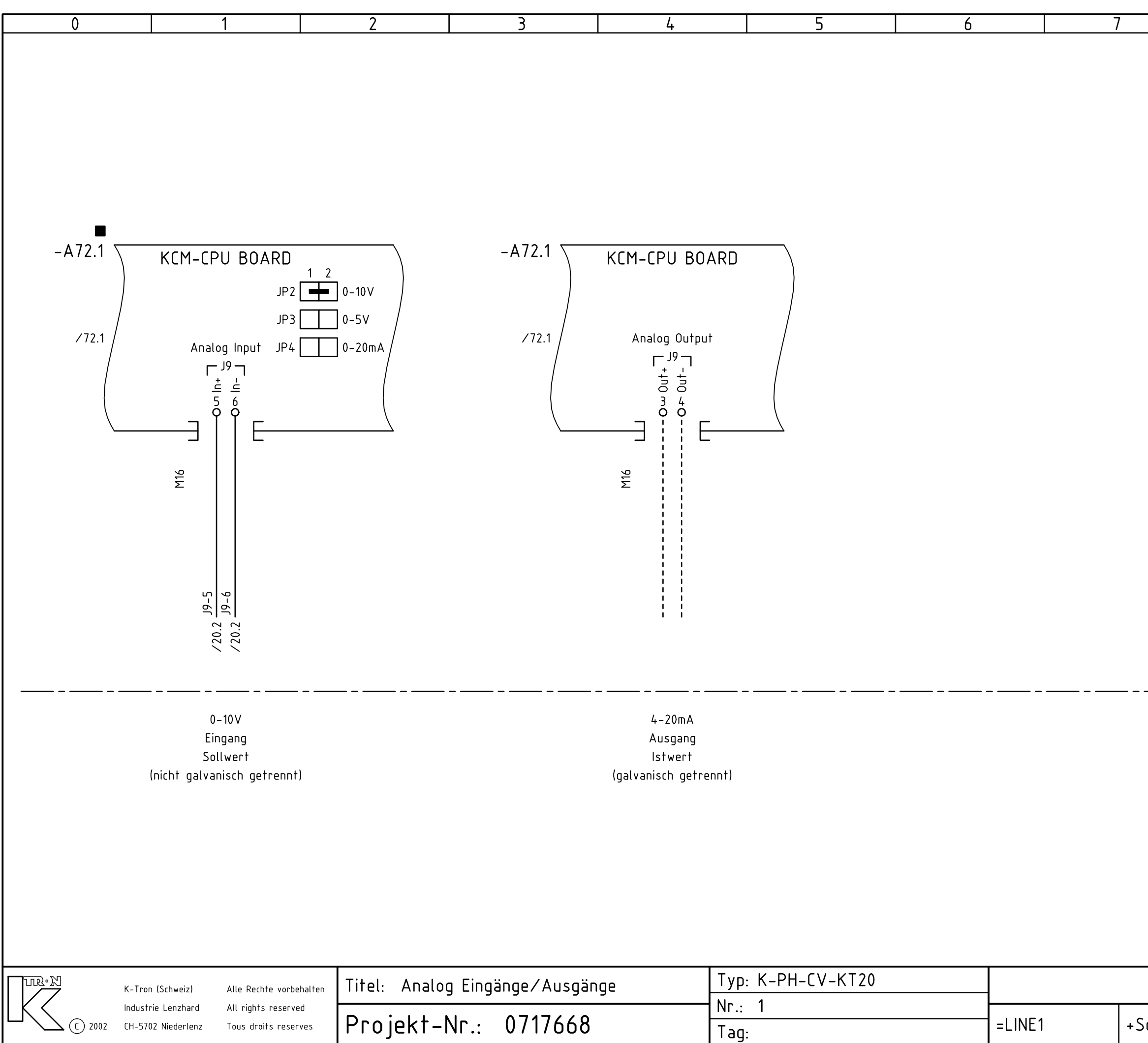

|        |   | 0              |           | 0       |            |
|--------|---|----------------|-----------|---------|------------|
|        |   | 0              |           | 7       |            |
|        |   |                |           |         |            |
|        |   |                |           |         |            |
|        |   |                |           |         |            |
|        |   |                |           |         |            |
|        |   |                |           |         |            |
|        |   |                |           |         |            |
|        |   |                |           |         |            |
|        |   |                |           |         |            |
|        |   |                |           |         |            |
|        |   |                |           |         |            |
|        |   |                |           |         |            |
|        |   |                |           |         |            |
|        |   |                |           |         |            |
|        |   |                |           |         |            |
|        |   |                |           |         |            |
|        |   |                |           |         |            |
|        |   |                |           |         |            |
|        |   |                |           |         |            |
|        |   |                |           |         |            |
|        |   |                |           |         |            |
|        |   |                |           |         |            |
|        |   |                |           |         |            |
|        |   |                |           |         |            |
|        |   |                |           |         |            |
|        |   |                |           |         |            |
|        |   |                |           |         |            |
|        |   |                |           |         |            |
|        |   |                |           |         |            |
|        |   |                |           |         |            |
|        |   |                |           |         |            |
|        |   |                |           |         |            |
|        |   |                |           |         |            |
|        |   |                |           |         |            |
|        |   |                |           |         |            |
|        |   |                |           |         |            |
|        |   |                |           |         |            |
|        |   |                |           |         |            |
|        |   |                |           |         |            |
|        |   |                |           |         |            |
|        |   |                |           |         |            |
|        |   |                |           |         |            |
|        |   |                |           |         |            |
|        |   |                |           |         |            |
|        |   |                |           |         |            |
|        |   |                |           |         |            |
|        |   |                |           |         |            |
|        |   | Nöchster Platt | . 70 DI-+ | + No    |            |
|        |   | 7eichnungs_Nr  | : /olbiat | i INF.; | //<br>Rev. |
|        |   |                |           |         | 1101.:     |
| chrank | ĸ | 0717668        | 702       |         | В          |
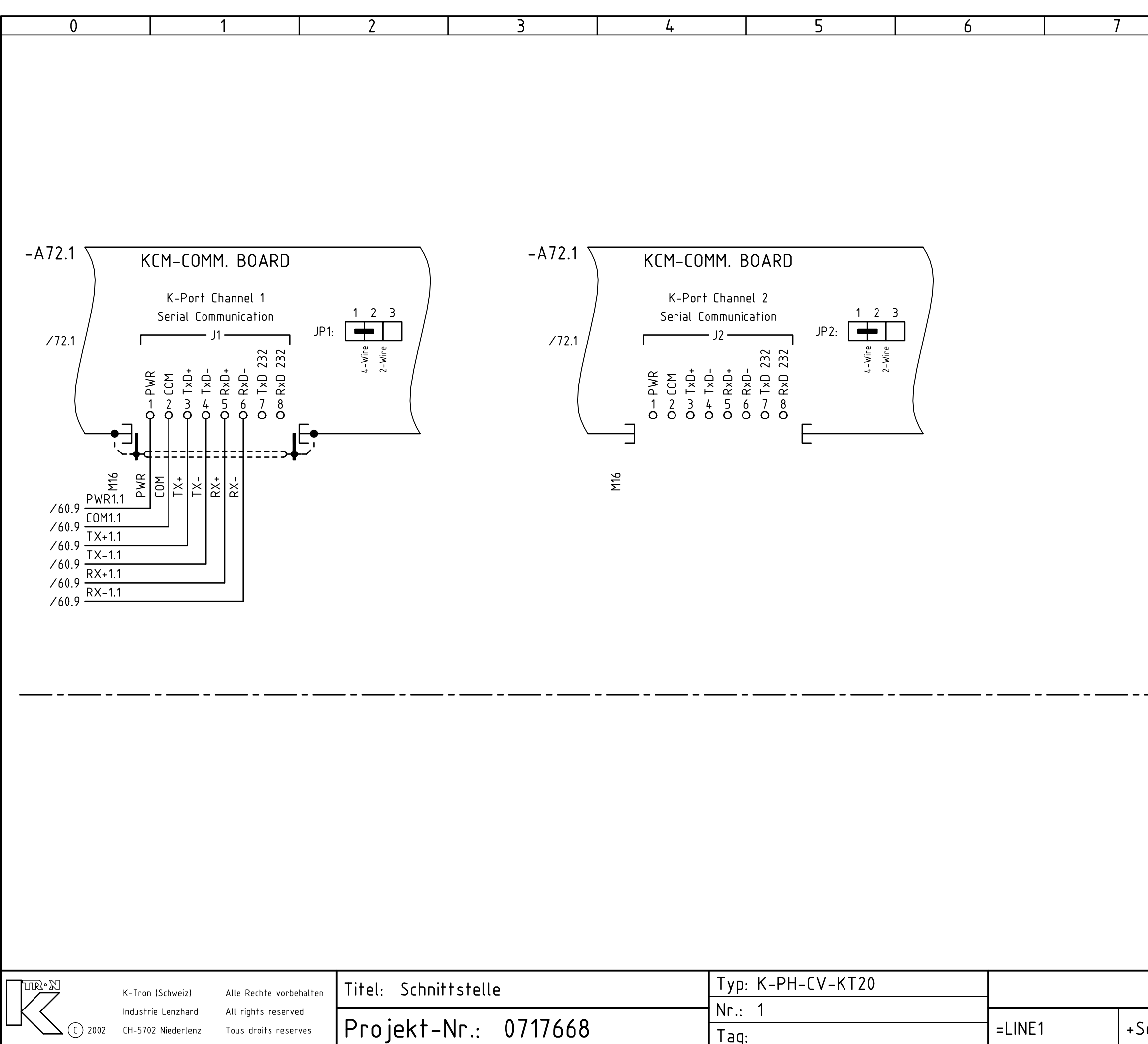

Tag:

Tous droits reserves

|        |   | 8             |                 | 9          |             |
|--------|---|---------------|-----------------|------------|-------------|
|        |   |               | •               |            |             |
|        |   |               |                 |            |             |
|        |   |               |                 |            |             |
|        |   |               |                 |            | İ           |
|        |   |               |                 |            |             |
|        |   |               |                 |            |             |
|        |   |               |                 |            |             |
|        |   |               |                 |            |             |
|        |   |               |                 |            | i I         |
|        |   |               |                 |            |             |
|        |   |               |                 |            |             |
|        |   |               |                 |            |             |
|        |   |               |                 |            |             |
|        |   |               |                 |            |             |
|        |   |               |                 |            |             |
|        |   |               |                 |            | İ           |
|        |   |               |                 |            |             |
|        |   |               |                 |            |             |
|        |   |               |                 |            |             |
|        |   |               |                 |            |             |
|        |   |               |                 |            | il          |
|        |   |               |                 |            |             |
|        |   |               |                 |            |             |
|        |   |               |                 |            | _'          |
|        |   |               |                 |            |             |
|        |   |               |                 |            |             |
|        |   |               |                 |            |             |
|        |   |               |                 |            |             |
|        |   |               |                 |            |             |
|        |   |               |                 |            |             |
|        |   |               |                 |            |             |
|        |   |               |                 |            |             |
|        |   | Nächstes Plat | +. DI-          | tt No.     | 70          |
|        |   | Zeichnungs-Nr | i:   Dla<br>`.: | 11 F INF.; | 70<br>Rev.: |
| chrank | < | 0717668       | 8702            |            | В           |
|        |   |               |                 |            |             |

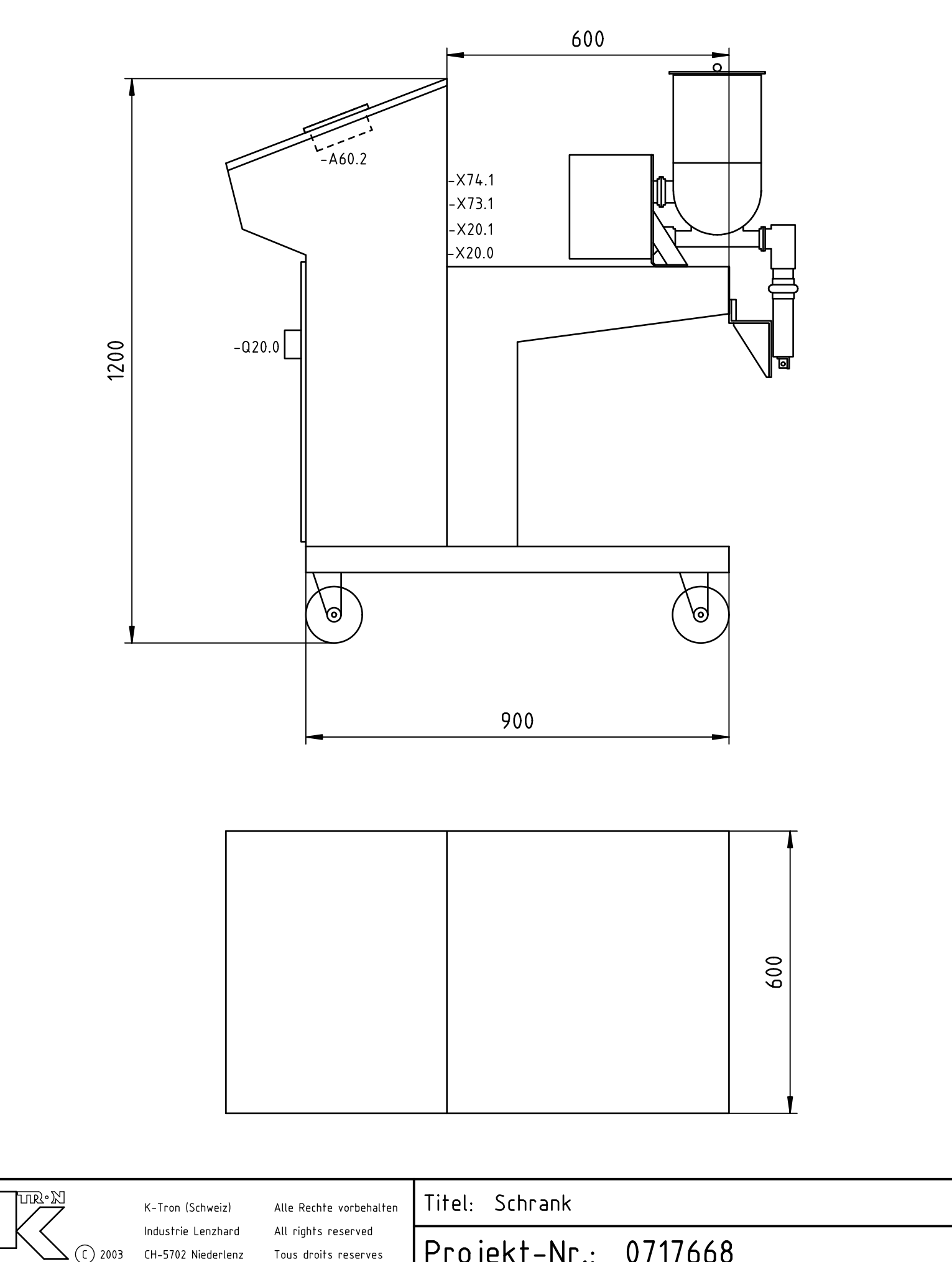

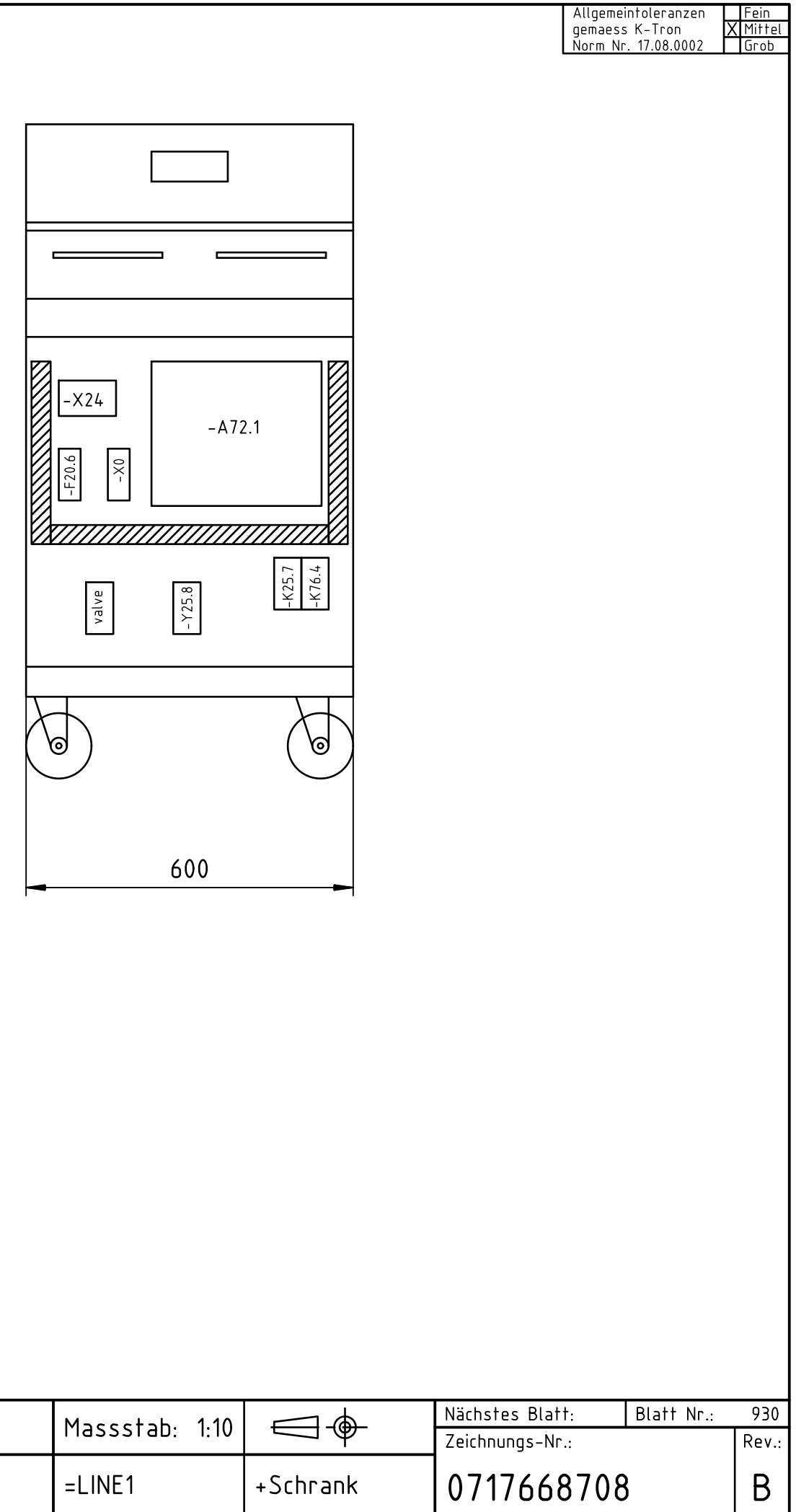

|            | K-Tron (Schweiz)                         | Alle Rechte vorbehalten                               | itel: Schrank        | Massstab: 1:10 | E   |
|------------|------------------------------------------|-------------------------------------------------------|----------------------|----------------|-----|
| LK (C 2003 | Industrie Lenzhard<br>CH-5702 Niederlenz | hard All rights reserved<br>Henz Tous droits reserves | Projekt-Nr.: 0717668 | =LINE1         | +Sc |
|            |                                          |                                                       |                      |                |     |

¢ • KS Projekt-Nr.: 0717668 Kunde: IMA Kilian GmbH & Co

# ■ Lieferung durch K-Tron

Befolgen Sie die Anweisungen aus Ihrem Anlagenhandbuch!

| Rev. | Datum:          | Gezeichnet:          | Geprüft:           | Freigegeben: | Geänderte Blätter: | Änderungsbeschreibung:                  |              |
|------|-----------------|----------------------|--------------------|--------------|--------------------|-----------------------------------------|--------------|
| A    | 25.07.2007      | C. Helbling          | H. Siegrist        | H. Siegrist  |                    |                                         |              |
|      |                 |                      |                    |              |                    |                                         |              |
| В    | 20.02.2008      | C.Helbling           | H.Siegrist         | H.Siegrist   | 0,1,20,930         | as built                                |              |
|      |                 | _                    |                    |              |                    |                                         |              |
| C    |                 |                      |                    |              |                    |                                         |              |
|      |                 |                      |                    |              |                    |                                         |              |
| D    |                 |                      |                    |              |                    |                                         |              |
|      |                 |                      |                    |              |                    |                                         |              |
| E    |                 |                      |                    |              |                    |                                         |              |
|      |                 |                      |                    |              |                    |                                         |              |
|      |                 |                      |                    |              |                    |                                         |              |
|      |                 |                      |                    |              |                    |                                         |              |
|      |                 |                      |                    |              |                    |                                         |              |
|      |                 |                      |                    |              |                    |                                         |              |
|      |                 |                      |                    |              |                    |                                         |              |
|      |                 |                      |                    |              |                    |                                         |              |
| Т:+/ |                 |                      | sustan             |              |                    | Zugehörige Projekt Nr.                  | File:        |
| t    | 21: 1-10        | mh. v2011            | System             |              |                    |                                         | Total Blä    |
|      | •N              |                      |                    |              |                    |                                         | Zeichnungs-N |
|      |                 | ron (Schweiz) Alle H | Rechte vorbehalten |              |                    |                                         |              |
|      | <br>С) 2005 СН- | 5702 Niederlenz Tous | droits reserves    |              |                    |                                         | 071766       |
|      | $\smile$        |                      |                    |              |                    | 1 · · · · · · · · · · · · · · · · · · · |              |

# 68700

|    |    | _ | • |
|----|----|---|---|
|    |    |   |   |
| r  |    |   |   |
| ι. | ٠. |   |   |

U:/0E07/0717668 ätter: 13

| Anlage             | Zeichnungs-N                   | r.: Blatt       | Revision  | Überschrift              |      |                 | Sondervern | nerke                                         |         |
|--------------------|--------------------------------|-----------------|-----------|--------------------------|------|-----------------|------------|-----------------------------------------------|---------|
| LINE2              | 0717668700                     | 0               | В         | 1-comp. KSUII system     | Dec  | :kblatt         |            |                                               |         |
| LINE2              | 0717668700                     | 1               | В         | Inhaltsverzeichnis       | Inha | altsverzeichnis |            |                                               |         |
| LINE2              | 0717668702                     | 20              | В         | Einspeisung              | 1    | System          |            |                                               |         |
| LINE2              | 0717668702                     | 25              | В         | Einspeisung              | 1    | System          |            |                                               |         |
| LINE2              | 0717668702                     | 60              | В         | KSU II                   | 1    | K-PH-CV-KT20    |            |                                               |         |
| LINE2              | 0717668702                     | 72              | В         | KCM Regler               | 1    | K-PH-CV-KT20    |            |                                               |         |
| LINE2              | 0717668702                     | 73              | В         | Motorsteuerung           | 1    | K-PH-CV-KT20    |            |                                               |         |
| LINE2              | 0717668702                     | 74              | В         | Messdose /Pick-Up        | 1    | K-PH-CV-KT20    |            |                                               |         |
| LINE2              | 0717668702                     | 75              | В         | Digital Eingänge         | 1    | K-PH-CV-KT20    |            |                                               |         |
| LINE2              | 0717668702                     | 76              | В         | Digital Ausgänge         | 1    | K-PH-CV-KT20    |            |                                               |         |
| LINE2              | 0717668702                     | 77              | В         | Analog Eingänge/Ausgänge | 1    | K-PH-CV-KT20    |            |                                               |         |
| LINE2              | 0717668702                     | 78              | В         | Schnittstelle            | 1    | K-PH-CV-KT20    |            |                                               |         |
| LINE2              | 0717668708                     | 930             | В         | Schrank                  | Sys  | stem            |            |                                               |         |
|                    |                                |                 |           |                          |      |                 |            |                                               |         |
|                    |                                |                 |           |                          |      |                 |            |                                               |         |
|                    |                                |                 |           |                          |      |                 |            |                                               |         |
|                    |                                |                 |           |                          |      |                 |            |                                               |         |
|                    |                                |                 |           |                          |      |                 |            |                                               |         |
|                    |                                |                 |           |                          |      |                 |            |                                               |         |
|                    |                                |                 |           |                          |      |                 |            |                                               |         |
|                    |                                |                 |           |                          |      |                 |            |                                               |         |
|                    |                                |                 |           |                          |      |                 |            |                                               |         |
|                    |                                |                 |           |                          |      |                 |            |                                               |         |
|                    |                                |                 |           |                          |      |                 |            |                                               |         |
|                    |                                |                 |           |                          |      |                 |            |                                               |         |
|                    |                                |                 |           |                          |      |                 |            |                                               |         |
|                    |                                |                 |           |                          |      |                 |            |                                               |         |
|                    |                                |                 |           |                          |      |                 |            |                                               |         |
|                    |                                |                 |           |                          |      |                 |            |                                               |         |
|                    |                                |                 |           |                          |      |                 |            |                                               |         |
|                    |                                |                 |           |                          |      |                 |            |                                               |         |
|                    |                                |                 |           |                          |      |                 |            |                                               |         |
|                    |                                |                 |           |                          |      |                 |            |                                               |         |
|                    |                                |                 |           |                          |      |                 |            |                                               |         |
|                    |                                |                 |           |                          |      |                 |            | · · · · · · · · · · · · · · · · · · ·         |         |
| K-Tron (Sc         | hweiz) Alle Rechte vorbehalten | Titel: Inhaltsv | rzeichnis |                          |      |                 |            | Nächstes Blatt: Blatt Nr.:<br>Zeichnungs Nr.: | : 1<br> |
| Industrie L        | enzhard All rights reserved    |                 | _ ^74     | 7//0                     |      |                 |            |                                               |         |
| (с) 2004 сн-5702 N | iederlenz Tous droits reserves | Projekt-N       | Γ.: 0/1   | /00V                     |      | =LINEZ          |            | 0/1/668/00                                    | B       |

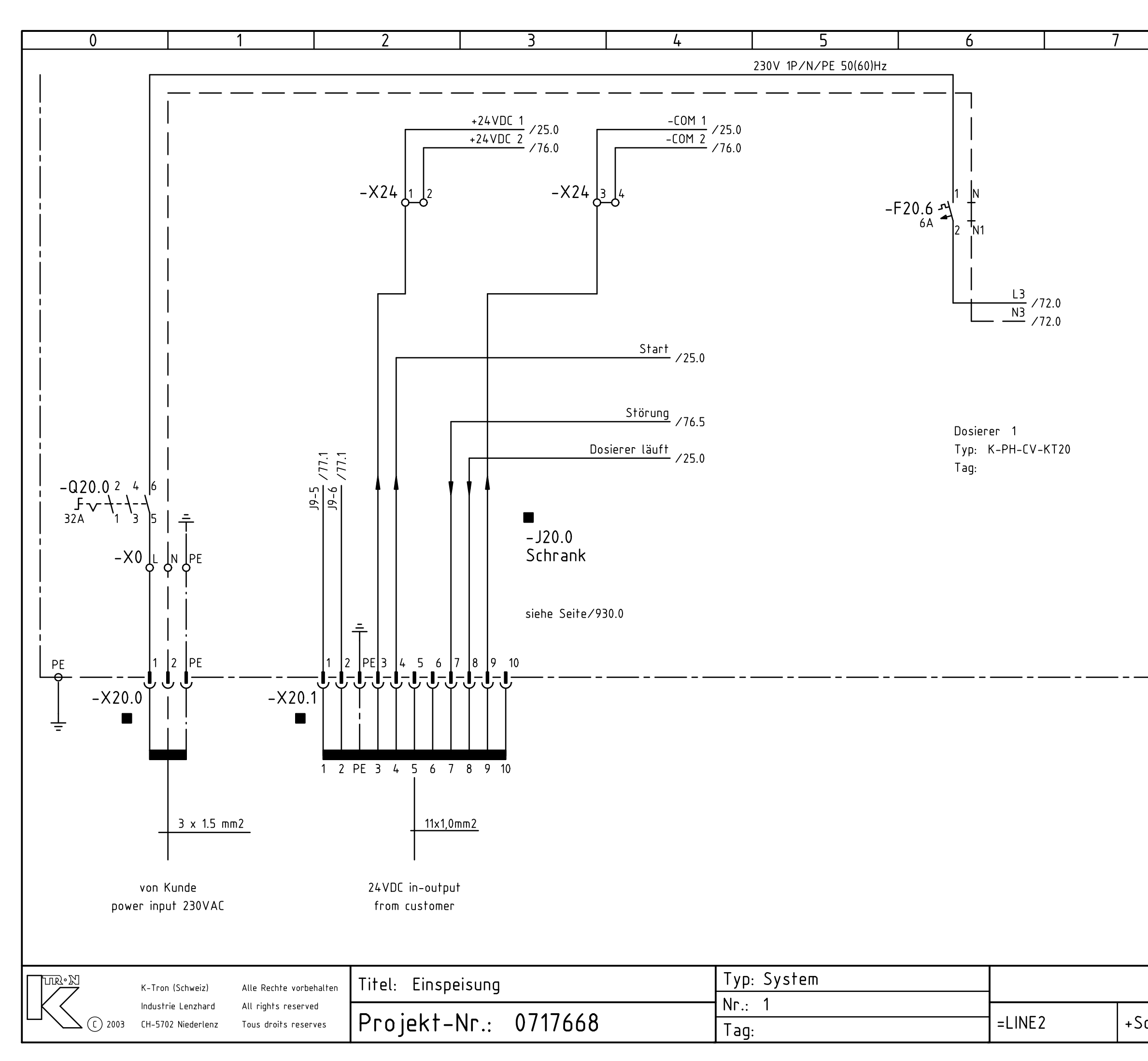

|        |     | 8               |           | 0     |       |
|--------|-----|-----------------|-----------|-------|-------|
|        |     | 0               |           | 7     |       |
|        |     |                 |           |       |       |
|        |     |                 |           |       |       |
|        |     |                 |           |       |       |
|        |     |                 |           |       |       |
|        |     |                 |           |       |       |
|        |     |                 |           |       |       |
|        |     |                 |           |       |       |
|        |     |                 |           |       |       |
|        |     |                 |           |       |       |
|        |     |                 |           |       |       |
|        |     |                 |           |       |       |
|        |     |                 |           |       |       |
|        |     |                 |           |       |       |
|        |     |                 |           |       |       |
|        |     |                 |           |       |       |
|        |     |                 |           |       |       |
|        |     |                 |           |       |       |
|        |     |                 |           |       |       |
|        |     |                 |           |       |       |
|        |     |                 |           |       |       |
|        |     |                 |           |       |       |
|        |     |                 |           |       |       |
|        |     |                 |           |       |       |
|        |     |                 |           |       |       |
|        |     |                 |           |       |       |
|        |     |                 |           |       |       |
|        |     |                 |           |       |       |
|        |     |                 |           |       |       |
|        |     |                 |           |       |       |
|        |     |                 |           |       |       |
|        |     |                 |           |       |       |
|        |     |                 |           |       |       |
|        |     |                 |           |       |       |
|        |     |                 |           |       |       |
|        |     |                 |           |       |       |
|        |     |                 |           |       |       |
|        |     |                 |           |       |       |
|        |     |                 |           |       |       |
|        |     |                 |           |       |       |
|        |     |                 |           |       |       |
|        |     |                 |           |       |       |
|        |     | Nächstes Rlatt  | · 25 RI2+ | t Nr• | 20    |
|        |     | Zeichnungs-Nr.: | : 2310/91 |       | Rev.: |
|        |     |                 | 700       |       |       |
| cnrank | κ ( | 0/1/668         | 670Z      |       | В     |

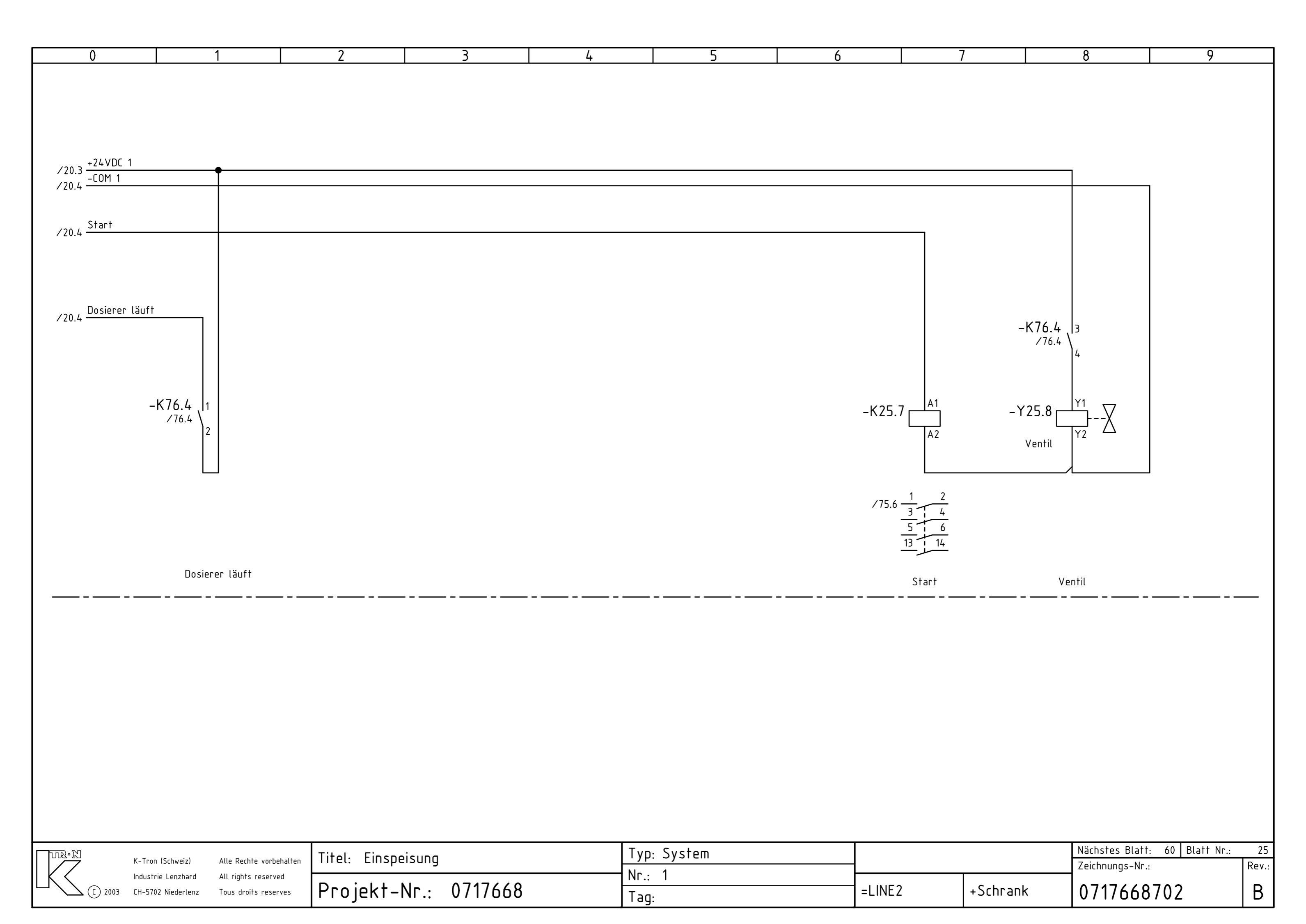

| -A60.2<br>-A60.2<br>KSU - II 1 2 3 4 5 6 7 8<br>-A60.2<br>KSU - II 1 2 3 4 5 6 7 8<br>-A60.2<br>KSU - II 1 2 3 4 5 6 7 8<br> |                                                                                |
|----------------------------------------------------------------------------------------------------|--------------------------------------------------------------------------------|
| -A60.2<br>KSU - II I 2 3 4 5 6 PP<br>KSU - II I 2 3 4 5 6 PP                                                                 | 9                                                                              |
|                                                                                                    | PWR1.1<br>COM1.1<br>78.0<br>TX-1.1<br>78.0<br>RX+1.1<br>78.0<br>RX-1.1<br>78.0 |
|                                                                                                    |                                                                                |
|                                                                                                    |                                                                                |

|              | K-Tron (Schweiz)   | Alle Rechte vorbehalten | Titel: KSU II |               | Typ: K-PH-CV-KT20 | -      |     |
|--------------|--------------------|-------------------------|---------------|---------------|-------------------|--------|-----|
| KK           | Industrie Lenzhard | All rights reserved     |               | A 7 4 7 4 4 A | Nr.: 1            |        |     |
| - X (C) 2002 | CH-5702 Niederlenz | Tous droits reserves    | Projekt-Nr.:  | 0/1/668       | Tag:              | =LINE2 | +So |

|        | Nächstes Blatt: 72 Blatt Nr.: | 60    |  |  |  |
|--------|-------------------------------|-------|--|--|--|
|        | Zeichnungs-Nr.:               | Rev.: |  |  |  |
| chrank | 0717668702                    |       |  |  |  |

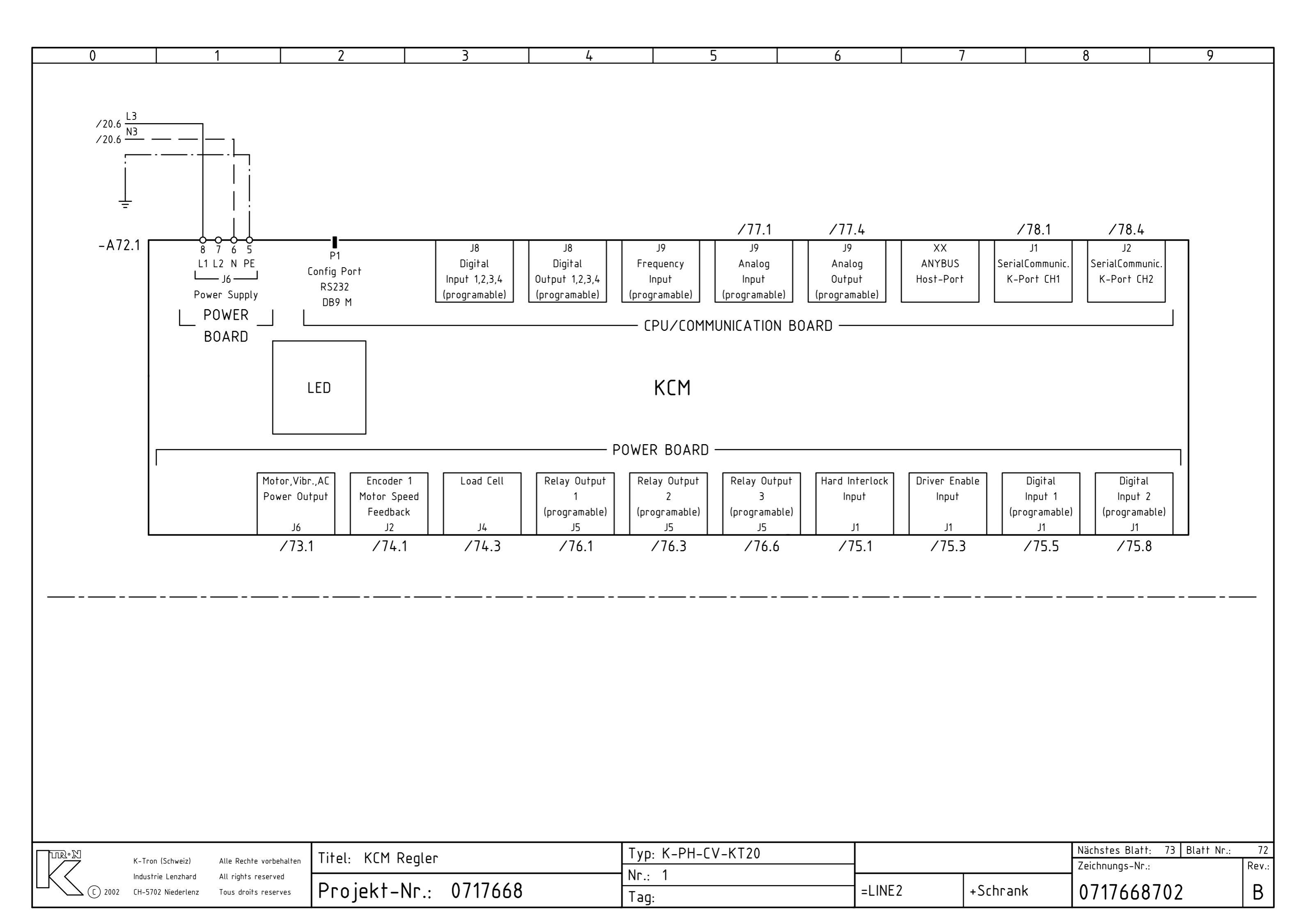

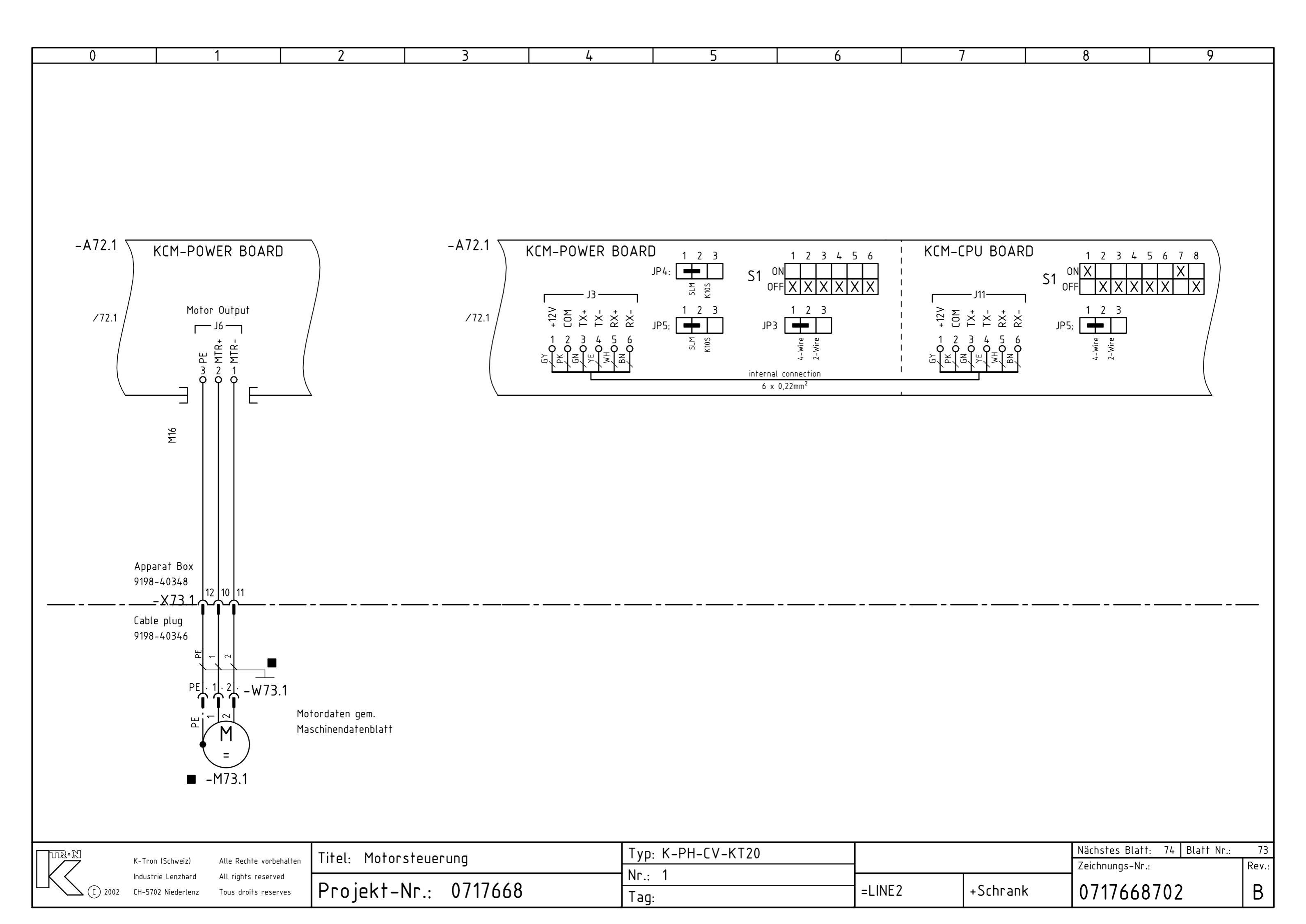

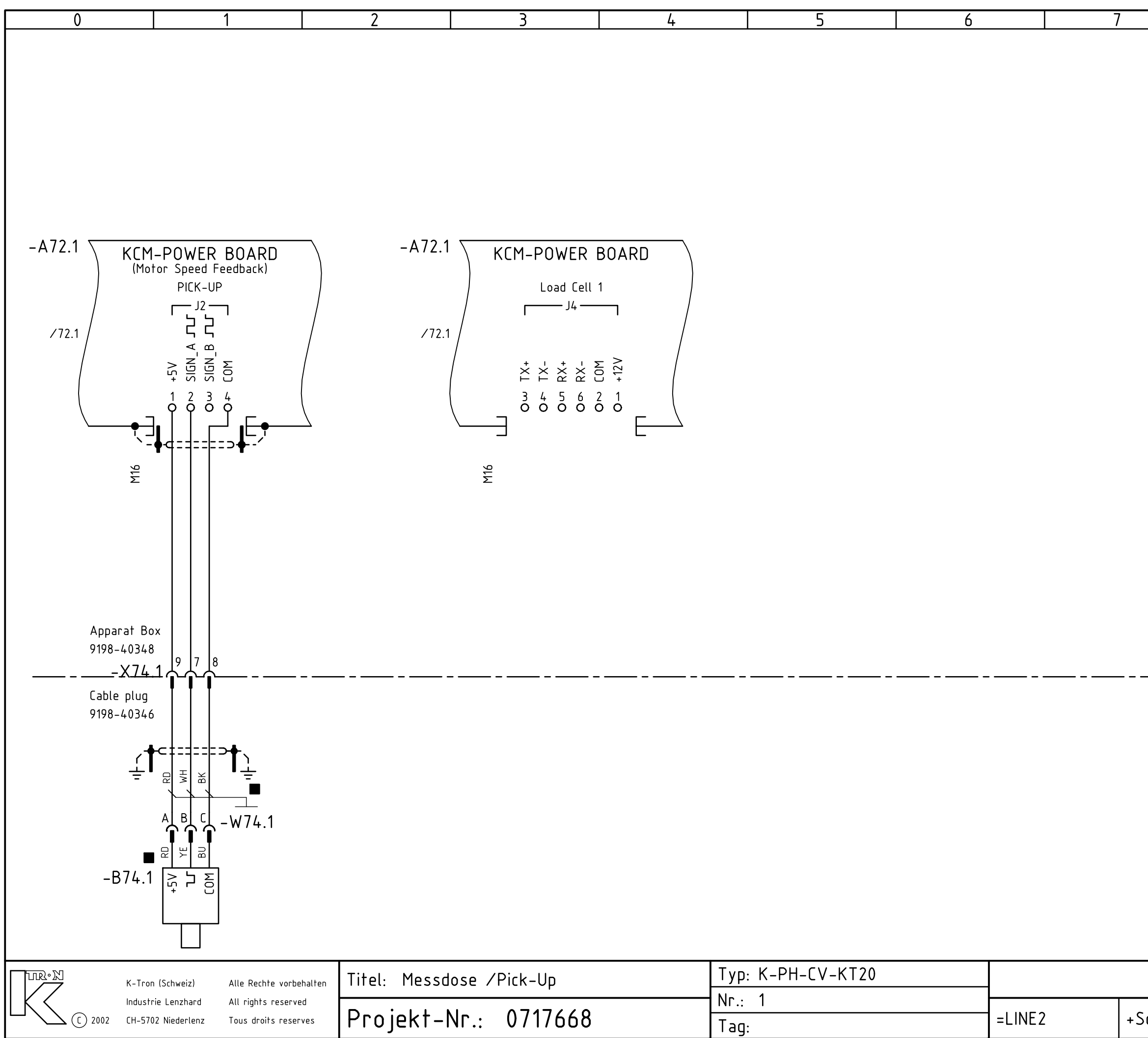

|        |   | 0              | ∩ (             |       |
|--------|---|----------------|-----------------|-------|
|        |   | 0              | I 7             |       |
|        |   |                |                 |       |
|        |   |                |                 |       |
|        |   |                |                 |       |
|        |   |                |                 |       |
|        |   |                |                 |       |
|        |   |                |                 |       |
|        |   |                |                 |       |
|        |   |                |                 |       |
|        |   |                |                 |       |
|        |   |                |                 |       |
|        |   |                |                 |       |
|        |   |                |                 |       |
|        |   |                |                 |       |
|        |   |                |                 |       |
|        |   |                |                 |       |
|        |   |                |                 |       |
|        |   |                |                 |       |
|        |   |                |                 |       |
|        |   |                |                 |       |
|        |   |                |                 |       |
|        |   |                |                 |       |
|        |   |                |                 |       |
|        |   |                |                 |       |
|        |   |                |                 |       |
|        |   |                |                 |       |
|        |   |                |                 |       |
|        |   |                |                 |       |
|        |   |                |                 |       |
|        |   |                |                 |       |
|        |   |                |                 |       |
|        |   |                |                 |       |
|        |   |                |                 |       |
|        |   |                |                 |       |
|        |   |                |                 |       |
|        |   |                |                 |       |
|        |   |                |                 |       |
|        |   |                |                 |       |
|        |   |                |                 |       |
|        |   |                |                 |       |
|        |   |                |                 |       |
|        |   |                |                 |       |
|        |   |                |                 |       |
|        |   |                |                 |       |
|        |   |                |                 |       |
|        |   |                |                 |       |
|        |   |                |                 |       |
|        |   |                |                 |       |
|        |   |                |                 |       |
|        |   |                |                 |       |
|        |   |                |                 |       |
|        |   |                |                 |       |
|        |   | Nächstes Blatt | : 75 Blatt Nr.: | 74    |
|        |   | Zeichnunas-Nr. |                 | Rev.: |
|        |   |                |                 |       |
| chrank | K | 0717668        | 5/02            | B     |
|        |   |                |                 |       |

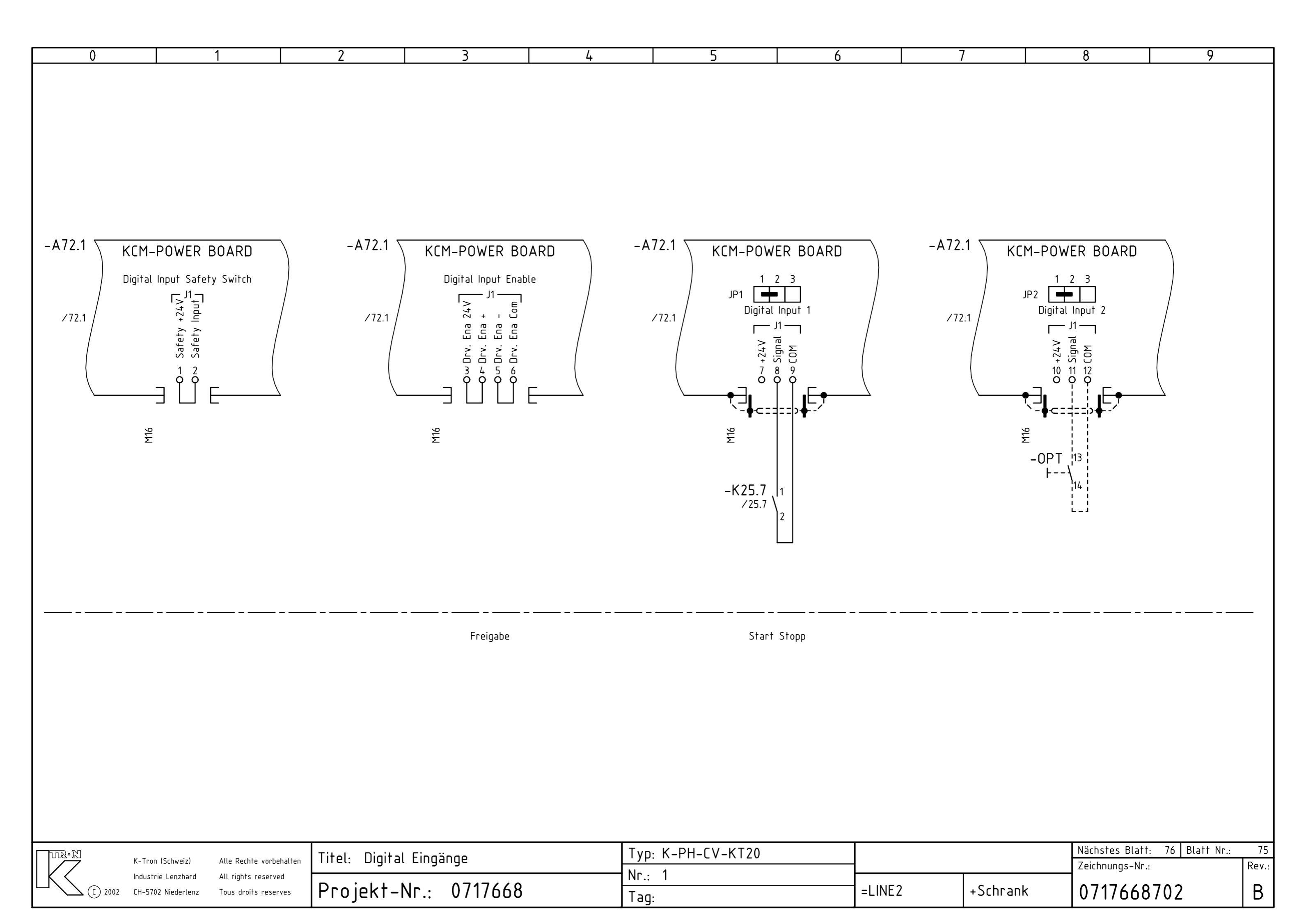

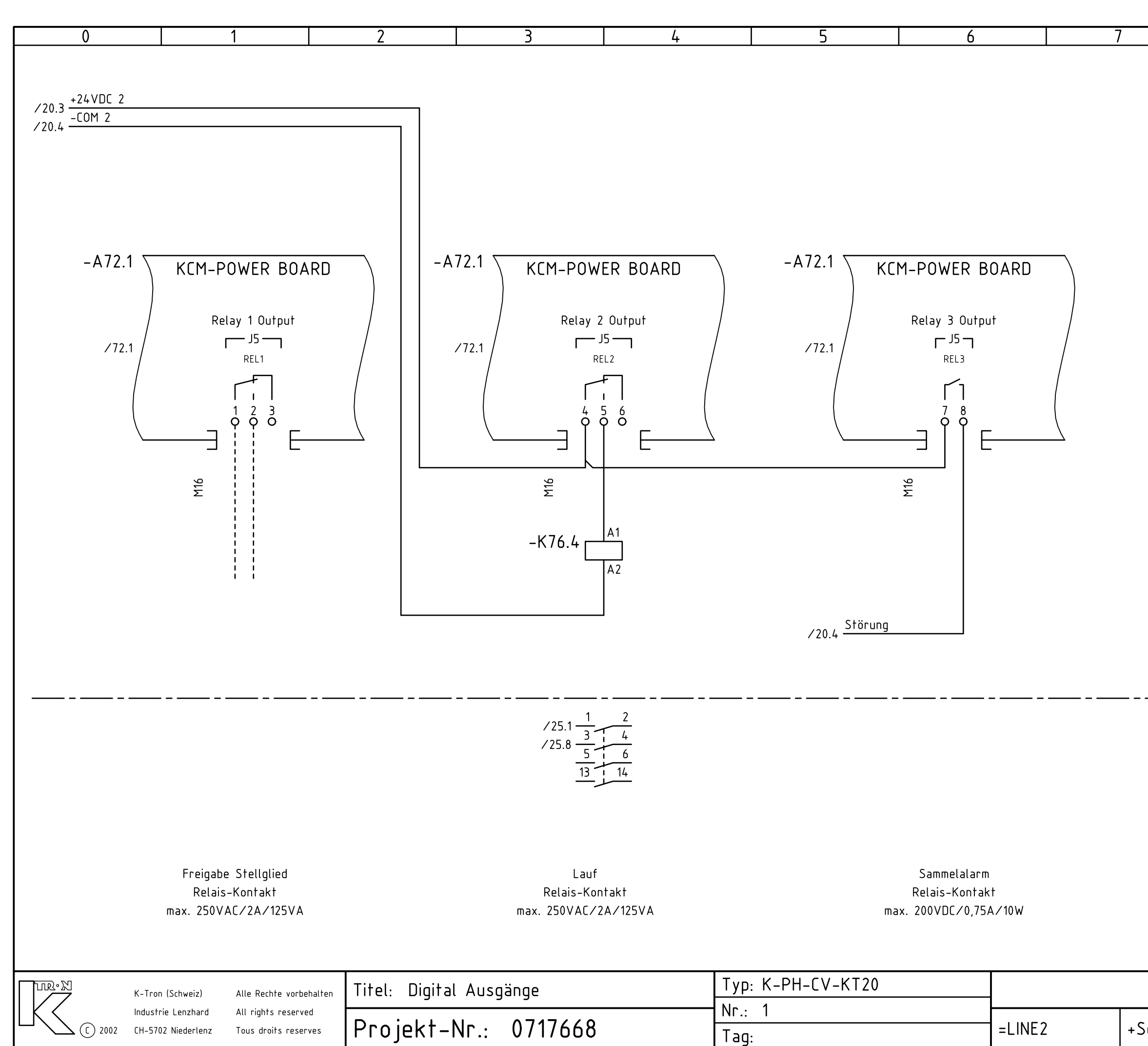

|        |   | 8              |           | 9      |       |
|--------|---|----------------|-----------|--------|-------|
|        |   | -              |           |        |       |
|        |   |                |           |        |       |
|        |   |                |           |        |       |
|        |   |                |           |        |       |
|        |   |                |           |        |       |
|        |   |                |           |        |       |
|        |   |                |           |        |       |
|        |   |                |           |        |       |
|        |   |                |           |        |       |
|        |   |                |           |        |       |
|        |   |                |           |        |       |
|        |   |                |           |        |       |
|        |   |                |           |        |       |
|        |   |                |           |        |       |
|        |   |                |           |        |       |
|        |   |                |           |        |       |
|        |   |                |           |        |       |
|        |   |                |           |        |       |
|        |   |                |           |        |       |
|        |   |                |           |        |       |
|        |   |                |           |        |       |
|        |   |                |           |        |       |
|        |   |                |           |        |       |
|        |   |                |           |        |       |
|        |   |                |           |        |       |
|        |   |                |           |        |       |
|        |   |                |           |        |       |
|        |   |                |           |        |       |
|        |   |                |           |        |       |
|        |   |                |           |        |       |
|        |   |                |           |        |       |
|        |   |                |           |        |       |
|        |   |                |           |        |       |
|        |   |                |           |        |       |
|        |   |                |           |        |       |
|        |   |                |           |        |       |
|        |   |                |           |        |       |
|        |   |                |           |        |       |
|        |   |                |           |        |       |
|        |   | Nächstes Blatt | : 77 Blat | t Nr.: | 76    |
|        |   | Zeichnungs-Nr. | :         |        | Rev.: |
| chrank | < | 0717668        | 702       |        | В     |

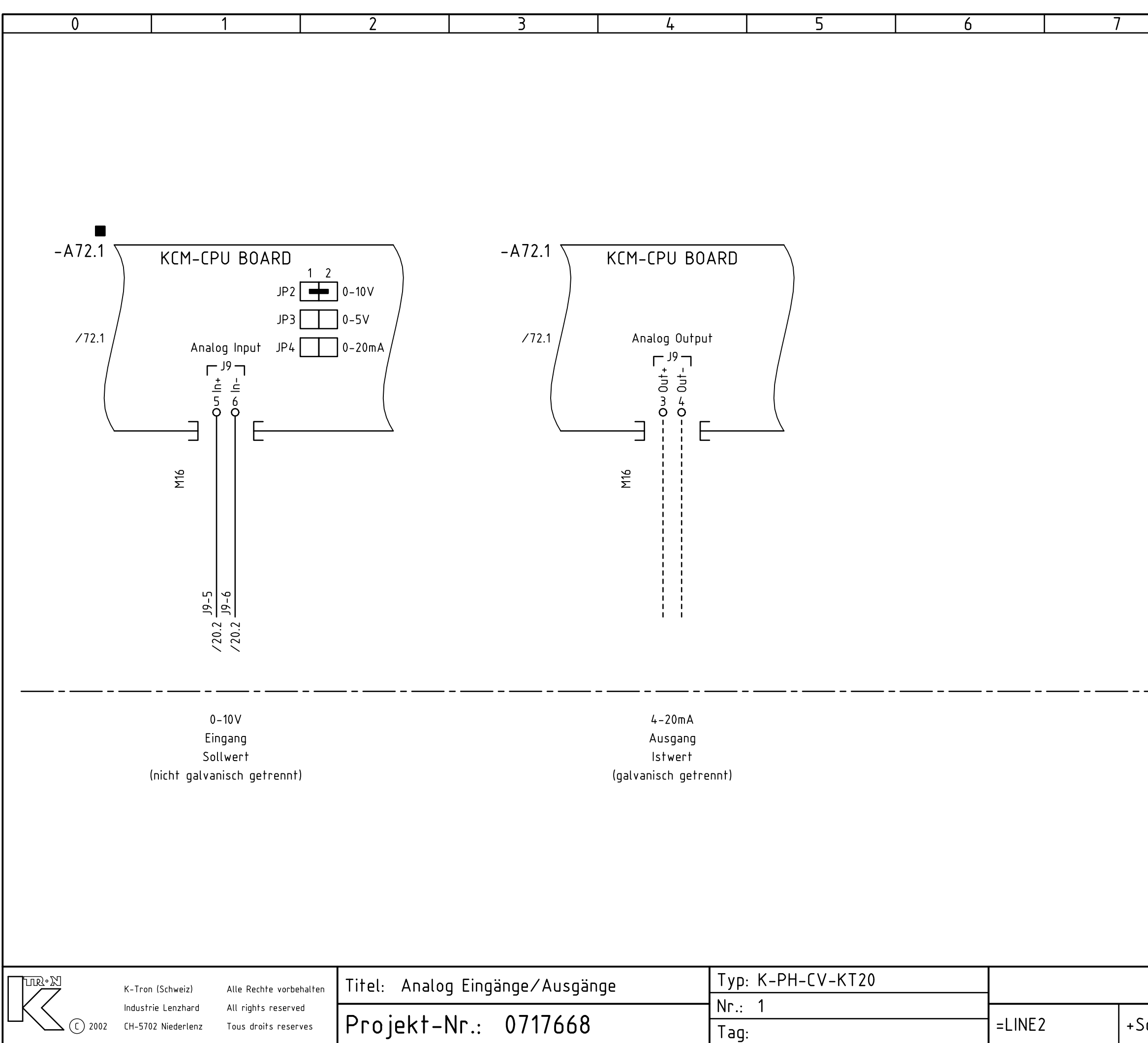

|        |            | Q               | 0            |         |
|--------|------------|-----------------|--------------|---------|
|        |            | 0               | 9            |         |
|        |            |                 |              |         |
|        |            |                 |              |         |
|        |            |                 |              |         |
|        |            |                 |              |         |
|        |            |                 |              |         |
|        |            |                 |              |         |
|        |            |                 |              |         |
|        |            |                 |              |         |
|        |            |                 |              |         |
|        |            |                 |              |         |
|        |            |                 |              |         |
|        |            |                 |              |         |
|        |            |                 |              |         |
|        |            |                 |              |         |
|        |            |                 |              |         |
|        |            |                 |              |         |
|        |            |                 |              |         |
|        |            |                 |              |         |
|        |            |                 |              |         |
|        |            |                 |              |         |
|        |            |                 |              |         |
|        |            |                 |              |         |
|        |            |                 |              |         |
|        |            |                 |              |         |
|        |            |                 |              |         |
|        |            |                 |              |         |
|        |            |                 |              |         |
|        |            |                 |              |         |
|        |            |                 |              |         |
|        |            |                 |              |         |
|        |            |                 |              |         |
|        |            |                 |              |         |
|        |            |                 |              |         |
|        |            |                 |              |         |
|        |            |                 |              |         |
|        |            |                 |              |         |
|        |            |                 |              |         |
|        |            |                 |              |         |
|        |            |                 |              |         |
|        |            |                 |              |         |
|        |            |                 |              |         |
|        |            |                 |              |         |
|        |            |                 |              |         |
|        |            |                 |              |         |
|        |            |                 |              |         |
|        |            |                 |              |         |
|        |            | Nächstes Blatt  | : 78 Blatt N | Nr.: 77 |
|        |            | Zeichnungs-Nr.: |              | Rev.:   |
| chrank | <u>ر</u> ا | 0717669         | 702          | R       |
|        | •          | V / I / UUU     | 1112         |         |

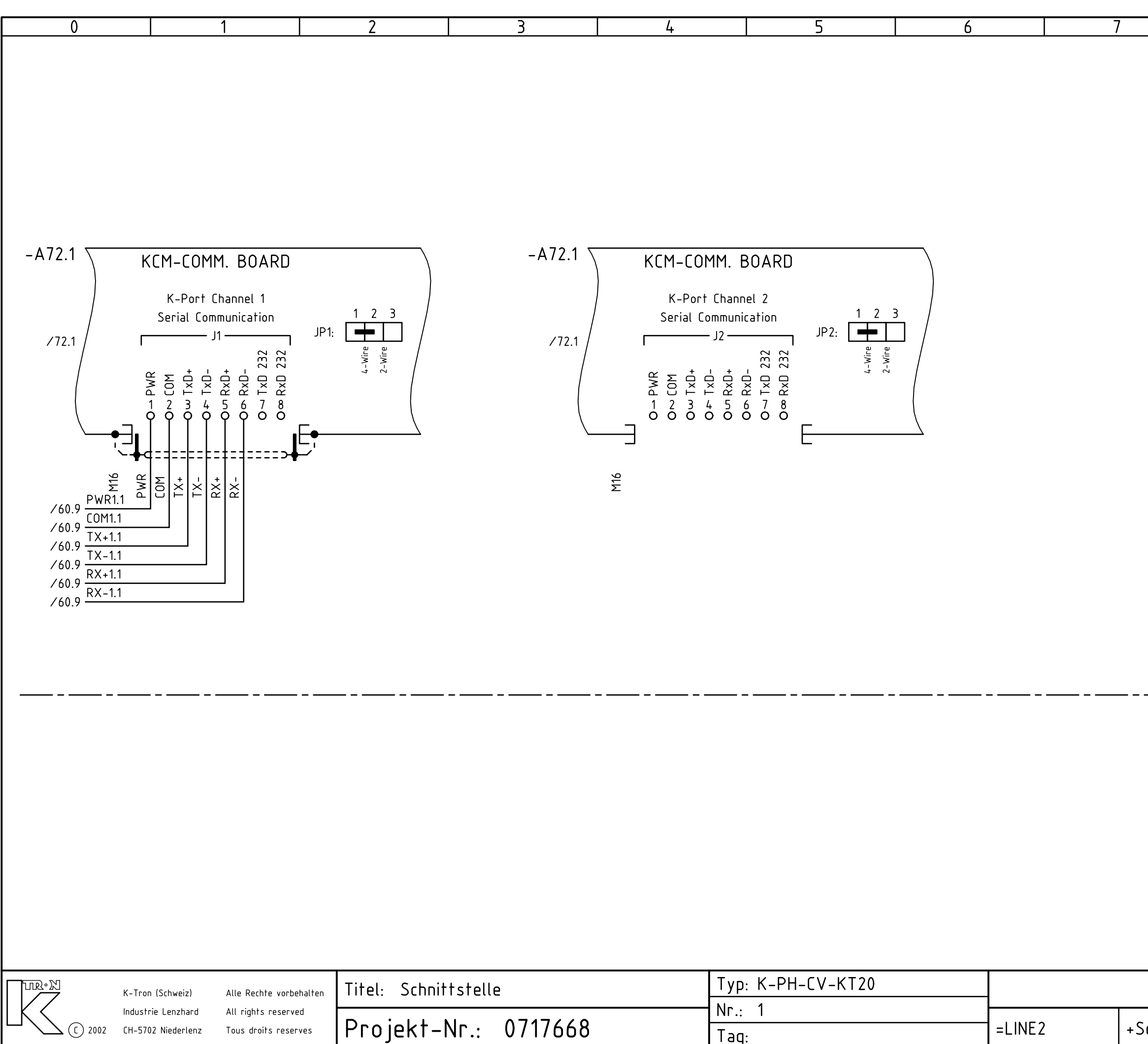

Tag:

Tous droits reserves

|        |   | 8             |                 | 9          |             |
|--------|---|---------------|-----------------|------------|-------------|
|        |   |               | •               |            |             |
|        |   |               |                 |            |             |
|        |   |               |                 |            |             |
|        |   |               |                 |            | İ           |
|        |   |               |                 |            |             |
|        |   |               |                 |            |             |
|        |   |               |                 |            |             |
|        |   |               |                 |            |             |
|        |   |               |                 |            | i I         |
|        |   |               |                 |            |             |
|        |   |               |                 |            |             |
|        |   |               |                 |            |             |
|        |   |               |                 |            |             |
|        |   |               |                 |            |             |
|        |   |               |                 |            |             |
|        |   |               |                 |            | İ           |
|        |   |               |                 |            |             |
|        |   |               |                 |            |             |
|        |   |               |                 |            |             |
|        |   |               |                 |            |             |
|        |   |               |                 |            | il          |
|        |   |               |                 |            |             |
|        |   |               |                 |            |             |
|        |   |               |                 |            | _'          |
|        |   |               |                 |            |             |
|        |   |               |                 |            |             |
|        |   |               |                 |            |             |
|        |   |               |                 |            |             |
|        |   |               |                 |            |             |
|        |   |               |                 |            |             |
|        |   |               |                 |            |             |
|        |   |               |                 |            |             |
|        |   | Nächstes Plat | +. DI-          | tt No.     | 70          |
|        |   | Zeichnungs-Nr | i:   Dla<br>`.: | 11 F INF.; | 70<br>Rev.: |
| chrank | < | 0717668       | 8702            |            | В           |
|        |   |               |                 |            |             |

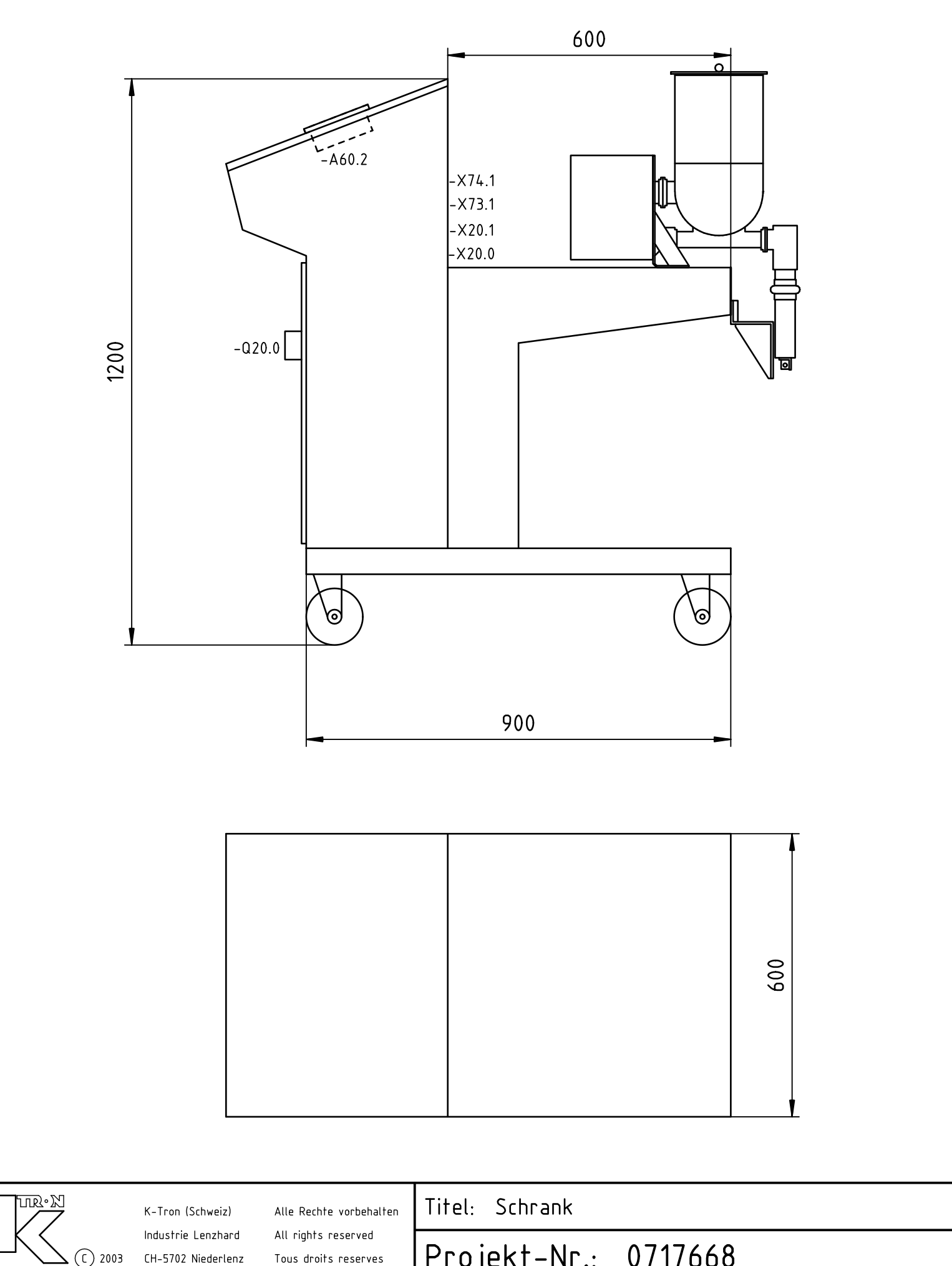

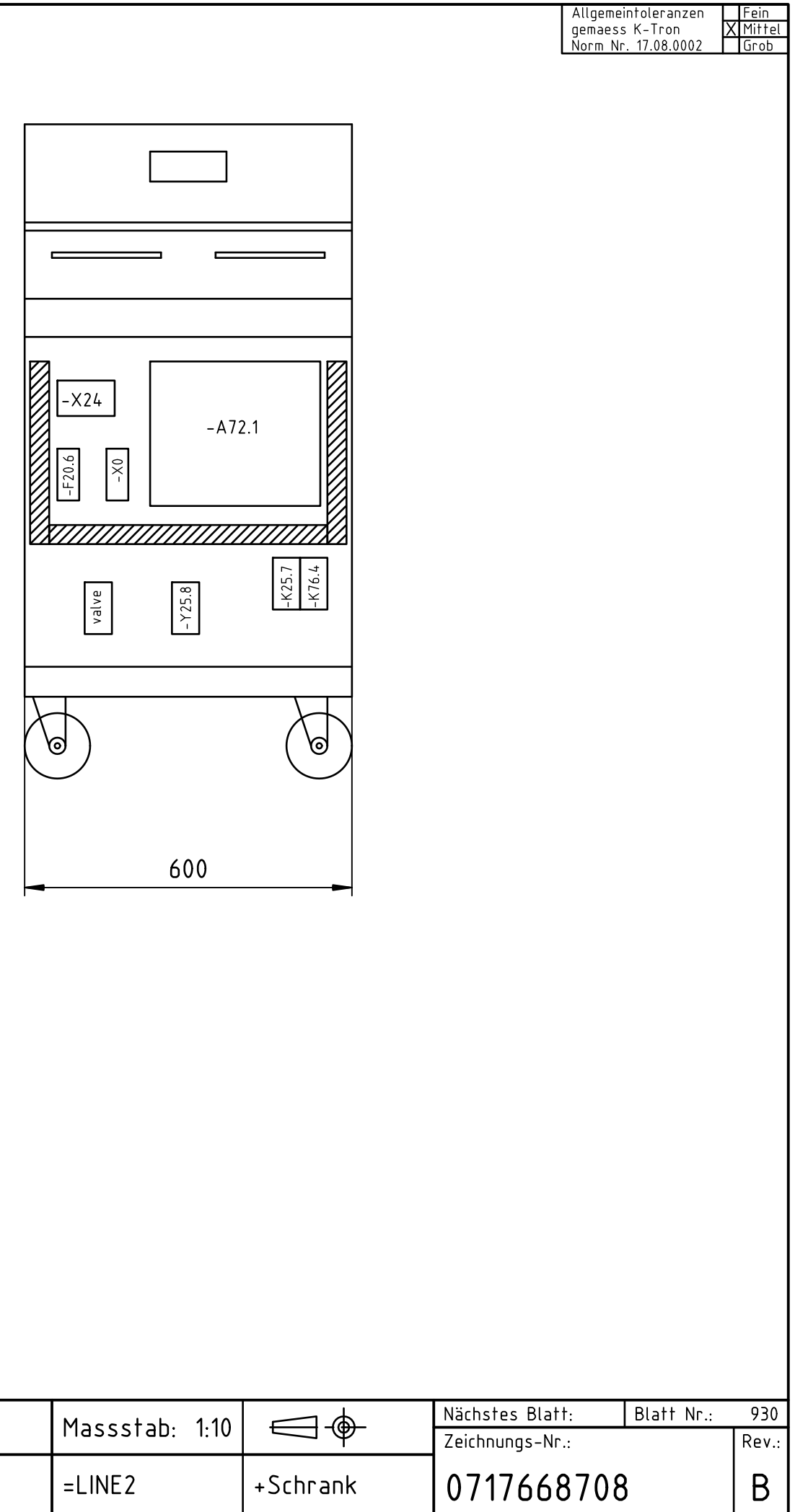

|            | K-Tron (Schweiz)                         | Alle Rechte vorbehalten                     | Titel: Schrank       | Massstab: 1:10 |    |
|------------|------------------------------------------|---------------------------------------------|----------------------|----------------|----|
| LK (C 2003 | Industrie Lenzhard<br>CH-5702 Niederlenz | All rights reserved<br>Tous droits reserves | Projekt-Nr.: 0717668 | =LINE2         | +. |

# Manuel d'Installation

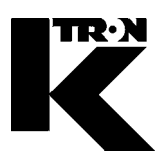

| Client:               | IMA KILIAN GmbH & Co. KG |
|-----------------------|--------------------------|
| No. projet du client: | 4500651348               |
| No. projet KS:        | 07 1 7668                |

# Chapitre 13

# Installation électrique

- •1: Indications généraux de l'installation 9258-32012
- •2: Fabrication d'une armoire de commande pour une meilleure CEM en liaison avec le système K-TRON K10S et SFT 9258-31252

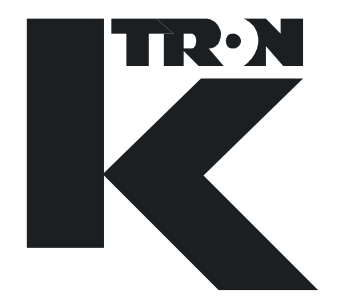

# INSTALLATION

General information for installation

9258-32012 Rev. A

### Service

If you need assistance, please call your local service center:

or

K-Tron (Switzerland) Ltd.Tel. (062) 8 85 71 71CH-5702 NiederlenzFax (062) 885 71 80

Before you call ...

- → Do you have alarm displays? Are you able to eliminate the cause of the alarm displays?
- → Have you modified part of the system, feeder, product or operating mode?
- → Have you tried to remedy the fault in accordance with the operating and service instructions?

| → | Please note            |  |
|---|------------------------|--|
|   | the job number         |  |
|   | the type of feeder     |  |
|   | the motor control type |  |

Copyright K-Tron (Switzerland) Ltd.

CH-5702 Niederlenz

Prepared and edited by Technical Documentation K-Tron (Switzerland) Ltd.

Order No.: 9258-32012 Rev. A

K-Tron (Switzerland) Ltd. a K-TRON INTERNATIONAL Company

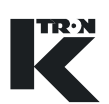

## CONTENTS

| INSTALLATION                          | 2                                                                                                    |
|---------------------------------------|----------------------------------------------------------------------------------------------------|
| Environmental conditions – mechanical | 2                                                                                                    |
| Environmental conditions – electrical | 2                                                                                                    |
| Connecting devices                    | 3                                                                                                    |
| Commissioning                         | 3                                                                                                    |
|                                       | INSTALLATION<br>Environmental conditions – mechanical<br>Environmental conditions – electrical<br>Connecting devices<br>Commissioning |

\_\_\_\_\_

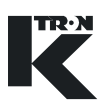

## 1 INSTALLATION

#### Safety notes

- Prior to installation and commissioning, make sure that the responsible staff has read and understood the operating and technical instructions, and particularly the safety notes and technical data.
- ▲ Wiring and commissioning of the devices should only be undertaken by qualified personell.
- ▲ The operator is responsible for the observance of the safety regulations in conjunction with the K-TRON system components and the connected data processing devices.
- ▲ The operator is responsible for the safety of the supply lines.

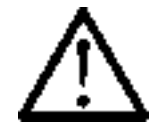

#### 1.1 Environmental conditions – mechanical

- → The device must be secured with sufficient safety distances.
- → Select an environment which is as vibration-free as possible.
- → Avoid drafts.
- → Provide and prepare mounting points for feeder in accordance with dimension drawing.
- → Select level set-up location (max. tilt  $2^{\circ}$ ).
- → Ensure temperature conditions in accordance with feeder operating instructions.
- → Environment, climate and humidity must correspond to unit protection type.

#### **1.2** Environmental conditions – electrical

- → Mains voltage fluctuations are permissible as described in operating instructions, but not spurious peaks.
- → Power and data cables must always be separated.
- → Use only screened cable for data and motor lines.

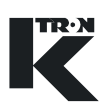

### 1.3 Connecting devices

- → Make electrical connections in exact accordance with the circuit diagram provided.
- → The K-TRON guideline for cabinet manufacture applies to the controller installation. Deviations from this guideline for the purpose of adhering to regional and local legislation are only possible following consultation with K-TRON.
- → Connect cables tension-free.

### 1.4 Commissioning

The following checks must be conducted prior to commissioning:

#### Mechanical

- → Remove transport safety devices.
- → Check mounting at place of installation.
- → Check transmission and mount bleeder screw if necessary.
- → Check flexible connections (bellows) for proper seating.
- → Check unit set-up and screw connections using dimension drawing.
- → Check the mounted warning signs.
- → Check whether there are foreign bodies in the device.

#### Electrical

- → Check fuses and voltage types.
- → Check wiring and screening using diagrams and guidelines for control cabinet manufacture.
- → Run operational check of electrical equipment.

¢ •

| FABRICATION D'UNE ARMOIRE DE COMMANDE POUR UNE<br>MEILLEURE CEM EN LIAISON AVEC LE SYSTEME K-TRON K10S<br>ET SFT | DIRECTIVE |
|----------------------------------------------------------------------------------------------------|-----------|
|                                                                                                    |           |

### Sommaire:

#### 1.0 Introduction

- 1.1 Compatibilité électromagnétique (CEM)
- 1.2 Immunité aux parasites
- 1.3 Rayonnement
- 1.4 Décharge électrostatique
- 2.0 Fabrication d'une armoire de commande pour une meilleure CEM en liaison avec le système K-Tron K10S
  - 2.1 Composition générale
  - 2.2 Concept de câblage
  - 2.3 Jeu de câbles K10S pour une CEM supérieure
  - 2.4 Mise à la terre du rack et du contrôleur
  - 2.5 Pose des câbles de courant fort
  - 2.6 Pose des câbles de signalisation
  - 2.7 Raccordement des blindages
  - 2.8 Mise à la terre de l'armoire de commande
  - 2.9 Conditions restrictives
- 3.0 Câblage externe
  - 3.1 Spécifications des câbles
  - 3.2 Raccordement des blindages
- 4.0 Câblage ex
- 5.0 Autres règlements et normes

Destinataires internes: KRD-E, KRD-M, KSQ, MTP, MTS, MTT, MTV, T, TBE, TBM, TL, TLA, TLE, TLL, TLP, TP, TPQ, TQ

Destinataires Ventes: MV (à tous les RSM pour transmission aux représentations compétentes et responsables de projets)

| Date de parution | 08.02   | 2.01 1 |                     | 2      |           | 3     |          | 4    |         | 5    |
|------------------|---------|--------|---------------------|--------|-----------|-------|----------|------|---------|------|
| (Edition)        | Service | Visa   | Service             | Visa   | Service   | Visa  | Service  | Visa | Service | Visa |
| Auteur           | TBE     |        |                     |        |           |       |          |      |         |      |
| Autorisation     | Т       |        |                     |        |           |       |          |      |         |      |
|                  |         |        | Réf.:<br>Tot. Bl./p | og.: 1 | BI./Pg.No | o.: 1 | Doc.No.: | 17   | .02-00  | 19   |

#### 1.0 Introduction

La compatibilité électromagnétique est la faculté d'un appareil électrique ou d'un système électrique de fonctionner dans son environnement électromagnétique grâce à une immunité mesurable aux parasites électromagnétiques internes et externes. Ces degrés d'immunité mesurables sont définis par différents normes et procès-verbaux d'essai internationaux, nationaux et spécifiques aux fabricants. Comme critères minimaux à remplir, K-Tron International a adopté les normes européennes et internationales.

Ce document ne traite <u>pas</u> des caractéristiques spécifiques de ces normes mais définit les mesures qui permettent de parvenir à une compatibilité électromagnétique supérieure lors de la fabrication d'une armoire de commande.

#### 1.1 Compatibilité électromagnétique (CEM)

Les effets électromagnétiques mesurés lors de la conception des appareils et du contrôle de leur CEM sont les suivants:

- 1) Transitoires et impulsions rapides
- 2) Décharge électrostatique
- 3) Champs électromagnétiques rayonnés

Pour qu'un système soit électromagnétiquement compatible, il doit présenter une certaine immunité vis à vis de ces effets. Le système doit donc être en mesure d'éviter de perturber les autres systèmes à l'intérieur de l'environnement électromagnétique.

#### 1.2 Immunité aux parasites

L'immunité d'un système ou d'un appareil est sa faculté de fonctionner sans altération des fonctions même en présence de tels parasites. L'intensité des parasites et les altérations des fonctions sont définies par différentes normes. Un système électromagnétiquement compatible doit être capable de faire face à des niveaux de parasites mesurables provenant de sources externes tout en conservant un niveau de performances mesurable.

#### 1.3 Rayonnement

Tout système ou appareil électrique émet un rayonnement électromagnétique. Celui-ci se présente sous la forme de champs rayonnés ou de signaux parasites sur la ligne secteur. Les systèmes électromagnétiquement compatibles génèrent des champs électromagnétiques inférieurs aux valeurs limites mesurables spécifiées. Les valeurs limites et les méthodes de mesure sont définies par différentes normes.

#### 1.4 Décharge électrostatique

Une décharge électrostatique à l'intérieur ou à proximité d'appareils peut être due à une chute de potentiel statique importante entre l'opérateur et l'appareil ou par le frottement mécanique de matériaux non conducteurs (par ex. lors du transport de granulés en matière plastique). Une décharge électrostatique génère une impulsion de courant dans l'objet dont le potentiel est le plus faible et un champ électromagnétique au rayonnement très rapide. Les appareils à CEM doivent présenter une immunité mesurable vis à vis de telles décharges électrostatiques. Le degré d'immunité et les méthodes de mesure de la décharge électrostatique sont définis par les normes correspondantes.

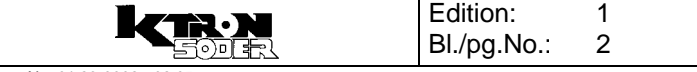

#### 2.0 Fabrication d'une armoire de commande pour une meilleure CEM en liaison avec le système K-Tron K10S

Chaque système K-Tron étant adapté aux exigences spécifiques du client, il est extrêmement difficile de mettre au point une méthode standardisée pour garantir la compatibilité électromagnétique. En outre, les exigences relatives aux règlements à respecter sont très variables et dépendent de la norme retenue et de la méthode de test utilisée.

Certaines directives générales peuvent être suivies pour le système K10S afin d'accroître l'immunité et de réduire le rayonnement. La présente directive décrit les mesures à prendre lors de la conception et de la fabrication d'une armoire de commande pour améliorer la CEM.

#### 2.1 Composition générale

Par principe, toutes les armoires de commande destinées à des appareils K-Tron doivent être subdivisées en une partie courant fort et une partie courant faible (schéma 2.1.1). Les appareils à courant faible et les équipements de signalisation (modules à relais, appareils de signalisation analogiques, etc.) doivent être logés dans deux tiers de l'armoire de commande. Tous les appareils de commutation et équipements à courant fort doivent être placés dans un tiers de l'armoire de commande. Si possible, les appareils à courant fort doivent être montés sur un rail afin de laisser suffisamment d'espace entre les appareils à courant fort et la plaque de fixation pour le passage des câbles de signalisation.

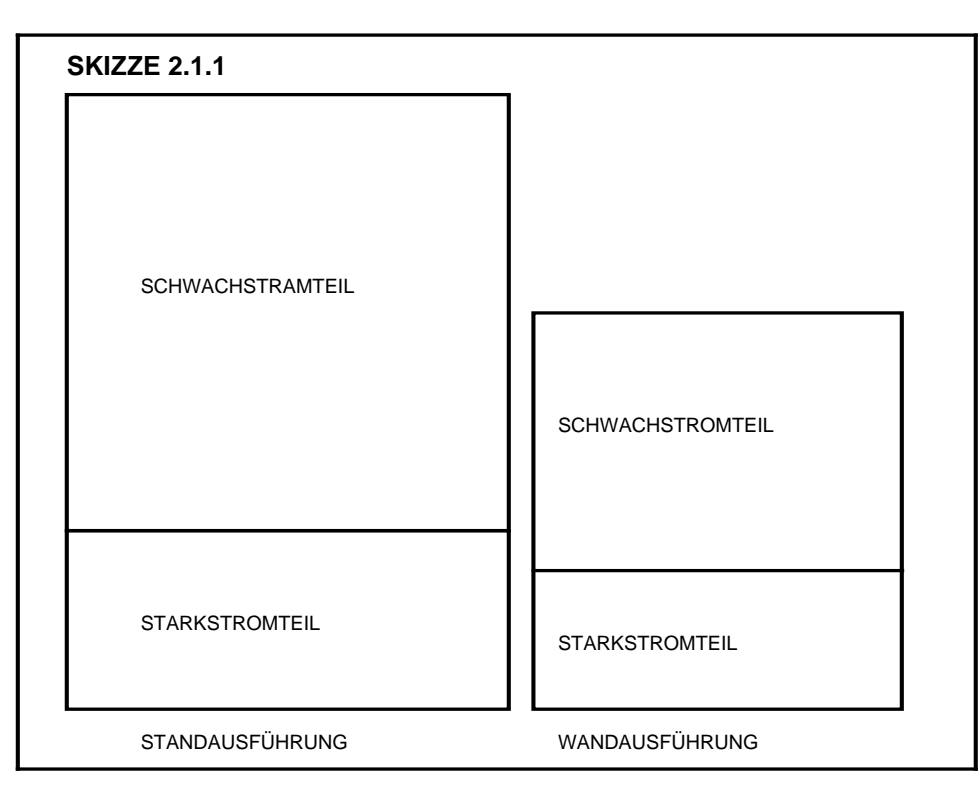

Si un appareil présente aussi bien des signaux à courant fort que des signaux à courant faible (par ex. un variateur de fréquence), il devra être installé dans la partie courant fort. Si ceci n'est pas possible pour des raisons de conception, des mesures spéciales doivent être prises. Celles-ci sont détaillées aux chapitres 2.3 à 2.9. Si les entrées de câbles se situent sur le couvercle de l'armoire, la disposition est entièrement tournée de 180°, ce qui signifie que les bornes et la partie courant fort se trouvent dans le tiers supérieur de l'armoire de commande.

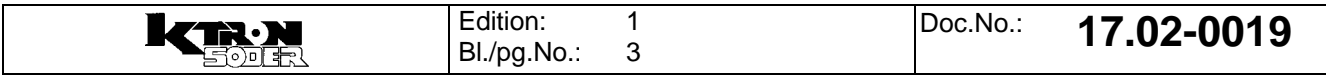

#### 2.2 Concept de câblage

Le schéma 2.2.1 montre un concept de câblage avec des composants K10S. Les liaisons de mise à la terre doivent être aussi courtes que possible.

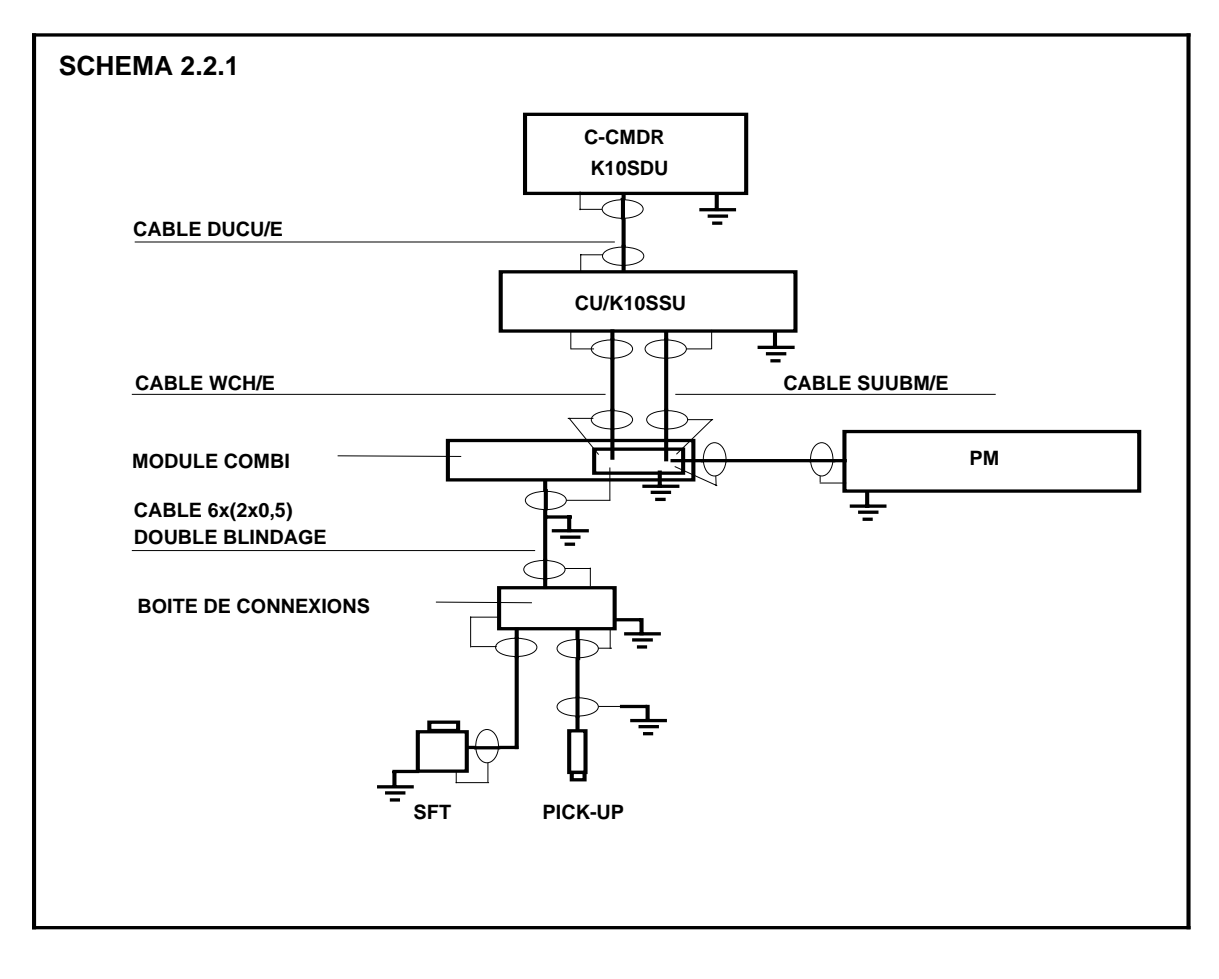

#### 2.3 Jeu de câbles K10S pour une CEM supérieure

Pour accroître l'immunité et réduire le rayonnement, il est nécessaire d'installer des câbles spéciaux. La composition du jeu de câbles CEM (SYS II) est la suivante:

| Type de câble | Longueur 1,3 m              | Longueur 3,0 m | Longueur 5,0 m |
|---------------|-----------------------------|----------------|----------------|
| SUUBM/E       | 9853-30386                  | 9853-30356     | -              |
| UBMPMMC/E     | 9853-30388                  | 9853-30358     |                |
| UBMPMMCS/E    | 9853-30395                  | 9853-30365     |                |
| UBMPMKV/E     | 9853-30390                  | 9853-30360     |                |
| UBMPMQX/E     | 9853-30378                  | 9853-30379     |                |
| DUKK/E        | 9853-30391                  | 9853-30361     |                |
| WCH/E         | 9853-30330                  | 9853-30302     |                |
| CUCU/E        | 9853-30363 (Longueur 0,27m) |                |                |
| DUCU/E        |                             |                | 9853-30362     |
| DUCU/E        | 9853-30392 (Longueur 0,4m)  |                |                |

L'utilisation de ces câbles accroît l'immunité des appareils K10S installés dans l'armoire de commande contre les parasites internes de l'armoire de commande. Contrairement au jeu de câbles précédent (SYS I), ces câbles sont munis de connecteurs à corps métallisé. Lors du câblage interne, le blindage doit être relié à la terre (PE) aux deux extrémités. Ceci est obtenu par le montage d'une plaque de raccordement sur le module combi et une bonne mise à la terre des racks, du contrôleur ainsi que de l'installation et des boîtes de connexions. La plaque de raccordement sur le module combi doit être reliée au rail mis à la terre. (Schéma 2.3.1).

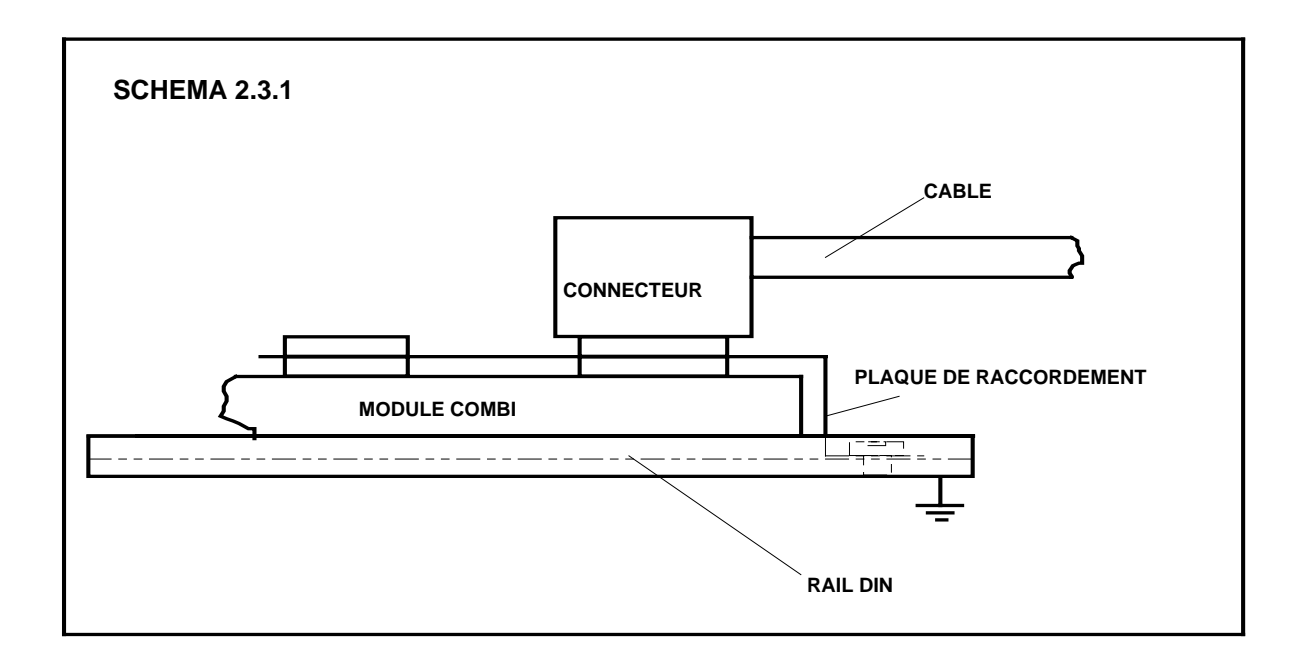

Si le câblage du module combi sur les MC n'est <u>pas</u> effectué avec les câbles système, seuls des câbles blindés doivent être utilisés. Sur le module combi, le blindage du câble doit alors être relié sous la borne 11 et être aussi court que possible.

| KAN | Edition:<br>BI./pg.No.: | 1<br>5 | Doc.No.: | 17.02-0019 |
|-----|-------------------------|--------|----------|------------|
|-----|-------------------------|--------|----------|------------|

#### 2.4 Mise à la terre du rack et du contrôleur

Toutes les liaisons doivent être aussi courtes que possible sous peine de voir apparaître un effet d'antenne. Le rack CU est relié directement à PE par une vis de fixation de la face arrière. Dans le cas du rack PM, une liaison de terre de la paroi latérale du rack au cadre pivotant suffit. Il en va de même pour les contrôleurs K10SSU, K10SDU et K-CMDR. Tous doivent être mis à la terre par une liaison séparée, de préférence toujours à partir d'une liaison directe du châssis ou de la face arrière. Les câblages PE doivent être effectués avec du câble d'au- moins 1,5 mm<sup>2</sup> et être aussi courts que possible.

#### 2.5 Pose des câbles de courant fort

Le câble de courant fort doit être relié à un bloc de connexion séparé directement à l'entrée de câbles dans la partie courant fort. Tous les relais pour courant fort, sectionneurs de puissance et contacteurs de manoeuvre doivent être placés dans la partie courant fort de l'armoire de commande de manière à ce que le câblage de courant fort reste aussi court que possible.

Si le courant fort doit être commuté par un relais figurant sur le module interface, les câbles correspondants doivent être posés dans une conduite séparée distante d'au-moins 20 cm du câblage de signalisation. (Schéma 2.5.1).

S'il est nécessaire d'utiliser des câbles de moteurs blindés, ceux-ci doivent être posés de manière à ce que le blindage soit relié à un rail à l'entrée de câbles. Le raccordement du blindage est décrit de manière plus détaillée au chapitre 2.6.

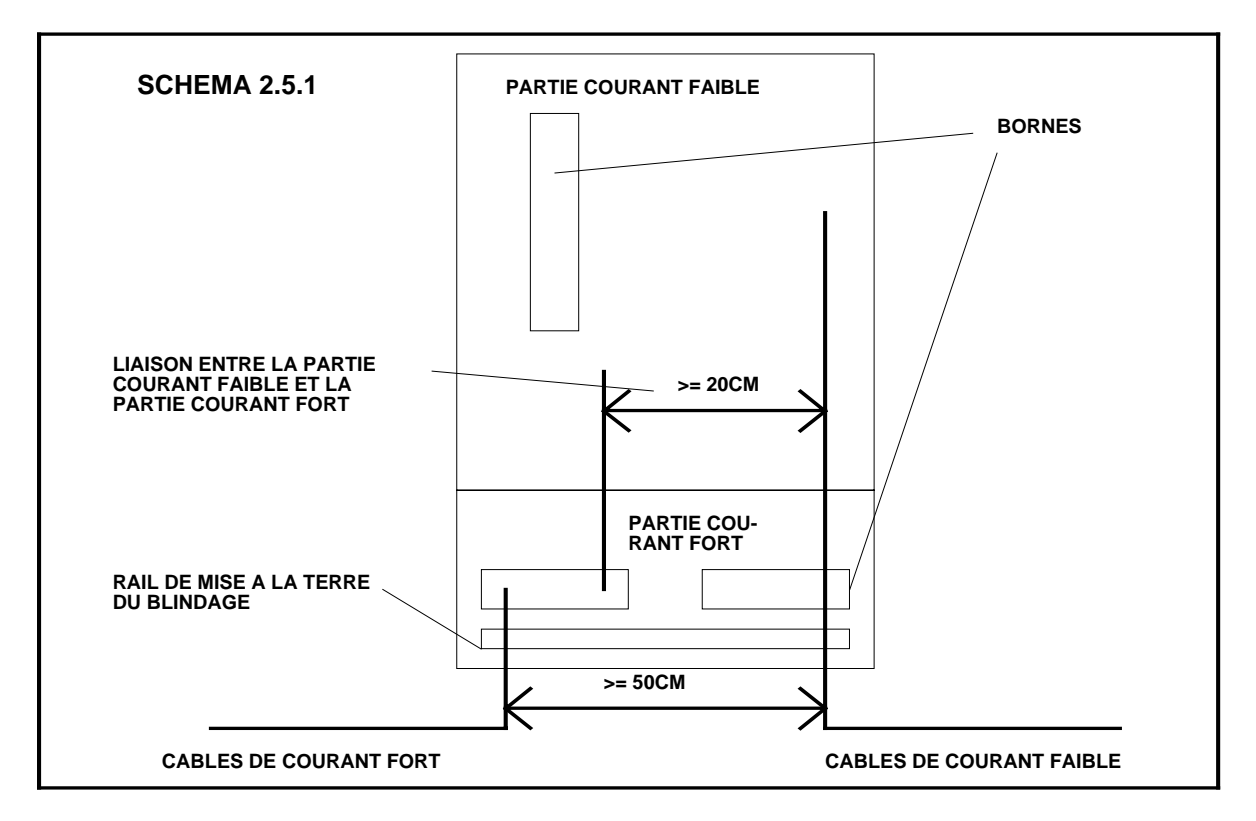

Les composants à courant fort et les composants à courant faible doivent être espacés d'au-moins 10 cm tandisque les câbles doivent être espacés d'au-moins 20 cm entre le courant fort et le courant faible.

| KR.N | Edition:<br>BI./pg.No.: | 1<br>6 | Doc.No.: | 17.02-0019 |
|------|-------------------------|--------|----------|------------|
|------|-------------------------|--------|----------|------------|

#### 2.6 Pose des câbles de signalisation

Les câbles de signalisation doivent entrer dans l'armoire à l'opposée des câbles de courant fort. La distance entre les câbles de courant fort et de courant faible doit être aussi importante que possible (>50 cm). (Schéma 2.5.1).

Comme pour les câbles de moteurs, les blindages des câbles doivent être mis à la terre directement après l'entrée dans l'armoire de commande. Contrairement au câble de courant fort, le blindage n'est pas sectionné à ce point de mise à la terre mais coincé sous la borne. Le blindage se prolonge jusqu'au point de mise à la terre de l'objet de destination. Le câble entre dans la partie courant faible où se trouve également le bloc de connexion pour les câbles de signalisation.

(Chapitre 2.7 Schémas 2.7.1/2).

#### 2.7 Raccordement des blindages

Dans la mesure où la plupart des parasites qui peuvent agir sur le système K10S proviennent de sources externes, il est très important que les bornes de blindage soient reliées à la partie opérationnelle. Pour obtenir des résultats optimaux, un rail doit être mis en place directement à l'entrée de câbles. Ce rail doit être bien mis à la terre. Des colliers de câbles conducteurs doivent être utilisés pour relier le blindage des câbles au rail. Dans le cas des câbles de signalisation, dénuder une faible longueur de câble pour pouvoir relier le blindage mis à nu au rail à cet endroit. (Schéma 2.7.1).

Faire continuer le blindage du câble de là vers la partie courant faible et le relier à une borne de terre à proximité de l'appareil ou sur l'appareil lui-même.

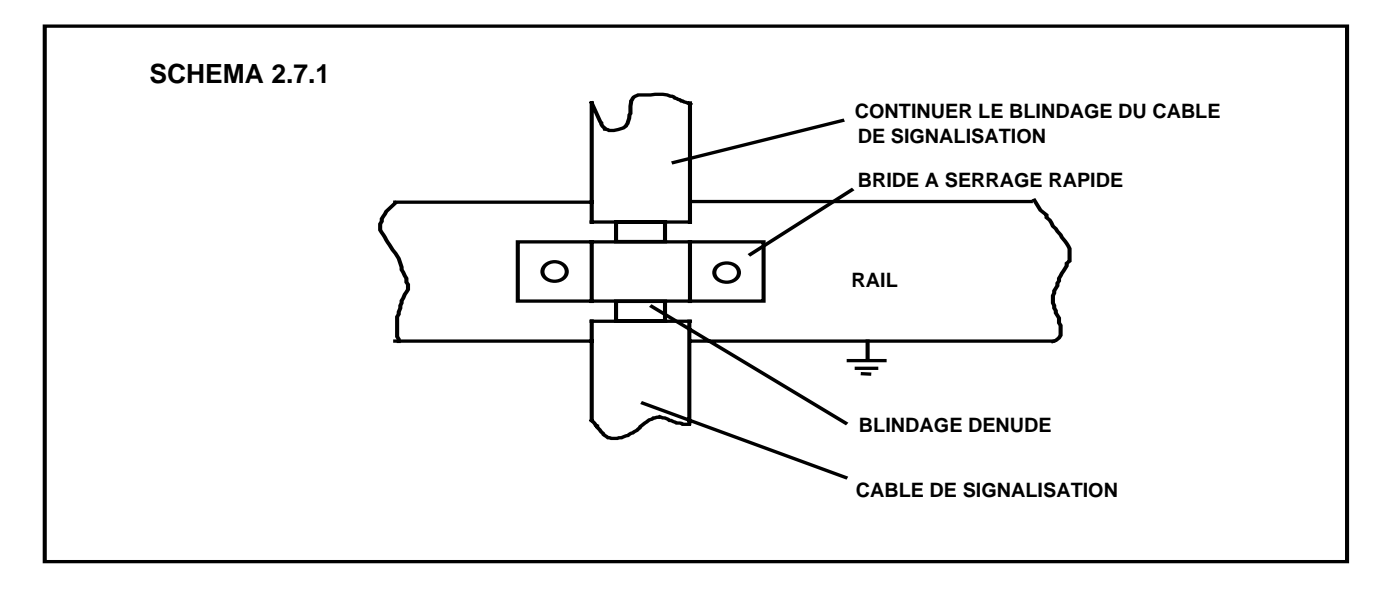

Les blindages qui ne sont pas décrits dans la présente directive doivent être câblés conformément au schéma de l'installation.

| KR.N | Edition:<br>BI./pg.No.: | 1<br>7 | Doc.No.: | 17.02-0019 |
|------|-------------------------|--------|----------|------------|
|------|-------------------------|--------|----------|------------|

Dans le cas des armoires de commande à fixation murale, il est possible d'utiliser des passe-câbles à vis qui relient le blindage à la terre directement à l'entrée des câbles. Dans ce cas, le blindage ne peut toutefois pas être prolongé dans la partie courant faible. De ce fait, il est nécessaire de respecter une distance minimale de 30 cm entre les câbles de signalisation blindés et les câbles de courant fort. (Schéma 2.7.3).

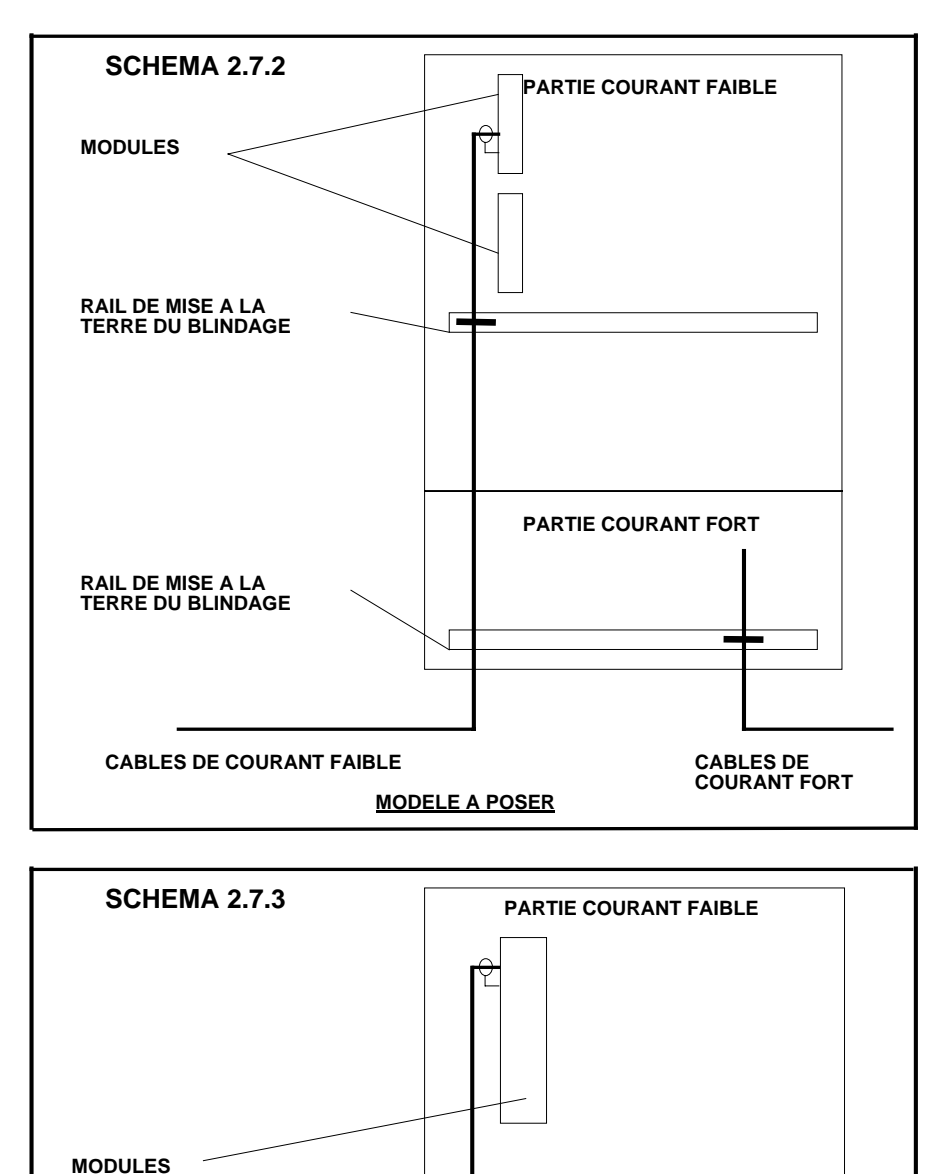

PARTIE COURANT FORT

CABLES DE COURANT FORT

>= 30CM

| Edition:<br>BI./pg.No.: | 1<br>8 | Doc.No.: | 17.02-0019 |
|-------------------------|--------|----------|------------|

MODELE MURAL

BORNES

**PASSE-CABLE A VIS** 

**CABLES DE COURANT FAIBLE** 

#### 2.8 Mise à la terre de l'armoire de commande

La porte de l'armoire de commande, la plaque de montage et le cadre pivotant doivent être mis à la terre comme indiqué sur le schéma 2.8.1. La mise à la terre doit être effectuée avec une tresse de mise à la terre d'au-moins 6 mm<sup>2</sup> qui devra être aussi courte que possible.

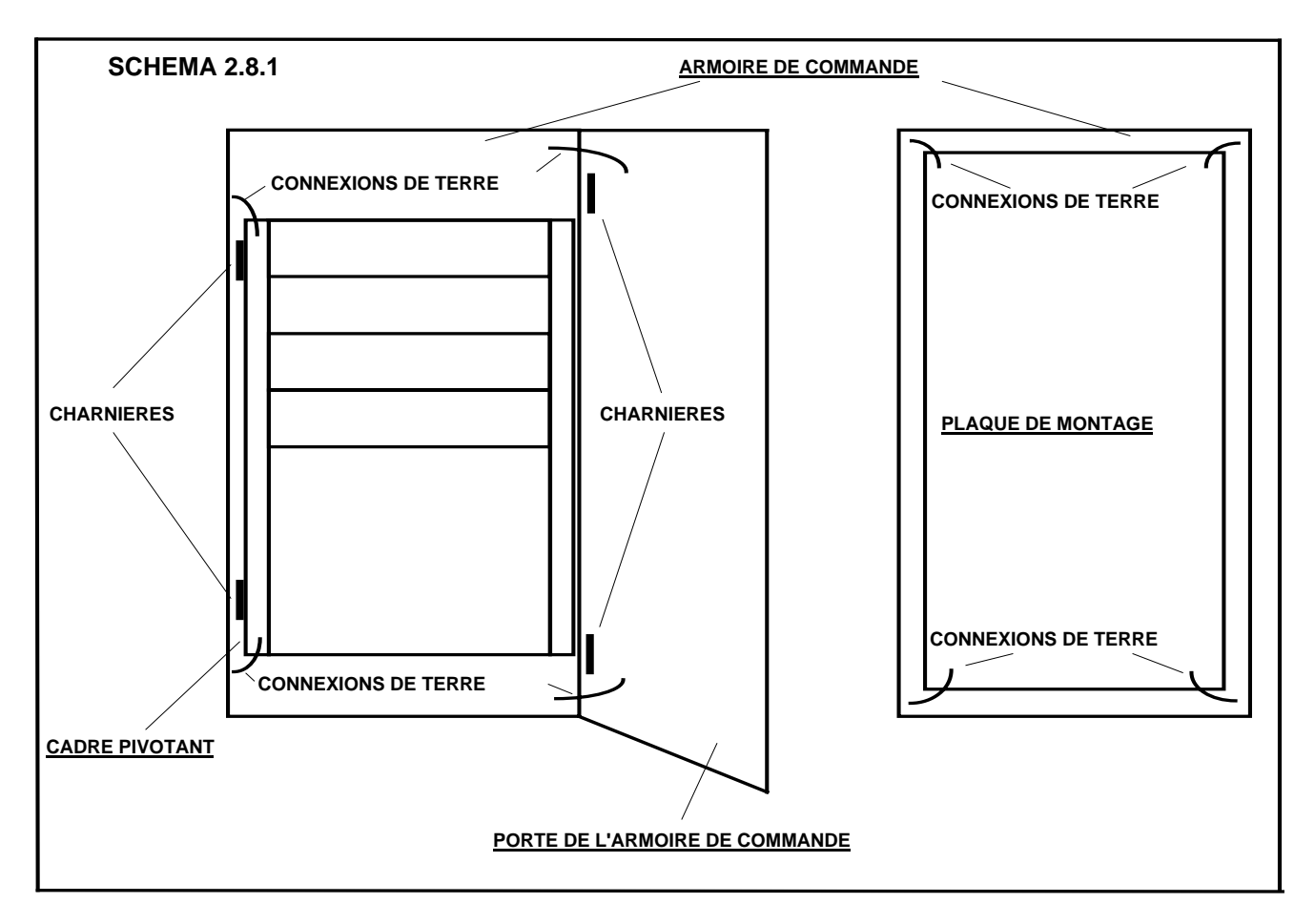

La liaison sur la plaque de montage doit être effectuée aux quatre coins. La porte et le cadre pivotant doivent être mis à la terre en deux points. La terre générale doit être reliée aussi près que possible de l'entrée de l'armoire.

|--|

#### 2.9 Conditions restrictives

Les restrictions suivantes doivent être observées pour la fabrication d'armoires de commande à CEM améliorée:

- \* Les appareils fournissant un courant continu modulé d'intensité quelconque ou un courant alternatif de plus de 2A doivent être câblés avec des câbles blindés aussi bien à l'intérieur qu'à l'extérieur de l'armoire de commande.
  - Les relais et contacteurs de manoeuvre doivent être munis d'un dispositif antiparisites approprié (circuits RC, varistor).
- \* Pour la pose des câbles de puissance et de signalisation entre l'armoire de commande et la balance de dosage, les câbles ne doivent pas être disposés parallèlement sur une distance supérieure à 50 cm au maximum. Les câbles de signalisation doivent en outre être blindés. Il est recommandé de les poser dans un tube armé séparé.
- \* Une distance minimale de 30 cm doit être respectée entre les câbles de signalisation blindés et les câbles de courant fort non blindés. Ceci s'applique également aux bornes de raccordement et barres collectrices. (voir le chapitre 2.7, schéma 2.7.3)
- \* La puissance absorbée de tous les appareils à l'intérieur de l'armoire de commande ne doit pas être supérieure à 4,5 kVA. Si la puissance absorbée est supérieure à 4,5 kVA, la situation devra être étudiée au niveau de l'ingéniérie.
- En cas d'utilisation de variateurs de fréquence, les filtres secteur et de sortie correspondants doivent être raccordés (voir le rapport technique 17.07-0003). Le raccordement au variateur de fréquence dans l'armoire de commande doit si possible être câblé directement et non pas par des bornes d'entrée séparées.
  - En cas d'utilisation d'une alimentation 24VDC au lieu de l'alimentation interne de 24VAC par transformateur, un filtre doit être utilisé dans tous les cas.

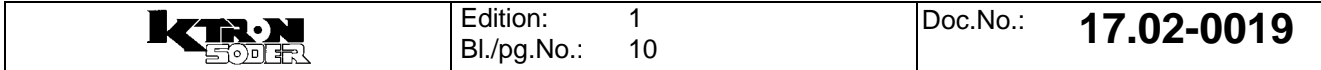

#### 3.0 Câblage externe

La spécification du câblage externe est importante pour une CEM supérieure du système K-Tron. Si une armoire de commande est construite sur la base de la présente directive mais qu'il est fait appel à des câbles externes sans blindage ou mal blindés, la CEM ne peut pas être garantie.

#### 3.1 Spécifications des câbles

Tous les câbles de signalisation doivent posséder un feuillard de blindage doublé d'une tresse dont le degré de blindage doit être d'au-moins 90 %. Pour les câbles de puissance, le degré de blindage de la tresse doit être d'au-moins 85 %.

#### 3.2 Raccordement des blindages

Le raccordement des blindages dans la zone opérationnelle externe ne peut être spécifié de manière détaillée comme à l'intérieur de l'armoire de commande. S'il est possible de garantir l'absence de courant important entre la terre de l'armoire de commande et celle de la balance de dosage, le blindage doit être mis à la terre des deux côtés.

Si l'on sait qu'un courant important (>100mA) traverse le blindage, celui-ci ne doit être mis à la terre qu'au niveau de l'armoire de commande. Au niveau de la balance de dosage, le blindage doit (peut) être relié à la terre par l'intermédiaire d'une capacité.

Les boîtes de connexions des câbles d'amenée K-Tron sont équipées de passe-câbles à vis pour câbles blindés. Il est important d'utiliser les passe-câbles à vis pour le raccordement du blindage, à l'exception du raccordement du pick-up sur les LWF. Celui-ci s'effectue avec la fiche en matière pastique. Son blindage est relié à PE dans la boîte de connexions par le plus court chemin (vis de fixation des cartes imprimées).

Les traversées de câbles doivent présenter une bonne liaison avec la boîte de connexions. Celle-ci est obtenue en perçant ou en réalésant les filetages blindés après la peinture.

Les liaisons qui entrent dans la boîte de connexions doivent rejoindre les points de raccordement par le plus court chemin possible.

#### 4.0 Câblage ex

Une directive pour le nouveau concept ex (SFT) sera élaborée par K-Tron Instruments.

#### 5.0 Autres réglements et normes

| Norme technique         | 06.08-0001   | K-Tro |
|-------------------------|--------------|-------|
| Norme CENELEC           | EN 55011     | Norm  |
| Norme CENELEC           | prEN 50081-2 | Stand |
| Norme CENELEC           | prEN 50082-2 | Stand |
| Recommandations NAMUR   |              |       |
| Rapport d'essai juin 93 |              |       |

K-Tron Standard EMC Norme de base EMC Standard généralisé Standard généralisé

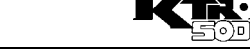

| Edition:<br>BI./pg.No.: | 1<br>12 | Doc.No.: | 17.02-0019 |
|-------------------------|---------|----------|------------|
|                         |         |          |            |

¢ •
# Manuel d'Installation

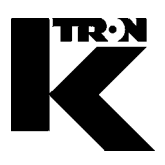

| Client:               | IMA KILIAN GmbH & Co. KG |  |  |  |  |
|-----------------------|--------------------------|--|--|--|--|
| No. projet du client: | 4500651348               |  |  |  |  |
| No. projet KS:        | 07 1 7668                |  |  |  |  |

#### Chapitre 14

### **Certificats / Protocole / Adresses**

- •1: SWISO- Certificat SN EN ISO 9001: 2000
- •2: Déclaration CE de Conformité pour les machines / Déclaration du Fabricant
- •3: Electrical-mechanical inspection certificate (equipment)
- •4: Certificate of compliance with the order according to EN 10204 2.1
- •5: Rapport d' Inspection
- •6: Liste d'adresses de K-Tron Compagnies et Reps

# **SWISO**

# Certificat

Attribué à

# K-Tron (Schweiz) AG CH-5702 Niederlenz

SWISO, International Certification Service, certifie que le système qualité de l'entreprise susmentionnée a été évalué et jugé conforme aux exigences de la norme:

Système Qualité ISO 9001:2000

Domaine d'activité

DÉVELOPPEMENT, PRODUCTION, VENTE ET SERVICE DE DOSEURS GRAVIMÉTRIQUES ET VOLOUMÉTRIQUES, CAPTEURS DE PESAGE ET SYSTÈMES DE CONTRÔLE POUR PROCESSUS INDUSTRIELS.

> Date de certification originale: 09.12.2004 CH-5610 Wohlen

Sous réserve du fonctionnement continu et satisfaisant du système qualité de l'entreprise, ce certificat sera contrôlé régulièrement par la SWISO. Il est valable pour une période de trois ans jusqu'au 08.12.2007 Enregistrement 0804013 Premier Certificat: 17.10.1992

Direction SWISO

R. Moser

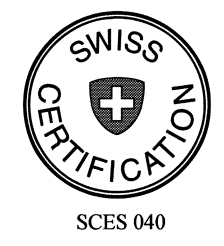

Commission de Certification

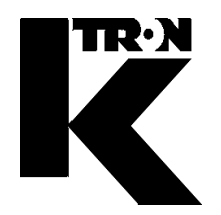

K-Tron (Schweiz) AG Industrie Lenzhard CH-5702 Niederlenz

Konformitätserklärung

im Sinne der EG-Maschinenrichtlinie 98/37/EG, und Richtlinie 89/336/EWG und 73/23/EWG

Wir erklären hiermit, dass die Dosieranlage

Projektnummer: 07 1 7668 / 4500651348

 konform ist mit den einschlägigen Bestimmungen der EG-Richtlinien 98/37/EG, 89/336/EWG und 73/23/EWG, inklusive deren Änderungen sowie mit dem entsprechenden Rechtserlass zur Umsetzung der Richtlinien ins nationale Recht.

Des weiteren erklären wir, dass

• folgende harmonisierte Normen (oder Teile/Klauseln hieraus) zur Anwendung gelangten:

EN 292-1:1991 und EN 292-2:1995 EN 294 : 1992 EN 60 204-1 : 1997 EN 61010-1 : 1993 EN 50081-2 : 1993 EN 50082-2 : 1995

Bei Entwicklung und Herstellung wird ein zertifiziertes Qualitätsmanagementsystem gemäss EN ISO 9001 angewendet.

Leiter Engineering Andreas Rykart

Ort / Datum: Niederlenz / 19.02.2008

Geschäftsführer Gerhard Wirz

Doku-Nr. 9258-32500 Rev. J

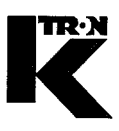

# **ENDPRÜFUNG-PROTOKOLL / FINAL INSPECTION CERTIFICATE**

| Kundenvorgangs Nr:<br>Order number:     | " 0717668 Kunde / Ref. Nr.:<br>Customer / P.O. No.: 1114                        |                                                | Kilie                                                                      | an Gi                                                                                                    | nbH                 | /                       |                          |          |
|-----------------------------------------|---------------------------------------------------------------------------------|------------------------------------------------|----------------------------------------------------------------------------|----------------------------------------------------------------------------------------------------|---------------------|-------------------------|--------------------------|----------|
| Tag No.:                                |                                                                                 |                                                |                                                                            | Anno 1997 - Carl Carl Constant Carl Constant Carl Constant Carl Constant Carl Constant Carl Constant Carl Const |                     |                         |                          |          |
| Grundlagen: Proje<br>fundamental: Proje | ktspezifikation, Werksta<br>ct specification, routing<br><b>Mechanisches Pr</b> | attauftrag,<br>card, ship<br><b>üfprotok</b> o | Versandauftrag, Arbeit<br>oping doc., Working- an<br>oll (Endprüfung Kunde | s- und Prü<br>d test inst                                                                                       | ifanwei<br>ructions | sungen.<br>s.           |                          |          |
|                                         | mechanical inspec                                                               | tion prot                                      | ocol (final test custor                                                    | ner projec                                                                                                    | ,<br>t)             |                         |                          |          |
| Prüfpunkte mechani                      | sch                                                                             | Checkp                                         | Checkpoints mechanic                                                       |                                                                                                    | c                   | Geprüft/<br>hecked      | Triffi<br>nicht z<br>N/A | t<br>:u/ |
| Projekt-Spez. (Anforder                 | ungen) überprüft                                                                | Project S                                      | Specification (requirement                                                 | s) checked                                                                                                    |                     | $\mathbf{X}$            |                          | -        |
| Masch. Dimensionen n.                   | Massbild überprüft                                                              | Dimensio                                       | on as per arrangmnt. drwg                                                  | checked                                                                                                    |                     | $\mathbf{x}$            |                          |          |
| Spezial Anforderungen                   | eruiert / überprüft                                                             | Special r                                      | equirements determined                                                     | checked                                                                                                    |                     | X                       |                          |          |
| Dosierer (Typ, Ausführu                 | ng) überprüft                                                                   | Feeders                                        | (type, execution) checked                                                  |                                                                                                    |                     | $\mathbf{X}$            |                          |          |
| Rahmen (Typ, Ausführu                   | ng) überprüft                                                                   | Frames                                         | type, execution) checked                                                   |                                                                                                    |                     |                         | $\overline{\mathbf{X}}$  |          |
| Waagen (Typ, Ausführu                   | ng) überprüft                                                                   | Scales (t                                      | ype, execution) checked                                                    |                                                                                                    |                     |                         | X                        |          |
| Messdosen (Typ, Ausfül                  | hrung) überprüft                                                                | Load cel                                       | s (type, execution) check                                                  | ed                                                                                                    |                     |                         | X                        |          |
| Trichter (Grösse, Ausfüh                | nrung) überprüft                                                                | Hoppers (size, execution) checked              |                                                                            |                                                                                                    | X                   |                         |                          |          |
| Motoren (Typ, Ausführung) überprüft     |                                                                                 | Motors (type, execution) checked               |                                                                            |                                                                                                    | ×                   |                         |                          |          |
| Getriebe (Typ, Ausführung) überprüft    |                                                                                 | Gears (type, execution) checked                |                                                                            |                                                                                                    |                     | X                       |                          |          |
| Rührwerke (Typ, Ausführung) überprüft   |                                                                                 | Agitators (type, execution) checked            |                                                                            |                                                                                                    | X                   |                         |                          |          |
| Schutzvorrichtungen mo                  | ntiert / überprüft                                                              | Safety devices assembled / checked             |                                                                            |                                                                                                    |                     | $\times$                |                          |          |
| Pick-up mechanisch ein                  | gestellt                                                                        | Pick-up r                                      | nechanically adjusted                                                      |                                                                                                    |                     |                         | X                        |          |
| Sicherungen der Getrieb                 | e-Aufhängung montiert                                                           | Safety devices of gear-suspension assembl.     |                                                                            |                                                                                                    |                     |                         | X                        |          |
| Erdungen montiert                       |                                                                                 | Groundig                                       | s assembled                                                                |                                                                                                    |                     |                         | X                        |          |
| Auslaufrohre montiert                   |                                                                                 | Outlet tut                                     | bes assembled                                                              |                                                                                                    |                     | $\overline{\mathbf{X}}$ |                          |          |
| Schnecken Rundlauf üb                   | erprüft (streift nicht)                                                         | Screws r                                       | un true checked (no graze                                                  | :)                                                                                                    |                     | X                       |                          |          |
| Lackierung (Ausführung,                 | , Schäden) überprüft                                                            | Painting (execution, defects) checked          |                                                                            |                                                                                                    | ×                   |                         |                          |          |
| Alle mechanischen Funk                  | tionen überprüft                                                                | All mech. operational sequences checked        |                                                                            |                                                                                                    | X                   |                         |                          |          |
| Maschinen – Schilder montiert           |                                                                                 | Ident. La                                      | pels installed                                                             |                                                                                                    |                     | X                       |                          |          |
| Warnschilder montiert                   |                                                                                 | Warning                                        | labels installed                                                           |                                                                                                    |                     | X                       |                          |          |
| Druck- / Dichtheitstests o              | durchgeführt                                                                    | Pressure                                       | - / tightness tests execute                                                | d                                                                                                    |                     |                         | X                        |          |
| Oberfl Rauheitstests d                  | urchführt (Pharma)                                                              | Surface r                                      | oughness tests executed                                                    | (pharma)                                                                                                    |                     | X                       |                          |          |
| Ersatzteile / lose Teile üt             | perprüft                                                                        | Spare pa                                       | rts / loose parts checked                                                  |                                                                                                    |                     | X                       |                          |          |
|                                         |                                                                                 |                                                |                                                                            |                                                                                                    |                     |                         |                          |          |

| Bemerkungen / remarks: |       | Endprüfung / F | inal inspection |
|------------------------|-------|----------------|-----------------|
|                        |       | Name / Visa    | Datum /Date     |
|                        | Mech. | l. Sauterel    | 20.02.08        |

## Elektrisches Prüfprotokoll (Endprüfung Kundenauftrag) electrical inspection protocol (final inspection customer project)

| Prüfpunkte elektrisch                         | Checkpoints electric                             | checked         | nicht zu/<br>N/A | / |
|-----------------------------------------------|--------------------------------------------------|-----------------|------------------|---|
| Projekt - Spez (Anforderungen) überprüft      | Project - Spec (requirements) checked            | 57              | <b></b>          | _ |
| Schemata (inkl. Revisionen) erstellt          | FI Drawing (incl. revision) established          |                 |                  | - |
|                                               | Arrangement drawing checked                      |                 |                  | - |
|                                               |                                                  |                 |                  |   |
| Spannung nach Schemata überprüft              | Voltage as per el. drawing checked               | X               |                  |   |
| Prints eingestellt / überprüft                | Prints adjusted / checked                        | X               |                  |   |
| Batterie überprüft und eingeschaltet          | Batteries checked and connected                  |                 | X                |   |
| K-Link Protokoll eingestellt / überprüft      | K-Link protocol adjusted / checked               |                 | X                |   |
| Wandler eingestellt / überprüft               | Converters adjusted / checked                    |                 | X                |   |
| Wago Module programmiert / überprüft          | Wago Module programmed / checked                 |                 | X                | 1 |
| Hilscher Box konfiguriert / überprüft         | Hilscher Box configured / checked                |                 |                  |   |
| Profibuskarte / Modbus plus überprüft         | Profibus Board / Modbus plus checked             |                 |                  | 1 |
| Ethernetkarten – Treiber installiert          | Ethernet board – driver installed                |                 | X                |   |
| Düsensteuerung eingestellt / überprüft        | Nozzle adjusted / checked                        |                 | R                | - |
|                                               |                                                  |                 |                  |   |
| Frequenzumformer eingestellt / überprüft      | Frequency transformer adjusted / checked         |                 | ×                |   |
| Leistungsteil eingestellt                     | Power supply adjusted                            |                 | X_               |   |
| Pick-up, Zähnezahl (Indikator) eingestellt    | Pick-up (indicator) adjusted                     |                 |                  |   |
| UPM eingestellt / überprüft                   | rpm adjusted / checked                           |                 |                  |   |
| Drehrichtung Schnecke / Band überprüft        | Correct rotation screw / belt checked            | X               |                  |   |
| Getriebe (Hi / Low) überprüft                 | Gear (Hi / Low) checked                          |                 | $\mathbf{X}$     |   |
| Vol. / Grav. Regelverhalten überprüft         | Vol. / grav. Control conduction checked          |                 | X                |   |
| Verdrahtung nach Schema ausgeführt / überprüf | Wiring as per electrical drwg executed / checked | м               |                  | - |
| Regel-System (Typ, Ausführung) überprüft      | Control System (type, execution) checked         |                 |                  | - |
| Schnittstelle, Sprache eingestellt            | Interface, language adjusted                     |                 |                  |   |
| Alle Funktionen nach Schema überprüft         | All operational sed, checked as per FL drwg      |                 |                  | - |
| Bezeichnungs- / Warnschilder montiert         | Ident / Warning - Labels installed               |                 |                  | - |
| Vordosierer / Hurricane überprüft             | Pro foodor / Hurrisone, checked                  |                 |                  | _ |
| Bandüberwachung überprüft                     | Belt monitoring checked                          | <b>  </b>       | -                | - |
| Pendelweg Vibrator eingestellt / überprüft    | Vibratory feeder amplitude adjusted/abasised     |                 | $-\lambda$       | - |
| Sewichtstest durchgeführt                     | Weighing test executed                           | ──┣──┫──┼       | -4-              | - |
|                                               | Spare / loose porte sharked                      | ─┣╼╉─┼          | <u>  </u> X -    | - |
|                                               |                                                  | <b>──┟─┥</b> ─┤ | <u> </u>         | _ |
|                                               | Advanced delivery checked                        |                 |                  | 1 |

| Bemerkungen / remarks: |         | Endprüfung / Fin | al inspection | ] |
|------------------------|---------|------------------|---------------|---|
|                        | r       | Name / Visa      | Datum /Date   | 1 |
|                        | Electr. | at the fire      | 2 02 2000     |   |
|                        |         | N. Decere        | 20.00.2000    |   |

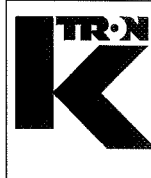

#### Werksbescheinigung gemäss (DIN) EN 10204 2.1 Certificate of compliance with the order according to (DIN) EN 10204 2.1

Kunde / Customer :IMA KILIAN GmbH & Co. KGProjekt Nr. / Project No.:07 1 7668Kunden Nr./ Customer No:4500651348Prod.Linie / prod.line:Image: Colspan="3">Tag-No:580040Masch.Typ / Equipm. type:K-PH-CV-KT20M- No:580040

K-Tron (Schweiz) AG bescheinigt, dass die gelieferte Anlage den Vereinbarungen, wie sie in der Bestellung festgelegt wurden, entsprechen.

K-Tron (Switzerland) Ltd. confirms, that the delivered products conform to the requirements, as defined in the order.

K-Tron (Schweiz)AG K-Tron (Switzerland) Ltd.

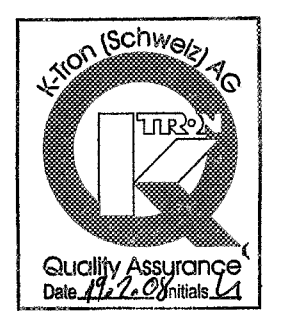

Datum / Date: 19.02.2008

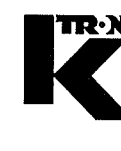

K-Tron (Schweiz) AG Industrie Lenzhard CH-5702 Niederlenz Telefon: ++41 62 885 71 71 Telefax: ++41 62 885 71 80 e-mail: ks@ktron.ch

# **Endprüfungs-Protokoll**

#### Final-Test-Inspection-Report Rapport d`Inspection

Auftragsnummer / Order number / Numero de commande:

0717668

Diese Anlage wurde nach auftragspezifischen Unterlagen, Vorschriften geprüft und in Ordnung befunden. Die Ausführung und die Dokumentation entspricht den festgelegten Kundenanforderungen.

This system has been tested against project specific documentation and requirements and has been found to be in order. The design and documentation represents the agreed upon customer requirements.

Ce materiel a passé l'inspection K-Tron selon spécification et cahier de charge. La construction du produit ainsi que la documentation sont conformes aux exigences du client.

Bemerkungen / Remarks / Remarques:

.....

#### Abteilung / Department / Departement

Montage / Assembly / Assemblage

Endprüfung / Inspection / Inspection

Verkauf / Sales / Vente

Montageleitung / Manager Assembly / Assemblage

Datum/Date: 20.02.08 20.02.08 20,02.01 20.2.0 8

Visum: Lauter

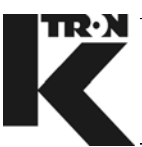

#### **K-TRON Companies**

| ASIA<br>see also Representatives ASIA                 | K-Tron Asia Pte. Ltd.<br>10 Bukit Batok Crescent<br>#04-05 The Spire<br>SG-658079 Singapore<br>Singapore                       | Tel.<br>Fax<br>e-mail | ++65 6899 7255<br>++65 6569 7600<br>kap@ktron.com                                                                      |
|-------------------------------------------------------|----------------------------------------------------------------------------------------------------|-----------------------|----------------------------------------------------------------------------------------------------|
| CHINA                                                 | K-Tron China Ltd.<br>Rm 907 Sinotrans Mansion No. 188<br>Fujian Road<br>CN-200001 Shanghai<br>China                            | Tel.<br>Fax<br>e-mail | ++86 (21) 6375 7925<br>++86 (21) 6375 7930<br>kcn@ktron.com                                                            |
| FRANCE<br>Northern Part                               | K-Tron France Sarl<br>56 boulevard de Courcerin<br>FR-77183 Croissy-Beaubourg<br>France                                        | Tel.<br>Fax<br>e-mail | ++33 (1) 64 80 16 00<br>++33 (1) 64 80 15 99<br>kf@ktron.com                                                           |
| FRANCE<br>Southern Part                               | K-Tron France Sarl<br>56 boulevard de Courcerin<br>FR-77183 Croissy-Beaubourg<br>France                                        | Tel.<br>Fax<br>e-mail | ++33 (475) 25 46 17<br>++33 (608) 62 55 54 mobile<br>++33 (475) 25 47 52<br>kf@ktron.com                               |
| GERMANY<br>see also Sub-Representatives Europe        | K-Tron Deutschland GmbH<br>Im Steinigen Graben 10<br>DE-63571 Gelnhausen<br>Germany                                            | Tel.<br>Fax<br>e-mail | ++49 (6051) 9626-0<br>++49 (6051) 9626-44<br>kd@ktron.com                                                              |
| INTERNATIONAL<br>Headquarters                         | K-Tron International Inc.<br>Routes 55 & 553<br>Pitman, NJ 08071-0888<br>USA                                                   | Tel.<br>Fax<br>e-mail | ++1 (856) 589-0500<br>++1 (856) 582-7968<br>ktii@ktron.com                                                             |
| SWITZERLAND                                           | K-Tron (Schweiz) AG<br>Industrie Lenzhard<br>CH-5702 Niederlenz<br>Switzerland                                                 | Tel.<br>Fax<br>e-mail | ++41 (62) 885 71 71<br>++41 (62) 885 71 80<br>++41 (62) 885 71 86 Sales<br>++41 (62) 885 71 84 Service<br>ks@ktron.com |
| UNITED KINGDOM<br>see also Sub-Representatives Europe | K-Tron Great Britain Ltd.<br>46 Europa Business Park<br>Bird Hall Lane, Cheadle Heath<br>GB-Stockport SK3 0XA<br>Great Britain | Tel.<br>Fax<br>e-mail | ++44 (161) 491 6225<br>++44 (161) 428 2086<br>kb@ktron.com                                                             |

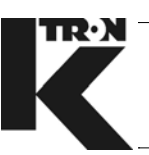

#### Rep address list EMEA/India/Asia

| USA           | Premier Pneumatics, Inc.                                       | Tel.   | ++1 (785) 825 -1611           |
|---------------|----------------------------------------------------------------|--------|-------------------------------|
|               | 606 North Front Street / P.O. Box. 17<br>Salina, KS 67402-0017 | Fax    | ++1 (785) 825-8759            |
|               |                                                                | e-mail | premier@premierpneumatics.com |
|               | USA                                                            |        |                               |
|               |                                                                |        |                               |
| USA, CANADA,  | K-Tron America Inc.                                            | Tel.   | ++1 (856) 589-0500            |
| LATIN AMERICA | Routes 55 & 553<br>P.O. Box 888<br>Pitman, NJ 08071-0888       | Fax    | ++1 (856) 589-8113            |
|               |                                                                | e-mail | ka@ktron.com                  |
|               | USA                                                            |        |                               |

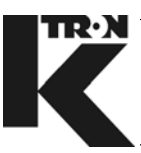

#### **Representatives EMEA/India**

| AUSTRIA                                       | Theiss Engineering<br>Hauptstrasse 74<br>AT-4484 Kronstorf<br>Austria             | Tel.<br>Fax<br>e-mail | ++43 7225 8248<br>++43 7225 8248 4<br>office@theiss-engineering.at       |
|-----------------------------------------------|-----------------------------------------------------------------------------------|-----------------------|--------------------------------------------------------------------------|
| BALTIC STATES<br>(Lithuania, Latvia, Estonia) | UAB KEMEK Engineering<br>Paliuniskio 1,<br>LT-35101 Panevezys<br>Lithuania        | Tel.<br>Fax<br>e-mail | ++370 45 468 795<br>++370 45 468 795<br>a.lalas@kemek.eu                 |
| BELGIUM<br>Luxembourg                         | K-Tron Benelux B.V.<br>Kontichsesteenweg 17<br>BE-2630 Aartselaar<br>Belgium      | Tel.<br>Fax<br>e-mail | ++32 (0) 3 870 96 40<br>++32 (0) 3 870 96 41<br>g.goossens@govatec.be    |
| CZECH REPUBLIC                                | Bickel & Wolf s.r.o.<br>nám. 5. kvetna 25<br>CZ-252 25 Jinocany<br>Czech Republic | Tel.<br>Fax<br>e-mail | ++420 257 286 291<br>++420 257 320 061<br>petr.drastil@bickelwolf.cz     |
| DENMARK                                       | Tekemas Proces A/S<br>Valhojs Allé 154<br>DK-2610 Rødovre<br>Denmark              | Tel.<br>Fax<br>e-mail | ++45 (36) 70 60 00<br>++45 (36) 70 60 59<br>tekemas@tekemas.dk           |
| FINLAND                                       | MS-Genetec OY<br>Karhunkatu 3<br>FI-05460 Hyvinkää<br>Finland                     | Tel.<br>Fax<br>e-mail | ++358 (9) 868 45500<br>++358 (9) 868 45501<br>mika.saanila@ms-genetec.fi |
| GREECE                                        | KEFA SA<br>8 Kodrigtonos St.<br>GR-11257 Athens<br>Greece                         | Tel.<br>Fax<br>e-mail | ++30 (210) 82 58 730<br>++30 (210) 88 39 411<br>kefa@tes.gr              |
| HUNGARY                                       | Bickel & Wolf Kft<br>Bécsi Str 314 1/B<br>HU-1037 Budapest<br>Hungary             | Tel.<br>Fax<br>e-mail | ++36 (1) 279-0325<br>++36 (1) 365-4328<br>office@bickel-wolf.hu          |

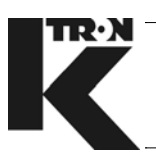

| INDIA        | Industrial & Commercial Enterprises                 | Tel.   | ++91 (22) 2444 3703             |
|--------------|-----------------------------------------------------|--------|---------------------------------|
|              | 77, Mahim View, 2nd Floor<br>Soopwala Agiary Lane   | Fax    | ++91 (22) 2444 3704             |
|              | Off. MoriRoad, Mahim (W)                            | e-mail | ice@ice-asia.com                |
|              |                                                     |        |                                 |
|              | India                                               |        |                                 |
| IRAN         | Keyhanideh Co.                                      | Tel.   | +98 (21) 8868 5477              |
|              | No. 7, 37th St. Saadat Abad Blv.<br>Shabrak e Gharb |        | ++98 (912) 3837 982 mobile      |
|              | Tehran, Iran                                        | Fax    | +98 (21) 8868 2509              |
|              | Iran                                                | e-mail | kico-tech@keyhanideh.ir         |
|              | CLC Chemical Process Equipment Ltd                  | Tel    | ++972 (3) 540 7466              |
| ISIALL       | 48 Sokolov Street                                   | Fax    | ++972 (3) 540 7488              |
|              | Floor 4, Office No. 17<br>II -47235 Ramat Hasharon  | e-mail | clc@clc-ltd.co.il               |
|              | P.O. Box 1140                                       |        |                                 |
|              | IL-47111 Ramat Hasharon                             |        |                                 |
|              | 151 061                                             |        |                                 |
| ITALY        | Montenegro S.r.l.                                   | Tel.   | ++39 (039) 883 107              |
|              | Via Volturno, 37                                    | Fax    | ++39 (039) 870 023              |
|              | Italv                                               | e-mail | info@montenegrosrl.it           |
|              |                                                     |        |                                 |
|              | Kris Analyt I I P                                   | Tel    | 007 (3232) 479 360              |
| RAZARI ISTAN | 4 Revolyutsionnaya St.                              | Fax    | 007 (3232) 479 168              |
|              | P.O. Box 2180<br>KZ-492010 Ust-Kamenogorsk          | e-mail | krisanalit@ukg.kz               |
|              | Kazakhstan                                          |        | -                               |
|              |                                                     |        |                                 |
| NETHERLANDS  | K-Tron Benelux B.V.                                 | Tel.   | ++31 30 677 92 60               |
|              | Utrechtseweg 4 A<br>NL-3451 GG Vleuten              | Fax    | ++31 30 677 92 69               |
|              | Postbus 1                                           | e-mail | hein.sanders@jongeriusverder.nl |
|              | NL-3450 AA Vleuten                                  |        |                                 |
|              | NEUTRIUS                                            |        |                                 |
| NORWAY       | Christian Berner A/S                                | Tel.   | ++47 (23) 34 84 00              |
|              | Tvetenveien 156<br>Postboks & Tvoita                | Fax    | ++47 (23) 34 84 01              |
|              | NO-0617 Oslo 6                                      | e-mail | cbas@cbas.no                    |
|              | Norway                                              |        |                                 |

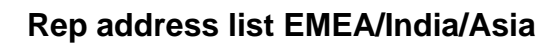

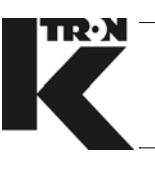

| POLAND            | Tekpro Sp. z o.o.                                                           | Tel.     | ++48 (1778) 86 428                            |
|-------------------|-----------------------------------------------------------------------------|----------|-----------------------------------------------|
|                   | ul. Wojska Polskiego 9                                                      | Fax      | ++48 (1778) 86 429                            |
|                   | PL-39-300 Mielec                                                            | e-mail   | rm@tekpro.pl                                  |
|                   | Poland                                                                      |          |                                               |
|                   |                                                                             |          |                                               |
| PORTUGAL          | P + F Electronica, Lda<br>Zona Industrial Vista Alegre 1 ote 2              | Tel.     | ++351 (234) 310 683                           |
|                   | Pavilhão 14                                                                 |          | ++351(234)310703                              |
|                   | PT-3850 - 184 Albergaria-a-Velha                                            | e-mail   | nno@pie.pt                                    |
|                   | Pollugai                                                                    |          |                                               |
| ROMANIA           | Bickel & Wolf Prodimpex. s.r.l.                                             | Tel.     | ++40 (21) 490 6251                            |
|                   | Strada Coralilor Nr 3 - 5                                                   | Fax      | ++40 (21) 490 6250                            |
|                   | RO-784491 Bucharest                                                         | e-mail   | dirvaru@bickel-wolf.ro                        |
|                   | Romania                                                                     |          |                                               |
|                   |                                                                             |          |                                               |
| RUSSIA            | 000 "Invent Group"<br>Varshavskoe shosse 37a of 302                         | Tel.     | ++7 (495) 781 67 69<br>++7 (495) 781 67 70    |
| & various regions | RU-117105 Moscow                                                            | Fax      | ++7 (495) 781 67 71                           |
|                   | Russia                                                                      | e-mail   | sales@inventplastic.ru<br>sg@inventplastic.ru |
|                   |                                                                             |          |                                               |
| RUSSIA            | METEC Ltd.                                                                  | Tel.     | ++7 (812) 575 51 21                           |
| St. Petersburg    | 21, Kurskaya str., House B                                                  | Fax      | ++7 (812) 718 68 83                           |
| a valious regions | P.O. Box 57                                                                 | e-mail   | ktronru@gmail.com                             |
|                   | RU-191002 StPetersburg                                                      |          |                                               |
|                   | Russia                                                                      |          |                                               |
| SAUDI ARABIA      | ZENTECH Jubail Zenith Tech. & Industr                                       | ial Tel. | ++966 (3) 341 1140                            |
|                   | Services Co., Ltd.                                                          | Fax      | ++966 (3) 341 1150                            |
|                   | Support Industries Area, Street No. 114<br>SA -31961 Jubail Industrial City | e-mail   | support@zentech-co.com                        |
|                   | P.O. Box 11124                                                              |          |                                               |
|                   | SA- 31961 Jubail Industrial City<br>Kingdom of Saudi Arabia                 |          |                                               |
|                   | Kinguoni or Jauur Arabia                                                    |          |                                               |
| Serbia            | RM Alkon Stahl d.o.o.                                                       | Tel.     | ++381 (11) 3540 847                           |
|                   | PIB: SR101014638                                                            | Fax      | ++381 (11) 3055 488                           |
|                   | Stovana Prakusa /                                                           |          | ( )                                           |
|                   | Stevana Brakusa 4<br>RS-11030 Beograd                                       | e-mail   | rmalkon@eunet.yu                              |

#### Rep address list EMEA/India/Asia

| SLOVAK REPUBLIC      | Bickel & Wolf s.r.o.                                              | Tel.          | ++421 (2) 4445 4347<br>++421 (2) 4445 4258   |
|----------------------|-------------------------------------------------------------------|---------------|----------------------------------------------|
|                      | Zatisie 12<br>SK-831 03 Bratislava                                | Fax           | ++421 (2) 4445 3222                          |
|                      | Slovak Republic                                                   | e-mail        | stroje@bickelwolf.sk                         |
| SOUTH AFRICA         | Buhler (Pty) Ltd                                                  | Tel.          | ++27 (11) 8013 500                           |
|                      | Juice Street<br>ZA-Honeydew                                       | e-mail        | bjhb.cresta@buhlergroup.com                  |
|                      | <i>ZA- 2118 Cresta, Randburg</i><br>South Africa                  |               |                                              |
| SPAIN                | KT HASVAN S.A.<br>Narcis Monturiol n° 4 nave 10                   | Tel.<br>Fax   | ++34 (93) 564 71 55<br>++34 (93) 575 02 42   |
|                      | ES-08110 Montcada I Reixac<br>Spain                               | e-mail        | hasvan@hasvan.es                             |
|                      | Christian Borner AB                                               | Tol           |                                              |
| SWEDEN               | Designvägen 1                                                     | Fax           | ++46 (31) 33 66 934                          |
|                      | SE-43533 Mölnlycke<br>P.O. Box 88<br>SE-43533 Mölnlycke<br>Sweden | e-mail        | info@cbab.se                                 |
| TURKEY               | Alkem Teknik Hizmet Ltd. Sti.                                     | Tel.          | ++90 (212) 230 13 83<br>++90 (212) 231 16 36 |
|                      | TR-80260 Sisli/Istanbul                                           | Fax           | ++90 (212) 232 00 93                         |
|                      | Turkey                                                            | e-mail        | alkem@superonline.com                        |
| UKRAINE              | LLC "Axiom Projects Ukraina"                                      | Tel.          | ++380 (44) 501 56 87                         |
|                      | UA-04050 Kiev                                                     | Fax<br>e-mail | ++380 (44) 501 56 87                         |
|                      | Ukraine                                                           | Cantali       |                                              |
| United Arab Emirates | Al Mazroui Engineering                                            | Tel.          | +971 2 6724422                               |
|                      | Al Najda Street, Al Yassat Tower,<br>Suite: 603                   | Fax           | +971 2 6742342                               |
|                      | UAE - 97 Abu Dhabi<br>United Arab Emirates                        | e-mall        | നമാവ്യയവന.മല                                 |

TR·N

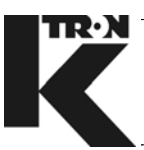

#### **Representatives ASIA**

| AUSTRALIA<br>CHINA<br>Anhui, Henan, Hubei, Hunan<br>Jiangxi, Shangdong Area | iBulk Solutions Pty. Ltd.<br>36 - 38 Marni St.<br>Dandenong South<br>AU - 3175 Victoria<br>Australia<br>STECO Process Equipment & Systems<br>Pte. Ltd.<br>Room 1007, Caoyang Business Building<br>No 889 Zhongjlang Road<br>CN 200333 Shanghai | Tel.<br>Fax<br>e-mail<br>Tel.<br>Fax<br>e-mail | ++61 (3) 9768 3955<br>++61 (3) 9706 6430<br>tony.webber@ibulk.com.au<br>++8621 516 23 160<br>++8621 516 23 161<br>csteo@steco-process.com |
|-----------------------------------------------------------------------------|----------------------------------------------------------------------------------------------------|------------------------------------------------|----------------------------------------------------------------------------------------------------|
|                                                                             | China                                                                                                    |                                                |                                                                                                    |
| CHINA<br>Beijing Area                                                       | Compass Bulk Handling System Pte. Ltd<br>Beijing Office<br>Room 1208, Block B, Lucky Tower<br>No. 3 Dongsanhuan Beilu, Chaoyang District<br>CN - 100027 Beijing<br>China                                                                       | . Tel.<br>Fax<br>e-mail                        | ++86 (10) 6462 0147<br>++86 (10) 6462 0151<br>info@compassbulkhandling.com                                                                |
| CHINA<br>Fujian Area                                                        | Annet Technology & Trade Co. Ltd.<br>Suite 2F, C Atlantic Plaza<br>No. 11 Hubin Road<br>CN - 361001 Xiamen                                                                                                    | Tel.<br>Fax<br>e-mail                          | ++86 (592) 2396 270<br>++86 (592) 2396 271<br>xm-annet@xm-annet.com                                                                       |
|                                                                             | China                                                                                                    |                                                |                                                                                                    |
| CHINA<br>Hong Kong &<br>Guangdong Area                                      | Leitz Pacific Ltd<br>Rm 1018,10/F, New Tech Plaza<br>34 Tai Yau Street<br>San Po Kong, Kowloon<br>Hong Kong<br>China                                                                                                    | Tel.<br>Fax<br>e-mail                          | ++852 2 851 1262<br>++852 2 851 1266<br>covalent.ho@leitz-pacific.com                                                                     |
| CHINA<br>Shandong Area                                                      | Weihai Wangda Pneumatic<br>Machinery Co. Ltd.<br>No. 66-3 Wenhua Xi Road<br>CN - 264200 Weihai Shandong Province                                                                                                    | Tel.<br>Fax<br>e-mail                          | ++86 (631) 586 5337<br>++86 (631) 586 5327<br>topoftop@hotmail.com                                                                        |
|                                                                             | China                                                                                                    |                                                |                                                                                                    |
| CHINA<br>Shanghai Area                                                      | Leitz Pacific Ltd - Shanghai<br>18B No. 111 East Kang Qiao Road<br>CN-201315 Pudong, Shanghai<br>China                                                                                                    | Tel.<br>Fax<br>e-mail                          | ++86 (21) 6819 0098<br>++86 (21) 6819 0008<br>shihong.cui@leitz-pacific.com                                                               |

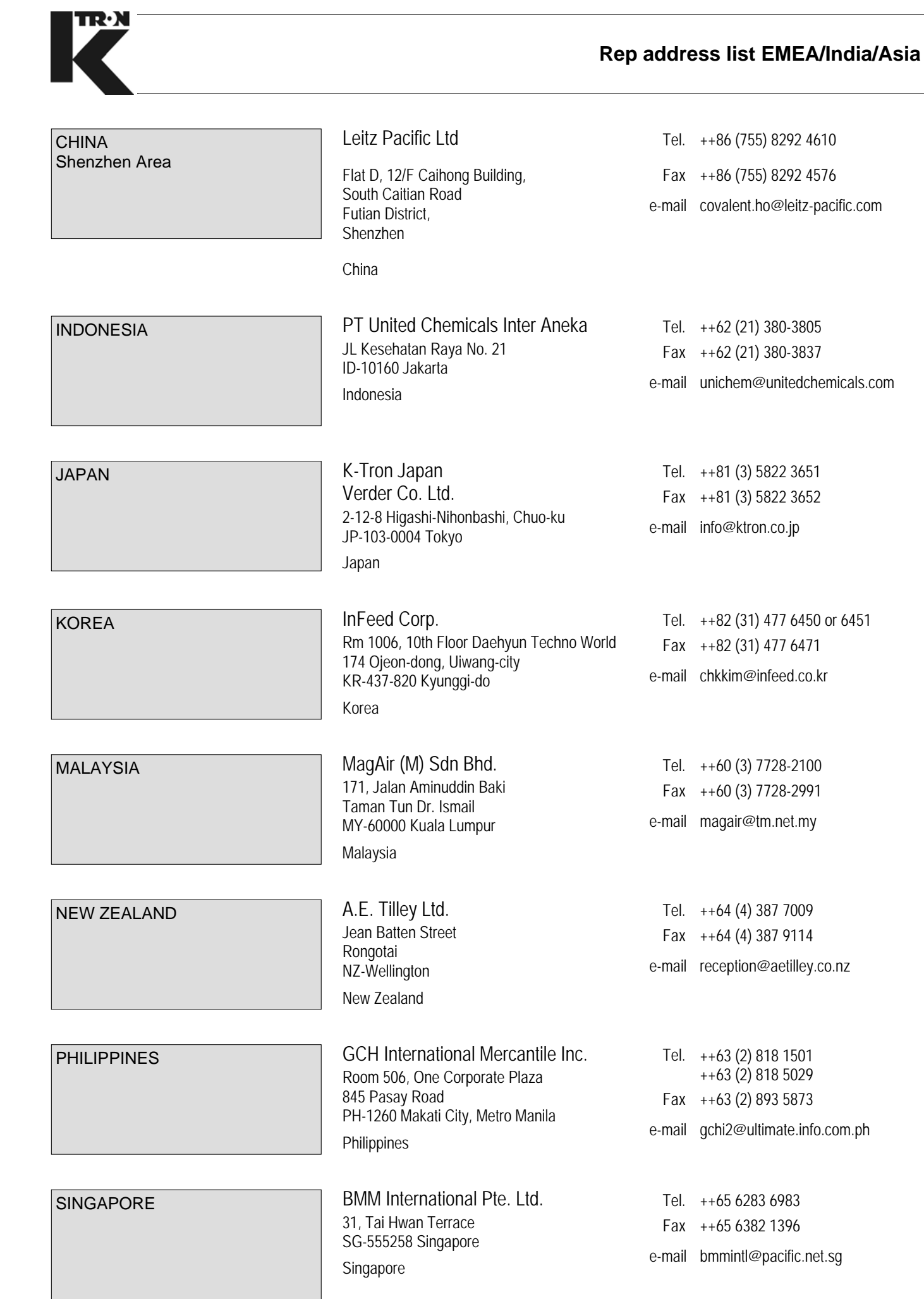

|          | Rep                                                                                                    | addre                 | ess list EMEA/India/Asia                                             |
|----------|----------------------------------------------------------------------------------------------------|-----------------------|----------------------------------------------------------------------|
| TAIWAN   | Innovation System Engineering Co., Ltd.<br>1F, No. 18, Lane 297, Jinmen St<br>TW-220 Banciao City, Taipei County<br>Taiwan | Tel.<br>Fax<br>e-mail | ++886 2 2683 2204<br>++886 2 2683 2164<br>charles.duh@msa.hinet.net  |
| THAILAND | Pacific Intertech Co. Ltd<br>29/9 Moo 3, Rawadee Road, Taladkwan<br>TH-11000 Muang Nonthaburi, Nonthaburi<br>Thailand      | Tel.<br>Fax<br>e-mail | ++66 (2) 967 9134<br>++66 (2) 967 9135<br>sales@pacificintertech.com |

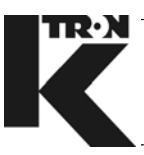

#### **Sub-Representatives Europe**

K-Tron Deutschland GmbH, D-Gelnhausen:

| GERMANY<br>Northern Part            | M. Schröder Industrievertretungen<br>Heidkamp 3<br>DE-25355 Barmstedt<br>Germany                                | Tel.<br>Fax<br>e-mail | ++49 (4123) 57 05<br>++49 (4123) 77 33<br>IV.schroeder@t-online.de          |
|-------------------------------------|----------------------------------------------------------------------------------------------------|-----------------------|-----------------------------------------------------------------------------|
| GERMANY<br>NRW                      | W. Anders Industrievertretungen<br>Michelbacher Strasse 28<br>DE-63755 Alzenau<br>Germany                       | Tel.<br>Fax<br>e-mail | ++49 (6023) 943 834<br>++49 (6023) 943 835<br>mail@anders-wolfgang.de       |
| K-Tron Great Britain Ltd. GB-Stockp | ort                                                                                                    |                       |                                                                             |
| UNITED KINGDOM<br>Ireland           | Production Services Ltd<br>74 Whitebeam Road<br>Clonskeagh<br>IE-Dublin 14<br>Ireland                           | Tel.<br>Fax<br>e-mail | ++353 (1) 269 0661<br>++353 (1) 269 0662<br>psl@iol.ie                      |
| UNITED KINGDOM<br>Scotland          | Inglis Engineering Services<br>Office 5, 2 Clairmont Gardens<br>UK-Glasgow G3 7IW<br>United Kingdom             | Tel.<br>Fax<br>e-mail | ++44 (141) 353 6225<br>++44 (141) 353 6229<br>jinglis@dron8.freeserve.co.uk |
| UNITED KINGDOM<br>South West Area   | Process Solutions (South West) Ltd.<br>8 Wells Cross Road<br>GB-GL4 6SN Robinswood, Gloucester<br>Great Britain | Tel.<br>Fax<br>e-mail | ++44 (7831) 513 015<br>++44 (1452) 410 062<br>ProSol@blueyonder.co.uk       |

¢ •

# Manuel d'Installation

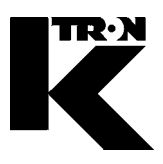

Client:

IMA KILIAN GmbH & Co. KG

No. projet du client: 4500651348

No. projet KS: 07 1 7668

Chapitre 15

#### Annexe

•1:

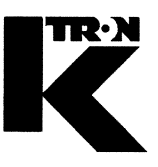

Dieses Kapitel bleibt leer. This chapter remains empty. Ce chapitre n' est pas utilisé (vide). Detta Kapitel förblir tomt